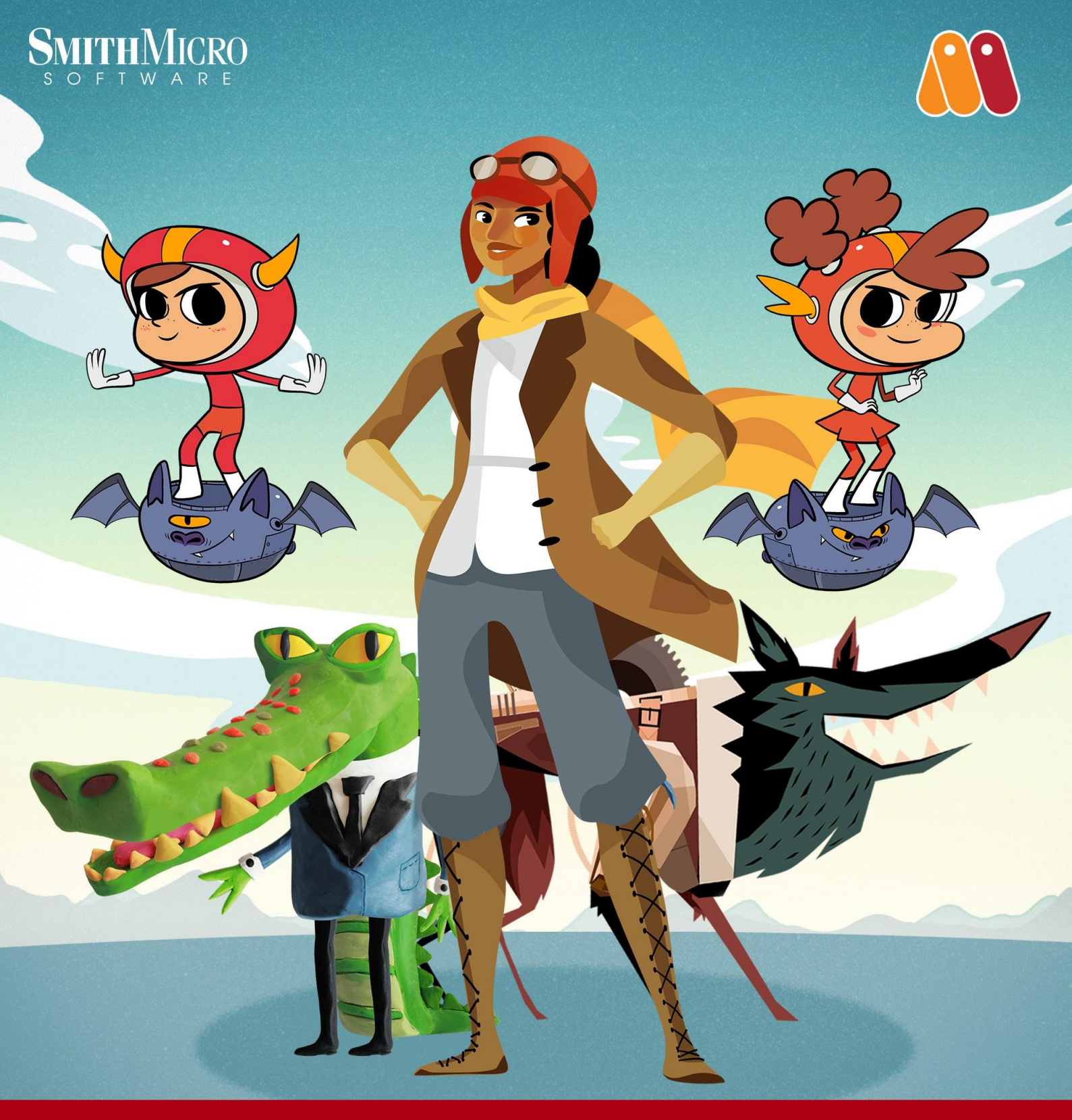

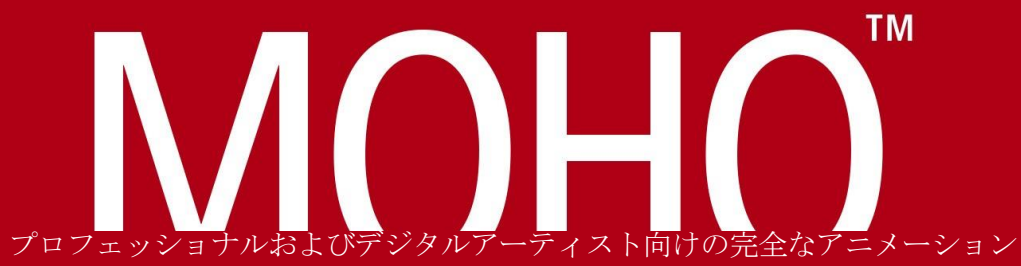

Complet Activation for Distributed Distributed Artists チュートリアルマニュアル **TUTORIAL MANUAL**  2

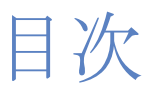

| / | ウイックスタート                                 | 2   |
|---|------------------------------------------|-----|
|   | チュートリアル 1.1 : 概要                         | 2   |
|   | チュートリアル 1.2:単純な形状の描画                     | 7   |
|   | チュートリアル1.3:複雑な形状の描画                      | 13  |
|   | チュートリアル 1.4 : ボーンのセットアップ                 | 28  |
|   | チュートリアル 1.5 : アニメーション                    | 38  |
| ŧ | 曲画                                       | 51  |
|   | チュートリアル 2.1:結合                           | 51  |
|   | チュートリアル 2.2 : 穴の開いた形状の描画                 | 59  |
|   | チュートリアル 2.3:非表示のエッジ                      | 62  |
|   | チュートリアル 2.4 : 変化するライン幅                   | 65  |
|   | チュートリアル 2.5:形状の順序                        | 68  |
|   | チュートリアル 2.6 : ブラシ                        | 73  |
|   | チュートリアル 2.7 : レイヤーマスキング(Pro のみ)          | 78  |
|   | チュートリアル 2.8 : スタイル(Pro のみ)               | 83  |
|   | チュートリアル 2.9:単純な 3D 構造(Pro のみ)Only)       | 92  |
|   | チュートリアル 2.10 : 3D 形状のデザイン(Pro のみ)        | 97  |
| 7 | ボーン                                      | 104 |
|   | チュートリアル 3.1 : ボーンのバインド                   | 104 |
|   | チュートリアル 3.2:ボーンの制約                       | 111 |
|   | チュートリアル 3.3:ボーンの力学                       | 120 |
|   | チュートリアル 3.4 : キャラクターのセットアップ              | 125 |
|   | チュートリアル 3.5:フレキシ結合                       | 136 |
|   | チュートリアル 3.6 : 強化されたボーン関係の機能(Pro のみ)      | 140 |
|   | チュートリアル 3.7 : ボーンターゲットのアニメーション化 (Pro のみ) | 150 |
|   | チュートリアル 3.8 : ボーンの親設定のアニメーション化(Pro のみ)   | 152 |
|   | チュートリアル 3.9:親設定からのボーンの隔離(Pro のみ)         | 157 |
| I | 画像                                       | 160 |
|   | チュートリアル41・画像レイヤー                         | 160 |
|   | チュートリアル $12$ ・画像ワーピング                    | 160 |
|   |                                          | 177 |
|   |                                          | 100 |
|   | テュートリアル 4.4: しゃへっている頭部のアニメーション化 (Pro のみ) | 1/5 |
| ) | アニメーション                                  | 179 |
|   | チュートリアル 5.1 : 自動リップシンク                   | 180 |
|   | チュートリアル 5.2 : 音素リップシンク                   | 182 |
|   | チュートリアル 5.3:繰り返し                         | 184 |
|   | チュートリアル 5.4 : アニメーションカーブ(Pro のみ)         | 188 |
|   | チュートリアル 5.5: 奥行きによるレイヤーのソート (Pro のみ)     | 192 |
|   | チュートリアル 5.5.1:アニメーション化したレイヤーの順序          | 196 |
|   |                                          |     |

チュートリアルマニュアル

チュートリアル 5.6: アクション (Pro のみ) 199 チュートリアル 5.8: 3D シーンの作成 (Proのみ) 206 チュートリアル 5.9: 基礎物理学 (Pro のみ) 214 チュートリアル 5.10:フレーム別レイヤーによるアニメーションの制作 (Proのみ) 221 チュートリアル 5.11: アニメーション化した形状の順序 (Proのみ) 229 効果 233 チュートリアル 6.1:シャドウに関するコツ 233 チュートリアル 6.2: カメラと奥行きの効果 237 チュートリアル 6.3:月と雲の効果 240 チュートリアル 6.4: パーティクル (Proのみ) 242 チュートリアル 6.4.2:カスタムパーティクルジェネレータ(Pro のみ) 246 チュートリアル 6.5: パーティクルに関するコツ - 草と群衆(Proのみ) 249 チュートリアル 6:5.2: 群衆、パーティクル、および被写界深度(Proのみ) 253 チュートリアル 6.6: あらかじめ作成されているパーティクルエフェクト の使用 (Pro のみ) 256 チュートリアル 6.7: パーティクルエフェクトの高速化 (Pro のみ) 259 チュートリアル 6.8: パースペクティブシャドウ (Pro のみ) 263 レイヤー参照 (Pro のみ) 269 チュートリアル7.1:リファレンスレイヤーの基本 269 チュートリアル 7.2: リファレンスレイヤーの関連付けの切断と更新 272 チュートリアル7.3:元のレイヤーの関連付けの切断と更新 276 チュートリアル 7.4: リファレンスレイヤーを使用したマスキング 278 チュートリアル7.5:外部文書の参照 282

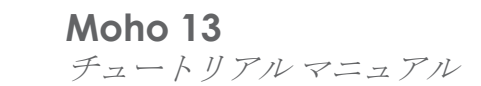

1

# Moho のチュートリアル

このマニュアルでは、Mohoの使用のさまざまな側面を紹介します。Mohoを初めて 使用する場合は、まず本書をお読みください。このバージョンの Moho は大幅に変 更された点がいくつかありますので、経験豊富な Moho ユーザーであってもこの チュートリアルを再度通し読みすることをお勧めします。

最もお勧めの始め方は、基本編のチュートリアルをすべて順番に読むことです。これらの 各チュートリアルはそれより前のチュートリアルで学んだスキルを基礎としており、 Mohoの基本的な描画およびアニメーションテクニックを段階的によく理解することがで きます。Mohoを快適に操作できるようになったら、チュートリアルの他のセクションに 移ることができます。すべてを読む必要はありませんが(すべて読んでも問題はありませ ん)、学習したい具体的なテクニックのチュートリアルを選んでください。

Moho を初めて起動すると、場所を指定してカスタムコンテンツフォ ルダを作成するように促されます。作成したカスタムコンテンツフォ ルダには、このチュートリアルマニュアルで使用するチュートリアルファ イルがインストールされます。チュートリアルファイルは、カスタムコン テンツフォルダのTutorials サブフォルダ内にあります。チュートリアルの 手順がわからないときは、対応する Moho ファイルを開いて完成形を確認 してください。

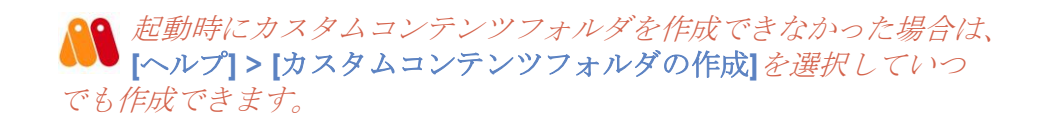

チュートリアルを終了すると、一人で快適に Moho を使用できるようになります。ただし、チュートリアルでは Moho の全機能の使用方法を紹介しているわけではありません。 このマニュアルの残りの部分は、Moho の機能を詳しく取り上げた参考資料です。Moho を最大限活用するには、この部分を読むことをお勧めします。

クイックスタート

# チュートリアル 1.1:概要

このチュートリアルでは、Mohoの主な機能や仕組みを概説し、非常に単純なオブジェクトを描画およびアニメーション化します。

Mohoには、各種タスクに使用するツールのグループがいくつかあります。これらの ツールは、新しいオブジェクトの作成に使用するものや、既存のオブジェクトの修正およ びアニメーション化に使用するものがあります。Mohoの基本ツールグループは、描画、 塗りつぶし、ボーン、レイヤー、カメラ、およびワークスペースです。

このチュートリアルでは、描画、塗りつぶし、およびレイヤーツールをいくつか紹介し、次回からツールグループそれぞれに具体的に焦点を当てます。

## 単純な形状の描画

[Moho]アイコンをダブルクリックするか、[スタート]メニューの[Moho]ショートカット を選択して(Windows)、Mohoを起動します。新しい Moho プロジェクトを作成する と、次のようなアプリケーションが起動されます。

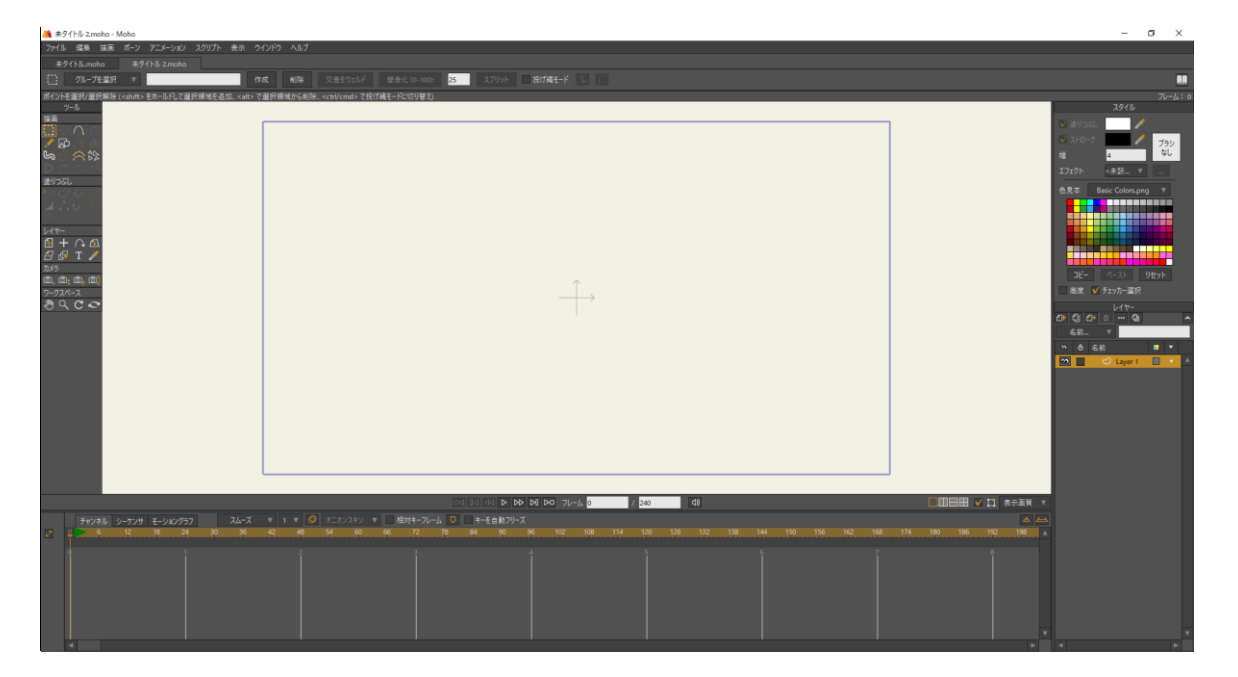

#### Moho のインタフェース

**[ファイル]>[新規]**を選択して新しいプロジェクトを作成し、([ファイル]メニューの真下 にある)現在のツールアイコンをクリックし、**[すべてのツールをリセット]**を選択します。 これにより、すべてのツールがデフォルト設定にリセットされ、このチュートリアルで理 解していくことができるようになります。

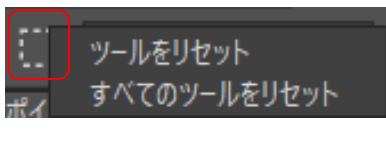

[すべてのツールをリセット]

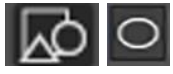

[描画]ツールをツールバーでクリックして選択します。[描画]ツールオプションから楕円形状を選択します。

Moho インタフェースの右側にある[スタイル]パネルでは、描画する形状の塗りつぶしの 色とストロークの色を選択できます。塗りつぶしの色を選択するには、[塗りつぶし]のカ ラーの四角形をクリックしてカラーパレットを開くか、[色見本]パレットのカラーの四角 形の1つをクリックします。または、[色見本]パレットの1色をクリックすることもでき ます。使用する塗りつぶしの色を選択し、[OK]をクリックします。

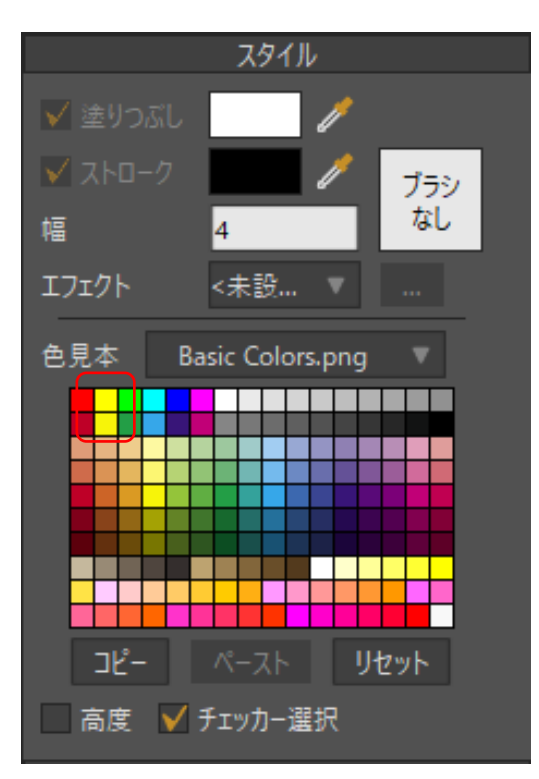

塗りつぶしの色の変更

ワークスペースの中心からドラッグしながら Shift および Alt キーを押し、円状の形状を作成します。Shift キーを押すと、形状が強制的に楕円ではなく円になります。Alt キーを押すと、最初にクリックした点が円の中心になります。円は青い長方形内に収めてください(この長方形は、プロジェクトの表示エリアを表します)。[自動塗りつぶし]オプションにチェックを入れると、次の図に示されているように円が自動的に塗りつぶされます。

円が気に入らない場合は、ただメニューバーから[編集] > [元に戻す]コマンドを選択してください。次のような円を作成する必要があります。

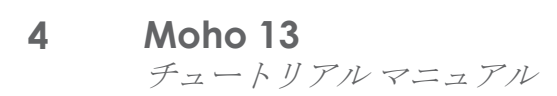

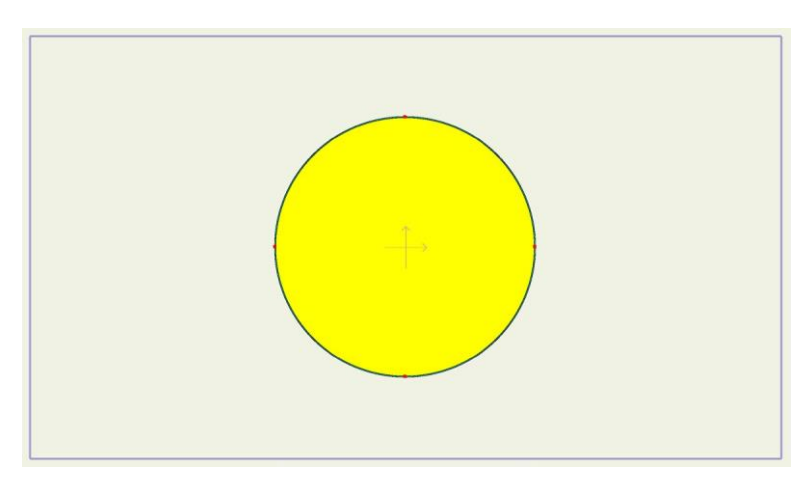

Moho で初めて作成する描画

# 形状の色の変更

塗りつぶしの色を変更する場合は、[塗りつぶし]ツールバーから**[ペイントバケツ]** ツールを選択します。**[塗りつぶし]**オプションは塗りつぶしの色だけを変更します。 **[ストローク]**オプションはストロークの色だけを変更します。**[両方]**は、塗りつぶしとス トロークの色を[スタイル]ウィンドウで選択した色に変更します。

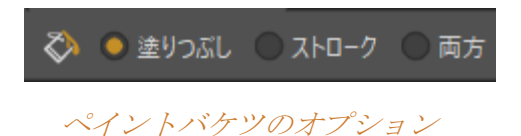

前の手順で色を選択したように、[スタイル]パネルから新しい色を選択します。次に、形状の内部をクリックして色を変更します。

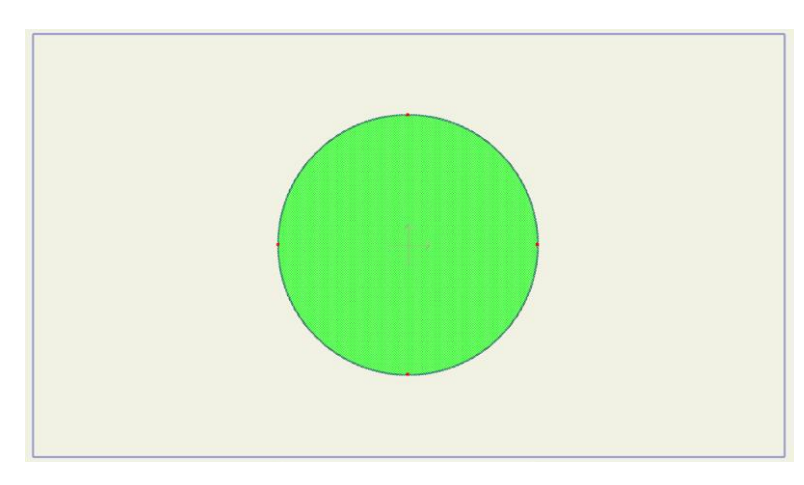

塗りつぶしの色はペイントバケツで変更。

## 単純なアニメーション

Moho でアニメーションを作成する場合は、オブジェクトを動かしてキーフレーム(オブ ジェクトが特定の位置を持つ時点)をセットアップします。

Mohoは、キーフレームの間の各時点で、すべてのオブジェクトの位置を自動的に計算します。

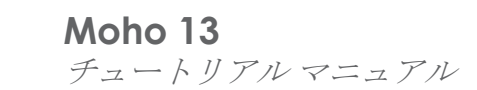

5

[タイムライン]ウィンドウの上部近くには、アニメーションのフレーム番号を表示する ルーラーがあります。現在の時間をフレーム 36 にセットするには、36 をクリックします。

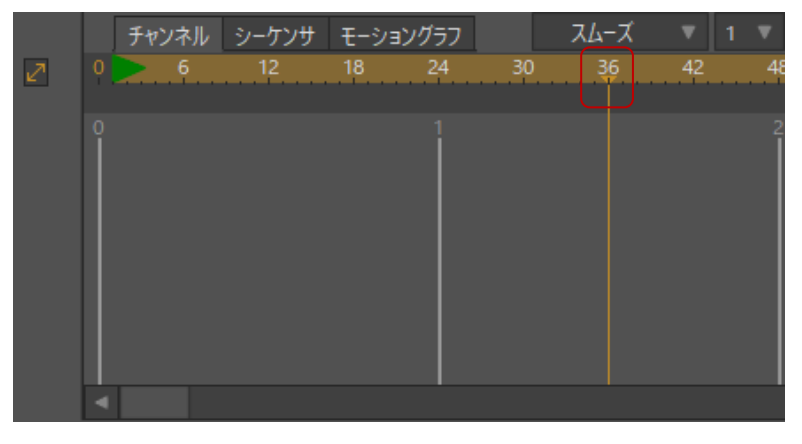

タイムライン

次に、メニューバーから[編集] > [選択なし]を選択します。

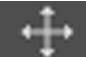

[描画]ツールバーから**[ポイントを変形]**ツールを選択します。円の一番下の点をク リックして上方向にドラッグし、円をゆがめて次のような形状にします。

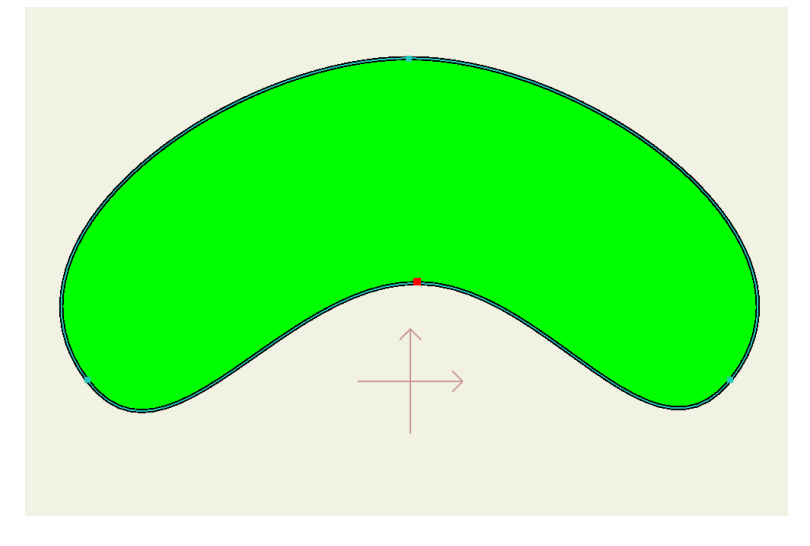

1つの点を移動

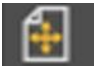

今度は、[ツール]パネルの[レイヤー]セクションにある【レイヤーを変形】ツールを 使用し、レイヤーを回転します。

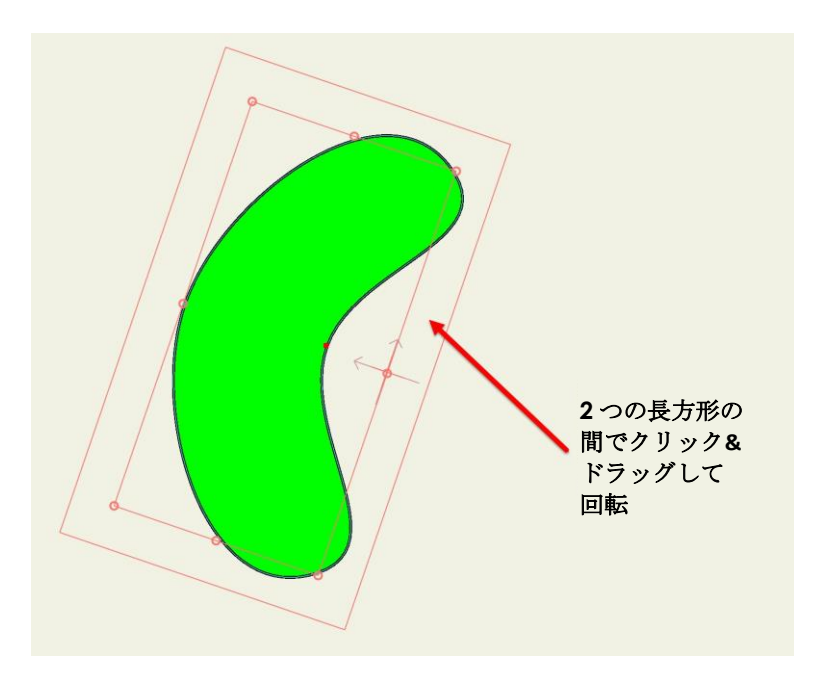

レイヤー全体を回転

タイムラインに戻ってルーラーのフレーム番号 72 をクリックし、現在の時間を変更します。 次に、メニューバーから**[描画] > [すべてのポイントをリセット]**を選択し、すべての点を元 の位置に戻します。メインウィンドウ上部のツールオプションエリアで**[リセット]**ボタンを 押して、レイヤー全体の回転をリセットします。

|  | Z: 1 | リセット | 角度: | 0 | リセット | 🗸 パスを |
|--|------|------|-----|---|------|-------|
|--|------|------|-----|---|------|-------|

[リセット]ボタンをクリックしてレイヤーの回転をリセット。

最後に、アニメーションの長さをデフォルトの240フレームから短縮します。 [タイムライン]ウィンドウで2つ目の番号フィールドに80を入力します。これで、アニ メーションの長さが80フレームに短縮されます。

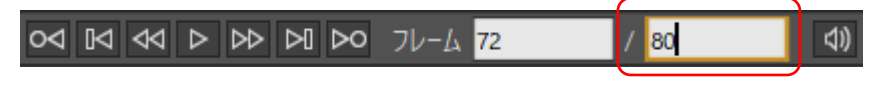

アニメーションを80 フレームに短縮。

以上でアニメーションが完成しました。メインウィンドウの一番下近くにある再生ボタン を押して動きを見てみましょう。見終えたら停止を押します。このアニメーションが映画 賞を受賞することは多分ありませんが、Moho を学習する幸先の良いスタートを切ること ができました。

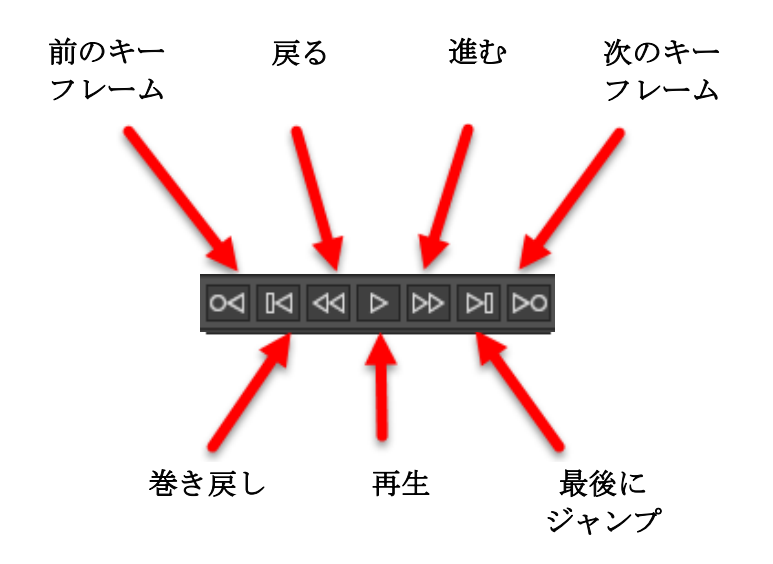

再生コントロールボタン。

完成したアニメーションの(およその)見た目は、次のリンクで確認できます。下にある [再生/停止]ボタンを押して、結果を確認してください。

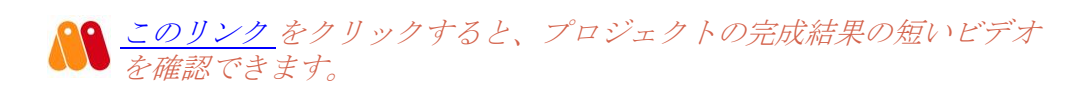

各種操作を行うための Moho のさまざまなツールグループとこれらの一部のツールを使用 する方法も学習できました。キーフレームを追加するなどして自分でさらに試してみるこ ともできます。次の内容を学習する準備ができたら、7ページの「チュートリアル 1.2:単 純な形状の描画」に移りましょう。

# チュートリアル 1.2: 単純な形状の描画

このチュートリアルでは、Mohoで単純な形状を描画する方法を学習します。このチュートリアルで描画を始める形状が、これ以降のチュートリアルの基礎となります。

### 背景の作成

[Moho]アイコンをダブルクリックして Moho を起動します。Moho がすでに起動している場合は、【ファイル】>[新規]を選択して新しいプロジェクトを作成します。作成されたプロジェクトは、新しい文書タブで開かれます。

([ファイル]メニューの真下にある)現在のツールアイコンをクリックし、**[すべてのツー** ルをリセット]を選択します。これにより、すべてのツールがデフォルト設定にリセットさ れます。

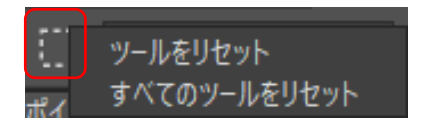

[すべてのツールをリセット]

[ツール]ウィンドウで[描画]ツールをクリックして有効にします。次に、長方 形オプションを選択します。

次に示されているように、[スタイル]ウィンドウから塗りつぶしの色として茶色を選択します。

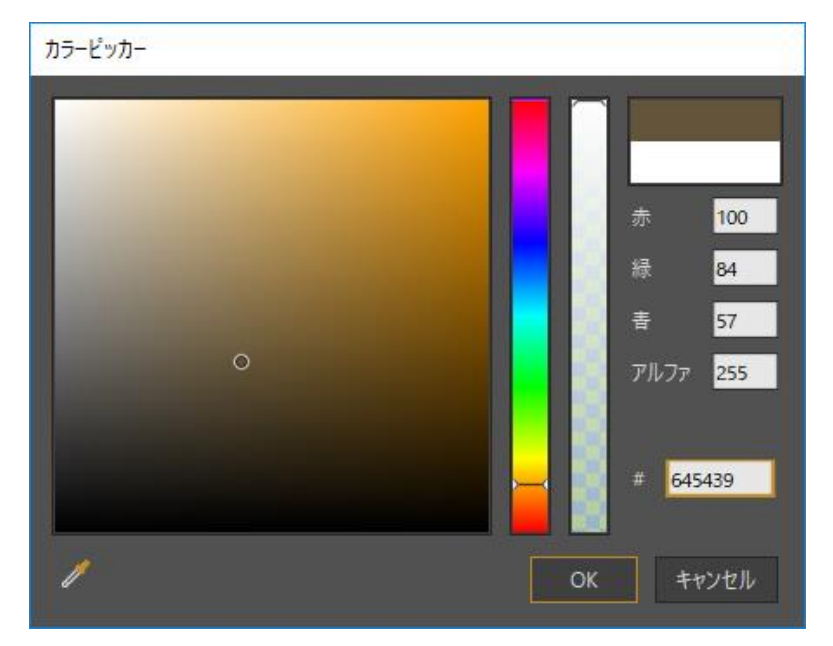

塗りつぶしの色として茶色を選択。

作業エリア内をクリック&ドラッグし、次のような長方形を作成します。

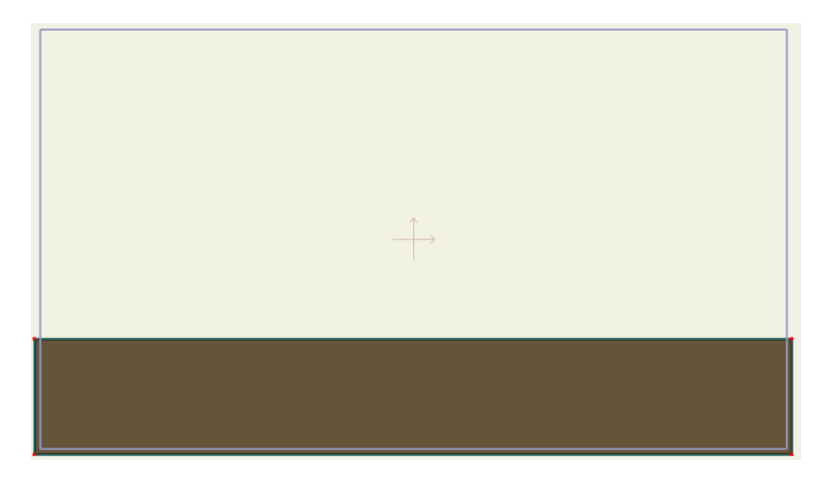

#### 単純な長方形を描画。

へ この形状は起伏のある丘になります。今のところ、この丘は平坦なのでこの部分を 修正しましょう。ツールバーから[ポイントを追加]ツールを選択します。

長方形の上端をクリックし、マウスを上方向にドラッグします。

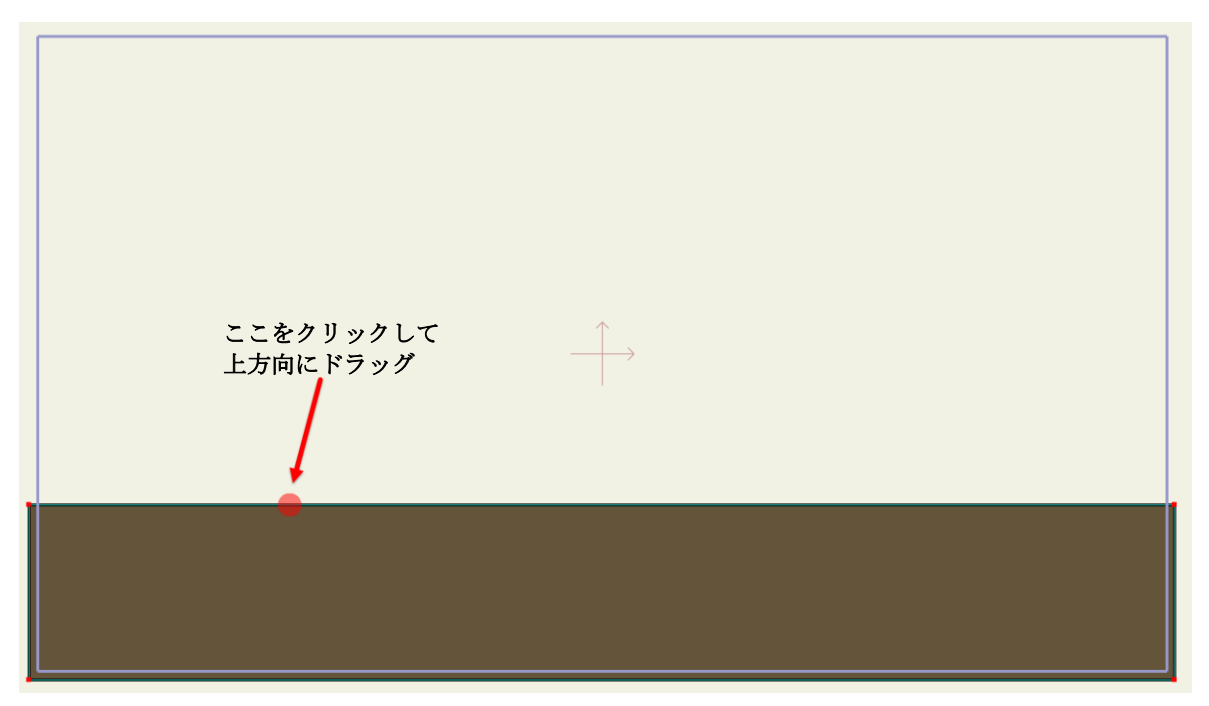

既存の形状に点を追加する方法。

これで下図のような図が表示されるはずです。このような図にならない場合は、[編集] > [元に戻す]メニュー項目を選択して再度試してください。必ず長方形の上部分のラインを クリックして、そこから上方向にドラッグします。

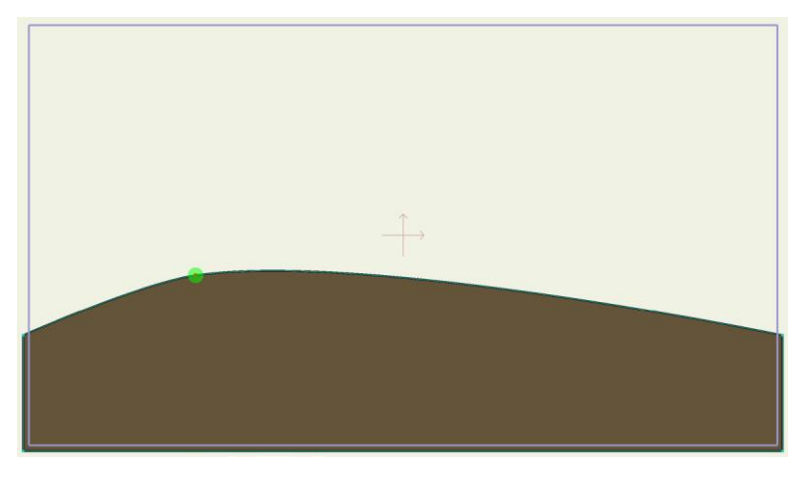

新しい点を上方向にドラッグ。

少し右をクリックして下方向にドラッグし、丘にカーブをもう1つ追加しましょう。

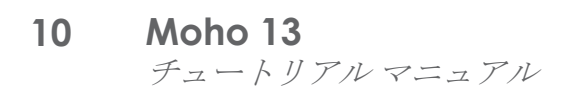

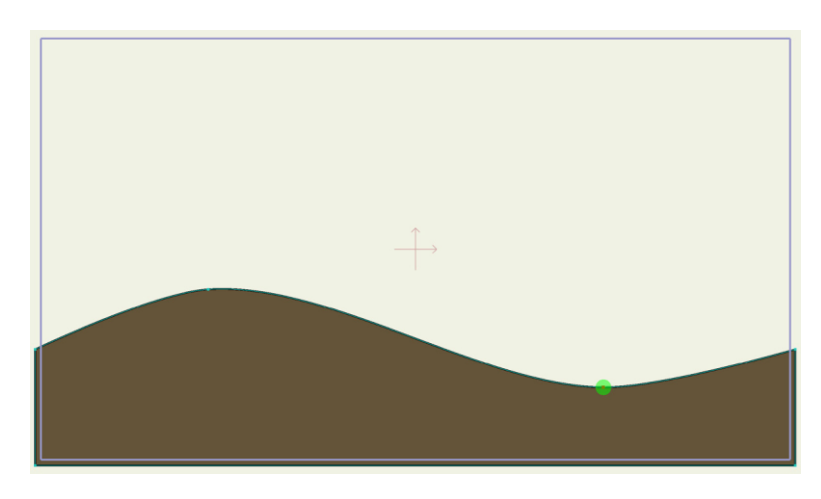

#### 2 つ目の点を追加して下方向にドラッグ。

Moho プロジェクトのレイヤーには、整理するための名前を付けると良いでしょう。 [レイヤー]ウィンドウで(今のところ1つしかない)このレイヤーをダブルクリックし ます。

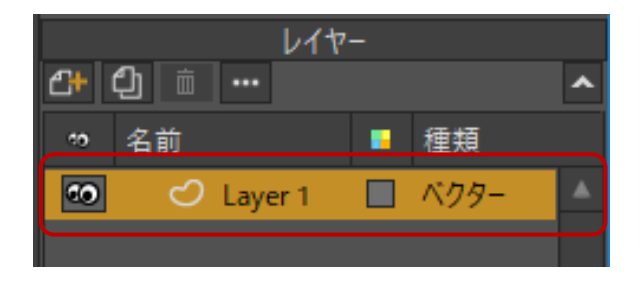

レイヤーのプロパティにアクセス。

表示されたダイアログでレイヤー名として「Hills(丘)」を入力し、[OK]ボタンをクリックします。

| レイヤー設定                                                  | x |
|---------------------------------------------------------|---|
| 一般 シャドウ モーションブラー ベクター                                   |   |
| 名前 Hills レイヤーカラー プレーン ▼                                 |   |
| ■ 編集時に非表示 ■ このレイヤーをレンダリングしない ■ アニメーション化されたレイヤーのエフェクトを許可 |   |
| 合成エフェクト(アニメーション化) アウトライン(アニメーション化) カラー化(アニメート化)         |   |

#### レイヤー名を変更。

丘を作成した後、**[編集] > [選択なし]**を選択して点の選択を解除します。次に、 [ツール]パネルの[塗りつぶし]セクションで[シェイプを選択]ツールをクリックし、 丘の塗りつぶしをクリックします。

[スタイル]ウィンドウに塗りつぶし設定(色、ラインの幅と色、および表示スタイル)が 表示されます。前のプロジェクトで使用した設定を削除するには、[リセット]ボタンをク リックして塗りつぶしの色をデフォルト設定にリセットします。

11 Moho 13  $f_{2} - h J T N T = 2 T N$ 

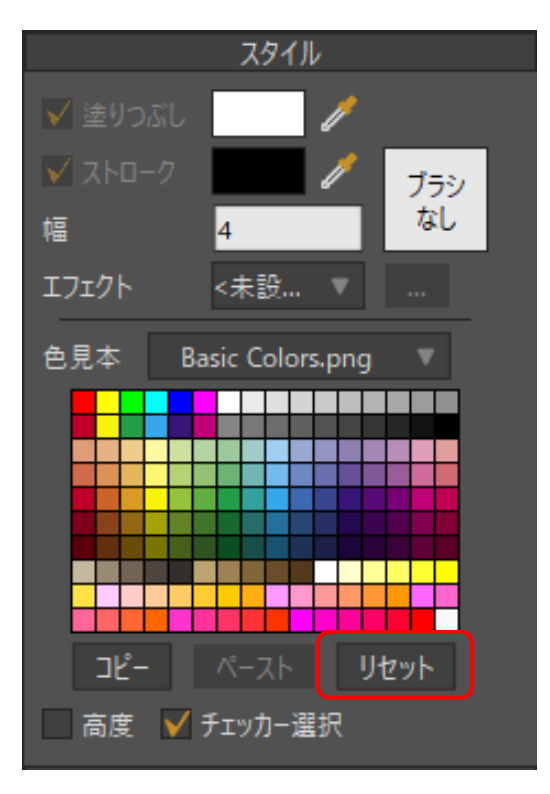

### [リセット]ボタンをクリック。

ラインの幅に1を設定します。次に[エフェクト]メニューから[グラデーション]を選択し、[グラデーション]ダイアログを開きます。

グラデーション設定をあとで変更するには、[エフェクト]ポップ アップメニューの右にある詳細ボタン (...)をクリックします。

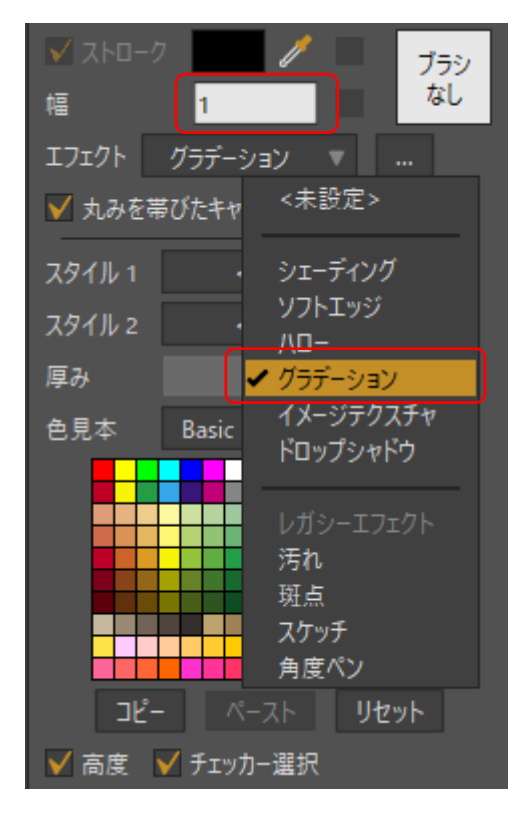

[スタイル]ウィンドウ

12 Moho 13 チュートリアルマニュアル

[グラデーション]塗りつぶしスタイルを選択すると、グラデーション設定ダイアログが開き、[線形]グラデーションタイプが自動的に選択されます。

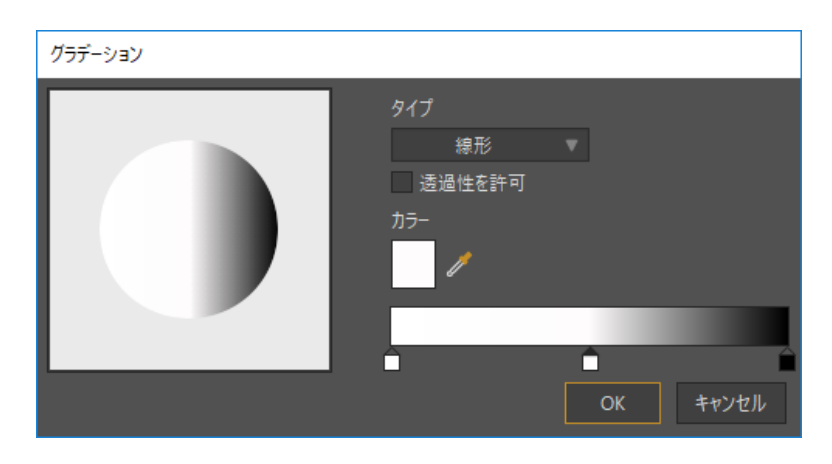

[線形] グラデーション。

- 左のグラデーション色を設定するには、グラデーションバーの左下の四角形をダブ ルクリックし、色選択ツールを開きます。緑色を選択し、[OK]をクリックして [グラデーション]ダイアログに戻ります。
- 中心のグラデーション色を設定するには、グラデーションバーの中央下の四角形を ダブルクリックし、色選択ツールを開きます。より暗い緑色を選択し、[OK]をク リックして[グラデーション]ダイアログに戻ります。
- 右のグラデーション色を設定するには、グラデーションバーの右下の四角形をダブ ルクリックし、色選択ツールを開きます。茶色を選択し、[OK]をクリックして [グラデーション]ダイアログに戻ります。

色を選択すると、次のようなグラデーション設定が表示されます。 [OK]をクリックしてシーンに戻ります。

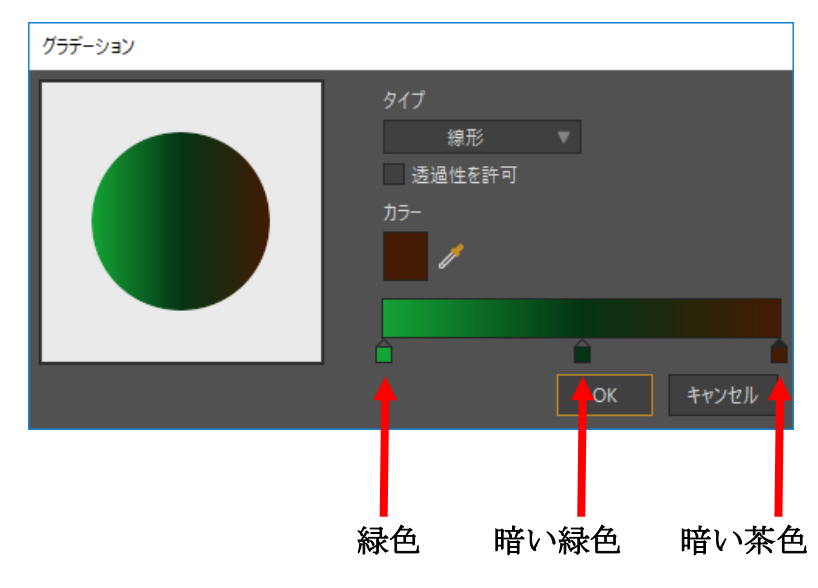

グラデーション設定。

より簡単にグラデーションのプレビューを表示するには、丘以外をクリックして塗りつぶ しの選択を解除します。一方の端に塗りつぶされている円が付いているラインが表示され ます。この円は、グラデーション開始の色(例では緑色)を表します。もう一方の端の塗

りつぶされていない円は、グラデーション終了の色(例では茶色)を表します。これらの インジケータの位置を調整することで、グラデーションの配色と方向をコントロールでき ます。

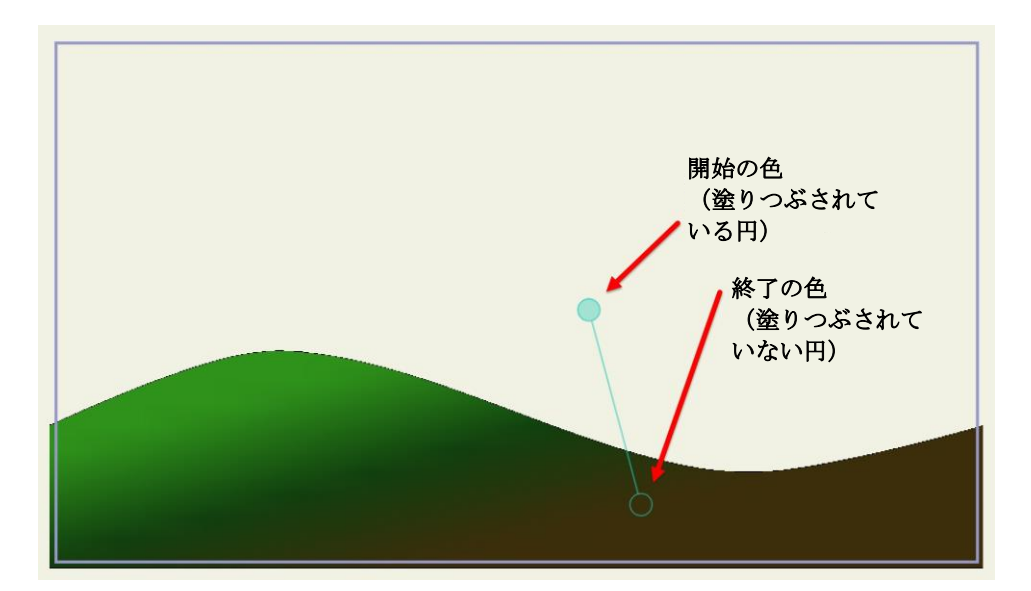

最終結果。

この例では、一番下の茶色(塗りつぶされていない円)から丘の一番上部分の緑(塗りつ ぶされている円)までのグラデーションとなります。角度は、示されているように若干左 に傾いています。

**[ファイル] > [別名で保存]**コマンドをメニューから選択し、「Tutorial 1.2」という名前で プロジェクトを保存します。

> 13ページの「チュートリアル 1.3:複雑な形状の描画」 では、より 複雑な形状を追加してこのシーンの作成を続けます。

# チュートリアル 1.3: 複雑な形状の描画

このチュートリアルは前のチュートリアルの続きで、より複雑な形状の描画方法を紹介します。チュートリアル1.2 で作成したプロジェクトを続けて使用することも、「Tutorial 1.2」と名付けたファイルを開くこともできます。このファイルは、カスタムコンテンツフォルダ内の「Tutorials/1 - Basics」サブフォルダにあります。このチュートリアルを開始するファイルは、次のような見た目です。

14 Moho 13 チュートリアルマニュアル

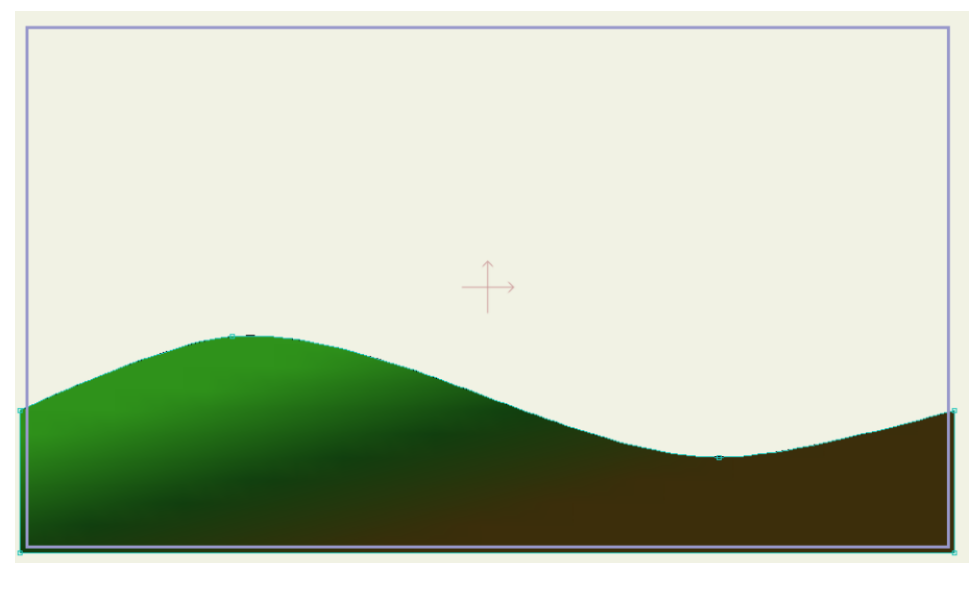

出発点.

# 新しいレイヤーの作成

[レイヤー]ウィンドウの[新規レイヤー]ボタンをクリックし、新しいレイヤーを作成します。 表示されたポップアップメニューで「ベクター」を選択します。.

|             | レイヤ     | - |      |   |
|-------------|---------|---|------|---|
| 2+ 🗘 💼      |         |   |      | ^ |
| K79-        |         |   | 種類   |   |
| イメージ        | Layer 1 |   | ベクター |   |
| ハーン<br>フイッチ |         |   |      |   |
| 音声          |         |   |      |   |
| テキスト        |         |   |      |   |

ベクターレイヤーを作成。

作成時に新しいレイヤーに「Clouds (雲)」という名前を割り当てることや、この新しい レイヤーをダブルクリックして、[レイヤー設定]ダイアログで「Clouds」という名前に変 更することができます。

| レイヤー      |     |        |   |      |          |  |
|-----------|-----|--------|---|------|----------|--|
| 2 අ       | ] 🟛 | •••    |   |      | ^        |  |
| °0 4      | 名前  |        | - | 種類   |          |  |
| ••        | S   | Clouds |   | ベクター | <b>^</b> |  |
| <b>CO</b> | S   | Hills  |   | ベクター |          |  |
|           |     |        |   |      |          |  |
|           |     |        |   |      |          |  |

レイヤーの名前を「Clouds」に変更。

今度は**[ポイントを追加]**ツールを選択します。

【スタイル]パネルの[リセット]ボタンをクリックして、各色をデフォルトにリセットします。ラインの幅に1を設定します。

**15 Moho 13** チュートリアルマニュアル

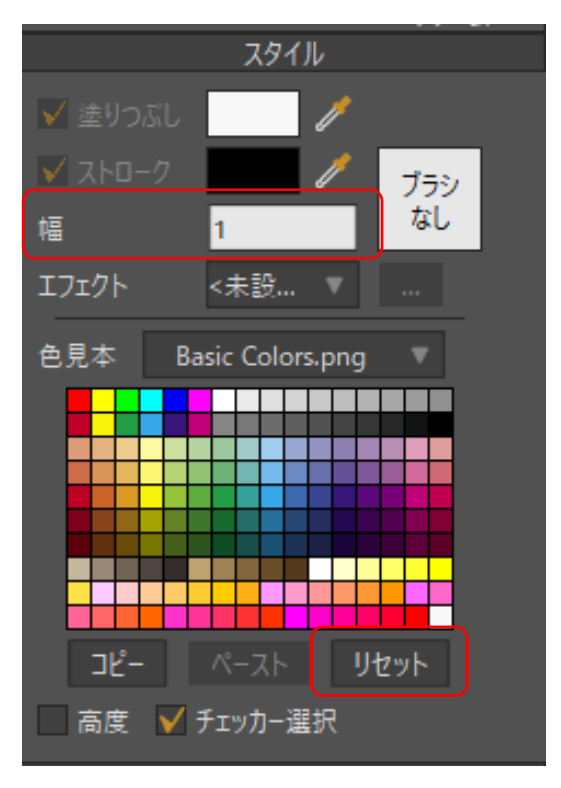

色をリセットしてラインの幅に1を設定。

クリックして新しいラインセグメントの開始点を設定します。マウスを放さずにカーソル をドラッグし、セグメントの最後でマウスを放してセグメントを作成します。次のような セグメントが完成します。

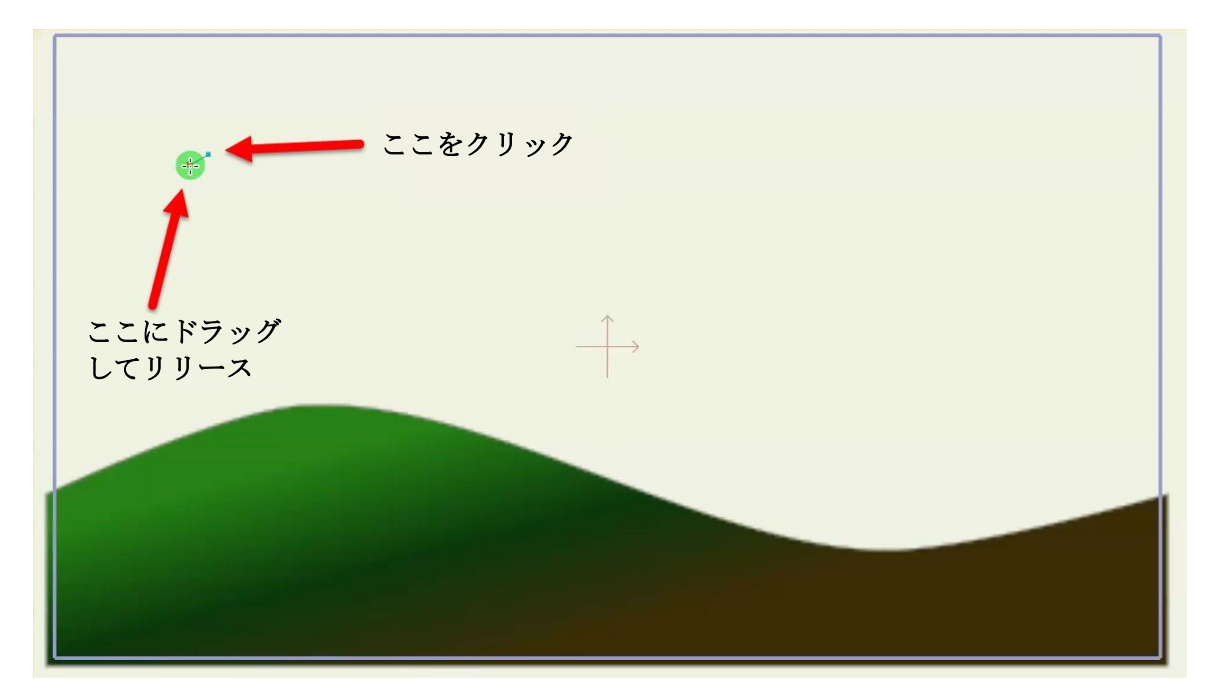

ラインセグメントを追加。

次に新しいラインセグメントの端をクリックし、ドラッグしてカーブを次の図のように伸 ばします。

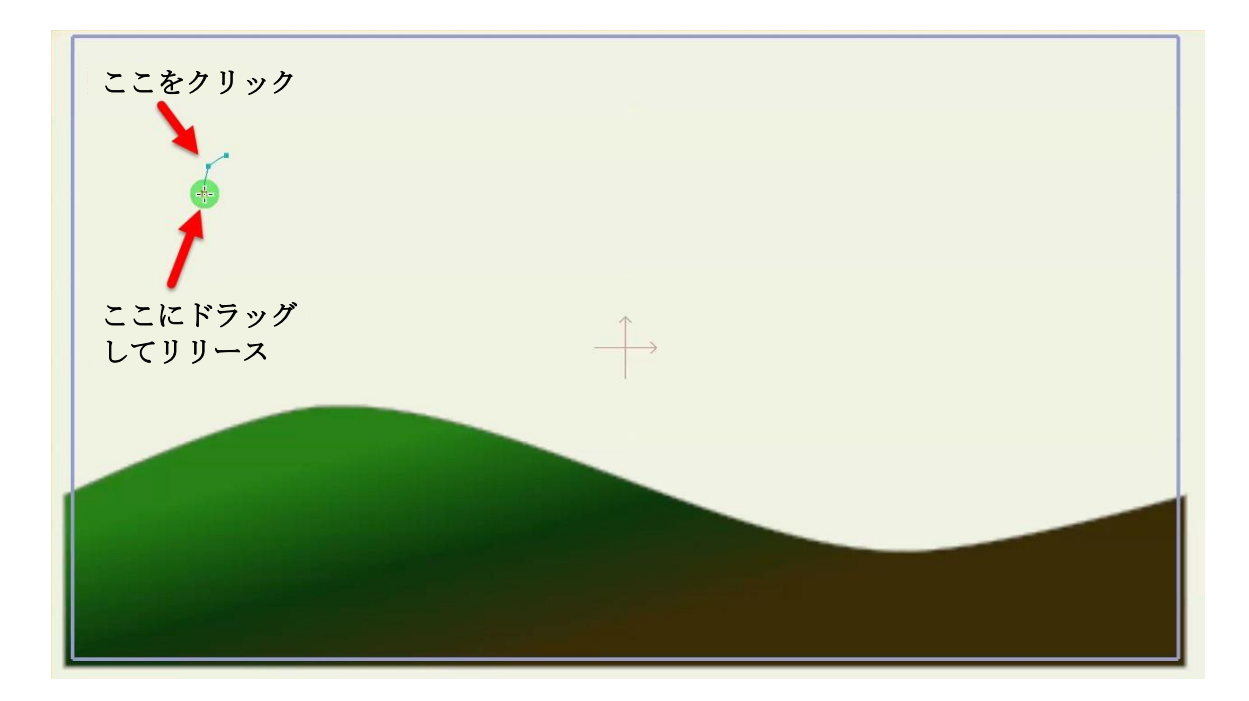

### カーブの端に別のセグメントを追加。

次のようなカーブになるまで、この操作をあと数回実行します。

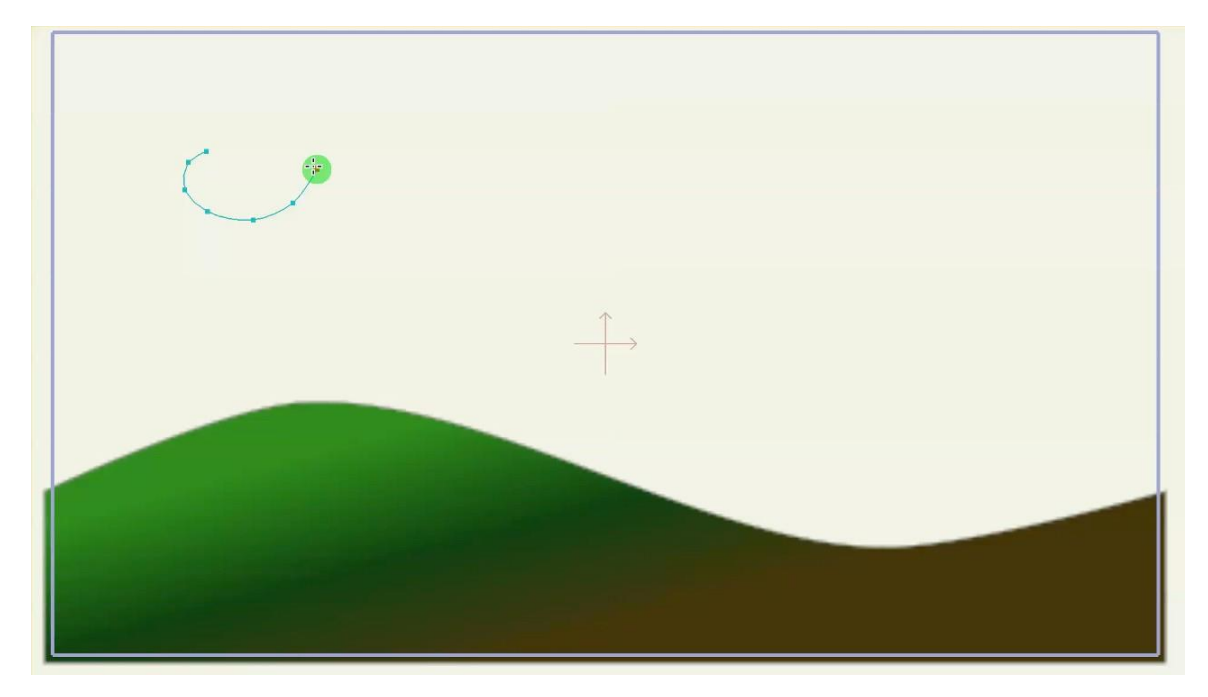

### 複数のセグメントをさらに追加した状態。

ポイントは、カーブを伸ばすためには、終点の1つをクリックして移動先までマウスをド ラッグする必要があるということです。間違った場合は、**[編集] > [元に戻す]**メニューコ マンドを選択してください。

今度は2つ目のふくらみを雲に追加します。前のセグメントの端の直前の点にマウスを移動します。デフォルトでは、[ポイントを追加]ツールの「自動ウェルド」オプションがオンになっています。オンの場合、新しいセグメントを既存のセグメントに自動結合できるときにはノードが緑になります。

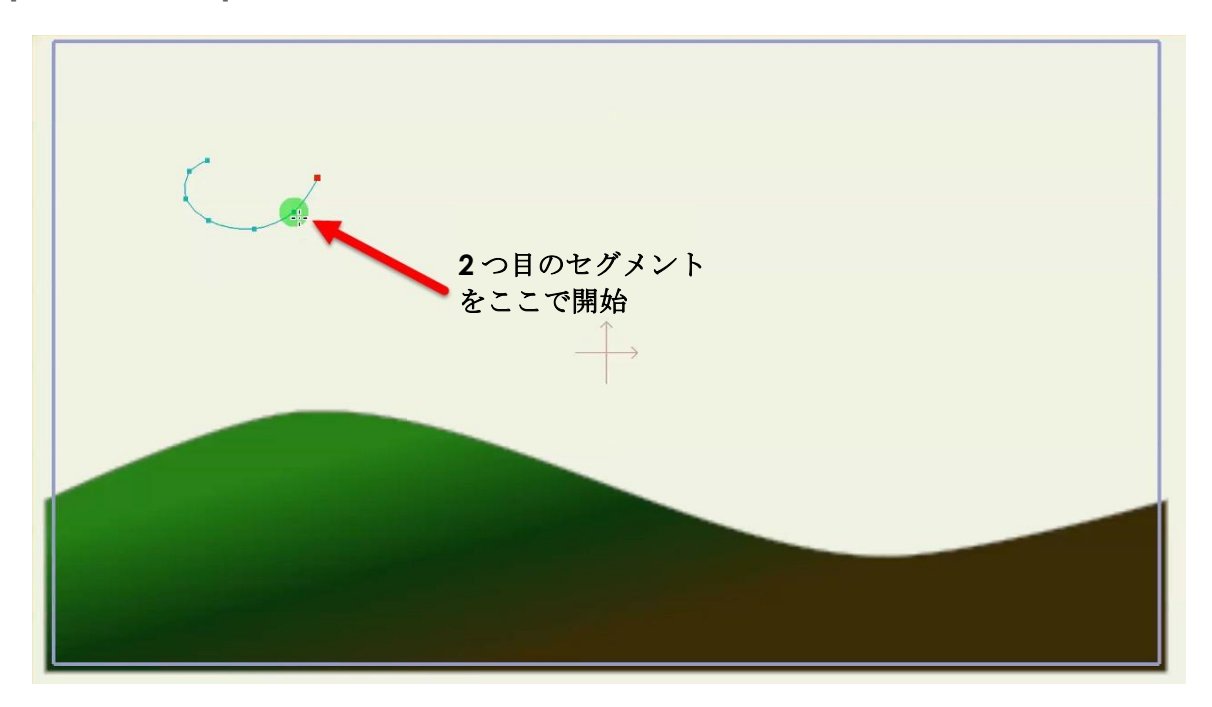

[自動塗りつぶし]がオンの場合、形状を閉じると雲が自動的に塗りつぶされます。

#### この時点で新しいカーブを追加。

次に示されているように、カーブの最後から2番目の点をクリックして右下にドラッグします。カーブの中央の点で[ポイントを追加]ツールを使用すると、その点で最初のカーブに自動結合される新しいカーブが始まります。この2つのカーブはその点で永続的に接合されます。これは、この形状を塗りつぶす際に重要になります。新しいカーブセグメント追加後のプロジェクトは次のようになります。

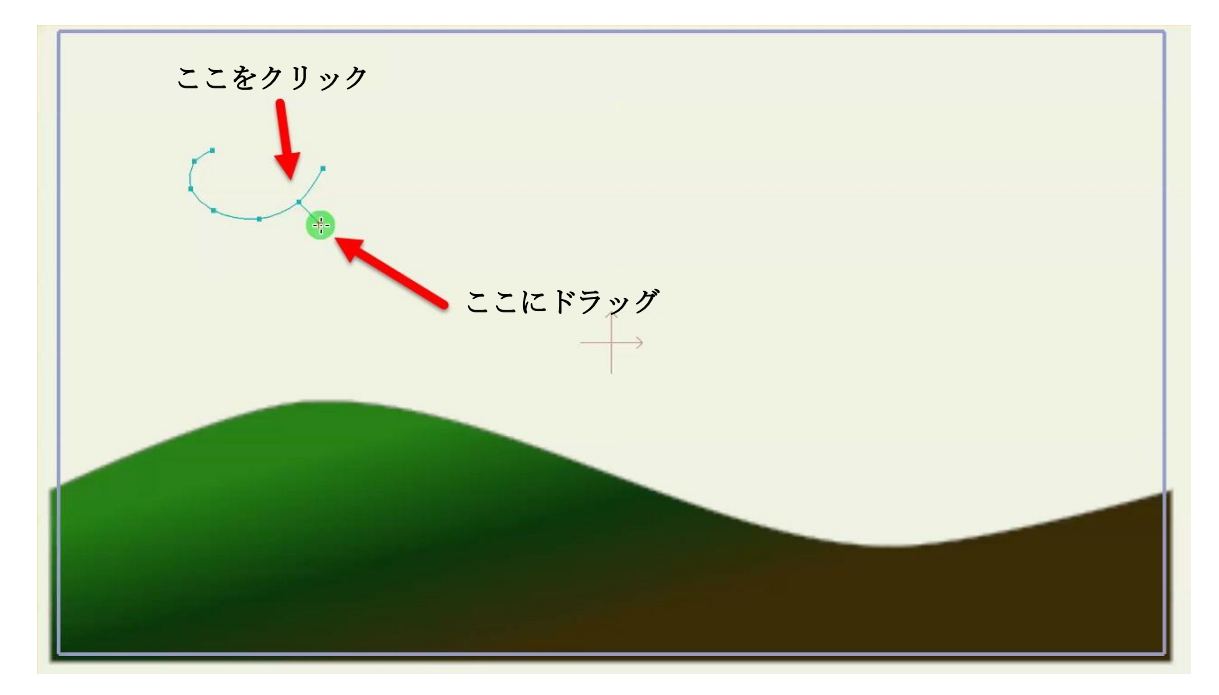

新しいセグメントを既存のカーブに結合。

この新しいカーブの端に点をいくつか追加すると、下の形状になります。先ほど学習したとおり、カーブの最後の点をクリックするだけでカーブの端に点を追加できます。

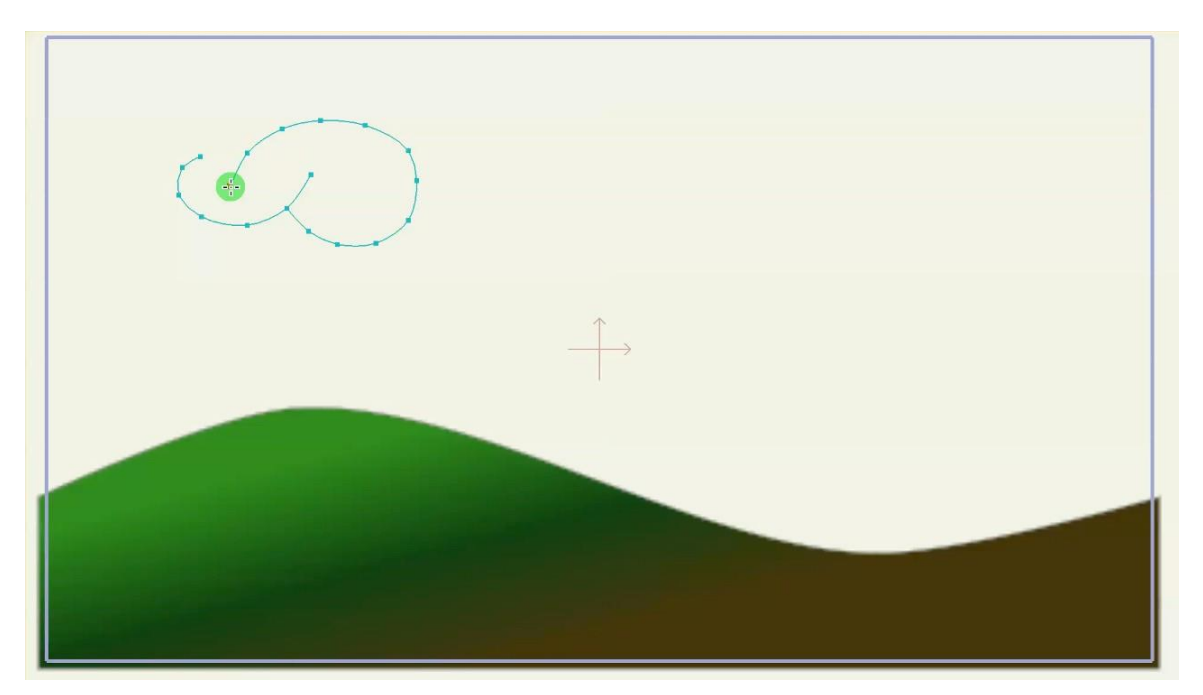

### 新しい点をさらに追加。

最後に、元のカーブの最初に点を2、3追加します。最後の点を追加したら、右にドラッ グして2つ目のカーブの最後から2番目の点に合わせ、マウスを放します。これらの点が 自動結合されて雲が塗りつぶされ、下の最終形状になります。

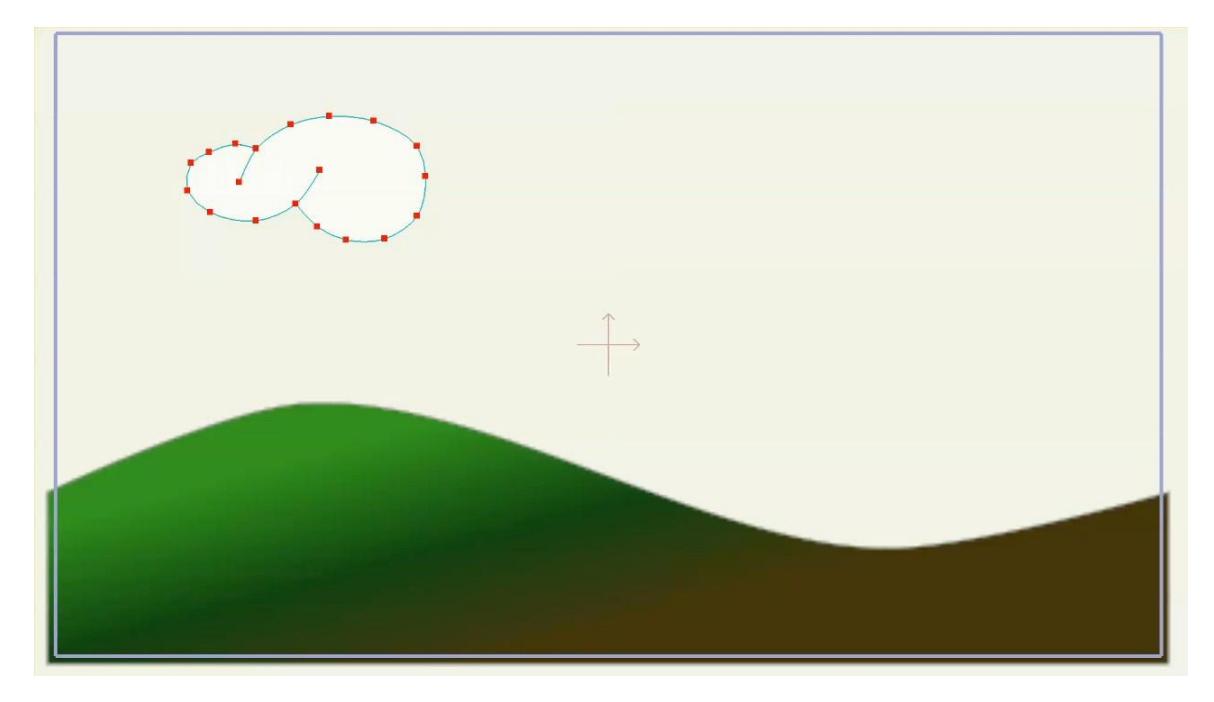

#### 完成した雲。

この一連の手順を実行することが難しい場合もあります。Moho で雲を作成する動画を見てみましょう。2つのカーブを結合するためにどこでマウスをクリックするかに特に注意してください。

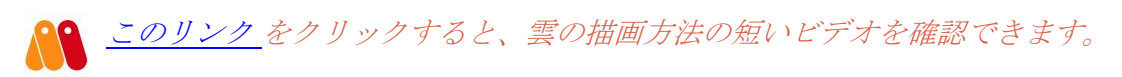

雲に少し柔らかみを持たせるために、ライン効果を追加します。[スタイル]ウィンドウの [高度]ボタンにチェックを入れ、詳細スタイルオプションを表示します。 [ストロークエフェクト]ポップアップメニューから「ソフトエッジ」を選択します。デ フォルト設定を受け入れ、[OK]をクリックします。

|         | スタイ           | ll I      |
|---------|---------------|-----------|
| シェイプ    | •             | スタイル 🔻    |
| デフォル    | ト(新規シ         | Iイプを対象)   |
| 名前      |               |           |
|         |               | /         |
| ፲ጋ፲/ጉ 1 | <未設           | 淀> ▼ …    |
| エフェクト   | <未設           | 淀> ▼ …    |
| ✓ ストローク | 1             | / _ ブラシ   |
| 幅       | 1             | ้นไ       |
| エフェクト   | <未設定>         | <b>v</b>  |
| ✓ 丸みを帯( | びたキャップ 🗸      | ✔ <未設定>   |
| スタイル 1  | <72           | シェーディング   |
| スタイル 2  | <7 <u>.</u> ( | ソフトエッジ    |
| 厚み      |               | ガラデーション   |
| 色見本     | Basic Col     | イメージテクスチャ |
|         |               | FU9797F7  |
|         |               | レガシーエフェクト |
|         |               | 汚れ<br>斑占  |
|         |               | スケッチ      |
|         |               | 角度ペン      |
| של-     |               | リセット      |
| ✔ 高度 ✔  | チェッカー選        | 訳         |

[ソフトエッジ]効果。.

[ファイル] > [プレビュー]コマンドを選択し、最終結果がどのようになるかを見てみましょう。

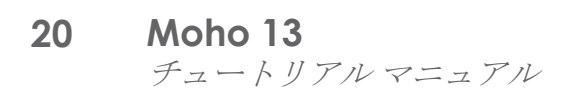

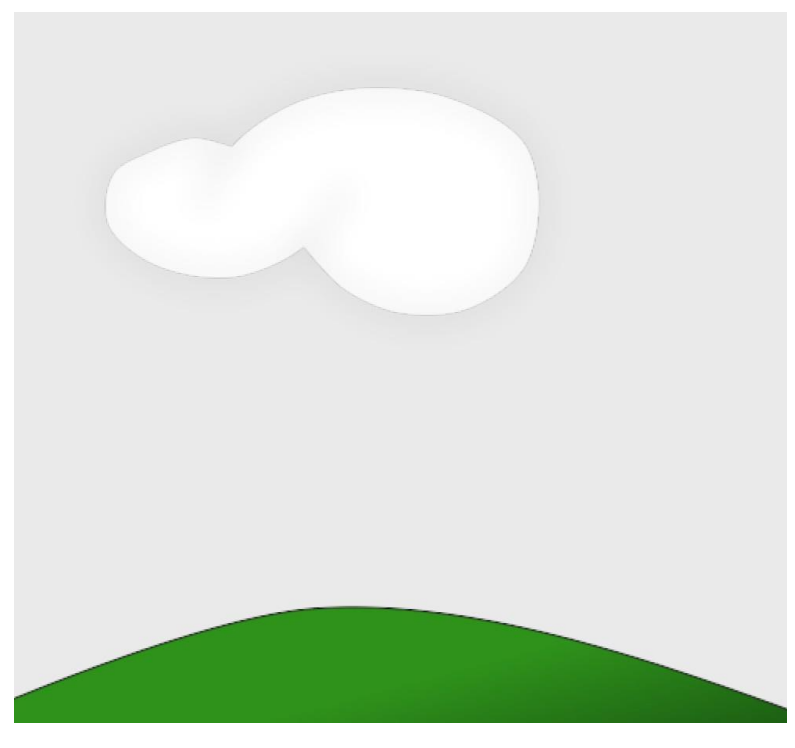

作画された雲。

### 2つ目の雲

雲をもう1つ作ってみましょう。Clouds レイヤーを選択した状態で、メニュー から[編集] > [すべて選択]を選択します。[編集] > [コピー]を選択した後、[編集] > [貼り付け]を選択します。次に、ツールバーから[ポイントを変形]ツールを選択します。

作業エリアでクリックして右にドラッグし、新しい雲を元の雲から離します(クリップ ボードからオブジェクトを貼り付けると、貼り付けたオブジェクトは元のオブジェクト の真上に配置されます)。

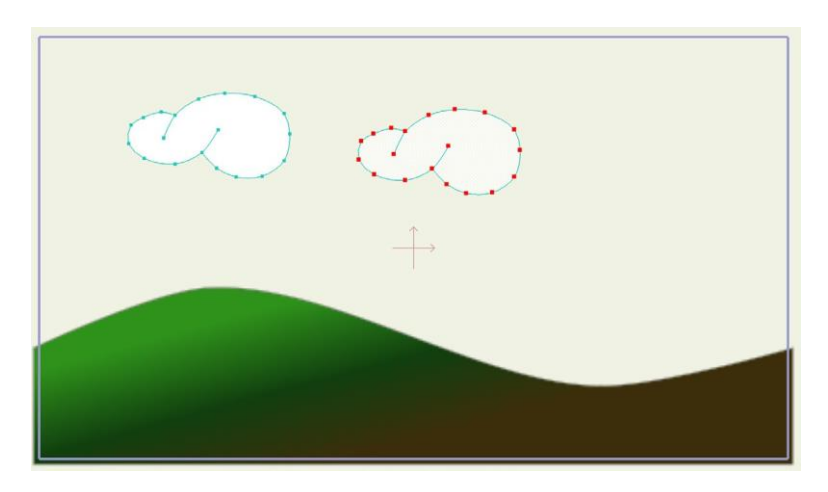

複製した雲。

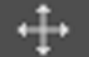

[ポイントを変形]ツールを使用して、元の雲を拡大または縮小してこの新しい雲のサイズを変更します(ここでは忙上いたい) のサイズを変更します(ここでは拡大します)。

[ポイントを変形]ツールはオブジェクトのサイズを垂直および水平の両方向に変更できま す。オブジェクトが事前に選択されているかどうかにかかわらず拡大・縮小を行います。 ただし、ここでは、雲の形状をこのようには変更しません。[ポイントを変形]ツールが有 効な状態で、雲の周りに表示されるコーナーハンドルの1つをクリック&ドラッグし、形 状全体は変更せずに拡大・縮小を行います。新しい雲が希望の位置になるまで、[ポイン トを変形]ツールを使用し続けます。

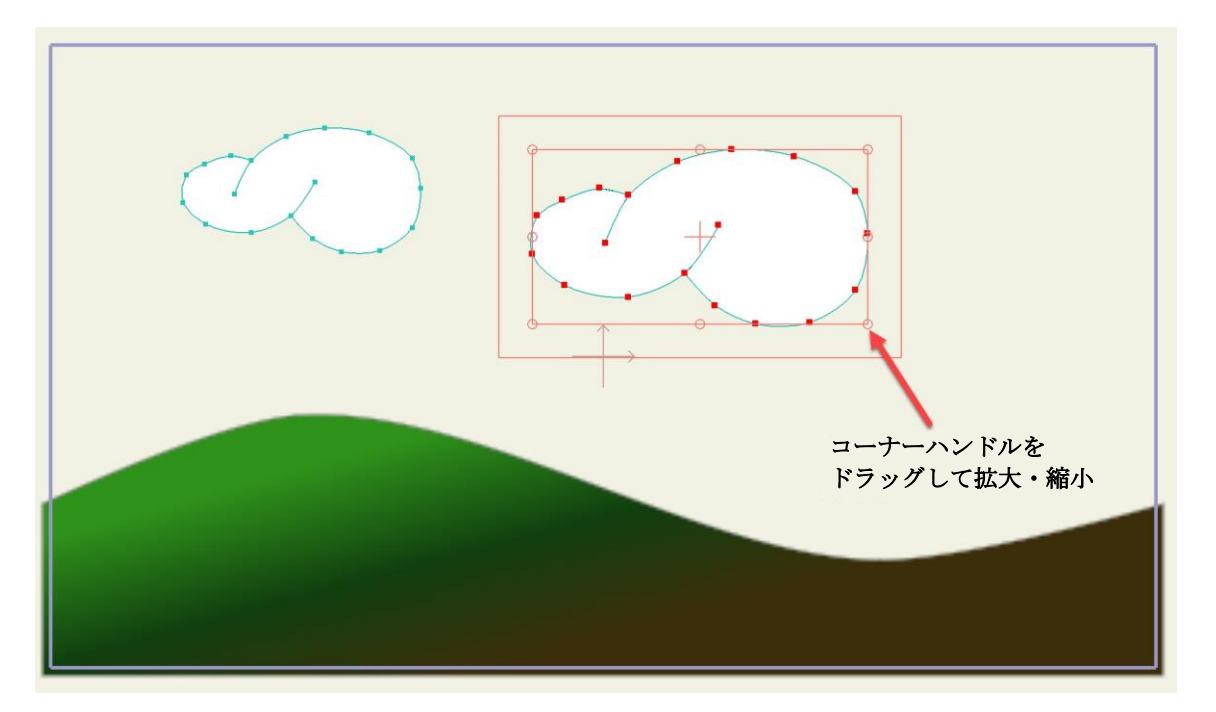

2つ目の雲を拡大して配置した状態。

雲のすべての点の選択を解除するには、**[編集] > [選択なし]**コマンドを使用するか、Enter キーを押すか、雲以外をクリックします。

今度は[ポイントを変形]ツールを使用して個々の点をクリック&ドラッグし、2番目の雲の形を変更します。

この場合、一度に1つの点しか選択しないため、[ポイントを変形]ツールはオブジェクト 全体の移動ではなく雲の形を変更するために使用されます。2つの雲が完全に同じになら ないように、あちこちの点の形を変更します。

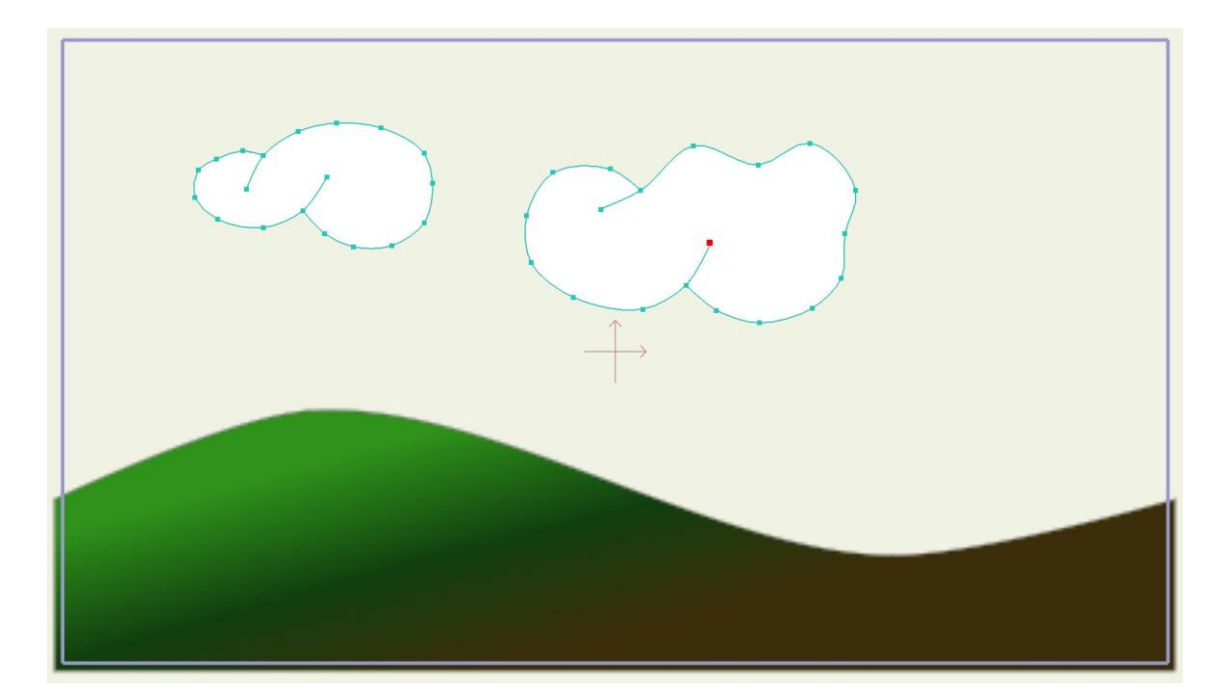

#### いくつかの点を修正。

# 木の作成

ここまでは順調に進んでいますが、このシーンには植物が足りません。[レイヤー]ウィンド ウの[新規レイヤー]ボタンをクリックし、プロジェクトに新しいレイヤーを追加します。こ こでも、ポップアップメニューから「ベクター」を選択し、「Tree(木)」という名前を 付けます。

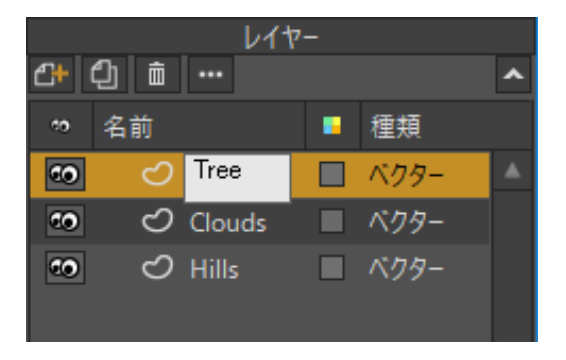

レイヤーの名前をTree に変更

[スタイル]パネルから塗りつぶしの色として茶色を選択します。[ストローク幅]に4を設定し、エフェクトに<未設定>を設定します。

**23 Moho 13** チュートリアルマニュアル

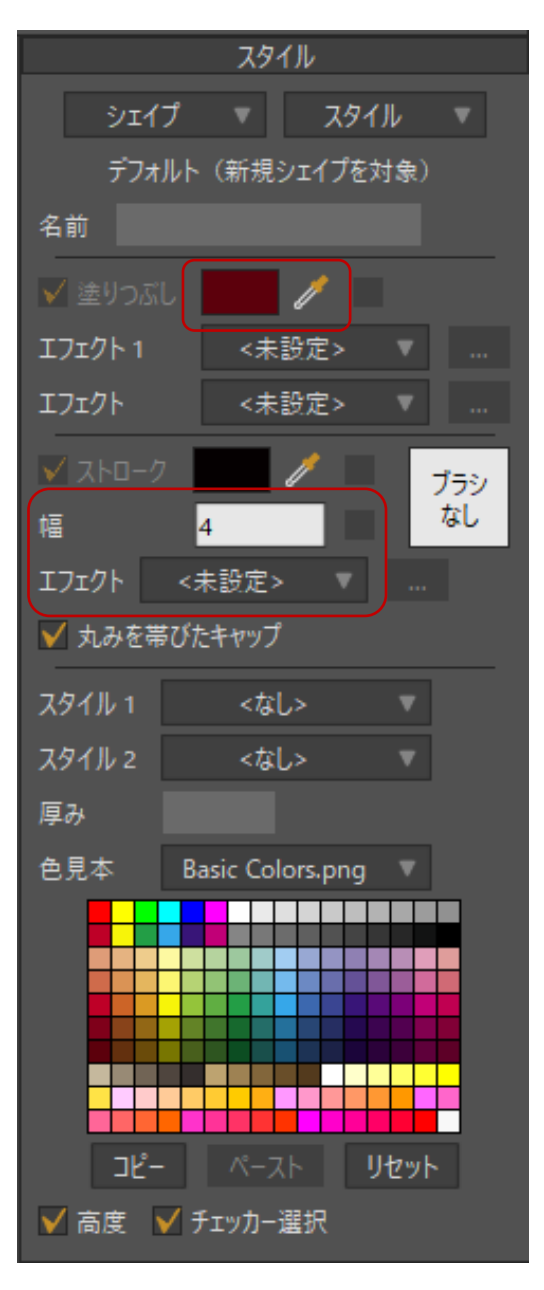

塗りつぶしの色として茶色を選択。

新合機能と[ポイントを追加]ツールを使用し、木の幹のような形状を描画します。

作業するときに覚えておくべきことがいくつかあります。まず、間違ったときはいつでも [編集] > [元に戻す] コマンドを使用して元に戻すことができます。

次に、全体の描画は未完成でも、**[ポイントを変形]**ツールの使用に切り替えてオブ ジェクトの一部の形を変更することが可能です。

さらに、[ポイントを変形]ツールでは個々の点をクリックして選択できます。ある点を削除 したいがやり直し機能を使用するには作業が進みすぎている場合は、[ポイントを変形]ツー ルで削除したい点を選択し、キーボードの Backspace または Delete キーを押します。

木の幹については自由に創造性を発揮してください。下のサンプルにこだわる必要はありません。

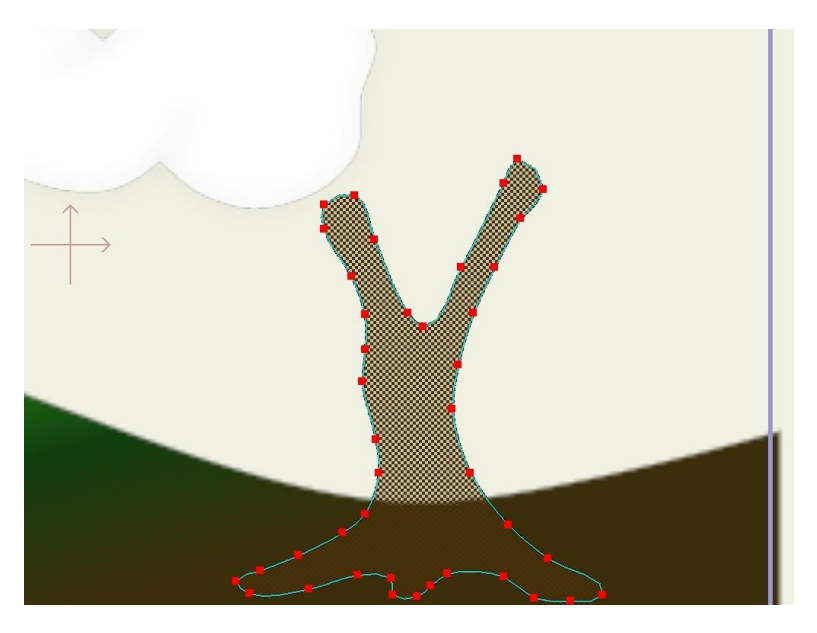

木の幹を描画

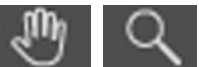

まだ紹介していない木の作成時に役立つツールがいくつかあります。
[パン]および[ズーム]ツールを使用すると、ワークスペースをあちこち移

動できます。

これらのツールは描画の操作には使用しません。特定の対象エリアに集中できるように視 点を移動できるだけです。視点を元の位置にリセットするには、メニューバーから**[表示]** >[リセット]コマンドを選択します。

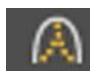

[曲率] ツールも便利なツールです。このツールを使用すると、点をクリック& ドラッグして、その点を通る際のカーブの緩急を調整できます。

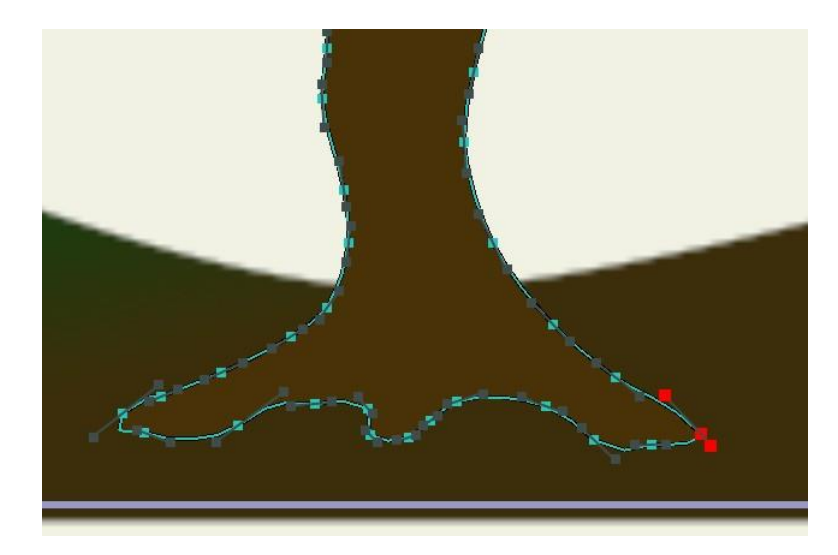

[曲率]ツールを使用してカーブを調整。

このチュートリアルの最後に、木の上部に葉っぱを追加します。梢の形状は雲と似ている ため同じ手順で作成しますが、気を付けなければならない点があります。梢は木の幹に重 なっているため、間違った部分をクリックして、梢ではなく幹に新しい点を追加しがちだ という点です。

**25 Moho 13** チュートリアルマニュアル

この問題は2つの方法で避けることができます。

- 1つ目は、間違ったものをクリックしないように、[パン]および[ズーム]ツールを使用 して木の最上部に近寄る方法です。
- 2つ目の方法は、空のスペースが十分ある側に梢を出す方法です。梢を完成後、木の 一番上の位置にドラッグして戻します。
- 2つ目の方法では、元の位置に戻す準備ができたら、[ポイントを変形]ツールを使用して、梢の1つの点をクリックして選択します。次に、[編集]>[接続を選択]コマンドを使用して、梢の残りの部分を選択します。最後に、梢を元の位置にドラッグし、必要に応じて[ポイントを変形]ツールを使用してサイズを変更します。

[スタイル]パネルで塗りつぶしの色としてきれいな葉っぱらしい緑を選択します。ラインの幅には4を設定します。理由はあとで説明します。

26 Moho 13 チュートリアルマニュアル

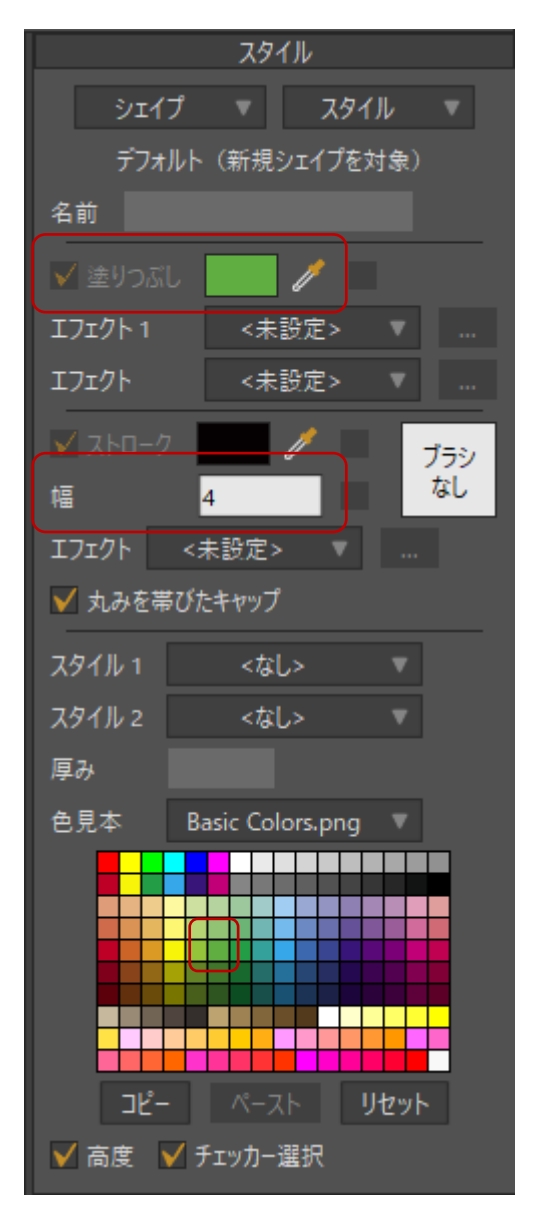

塗りつぶしの色として緑を選択してラインの幅に4を設定。

[ポイントを追加]ツールを使用して梢を描画します。次のような見た目にします。

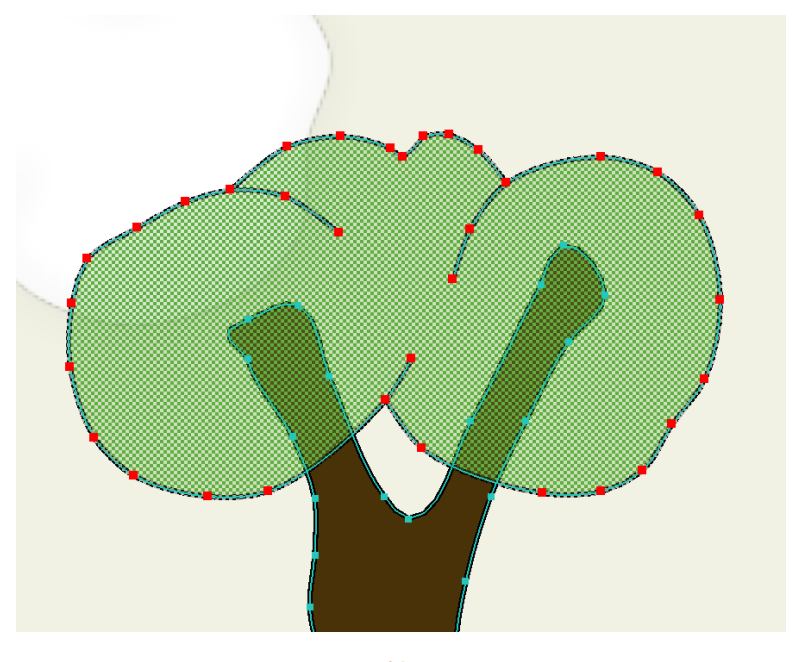

梢。

**[ファイル] > [プレビュー]**を選択して梢の見た目を確認します。ラインセグメントの端が四角でブロックっぽいことに注目してください。Mohoの変化するライン幅機能を使用してこれを修正します。

作画ウィンドウを閉じて Enter を押し、梢のすべての点の選択を解除します。

今度は、[ラインの幅]ツールを使用して、ラインセグメントの端にある梢の点をそれぞれクリックします。[ラインの幅]ツールが影響するエリアは、半透明の赤い円で示されます。デフォルト幅は0.5 と、かなり幅広です。影響を与えるエリアをより細かくコントロールできるように、幅を約0.1以下に縮めます。

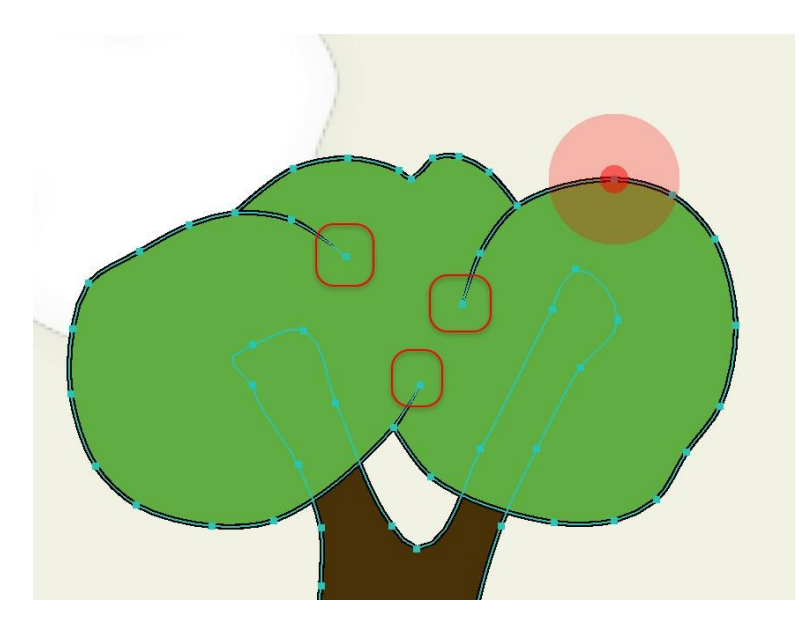

ラインの幅を変更。

**[ファイル] > [プレビュー]**を再度選択して、終点がきれいに先細になったことを確認します。 この機能は終点以外にも使用できます。カーブの他の点でも使用してみてください。

また、[ラインの幅]ツールを前後にドラッグして、ラインを細くしたり太くしたりしてみましょう。

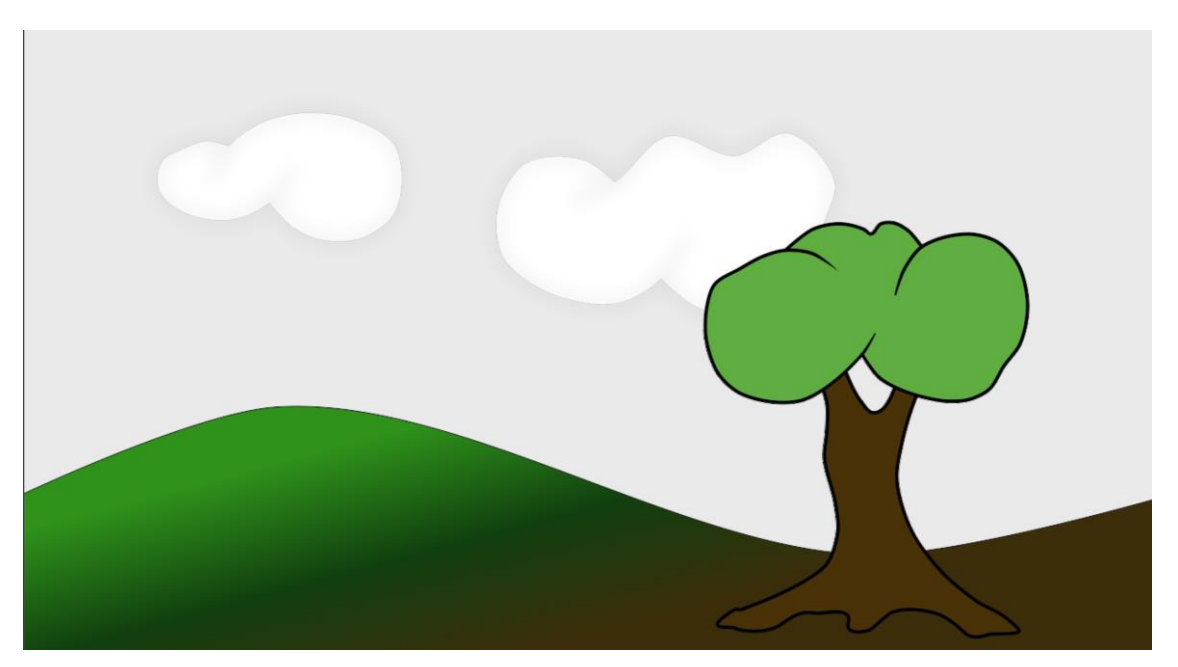

完成した背景。

28ページの「チュートリアル 1.4:ボーンのセットアップ」では、 ボーンを使用したキャラクターのコントロールに移ります。また、 物を動かすためにアニメーションコントロールをセットアップする方法 を学習します。

# チュートリアル 1.4:ボーンのセットアップ

このチュートリアルは前の2つのチュートリアルの結果を基に、キャラクターにボーンを 追加する方法を紹介します。チュートリアル1.3で作成したプロジェクトを続けて使用す ることも、「Tutorial 1.3」と名付けたファイルを開くこともできます。このファイルは、 カスタムコンテンツフォルダ内の「Tutorials/1 - Basics」サブフォルダにあります。

ボーンは、アニメーションをより簡単に作成するために役立つ Moho の重要なツールです。 (前のチュートリアルで作成したような) Moho での描画を柔らかいゴムと考えると、 ボーンはオブジェクトの移動と配置に役立つゴム内部の硬いワイヤーと考えることができ ます。ボーンが最終的な作画で表示されることはありません。ボーンは、アニメーション プロセス中にツールとして使用されるだけです。

ボーンはアニメーションに必要不可欠というわけではありません。このチュートリアルと 次のチュートリアルで紹介するとおり、ボーンは一定の種類の動きをアニメーション化す るために大変役立ちますが、Mohoにはアニメーション化の方法が他にもあります。ボー ンが適している場面と適さない場面は、Mohoの使用経験を積みながら学習してください。

# オブジェクトのインポート

Moho を起動し、ひとつ前のチュートリアルのプロジェクトを開きます。

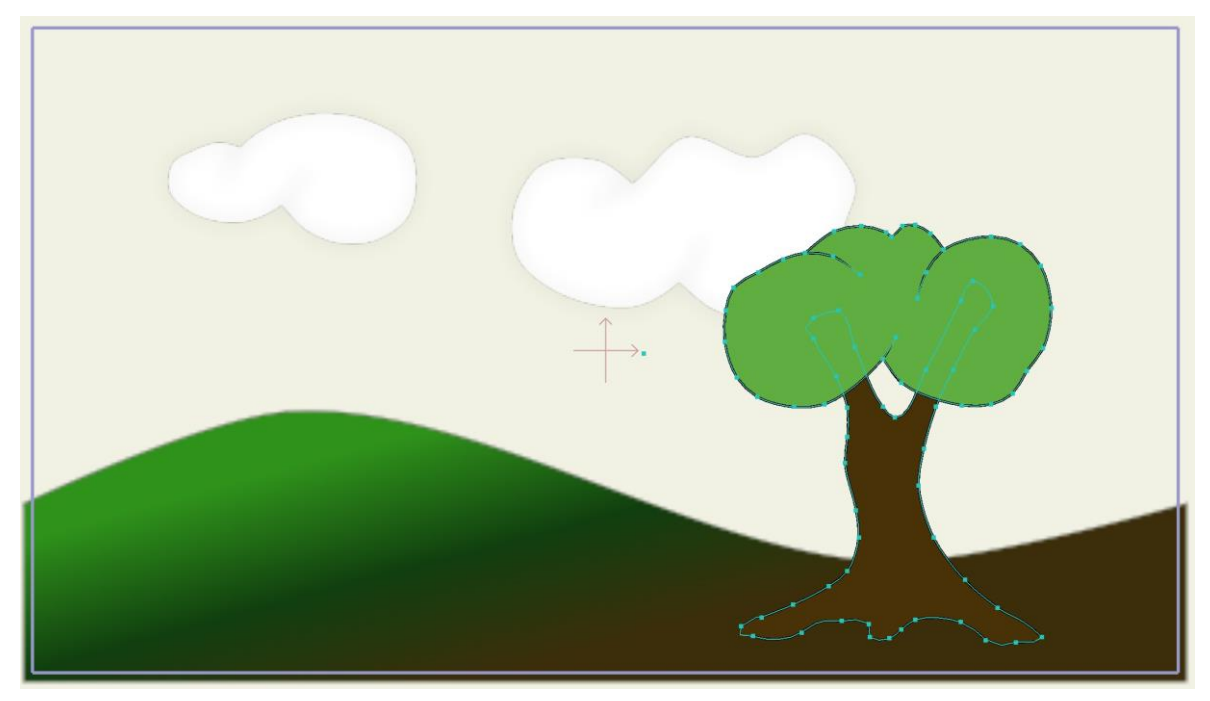

このチュートリアルの出発点。

Moho プロジェクトを作成する際には、以前作成したオブジェクトを再利用したい場合が あります。オブジェクトを簡単に再利用できる方法がありますので、この方法でキャラク ターをプロジェクトに追加します。

[ファイル]>[インポート]>[Moho オブジェクト...]コマンドを選択します。表示された ファイルダイアログで、Moho カスタムコンテンツフォルダに移動します。カスタムコン テンツフォルダで Tutorials/1 - Basics フォルダを見つけて、「Tutorial Extras」ファイル を開きます。このプロジェクトの使用したいオブジェクトを確認するダイアログが開きま す。

カスタムコンテンツフォルダをまだ作成していない場合は、 [ヘルプ] > [カスタムコンテンツフォルダの作成]を選択して作成しま す。Moho ユーザーズマニュアル 17 ページの「コンテンツフォルダの作 成」を参照してください。

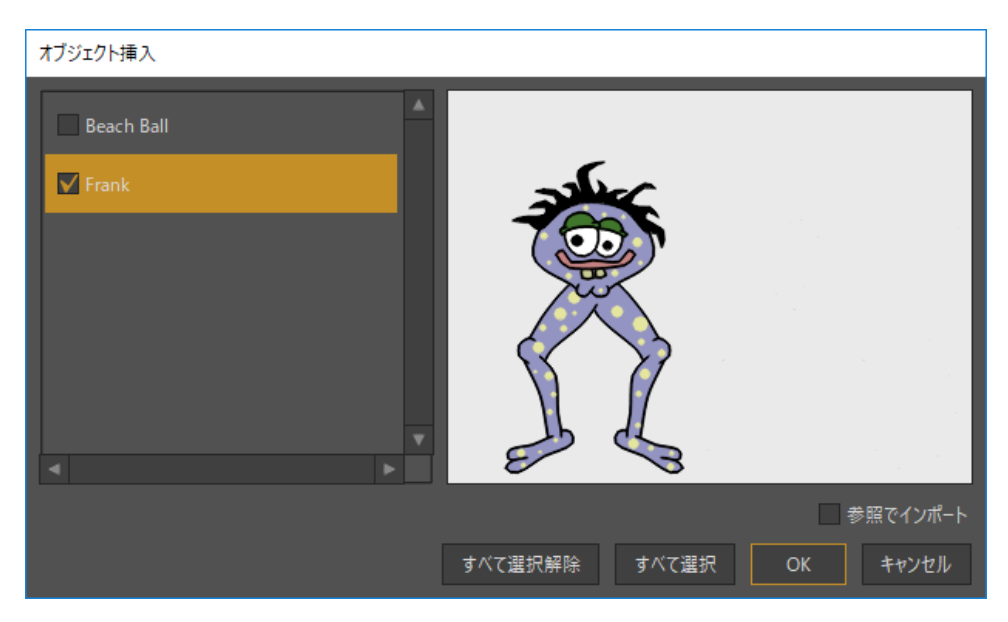

[オブジェクト挿入]ダイアログ。

ダイアログの左側で「Frank」という名前のレイヤーを選択します。右側に Frank のプレ ビューが表示されますので、[OK]をクリックします。新しいレイヤーがプロジェクトに追加 されます。このレイヤーは、「Tutorial Extras」プロジェクトのレイヤーFrank のコピーです。 Frank は完全に描画され塗りつぶされています。実際にどのようなシーンなのかは、【ファイ ル】 > 【プレビュー】を選択して確認できます。

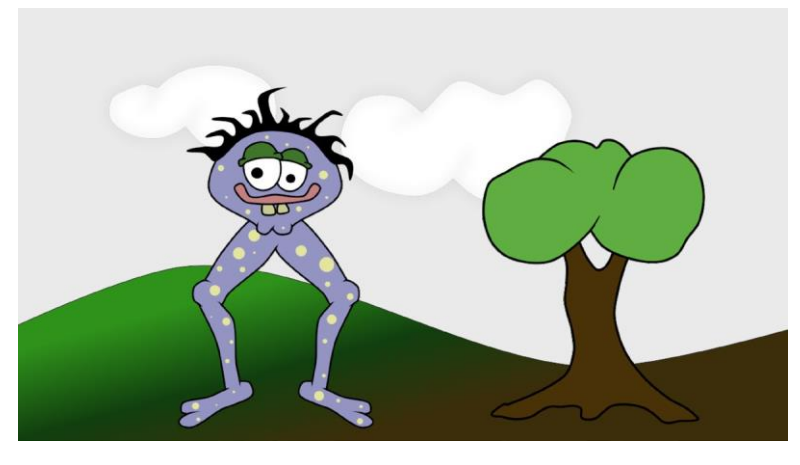

Frank をプロジェクトに追加した状態。

## ボーンの追加

Frank にボーンを与えてアニメーション化しやすいようにしましょう。[レイヤー]ウィンド ウの[新規レイヤー]ボタンをクリックします。表示されたポップアップメニューで「ボーン」 を選択します。この新しいレイヤーの名前を「Skeleton」に変更します。

Frank レイヤーを上方向にドラッグし、Skeleton レイヤーの「中に」置きます。この手順 は非常に重要です。Skeleton レイヤーがハイライトされれば、Frank レイヤーを正しい場 所にドラッグできています。最後に、Skeleton レイヤーをクリックして必ず有効にします。 ここまで終了すると、[レイヤー]パネルは次のようになります。

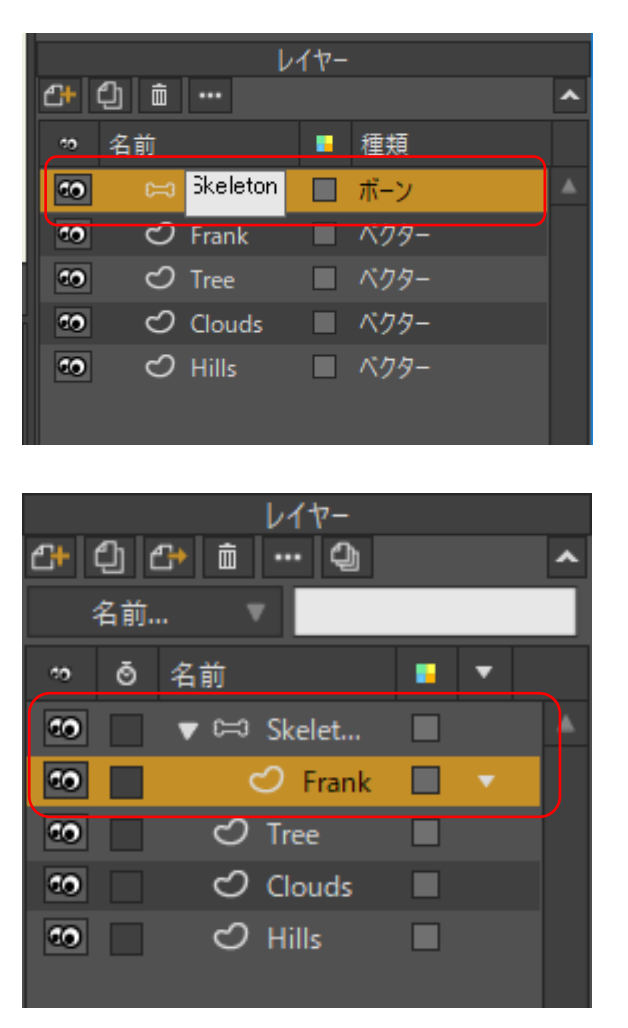

Skeleton という名前のボーンレイヤーを追加して(上)、 Frank を Skeleton レイヤー内部にドロップ(下)。

[レイヤー]パネルでレイヤー「Skeleton」が選択されていることを確認します。Tree、 Clouds、および Hills レイヤーの左側にある目玉のアイコンをクリックし、これらのレイ ヤーを一時的に非表示にします。

| レイヤー<br>合 ① 合 面 … ② へ<br>名前… マ |   |            |  |   |   |  |  |  |
|--------------------------------|---|------------|--|---|---|--|--|--|
| *9                             | ō | 名前         |  | • |   |  |  |  |
| ••                             |   | 🔻 🛤 Skelet |  | • | ۸ |  |  |  |
| ••                             |   | 🖒 Frank    |  |   |   |  |  |  |
|                                |   |            |  |   |   |  |  |  |
|                                |   | 🔿 Clouds   |  |   |   |  |  |  |
|                                |   |            |  |   |   |  |  |  |

Tree、Clouds、およびHills レイヤーを非表示に。

最後に、[パン]および[ズーム]ツールを使用して、このレイヤーの内容を拡大表示します。 ウィンドウに次のようなデータが表示されます。

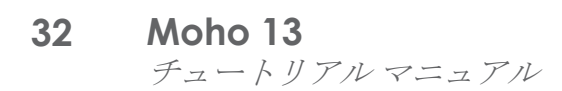

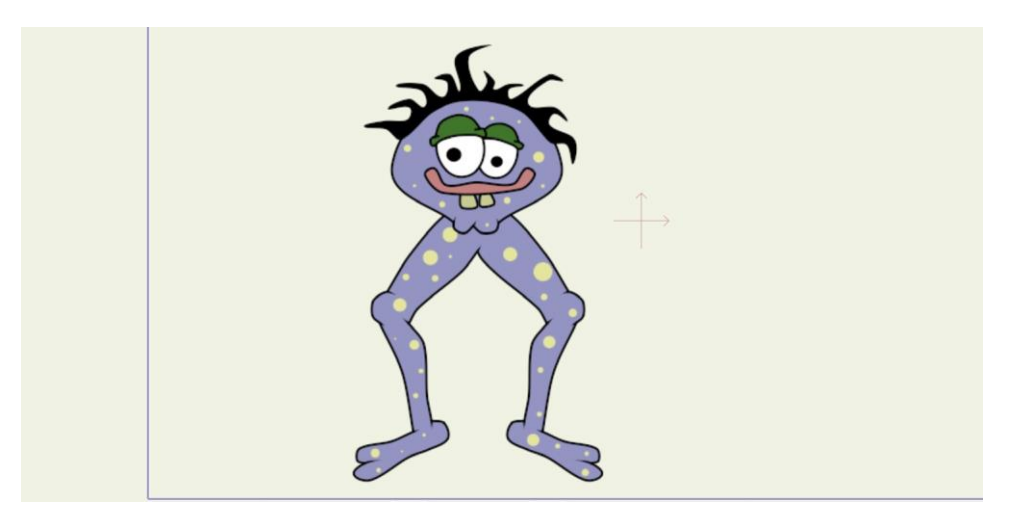

拡大表示された Frank。

次のように、Skeleton レイヤーを選択した状態で[ボーンを追加]ツールを選択し てクリックし、上方向にドラッグしてボーンを Frank に追加します。

これがメインのコントロールボーンで、Frankの背骨と考えることができます。次のよう になります。

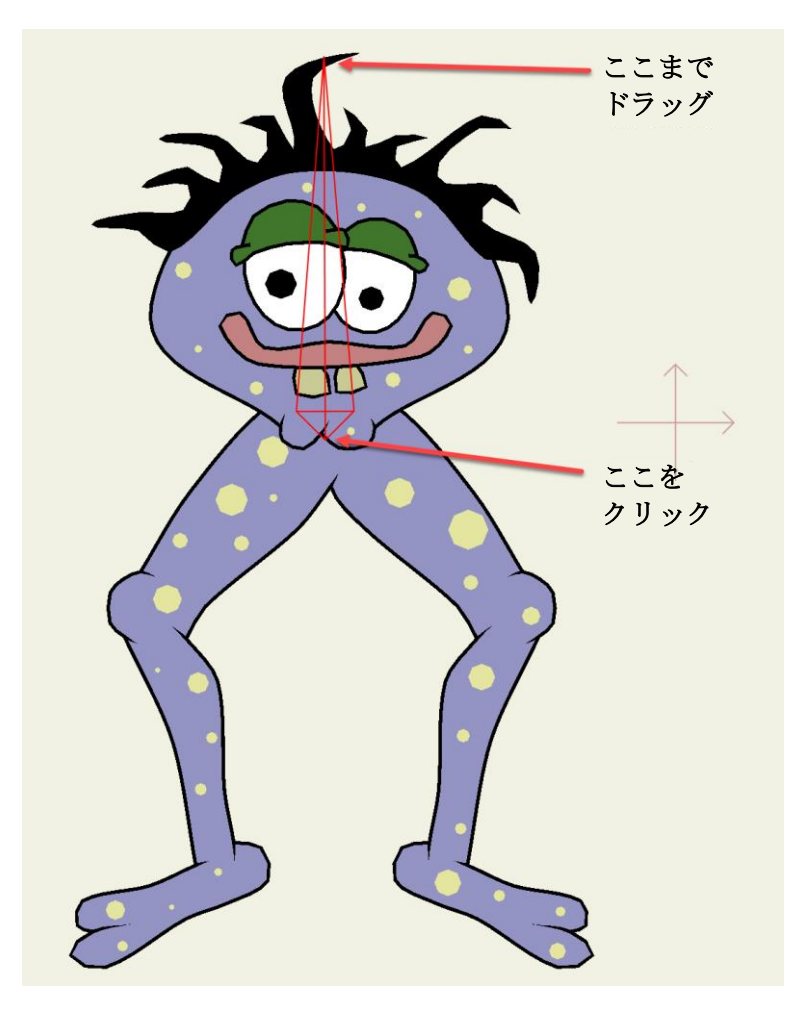

最初のボーンを追加。

次のようにボーンをあと3つクリック&ドラッグします。これらの3つのボーンは、腿、 すね、足と上から下に描画することが重要です。

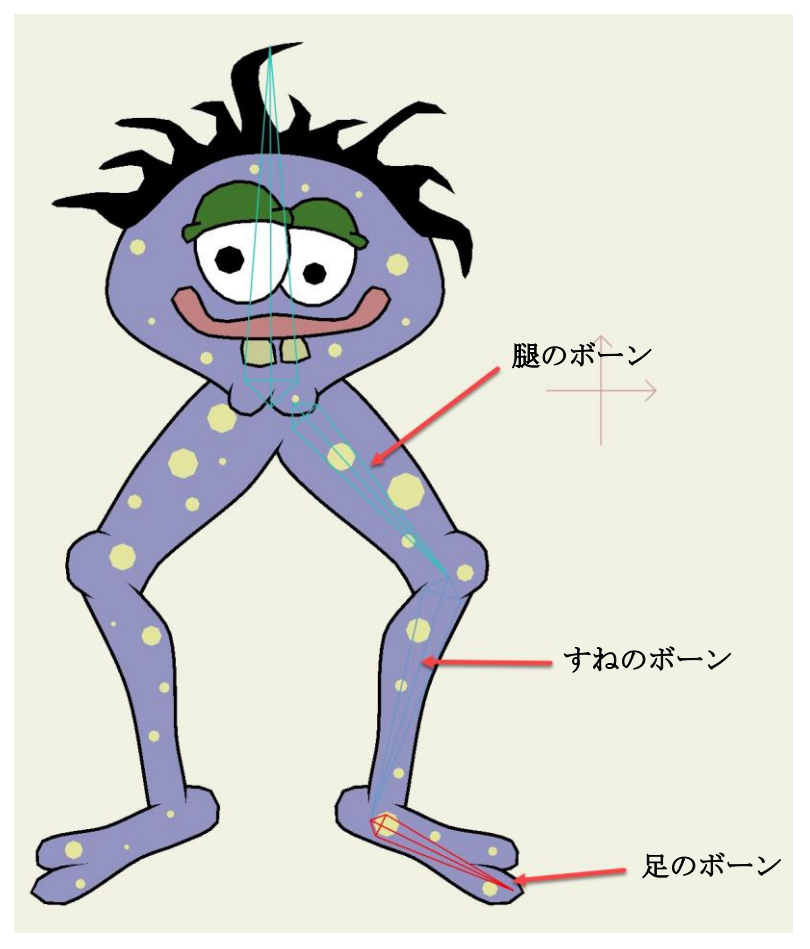

右脚のボーン。

ボーンを選択すると、ハイライト色の赤で描画されます。

新しいボーンを追加すると、追加したボーンは現在選択されているボーンの「子供」になります。ボーンの親子関係は、子は親に影響を与えずに動くが、親が動くと子も一緒に動くという関係です。これが、前述の3つのボーンを順番に描画することが重要な理由です。 (少なくとも Frank の身体では)腿のボーンが背骨のボーンに、すねのボーンが腿のボーンに、足のボーンがすねのボーンに関連付けられます。

ボーンは選択すると、赤で表示されます。親も青で別に表示されます。親がこのようにハ イライトされるのはユーザーの参考のためです。間違った順序でボーンを関連付けしてし まう場合もあり、青い親ボーンを探すと、どこで間違ったかを判断するために役立つこと があります。
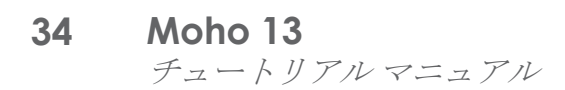

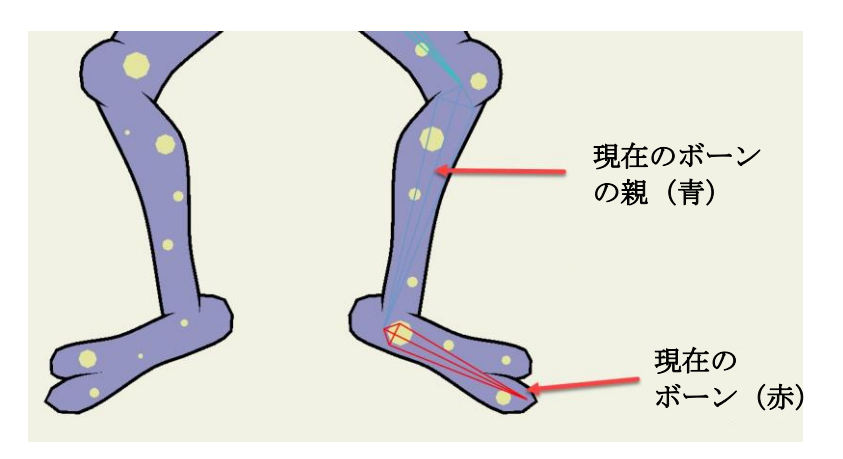

現在のボーンとその親

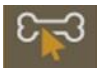

€ では、もう1本の脚にボーンを追加してみましょう。ただ最初に、2本目の脚も 背骨に帰属させることができるように背骨を再選択する必要があります。【ボーン を選択]ツールを使用し、背骨をクリックして選択します。

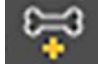

※ 次に、**[ボーンを追加]**ツールを使用して、次のようにもう1本の脚に3つのボーンを追加します。

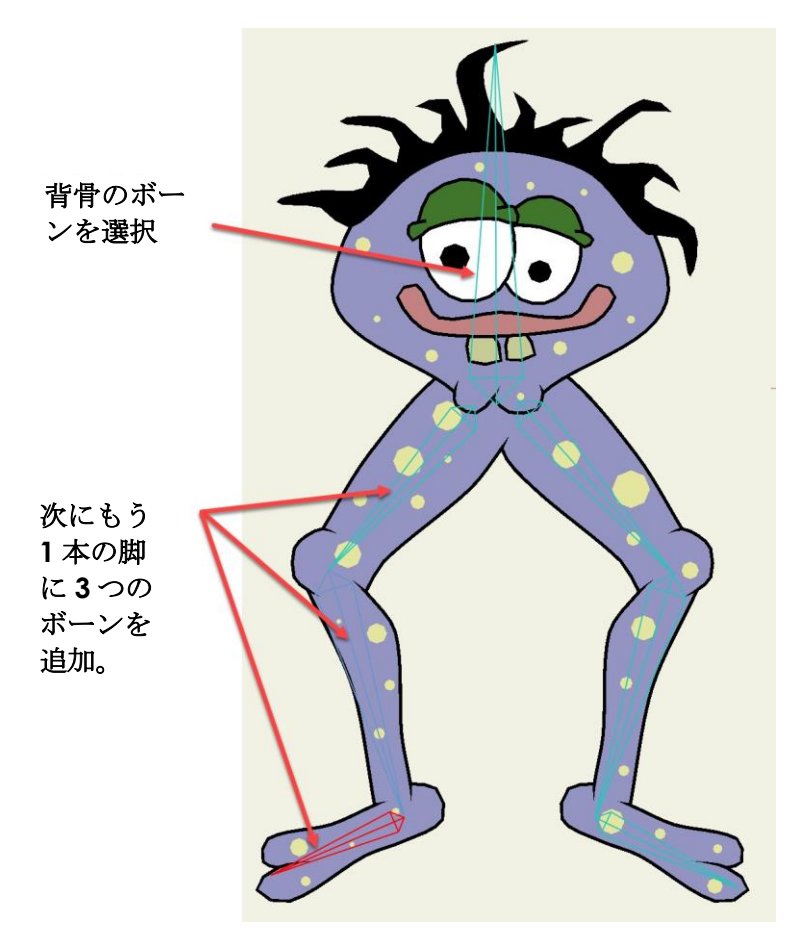

左脚のボーン。

**35 Moho 13** チュートリアルマニュアル

#### ボーンの検証

骨格構造の仕組みを検証できるボーン関係のツールがあります。今度はこれを試し てみましょう。【ボーンを操作】ツールを選択し、作成したボーンのいずれかを クリック&ドラッグします。ボーンをいくつかドラッグして、どうなるか見てみましょう。

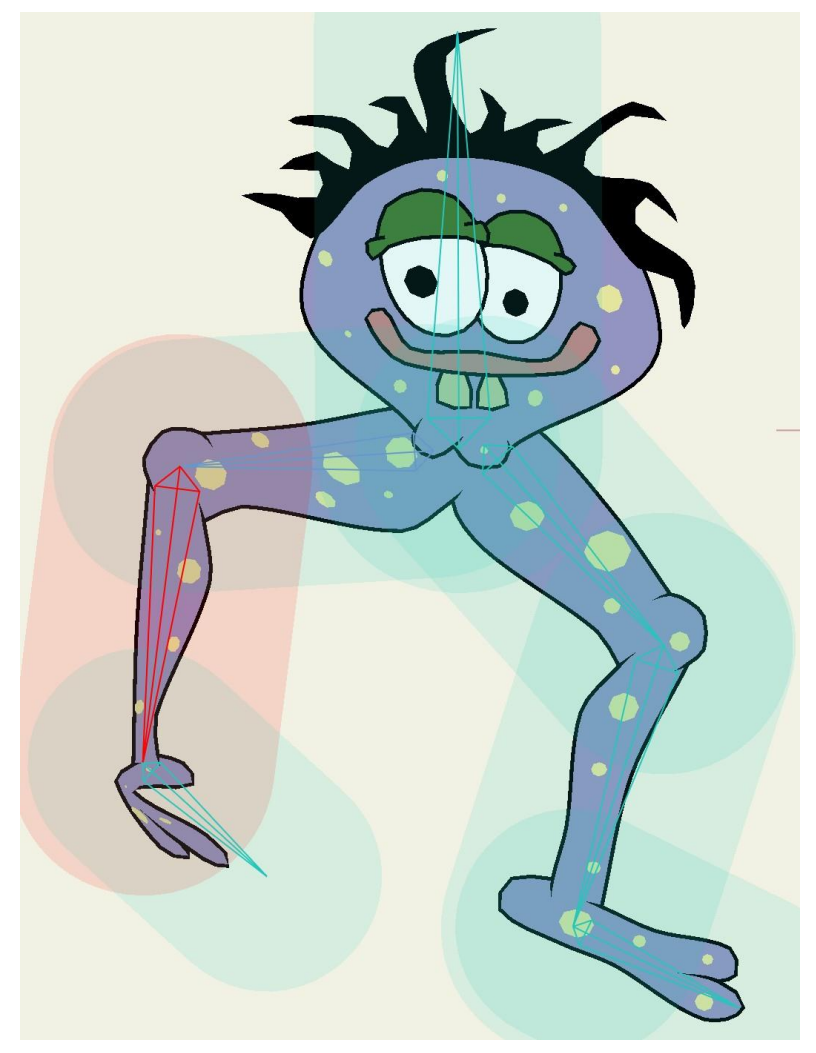

Frank の脚を動かす。

Frank がボーンにより自動的に動くことを確認できます。Frank がかなり「グニャグニャ」なことにも気づかれるかもしれません。どちらかの脚を動かすと、頭部の形も変わります。 次の手順では、Frank のどの部分がどのボーンと連動すべきかを Moho に指示することに よってこの状況を少し改善します。

フレーム0では、[ボーンを操作]ツールはボーンを永続的には動かしません。 [ボーンを選択]ツールをクリックすると、すべてのボーンが元の場所に取り付け られます。

### ボーンの強度の調整

ボーンレイヤーを使用してキャラクターをコントロールする場合は、骨格のすべてのボーンがキャラクターのすべての部分に何らかの影響を与えます。先ほど見たように、Frankの

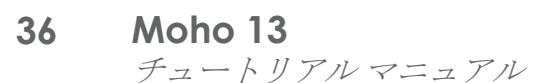

1本の脚を動かすと、頭部も少し動きます。この影響は各ボーンに近いほど強くなるため、 頭部は少ししか動かず、脚自体ほど動きません。

実際には脚が動くときに Frank の頭部を動かしたくありません。ボーンの強度を使用すると、これをコントロールすることができます。各ボーンは、影響領域の大きさをコントロールする「強度」という値を持っています。次は、Frank をコントロールするボーンの強度を調整します。

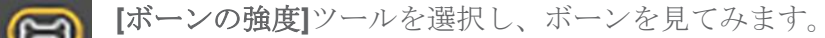

各ボーンの周りには、ハイライトされている半透明の領域があります([ボーンを 操作]ツールを使用したときもこの領域が表示されていました)。この領域は、骨格内の各 ボーンの影響を示します。ボーンが最も影響力を持つのは、影の付いた領域の内部です。

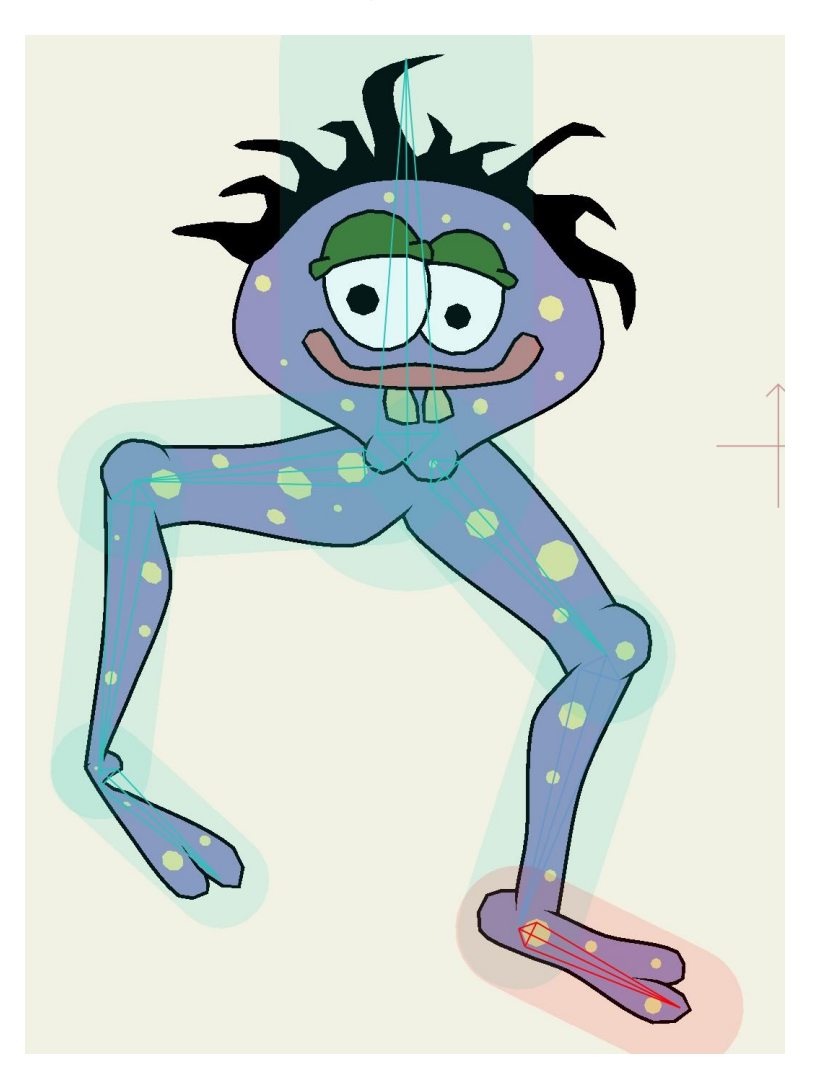

#### 影響領域。

[ボーンの強度]ツールが有効な状態で、Frankの骨格の各ボーン上で横にクリック&ド ラッグしてそのボーンの強度を調整します。ここでの目的は、Frankの身体の対応する部 位をちょうど囲むように各ボーンの領域を調整することです。たとえば、すねのボーンの 周りの領域はすねだけを囲み、それ以外は囲まないようにする必要があります。 正確さにこだわりすぎる必要はありません。かなり近ければ十分です。Frankの頭部の場 合は、ボーンの強度が大きくなりすぎるため、ボーン領域が頭部全体を囲まないようにし

クイックスタート

てください。およそ次のような見た目になるように、ボーンの強度を調整します。

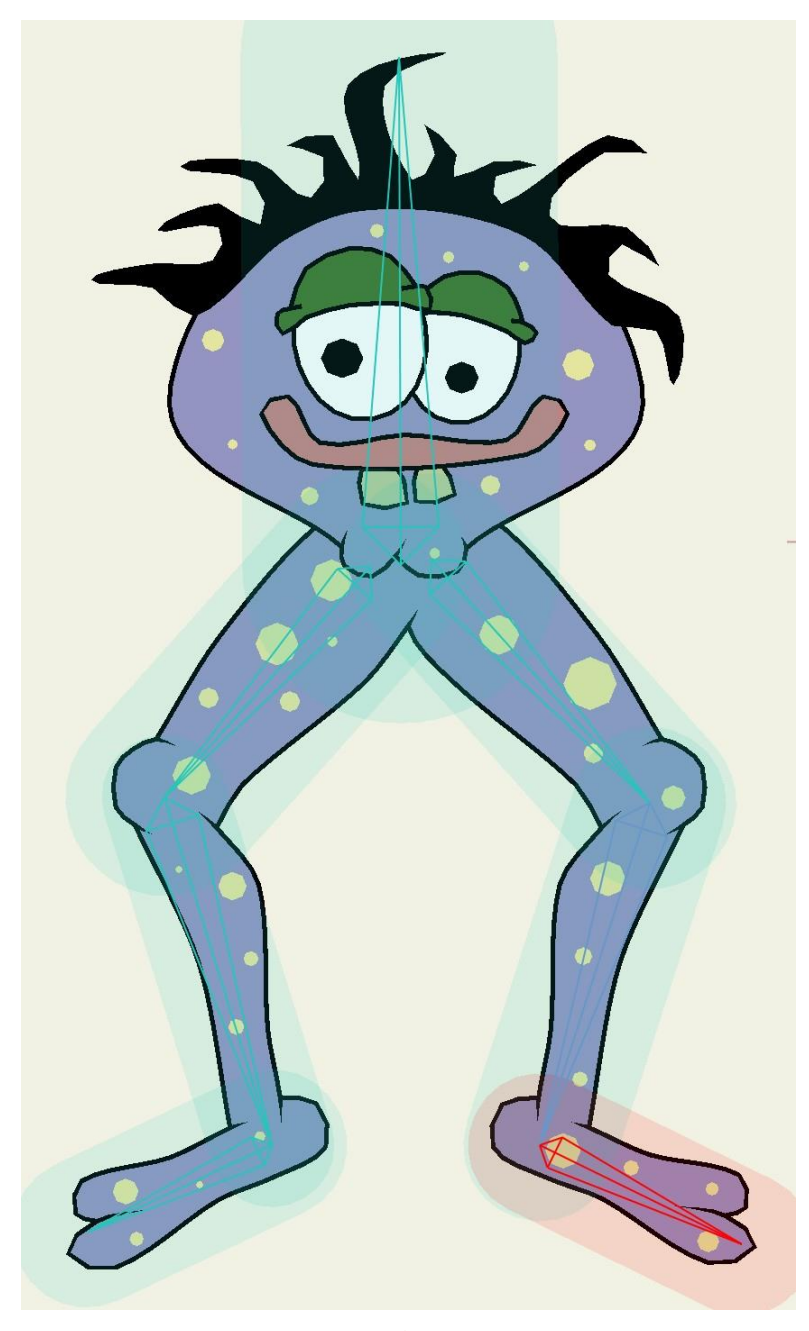

ボーンの強度を調整した状態。

## ボーンの(再)検証

ボーンの強度を調整後は、骨格を再検証してすべてが正しく機能することを確認すると良いでしょう。ツールバーから**[ボーンを操作]**ツールを選択し、足首のすぐ上にある Frank のすねのボーンをクリック&ドラッグします。

すべてを正しくセットアップした場合、Frank は次のように動きます。

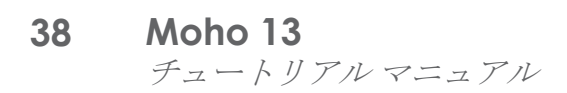

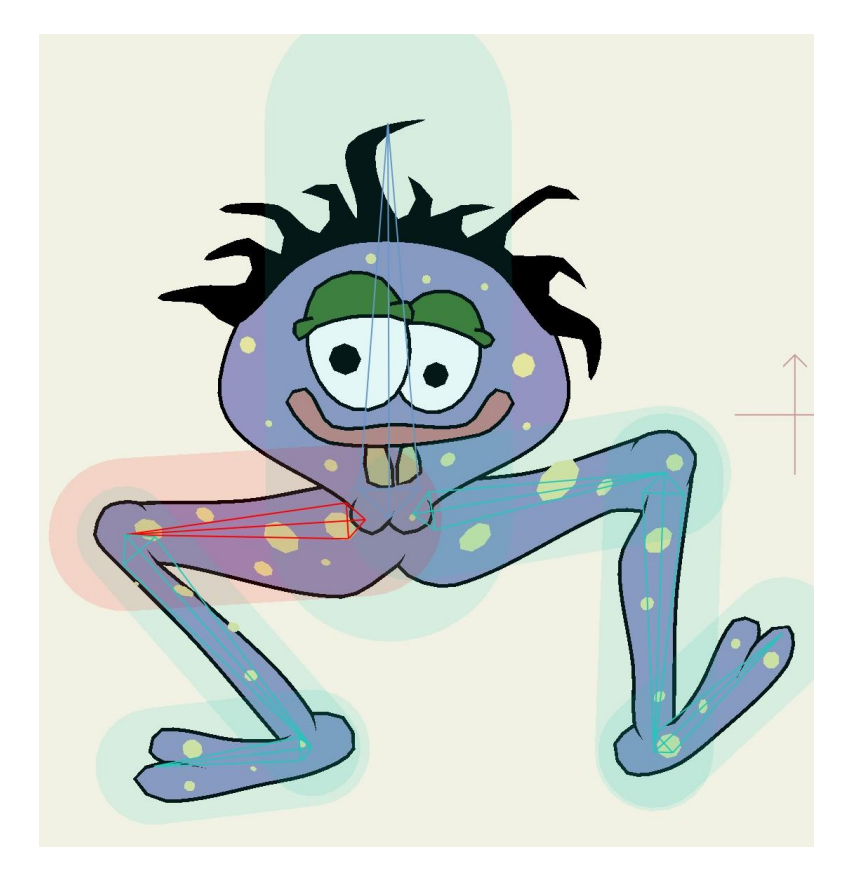

動いているボーン。

ちょっと遊んでみましょう。Frankのボーンをさまざまな位置に動かし、骨格を操作 する感覚を味わってください。38ページの「チュートリアル1.5:アニメーション」 ではアニメーションを取り上げ、オブジェクトを長時間動かす方法を学習します。

# チュートリアル 1.5:アニメーション

このチュートリアルは前の3つのチュートリアルの続きで、Mohoのアニメーション機能 に移ります。前のチュートリアルのプロジェクトを続けて使用することも、ユーザー向け に作成されたファイルを使用することもできます。このファイルは名前が「Tutorial 1.4」 でカスタムコンテンツフォルダ内の「Tutorials/1 - Basics」サブフォルダにあります。

Moho でオブジェクトをアニメーション化する基本的な方法は次の3つです。

- レイヤー全体のアニメーション化
- ボーンを使用したオブジェクトの各部のアニメーション化
- オブジェクト上の個々の点のアニメーション化

この3種類を組み合わせると、非常に複雑なアニメーションを作成できます。このチュートリアルでは、3種類すべてのアニメーションを紹介します。

Moho で前のプロジェクト(または「Tutorial 1.4」ファイル)を開きます。[レイヤー] ウィンドウの各レイヤーをクリックしてオンにし、すべてのレイヤーを確実に表示します。 **39 Moho 13** チュートリアルマニュアル

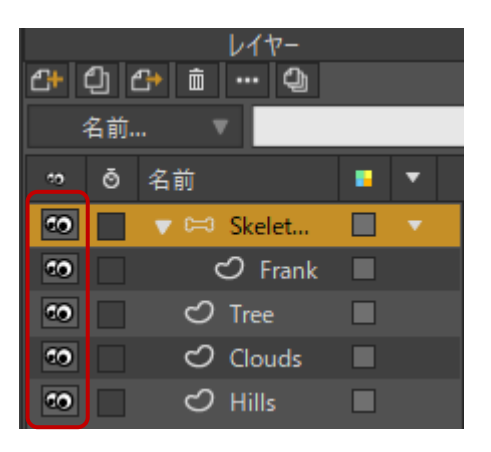

すべてのレイヤーをオンにする。

ウィンドウに次のようなデータが表示されます。

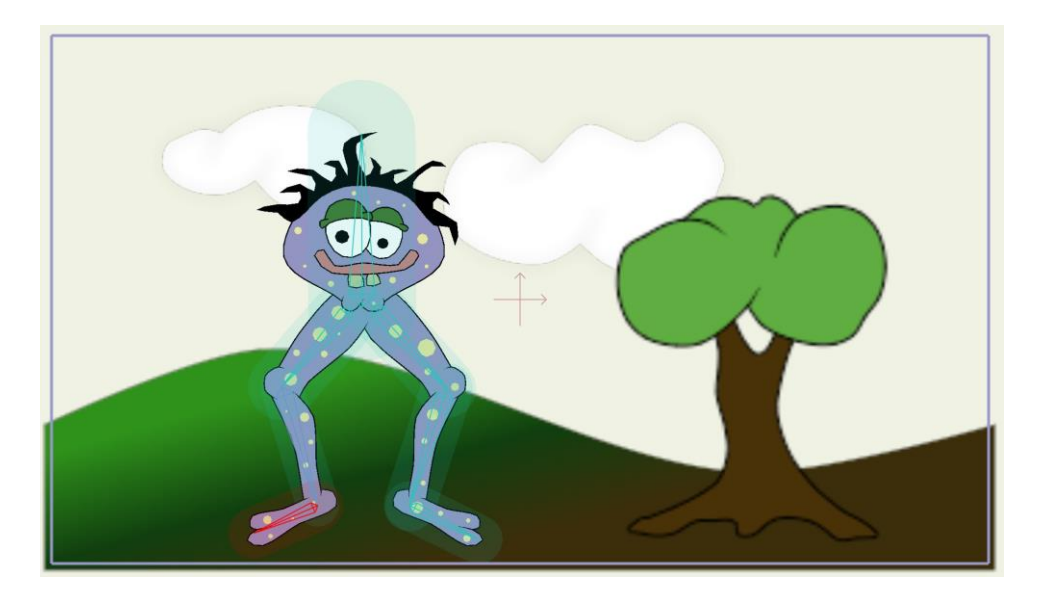

このチュートリアルの出発点。

#### レイヤーアニメーション

レイヤーアニメーションは、Mohoアニメーションでオブジェクトを動かす最も単純な方法です。オブジェクトを動かす方法は限られていますが、これだけで十分な場合もあります。レイヤーアニメーションは、ガラス枠に塗装したようにレイヤー全体を動かします。

[レイヤー]ウィンドウで Clouds レイヤーをクリックして有効にします。次に、現在の時間 をフレーム 72 に設定します。この操作は[タイムライン]ウィンドウで実行します。時間を 設定するには、上部のルーラーに 72 が表示されるまで(必要に応じて)タイムラインパネ ルを横にスクロールします。72 をクリックすると、次のようにタイムメーカーがフレーム 72 にジャンプします。

|                 | ~         |          | > > > > > > > > > > > > > > > > > > > > | フレーム 72 | /   | 240     | (ټ) |
|-----------------|-----------|----------|-----------------------------------------|---------|-----|---------|-----|
| 🔕 オニオンスキン 🔻 🗌 相 | 対キーフレーム 🛡 | キーを自動フリー | ズ                                       |         |     |         |     |
| 54 60 66        | 72 78     | 84 90    | 96                                      | 102 108 | 114 | 120 126 | 132 |
|                 |           |          | 4                                       |         |     | 5       |     |

時間をフレーム72 に設定した状態。

 ● タイムラインに複数のチャンネルが表示されない場合は、これらが
 折り畳み表示に設定されている可能性があります。[編集] >

 [環境設定]を選択し、[タイムライン]タブの「タイムラインのチャンネル
 を統合」オプションのチェックを外します。これで、タイムラインにすべ
 てのアニメーションチャンネルが表示されます。

Moho で重要なコンセプトは、フレーム0の重要性を学習することです。タイムラインの一番左にあるのは、0が付いたフレームです。時間が0に設定されている場合、Moho は作成モードです。現在のところ、フレーム0では描画、ボーンの追加、または他のオブジェクトの作成だけを行います。他のフレームでは、作成したオブジェクトをアニメーション化します。Mohoをより快適に操作できるようになると、他のフレームでオブジェクトを描画することを選択できますが、差し当たり、時間がフレーム0に設定されているときにのみ新しいオブジェクトを作成することが最もお勧めです。フレーム0には、巻き戻しボタンを押すか、タイムラインで0をクリックしていつでも戻ることができます。今のところ、時間はフレーム72のままにしておきます。

ツールバーから[レイヤーを変形]ツールを選択します。 作業エリアをクリックして右にドラッグし、Cloud レイヤーを右に動かします。 必要に応じて Shift キーを押し、動きを直線に制約します。

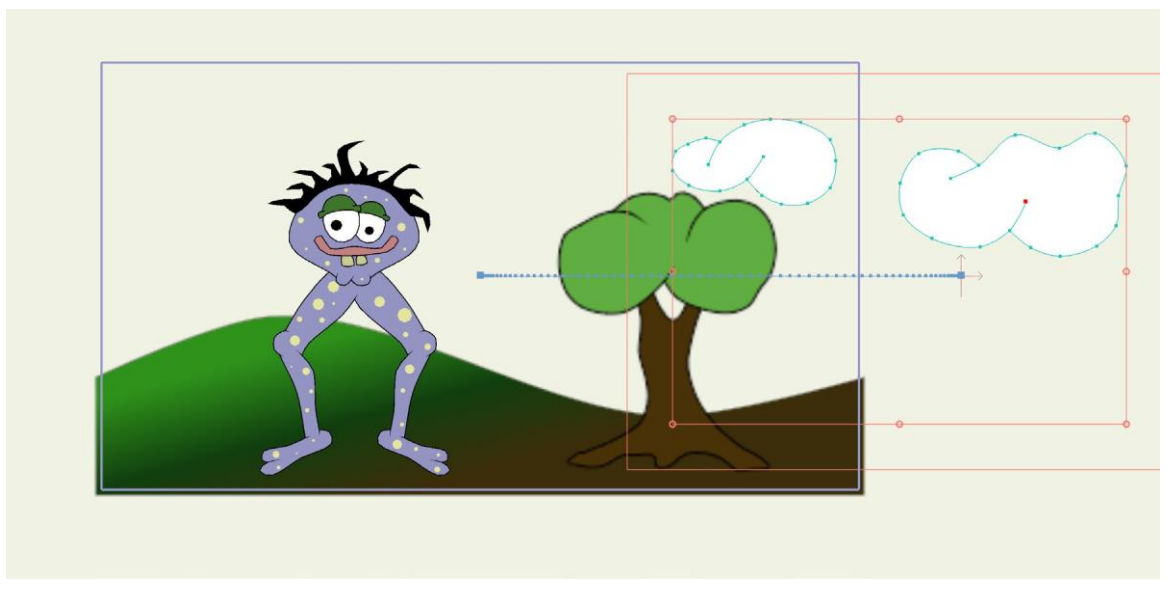

Cloud レイヤーを移動。

タイムラインのフレーム 72 にマーカーが表示されます(マーカーを確認するには、下方 向にスクロールする必要がある場合があります)。このマーカーは、キーフレーム(レイ ヤーに位置を与える時点)を表します。[タイムライン]パネルにはアニメーションチャン ネルがいくつか表示されます。ちょうど実行したアクションのタイプがレイヤーの平行移 動(移動)のため、このキーフレームはレイヤー平行移動チャンネルに表示されます。

|          | チャンネル | シーケンサ | モーション | リグラフ |    | スムーズ |    | ▼ 🖉    |    |    |   | 相対 | キーフレ | -A 🖸 | = +- | を自動フリーズ |
|----------|-------|-------|-------|------|----|------|----|--------|----|----|---|----|------|------|------|---------|
| 2        | 0 6   | 12    | 18    | 24   | 30 | 36   | 42 | <br>48 | 54 | 60 | 6 | 6  | 72   | 78   | 84   | 90      |
|          |       |       |       |      |    |      |    |        |    |    |   |    |      |      |      |         |
| 61.      | 0     |       |       |      |    |      |    |        |    |    |   | (  |      |      |      |         |
| <b>•</b> | lĭ    |       |       |      |    |      |    |        |    |    |   |    | Ľ    |      |      |         |
|          |       |       |       |      |    |      |    |        |    |    |   |    |      |      |      |         |
|          |       |       |       |      |    |      |    |        |    |    |   |    |      |      |      |         |
|          |       |       |       |      |    |      |    |        |    |    |   |    |      |      |      |         |
|          |       |       |       |      |    |      |    |        |    |    |   |    |      |      |      |         |
|          |       |       |       |      |    |      |    |        |    |    |   |    |      |      |      |         |

#### 新しいキーフレーム。

今までのアニメーションを試してみます。メインウィンドウの左下にある再生ボタンを押します。アニメーションは、最後(この場合フレーム 240)まで行くとループします。十分確認したら、停止ボタンを押します。

最後のキーフレームまで行ったら最初に戻るようにアニメーションの長さを72フレームに 短縮することができます。フレームの合計を次のように72に変更するだけです。 42 Moho 13 チュートリアルマニュアル

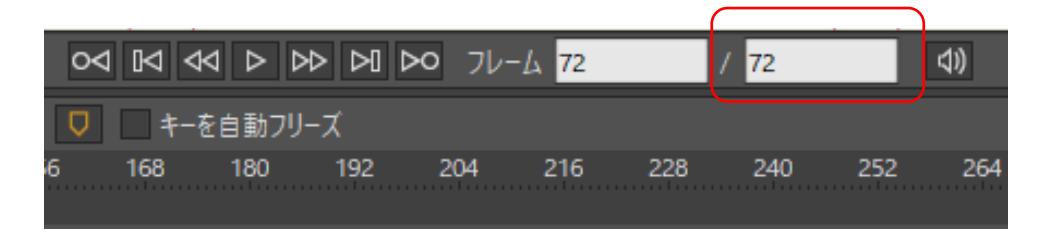

必要に応じてアニメーションの長さを72 フレームに短縮。

### ボーンアニメーション

ボーンアニメーションは、骨格構造を使用してオブジェクトを動かします。前のチュート リアルでは、[ボーンを操作]ツールを使用した場合にボーンがどのように機能するかをしっ かり理解することができました。ボーンをアニメーション化するときは、よく似たツール を使用します。

[レイヤー]パネルの項目をクリックし、Skeleton レイヤーを有効にします。

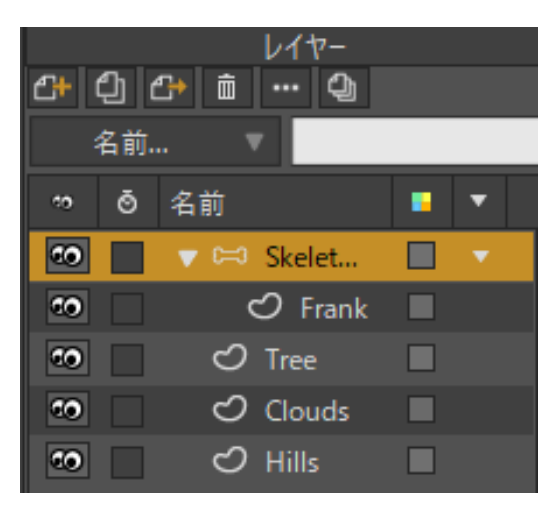

Skeleton レイヤーを有効化。

[タイムライン]ウィンドウで12をクリックし、時間をフレーム12に設定します(12を確 認するには、[タイムライン]ウィンドウをスクロールする必要がある場合があります)。

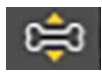

次に、ツールバーの[ボーンを操作]ツールを選択します。次の位置になるまで、 Frank の脚のボーンをクリック&ドラッグします。

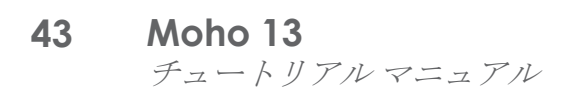

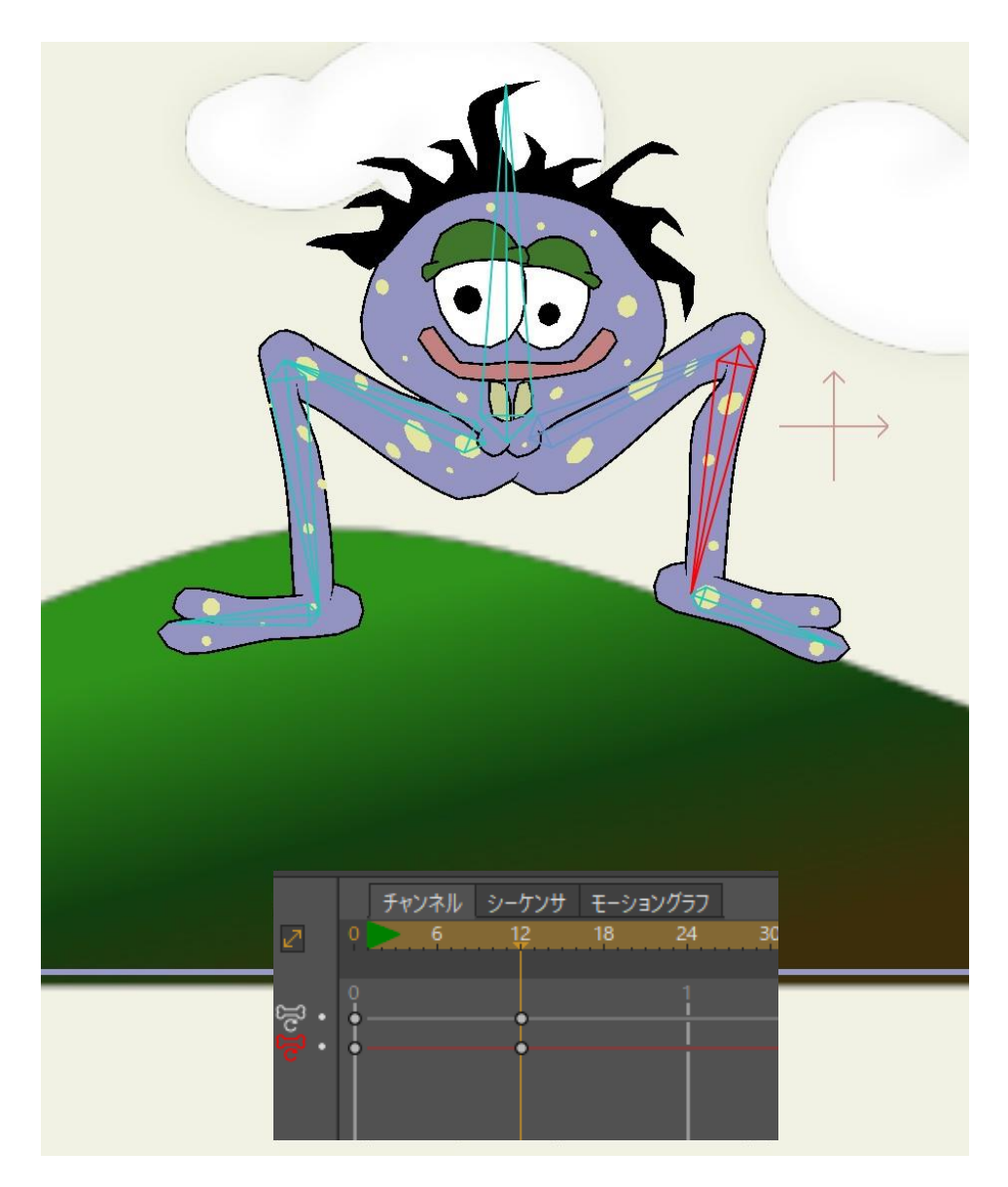

#### フレーム12 でFrankの脚を上げる。

[ボーンを操作]ツールは、フレーム 12 では前のチュートリアルのフレーム 0 とは違う機能 を持ちます。フレームOでは、このツールはボーン体系を検証するために使用され、ボーン を永続的に修正しません。ただし、(0以外のフレームで)ボーンをアニメーション化する 場合、ボーンは新しい位置を保持します。

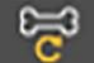

次に、【ボーンを変形】ツールを選択します。Frankの背骨のボーンをクリックし、 下方向に少しドラッグします 下方向に少しドラッグします。

ボーンを変形するには、そのボーンの一番下のコントロールポイン トからドラッグします。[ボーンを変形] ツールのコントロール ポイントについては、 Moho ユーザーズマニュアルの 93 ページの 「ボーンの変形」を参照してください。

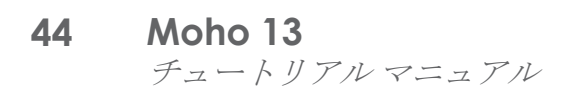

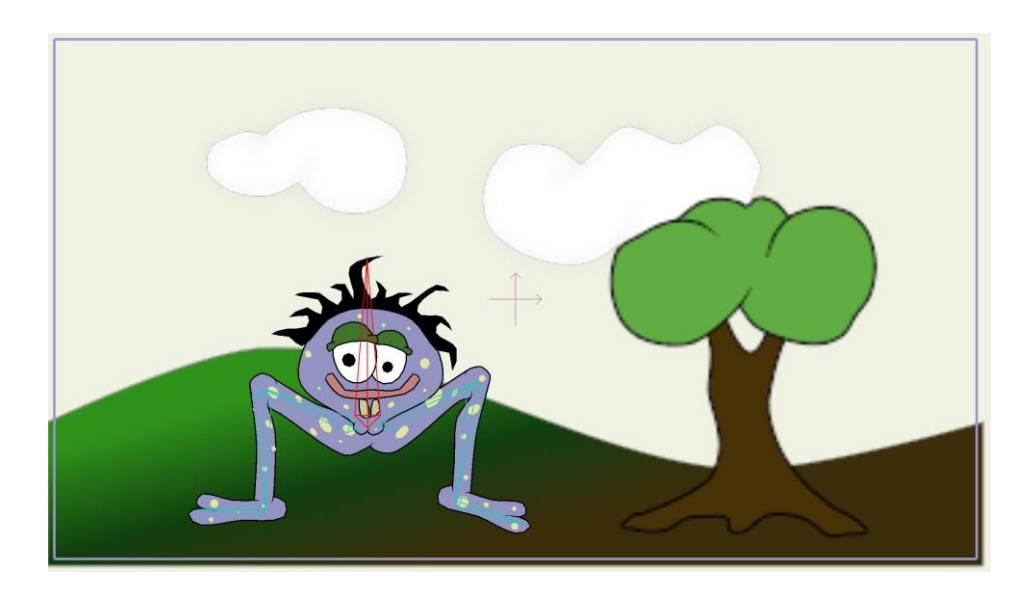

Frank の身体全体を下げる。

次に時間をフレーム 24 に設定し、【ボーン】>【すべてのボーンをリセット】 メニューコマンドを選択します。再生ボタンを押してアニメーションを見て、見終わったら停止を押します。

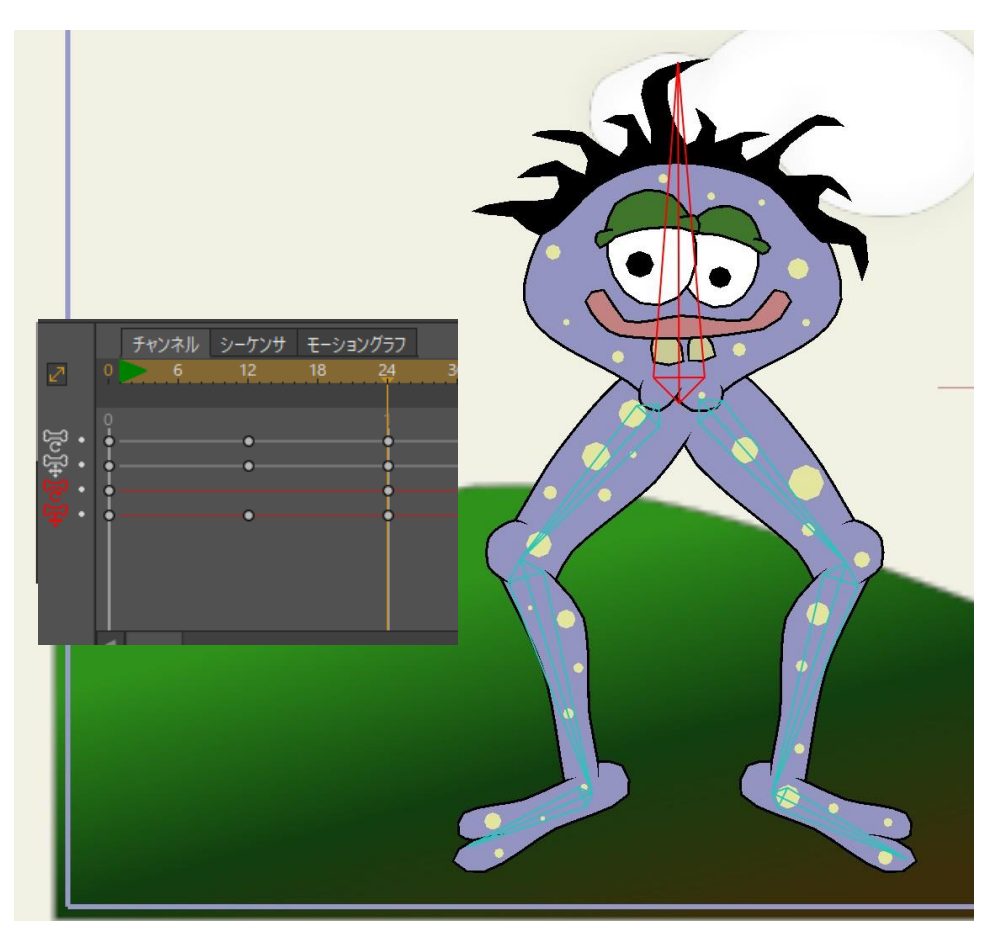

フレーム24 ですべてのボーンをリセット。

アニメーションを再生すると、フレーム 24 以降 Frank が動かなくなることに気付かれたかもしれません。時間を後のフレームに設定して Frank のボーンをもう少し動かし、さら

クイックスタート

にキーフレームを追加することもできますが、Moho のアニメーションループ機能を試 してみましょう。

タイムラインでは、フレーム 24 にキーフレームのグループが表示されます。これらの キーはボーンの動き(上下に動く背骨のボーン)とボーンの回転(屈曲する脚)を表しま す。これらのキーフレームを囲むようにドラッグして長方形を描き、これらのキーフレー ムを選択します。

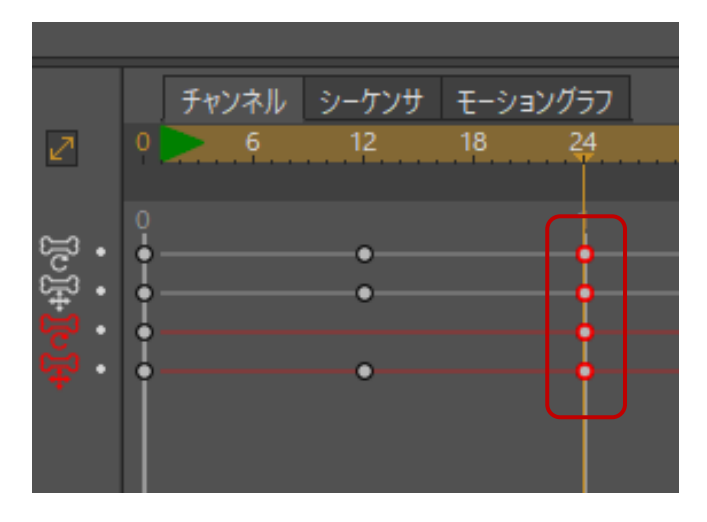

フレーム24 でボーンキーフレームを選択。

次に、選択したこれらのキーのいずれかを右クリックします。ポップアップメニューが表示されます。ポップアップメニューから「繰り返し...」を選択します。

|                              |                          |             |                 | <b>カット</b><br>コピー<br>貼り付け            |   |
|------------------------------|--------------------------|-------------|-----------------|--------------------------------------|---|
|                              |                          | _           |                 | ✓ スムーズ<br>線形<br>イーズイン/アウト<br>イーズイン   |   |
| 2                            | チャンネル<br>0 <b>&gt;</b> 6 | シーケンサ<br>12 | モーショング:<br>18 2 | イースパワト<br>ベジェ<br>ステップ<br>ノイズ<br>繰り返し |   |
| <mark>ા</mark> મીલી<br>• • • |                          | •           |                 | パウンス<br>エラスティック                      |   |
| ÷                            | •                        | •           |                 | スタガー<br>ホールド                         | - |

#### [繰り返し]を選択

Moho に指示するのは、タイムラインの前時点にこれらのキーを戻すことです。戻り先のフレームを確認するダイアログが表示されます。このキーフレームでボーンの動きをフレーム1に戻すように Moho に指示します。

**46 Moho 13** チュートリアルマニュアル

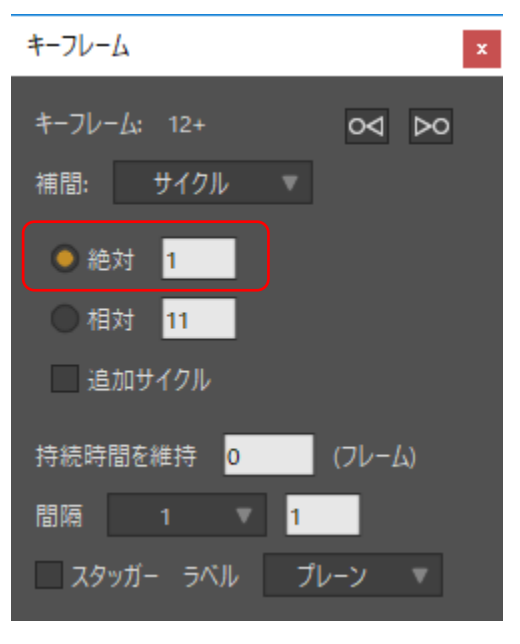

繰り返し設定。

[キーフレーム]ダイアログを閉じ、再生ボタンを押して違いを確認します。サイクリング をオンにしたアニメーションチャンネルは、アニメーションを何度も無限に繰り返します。 一般的に、これは Frank のような前景キャラクターではなく何らかの背景要素に使用しま すが、時間を大幅に節約できます。タイムラインには、ボーンチャンネルのサイクリング の印が表示されます。

| 2                                | チャンネル | シーケンサ<br>12 | モーショ<br>18 | ングラフ<br>24 |  |
|----------------------------------|-------|-------------|------------|------------|--|
| <mark>ની ગી</mark> ની∫ગી<br>•••• |       | •           |            |            |  |

タイムライン上のサイクリングの印。

#### ポイントアニメーション

ポイントアニメーションを使用する場合は、オブジェクト上の個々の点(または点のグ ループ)の周りをドラッグします。理論的には、ボーンアニメーションを使用する場合と 同じ種類の動きをアニメーション化できます。ただし、ボーンを使用したほうが多くの作 業を省略できます。ポイントアニメーションは、オブジェクトの形状を変更する場合によ り一般的に使用されます。

クイックスタート

47 Moho 13 チュートリアルマニュアル

[レイヤー]パネルで Clouds レイヤーをクリックして有効にします。

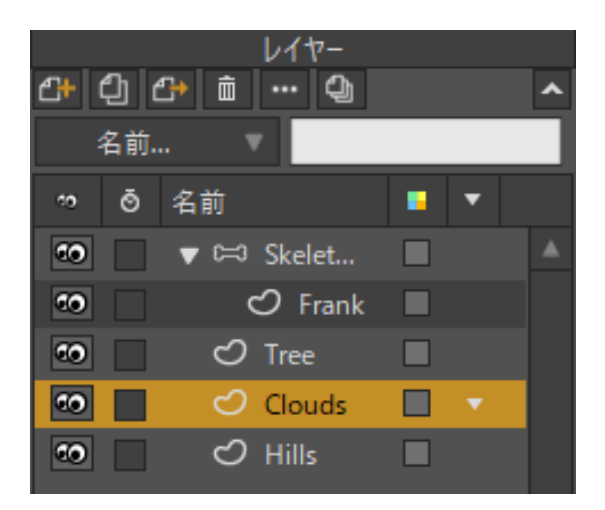

Clouds レイヤーを有効化。

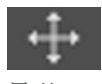

ツールバーから[ポイントを変形] ツールを選択します。

キーボードの Enter キーを押して、選択されている点がないことを確認します。 最後に、[末尾へジャンプ]ボタンをクリックしてアニメーションの最後にジャンプします。

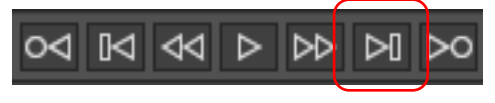

[末尾ヘジャンプ]ボタン。

雲の形を少しだけ変更するために、雲の個々の点をクリックして少しドラッグします。 これで、雲の形がアニメーションの最初からフレーム 72 までの間でわずかに変化します。

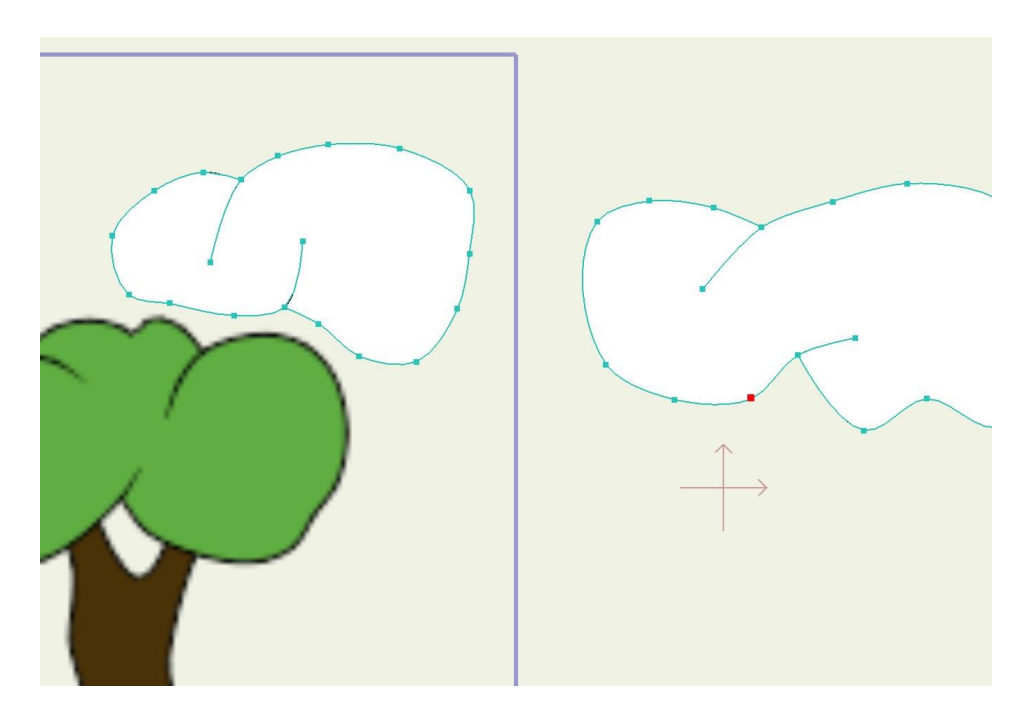

最後のフレームで雲の形を変更。

再生ボタンと停止ボタンを使用し、結果を確認します。

### アニメーションのインポート

前のチュートリアルで Frank レイヤーをどのようにプロジェクトにインポートしたか覚え ていますか? インポートするレイヤーにはアニメーションを含めることもできます。

まず、アニメーションのフレームOに戻ります。

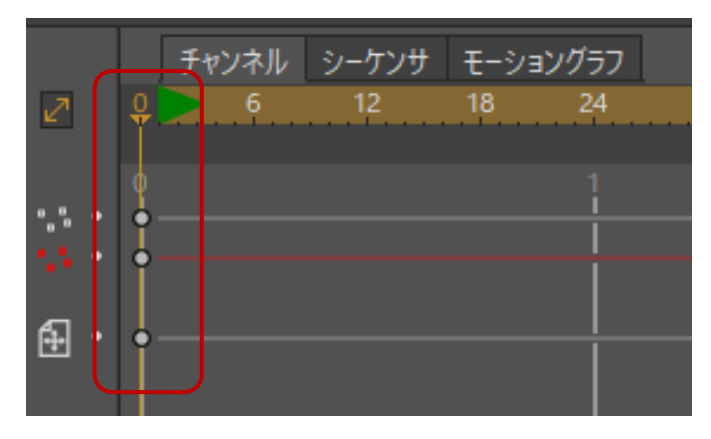

#### フレーム0に戻る。

[ファイル]>[インポート]>[Moho オブジェクト...]を選択します。プロンプトが表示されたら、/Tutorials/1-Basics フォルダを見つけて(カスタムコンテンツフォルダ内)、ファイル「Tutorial Extras」を開きます。ポップアップ表示されるダイアログで、Beach Ball レイヤーを選択して[OK]をクリックします。

クイックスタート

| オブジェクト挿入   |                        |
|------------|------------------------|
| Beach Ball |                        |
| Frank      |                        |
|            |                        |
|            |                        |
|            |                        |
|            | ×                      |
| 4          | >                      |
|            | 参照でインポート               |
|            | すべて選択解除 すべて選択 OK キャンセル |

ビーチボールをインポート。

跳ねているビーチボールがプロジェクトに表示されます。再生ボタンを押してその動きを 観察します。跳ね方は問題ありませんが、位置が正しくありません。

フレーム〇に戻り(タイムラインの巻き戻しボタンを押す)、ボールの初期位置を設定します。

[レイヤーを変形]ツールを使用して、ビーチボールをより好ましい場所にドラッグします。

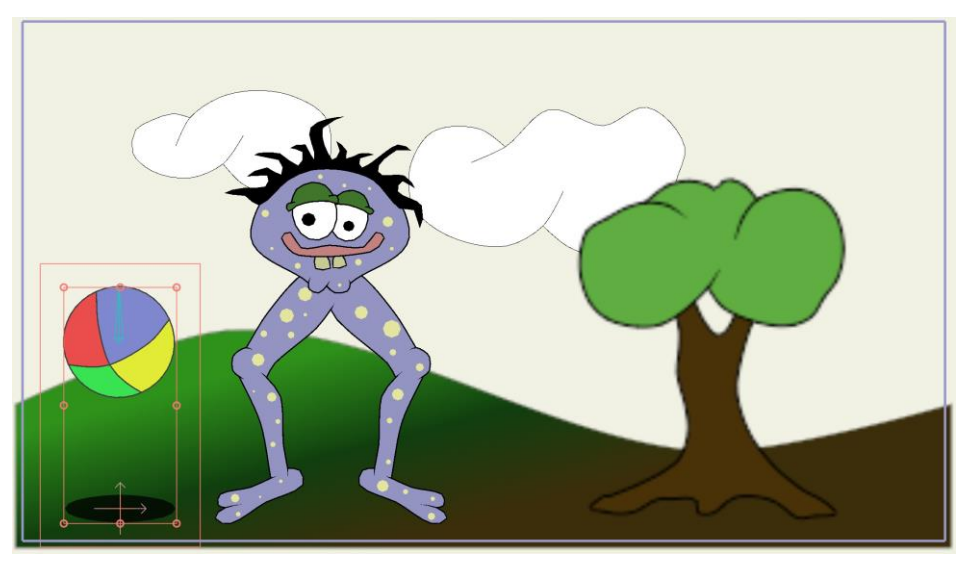

#### 位置を変更したビーチボール。

[レイヤーを変形] ツールを使用してボールのサイズを変更することもできます (拡大・縮小コントロールボックスのコーナーハンドルの1つをドラッグして、 幅および高さを同じ量変えてビーチボールのサイズを変更します)。[再生/停止] ボタンを 押して最終アニメーションを表示します。

クイックスタート

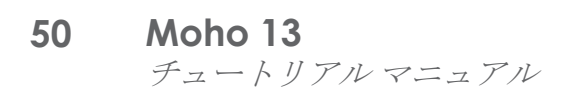

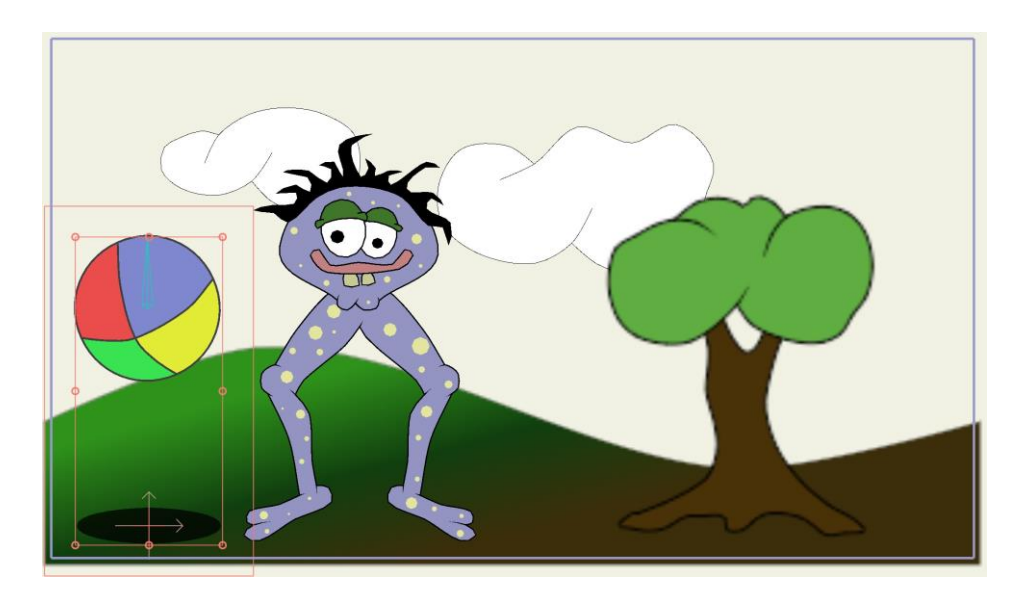

最終アニメーションを再生。

これで Moho で描画、塗りつぶし、ボーンのセットアップ、およびアニメーション化を行 う方法を十分理解できました。自由に Moho の世界に飛び込んで Moho での作業を始めて ください。または、特定のトピックを掘り下げるチュートリアルを読み進めることもでき ます。

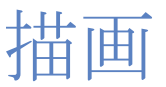

# チュートリアル2.1:結合

「クイックスタート」のチュートリアルで学習したように、Mohoには、結合可能な点 にカーソルが到達した時点で形状およびセグメントを自動結合する[自動ウェルド]機能が あります。しかしながら、各点を手動で結合したい場合もあります。

Moho のベクターレイヤーで描画するときは、点の「結合」というコンセプトが非常に 重要です。以降のチュートリアルでは、点を結合できる方法(と理由)の例を示し、 Moho で行える結合の良い例と悪い例をいくつか紹介します。

Moho で2つの点を結合する場合、Moho は実際には結合する2つの点を1つにします。 この処理を行う理由はいくつかあります。まず、カーブの2つの終点を結合すると、閉じ たカーブが作成されます。次に、2つの形状が特定の点で1つになり、アニメーション中 そのままにしておきたい場合、これらの点を結合することで2つの形状を接合した状態を 保証できます。

### 点を結合する手順

Moho では、手動および自動の2とおりの方法で点を結合できます。

[ポイントを変形]ツールを使用して2つの点を手動で結合するには、まずツールの [自動ウェルド]オプションのチェックを外します。

🔄 自動ウェルド 🖌 自動フィル 🖌 自動ストローク

[自動ウェルド]オプションのチェックを外した状態

一方の点をもう一方の点の上にドラッグし、Enterキーを押します。この方法の例を見てみましょう。例ではキーボードは見えませんが、2点が重なるときにEnterキーを押すことに留意してください。結合後、この2点が1つの点としてどう動くかに注目してください。

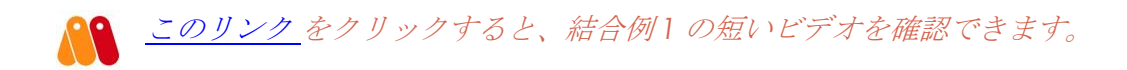

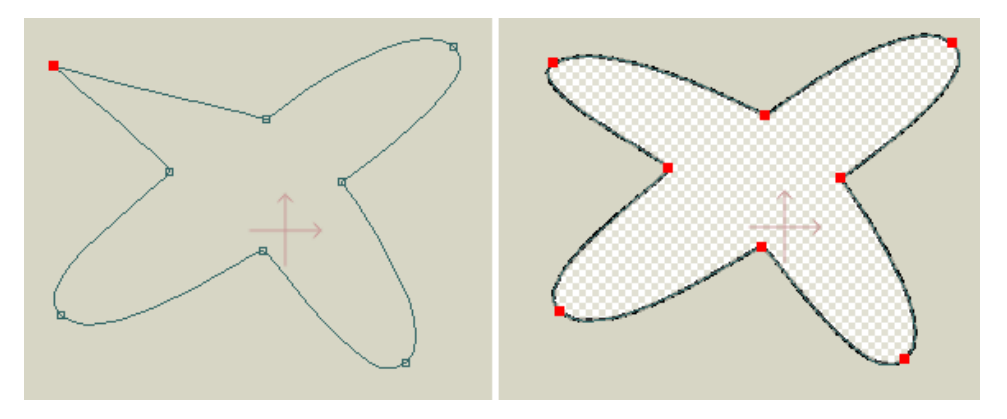

Enter キーを押す前(左)。Enter キーを押した後(右)

2 つ目の結合方法は自動です。自動結合が機能するように、必ず[ポイントを変形]ツー ルが有効な状態でツールオプションエリアの[自動ウェルド]チェックボックスをオンに してください。

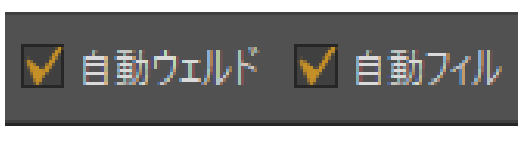

[自動ウェルト]を必ずオンにする

この方法を使用する場合、カーブの終点を別の点の上にドラッグすると、自動結合できる場合はその点が緑になります。マウスを放すと、点が自動結合されます。

自動結合の例を見てみましょう。この場合、Enter キーを押して結合を開始してはいません。 マウスを放すとすぐに、重なっている2つの点が自動結合されます。

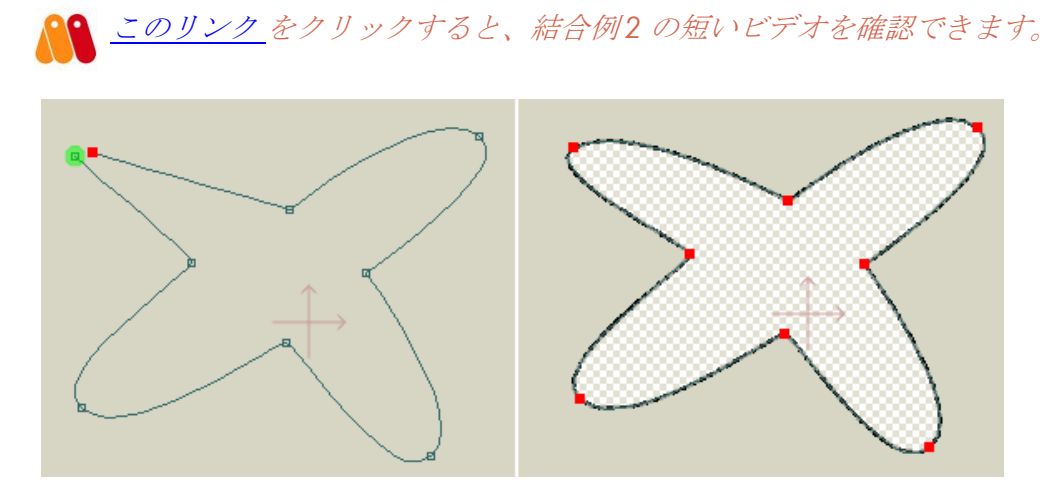

自動結合

自動結合の別の例を見てみましょう。自動結合できるのはカーブの終点だけです。ただし、 結合先の点が終点である必要はありません。

<u>
このリンク</u>をクリックすると、結合例3の短いビデオを確認できます。

▲ 自動結合は[ポイントを追加]ツールとも連動します。

新しい点を追加する際、[ポイントを変形]ツールを使用しているように追加した 点をドラッグすることができます。追加した新しい点がカーブの終点の場合は、別の点に 自動結合できます。新しい点が終点ではない場合でも、別の点に重なっているときに Enter キーを押して手動で別の点に結合することができます。

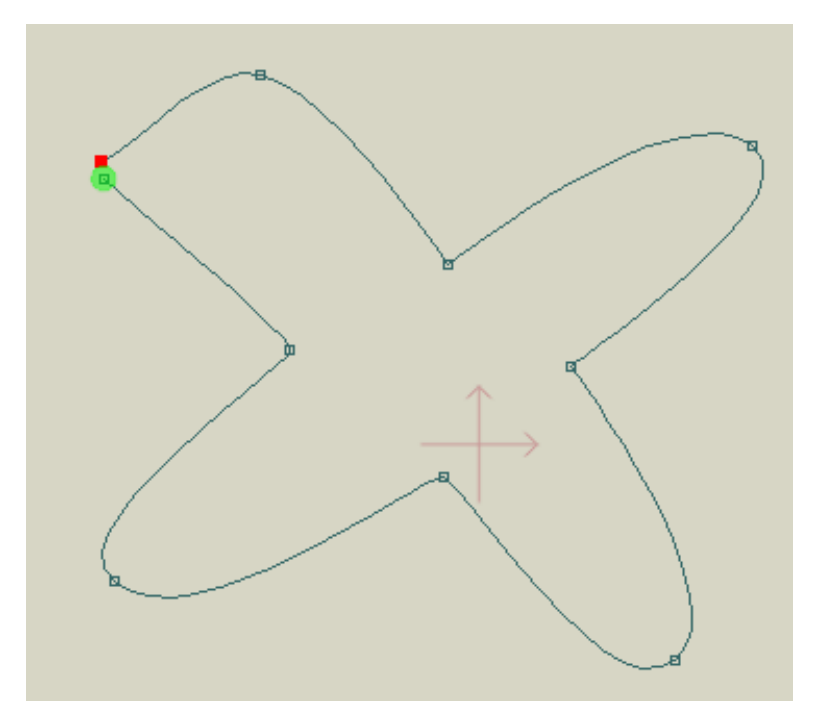

[自動ウェルド]オプションをオンにした状態の[ポイントを追加]ツール

2点の結合以外に、Mohoでは点をカーブセグメントの中央に結合することができます。 この操作は、自動または手動結合方法で実行できます。

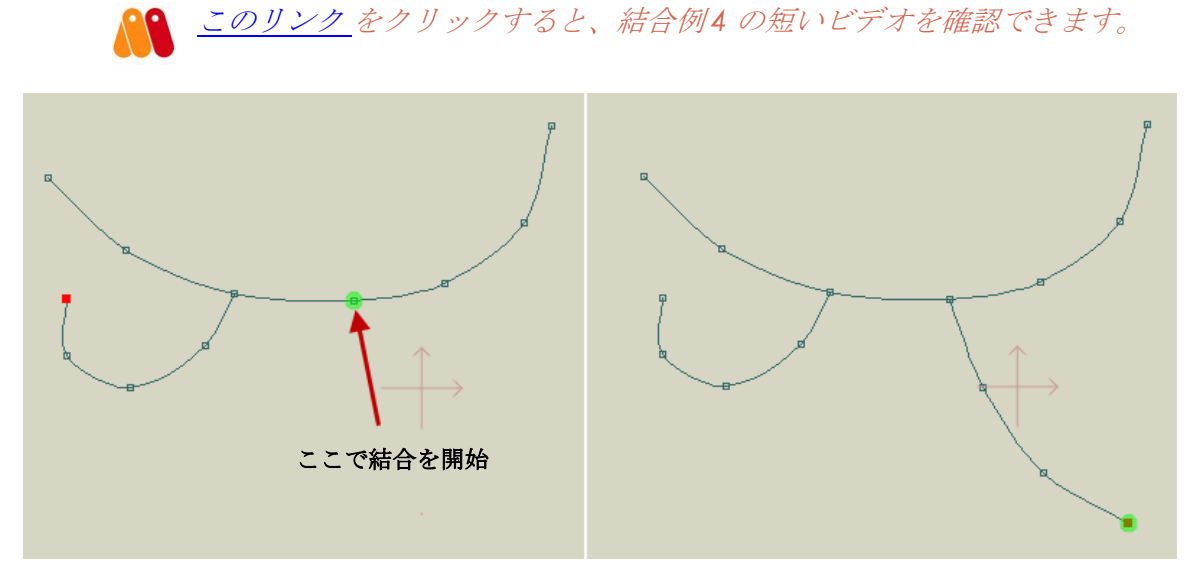

カーブセグメントへの結合

# 点を結合する理由

点の結合の説明は以上ですが、ではなぜ点を結合する必要があるのか改めて考えてみま しょう。大きな理由は、塗りつぶし可能な形状を作成するためです。形状を塗りつぶすに は、塗りつぶす形状内に裂け目がないように、重なっているラインまたは結合された形状 により、塗りつぶす形状が完全に閉じている必要があります。

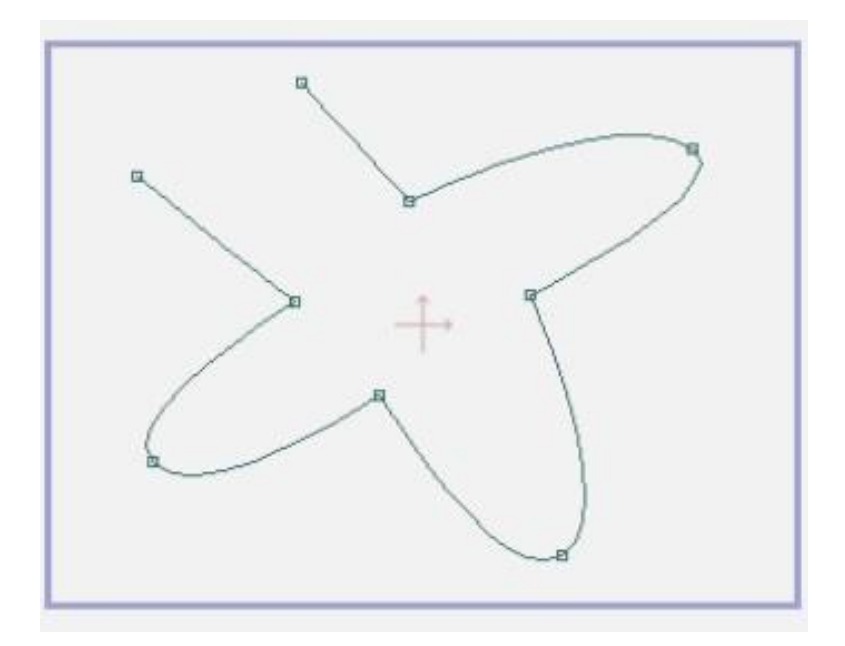

閉じていない形状

2つの終点を結合することにより、塗りつぶせる閉じた形状を作成できます。

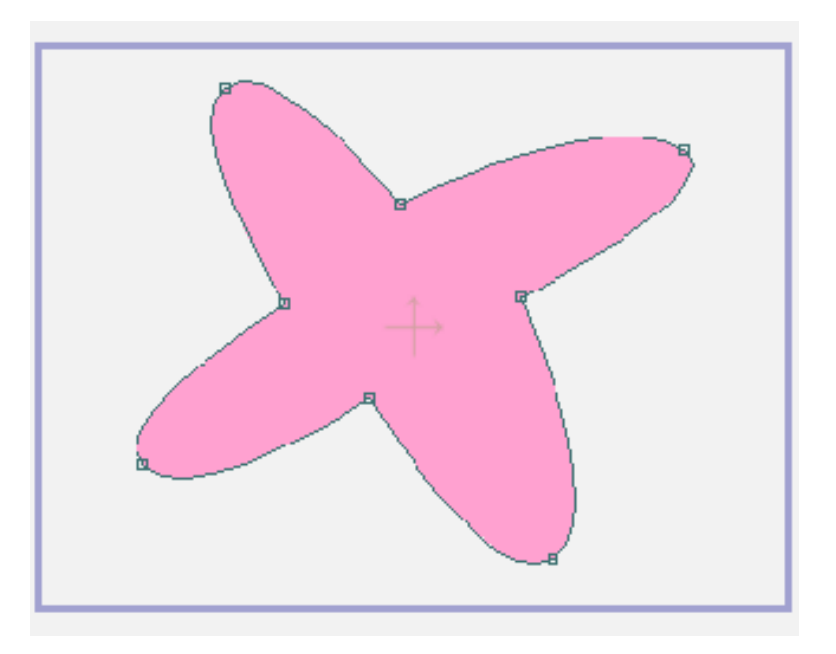

塗りつぶせる閉じた形状

### 結合の良い例

結合の良い例をいくつか見てみましょう。まず、次の2つの点を結合すると、1つの連続 するカーブを作成できます。

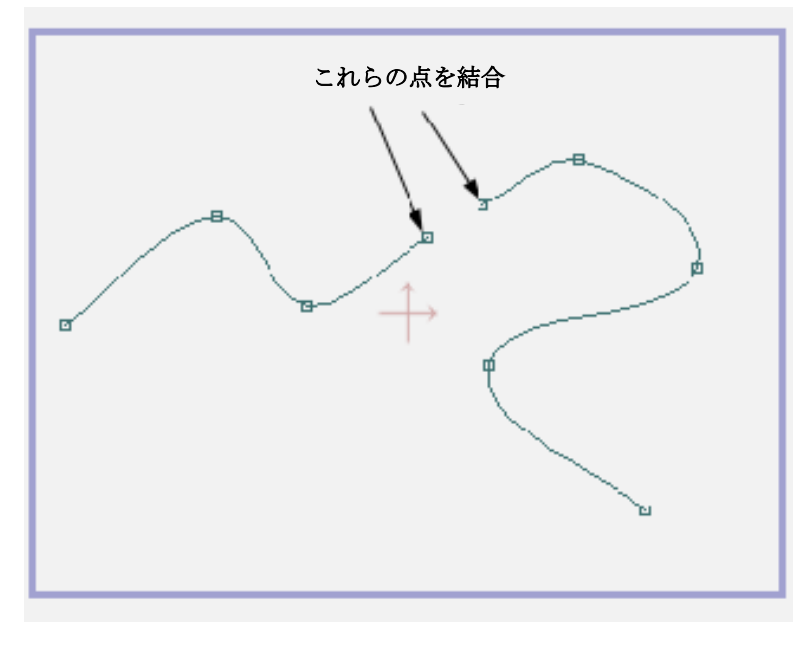

2 つのカーブを接合

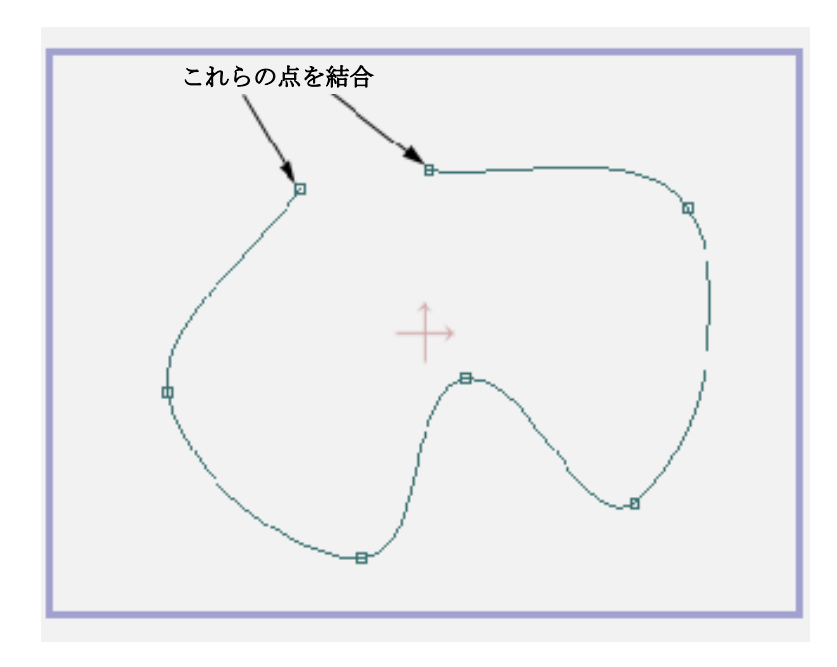

次は、結合でカーブを閉じて塗りつぶし可能な形状を作成する典型的な場合です。

カーブを閉じる

次に、いくつかのカーブで構成される形状を見てみましょう。閉じた塗りつぶし可能な形状を1つのカーブで構成する必要はありません。下の形状は、結合後、3つのカーブセグメントで構成されますが、閉じられており塗りつぶし可能です。

**56 Moho 13** チュートリアルマニュアル

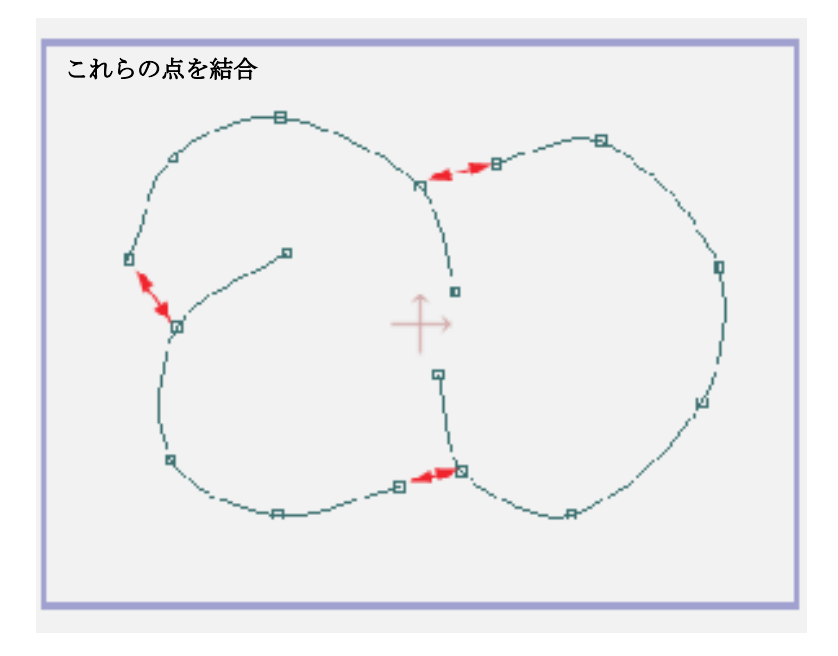

複数のカーブを1 つの閉じた形状に接合

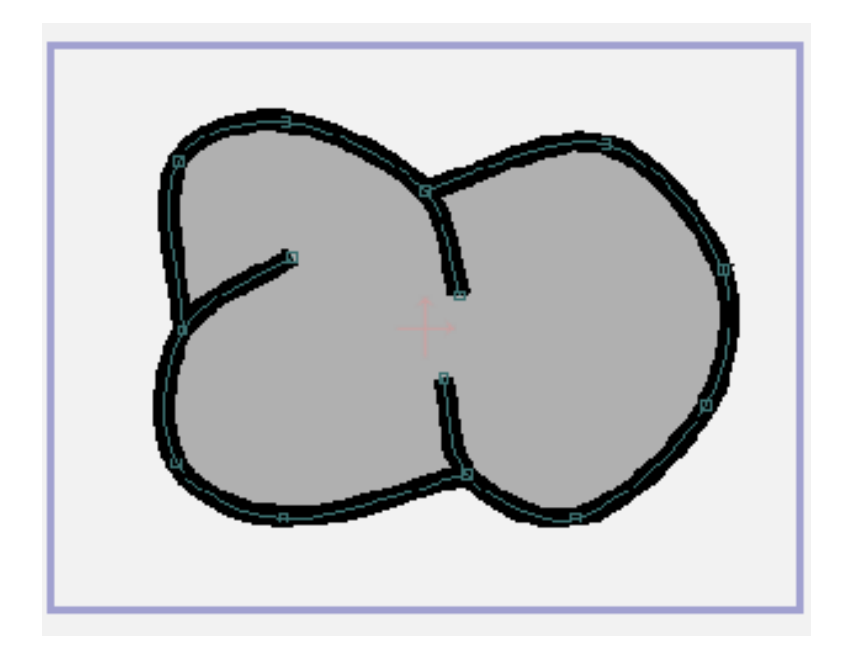

結合され塗りつぶされた形状

最後に、下の例には横に並べられた2つの円が示されています。アニメーション中動く ときに接合状態を維持できるように、円の横の2点が結合されています。これらの点が 結合されていない場合に、これらを同じように同期して動かそうとすると、大量の追加 作業が必要となります。

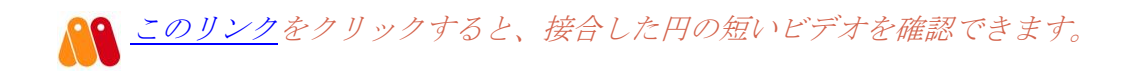

### 結合の悪い例

一般的に、2つの点を結合する場合、どちらか一方はカーブの終点のはずです。必ずしも そうでない場合もありますが、大抵の場合はそうなります。2つの点を結合しようとして いるときにどちらも終点でない場合は、適切な結合なのかどうかを検討してください。結 合の悪い例を見てみましょう。次のような2つの形状があり、円で囲まれた点のペアの結 合を検討しているとします。

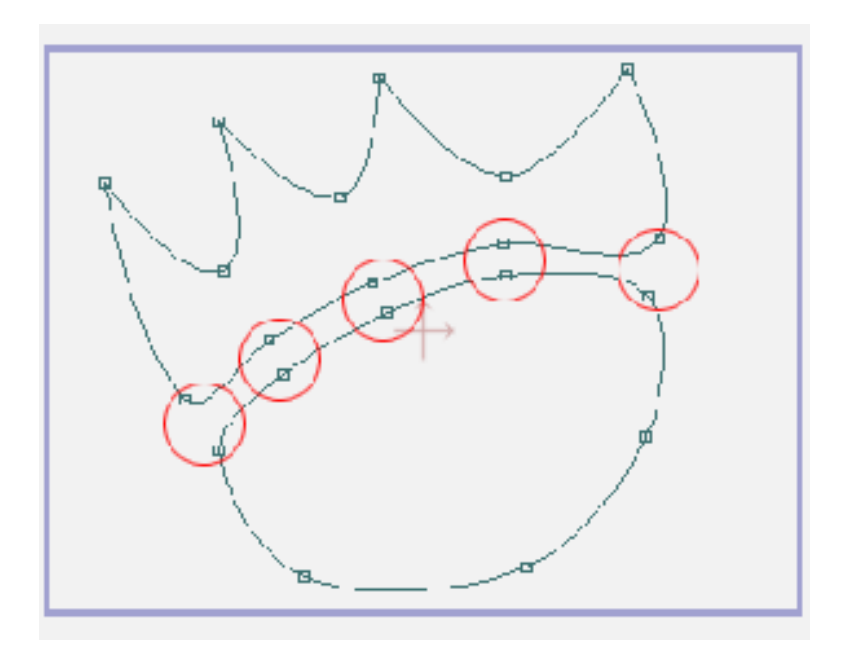

マークされた点を結合する前

これらの結合を実行することはできますが、やめたほうが賢明です。内部に小さい穴がたく さんある形状を作成することになるからです。カーブの結合した部分に沿って小さい泡のよ うな穴があるため、この2つの主要形状を塗りつぶすことはできません。

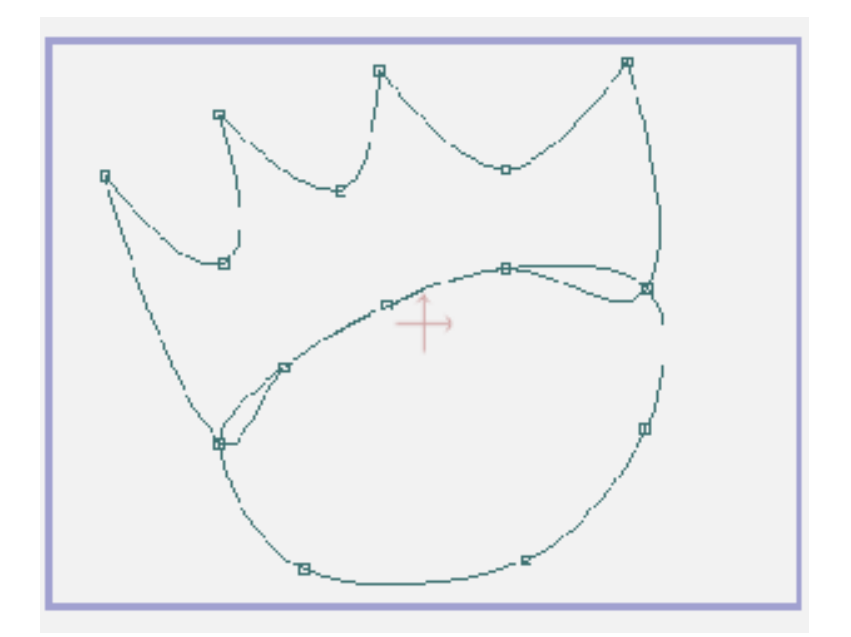

悪い結合

この代わりに、2つの形状を結合をせず近付けるだけのほうが好ましいアプローチです。 この場合に2つの形状を結合しても何のメリットもありません。

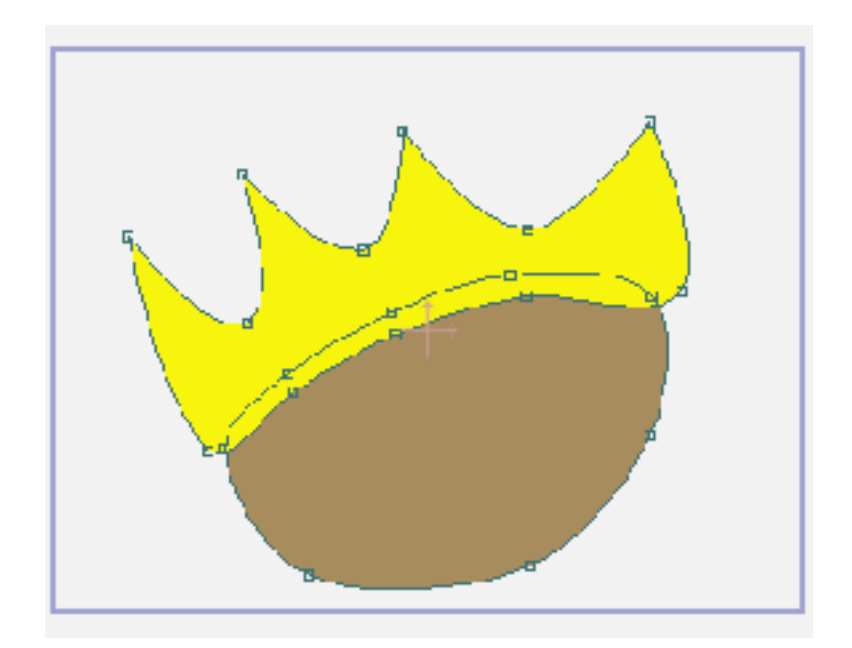

結合せずに形状を塗りつぶす

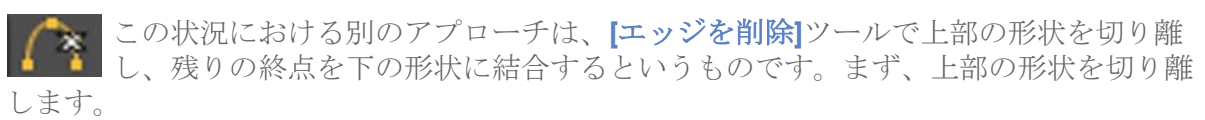

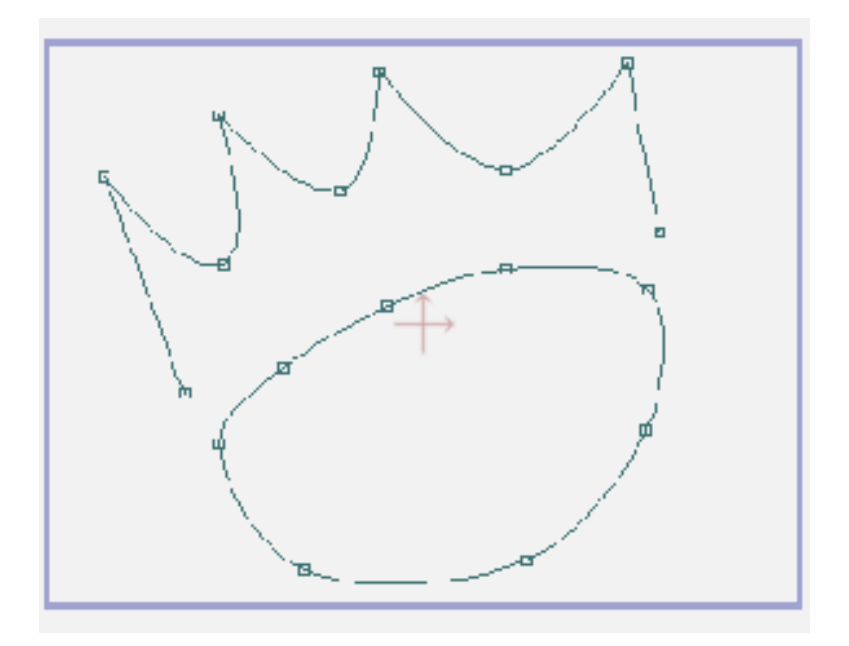

余分なカーブを切り離す

次に、新たに作成された終点を下の形状に結合します。このアプローチでは、二重カーブ は結合されません。結果として作成される形状ははるかにきれいで、加工しやすいもので す。

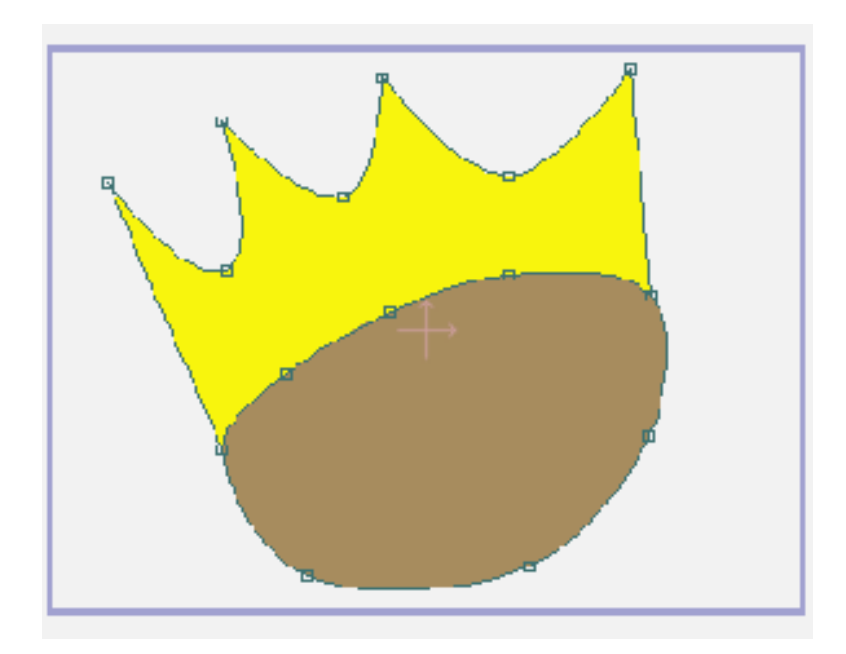

新しい終点を結合

# チュートリアル 2.2: 穴の開いた形状の描画

Moho では非常に簡単に穴の開いた形状を描画できますが、多くの新米ユーザーはこれを 知りません。こつも何もなく、塗りつぶし作成の基本ルールに従うだけです。

## 塗りつぶしルールの復習

復習として、塗りつぶし形状作成ルールについて考えてみましょう。塗りつぶし は、形状の境界を定義する閉じたカーブで構成する必要があります。例として有 効な塗りつぶし形状を下に示します。

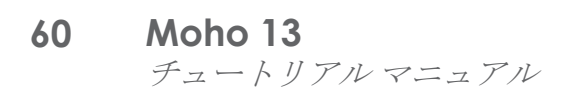

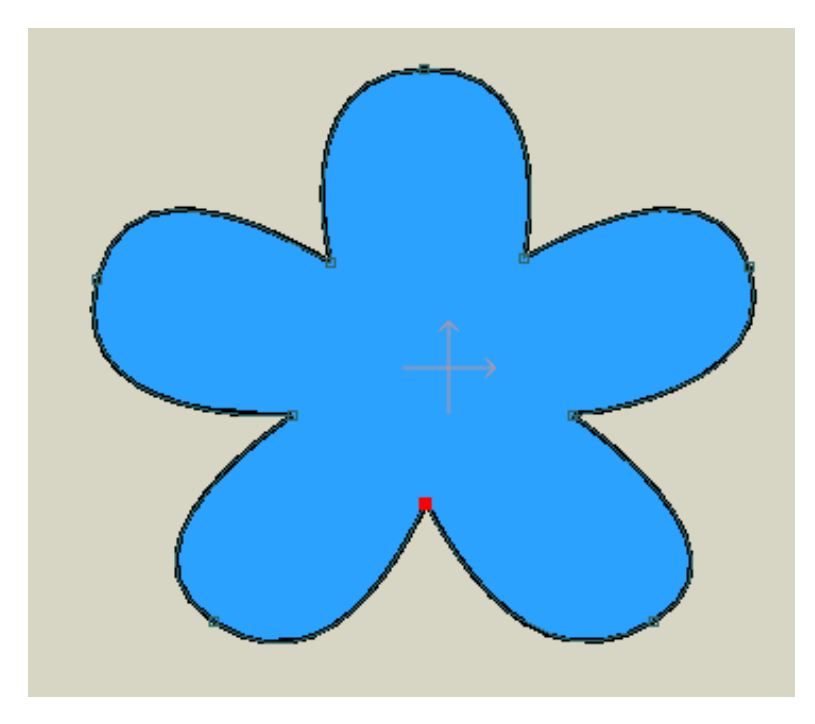

#### 基本的な塗りつぶし形状

## 穴の作成

塗りつぶし形状は、境界上のカーブで定義されます。穴を作成する手順は、作成する穴の 形状のアウトラインを描くカーブを作成するだけです。下では、塗りつぶし形状を作成す る前に追加カーブを追加しています。

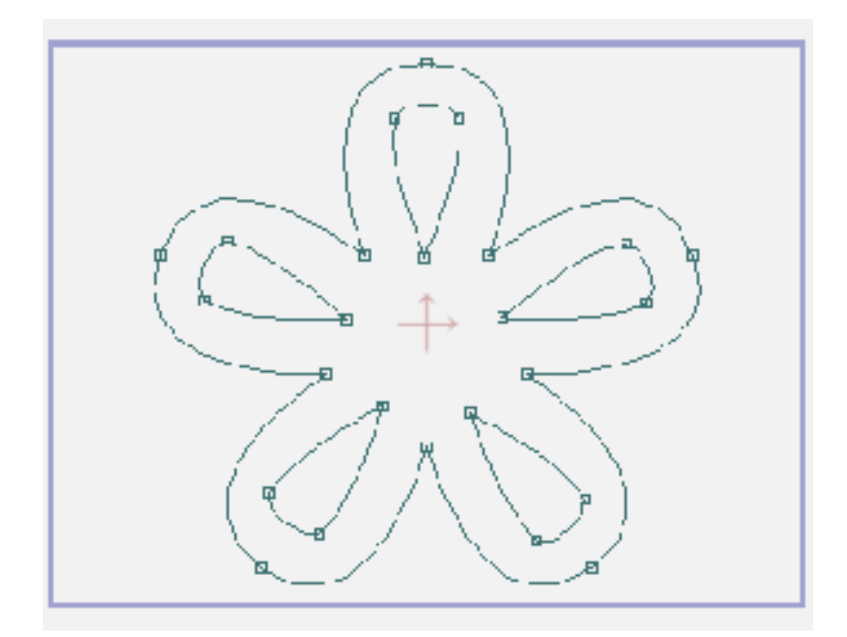

新しいカーブを追加した状態

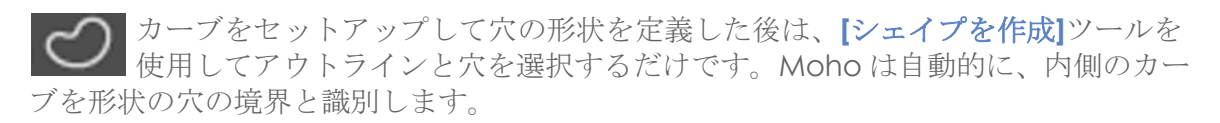

ユーザーがすることは特にありません。ユーザーは穴を描画するだけで、必要な処理は Moho が行います。正しい点をすべて選択したら、Enter キーを押して形状を仕上げてく ださい。

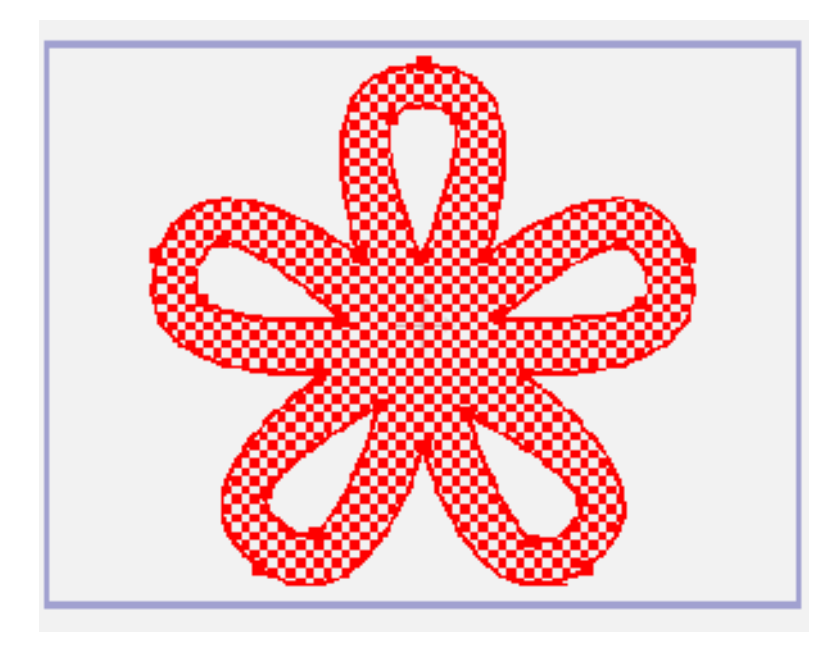

塗りつぶしのために点を選択

最終的に、結果として作成された形状は次のようになります(端点のアウトラインの幅は、 [ラインの幅]ツールを使用して狭めました)。

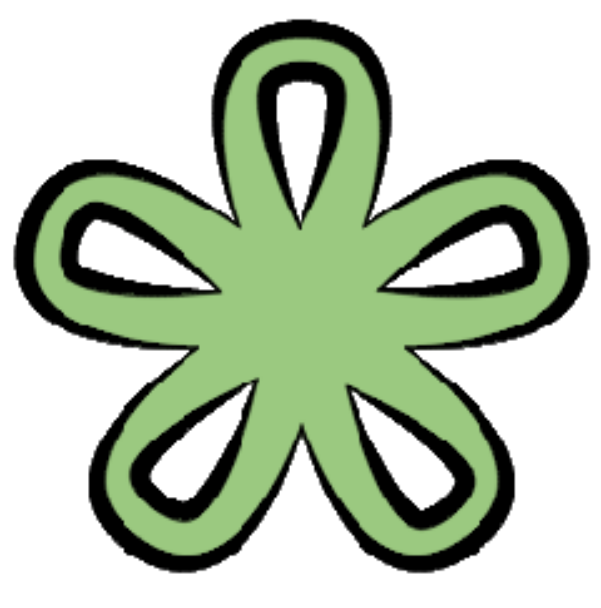

完成した形状

穴あき形状の別の例を見てみましょう。

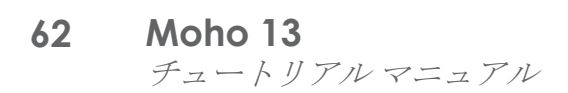

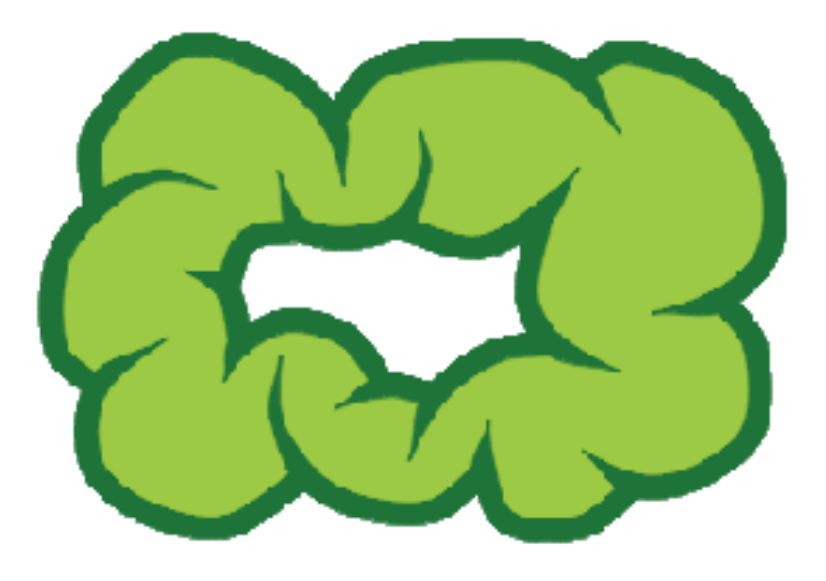

別の穴あき形状

# チュートリアル 2.3: 非表示のエッジ

顔のようなより複雑なオブジェクトを描画する場合、形状の一部だけを囲むアウトライン が必要な状況にしばしば遭遇します。Moho ではこれを実現する簡単な方法があります。

## サンプルファイルから始める

このチュートリアルでは、ほぼ完成済みのプロジェクトファイルから作業を開始します。このファイルの名前は Tutorial 2.3 で、カスタムコンテンツフォルダ内の Tutorials > 2 - Draw サブフォルダにあります。このファイルを Moho で開くと、次のようなデータが表示されます。

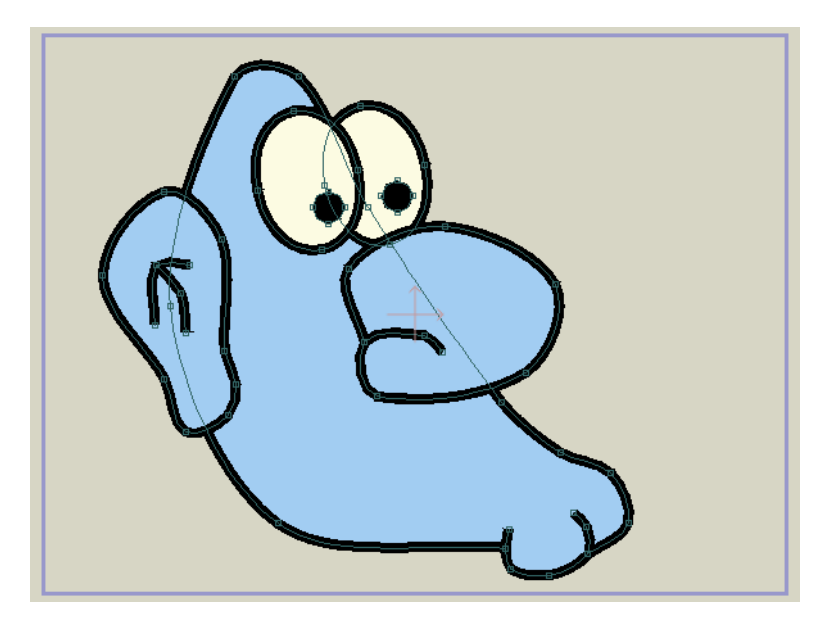

このチュートリアルの出発点

### 非表示のエッジ

これから作業する描画からキャラクターの顔を作成できます。この顔の鼻と耳は、 メインの頭部のアウトラインとは別の形状です。この一般的形状は問題なく見えま すが、部位を接合する部分の切り離しラインは不要です。これを修正するためには、 [エッジを非表示]ツールを有効にします。

この描画からは、2つのエッジを除去する必要があります。次のようにこの2つのエッジ をクリックします。即座に成果を確認できない場合は、対象のラインを横切るようにマウ スをドラッグしてこれらのエッジを確実にクリックしてください。

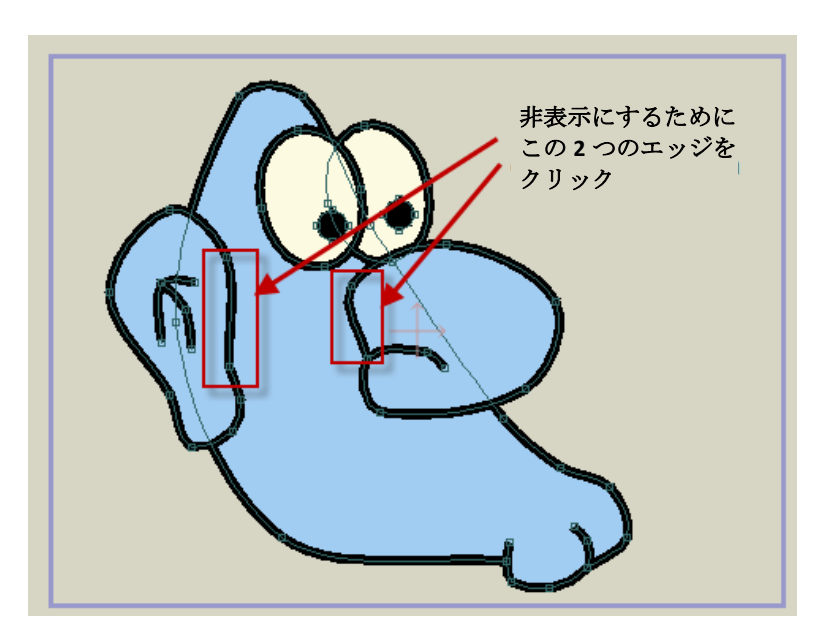

クリックするエッジ

これらのエッジをクリックすると、これらのエッジが非表示になり、結果として次のようになります。

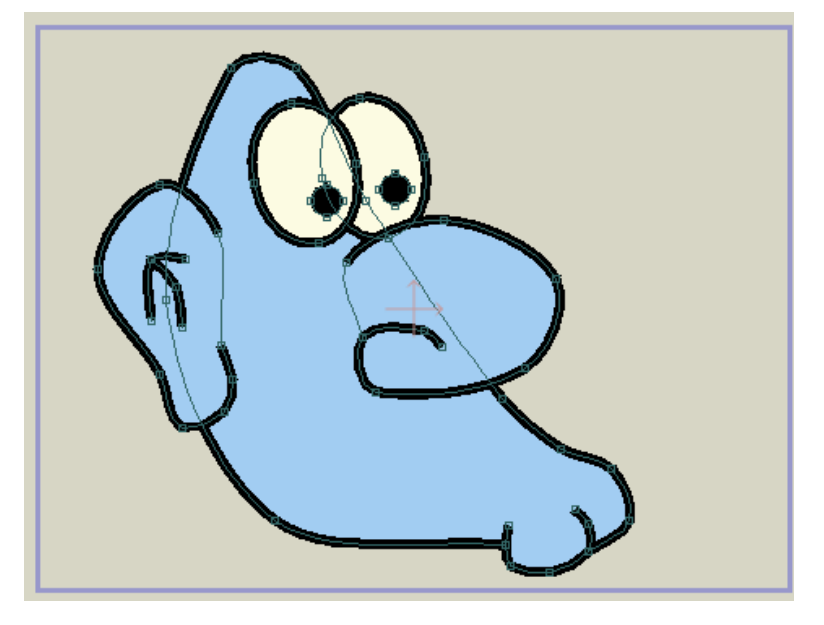

エッジを非表示にした後

[エッジを非表示]ツールは、アウトラインの選択されたエッジを非表示にするだけです。 基本的なカーブには影響を与えません。カーブは依然として存在し、カーブの特定のセク ションのアウトラインが見えなくなるだけです。[エッジを非表示]ツールはアウトライン 上でのみ機能し、カーブ自体では機能しないので、必ずアウトラインを作成してから使用 してください。アウトラインがない状態では、エッジを非表示にした結果を確認できません。

[エッジを非表示]ツールについてもう1つ知っておくべきことは、エッジは再表示できる ということです。気が変わったり、間違ったエッジを非表示にしたりした場合は、非表示 のエッジをクリックするだけで再表示できます。

## 最終仕上げ

比較的太いエッジを非表示にすると、多くの場合、アウトラインが突然終わってしまいます。これは下の図で確認できます。

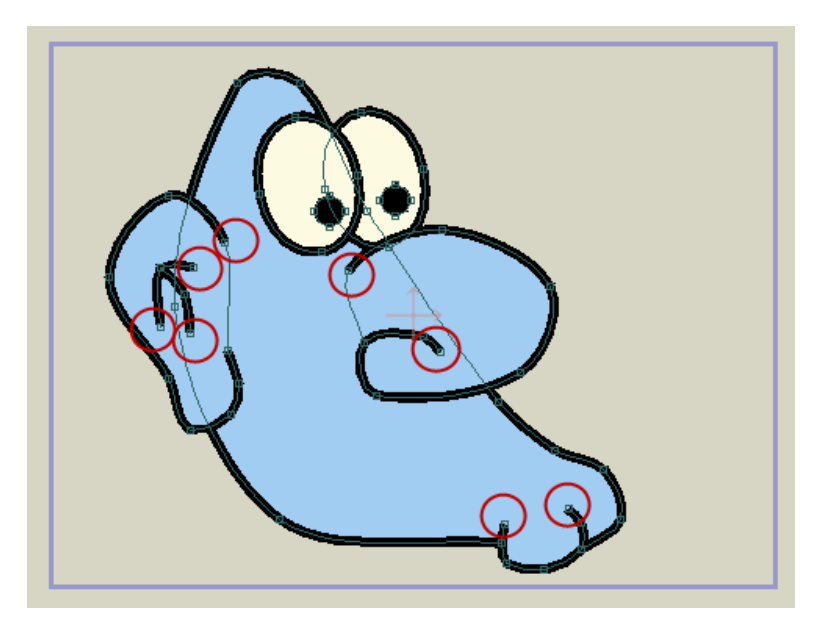

ブロックのようなカーブの終端

これらの終点は、[ラインの幅]ツールできれいに仕上げることができます。この ツールを使用して、終点をクリックし、幅を0に設定します。クリック&ドラッグ で他の点を選択して幅を調整することもできます。終点を整えると、結果は次のようにな ります。

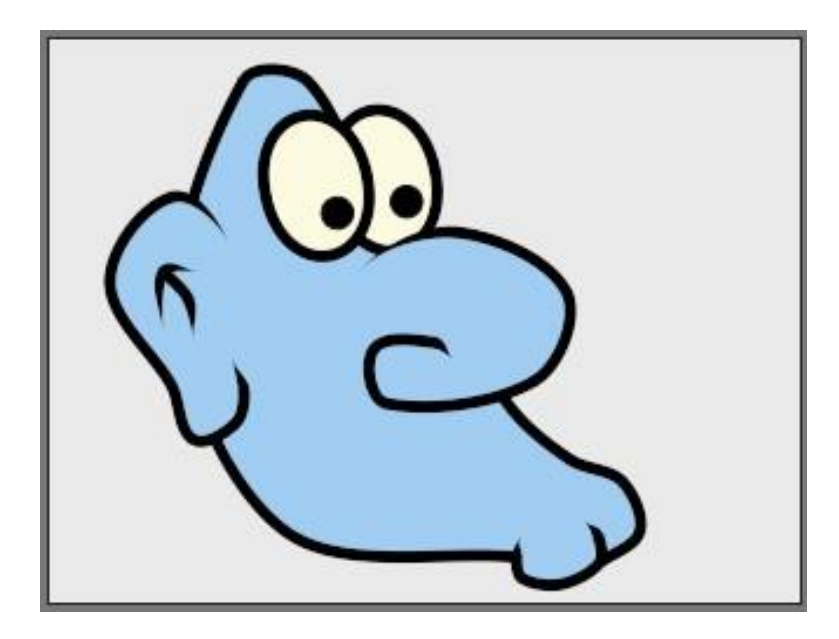

先細の終点

# チュートリアル2.4:変化するライン幅

Mohoでは、カーブのどの点でもストロークの幅を変更できます。ライン幅情報は絶対値 ではなくパーセント値として保存されます。

変化するライン幅を使用することにより、曲げてアニメーション化しても一貫性を維持す るアウトライン付き形状を作成できます。

### 新しいプロジェクトから始める

新しいプロジェクトを作成します。[スタイル]ウィンドウで、アウトラインに使用 する色を選択します。ストロークの幅を 100 前後に設定します。【ポイントを追 加】ツールを使用して 3 点カーブを描画します。カーブを腕のように少し曲げます。

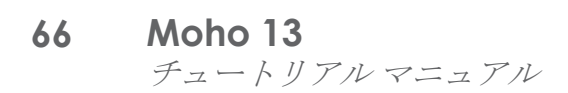

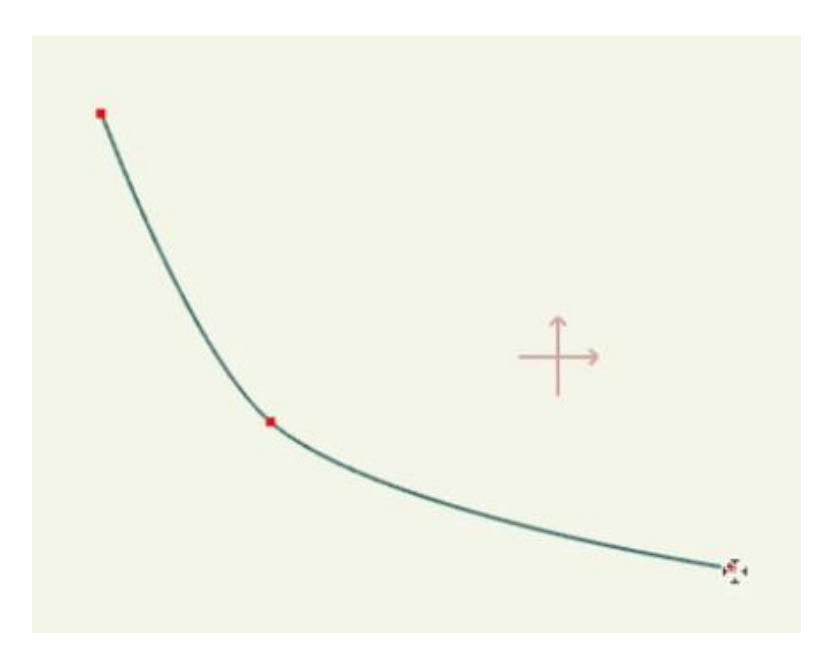

腕のように曲がった単純な3 点カーブ

[シェイプを作成]ツールに切り替え、ラインが選択されていることを確認します。ツール バーの[シェイプを作成]ボタンを押し、カーブを形状に変更します。

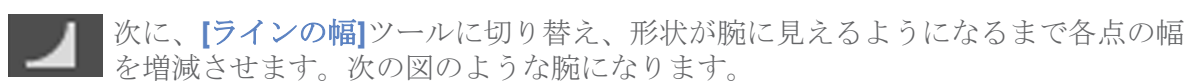

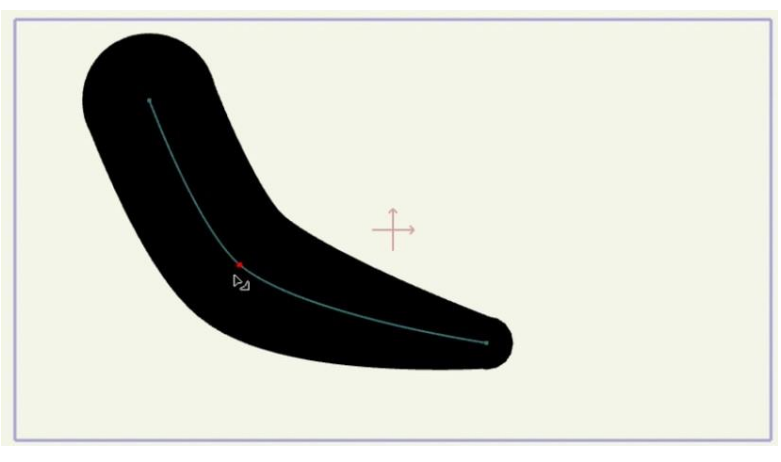

腕のように形を変更したカーブ

今度は、[ポイントを選択]ツールでカーブの点を再選択し、[シェイプを作成]ツールを使用 して同じカーブを持つ2つ目の形状を作成します。

これで、互いに直接重なり合い、上の形状が選択されている 2 つのストロークができます。 上のストロークは塗りつぶしとして使用できますが、ある程度調整が必要です。

[シェイプを選択]ツールで新しいストロークをクリックして選択します。上のスト ロークを選択した状態で、腕を塗りつぶすために使用する色(この例で使用してい る黄色など)に**ストロークの色**を変更します。

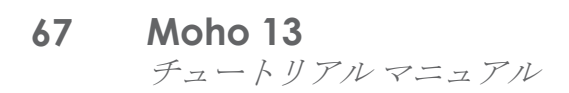

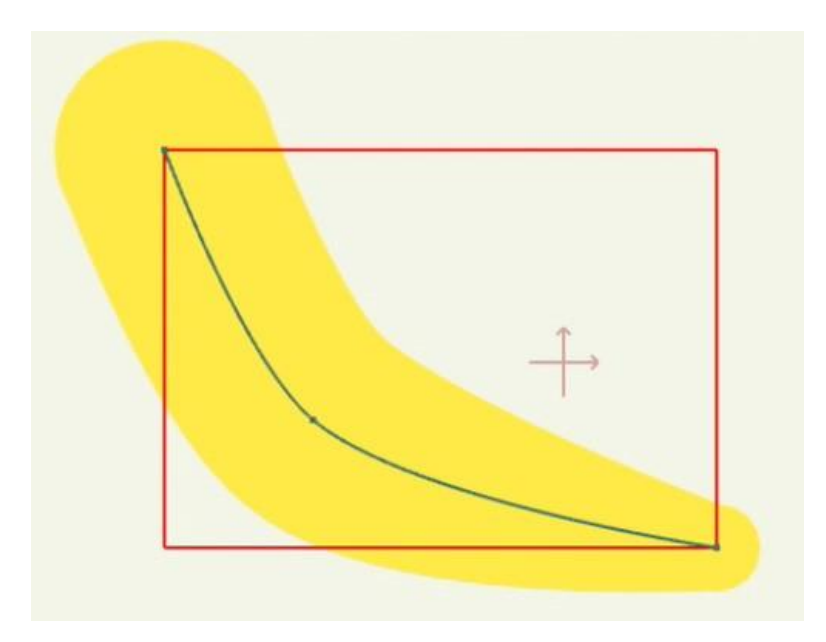

上のストロークの色を変更

上のストロークの幅を90~95(使用する「アウトライン」の太さによる)に狭めます。 プロジェクトは次の図のようになります。

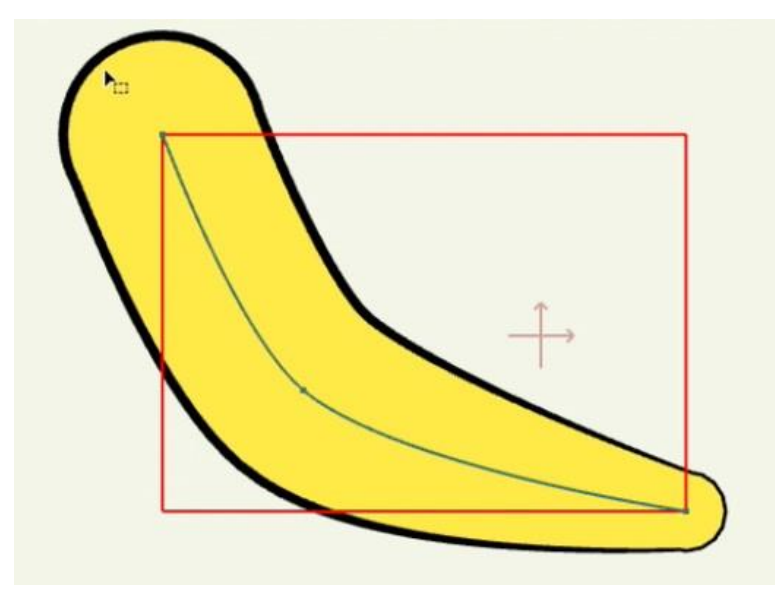

腕のように形を変更したカーブ

この方法では、ストロークと塗りつぶしの組み合わせは使用していません。代わりに、 同じカーブでコントロールされる、色の異なる2つのストロークを使用しています。

変化するライン幅ツールを使用して、両方のストロークの幅を同時に調整することや、 [ポイントを変形]ツールで他の変形を行って両方のカーブの形状変更またはアニメー ション化を同時に行うことができるようになりました。こうすることで、操作する点 が減るためアニメーション化しやすい腕や脚などのキャラクター要素をすばやく作成 できます。

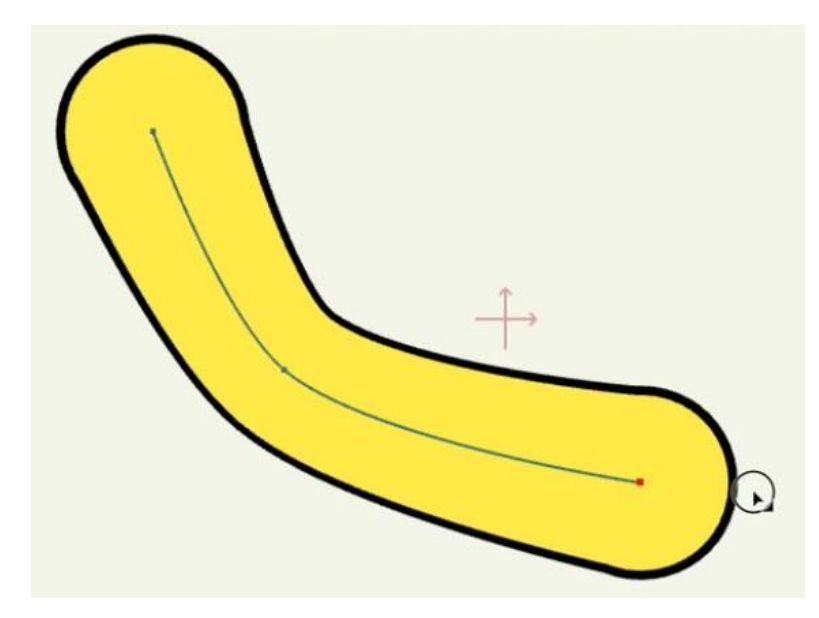

点やカーブに対して行われたラインの幅および変形の変更点は、両方のストロークに 同時に影響する。

# チュートリアル 2.5:形状の順序

Mohoのベクターレイヤーでは、形状が後ろから前に並べられます。この順序により、 どの形状が他の形状より前に表示されるのか後ろに表示されるのかが決まります。この チュートリアルでは、形状の順序を使用する方法を紹介します。

## サンプルファイルから始める

このチュートリアルでは、ほぼ完成済みのプロジェクトファイルから作業を開始します。 このファイルの名前は Tutorial 2.4 で、カスタムコンテンツフォルダ内の Tutorials > 2 -Draw サブフォルダにあります。このファイルを Moho で開くと、次のようなデータが表示されます。

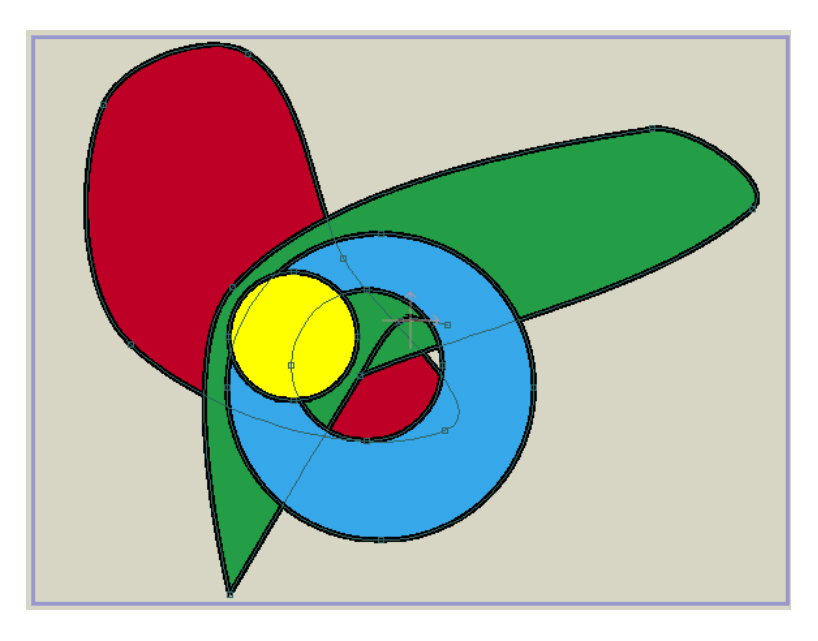

このチュートリアルの出発点

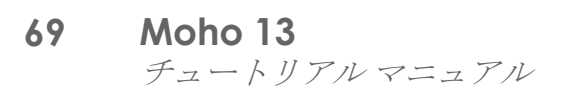

ご覧のとおり、このファイルには4つの形状があります。互いにどのように重なっている かにより、順序も分かります。後ろから前に、赤い形状、緑の形状、青い形状、黄色の円 と並んでいます。

#### 形状の順序の変更

形状の順序を変更する場合は、まず操作対象の形状を選択します。[シェイプを選択] ツールを使用し、赤い形状の任意の場所をクリックします。格子縞のハイライトが、 選択状態を示します。この形状は他の形状の下にもぼんやりと表示されています。これは、 通常は他の形状でよく見えなくても選択されている形状全体を確認できるようにするためです。

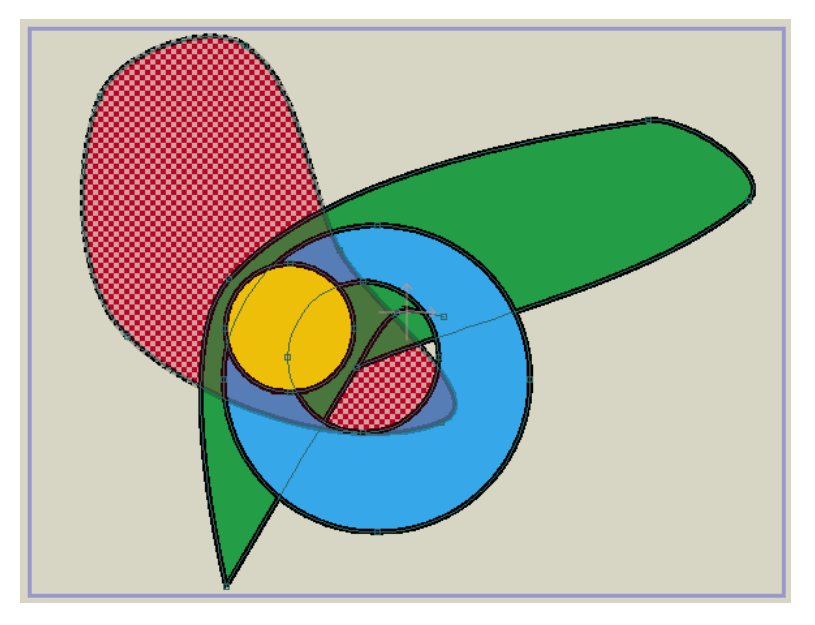

ハイライトされている選択形状

形状を前に出すには、キーボードの上矢印キーを押します。レイヤー順で赤い形状が一段 階上になり、緑の形状の上に来ました。
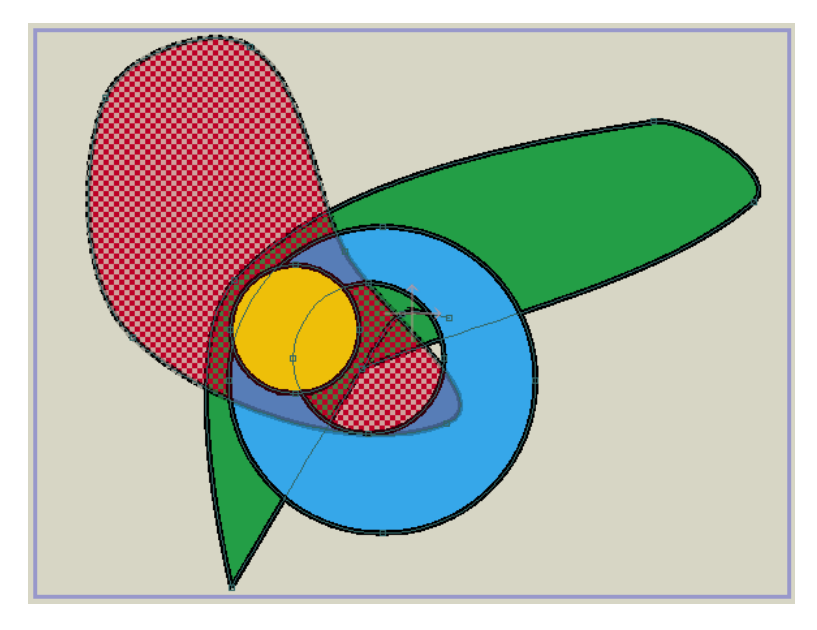

前に出された形状

今度は、Enterキーを押してレイヤー内にあるすべてのオブジェクトの選択を解除します。 選択されていないことを示す通常状態に赤い形状が戻ります。

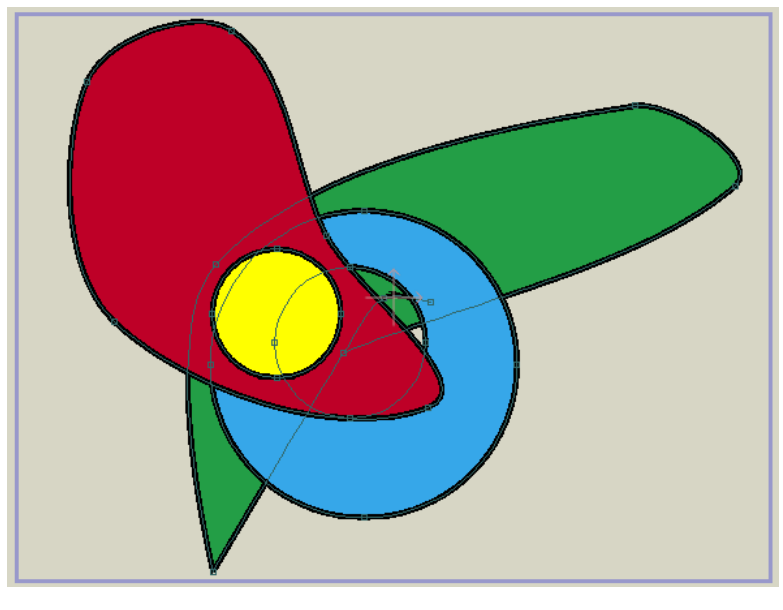

形状の選択解除

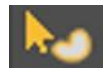

次に、【シェイプを選択】ツールを使用し、青い形状をクリックして選択します。 下矢印キーを2回押して、青い形状を赤い形状、さらには緑の形状の下に置きます。

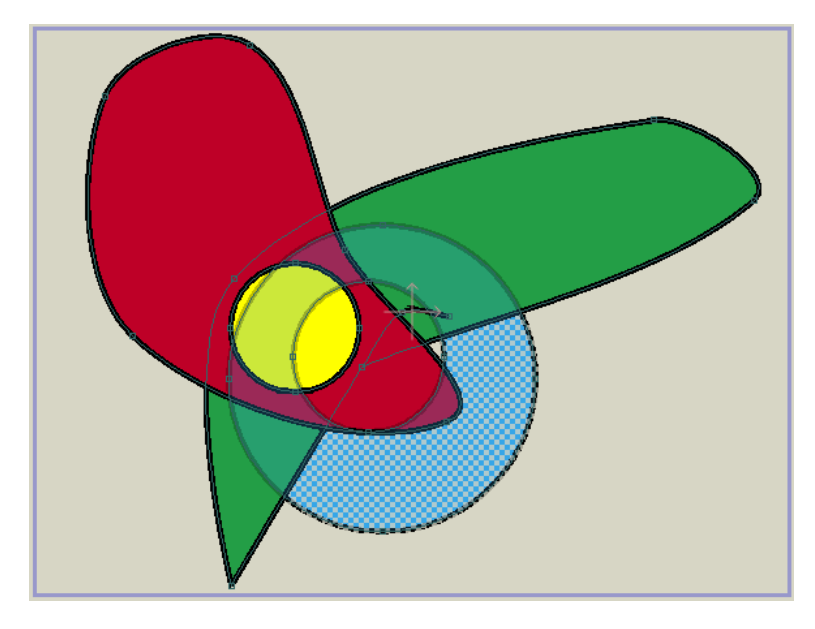

青い形状を下げた状態

形状を一番上(そのレイヤーの他のすべての上)または一番下(そのレイヤーの他のすべての下)に置くこともできます。緑の形状を選択し、上矢印キーを押しながら Shift キーを長押しします。1回キーを押すと、緑の形状がレイヤーの形状順の一番上に移動します。

#### 非表示の形状の選択

この状態で Enter キーを押すと、緑の形状の選択が解除されます。この時点では、黄色の 円は緑の形状の背後にあり、見えません。黄色の円を構成するカーブは辛うじて見えます が、形状自体は緑の形状の背後にあり見えません。

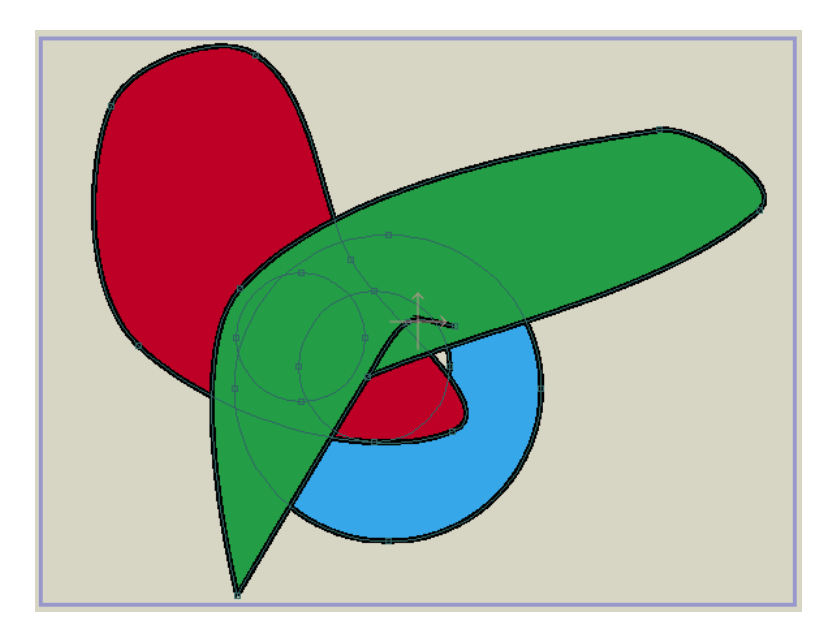

隠れている黄色の円

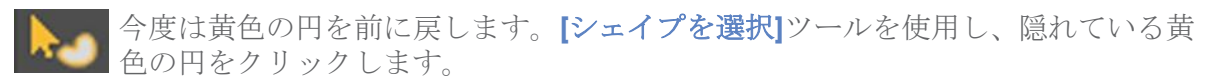

ご想像どおり、前にある緑の形状が選択されます。

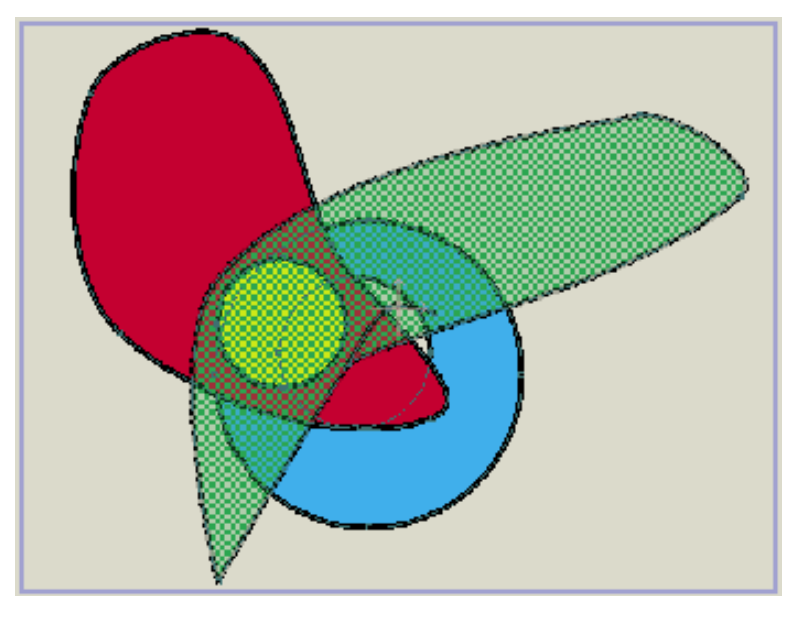

緑の形状が選択されている状態

順序がより下の形状を選択するコツを紹介します。下矢印キーを押しながら Ctrl キー (Windows) または Cmd キー (Mac) を長押しします。これにより、今クリックした点 と同じ点でレイヤー順が次に奥の形状を選択するように Moho に指示が出るので、黄色の 円を選択することができます。実際にはレイヤーの他の形状の背後にあることを示すために、 少しぼんやり表示されます。

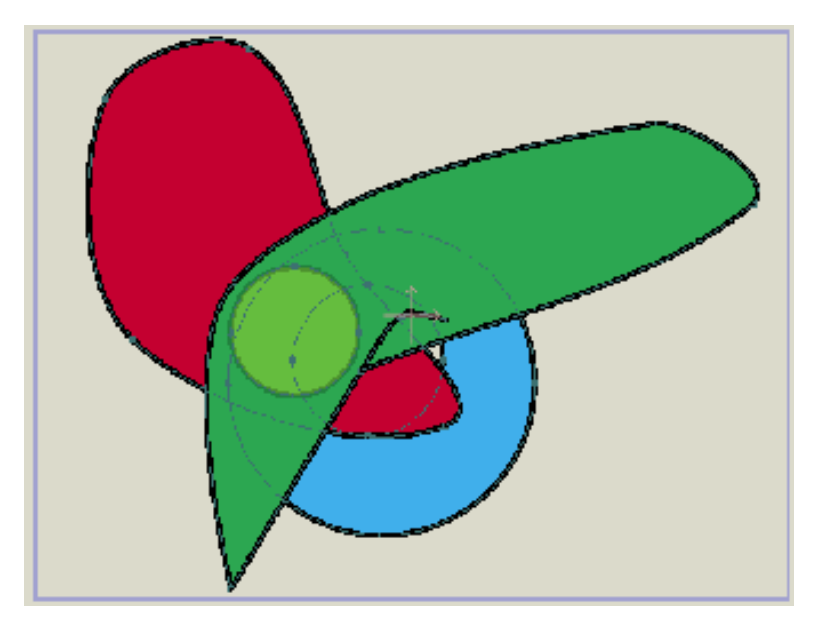

黄色の円が選択されている状態

最後に、上矢印を押しながら Shift キーを長押しし、黄色の円をレイヤー順の一番上まで 持って行き、もう一度円全体を表示します。

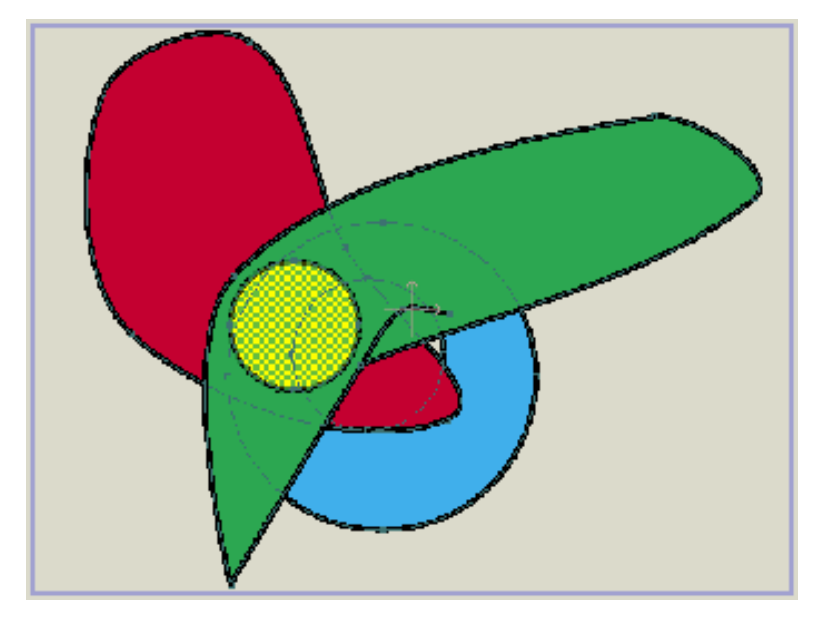

黄色の円を前に出した状態

# チュートリアル2.6: ブラシ

Moho では、アウトラインにブラシ効果を適用することを選択できます。ブラシの使用は本当に簡単です。手順はこのチュートリアルで紹介します。

#### フリーハンドカーブの描画

Moho の新しい空のファイルから始めます。[スタイル]ウィンドウではライン幅 値に 16 を設定します。次に、【フリーハンド】ツールを有効にします。メインの Moho ウィンドウの上部にあるツールオプションエリアで、[フリーハンド]ツールの設 定を調整し次の設定にします。

- **[可変ライン幅]**: [筆圧を使用]
- [幅のバリエーション]:75%
- [テーパーの開始]: チェックあり、20%
- [テーパーの終了]: チェックあり、20%
- [ポイント削減]:50 (デフォルト)

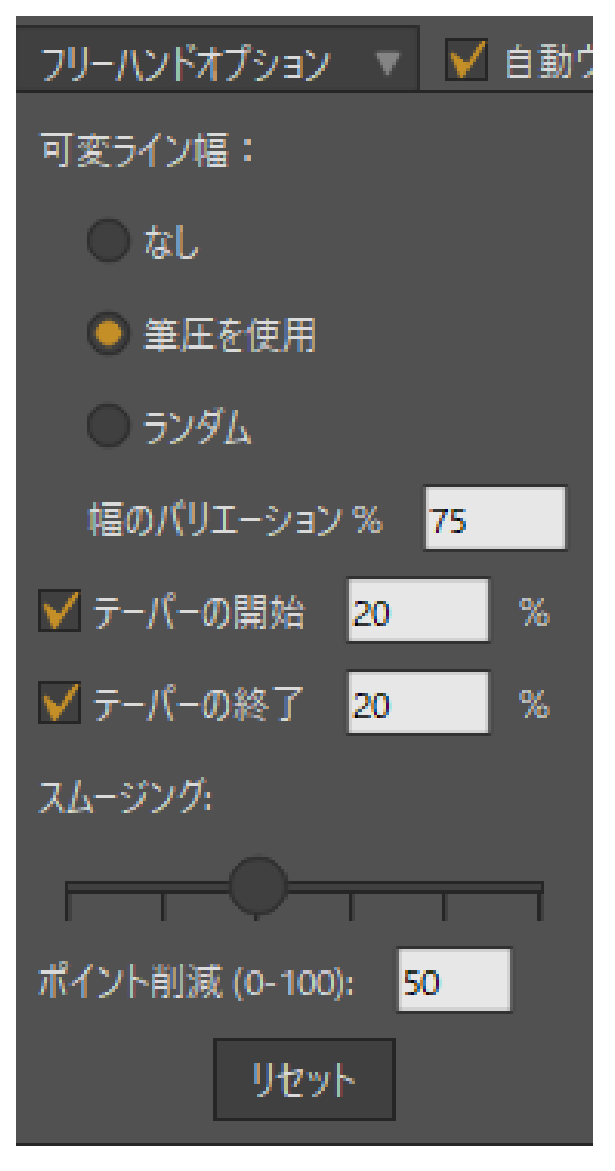

フリーハンド設定

編集ビューで[フリーハンド]ツールを使用して、2つまたは3つの曲線を描画します。

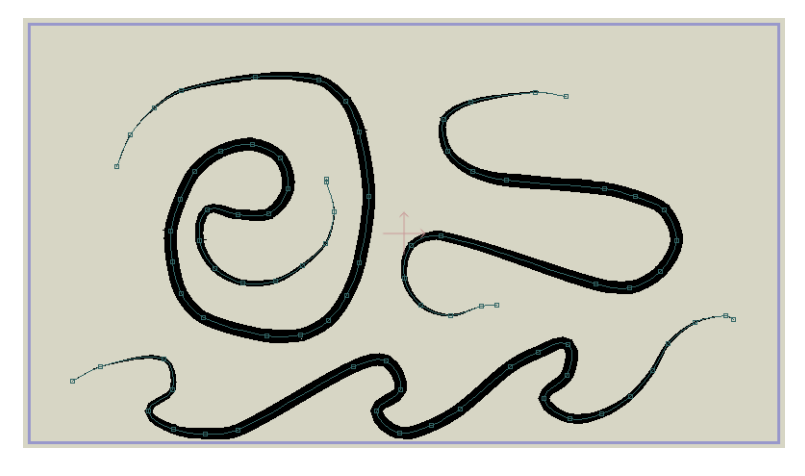

フリーハンドカーブ

> [スタイル]ウィンドウでラインの幅が設定されているため、これらのカーブは比較的太く なります。[フリーハンドオプション]の[筆圧を使用]により、これらのラインの端は先細 になります。この状態で**[ファイル] > [プレビュー]**を選択すると、結果は編集ビューで表 示されるものと非常に似た見た目になります。

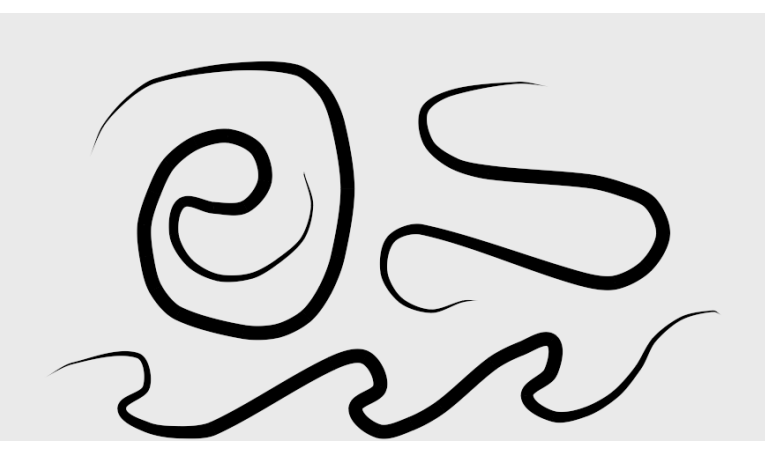

作画したカーブ

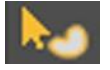

作画ウィンドウを閉じ、[シェイプを選択]ツールを使用してカーブの1つを選択 します。

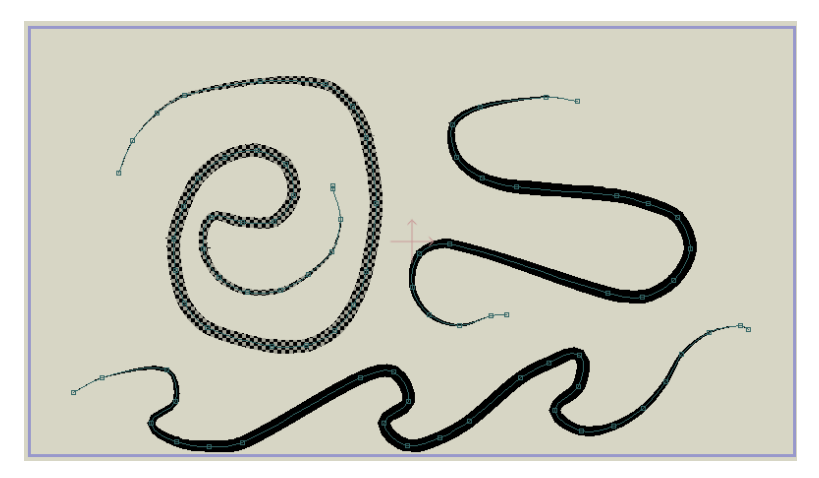

カーブを選択している状態

[スタイル]ウィンドウで、現在[ブラシなし]と表示されているボックスをクリックします。

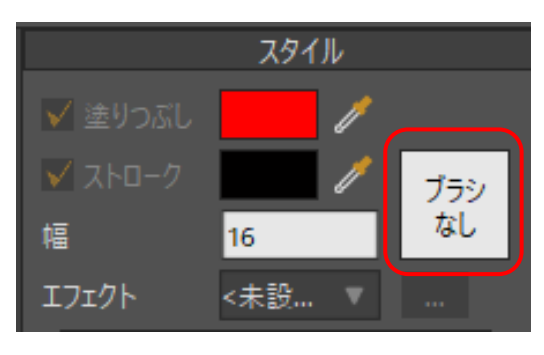

[ブラシなし]

表示されたブラシダイアログで、使用したいブラシ形状の1つを選択します。ダイアログの一番下にブラシのプレビューが表示されます。

| プラシ設定                     |                                                                                                    |
|---------------------------|----------------------------------------------------------------------------------------------------|
|                           |                                                                                                    |
|                           |                                                                                                    |
| Brush515_1_0_90.png       |                                                                                                    |
| ✔ カーブに従ってブラシを調整           | ✔ フレーム間のあいまいさを最小にする                                                                                                    |
| ブラシのジッター角度 <mark>0</mark> | アルファ結合                                                                                                    |
| ブラシ角度のずれ <mark>0</mark>   |                                                                                                    |
| ブラシ間隔 <mark>90</mark> %   |                                                                                                    |
|                           | HARAMAN MANAGEMENT AND A DESCRIPTION OF A DESCRIPTION OF |
| [                         | ブラシを保存 OK キャンセル                                                                                                    |

ブラシダイアログ (表示されているのはPro バージョン)

[OK]をクリックしてブラシダイアログを閉じ、【ファイル】>【プレビュー】を再度選択しま す。作画された結果で、適用したブラシ形状を確認できます。

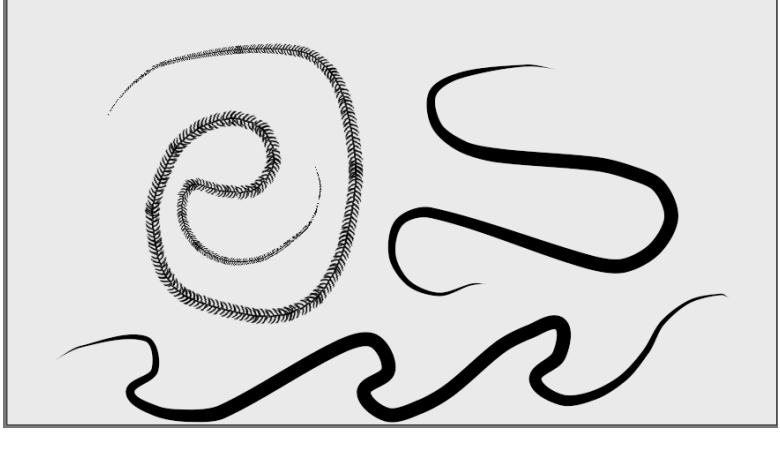

作画したカーブ

他のブラシ形状およびストロークの色を他のカーブに適用してみます。

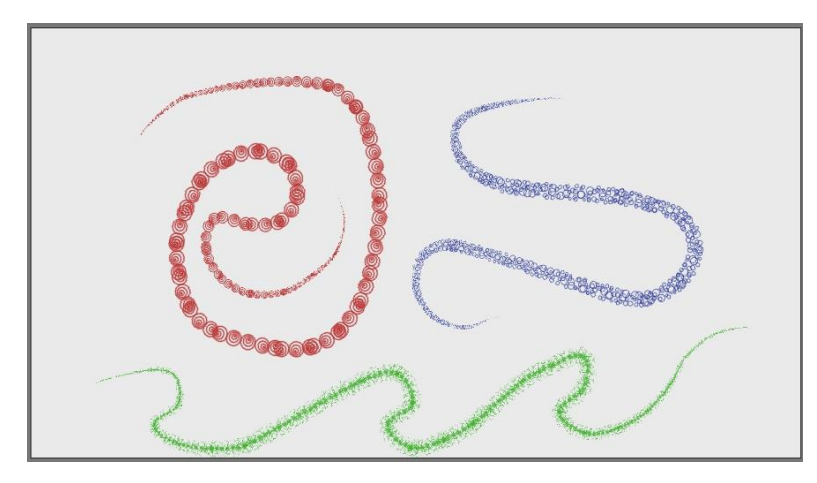

各種ブラシ形状

(Pro のみ) アニメーションを作画またはエクスポートするまでブラシ効果が表示されない場合(SWF 形式でのエクスポート時はブラシ形状を使用できません)、表示品質を変更して編集中に効果を表示できます。メインの Moho ウィンドウの右下には、[表示設定] ポップアップボックスがあります。このボックスをクリックして開きます。
 [ブラシ] チェックボックスをオンにします。これで Moho の編集ビューでブラシがオンになります。

編集中にブラシを表示するには大量の計算処理が必要なため、Moho が遅 くなる場合があります。このため、これはある種のプレビューとして使用 し、常にはオンにしておかないことを最もお勧めします。ブラシが希望の 見た目になったら、この表示オプションをオフに戻します。

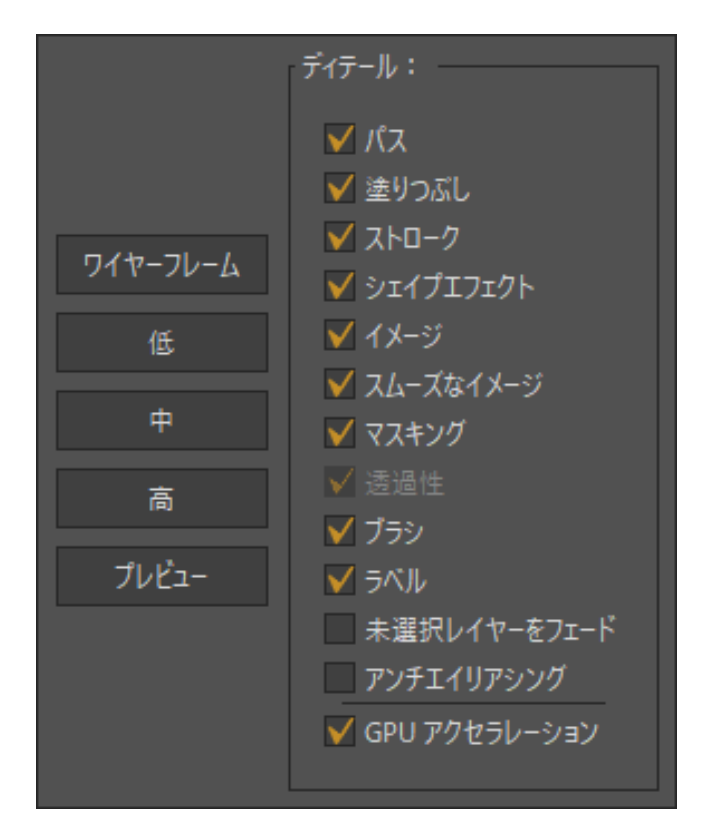

ブラシプレビューオプションをオン

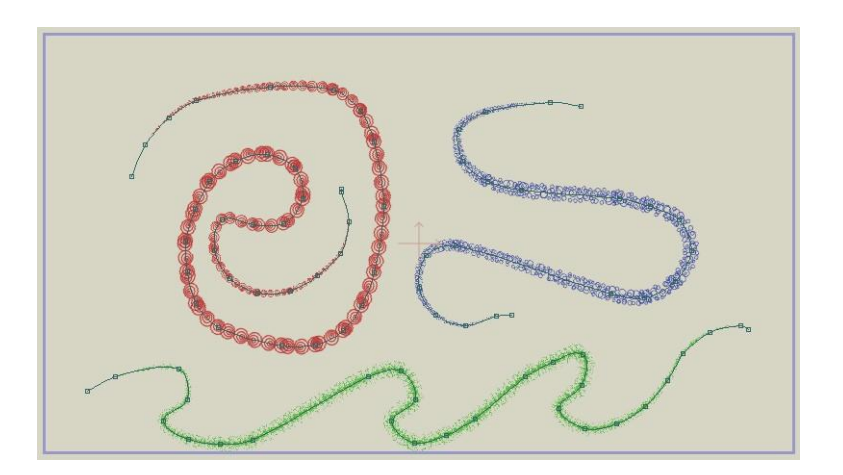

編集ビュー内のブラシ

# チュートリアル 2.7:レイヤーマスキン グ (Pro のみ)

このチュートリアルは、実践的なアニメーション作成というより紹介と説明です。 Mohoの強力な機能「レイヤーマスキング」の例をいくつか示します。 レイヤーマスキングは、シャドウ、合成、奥行き効果、遷移などのあらゆる種類の効果 および特定のモデリングおよびアニメーションタスクの簡素化に使用できます。

## サンプルファイルから始める

このチュートリアルでは、ほぼ完成済みのプロジェクトファイルから作業を開始します。こ のファイルの名前は Tutorial 2.6 で、カスタムコンテンツフォルダ内の Tutorials > 2 -Drawing サブフォルダにあります。このファイルを Moho で開いて[レイヤー]ウィンドウで Masking Group レイヤーを展開すると、次のようなデータが表示されます。

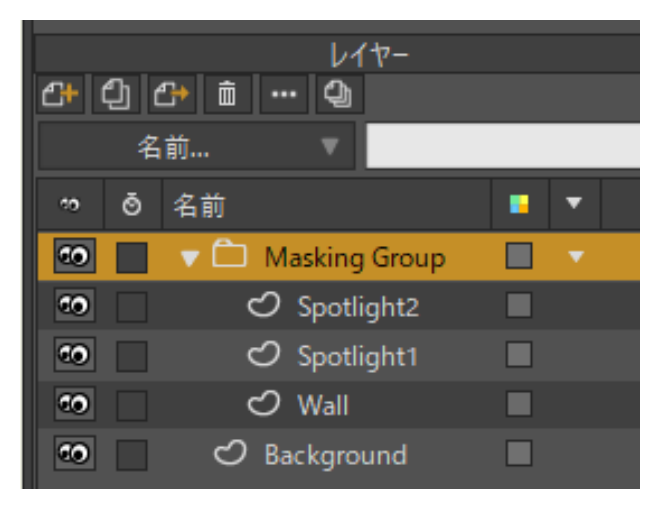

このチュートリアルの出発点

これは、壁に(おそらく脱獄のため)作られた穴という単純なシーンです。現在の時間をフレーム 24 に設定し、[ファイル] > [プレビュー]メニューコマンドを選択します。次に示されているとおり、穴がまるで平らなオブジェクトかのように、スポットライトが穴の上にどのように広がっているかに注目してください。

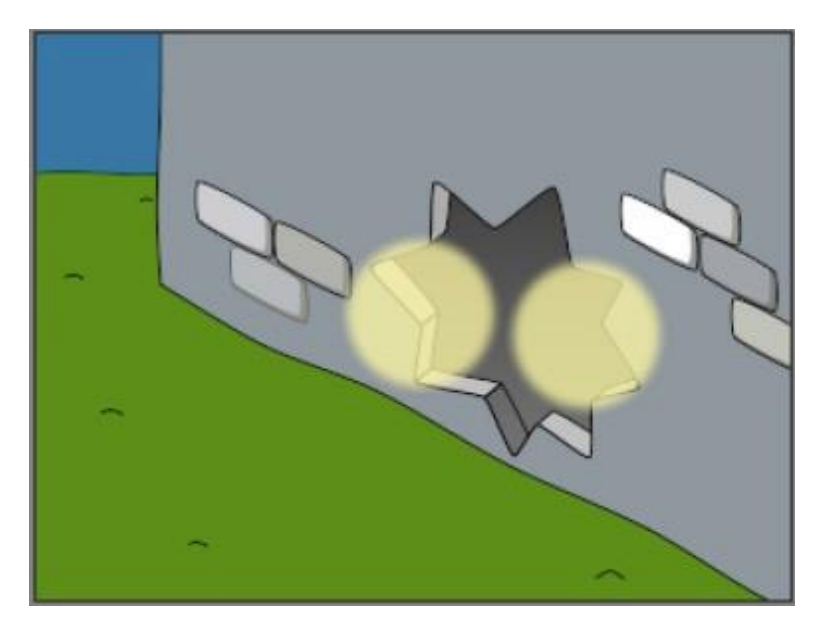

穴を照らすスポットライト

このスポットライトをよりリアルにするために、Moho のマスキング機能を使用すること ができます。Masking Group レイヤーをダブルクリックします。表示された[レイヤー設 定]ダイアログで**[マスキング]**タブに移動し、次のように**[グループマスク]**設定に[すべて非 表示]を設定して、[OK]をクリックします。

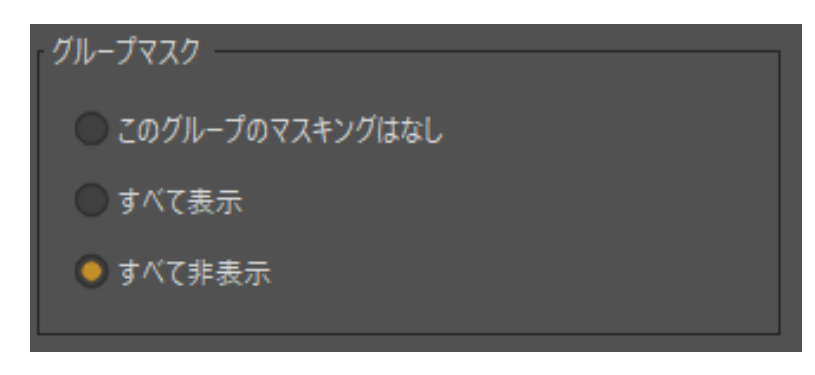

Masking Group レイヤーのマスク設定

編集ビューで、穴部分には光が表示されなくなります。これは、今設定したマスキングモー ドにより、穴の部分に入る光の部分が非表示に設定されたためです。

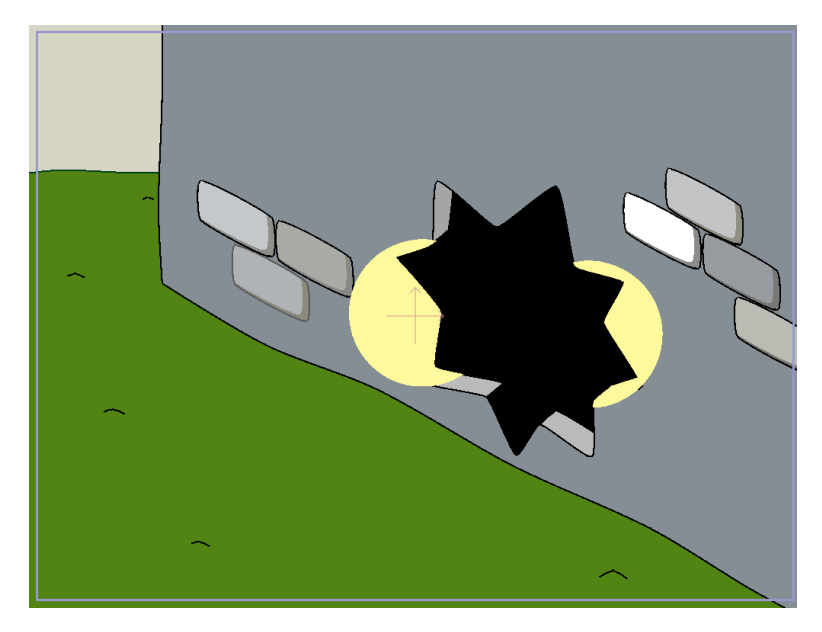

グループ内のすべてが非表示に

マスクの反応をコントロールする設定は、[マスキング]タブの次のセクションにあります。 Wall レイヤーをダブルクリックして、[レイヤー設定]ダイアログを呼び出します。 [マスキング]タブでは、【レイヤーマスキング】の値が次のように【+マスクを追加】に設定さ れています。[OK]をクリックして[レイヤーマスキング]タブを終了します。

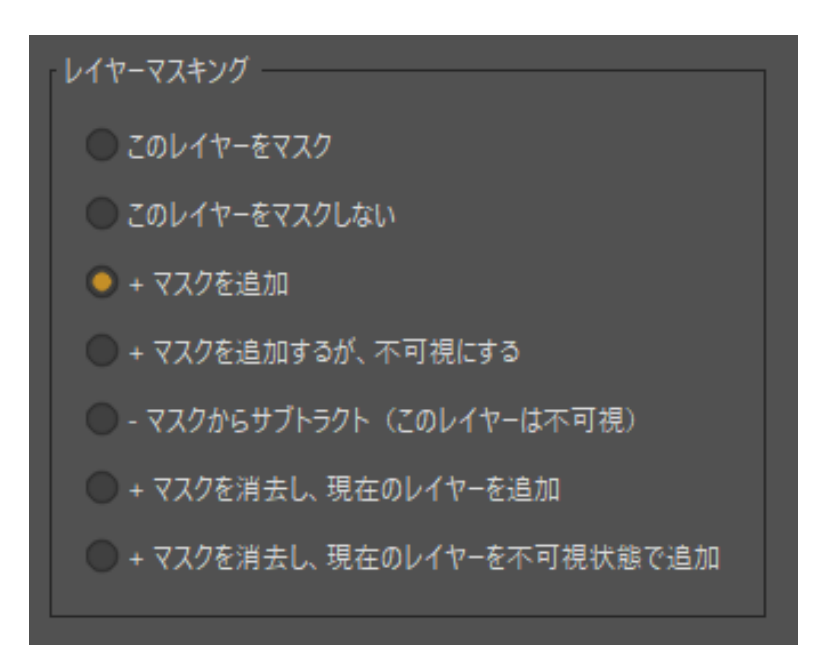

Wall レイヤーのマスク設定

グループ内に含まれるすべてのオブジェクトの表示領域に Wall レイヤーの中身を追加す るように Moho に指示を出しました。この表示領域(マスク)の外部で同じグループの 他のレイヤーを描画することはできません。Background レイヤーを一時的にオフする と、壁に実際穴が開いていることを確認できます。壁がマスクとして機能するため、この 部分にはスポットライトを描画できません。アニメーション化した効果全体を確認するた めにアニメーション全体を動画として作画しても構いません。

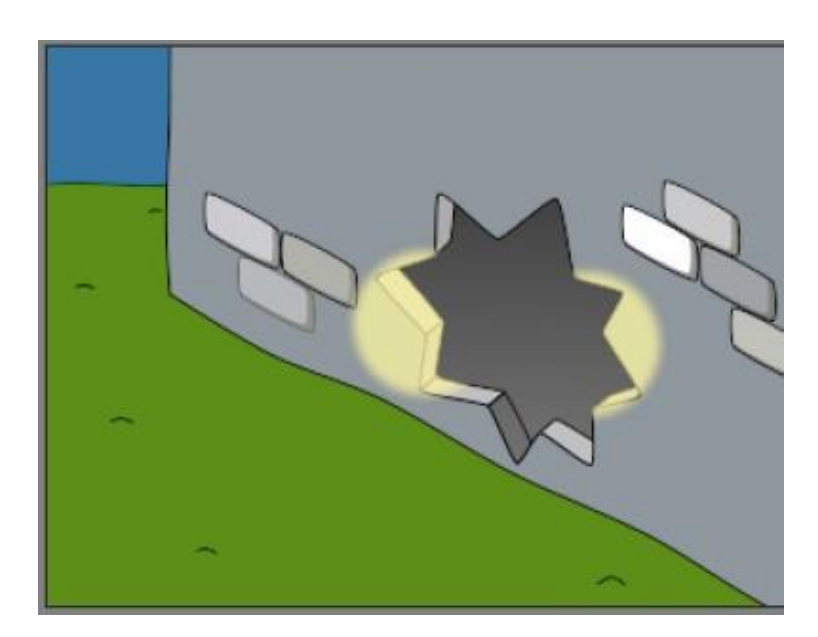

マスクとして機能する壁

## 別の例 - モデリングの簡素化

今度はファイル **Tutorial 2.6\_2**を開きます。このプロジェクトのマスキンググループを確認します(ここでは、マスキング機能がすでにオンになっています)。この例では、目をマスクとして使用し、目の内側でのみまぶたを作画するよう制限をかけます。

描画

これにより、目の領域の外部に広がることを心配せず、まぶたを簡単に構築およびアニメーション化することができます。マスクレイヤーではこれはできません。

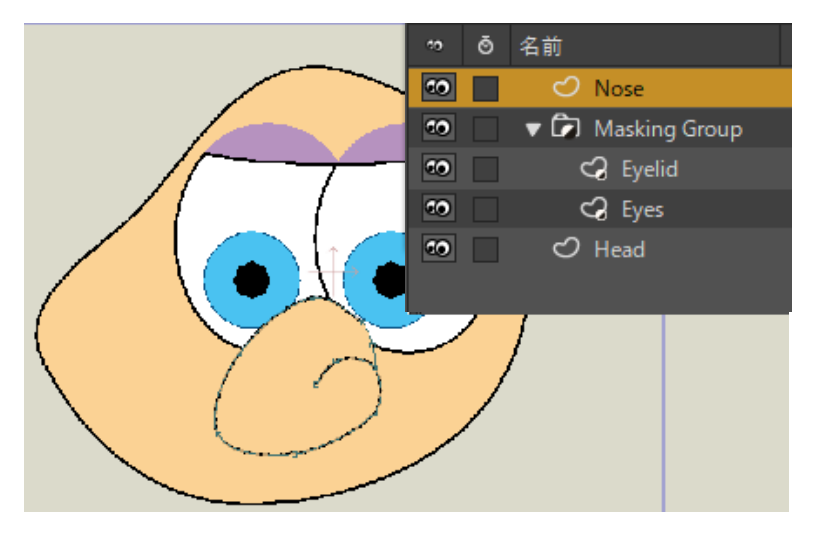

マスクとして使用されている目

## 別の例 - 遷移効果

最後に、ファイル Tutorial 2.6\_3 を開きます。このプロジェクトはマスクレイヤーを使用 して、テキストオブジェクトを徐々に表示します。アニメーションを再生するか動画とし てエクスポートし、動画を再生します。この例では、マスキング機能のバリエーションを 使用します。マスク自体が見える必要はありません。この場合、マスクはテキストを徐々 に表示する長方形ですが、この長方形は表示したくありません。非表示マスクを使用する ために、Mask レイヤーは[マスキング]タブの[+マスクを追加するが、不可視にする]オプ ションを使用します。

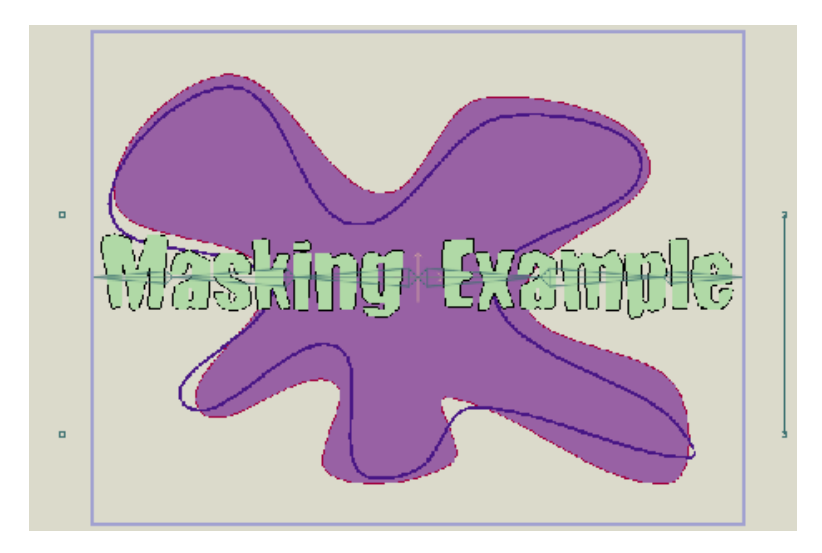

テキストのマスキング。

# チュートリアル 2.8:スタイル (Pro のみ)

このチュートリアルでは、Mohoの【スタイル】機能を紹介します。Mohoのスタイルは、塗りつぶし、ラインの色、ラインの幅、塗りつぶし効果などを含む形状プロパティの集合です。定義後、スタイルは数の制限なく形状に適用できます。このメリットは、1つのスタイルを変更するだけでスタイルを適用した形状の色や見た目を後から簡単に変更できるところです。

## サンプルファイルから始める

学習を始めるために、すでにいくつかのスタイルを含む Moho ファイルを見てみましょう。 このファイルの名前は Tutorial 2.7 で、カスタムコンテンツフォルダ内の Tutorials > 2 -Drawing サブフォルダにあります。このファイルを Moho で開くと、次のようなデータが 表示されます。

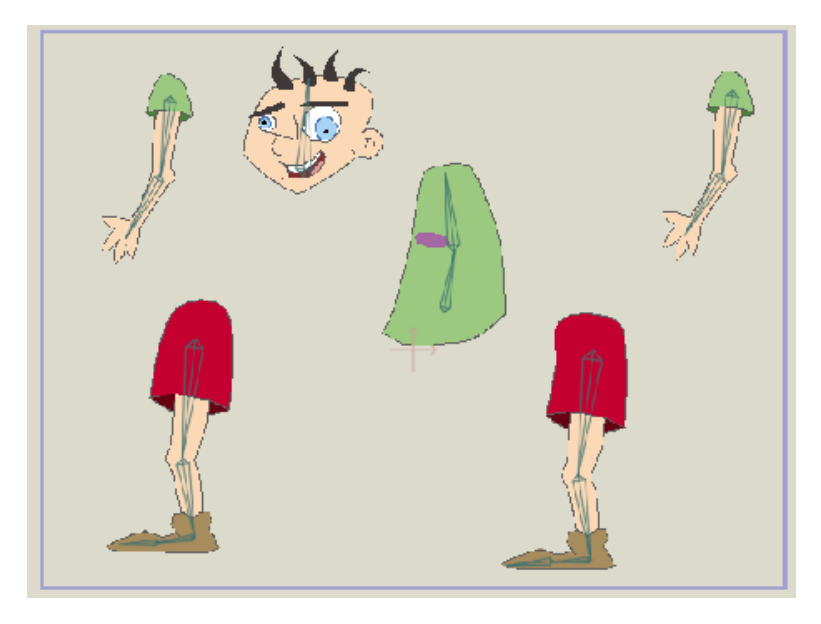

このチュートリアルの出発点

(キャラクターがバラバラになっていますが、問題ありません。これは、別のチュートリアルで説明したボーンのセットアップの一部です。フレーム1に切り替えようとすると、キャラクターがまとまります。ただし、次に進む前には、必ずフレーム0に戻るようにしてください)。

では、スタイルとは何かを学習しましょう。[スタイル]ウィンドウで、[高度]オプションを クリックして[詳細設定]を表示します。

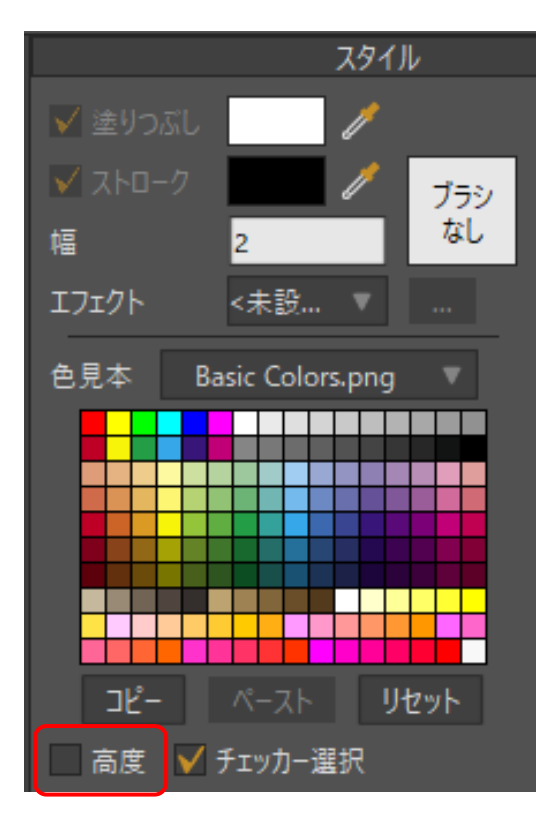

[高度]チェックボックスをクリックしてより多くのスタイルオプションを表示。

[スタイル]ポップアップメニューから**[Skin]**を選択します。[スタイル]ウィンドウで [Skin]スタイルが選択されます。

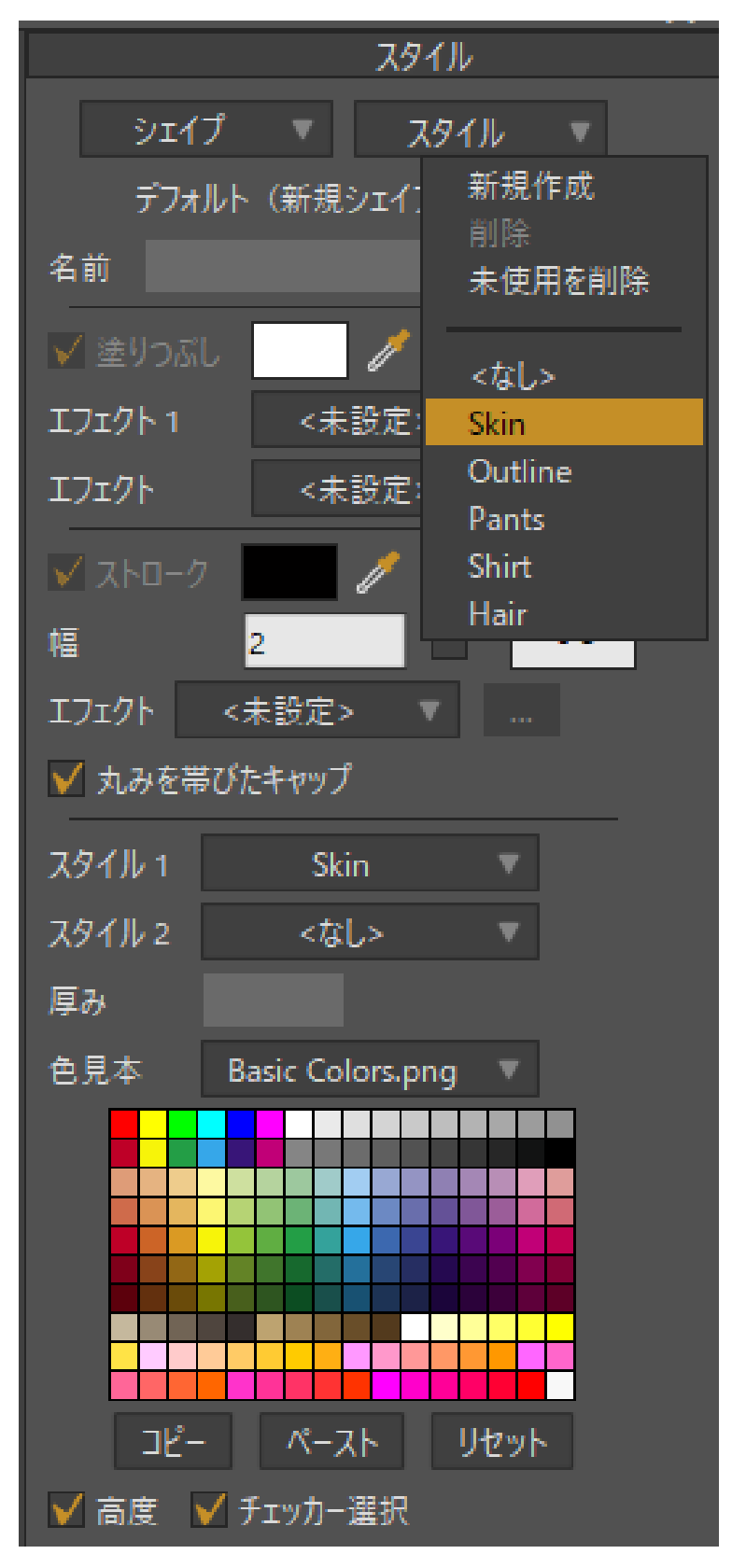

[Skin] スタイルが選択されている状態

**塗りつぶす色**を選択し、[Skin]の塗りつぶしの色を変更します。使いたい色を選択すると、 別々の形状で複数の別々のレイヤーにあるにもかかわらず、キャラクターのすべての身 体部分の肌の色が瞬時に更新されます。スタイルは Moho プロジェクト全体で使用でき、 1 つのレイヤーの形状に制限されません。

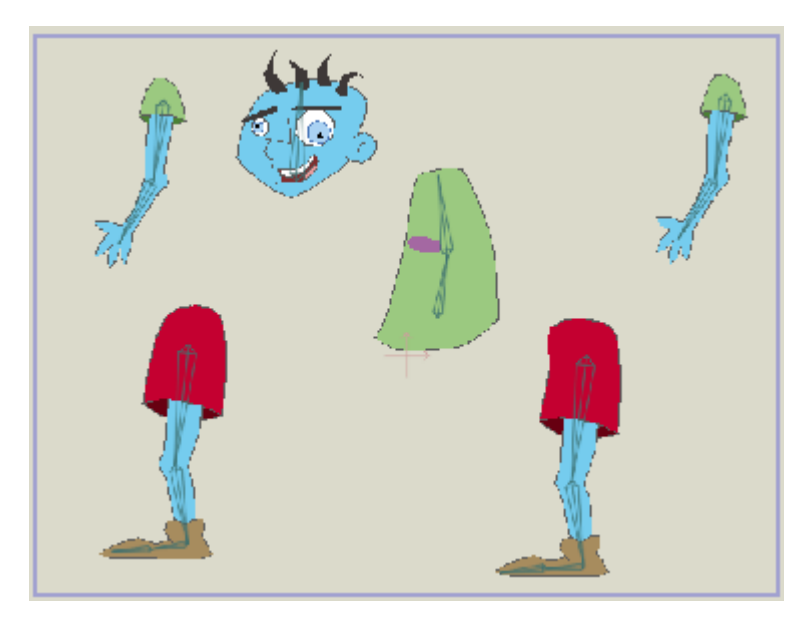

修正された肌の色

[スタイル]ウィンドウを見ると、[Skin]スタイルについて注目すべきことが3つあります。

1: [Skin]スタイルは塗りつぶしの色を定義します。2: [Skin]スタイルはラインの色を定義 しません。3: [Skin]スタイルはラインの幅を定義しません。[Skin]スタイルはラインの色 や幅を定義していないため、これらのパラメータを変更してもこのスタイルを使用する形 状に影響はありません。

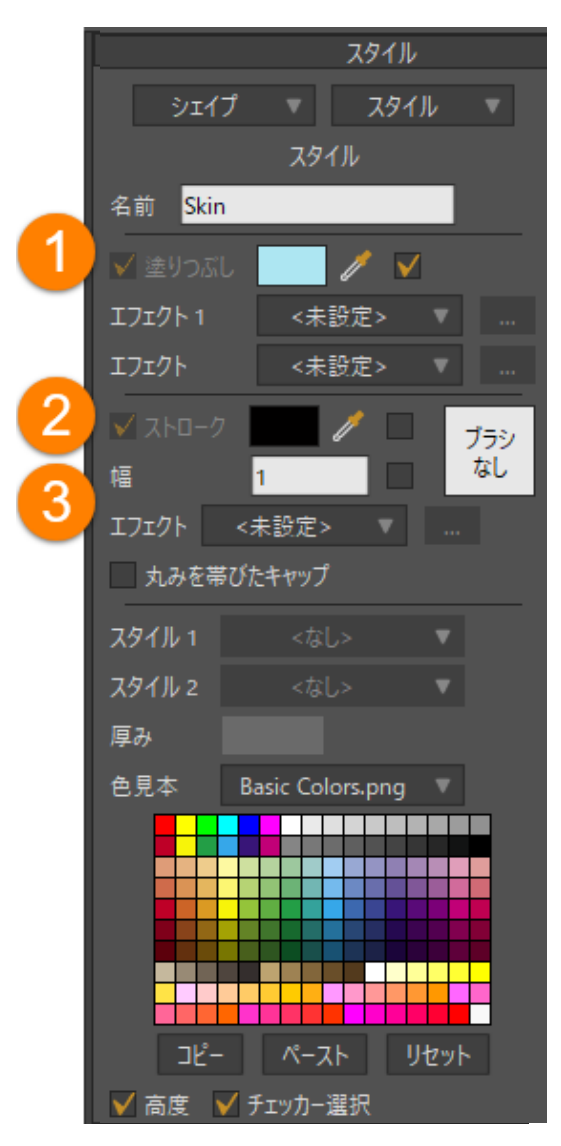

[Skin] スタイルの設定

ラインのプロパティをコントロールするスタイルを試してみましょう。[スタイル]ウィンド ウの[スタイル]ポップアップメニューから[アウトライン]スタイルを選択します。このスタ イルはラインの色と幅を定義していますが、塗りつぶしの色は定義していません。次のよ うに[ラインの色]を緑、[ラインの幅]を8に変更し、ラインにブラシを割り当てます。

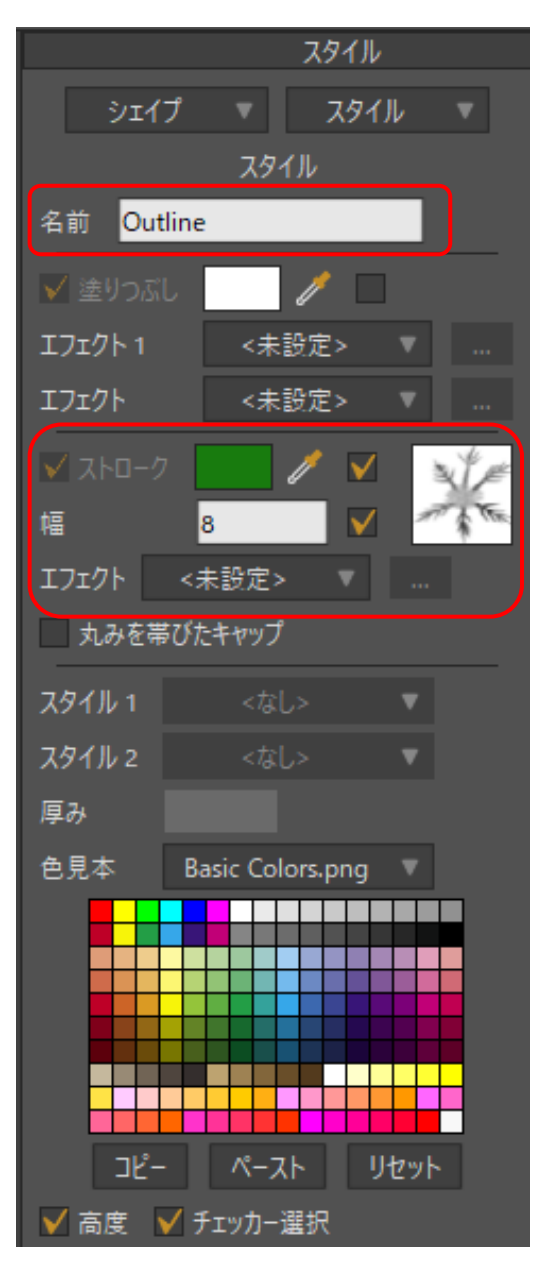

修正された[アウトライン]スタイル

[アウトライン]スタイルは、キャラクター全体のすべての形状に適用されています。他の設定(塗りつぶしの色など)にかかわらず、すべての形状は[アウトライン]スタイルでアウトラインを描画します。

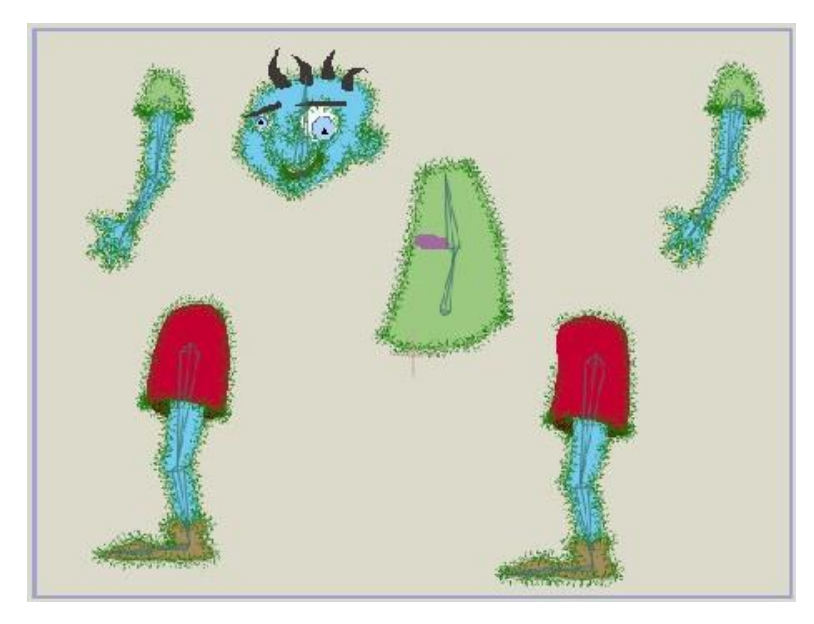

新しい[アウトライン]スタイル

## スタイルを適用する方法

今度は、スタイルを作成して適用する方法を見てみましょう。新しい Moho プロジェクト ファイルを作成します。[スタイル]ウィンドウの[スタイル]ポップアップメニューから [新規作成]を選択します。

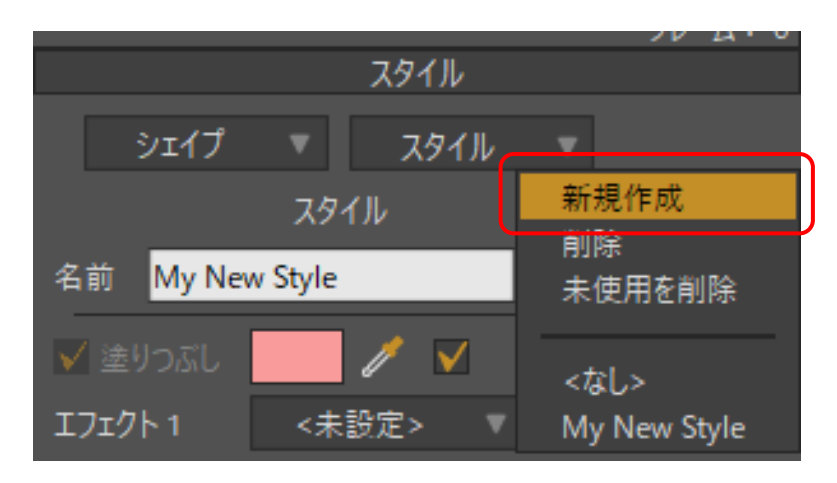

[スタイル]ウィンドウでは、このスタイルの値を編集する状態になります。スタイルに名前を付け(どんな名前でもよい)、塗りつぶしとラインの色を選択します。最後に、ラインの幅に8などを設定します。必要であれば、ブラシおよび塗りつぶし効果とライン効果も割り当てることができます。

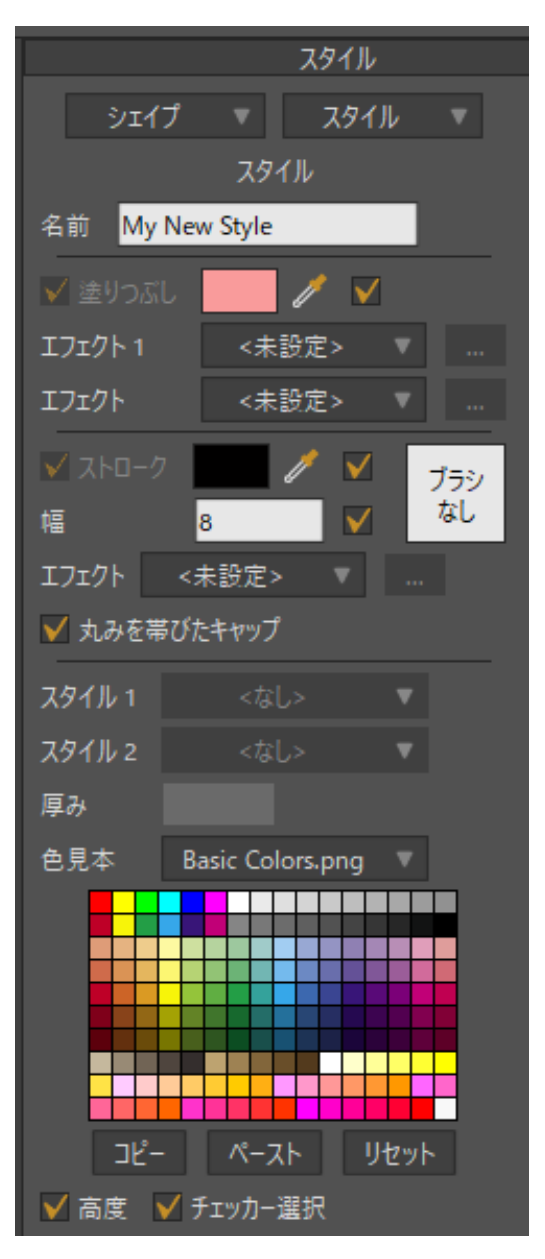

新しいスタイルの作成

次に、メインウィンドウで単純な形状を作成します。円、長方形、またはテキストオブ ジェクトで良いでしょう。形状が塗りつぶされていることを確認します。

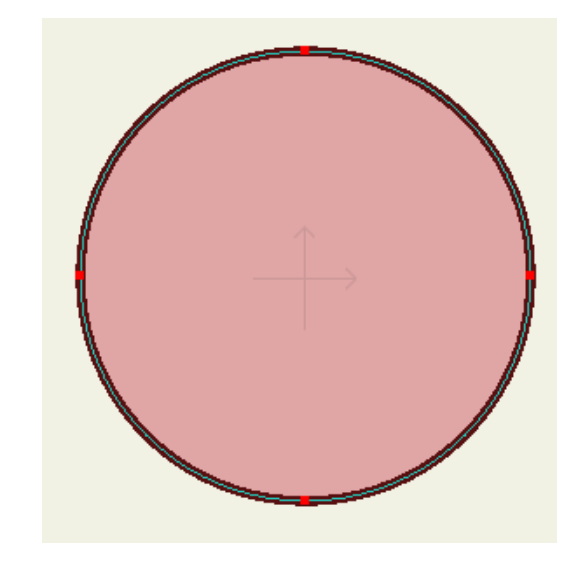

単純な形状の作成

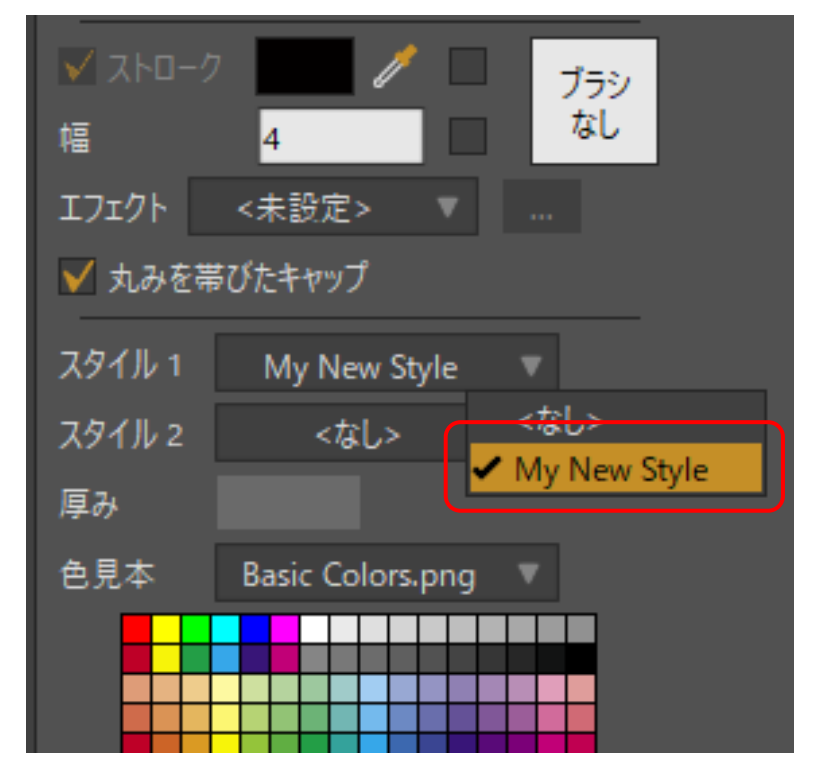

[スタイル]メニューの新しいスタイル。

他の形状にスタイルを適用する場合は、[シェイプを選択]ツールを使用し、形状を クリックして選択します。[スタイル]ウィンドウが更新され、選択した形状の プロパティが表示されます。

[スタイル 1]または[スタイル 2]ポップアップメニューからスタイルを選択します。この 操作により、現在選択されている形状にスタイルを適用するように Moho に指示が出さ れます。適用したスタイルのプロパティが、Moho の編集ビューに即座に表示されます。 これで完了です。このように、Moho でのスタイルの作成と適用は非常に簡単です。

# チュートリアル 2.9:単純な 3D 構造 (Pro のみ)

カメラおよび個々のレイヤーを配置するための 3D ツールはいくつかありますが、そもそも Moho は 2D プログラムです。それでも、3D ランドスケープにレイヤーを配置してカメラ でレイヤーの周りを飛び回ったとしても、各ベクターレイヤーは実は 3D 空間内の 2D 平面 にすぎません。

専用の 3D モデリングプログラムのように 3D オブジェクトを作成することはできません が、3D 空間に 2 次元平面を配置して回転し、それらの周りを飛び回ることはできます。 より複雑な 3D 形状が必要な場合は、269 ページの「チュートリアル 6.9:3D モデルの使 用(Proのみ)」で説明されているように 3D オブジェクトをインポートすることができ ます。97 ページの「チュートリアル 2.10:3D 形状のデザイン(Proのみ)」で説明され ているように、2D ベクター形状を使用して 3D オブジェクトを作成することもできます。

このチュートリアルでは、Moho で単純な立方体を構築する方法を紹介します。より複雑な 3D 形状が必要な場合は、(別のチュートリアルで説明している)別の 3D モデリングプログラムで作成した 3D オブジェクトファイルをインポートすることができます。

### 空のファイルから始める

このチュートリアルは、Moho の新しい空のプロジェクトから始めます。必要であれば 完成したファイルも確認できます。このファイルの名前は Tutorial 2.8 で、カスタムコン テンツフォルダ内の Tutorials > 2 - Draw サブフォルダにあります。

#### 面の作成

最初の手順では、立方体の面を作成します。新しいプロジェクトの初期状態の空レ イヤーで、[描画]ツールを使用して正方形を描画します。

正確な正方形にすることが重要です。[表示] > [グリッドを有効にする] コマンドを選択し、 グリッドをオンにします。グリッドは、この正方形を描画する際に役立ちます。

正方形の中心はレイヤーの原点とします。また、(長方形ではなく)完全な正方形とし、 表示可能エリアの上端と下端にぴったり触れる必要があります。正方形を描画するには、 Alt キーと Shift キーを同時に押し、レイヤーの原点をクリックします。Alt キーを押すと、 クリックした点から外向きに正方形が描画されます。Shift キーを押すと、長方形が制約 され 4 辺が等しい正方形が作成されます。

この正方形で重要なことは、次の図に示されているように四隅が(-1, 1)、(1, 1)、(1, -1)、(1, -1)にあることです。

座標についてはあまり気にする必要はありません。グリッドを使用して正方形の中心を原 点にし、上辺と下辺が表示可能エリアの上端と下端に付くようにすれば、四隅は正しい位 置に配置されます。

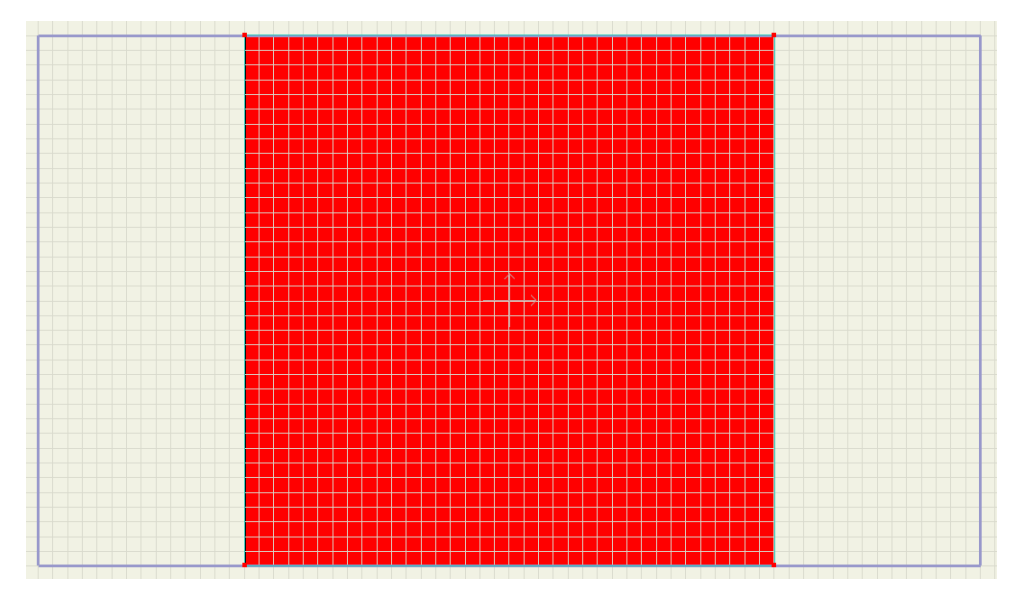

正方形から始める

[ポイントを変形]ツールを選択し、ツールオプションエリアで各点の座標を手動入力する ことも選択できます。

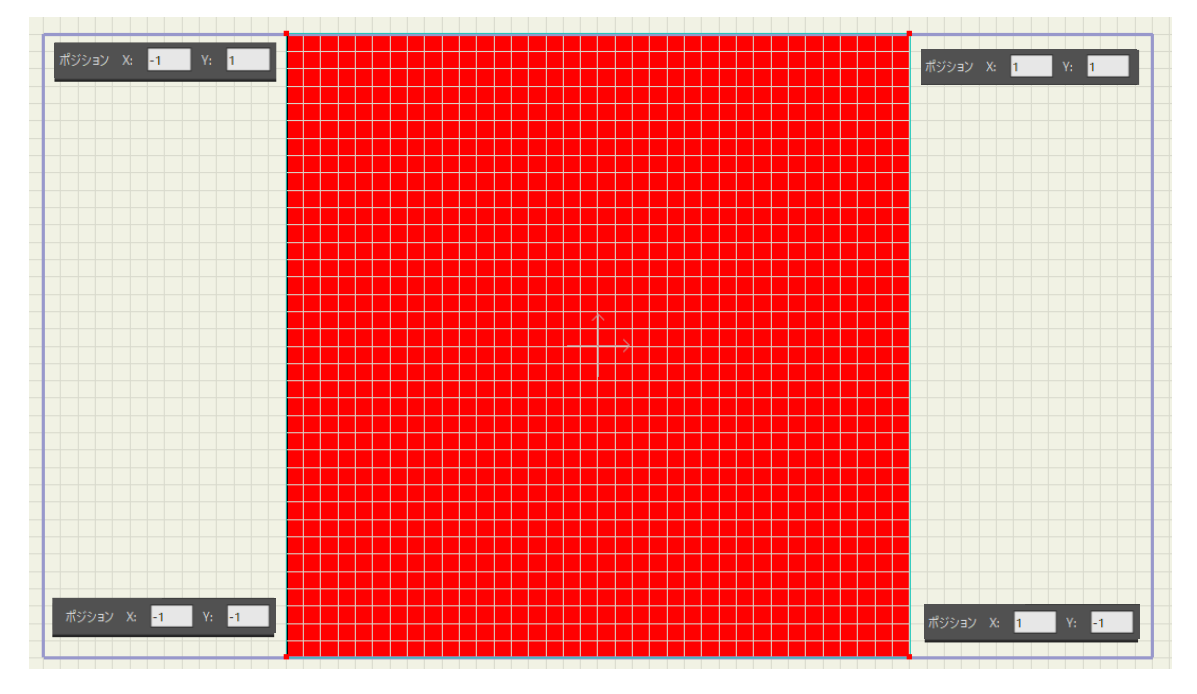

ツールオプションエリアでは座標を手動入力可能

[シェイプを選択]ツールで形状を選択します。次に選択した色で正方形を塗りつぶし、 ラインの幅に2を設定します。

[レイヤー]ウィンドウの[新規レイヤー]ボタンをクリックします。グループレイヤーを作成して Cube という名前を付け、このレイヤーの内部に正方形を含めます。正方形レイヤーを5回複製すると、次のような設定になります。

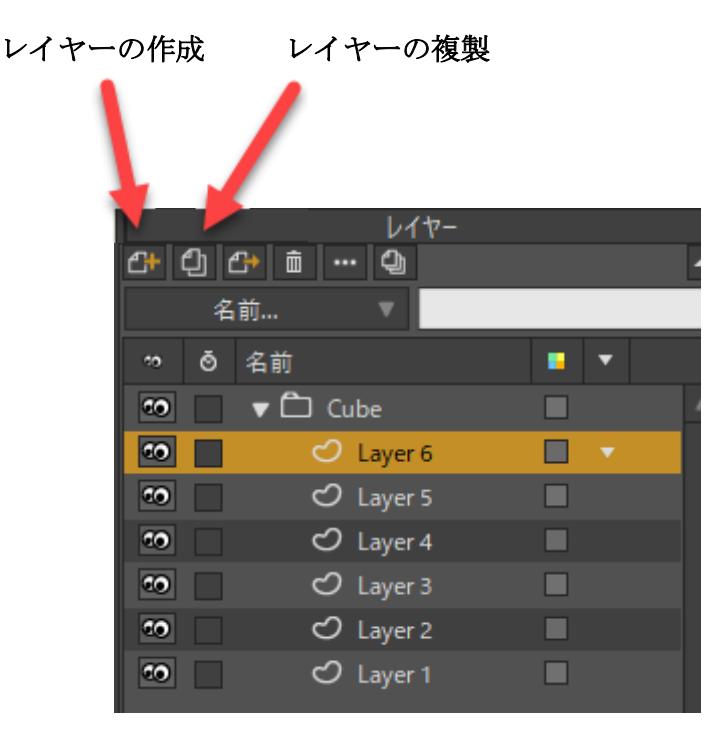

レイヤーの配置

#### 面の配置

グループ内で一番下の Layer 1 を選択し、【レイヤーを変形】ツールを有効にします。

実際には[レイヤーを変形]ツールは使用しませんが、このツールを有効にすることで、数値を使用してレイヤーを配置できます。メインの Moho ウィンドウの上部にある ツールオプションエリアで、X に 0、Y に 0、Z に 1 を設定します。これでレイヤーの奥行 きが変更され、カメラ側に移動されます。

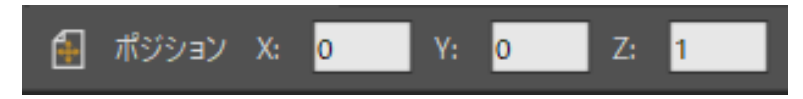

Layer 1の奥行き設定

今度は Layer 2 を選択し、X に 0、Y に 0、Z に-1 を設定します。これで立方体の前面と背面が配置されました。

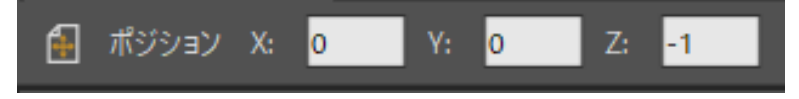

Layer 2 の奥行き設定

ここから設定が少し複雑になります。Layer 3 を選択し、X に 1 を設定します。Y と Z は 0 のままです。

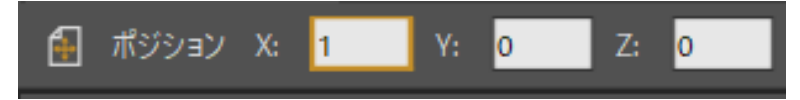

Layer 3 の奥行き設定

[レイヤーを変形 XY 回転] ツールを有効にします。

―― ツールエリアは、Y 軸を中心にしたレイヤーの回転を反映します。[Y 回転]に 90 を 設定します。

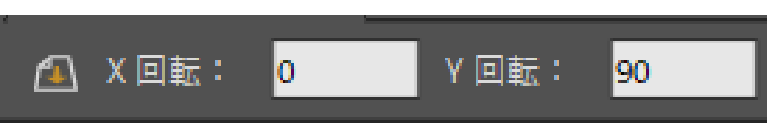

Layer 3 の回転

次は Layer 4 の番です。Layer 4 も Layer 3 と同じように調整します。[レイヤーを変形]ツール で X に-1、Y と Z に 0 を設定し、[レイヤーを変形 XY 回転]ツールを使用してレイヤーの [Y 回転]に 90 を設定します。

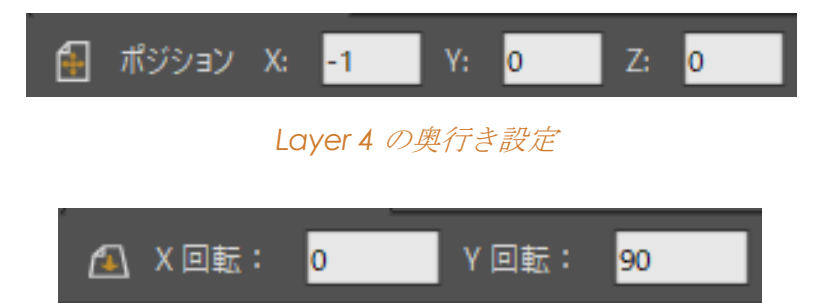

Layer 4 の回転設定

次の Layer 5 では、[レイヤーを変形]ツールを使用して Y 位置に 1、X および Z 位置 に 0 を設定します。次に、[レイヤーを変形 XY 回転]ツールを選択し、[X 回転]に 90°を設定します。

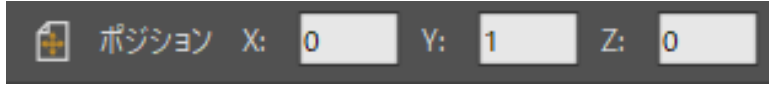

Layer 5 の奥行き設定

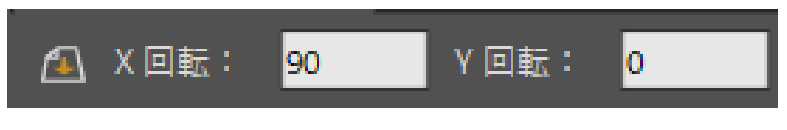

Layer 5 のレイヤーを変形 XY 回転 設定

最後に、最後の Layer 6 を Layer 5 と同じように調整します。[レイヤーを変形]ツールを使用し、X と Z に 0、Y に-1 を設定します。次に、[レイヤーを変形 XY 回転]ツールを選択し、 [X 回転]に 90 を設定します。

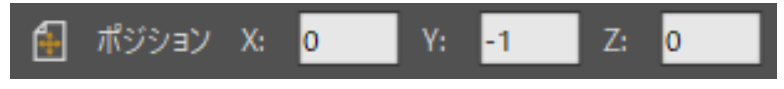

Layer 6 の奥行き設定

描画

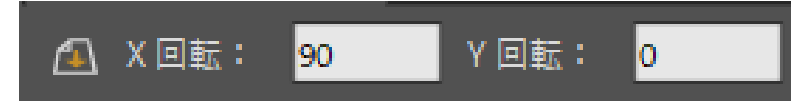

Layer 6 の[レイヤーを変形 XY 回転] 設定

この時点で立方体は基本的に完成していますが、ワークスペースに表示するには少し大きすぎます。Cube グループレイヤーで[レイヤーを変形]ツールを使用し、全体を少し縮小します。

これで次のようになります。

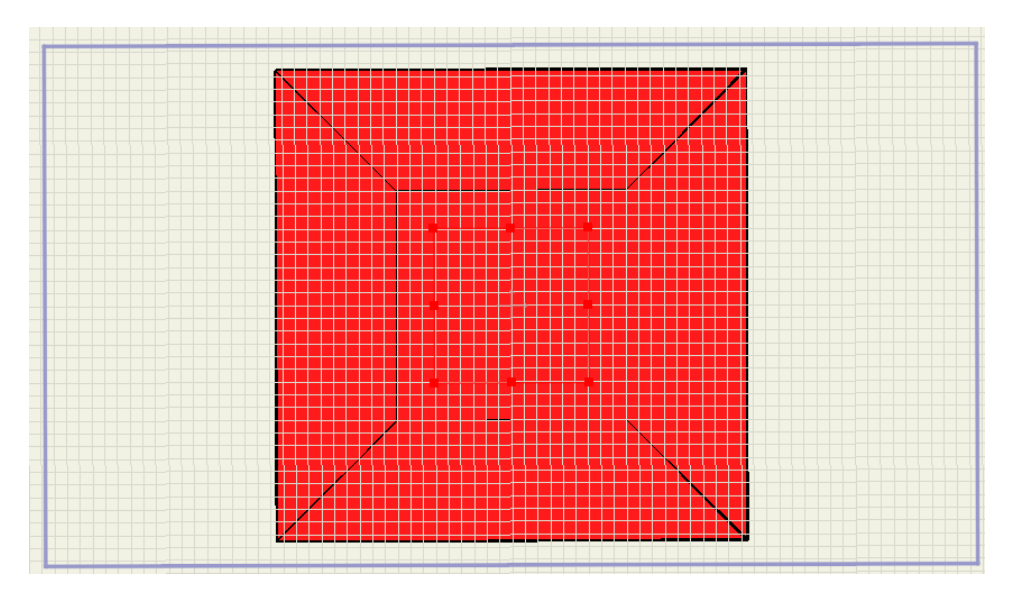

完成した立方体

#### Zソート

立方体を完成するために必要な最後の手順は、Z ソートをオンにすることです。Cube レ イヤーをダブルクリックして、[レイヤー設定]ダイアログを呼び出します。 [Z ソート]タブで[レイヤーを Z ソートする]および[正確な距離でソートする]チェックボック スをオンにして、[OK]をクリックします。最初のチェックボックスは、立方体の背面をま ず描画した後に前面を描画するように Moho に指示します。2 番目のチェックボックスは、 この立方体のような 3D 構造で主に使用される別のレイヤーソート方法です。

| 一般 シャドウ モーションブラー | マスキング 物理学 Z ソート |
|------------------|-----------------|
|                  | Z               |
|                  | ✓ レイヤーを Z ソートする |
|                  | ✔ 正確な距離でソートする   |
|                  |                 |
|                  |                 |

「軌道」ツールを使用して立方体を複数の角度から表示してみましょう。本物の 3D オブジェクトのように見えます。

シーン内で立方体を使用できるようになります。[レイヤーを変形]および[レイヤーを変形 XY回転]ツールを使用して必要な角度に配置したり、アニメーション中動かしたりするこ とができます。

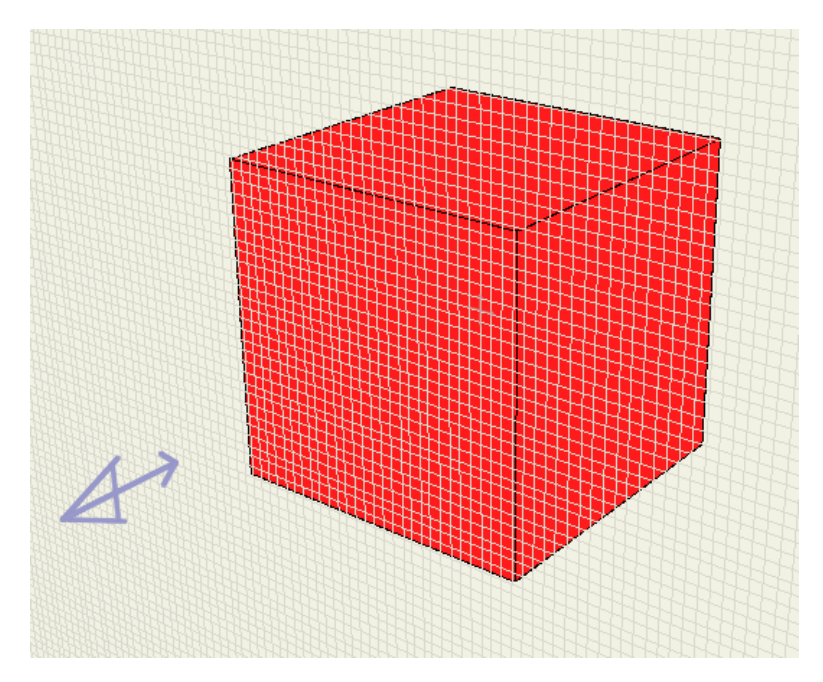

Z ソートで完成した立方体

# チュートリアル 2.10:3D 形状のデザイン (Pro のみ)

Moho の 3D 形状デザイン機能を使用すると、2D ベクターレイヤーを 3D オブジェクトに 変換できます。新しいプロジェクトからこれを実際にやってみましょう。

[ポイントを追加]ツールまたは[描画]ツールを使用して、レイヤーで1つ以上のベクター形 状を作成します。オブジェクトに穴を開けることもできます。レイヤーで作成す るすべての形状は、3Dに変換されます。したがって、シーン内の一部のオブジェクトを2次元のままにしておく場合や、別の3Dプロパティを使用する場合は、対象とするオブジェクトを別のレイヤーに置く必要があります。

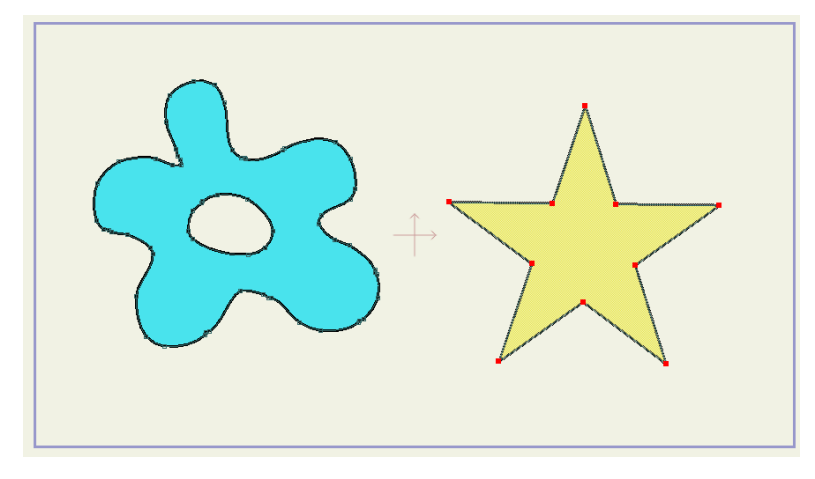

同じレイヤーにある2 つの2D 形状から開始。

2D アートワークを作成後、そのレイヤーの[レイヤー設定]ダイアログを開きます。 [3D オプション]タブを選択します。[3D 変換]タイプの選択肢がいくつか表示されます。 選択肢は[除く]、[旋盤]、および[膨張]です。これらについては、以降のセクションで詳し く説明します。

| 一般 | シャドウ | モーションブラー | ベクター | 3Dオプション                        | /                      |  |
|----|------|----------|------|--------------------------------|------------------------|--|
|    |      |          |      | 3D 変換<br>エッジ<br>✓ シルエ・<br>✓ 素材 | なし<br>✔ なし<br>除く<br>膨張 |  |
|    |      |          |      | ✓ シワ<br>エッジ延長                  | しきい値 6<br>: 0          |  |

3D 変換オプション

各 3D 変換タイプに共通する設定がいくつかあります。これらのオプションは通常の 3D レイヤーと似ており、3D オブジェクトでエッジやシェーディングがどのように表示されるかを左右します。

| 3D 変換 除く ▼           |
|----------------------|
| エッジー                 |
| ✔ シルエット              |
| ✔ 素材                 |
| ✔ シワ しきい値 60         |
| エッジ延長 <mark>0</mark> |
| シェーディング              |
| シェーディング トゥーン 🔻       |
| シェーディングの色 🧪          |
| シェーディング密度 50         |
| その他                  |
| Z バッファをリセット          |
|                      |

[除く]変換のオプション。

 [エッジ]:表示するエッジと[シルエット]、[素材]、または[シワ]のどれに表示するか をコントロールします。デフォルトでは、3つのすべてに対してエッジが表示されま す。表示しないエッジのチェックを外します。シワを表示する場合は、[しきい値]設 定を調整して表示するしわの数をコントロールできます。[エッジ延長]設定は、オブ ジェクトのエッジを越えてどこまでエッジを描画するかをコントロールします。 [エッジ延長]設定の値を増やすと、スケッチしたようなオブジェクトになります。.

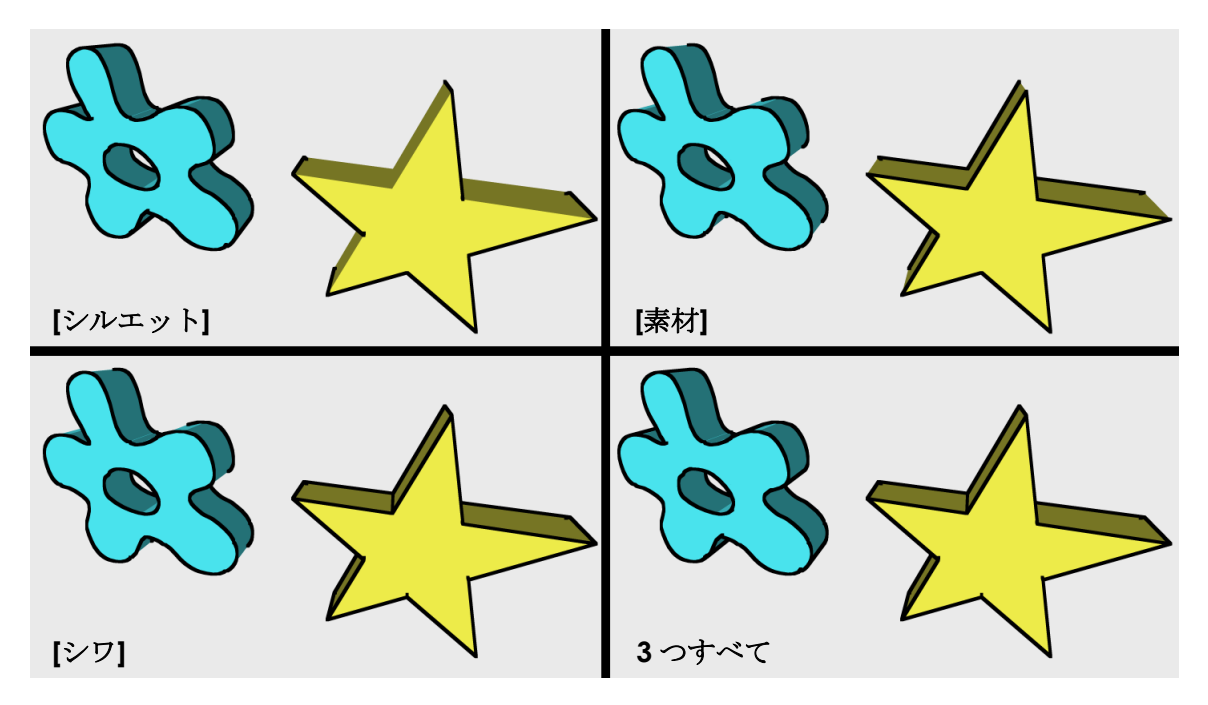

エッジオプション

- [シェーディング]: [なし] (平坦な見た目のオブジェクトになる)、[スムーズ] (な めらかで、より3次元らしい影のある見た目になる)、[トゥーン] (段階的な影が 付く)、または[ハッチ] (スケッチしたラインのような効果を持つ影になる)を選 択します。.
- [シェーディングの色]: 3D オブジェクトのシェーディングの色を変更するには、
  [シェーディング]ドロップダウンメニューから[ハッチ]を選択し、既存のシェーディングの色をダブルクリックし、色選択ツールで別の色を選択します。
- [シェーディング密度]: 3D オブジェクトのシェーディングの濃さを変更するには、 [シェーディング]ドロップダウンメニューから[ハッチ]を選択し、シェーディングの濃さの入力フィールドが編集可能になったら、0~100の数字を入力します。0 が最も薄く、100 が最も濃くなります。

#### 3D 変換-除く

[除く]変換を選択すると、2Dオブジェクトに厚みの次元が与えられます。厚みは、ツー ルボックスの[レイヤー]セクションの[レイヤーを変形]ツールを使用して観察できます。 3D形状の厚みは、[スタイル]ウィンドウの[厚み]設定を調整して増減できます。

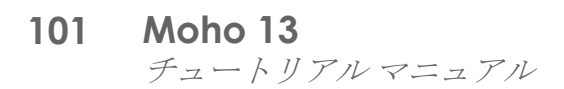

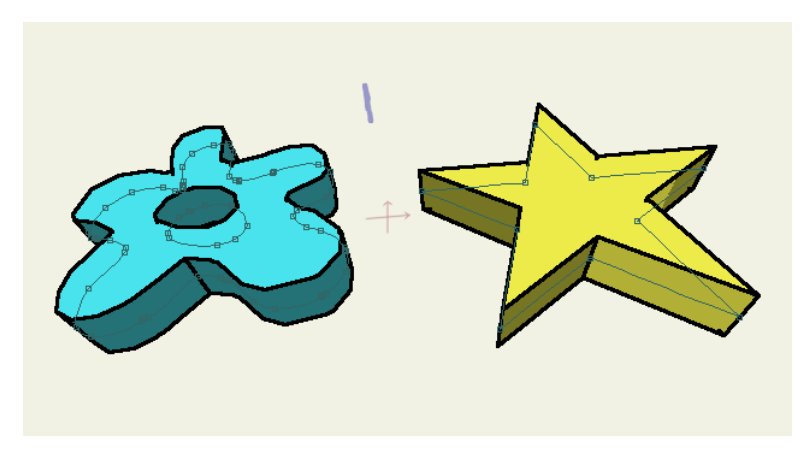

3D 変換-除く

パスが表示されている場合も、パスを編集して 3D オブジェクトの形状を変更し、色を変 更することができます。3D レイヤーにボーンを追加することもできます。

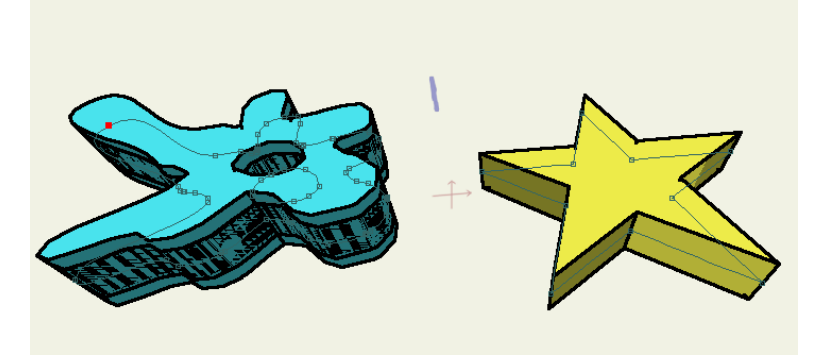

この状態でもパスを編集して3D 形状を修正可能。

#### 3D 変換-旋盤

[旋盤]変換では、360度円形に投影される2次元プロファイル形状を描画して3次元パスを 作成できます。この回転は、(ワークスペースエリアで十字によって表される)形状の原点 を中心に行われます。

旋盤変換の使用時には次の条件が当てはまります。

- ベクター形状に1つのストロークしかない場合、旋盤オブジェクトにはストロークの 色が使用され、アウトラインは黒になります。
- ベクター形状に塗りつぶしの色が設定されている場合は、塗りつぶしの色が旋盤オブジェクトに使用されます。旋盤オブジェクトのアウトラインには、ストロークの 色が使用されます。次の図に一例を示します。

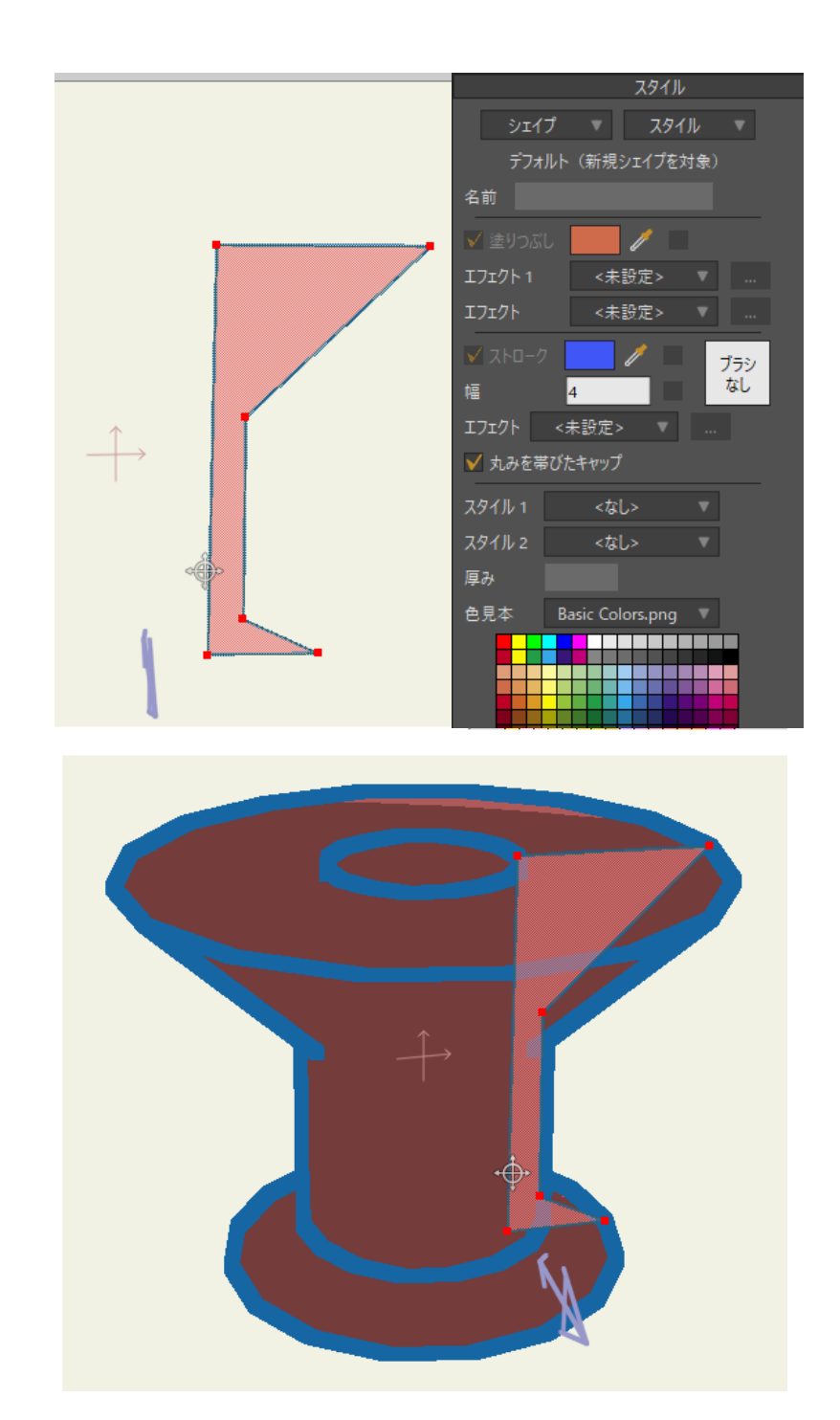

元の塗りつぶし形状(上)と変換の結果作成された旋盤オブジェクト(下)

# 3D 変換-膨張

[膨張]は[除く]に似ていますが、エッジが枕のように丸くなります。また、[除く]オプ ションより多くの計算処理が行われるため、プレビュー中よりも作画後のほうが良い結 果になる傾向があります。

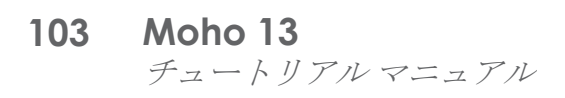

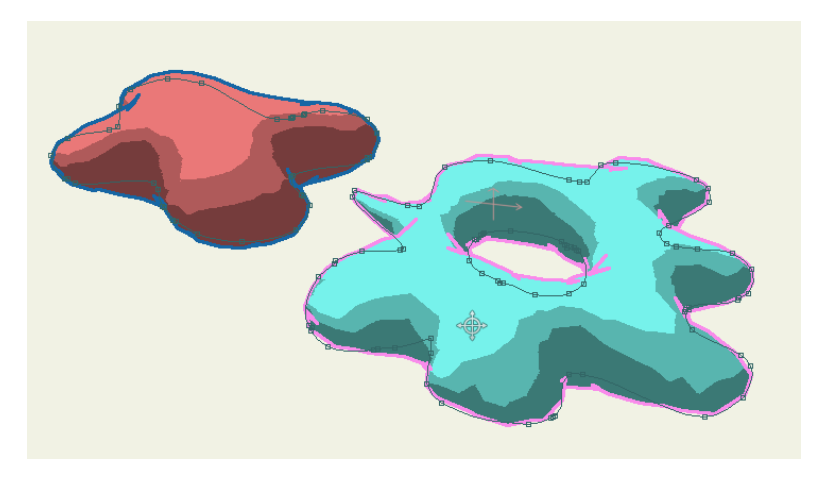

同じレイヤー上にある2 つの[膨張]変換形状。

ボーン

# チュートリアル3.1:ボーンのバインド

Mohoのボーンの目的は、個々の点を多数動かす代わりに操作が簡単な高レベルのオブ ジェクトを提供することです。ボーンが役割を果たすには、まずベクターコントロール ポイントとその他のオブジェクトをボーンにバインドする必要があります。オブジェク トをボーンにバインドする方法は、自動バインド、手動バインド、およびレイヤーバイ ンドの3とおりです。このチュートリアルでは、この3つの違いを紹介します。

#### サンプルファイルから始める

このチュートリアルでは、出発点となるアートワークをいくつか含むプロジェクトファイルから作業を開始します。このファイルの名前は Tutorial 3.1 で、カスタムコンテンツフォルダ内の Tutorials > 3 - Bones サブフォルダにあります。このファイルを Moho で開くと、次のようなデータが表示されます。

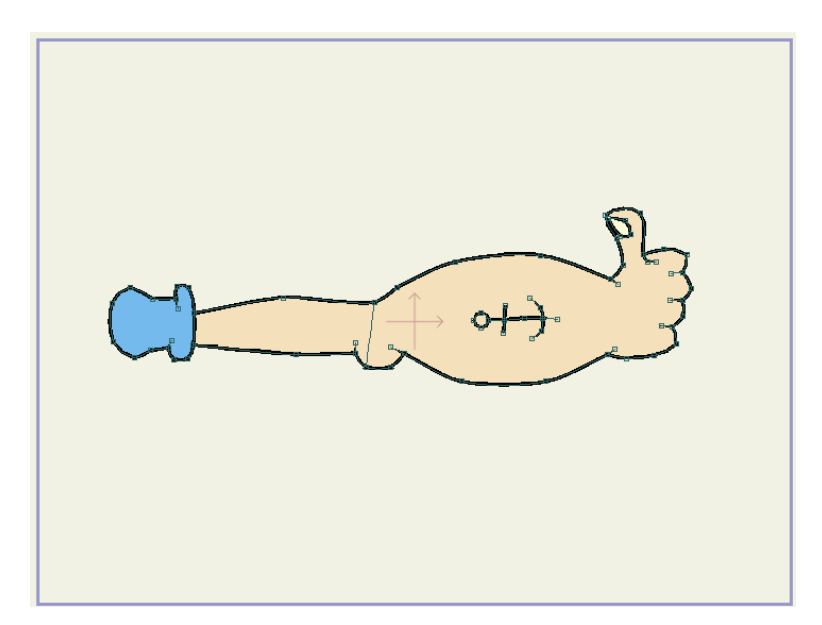

このチュートリアルの出発点

## 自動バインド

最も一般的なボーンへのオブジェクトのバインド方法は、最も簡単な方法でもある自動 ボーンバインドです。Mohoで新しいアートワークを描画する(または画像ファイルを画 像レイヤーとしてインポートする)度に、これらのオブジェクトは自動ボーンバインド向 けにセットアップされます。必要な手順は、ボーンの追加だけです。

1. [レイヤー]ウィンドウの[新規レイヤー]ボタンをクリックし、ポップアップメニュー から**[ボーン]**を選択します。新しいボーンレイヤーに Arm Bones という名前を付け、 Enter/Return キーを押して名前を割り当てます。

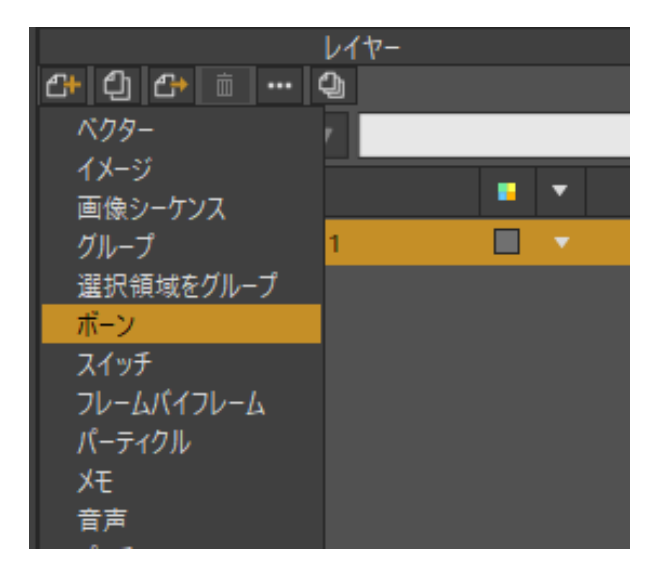

新しいボーンレイヤーの作成(表示されているのは Pro)

2. Arm ベクターレイヤーを上方向にドラッグし、ボーンレイヤーに入れます。

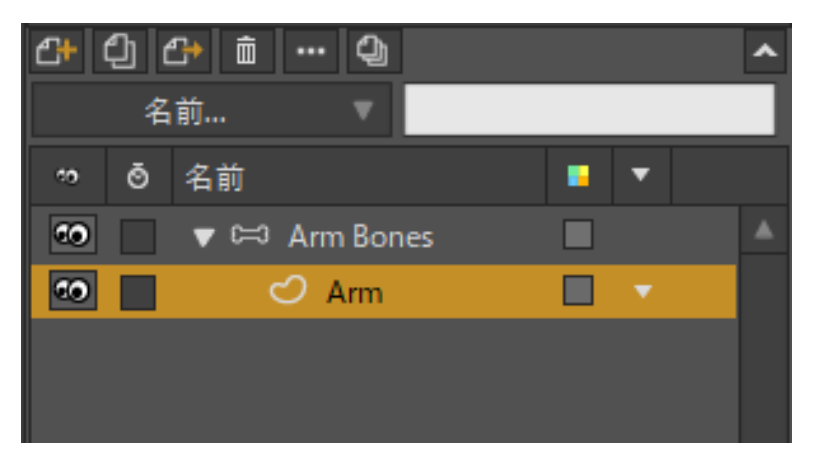

Arm レイヤーがボーンレイヤーに入った状態

Arm Bones レイヤーが選択されていることを確認し、[ボーンを追加]ツールを 有効にします。

メインの編集ビューで、肩から肘までと、最初のボーンが終わったところから手までの2つのボーンを作成します。これだけで自動ボーンバインドが行われます。

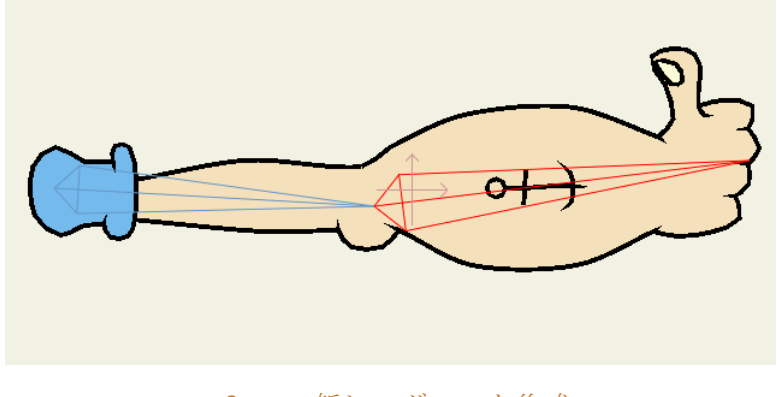

2つの新しいボーンを作成
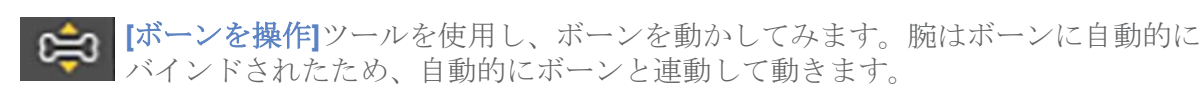

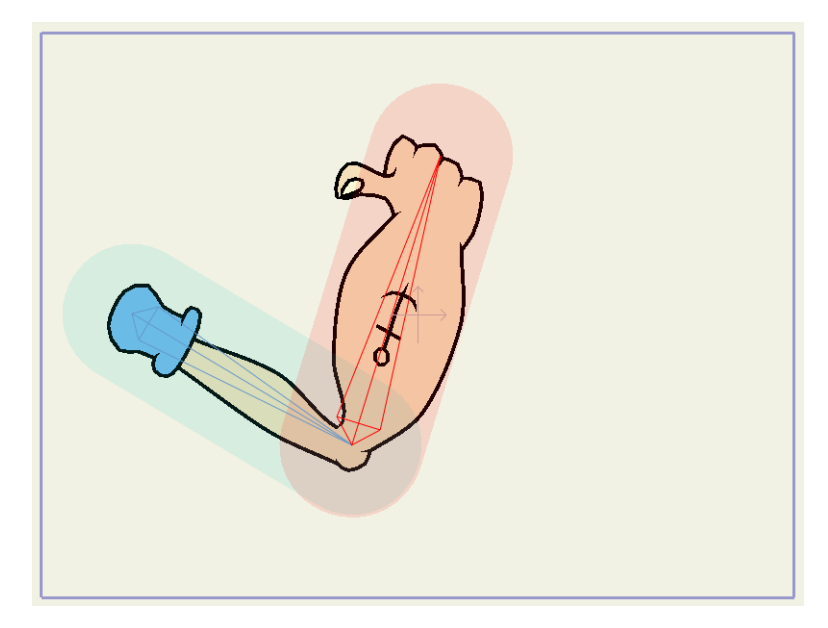

ボーンの動きの検証

この腕のセットアップはこのままでもかなり良く動きますが、少し洗練させてみましょう。Arm Bones レイヤーをダブルクリックして、[レイヤー設定]ダイアログを呼び出します。[ボーン]タブに移動して、バインドモードに[リージョンバインディング]を設定し、[OK]をクリックします。

| 一般 シャドウ モーションブラー マス | マキング ヱ ソート ボーン         |
|---------------------|------------------------|
|                     | パインディングモード             |
|                     | ● フレキシブルバインディング        |
|                     | ● リージョンパインディング         |
|                     | ✔ ネスト化されたレイヤーコントロールを許可 |

[リージョンバインディング]をオンに

フレキシブルバインディング(新しいボーンレイヤーのデフォルト)は、すべてのボーンが ベクターレイヤーのすべての点に何らかの影響を及ぼすボーンバインドの方法を使用します。 点がボーンから離れるほど、ボーンがその点に及ぼす影響は弱まります。ただし、それでも 腕が動くとつま先が少しけいれんする不安定な動きを経験する場合があります。

(ご) 他方、リージョンバインディングでは、すべてのボーンが境界半径を持ち、境界半 径の外ではボーンはベクターポイントの動きに影響しません。リージョンバインデ ィングを使用したほうが動きがきれいになりますが、追加セットアップが少し必要です。 リージョンバインディングが有効になったら、[ボーンの強度]ツールを有効にします。

各ボーンの周りに影響領域が表示されます。ベクターポイントは、領域が重なるボーンに よってコントロールされます。どの影響領域内にも入らないベクターポイントは、最も近 いボーンと連動します。影響領域のサイズを変更するには、[ボーンの強度]ツールを使用 して各ボーンをクリック&ドラッグします。考え方としては、ボーンでコントロールし たい身体部分をちょうど含むように領域を拡大します。

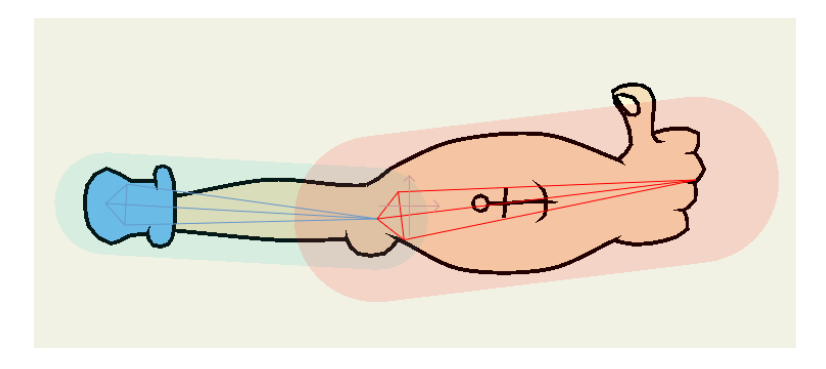

影響領域のサイズ変更

前腕ボーンの影響領域の外にある前腕の部分について心配する必要はありません。これら の部分は、最も近いボーン、つまり前腕と連動します。

「ボーンを操作]ツールを再度使用して、腕を動かしてみましょう。動きがフレキシブ ルバインディングより少しきれいになります。

#### 手動バインド

点のボーンへの手動バインドは、主に Anime Studio の旧バージョンとの互換性を確保す るために存在するプロセスです。自動バインドとボーンの影響領域を組み合わせる方法が、 Moho でボーンを操作する最も簡単な方法です。ただし、正確にどのボーンがどの点をコ ントロールするのかをよりコントロールしたい場合もあります。

腕の点をボーンに手動でバインドするには、次の手順を実行します。

1. Arm ベクターレイヤーを選択します。

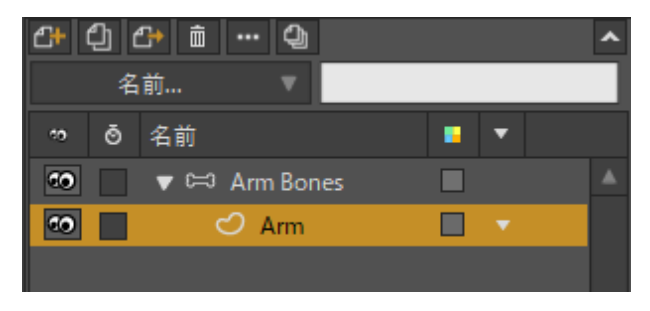

Arm ベクターレイヤー

2. 2 [ボーンを選択]ツールを使用し、上腕ボーンを選択します。:

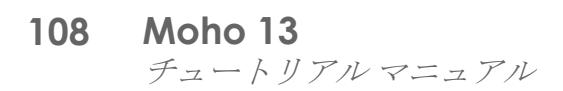

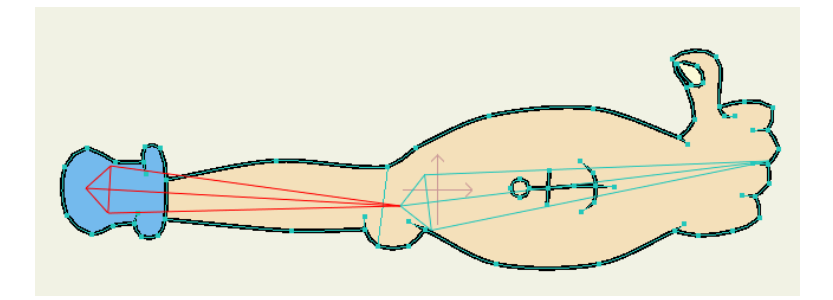

すべての点を上腕にバインド

- 3. [ポイントをバインド]ツールを有効にします。
- 4. ドラッグで腕のすべての点を囲む長方形を描画して腕のすべての点を選択し、Enter キーを押して選択されている点を選択されているボーンにバインドします。ボーン のバインド点をクリックすると、腕の点がバインドされているボーンと同じ色にな ります。これは、どの点がどのボーンにバインドされているかを判断するために役 立ちます。次の図では、すべての点が腕のボーンにバインドされているため、すべ ての点が黄色です。

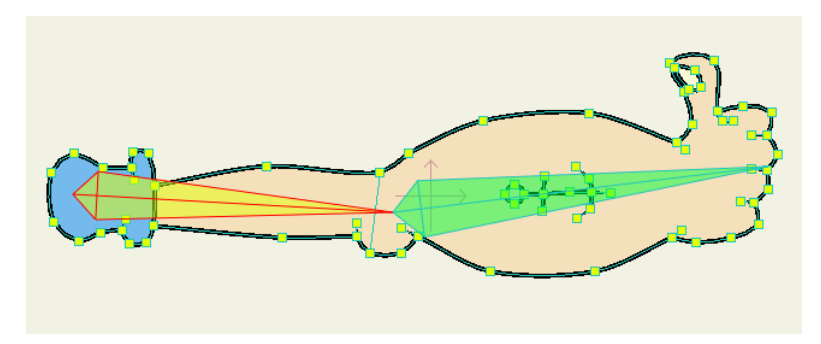

すべての点を上腕にバインド

- 5. [ポイントをバインド]ツールが有効な状態のまま、Alt キーを長押しし、前腕のボーン をクリックして選択します。次の点に注意してください。
  - 前腕のボーンを選択しても、どの点も選択されません。
  - [ポイントをバインド]ツールでボーンを選択すると、そのボーンにバインドされている点も選択されます。現在前腕のボーンにバインドされている点はないので、どの点も選択されません。
- 6. 次のように、腕の下部分にある点を囲むようにドラッグして選択用の長方形を作成 します。Enter キーを押して選択されている点を選択されているボーンにバインド します。

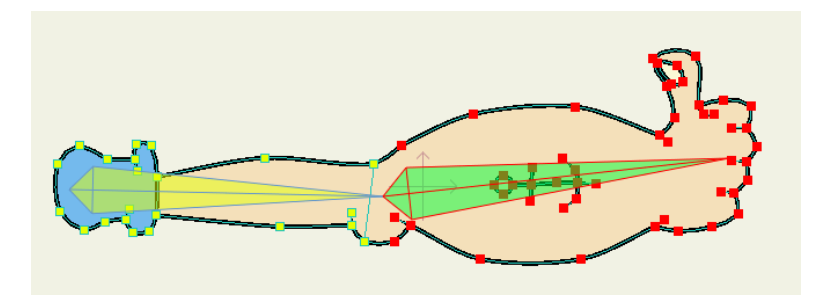

前腕のボーンを選択。

○⇒ これで完了です。点を腕の両方のボーンに手動でバインドできました。今度は [ボーンを操作] ツールで検証しましょう。

この方法は点をボーンにバインドしますが、特定の点を特定のボーンにバインドする特別 なニーズがある場合を除き、あまりお勧めしません。点の手動バインドでは腕があまりス ムーズに動かないことに気付かれたかもしれません。これは、肘の周りの点がいずれかの ボーンのみに連動し、そのためバラバラに伸びてゆがむためです。これに対し、自動バイ ンドでは、肘の周りの点が両方のボーンの影響下で動くため、よりスムーズな動きになり ます。

また、点の手動バインドは、特にアートワークに多くのコントロールポイントがある場合、 非常に多くの作業が必要になる場合もあります。最後に、ボーンの自動バインドは画像レ イヤーをゆがめるために使用できますが、手動バインドは使用できません。これも(フレ キシブルまたはリージョンバインディングモードを使用した)ボーンの自動バインドを強 くお勧めする理由です。

#### レイヤーバインド

オブジェクトをボーンにバインドする最後の方法は、レイヤー全体を1本の腕にバインドす るというものです。

- 7. Arm ベクターレイヤーがまだ選択されていることを確認し、[レイヤーを バインド]ツールを有効にします。
- 8. 前腕のボーンをクリックし、Arm レイヤー全体を前腕のボーンにバインドします。

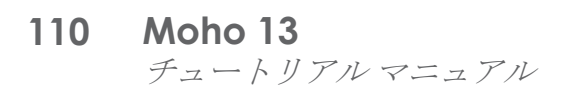

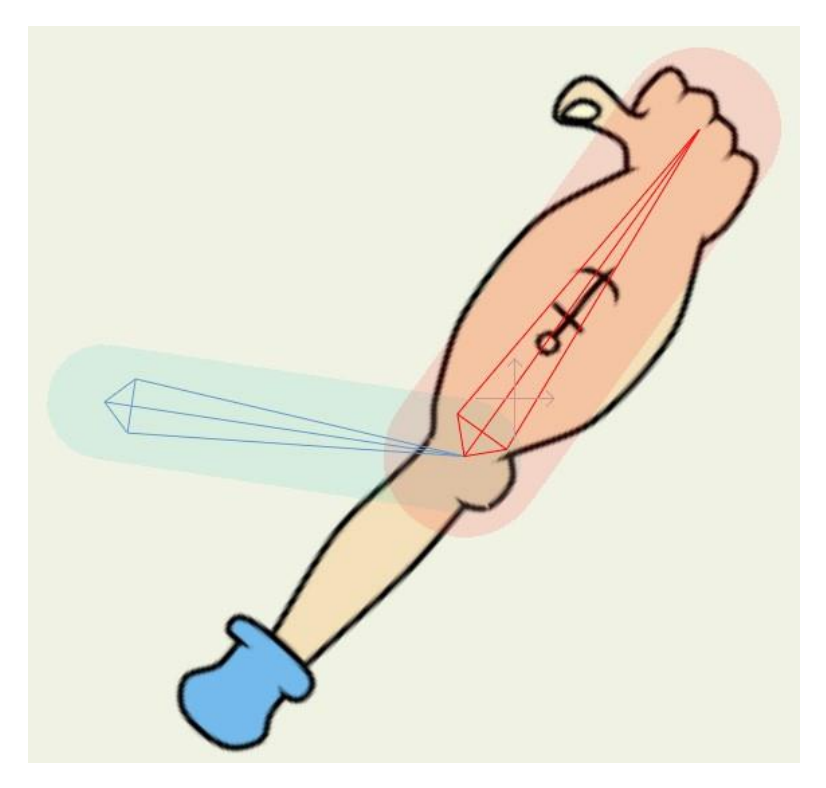

Arm レイヤーを前腕のボーンにバインド

9. Arm Bone レイヤーを選択し、[ボーンを操作]ツールを使用してボーンを動 かしてみます。腕全体が前腕のボーンと連動してこわばって動くこと に注目してください。レイヤー全体がこのボーンにバインドされます。

この腕ではあまり便利ではありませんが、オブジェクトをキャラクターに帰属させたい場合は、ボーンへのレイヤーのバインドが便利です。たとえば、複数の口の形状を含むス イッチグループを頭部のボーンに帰属させることができます。または、キャラクターの手 にオブジェクトを握らせたい場合は、そのオブジェクトをキャラクターの手のボーンにバ インドすることもあります。

#### 自動モードに戻る

この特別なバインドをすべて取り消し、自動モードに戻ります。

- 1. [レイヤー]ウィンドウで Arm レイヤーを再選択します。
- 2. [レイヤーをバインド]ツールを使用して、編集ビューの空のスペースをクリックします。これで、ボーンにレイヤーをバインドしないように Moho に指示が出されます。
- 3. [編集] > [すべて選択]メニューコマンドを選択し、すべてのベクターポイントを選択し ます。.
- 4. [ボーン]>[フレキシ結合ポイント]メニューコマンドを選択し、最初の時点と同じよう に点を柔軟にバインドします。

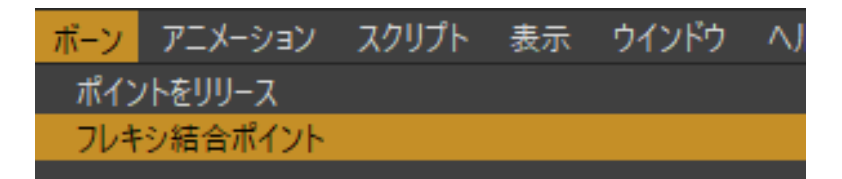

[ボーン]>[フレキシ結合ポイン ト]メニューコマンドを選択し、 最初の時点で元々設定されているように点を柔軟にバインド。

5. 点が再度自動的にバインドされていることを確認する場合は、Arm Bone レイヤーを 再選択し、[ボーンを操作]ツールを使用します。

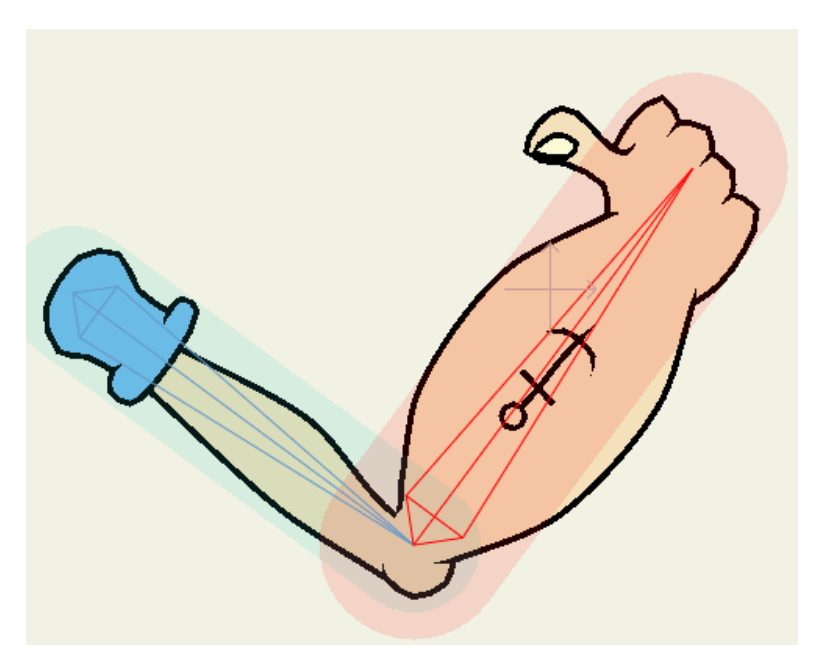

ボーンのコントロール下にある腕。

**20リンク**をクリックすると、プロジェクトの完成結果の短いビデオ を確認できます。

## チュートリアル 3.2: ボーンの制約

このチュートリアルでは、Moho のボーン制約機能のデモを示します。ボーンの制約を 使用すると、ボーンの動き方に対して制限を定義し、アニメーション作業を簡素化でき ます。扱いに注意して使用することで、ボーンの制約により骨格構造で作業の一部を行 わせることができます。

#### サンプルファイルから始める

このチュートリアルでは、ほぼ完成済みのプロジェクトファイルから作業を開始します。このファイルの名前は Tutorial 3.2 で、カスタムコンテンツフォルダ内の Tutorials > 3 - Bones サブフォルダにあります。このファイルを Moho で開くと、次のようなデータが表示されます。

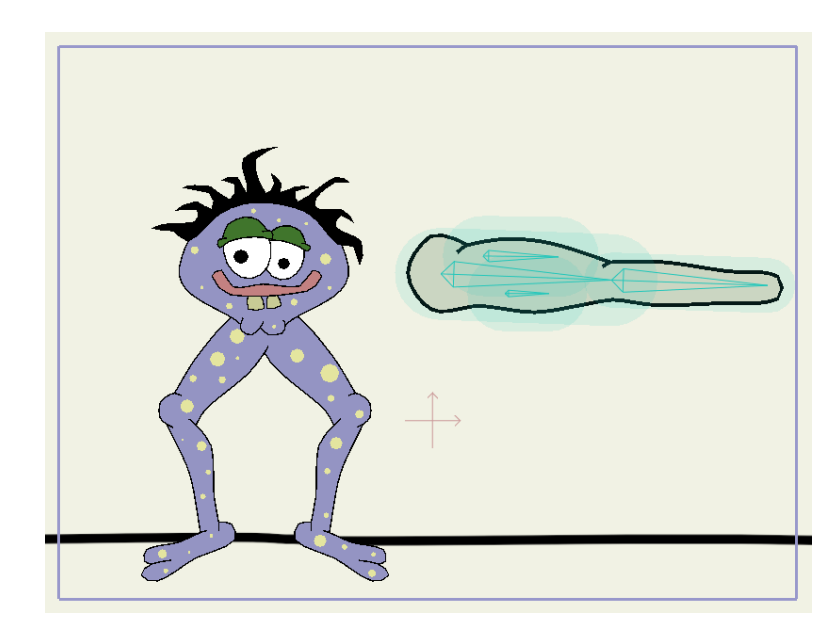

このチュートリアルの出発点

このファイルには、制約が設定されていない2つのSkeletonレイヤーが含まれています。 これらの骨格に制約を追加し、制約がどれほど便利かを示します。

#### 角度の抑制

最初のボーンの制約タイプは、角度制限です。ボーンが回転できる角度を制限することに より、腕や脚の後方への屈曲を防止できます。

6. Arm レイヤーが選択されていることを確認します。

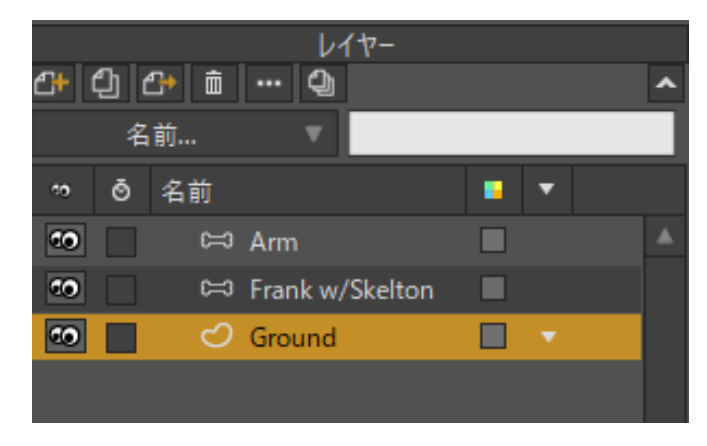

腕のボーンを選択

7. 23 [ボーンを選択]ツールを使用し、次のように腕のボーンを選択します。

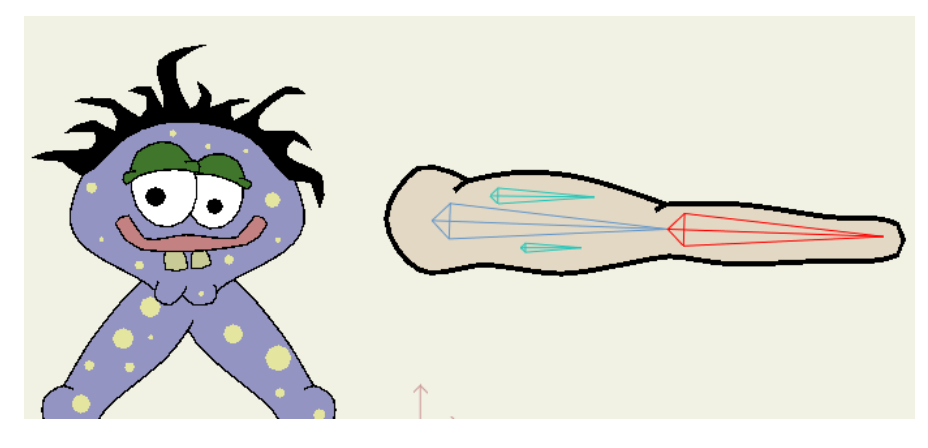

前腕のボーンを選択

- 8. [ボーンを選択]ツールが有効でボーンが選択されている場合、メインの Moho ウィンドウのツールオプションエリアで[ボーンの抑制]ポップアップボックスを 使用できます。[ボーンの抑制]ポップアップをクリックして開きます。
- 9. 次のように設定を調整します。具体的には、**[角度の抑制]**チェックボックスをオンにし、 [最小/最大 (度)]フィールドに-10 と 100 を設定します。

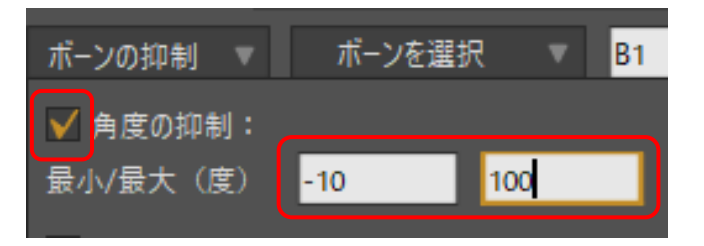

角度の抑制を設定

- 10. [閉じる]ボタンをクリックして、制約ポップアップボックスを閉じます。
- 11. ツールバーオプションでボーンの名前を Forearm (前腕) にします。.

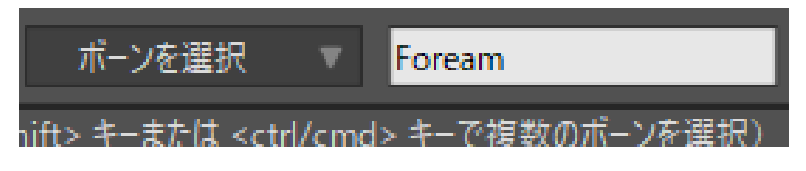

このボーンの名前を Forearm に設定

12. 角度の抑制は、設定すると、ボーンが回転できる最小角度と最大角度を示すボーンの周りの2つのラインとして作業エリアに表示されます。
 [ボーンを操作]ツールを使用して前腕を動かしてみます。Mohoでは、設定した最小角度と最大角度を超えてボーンを動かすことはできません。

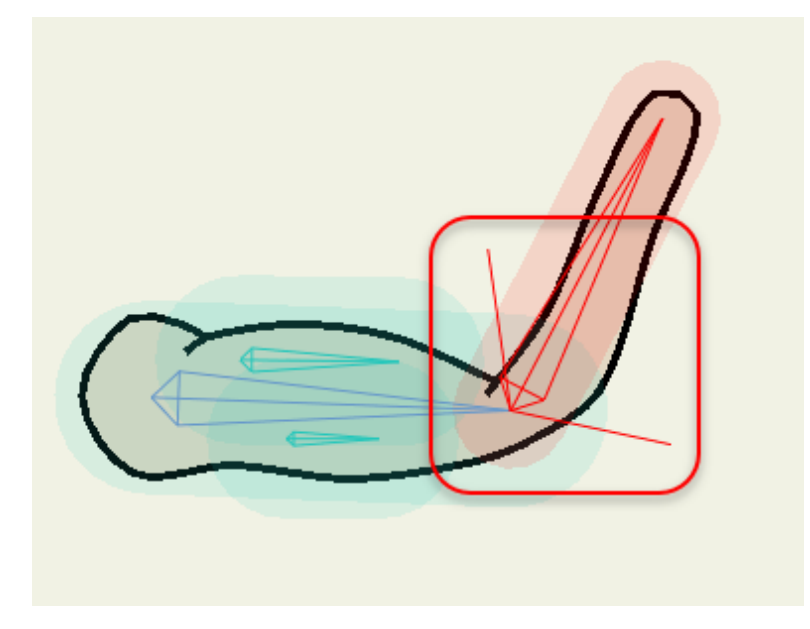

角度の抑制のビジュアル表示

 ここでは、役に立つちょっとしたコツを紹介します。多くの場合、 ボーンの制約の正しい数値角度を判断するのは難しい場合があります。
 スクロールホイール付きマウスの場合は、簡単な調整方法があります。
 ([角度の抑制] ポップアップで)変更する角度の抑制の上にマウスを置き、 マウスホイールを上下に動かします。角度が変更され、これに合わせて編 集ビューの表示が更新されます。この方法では、編集ビューの表示を確認 できます。実際の数値についてはあまり心配する必要はありません。

#### コントロールボーン

次のボーン制約タイプを使用すると、あるボーンに別のボーンの動きをコントロールさせることができます。これは、単純な自動アニメーションをセットアップする方法です。 13. [ボーンを選択]ツールを使用し、上腕の上の小さいボーンを選択します。

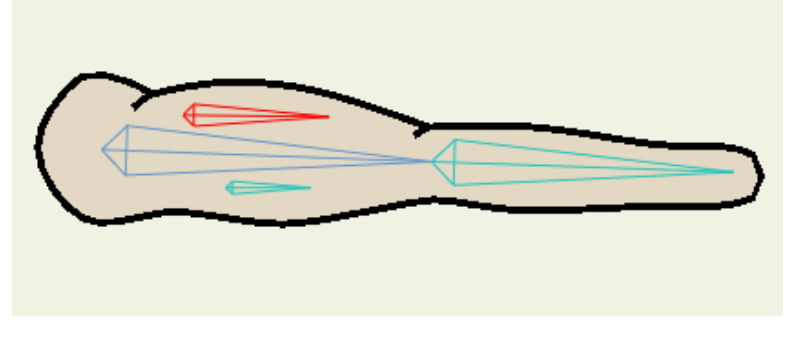

上腕の上のボーンを選択。

14. [ボーンの抑制]ポップアップを再度呼び出し、**[角度制御ボーン]**ポップアップメ ニューから**[Forearm]**を選択し(これが先ほど名前を付けた理由です。)、次のよう に角度コントロールフィールドに 0.5 を入力します。

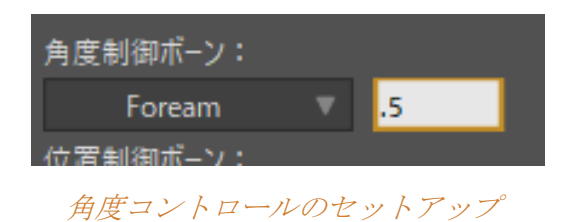

15. 上腕の下の小さいボーンに対しても同じような処理を実行します。このボーンを選択し、Forearmを角度コントロールボーンとして設定しますが、今回は角度コントロール値に-0.5を設定します。

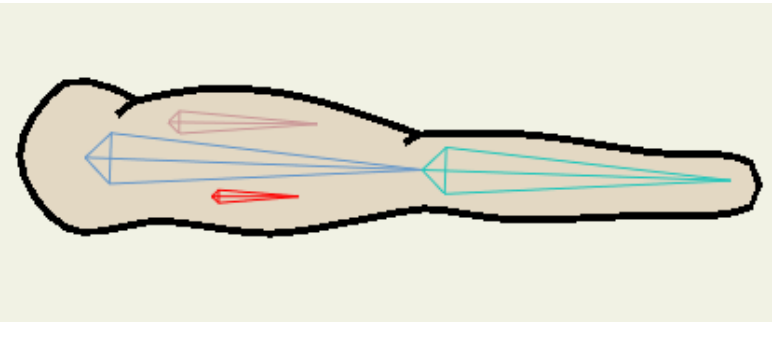

上腕の下のボーンを選択。

| 角度制御ボーン: |   |      |
|----------|---|------|
| Foream   | T | -0.5 |
| 位置制御ボーン: |   |      |

16. 最後に、[ボーンを操作]ツールを再度使用して、前腕を動かします。. 上腕の筋肉が自動的に動くようになったことに注目してください。これが角度コントロールボーンの効果です。角度コントロールボーンは、動くときに自動的に動くように他のボーンに指示します。

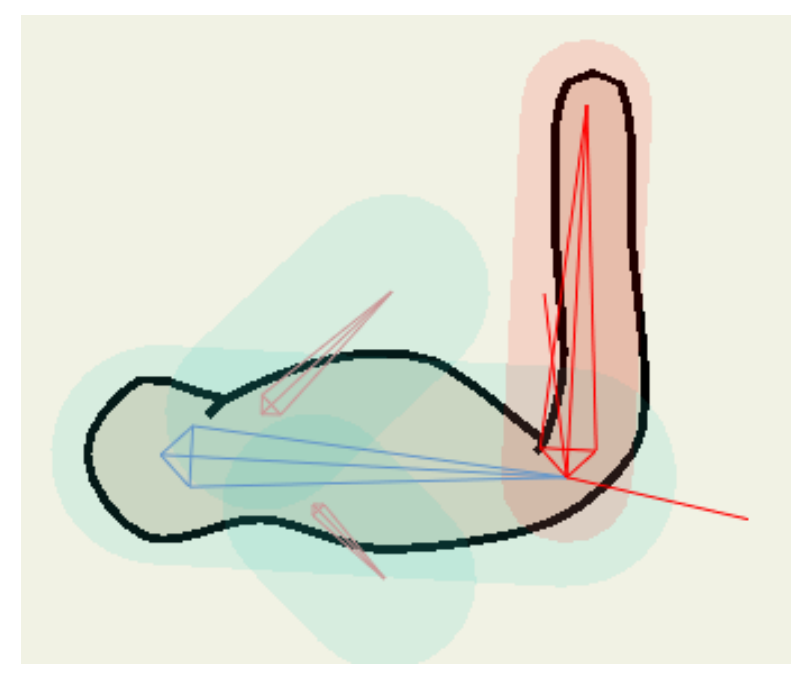

上腕のボーンが自動的に動く

#### ボーンのロック

ボーン制約の3つ目のカテゴリーは、ボーンのロックです。ボーンをロックすると、その ボーンを動かさないように Moho に指示することになります。Moho は、そのボーンの位 置を保つために必要に応じて親を動かしてそのボーンを静止状態に保とうとします。これ は(アニメーションで他に何が行われているかにより)できない場合もありますが、極め て便利な機能です。.

ボーンのロックは、多くの場合、キャラクターの足を地面で動かさないために使用されま す。これを実行するには、キャラクターの脚を自動的に動かす必要があります。よって、 膝が後ろ方向に曲がらないように角度の抑制を使用すると便利です。

Moho Pro では、足より上のボーンを動かしながらキャラクターの足を定位 置から動かさないために役立つターゲットボーン機能がいくつか提供されて います。ターゲットボーンの使用については、140ページの「チュートリアル 3.6:強化されたボーン関係の機能(Proのみ)」を参照してください。

1. [レイヤー]ウィンドウで Frank w/Skeleton レイヤーを選択します。

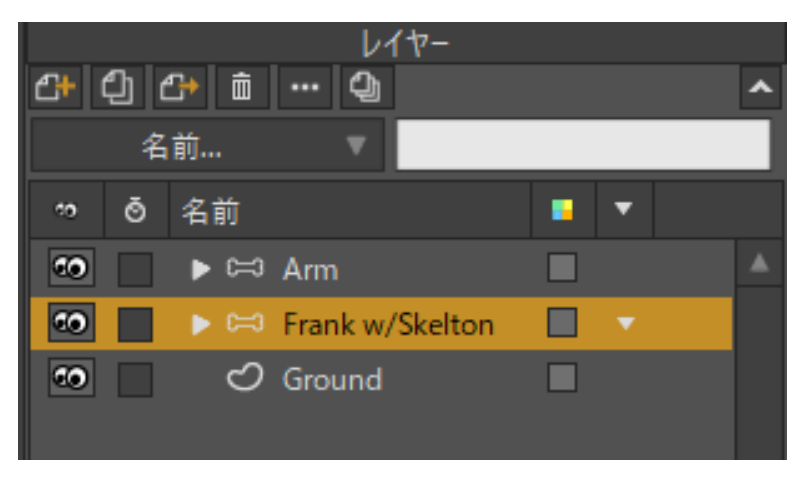

Frank w/Skeleton レイヤーを選択。

2. [ボーンを選択]ツールを使用し、次のように Frank の左すねのボーンを選択します。

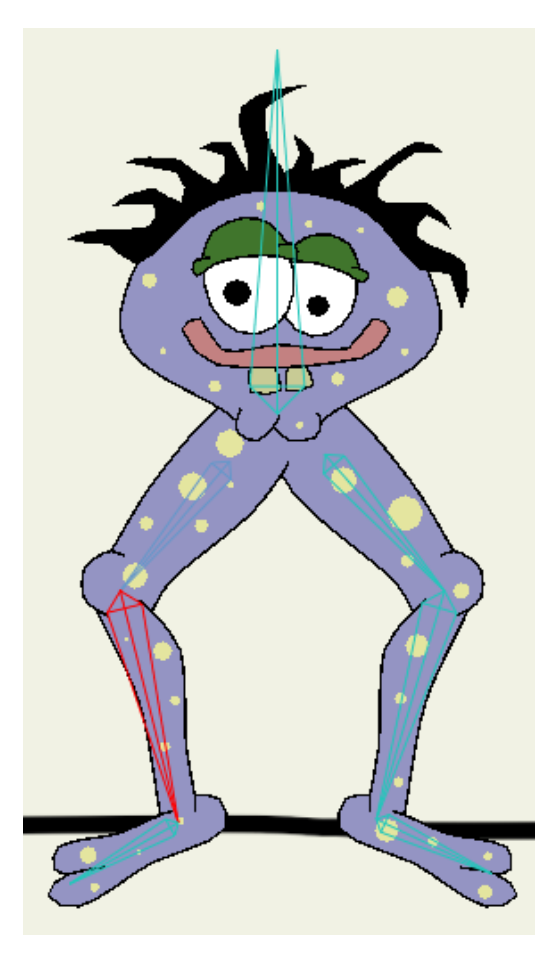

左すねを選択

3. 今度はこのボーンに対して角度の抑制を設定します。最小角度を-10、最大角度を 120とします。

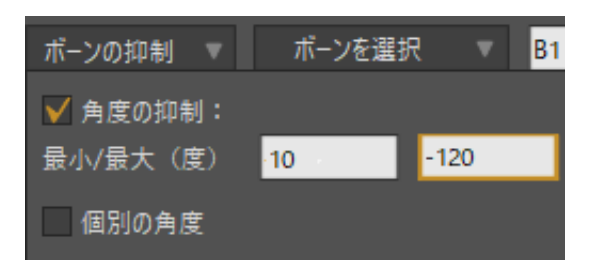

左すねの角度の抑制

4. 今度は右すねを選択し、角度の抑制を-120~10に設定します。

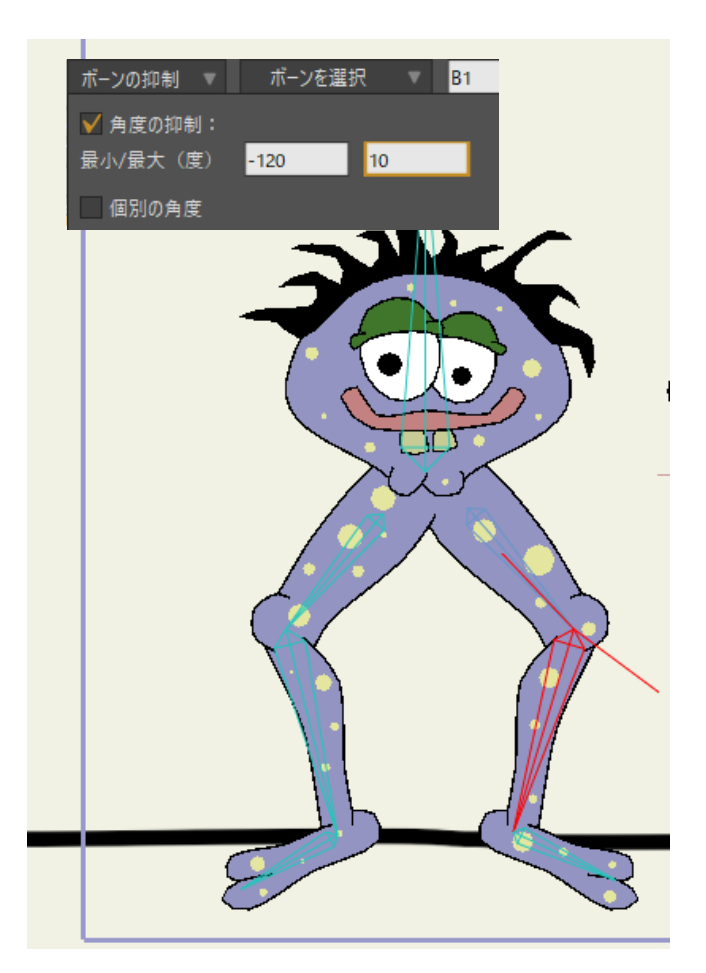

右すねの角度の抑制

- 5. 脚の準備ができたら、時間をフレーム 24 に設定します。[ボーンを変形] ツールを使用し、Fronk の背骨のボーンを短い距離ドラッグします。足が動き、 定位置に留まらない点に注目してください。
- 6. [ボーンを選択]ツールを再度選択します。フレームOに戻り、左足のボーンを選択します。

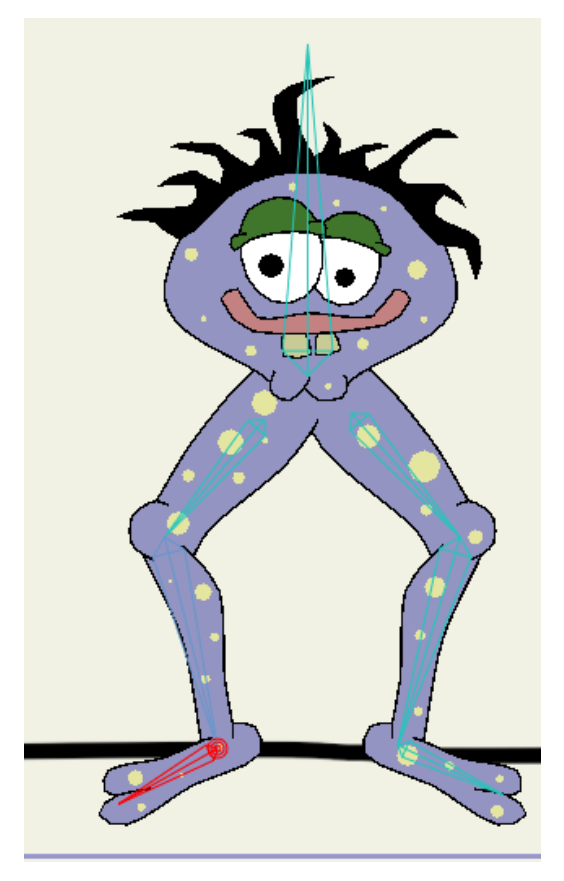

左足を選択

 ツールオプションエリアで、このボーンに対して[ボーンをロック] チェックボック スをオンにします。次に右足のボーンを選択し、このボーンに対しても[ボーンを ロック]をオンにします。

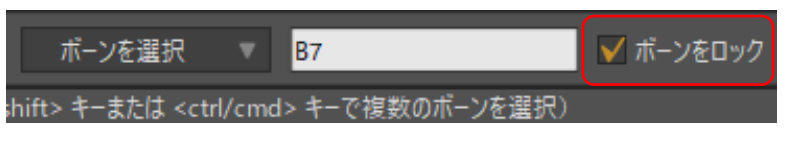

両方の足のボーンをロック

- 8. 足をロックできたので、フレーム 24 に戻り、[ボーンを変形]ツールを 再度使用して Frank の背骨をドラッグします。
- 9. 今度は Moho が Frank の足を地面にロックした状態を保とうとします。Frank を持ち 上げすぎると、脚が完全にまっすぐになり足が地面から離れます。これを避けること はできません。人を地面から持ち上げた場合にも同じことが起きます。背骨のボーン も回転してみて、どのように骨格が反応するかを確認することができます。

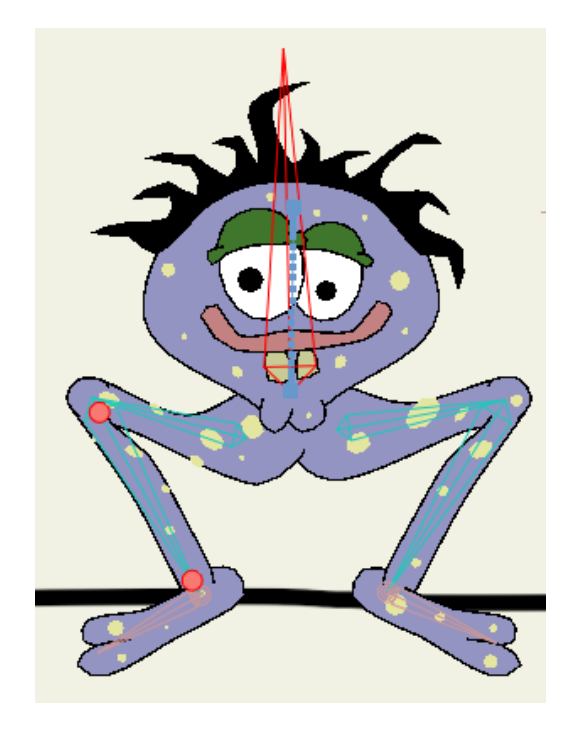

ロックされた足

ボーンのロックは、アニメーション化されたパラメータです。ボーンのロックはアニメーション中何度でもオンおよびオフにすることができます。ボーンのロックはキャラクターを歩かせるときに特に便利です。足が地面に付くとすぐにボーンをロックし、次の一歩のために足が地面を離れる直前にロックを解除します。

## チュートリアル 3.3: ボーンの力学

Mohoのボーンのダイナミクスシステムを使用すると、より高いレベルの動きに対して ボーンを自動的に動かすことができます。Mohoはバネの物理シミュレーションを使用 してボーンの動的動きを計算し、身体のたるんだ部分、弾む髪、腕の振りなどの幅広い 動きに合わせます。

### サンプルファイルから始める

このチュートリアルでは、ほぼ完成済みのプロジェクトファイルから作業を開始します。 このファイルの名前は Tutorial 3.3 で、カスタムコンテンツフォルダ内の Tutorials > 3 -Bones サブフォルダにあります。

1. Moho で Tutorial 3.3 ファイルを開きます。次のようなデータが表示されます。

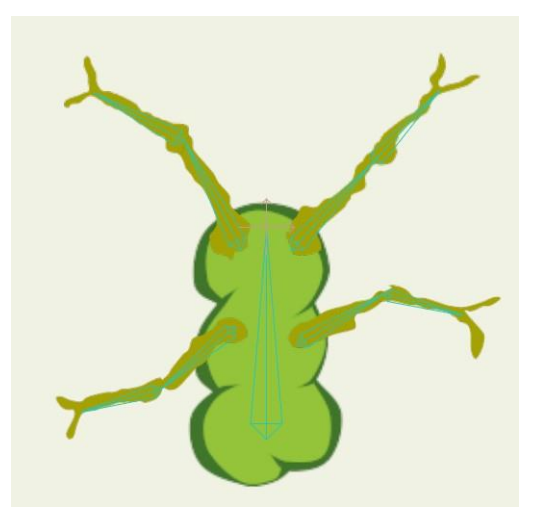

このチュートリアルの出発点

- アニメーションを再生し、出発点を確認します。構造全体は横方向に揺れ、上下に跳ねますが、ずっと硬直したままです。骨格の中心にある垂直なボーンだけがアニメーション化されます。他のすべてのボーンはこの垂直なボーンの子なので、このボーンと連動します。十分確認できたら、アニメーションをフレーム0に巻き戻します。
- 3. **[ボーンを選択]**ツールを使用し、次のように構造内の左上のボーンを選択 します。

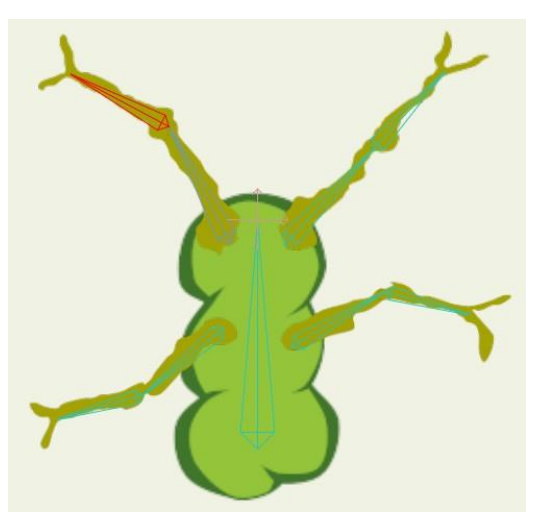

選択するボーン

 メインの Moho ウィンドウの上部にあるツールオプションエリアで、【ボーンの抑制】 ポップアップボックスをクリックして開きます。ポップアップボックスで【ボーンの ダイナミクス】チェックボックスをオンにします。これで、バネのシミュレーション に従って選択されているボーンを自動的に動かすように Moho に指示が出されます。

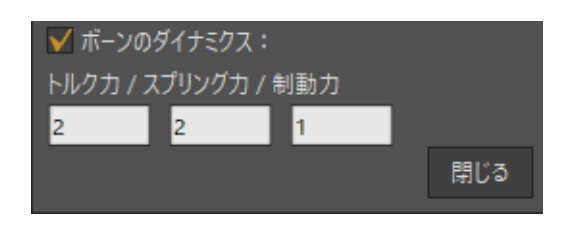

[ボーンのダイナミクス]をオンに

5. あと7つのボーン(手足それぞれから2つ)を選択し、それぞれに対して[ボーンのダ イナミクス]をオンにします。

ビントとして、「ボーンの抑制」ボップアップボックスをずっと開いた ままにして、各ボーンを順番にクリックし、それぞれに対し て[ボーンのダイナミクス]をオンにします。「ボーンの抑制]ポップアップ ボックスで一部のボーンが見えない場合は、マウスの右ボタンでドラッグ して編集ビューをパンし、隠れているボーンを表示することができます。 この時点で、中心の垂直なボーンを除き構造内のすべてのボーンに対して [ボーンのダイナミクス]がオンになっているはずです。

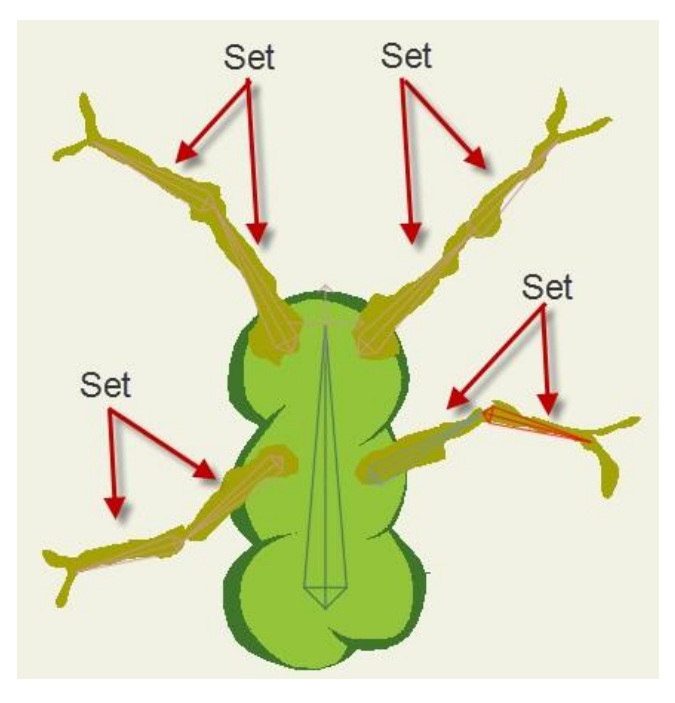

手足のボーン8 つすべてを設定している状態

アニメーションを再生し、違いを確認します。構造が横方向に揺れると、中心のボーンの 動きに応じて腕がはずみます。

#### バネパラメータの調整

以上が、ボーンのダイナミクスの使用方法の基本です。<br/>今度は、バネのはずみを調整する<br/>方法を見てみましょう。

1. 左上のボーンを再度選択し、[ボーンの抑制]ポップアップボックスを再度開きます。

- **123 Moho 13** チュートリアルマニュアル
  - 2. [ボーンのダイナミクス]チェックボックスの下には、効果を微調整できる3つのパラ メータがあります。次のように設定します。
    - [トルク力]:4,
    - [スプリング力]:2
    - [制動力]: 2

| ✔ ボーンのダイナミクス:       |   |   |  |     |
|---------------------|---|---|--|-----|
| トルクカ / スプリングカ / 制動力 |   |   |  |     |
| 4                   | 2 | 2 |  |     |
|                     |   |   |  | 閉じる |
|                     |   |   |  |     |

左上の腕の両方のボーンに対する力学パラメータを調整

3. ボーンの直近の親(左上の腕の2番目のボーン)を選択し、同じ力学パラメータを適用します。

● [トルク力]の値を大きくすると、ボーンが親の動きに応えてより動く ようになります。[スプリング力]は、ボーンが跳ね返る速さ を決定します。[制動力]は、動いているボーンが動きを停止する速さをコ ントロールします(抵抗などの減衰を考慮できます)。この場合、トル ク力が大きいと、ボーンがより力強く動きます。

 次に、右上の腕の2つのボーンを(一度に1つ)選択し、ボーンのダイナミクスパ ラメータ([トルク力]、[スプリング力]、[制動力])に2、2、5を設定します。この 設定で、ボーンは動的動きをすばやく減速するようになります。減衰値が大きいと、 粘度が高い流体を通してボーンを動かすような感じになります。

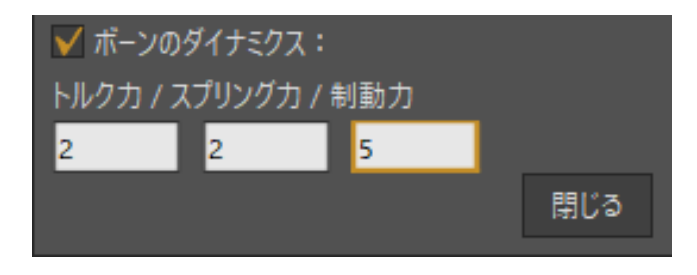

右上の腕のボーンの設定

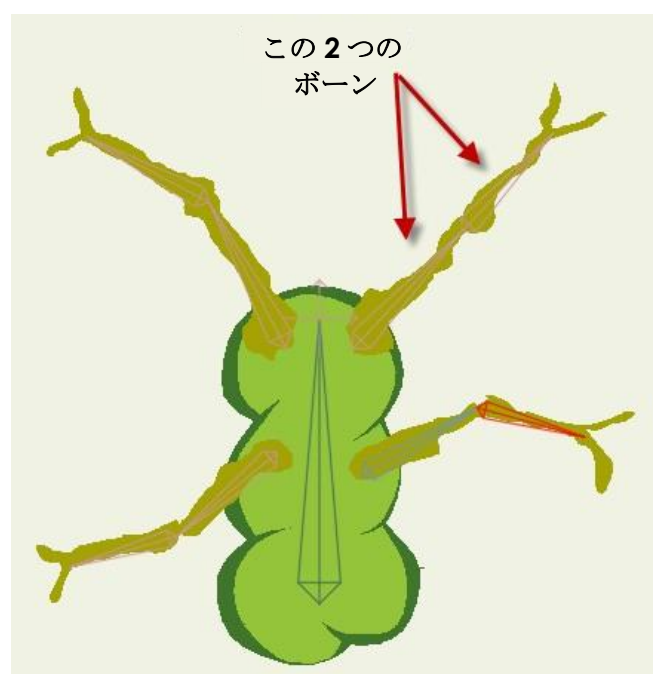

図で示されているボーンに大きい制動力を設定

5. 最後に、左下の腕の2つのボーンを(一度に1つ)選択し、ボーンのダイナミクスパ ラメータ([トルク力]、[スプリング力]、[制動力])に2、4、1を設定します。スプリ ング力を大きくしたため、この腕は非常にすばやく跳ね返ります。

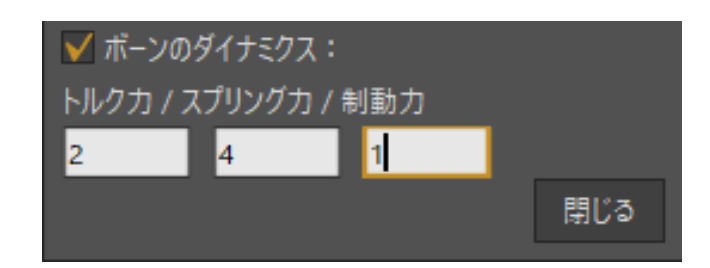

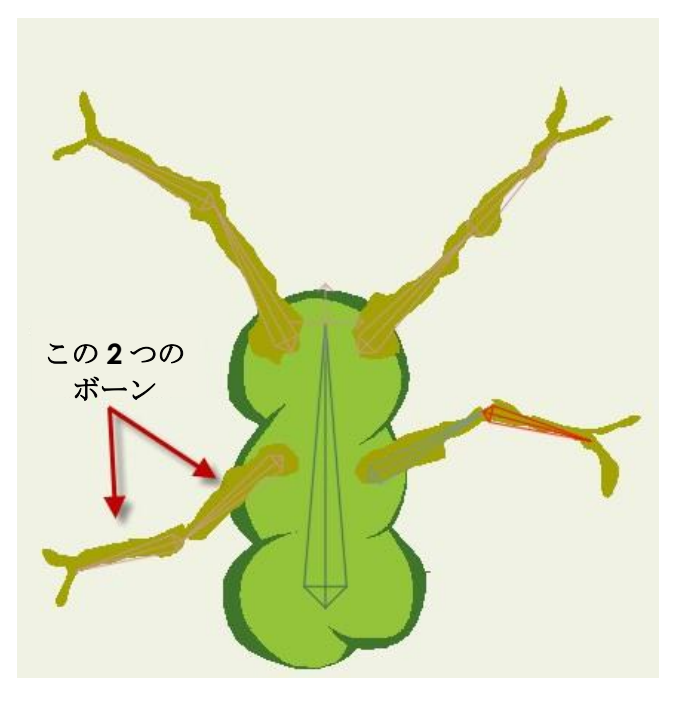

図で示されているボーンに大きいスプリング力を設定

6. アニメーションを再度再生してみます。最終版のアニメーションを見て、4本の腕の 違いに注意します。左上の腕は、親ボーンの動きに強く反応するため、緩やかな円弧 で揺れます。右上の腕の動きは、制動力によってよりすばやく減速するため、抑制さ れます。左下の腕は非常に弾力性があり、右下の腕はデフォルトのボーンのダイナミ クス設定に従って動きます。

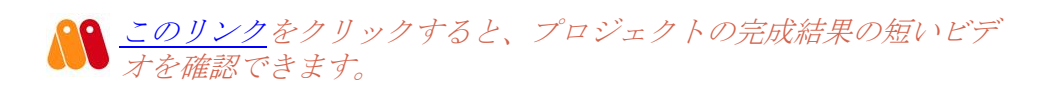

# チュートリアル 3.4:キャラクターのセットアップ

このチュートリアルでは、複雑なキャラクターのボーン体系をセットアップする方法を学 習します。この手順では、キャラクターを分割し、ボーンを作成し、ボーンの強度を調整 し、キャラクターを組み立て直します。

#### サンプルファイルから始めてキャラクターを分割

このチュートリアルでは、キャラクターのアートワークがすでに描画されているプロジェ クトファイルから作業を開始します。あとはボーンをセットアップするだけです。この ファイルの名前は Tutorial 3.4 で、カスタムコンテンツフォルダ内の Tutorials > 3 - Bones サブフォルダにあります。

開始するには次の手順を実行します。

1. MohoでTutorials > 3 - Bones > Tutorial 3.4 ファイルを開きます。このプロジェクトには、このキャラクターの身体部分を含む6つのベクターレイヤーがあります。 すべてのアートワークは1つのベクターレイヤーで描画できますが、複数のレイヤー

> にキャラクターを描画し、次のように身体部分を後ろから前に並べるほうがしばしば 簡単です。

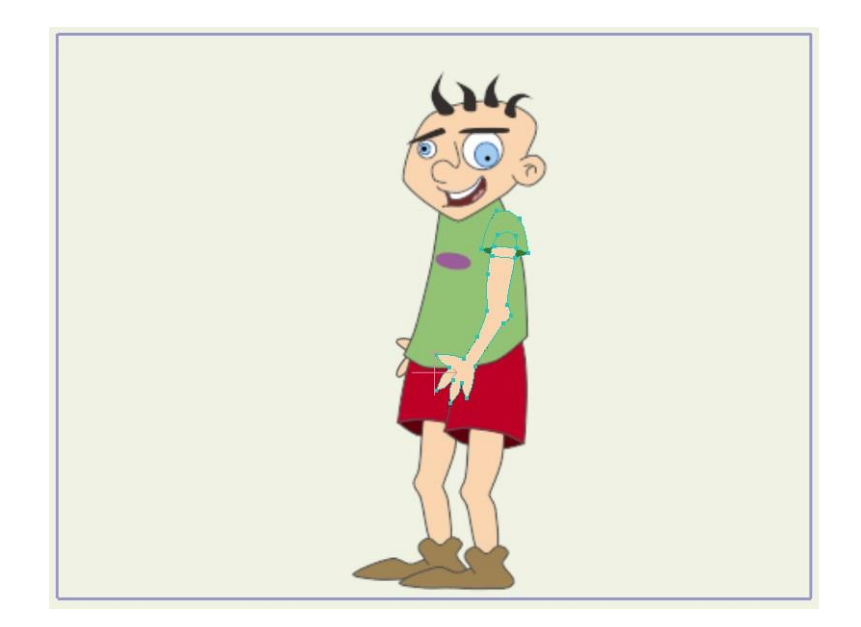

このチュートリアルの出発点

|             | レイヤー |     |       |  |  |   |   |
|-------------|------|-----|-------|--|--|---|---|
| <b>C+</b> I | ථා ( | 1 🔁 | ··· 🎝 |  |  |   | ^ |
|             | 名    | 前   | ▼     |  |  |   |   |
| ••          | ō    | 名前  |       |  |  | ▼ |   |
| ••          |      | ව   | R Arm |  |  | • | • |
| ••          |      | ව   | Head  |  |  |   |   |
| ••          |      | ව   | Torso |  |  |   |   |
| ••          |      | ව   | R Leg |  |  |   |   |
| ••          |      | ව   | L Leg |  |  |   |   |
| ••          |      | ථ   | L Arm |  |  |   |   |

このチュートリアルの出発点

- 2. ボーンのセットアップをより簡単にするために最初に行うことは、キャラクターの 分割です。[編集] > [すべて選択]メニューコマンドを選択します。右の腕(ユー ザーから見て右、キャラクターの左)のすべての点が選択されます。
- 3. [ポイントを変形]ツールを有効にし、マウスをドラッグして腕を少し横上に外します。

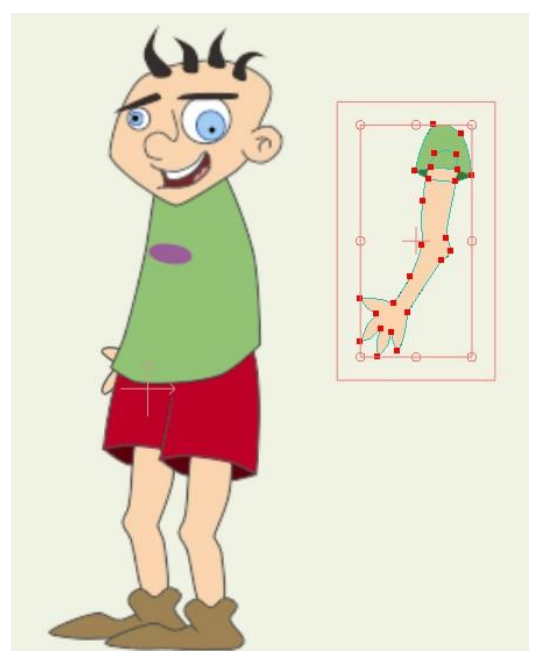

腕を横に外した状態

- 4. Head レイヤーを選択し、[編集] > [すべて選択] コマンドですべての点を選択します。 すべての点を上方向に動かします。
- 5. キャラクターの R Leg、L Leg、および L Arm レイヤーでプロセスを繰り返します (Torso レイヤーをスキップします)。これらの各レイヤーの点すべてを選択し、 次のように身体部分を中心から離します。

↓ キャラクターを分割する理由は、ボーンを相互に独立させた状態を維持しながら、各部位にボーンを追加できるからです。キャラクターは、
チュートリアルの後半で再度組み立てます。

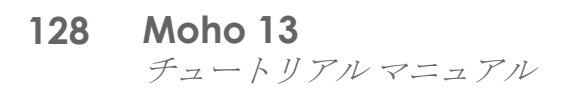

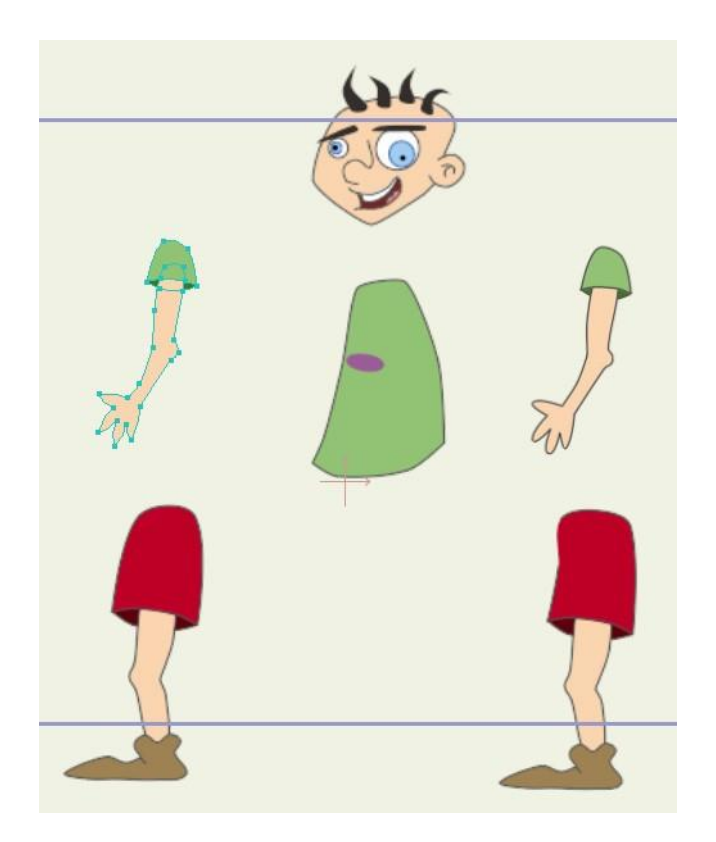

身体部分を分割した状態

#### ボーンの追加

次の手順はボーンの追加です。

- 1. プロジェクトに新しいボーンレイヤーを追加します。新しいボーンレイヤーに Skeleton という名前を付けます。必要に応じてリストの一番上に新しいボーンレイ ヤーを移動します。
- 2. 現在と同じ順序を維持しながら、すべてのベクターレイヤーを新しい Skeleton レイ ヤーに含めます。

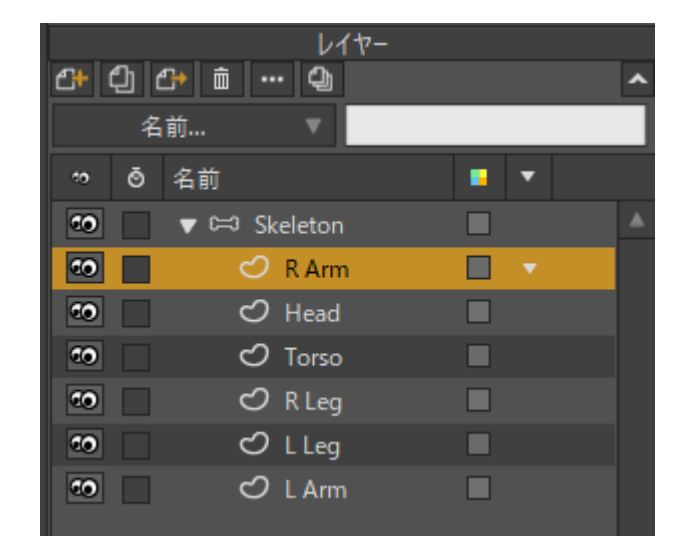

すべての身体部分レイヤーをSkeleton ボーンレイヤーに含める。

- **129 Moho 13** チュートリアルマニュアル
  - 3. Skeleton ボーンレイヤーをダブルクリックし、[レイヤー設定]パレットを開きます。 [ボーン]タブに切り替え、[リージョンバインディング]モードを選択します。

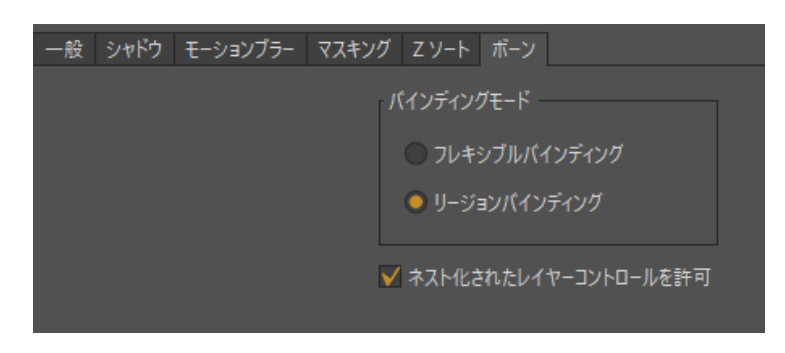

Skeleton レイヤーの[リージョンバインディング]をオンに。

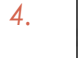

「ボーンを追加]ツールを使用し、胴体の一番下から上に向かうボーンを2 つ追加します。

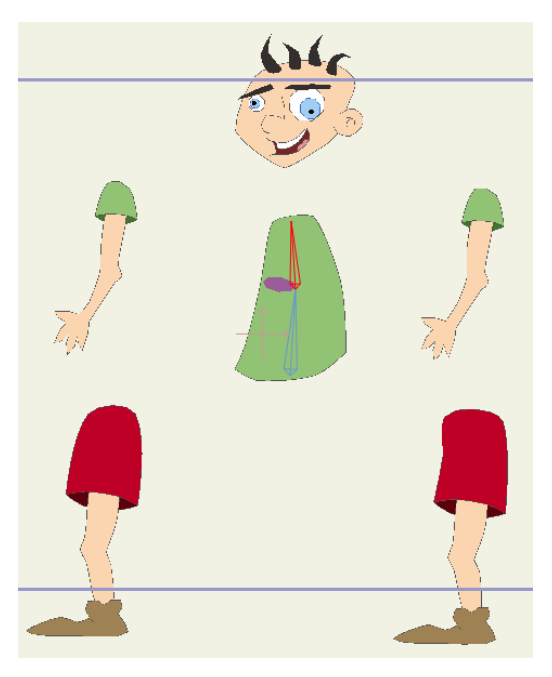

2 つの新しいボーン

- 5. 次に、肩から下に向かう2つのボーンをいずれかの腕に追加します。
- 6. 2本目の腕にボーンを追加する前に、[ボーンを選択] ツールを使用して胴体上部のボーンを再選択します。それから[ボーンを追加] ツールに戻り、2つのボーンをもう一方の腕に追加します。これで、最初の腕から続くのではなく、胴体上部のボーンが2番目の腕の親になります。

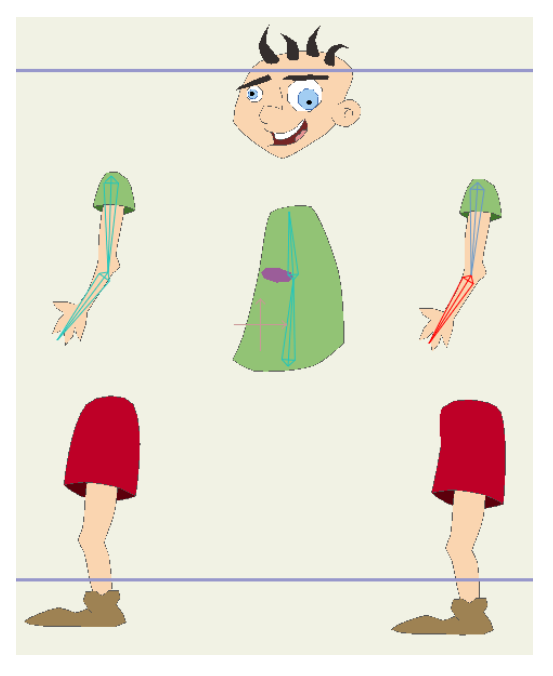

腕のボーンを追加した状態

7. [ボーンを選択]ツールを使用し、胴体下部のボーンを選択します。次に、[ボーンを追加]ツールを選択し、臀部から足まで3つのボーンを1本の脚に追加します。まず胴体下部のボーンを再選択し、もう一方の脚でも同じプロセスを繰り返します。脚上部のボーンの親が胴体下部のボーンになります。

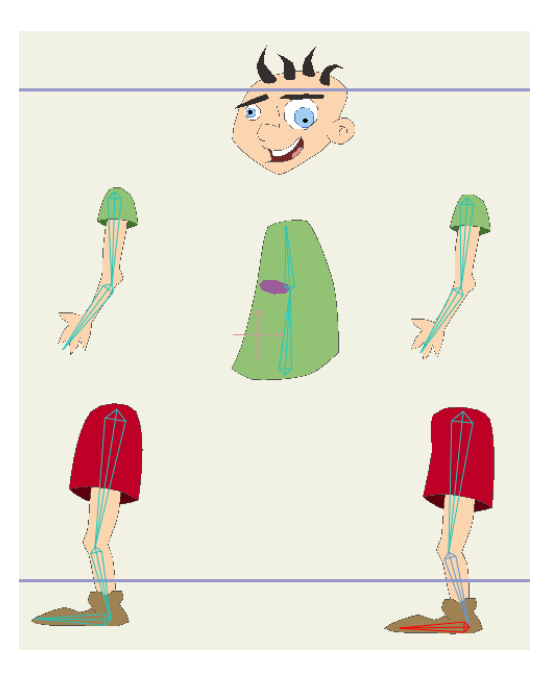

脚のボーンを追加した状態

8. [ボーンを選択]ツールを使用して胴体上部のボーンを選択し、[ボーンを追加]ツール を使用して頭部にボーンを追加します。

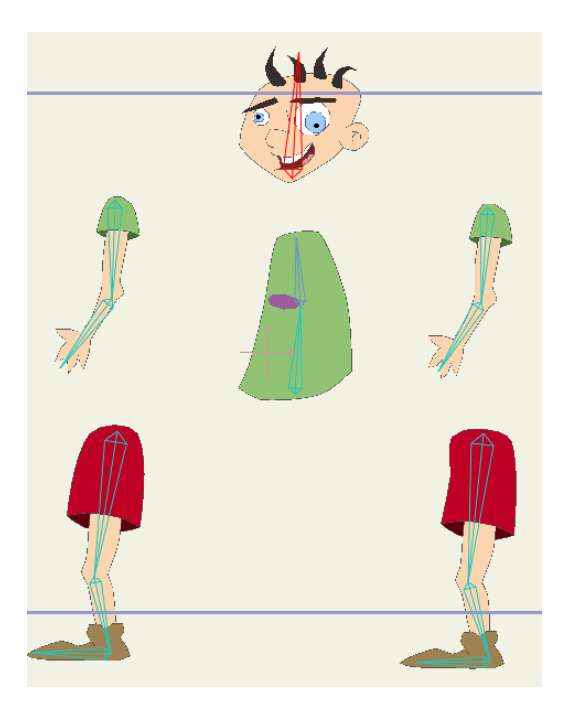

頭部のボーンを追加した状態

9. 次の図は、すべてのボーンの親設定を示しています。親設定矢印は子ボ ーンから親ボーンを指し、**[ボーンの親を再設定]**ツールを有効にして表 示できます。

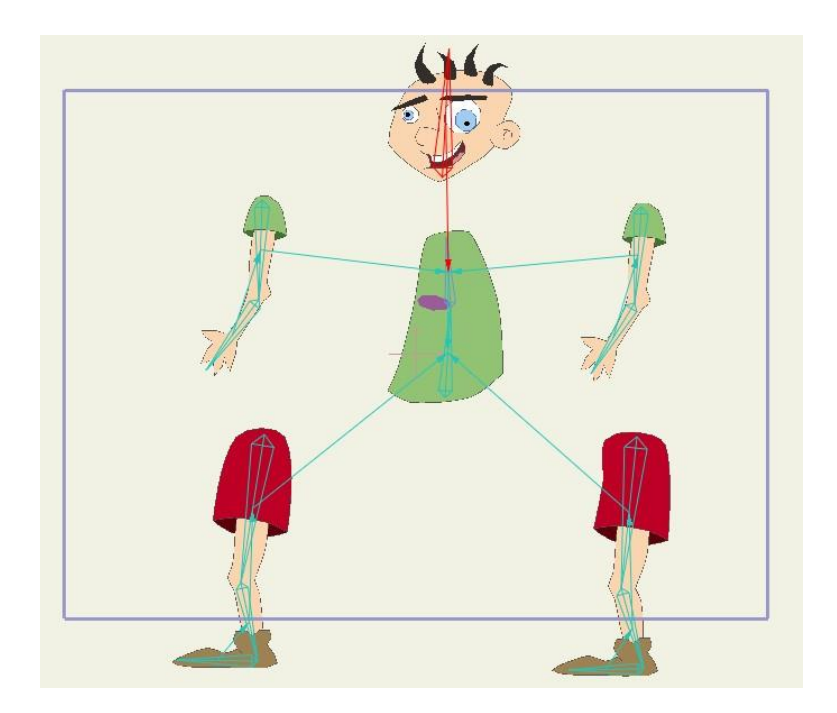

すべてのボーンを追加した状態

#### ボーンの影響の調整

この時点で、**[ボーンを操作]**ツールを使用してボーン体系が今のところどのように 機能するかを自由に確認してください。身体部分のほとんどは予想どおり 動きますが、完全にきれいな動きではありません。次の手順では、ボーンの影響を仕上げま す。

- 1. [レイヤー]ウィンドウで Skeleton レイヤーをダブルクリックして、[レイヤー設定]ダイアログを呼び出します。.
- 2. [ボーン]タブに移動して、バインドモードを[リージョンバインディング]に設定します。

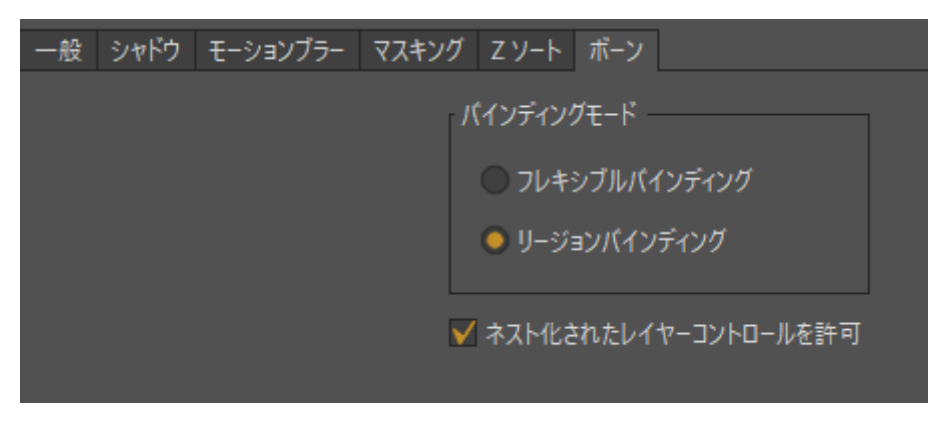

[リージョンバインディング]をオンに

↓ージョンバインディングを使用すると、ボーンは影響領域に含ま れる点だけを動かします。点に複数の影響領域が重なる場合、その 点は対応するすべてのボーンの影響を受けます。どのボーンの影響領域内 にも入らない点は、最も近いボーンと連動します。

これは、すべてのボーンがすべての点に影響するフレキシ結合とは異なり ます。フレキシ結合はよりすばやくセットアップできますが、手を動かす と必ず足が少し動くので、より不安定な動きになります。リージョンバイ ンディングを使用すると、各身体部分が完全にバラバラになります。

3. Uージョンバインディングが機能するには、各ボーンの影響領域を調整する必要があります。このためには、[ボーンの強度]ツールを有効にし、ボーンの影響領域を表示します。

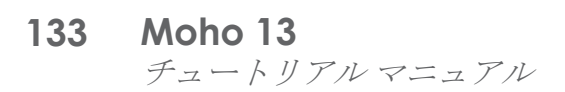

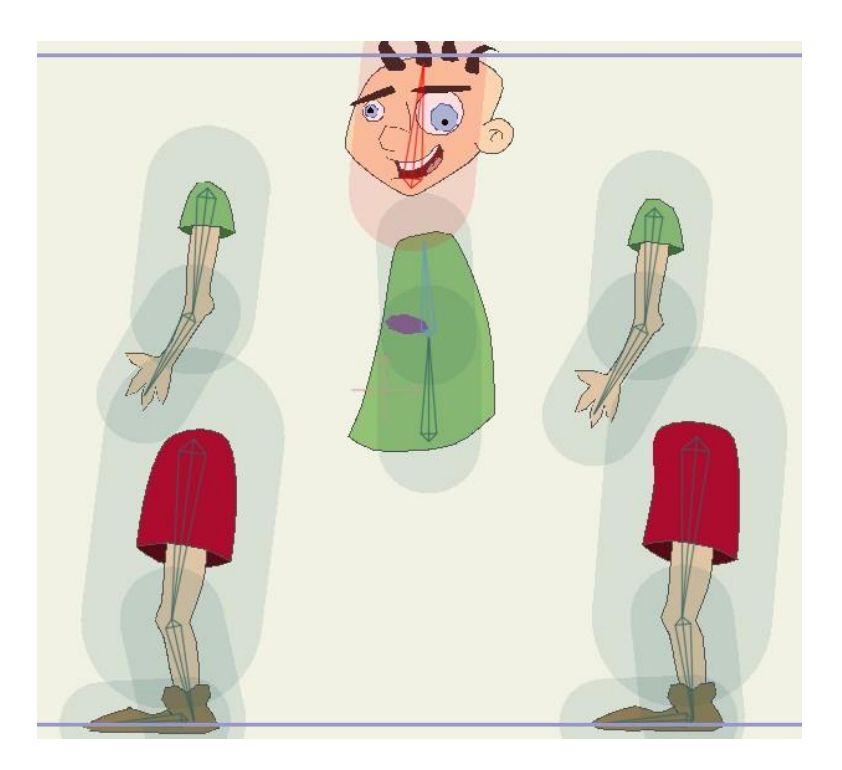

初期段階の影響領域

4. [ボーンの強度]ツールを使用して各ボーンを順番にクリック&ドラッグし、影響領域 を調整します。一般的に、影響領域の正しい調整方法は、ボーンのその部分の点を囲 むことです。最も重要な領域は、膝や肘などの関節です。関節は2つのボーンの領域 が重なる部分で、点は両方のボーンのコントロール下で曲がります。このキャラク ターの頭部のような部分では、影響領域はあまり重要ではありません。ボーンが1つ しかないため、影響領域外部の点もこのボーンに連動します。影響領域は下の「影響 領域の調整」で示されているように調整します(完全に一致させる必要はありません。 近付けようとするだけで十分です)。

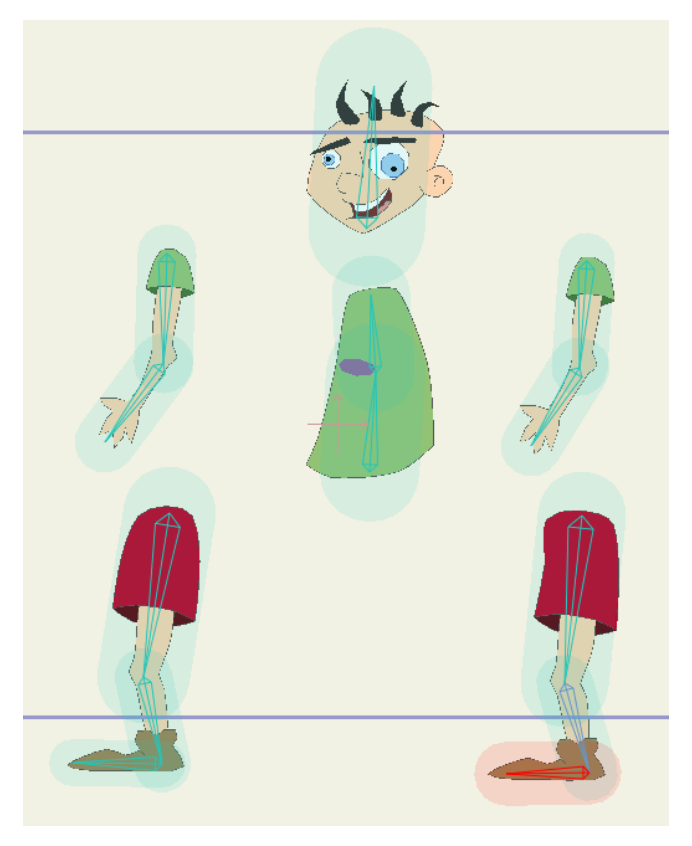

#### 影響領域の調整

5. [ボーンを操作]ツールを再度使用して、ボーンのセットアップを検証します。 キャラクターの動きがはるかにきれいになっているはずです。 たとえば、腕を動かした場合は、腕だけが動き、他の身体部分で余計な動きは見られ ません。

#### キャラクターの再組み立て

最後の手順は、キャラクターの再組み立てです。

- 6. **[ボーンのオフセット]** ツールを有効にします。
- 7. 各身体部分の一番上のボーンをクリック&ドラッグし、各身体部分を元の位置に戻し ます。各部分が元の位置に戻ると、キャラクターは次の図のようになります。
  - 各腕は上腕のボーンで移動します。
  - 各脚は腿のボーンで移動します。
  - 頭部は頭部のボーンで移動します。

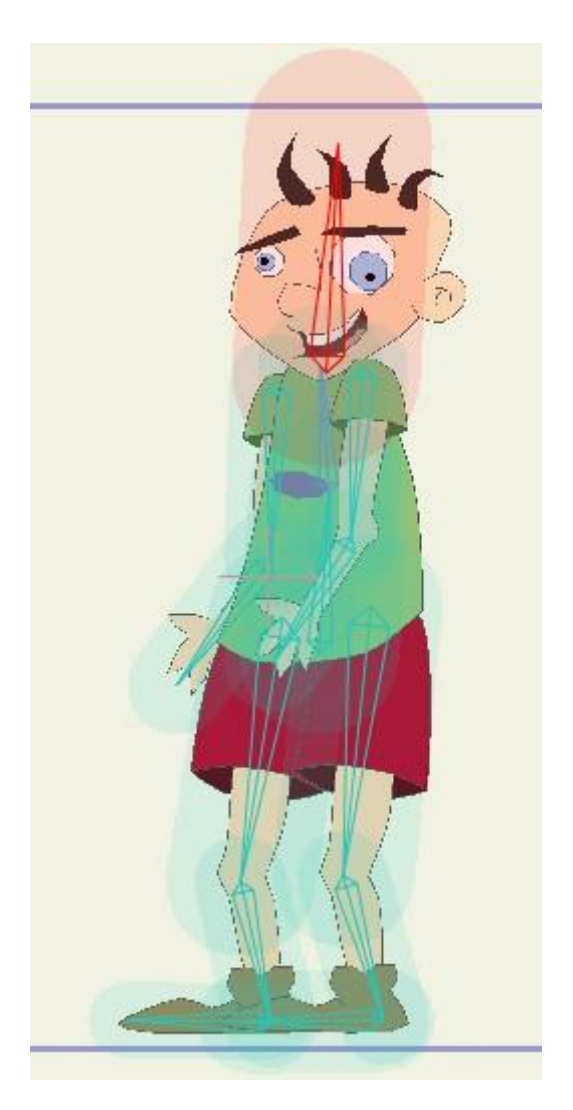

組み立て直されたキャラクター

 アレーム0をボーンのセットアップフレームと考えます。時間をフ レーム0に設定しても、キャラクターは分割されたままの状態です (「ボーンのオフセット]または[ボーンを操作]ツールを使用している場合 を除く)。ただし、アニメーションの他のフレームでは、[ボーンのオフ セット]ツールをどのように使用したかによりキャラクターが組み立て直 されます。

8. [ボーンを操作]ツールでキャラクターを再度動かしてみます。身体部分は 重なりましたが、依然として独立して動きます。分割したキャラクター上で ボーンをセットアップしたため、身体部分を独立させたままキャラクターを組み立 て直すことができます。

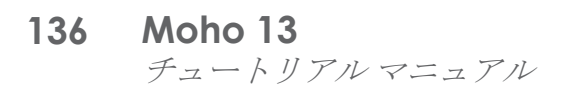

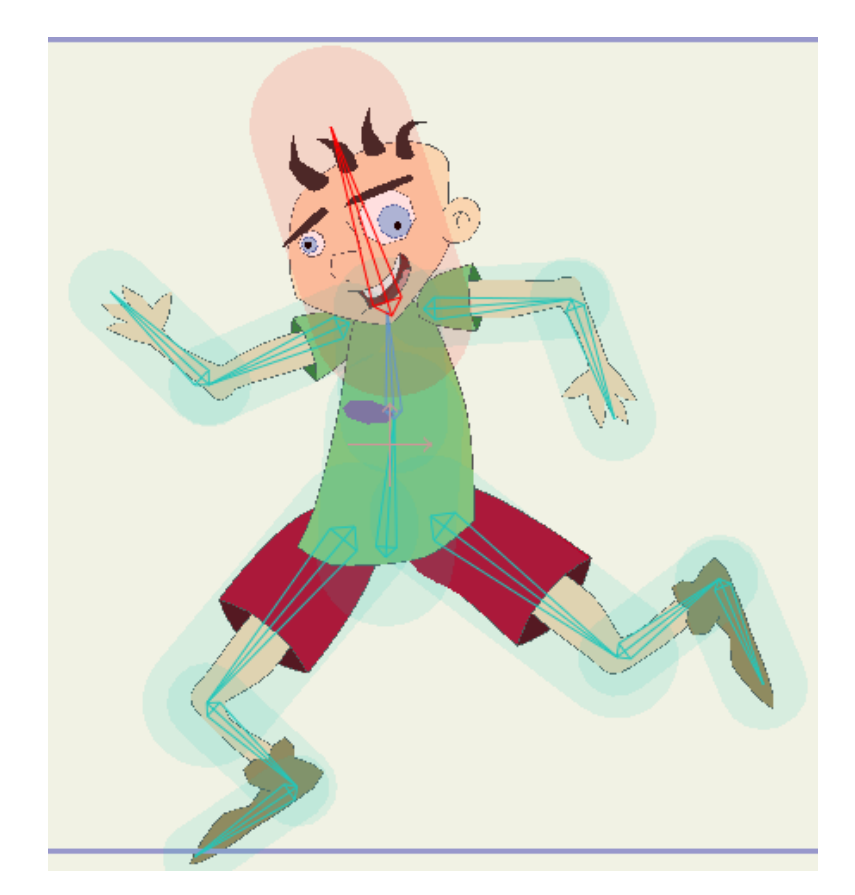

完成したキャラクター

最終版のMoho ファイルを見てみたい場合、このファイルの名前はTutorial 3.4 Final で、カスタムコンテンツフォルダ内の Tutorials > 3 - Bones サブフォルダにあります。

## チュートリアル 3.5:フレキシ結合

フレキシ結合

何らかの理由でバインドモードを変更した場合、[レイヤー]パ レットでBone グループをダブルクリックし、ボーンタブの [バインディングモード]でフレキシブルバインディングに戻すことが できます。Moho ユーザーズマニュアルの 256 ページの 「[ボーン]タブ」を参照してください。

あるボーングループの子供であるレイヤーに対しては、そのボーングループのボーンの部 分集合を選択し、【ボーン】>【フレキシ結合に選択されたボーンを使用】を選択できます。 この操作により、ボーンの集合の影響を骨格の残りの部分から隔離することができます (たとえば、右腕のボーンは右腕だけに影響するなど)。これにより、フレーム0でアー トワークをバラバラにし、【ボーンのオフセット】ツールで組み立て直す必要がなくなりま す。

この仕組みの説明のため、キャラクターを 2D ビットマップ画像形式で描画したと想定してく ださい。サンプルキャラクターは、カスタムコンテンツフォルダ内のTutorials > 3 - Bones

サブフォルダにある Tutorial 3.5.moho に含まれています。Moho にインポートしたレイヤー構造の Photoshop ファイルでは、さまざまな身体部分が別々のレイヤーに表示されます。

Grompsという名前のボーンレイヤーが一番上に表示され、キャラクターの各部分のレイ ヤーはこのボーンレイヤーに含められます。次に、ボーン関係のツールを使用し、キャラ クターをアニメーション化するためにその骨格を作成します。次の図にキャラクターと骨 格の例を示します。

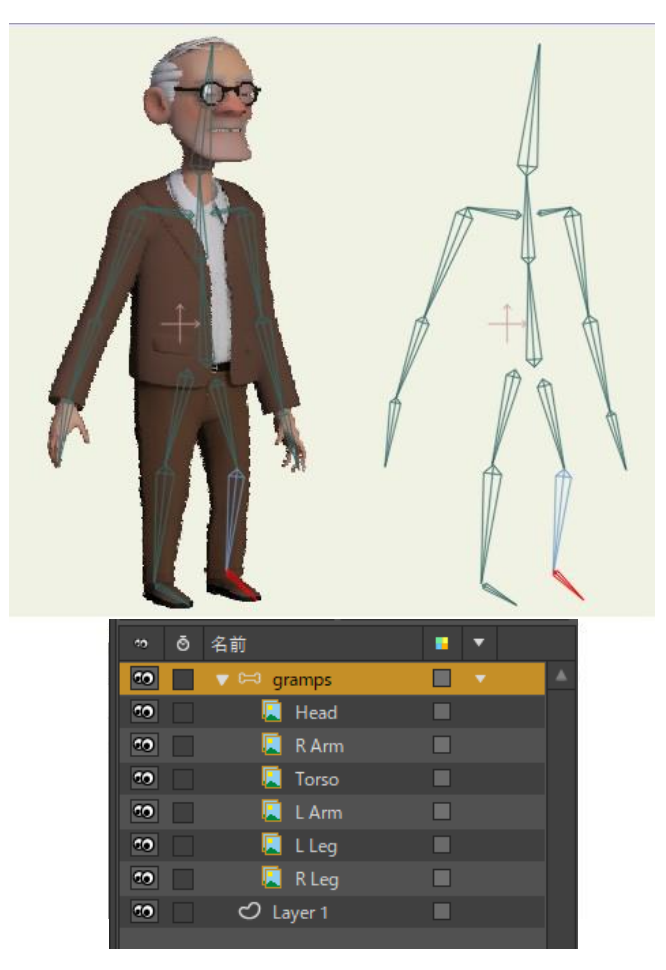

レイヤー構造のキャラクターとそのボーン。

標準的なフレキシ結合を使用してこのレイヤー構造のキャラクターをアニメーション化しようとすると、描画がゆがみすべてのアートワークが広がります。Anime Studio の以前の バージョンでは、125ページの「チュートリアル 3.4:キャラクターのセットアップ」に説 明されているように、ボーンを分解してアートワークとボーンをバラバラにした後、[ボー ンのオフセット]ツールを使用して各部分を組み立て直すことができました。ところが、 キャラクターをこのようにセットアップするのは難しい場合があり、最終的に希望の見た 目にならない場合があります。

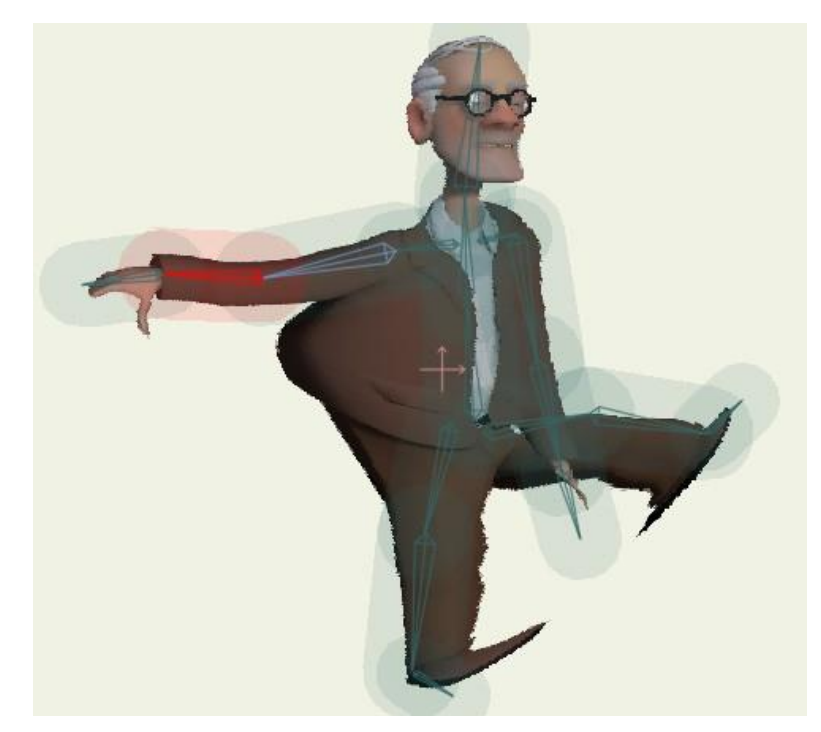

ボーンを操作すると、キャラクターがゆがむ。

腕のアートワークが腕のボーンからのみ影響を受けるようにプロジェクトをセットアップするには、次の手順を実行します。

- 1. [レイヤー]パレットで RArm レイヤーを選択します。.
- 2. [ボーンを選択]ツールを使用し、腕をコントロールするボーンを選択します。
- 3. [ボーン] > [フレキシ結合に選択されたボーンを使用]を選択します。

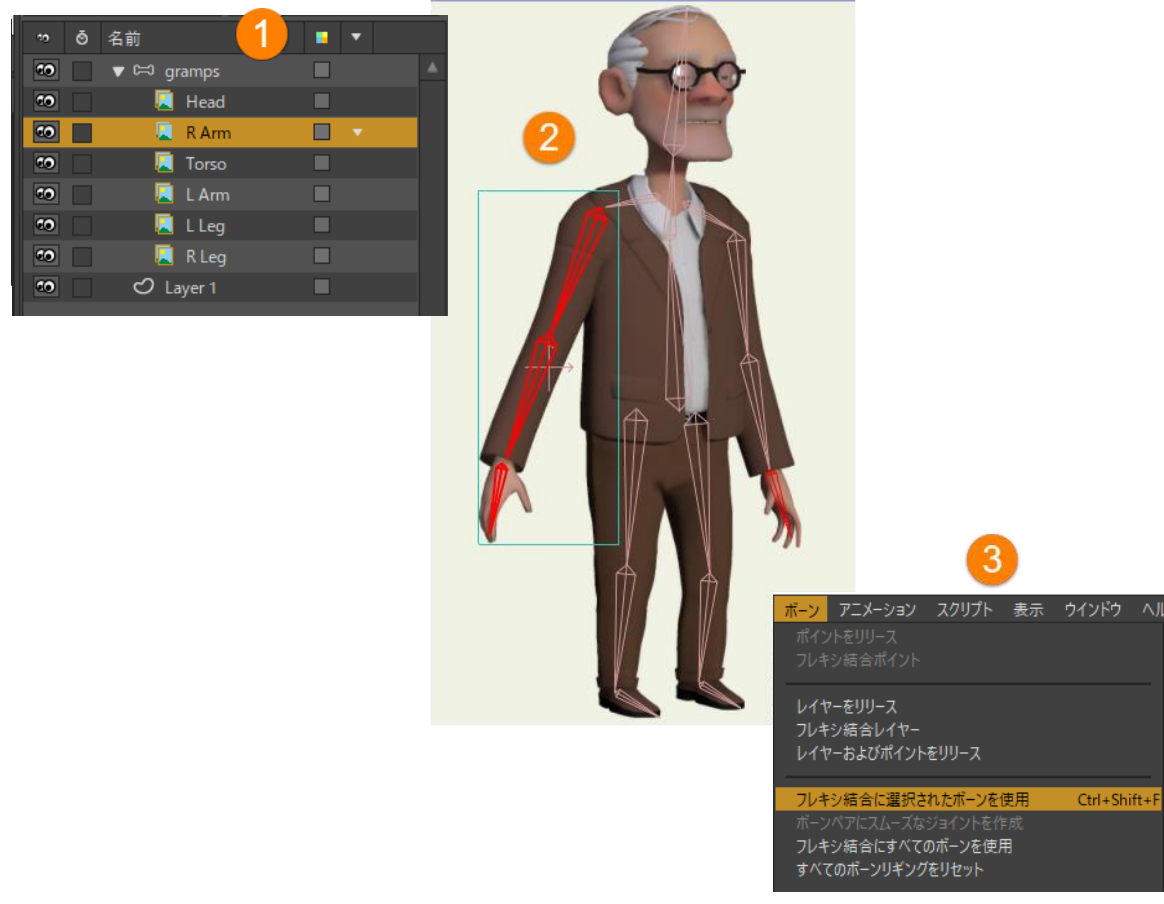

選択したボーンをフレキシ結合に割り当てる。

 キャラクターのレイヤーごとに上記の手順を繰り返します。つまり、この例では、 Head レイヤーを選択し、これに選択したボーンをフレキシ結合し、Torso、Left Arm、 Right Leg、および Left Leg に対しても同じ処理を実行します。

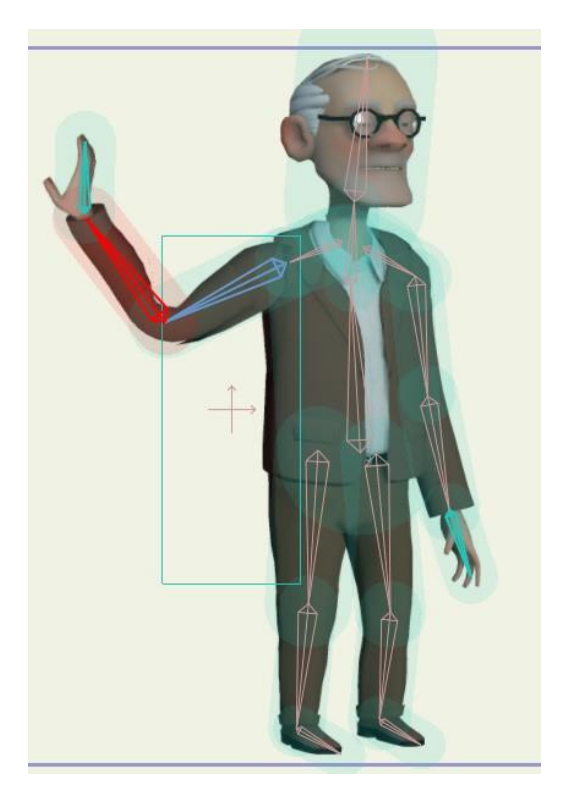

改善された屈曲。

## チュートリアル 3.6: 強化されたボーン 関係の機能(Proのみ)

このチュートリアルでは、Moho Pro にある強化されたいくつかのボーン関係の機能の概 要を示します。このチュートリアルでは、キャラクターのアートワークがすでに描画され、 骨格がすでにセットアップされているプロジェクトファイルから作業を開始しますので、 新機能のセットアップに集中してください。このプロジェクトはカスタムコンテンツフォ ルダの Tutorials > 3 - Bones サブフォルダにあり、Tutorial 3.6 という名前です。

Mr. Bean の骨格は、Mr. Bean.psd という名前のボーンレイヤーに含まれています。この レイヤーを展開すると、その下にある各身体部分のアートワークが表示されます。

骨格のボーンには汎用的なボーンラベルが付いています。各ボーンが帰属する身体部分を 下表に示します。ボーンの名前は任意で変更できますが、このチュートリアルでは名前を 変更する必要はありません。また、表では該当する場合はボーンに適用する新機能も示し ています。

| ラベル | 身体部分 | 機能                     |
|-----|------|------------------------|
| B1  | 臀部   | スムーズジョイント              |
| B2  | 頭部   |                        |
| B3  | 右上腕  | スムーズジョイント              |
| B4  | 右前腕  | スムーズジョイント              |
| В5  | 右脚上部 | 自動スケーリング、ストレッチ拡<br>大縮小 |

| B6          | 右脚下部 | ターゲットボーン、自動スケーリング、              |
|-------------|------|---------------------------------|
|             |      | ストレッチ拡大縮小                       |
| B7          | 右足   | 個別の角度                           |
| B8          | 左脚上部 | 自動スケーリング、ストレッチ拡<br>大縮小          |
| В9          | 左脚下部 | ターゲットボーン、自動スケーリング、<br>ストレッチ拡大縮小 |
| B10         | 左足   | 個別の角度                           |
| B11         | 左上腕  | スムーズジョイント                       |
| B12         | 左前腕  | スムーズジョイント                       |
| B13         | 胴体上部 | スムーズジョイント                       |
| RFootTarget |      | ターゲットボーン                        |
| LFootTarget |      | ターゲットボーン                        |

#### ターゲットボーン

最初の例では、追加の2つのボーンがキャラクターの足の背後に作成されます。これらの ボーンの名前は RFootTarget および LFootTarget で、ターゲットボーンとしての役目を果 たします。これらのボーンは親ではありません。これらの2つのターゲットボーンの目的 は、キャラクターが動くときにそれぞれの脚が向かうターゲットポイントとしての役目を 果たします。

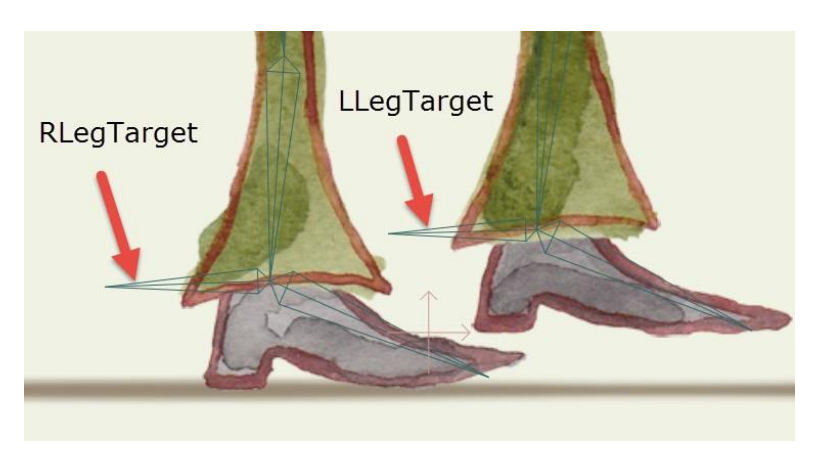

左右の脚のターゲットとなる親ではない2 つのボーン。

[再生/停止]ボタンを押すと、ターゲットボーンは歩行サイクル向けにすでにアニメーション化されていることが分かります。必要な手順は、キャラクターが左から右に歩く間に ターゲットに向かうように脚をセットアップすることだけです。.
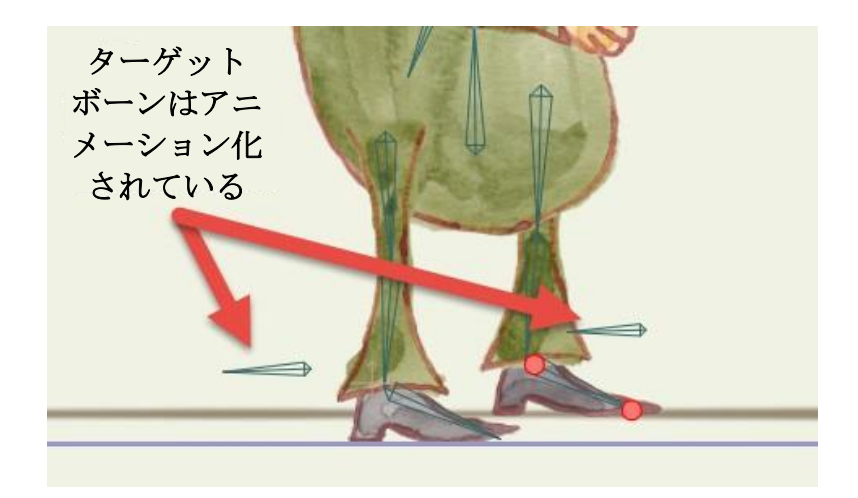

ターゲットボーンは歩行サイクル向けに事前にアニメーション化されている。

脚をターゲットに帰属させるには、次の手順を実行します。

- [レイヤー]パレットからボーンレイヤー(MrBean.psd)を選択し、ボーン関係のツールから[ボーンを選択]ツールを選択します。ボーンター ゲットを割り当てるためにフレーム0に戻る必要はありません。この手順は、どのフレームでも実行できます。
- 2. ボーン B6 (右すねのボーン)を選択し、オプションツールバーの[ボーンの抑制]ボタ ンをクリックして[ボーンの抑制]ウィンドウを開きます。.
- 3. [ターゲット]ドロップダウンメニューから右すねのボーンのターゲットとして [R Foot Target]を選択します。選択したターゲットに向かうように右脚が取り付 けられます。次の手順のために、[ボーンの抑制]ダイアログは開いたままにして おきます。.

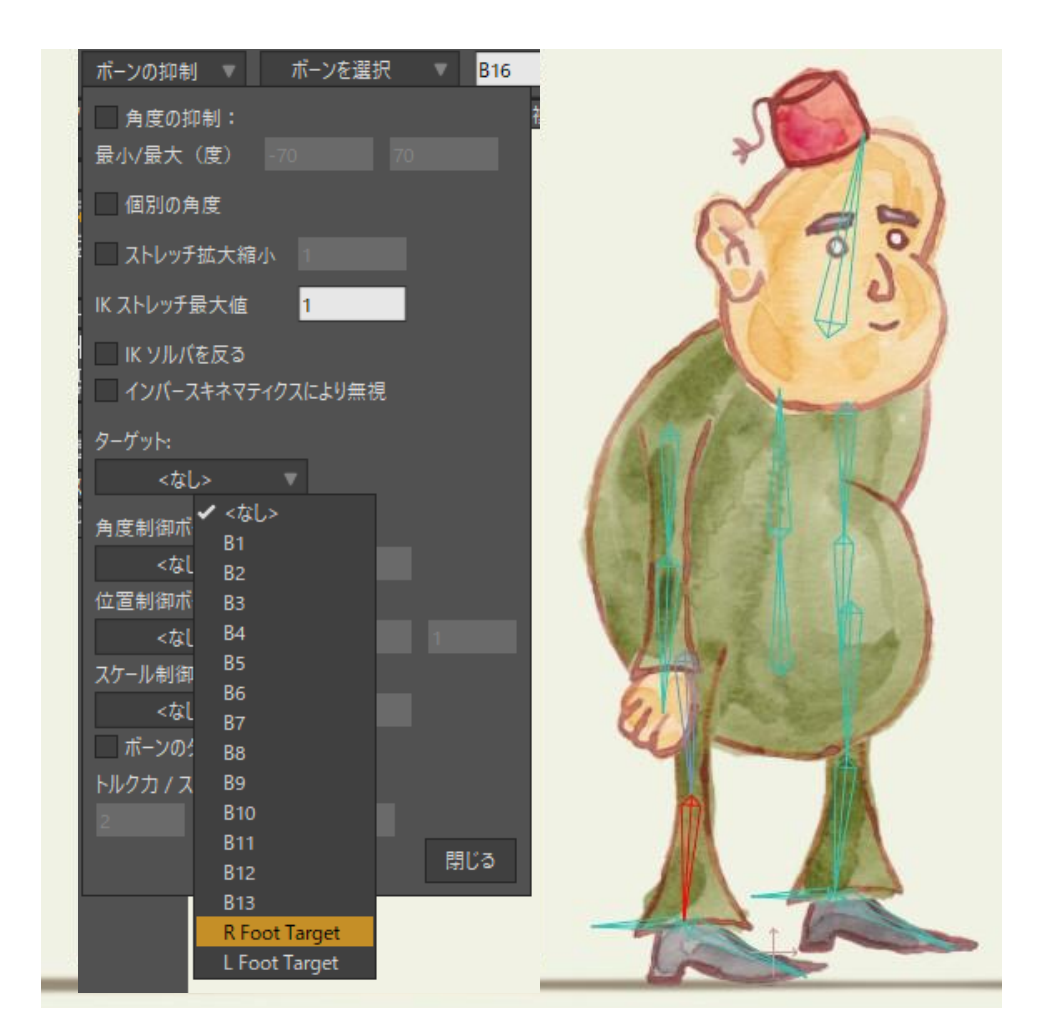

R Foot Target のボーンを右すね (B6) に割り当てる。

- ボーン B9 (左すねのボーン)を選択し、このプロセスを繰り返します。今回は [ターゲット]メニューから[L Foot Target]を選択します。ターゲットに従うように左 脚が取り付けられます。.
- 5. [ボーンの抑制]ダイアログは次のセクションでまた使用しますが、差し当たりは、結果をプレビューするために[閉じる]をクリックします。
- 6. [再生/停止]ボタンを押すと、キャラクターの脚がターゲットボーンに従うようにア ニメーション化されていることが分かります。

臀部のボーン(B1)を平行移動することにより身体を遠くに動かす場合でも、脚部と足が従います。キャラクターが地面の上にいるときでさえ、すねはターゲットの方向を向いています。ターゲットは地面上に留まります。.

[ボーンを操作]ツールのターゲットボーン関係の機能が強化されました。通常、[ボーンを 操作]ツールは一連のボーン(ボーンチェーン)と連動します。1 つのボーンを変形すると、 そのチェーンの他のボーンも変形されたボーンに従います。

チェーン内部にターゲットが含まれる場合、[ボーンを操作]ツールは歩行サイクルを作成し やすくしながらターゲットを動かすこともできます。このツールを使用して、キャラク ターがオブジェクトを持ち続けるようにすることもできます。ターゲットをクリック&ド ラッグすると、キャラクターはターゲットを動かします。

#### 個別の角度

ターゲットの結果をプレビューすると、アニメーション化されたターゲットに脚がかな り精密に従うようになったことを確認できます。ただし、足に注意してください。通常、 親ボーンを移動または回転すると、子ボーンも連動して移動または回転します。アニ メーションでは、足が床を突き抜ける場合や、足が硬くて歩き方が不自然に見える場合 があります。

**個別の角度**の抑制を使用すると、親ボーンを動かしてもボーンが元の角度を維持しま す。これは、キャラクターが腿やすねを曲げるときに足を地面に平行に保ちたい場合 に適したソリューションです。[個別の角度]設定はそれぞれの足に簡単に適用できます。

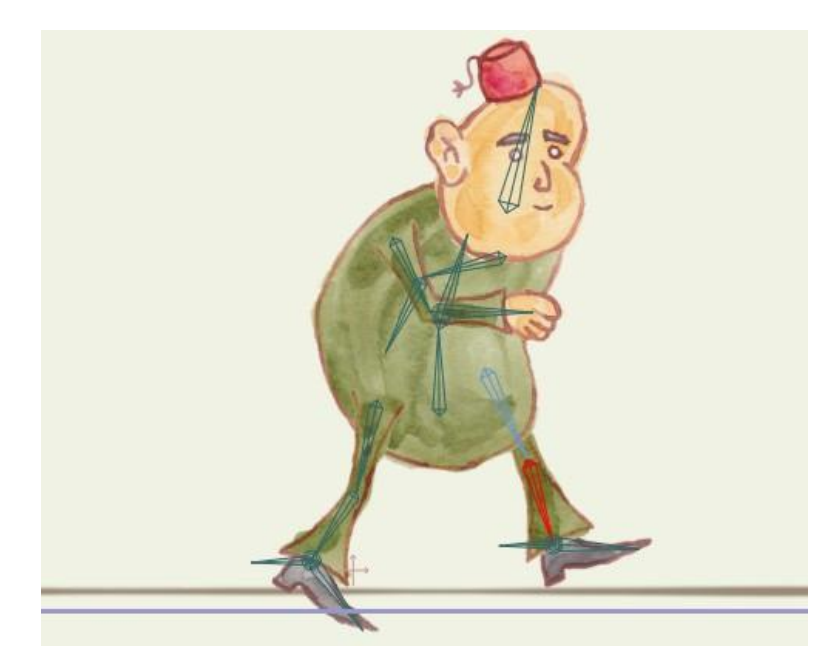

脚はターゲットに従うが、歩くために足が不自然に曲がっている。

Mr. Bean に個別の角度を設定するには、次の手順を実行します。

1. ボーン **B7**(右足のボーン)を選択し、オプションツールバーの**[ボーンの抑制]**ボタン をクリックして[ボーンの抑制]ウィンドウを開きます。

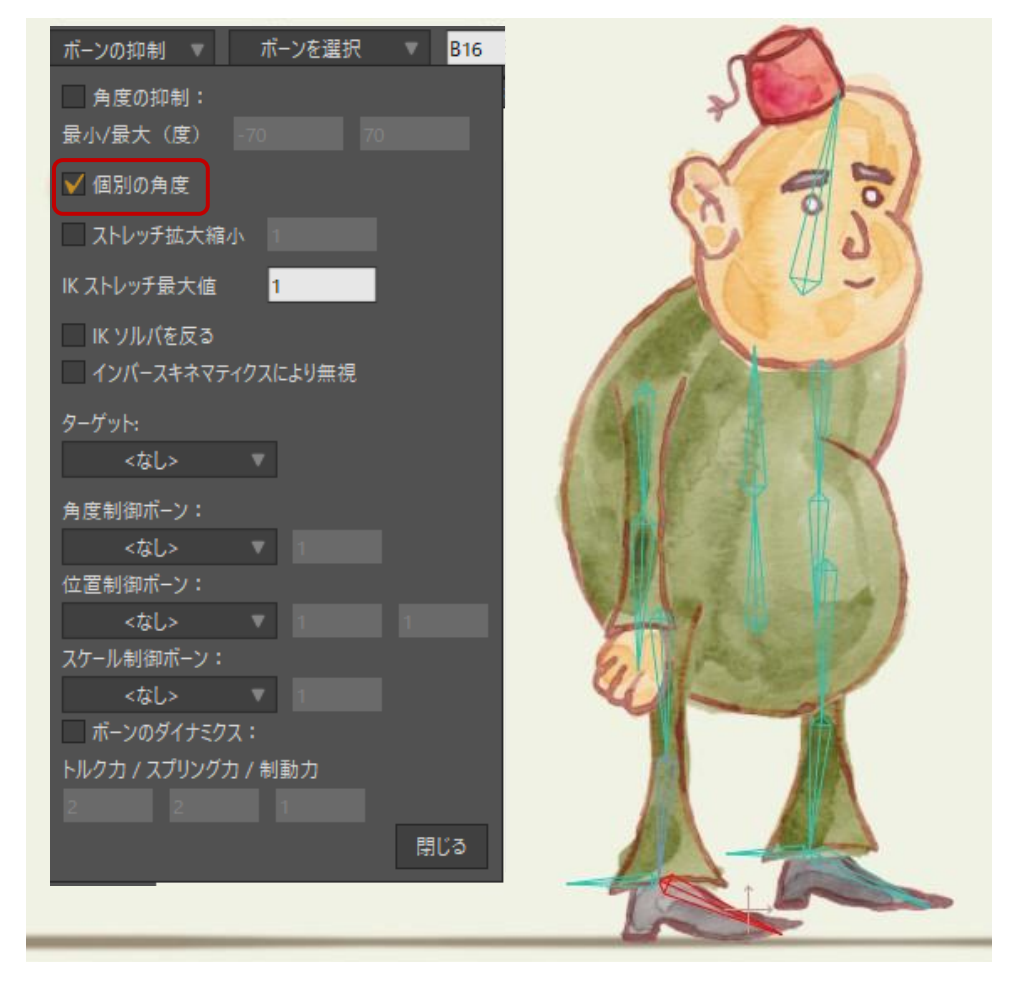

両足に対して[個別の角度]オプションにチェックを入れる。

- 2. [個別の角度]オプションにチェックを入れます。足がデフォルトの角度(つまり、フレーム0の足と同じ角度)に戻ります。
- 3. 今度は、ボーン B10 (左足) を選択し、この足に対しても[個別の角度]オプション にチェックを入れます。
- 4. 結果を再度プレビューし、見た目を確認します。

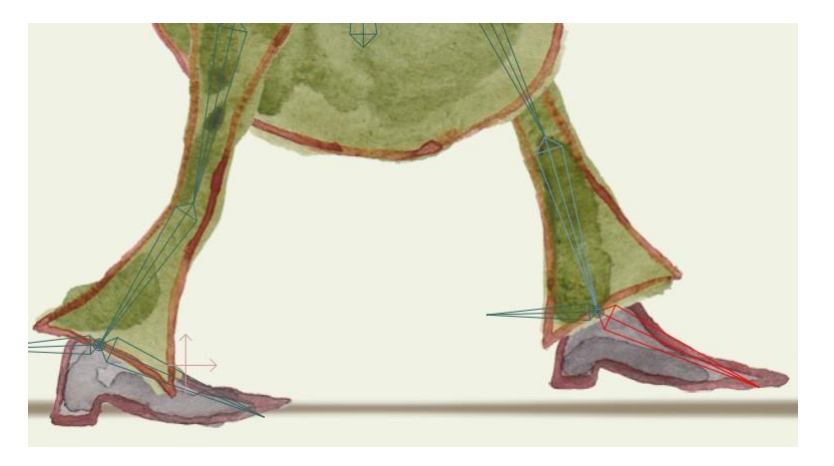

個別の角度を適用すると、足が床と平行になる。

個別の角度が設定されたボーンは、その角度でロックされるわけではありません。親から独立して回転するだけです。個別の角度のボーンでも手動で回転させることは可能です。

#### ストレッチ拡大縮小と IK ストレッチ

通常、ボーンは一方向に拡大・縮小されます。たとえば、前腕の長さを伸ばす場合、腕の 高さや幅は変わりません。

ストレッチ拡大縮小を使用すると、Moho はボーンの影響を受ける部分に対して容積を維持しようとします。ボーンを伸ばす(延長する)と、幅や高さは減少します(つぶれます)。逆にボーンを短くする(つぶす)と、影響を受けるオブジェクトの幅または高さが 増加します(延長されます)。

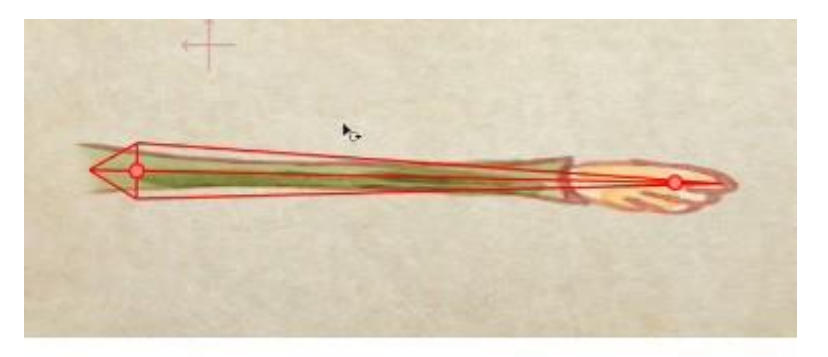

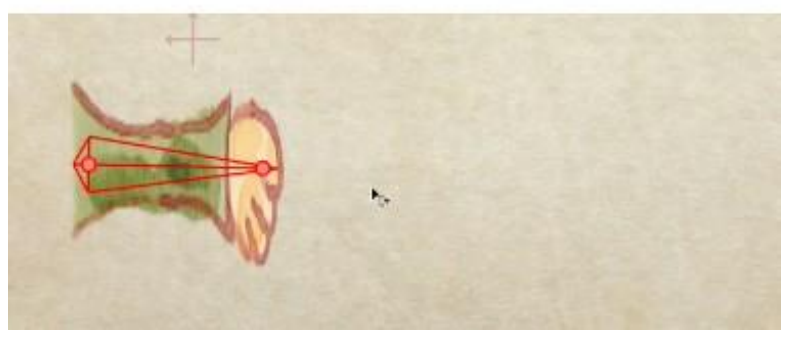

腕にストレッチ拡大縮小を適用した場合。

**IK ストレッチ最大値**は、ロックされているボーンやターゲットに帰属しているボーンに関係 します。ボーンチェーンがターゲットまで伸びようとしたときにターゲットが遠すぎる場合、 ボーンはターゲットをまっすぐ指すだけになります。しかし、IK ストレッチ最大値に1より大 きい値を設定すれば、ボーンはその分さらに伸びてターゲットに届くことができます。つまり、 値が 1.5 であれば、ボーンはターゲットに届くために元の長さの 1.5 倍伸びることができます。 ユーザーはいつでも手動でボーンを拡大・縮小できますが、このストレッチングは自動です。

これらの機能は、漫画調の手足を作成するためにかなり有効に使用できます。Mr. Bean では、この両方の機能を脚に適用します。こうすることで、Mr. Bean を地面から持ち上げると、Mr. Bean の脚は特定の点に伸びます(次の図の2)。その点を過ぎると、足が床から離れます(次の図の3)。

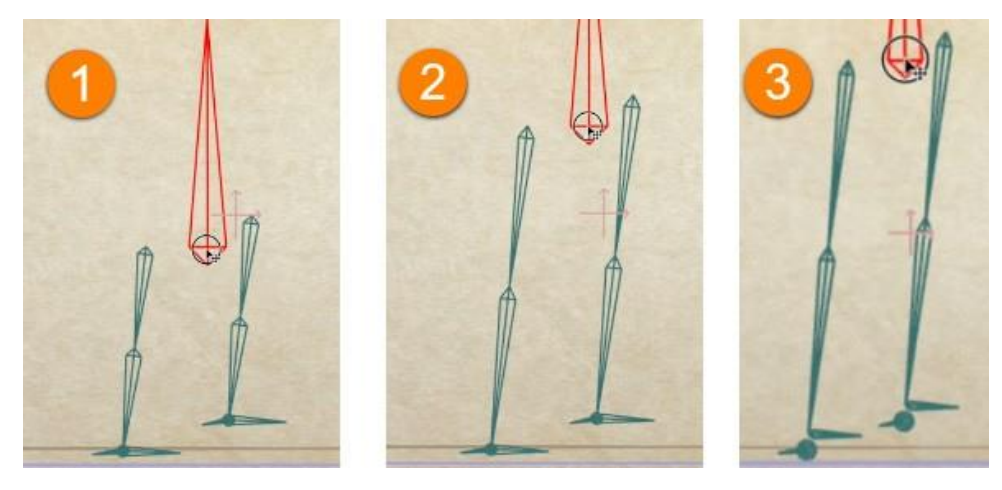

脚のボーンにストレッチ拡大縮小を適用した場合。

Mr. Beanの脚にストレッチ拡大縮小を追加するには、次の手順を実行します。

- 1. ボーン **B5**(右脚上部)を選択し、オプションツールバーの**[ボーンの抑制]**ボタンをク リックして[ボーンの抑制]ウィンドウを開きます。
- 【ストレッチ拡大縮小】オプションにチェックを入れます。テキストフィールドの値は
   1 に設定したままにします。これで、オブジェクトが伸びたのと同じ量だけボーンが垂直方向につぶれます。
- 3. [IK ストレッチ最大値]フィールドに 1.5 を入力します。こうすることで、脚はターゲットから離れる前に 1.5 倍伸びることができます。
- 4. 脚の他のボーン、つまり、B6(右脚下部)、B8(左脚上部)、および B9(左脚下部) に対して手順1~3を繰り返します。次に[閉じる]をクリックして[ボーンの抑制]ダ イアログを閉じます。

| <ul> <li>ボーンの抑制</li> <li>ボーンを選択</li> <li>角度の抑制:</li> <li>最小/最大(度)</li> <li>70</li> <li>70</li> <li></li></ul> |  |
|----------------------------------------------------------------------------------------------------|--|
| 2 2 1<br>閉じる                                                                                                    |  |

脚の上部と下部のボーンに対する[ストレッチ拡大縮小]および [IK ストレッチ最大値]の設定。

### スムーズジョイント

[ボーン]>[ボーンペアにスムーズなジョイントを作成]コマンドを使用すると、ボーンペアを選択し、2つの関節間でスムーズな屈曲を作成できます。このコマンドは元々肘関節と膝関節の屈曲をより良くすることを目的としていますが、他の部分でも使用できます。 Mr. Bean の腕、脚、および胴体に使用してみましょう。

Mr. Bean のこれらの部分にスムーズな屈曲を追加するには、次の手順を実行します。

- 1. [ボーンを選択]ツールでボーン B5(右脚上部)をクリックして選択し、Shift キー を押しながらボーン B6(右脚下部)をクリックして選択します。これが1組目の ボーンペアです。
- 2. [レイヤー]パレットで R Leg レイヤーを選択します。この部分が選択した 2 つの ボーンにリンクされ、スムーズな屈曲が実現されます。
- 3. [ボーン]>[ボーンペアにスムーズなジョイントを作成]を選択します。最初のスムーズ ジョイントはこれで完成です。あと4つあります。.

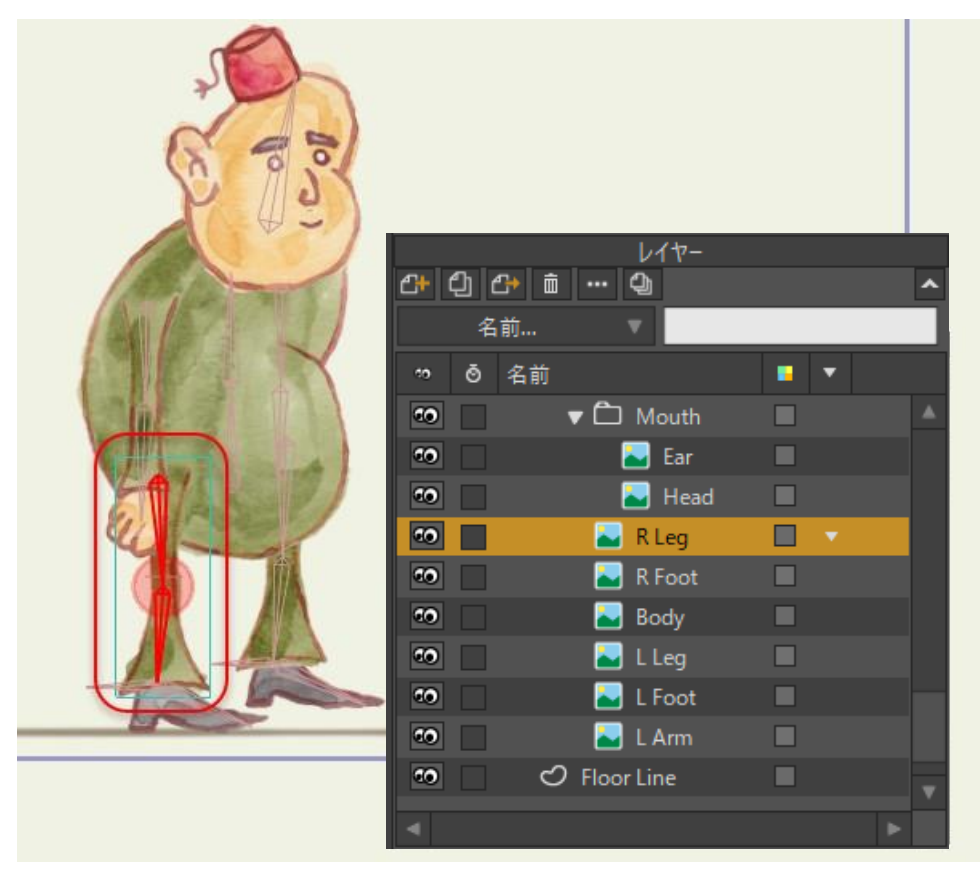

最初のボーンペアはRLeg レイヤーに関連付けられる。

- 4. 残りの 4 つのスムーズジョイントに対して、次のボーンペアとレイヤーを使用して、 前述のとおり手順 1~3を繰り返します。
  - ボーン B8(左脚上部)と B9(左脚下部)を選択し、L Leg レイヤーに関連付けます。
  - ボーン B3 (右上腕) と B4 (右前腕) を選択し、R Arm レイヤーに関連付けます。
  - ボーン B11 (左上腕) と B12 (左前腕) を選択し、L Arm レイヤーに関連付けます。
  - ボーン B1 (臀部) と B13 (胴体上部) を選択し、Body レイヤーに関連付けます。
- 5. すべてのボーンペアを各レイヤーに関連付けると、セットアップは完了です。プロ ジェクトを再生し、キャラクターがすべての新しい設定にどのように反応するかを観 察してください。このアニメーションでいろいろ自由に試して、これらの新機能を他 のキャラクターにどのように適用できるか学習を進めてください。

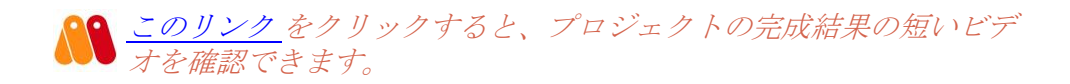

# チュートリアル **3.7**: ボーンターゲットのアニメーション化(Proのみ)

このチュートリアルでは、Mohoでアニメーション化したボーンターゲットを設定する方法の概要を示します。

- カスタムコンテンツフォルダ内の Tutorials > 3 Bones サブフォルダにある Tutorial 3.7.moho を開きます。.
- 2. Targets レイヤーをクリックして有効なレイヤーにします。必要に応じて目のアイ コンをクリックし、他のレイヤーを非表示にします。.

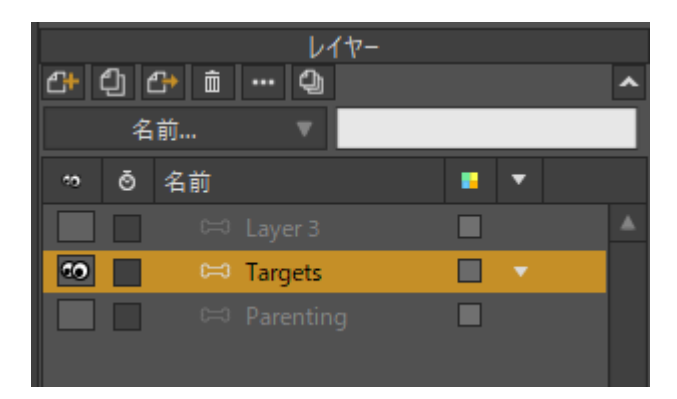

Targets レイヤーを選択し、必要に応じて他のレイヤーを非表示にする。

- 3. Target および Target 2 というラベルの 2 つのボーンがあります。アニメーション をスクラブし、これらが異なるサイクルで動くことを確認します。ただし、これ らを親にしているボーンはまだありません。
- 4. 最初に巻き戻し、ターゲットボーンの1サイクル(フレーム1~24)を再生します。 フレーム1~12では Target が Target 2 に向かって動き、フレーム12~24では元の 点に戻ります。
- 5. フレーム 24 で[ボーンを選択]ツールに切り替え、「すね」のボーンをクリックします。このボーンを Target のターゲットにします。これは、次の 2 とおりの方法で行えます。
  - 【ボーンの抑制】メニューボタンをクリックし、[ターゲット]メニューから[ター ゲット]を選択します。.

| 角度の抑制:<br>最小/最大(度) -70 70 70 個別の角度                                                       | A      |
|------------------------------------------------------------------------------------------|--------|
| ストレッチ拡大縮小 1                                                                              |        |
| IK ストレッチ最大値 1                                                                            |        |
| IK ソルバを反る<br>インバースキネマティクスにより無視                                                           |        |
| ターゲット:                                                                                   |        |
| <なし><br>角度制御ボーン<br>くなし><br>B1<br>くなし><br>B3<br>位置制御ボーン<br>Target<br>くなし><br>Target2<br>1 |        |
| スケール制御ボーン:                                                                               |        |
| <なし><br>ポーンのダイナミクス:                                                                      |        |
| トルクカ / スプリングカ / 制動力                                                                      |        |
| 2 2 1<br>閉じる                                                                             | Target |

[ボーンの抑制]オプションウィンドウからターゲットを選択。

 または、[ボーンの親を再設定]ツールに切り替えます。ターゲットボーンをク リックしながら Ctrl (Windows) または Command (Mac) キーを押します。 ボーンの上にターゲットアイコンが表示されます。.

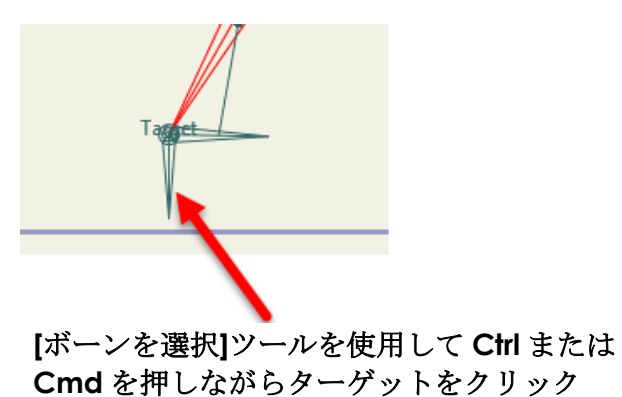

[ボーンの親を再設定]ツールを使用してCtrl またはCommand を押しながらターゲットボー ンをクリック。

- 6. フレーム 24 からタイムラインのスクラブを続けます。すねのボーンがターゲットに 従うようになります。フレーム 72 を過ぎると、Target 2 が 1 つ目の Target に向かっ て動きます。Target と Target 2 が重なるフレーム 108 に進みます。
- 2つのターゲットが重なった時点で、すねのボーンの親を Target 2 に変更します。
   [ボーンの親を再設定]ツールを選択した状態で、Ctrl (Windows) または Command (Mac) キーを長押しし、Target 2 をクリックして新しいターゲットを割り当てます。

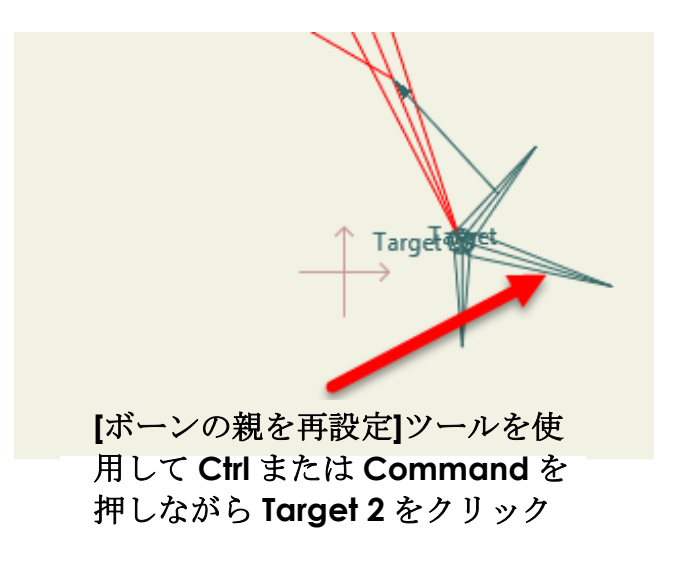

フレーム 108 で、[ボーンの親を再設定] ツールを使用して Ctrl または Command を押し ながら Target2 ボーンをクリック。

8. アニメーションを進め続け、すねのボーンがターゲットを切り替えたことを確認 します。

絶対に必要なわけではありませんが、ターゲットボーンが重なってから親を変更することをお勧めします。ターゲットボーンが重なる前に親を変更すると、ターゲット切り替え時に意図しないスキップやジャンプが行われる場合があります。

- 9. アニメーションを再生し、次の点に注目してください。
  - フレーム 1~24 にはターゲットはありません。
  - フレーム 24 ではすねのボーンが Target をターゲットとし、「脚」のボーンはフレーム 108 までこのターゲットに従います。
  - フレーム 108 で、すねのボーンが Target 2 にターゲットを切り替え ます。結果は下のアニメーションで示されます。

10. [ファイル] > [別名で保存]を選択し、プロジェクトを別のファイル名で保存します。 このチュートリアルの完成版は、Tutorial 3.7 Finished.moho として保存されてい ます。

## チュートリアル 3.8:ボーンの親設定の アニメーション化(Proのみ)

このチュートリアルでは、3つのボーンチェーンを加工します。左のチェーンに含まれる一番上のボーンにバインドされているベクターレイヤーには、ボールがあります。ア ニメーションを再生すると、左のチェーンが床に落ち、ボールがそれに従うことを確認できます。 他の2つのボーンチェーンは、互いに向かってまたは互いから離れる方向に曲がります。

他の2つのボーンナェーンは、互いに向かってまたは互いから離れる方向に曲かります。 このチュートリアルの中では、ボールの親を他のボーンチェーンに変更します。

> このチュートリアルを続けるにあたり、チュートリアル3.7 を終了した時点から続けることも、User Content フォルダのTutorial 3.7 Finished.moho プロジェクトから開始することもできます。

- カスタムコンテンツフォルダ内の Tutorials > 3 Bones サブフォルダにある Tutorial 3.7 Finished.moho を開きます。
- 2. Parenting レイヤーを選択して有効なレイヤーにし、必要に応じて他のレイヤーを 非表示にします。

|     | レイヤー          |     |   |
|-----|---------------|-----|---|
| 2 신 | ᠿ ₪ … ᠿ       |     | ^ |
| 毟   | 前 🔻           |     |   |
| ∾ õ | 名前            | • • |   |
|     |               |     | ۸ |
|     | 🖙 Targets     |     |   |
| ••  | 🔻 🛏 Parenting |     |   |
|     |               |     |   |
|     |               |     |   |
| ••  | 🖒 Ball        |     |   |
|     |               |     |   |

Parenting レイヤーを選択して他のレイヤーを非表示にする。

- 3つのボーンチェーンが表示されます。左のチェーンに含まれる一番上のボーンに バインドされているベクターレイヤーには、ボールがあります。アニメーションを 再生すると、左のチェーンが床に落ち、ボールがそれに従うことを確認できます。 他の2つのボーンチェーンは、互いに向かってまたは互いから離れる方向に曲がり ます。
- 4. ボールが床につくフレーム 24 にタイムラインを進めます。[ボーンの親を再設定] ツールを有効にします。次に、背景をクリックして現在のボーンの親を削除します。

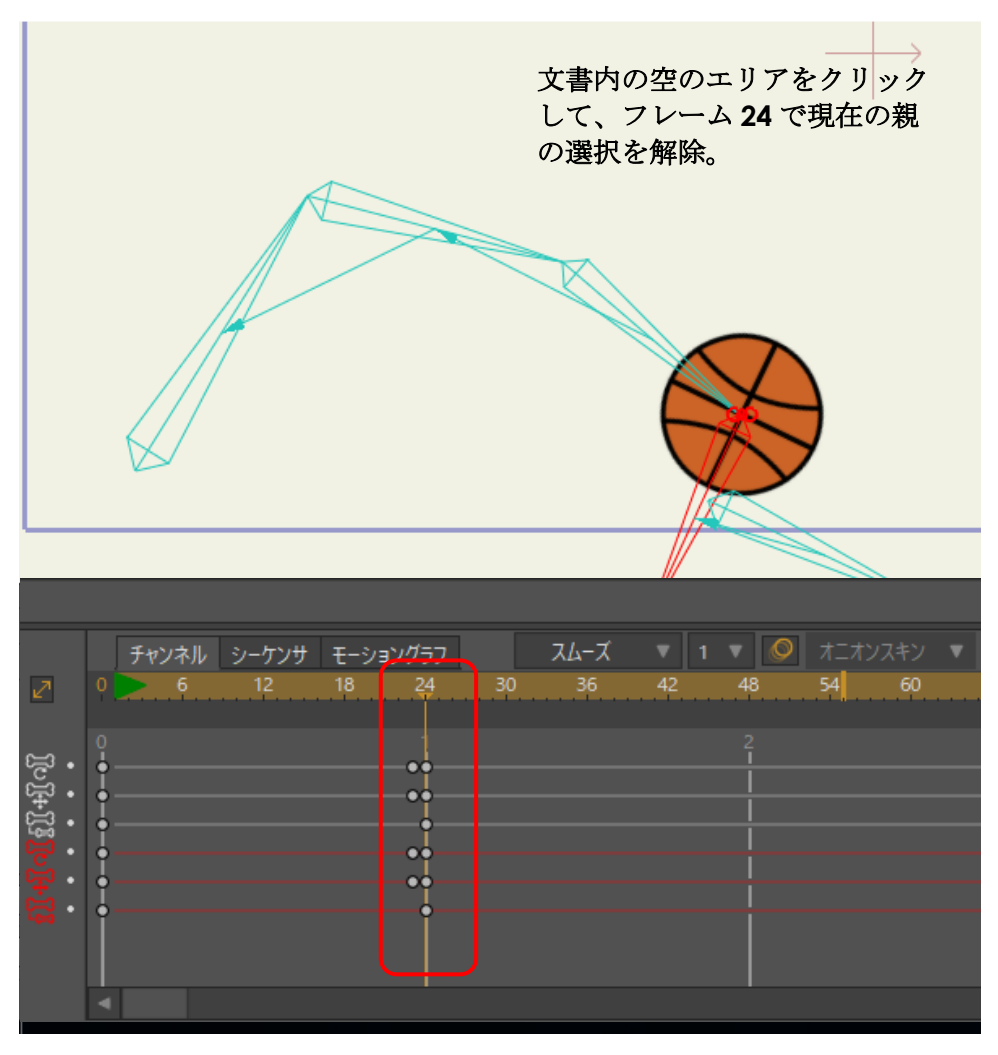

[ボーンの親を再設定]ツールを使用して文書内の空の場所をクリック。

- 5. タイムラインをさらに進めると、ボールが地面に留まっていることを確認できます。
- 6. フレーム 48 では、中央のボーンチェーンがボールに届きます。[ボーンの親を再設定] ツールを使用して中央のボーンチェーン内で一番上のボーンをクリックし、ボールの 親として割り当てます。

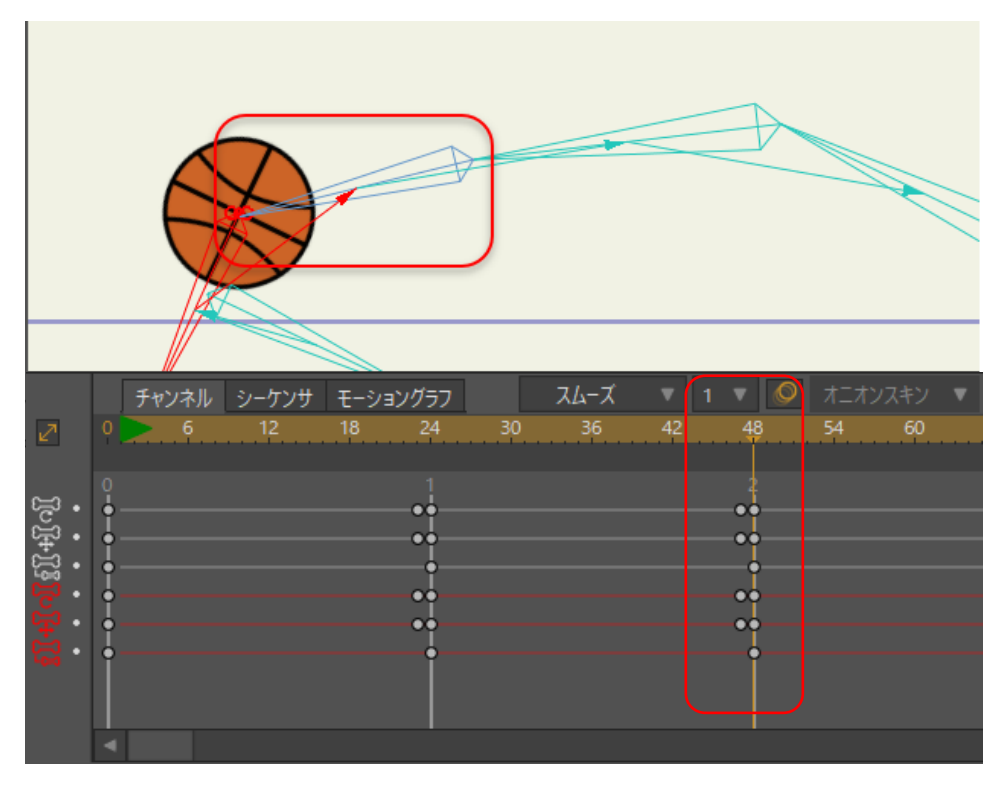

フレーム48で、中央のチェーン内で一番上のボーンをクリック。

- タイムラインをさらに進めると、ボールが2番目のボーンチェーンに帰属している ことを確認できます。シーンの右ではボールが3番目のボーンチェーンに向かって 動き始めます。中央と右のボーンチェーンが交わるフレーム72に進みます。
- 8. フレーム 72 で、[ボーンの親を再設定]ツールを使用して右のボーンチェーン内で一番上のボーンをクリックし、新しい親として選択します。

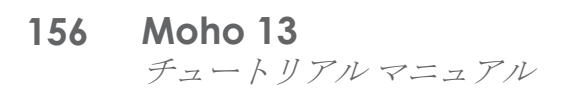

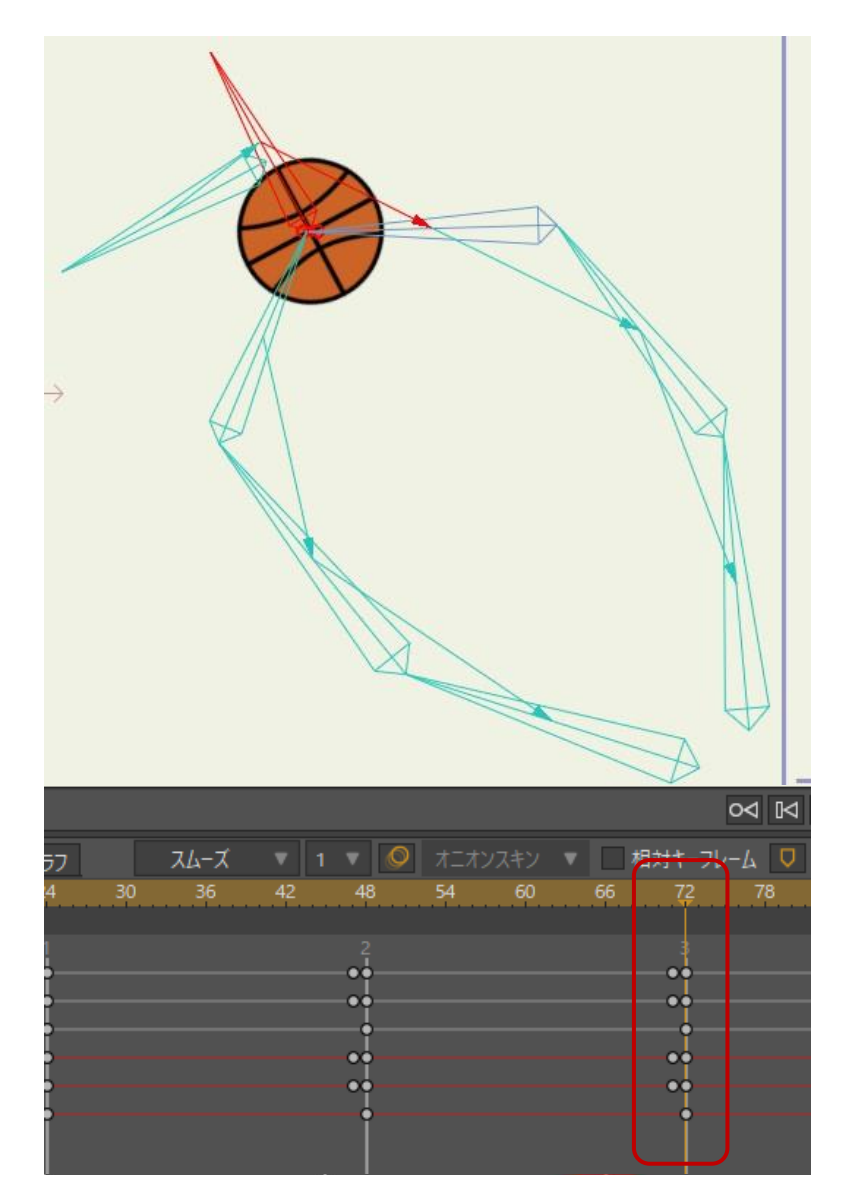

[ボーンの親を再設定]ツールを使用して文書内の空の場所をクリック。

- 9. タイムラインをフレーム 96 に進めます。[ボーンの親を再設定]ツールで背景をク リックし、現在の親を削除します。
- 10. アニメーション全体を再生します。次のアニメーションのような結果になります。 このチュートリアルの完成版は、Tutorial 3.8 Finished.moho として保存されてい ます。

**20リンク**をクリックすると、プロジェクトの完成結果の短いビデオを確認できます。

# チュートリアル 3.9:親設定からのボーンの隔離(Proのみ)

親をボーンに割り当てると、Moho はその状態の親子設定のスナップショットを作成します。(たとえば、個別の角度を使用して)親となったボーンの上にあるボーンをアニメーション化できます。ただし、親となったボーンはアニメーション化しないのが一般的です。これは、親となったボーンはスナップショットが作成されており、親に対するアニメーションの変更によりアニメーションで予想外の変化が起きる場合があるからです。

ボーンを手動でアニメーション化する場合、別のボーンの親となっているボーンはアニ メーション化しないようにします。代わりに、この例で示されているように小さいボーン を使用してアニメーションを隔離します。

このチュートリアルを続けるにあたり、チュートリアル3.8 を終了した時点から続けることも、User Content フォルダの Tutorial 3.8 Finished.moho プロジェクトから開始することもできます。

- 1. 前のレッスンで完成したプロジェクトを開始するか、User Content フォルダにある Tutorial 3.8 Finished.moho を開きます。
- 2. 現在のレイヤーとして Layer 3 を選択し、プロジェクト内の他のレイヤーを非表示にします。

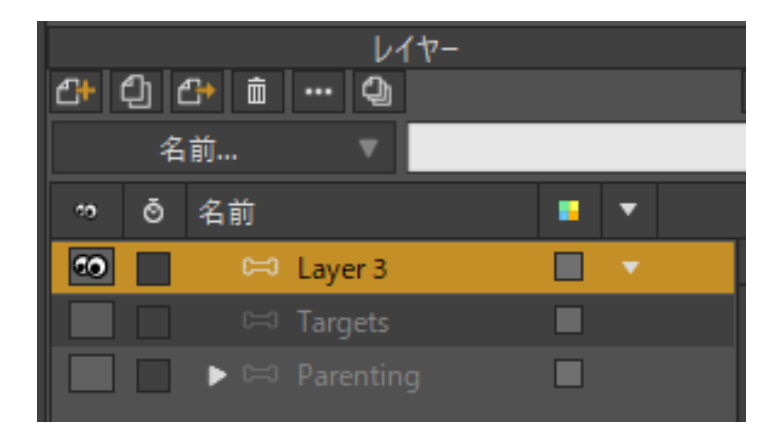

Parenting レイヤーを選択して他のレイヤーを非表示にする。

- 3. タイムラインをスクラブします。フレーム 24 で、2 本の外腕が中央のより短い腕 に降りてきています。その後、フレーム 36 で再度上に動きます。
- 中央の2つのボーンチェーンはすでにボーンのダイナミクスでセットアップされており、このチュートリアルで手動アニメーションの代わりに使用されます。内側のボーンチェーンは弾力を持ってはずみます。内側の左右のボーンチェーンは、右内側のボーンチェーンの一番下に小さいボーンがあることを除きまったく同じです。このボーンは、親設定でボーンを隔離する利点を理解できるように右内側のボーンチェーンを親に設定するために使用します。

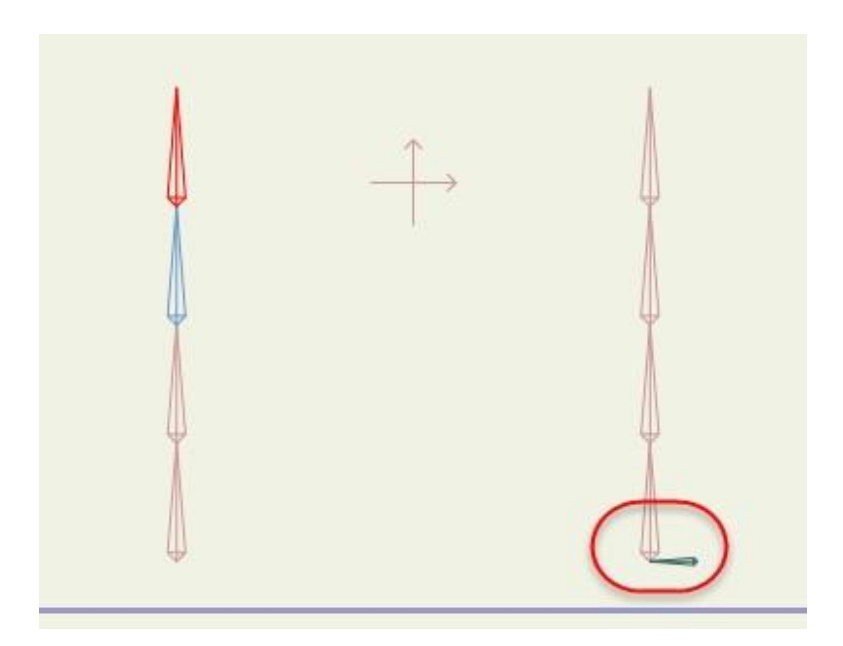

右内側のボーンチェーンの小さいボーンを親設定に使用。

- 5. フレーム 24 に移動します。[ボーンを選択]ツールを使用して中央左のチェーン 内で一番下のボーンをクリックします。
- 今度は[ボーンの親を再設定]ツールに切り替え、一番左にあるボーンチェーンの一番 上のボーンをクリックします。このボーンチェーンでは、親を割り当てたボーンをア ニメーション化しようとするとどうなるかをボーンのダイナミクスによりシミュレー トします。

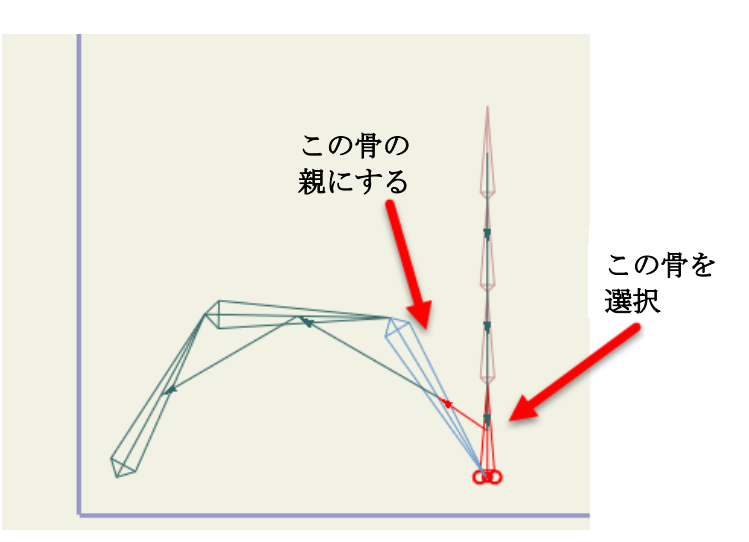

左内側のチェーンに含まれる一番下のボーンを一番左のチェーンの一番上のボーンの親にする。

- 7. 今度は親設定に使用する追加の小さいボーンを持つ右のボーンの集合を操作しま す。この小さいボーンは、ボーンチェーンのアニメーションを親設定から隔離す るために役立ちます。フレーム 24 にいるまま、[ボーンを選択]ツールでこの小さ いボーンを選択します。
- 8. 次に[ボーンの親を再設定]ツールに切り替え、一番右にあるボーンチェーンの一番上のボーンをクリックします。

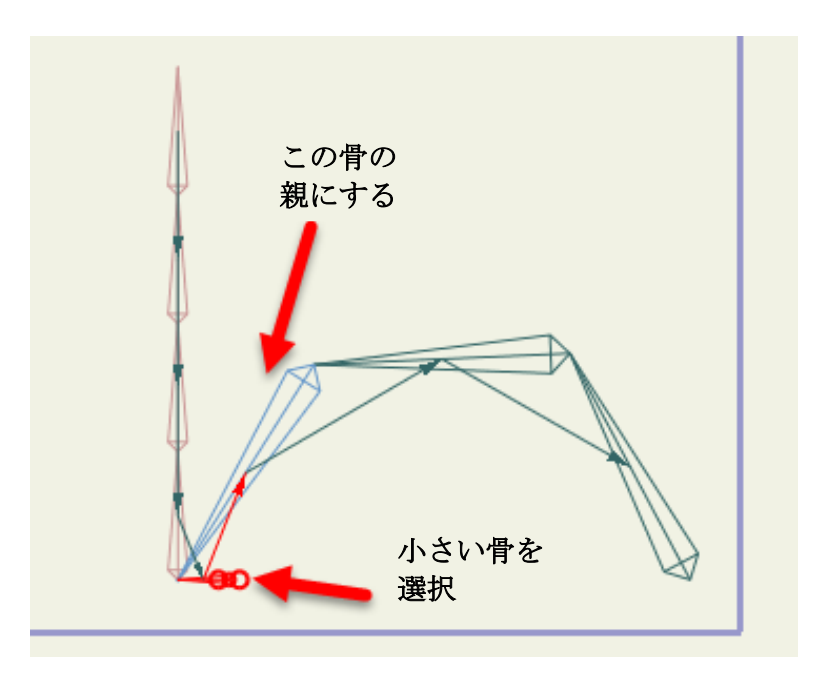

右内側のチェーンに含まれる小さいボーンを一番右のチェーンに含まれる一番上のボー ンの親にする。

アニメーションを再生します。アニメーションが親設定を変更したフレーム 24 になると、左側のチェーン内の親を変更したボーンの角度が突然変わります。これは、バネ動作の突然の急増による物理学的計算によるものです。親として割り当てられた小さいボーンによって隔離されているため、右側のチェーンではこの影響は見られません。この場合、小さいボーンの角度は突然変わりますが、この変化は右内側のボーンチェーンのボーンから隔離されています。

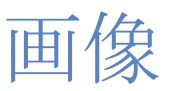

## チュートリアル 4.1:画像レイヤー

このチュートリアルでは、Mohoの別のタイプのレイヤーである画像レイヤーを紹介しま す。画像レイヤーを使用すると、他のプログラムで作成されたアートワークを Moho プロ ジェクトに含めることができます。写真編集ソフトウェア、3D モデリングプログラム、自 然なメディアペイントプログラムなど画像ファイルを作成できるアプリケーションであれ ば、どれでも Moho と組み合わせて使用することができます。

Mohoの画像レイヤーには、背景として使用するか、ボーンレイヤーと組み合わせてキャラクターを構築できる画像ファイルが1つ含まれます。名前は画像レイヤーですが、画像レイヤーは元ファイルとして動画ファイルを使用することもできます。画像レイヤーとベクターレイヤーは、同じプロジェクトで混在させて合わせることができます。

#### アルファチャンネル

このチュートリアルで使用する画像は、長方形に見えません。これは、アルファチャンネルを使用して画像の一部を透明にしているからです。Mohoでは、アルファチャンネルの透明性を完全にサポートする PNG 画像を使用することをお勧めします。透明部分を含む画像を作成するには、画像編集プログラム(Adobe Photoshop など)を使用する必要があります。

#### サンプルファイルから始める

このチュートリアルでは、ほぼ完成済みのプロジェクトファイルから作業を開始します。 このファイルの名前は Tutorial 4.1 で、カスタムコンテンツフォルダ内の Tutorials > 4 - Images サブフォルダにあります。

Moho で Tutorials > 4 - Images > Tutorial 4.1 ファイルを開きます。このプロジェクトは そのままでほぼ完成しています。唯一欠けているものは、ダンサーの左手です。

1. [レイヤー]ウィンドウの Hula Girl レイヤーを展開すると、次のようなデータが表示 されます

|           | レイヤー             |     |  |  |  |  |  |
|-----------|------------------|-----|--|--|--|--|--|
| 라 신       | (라 ① (라 ㅎ … ①) ^ |     |  |  |  |  |  |
| 4         | 名前 🔻             |     |  |  |  |  |  |
| ∞ō        | 名前               | • • |  |  |  |  |  |
| ••        | 🔻 🛤 🛛 Hula Girl  |     |  |  |  |  |  |
| <b>10</b> | N Hand           |     |  |  |  |  |  |
| ••        | N Arm            |     |  |  |  |  |  |
| 10        | 🔁 L Arm          |     |  |  |  |  |  |
| <b>10</b> | Norso 🔁 🔁        |     |  |  |  |  |  |
| <b>10</b> | Negs             |     |  |  |  |  |  |
| <b>10</b> | ▶ 🗅 Background   |     |  |  |  |  |  |

このチュートリアルの出発点

- 161 Moho 13 チュートリアルマニュアル
  - 2. L Arm という名前のレイヤーをクリックします(新しいレイヤーは左腕の真上に追加します)。
  - 3. [レイヤー]ウィンドウの**[新規レイヤー]**ボタンをクリックし、新しいレイヤーを作成 します。表示されたポップアップメニューで「**イメージ**」を選択します。

|                    | レイヤー  |     |   |
|--------------------|-------|-----|---|
| 21 1 1 🗇 🛍 …       | 4     |     | ^ |
| ベクター               | 7     |     | ٦ |
| イメージ               |       |     |   |
| 画像シーケンス            |       | • · | _ |
| グループ               | Girl  |     |   |
| 選択領域をグル−プ          | land  |     |   |
| ボーン                | ١rm   |     |   |
| スイッナ<br>フレームパイフレーム | rm    |     |   |
| パーティクル             | rso   |     |   |
| ХŦ                 | js    |     |   |
| 音声                 | round |     |   |
| バッチ                |       |     |   |
| テキスト               |       |     |   |

新しい画像レイヤーを作成(表示されているのはPro)

- 画像ファイルを選択するように促されます。カスタムコンテンツフォルダ内の Moho/Tutorials > 4 - Images > I\_hand.png 画像を選択します。
- 5. [レイヤー]ウィンドウで、新しいレイヤーに L Hand という名前を割り当てます。 この時点で、[レイヤー]ウィンドウは次のようになります。

|           | レイヤー            |       |
|-----------|-----------------|-------|
| <b>4+</b> | £) 🗗 🛍 🚥 🖓      | -     |
|           | 名前 🔻            |       |
| *0        | ◙ 名前            | • •   |
| ••        | 🔻 🖙 Hula Girl   |       |
| 10        | 🔁 R Hand        |       |
| ۰۵        | 🗾 🔁 R Arm       |       |
| 10        | 📕 🚽 🔤 Lhand.png | g 🔲 🔻 |
| ۰۵        | 📃 🔁 L Arm       |       |
| ۰۵        | Norso 🔁 🔁       |       |
| ۰۵        | 🗾 🔤 Legs        |       |
| ۰۵        | Background      |       |
|           |                 |       |

左手を追加した状態

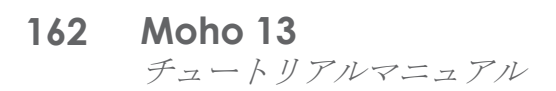

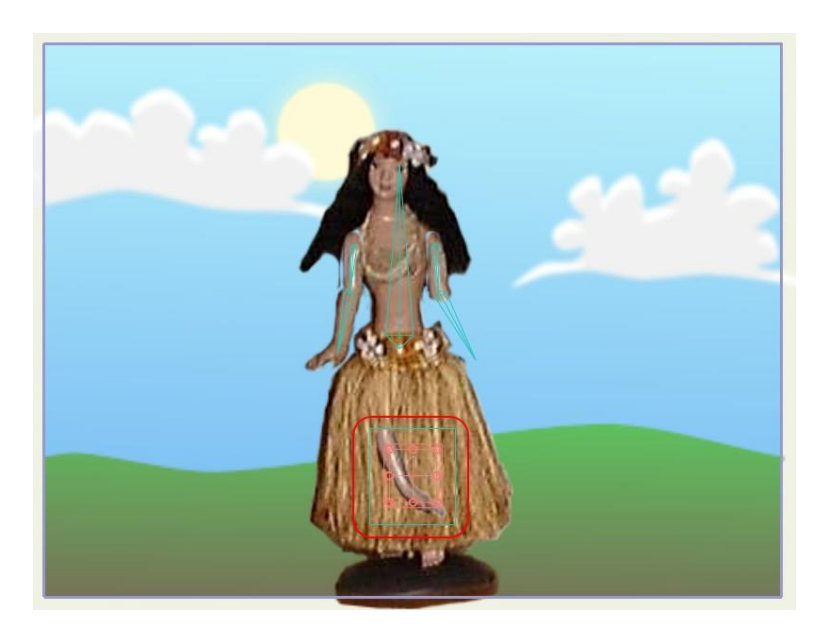

新しい手

14. 新しい画像レイヤーはワークスペースの中央にあるため、ダンサーの手はまだ正しく並べられていません。腕を正しく配置するためには、
 [レイヤーを変形]ツールを使用して、左腕の端の正しい位置に左手をドラッグします。2つの部分が肘で少し重なるようにします。

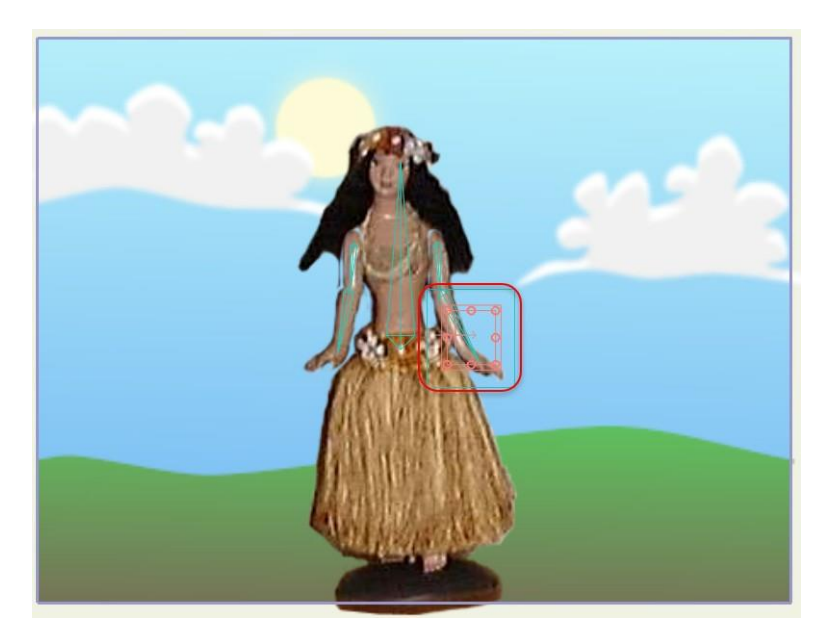

左手を正しく配置した状態

<sup>15.</sup> 最後の手順では、ダンサーの骨格に新しいパーツを所属させます。 [レイヤーをバインド]ツールを選択し、次のようにダンサーの前腕のボーンを クリックします。

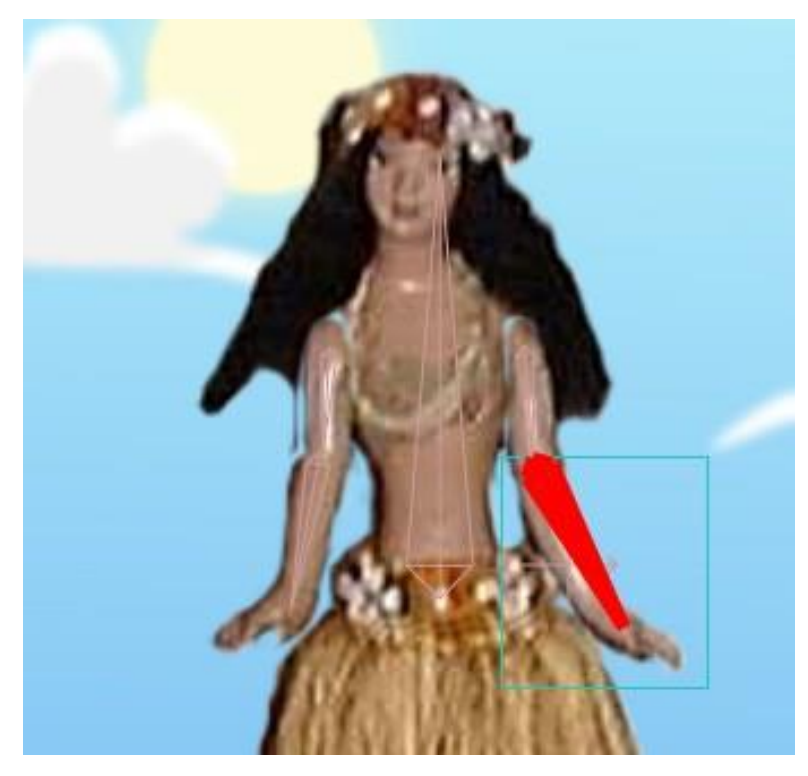

画像レイヤーを前腕にバインド

これで完了です。アニメーションの動きを確認するために、[再生/停止]ボタンを押します。 当然、骨格の構築およびアニメーション化プロセスは省略しましたが、骨格操作の基本は 前のチュートリアルで取り上げ済みです。画像レイヤーとボーンを使用する場合も、前の チュートリアルの説明がすべて当てはまります。

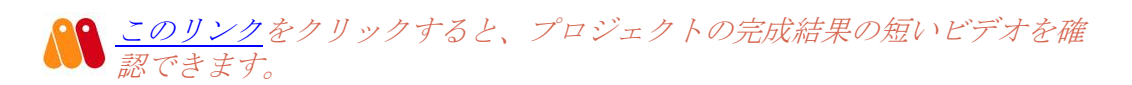

## チュートリアル 4.2:画像ワーピング

このチュートリアルでは、Mohoの画像ワーピング機能を実際に体験します。この機能に より骨格を使用して画像をゆがめることができます。このようにして、写真、手描きのア ートワークなど画像ファイルに取り込めるものであれば何でも柔軟にアニメーション化す ることができます。

#### サンプルファイルから始める

このチュートリアルでは、ほぼ完成済みのプロジェクトファイルから作業を開始します。 このファイルの名前は Tutorial 4.2 で、カスタムコンテンツフォルダ内の Tutorials > 4 - Images サブフォルダにあります。

Moho で Tutorials > 4 - Images > Tutorial 4.2 ファイルを開きます。

1. [レイヤー]ウィンドウの Skeleton レイヤーを展開すると、次の図のようなデータが表示されます。Skelton ボーンレイヤーには、画像レイヤー(statue.png) とベクターレイヤー(vector sample)の2つのサブレイヤーが含まれています。

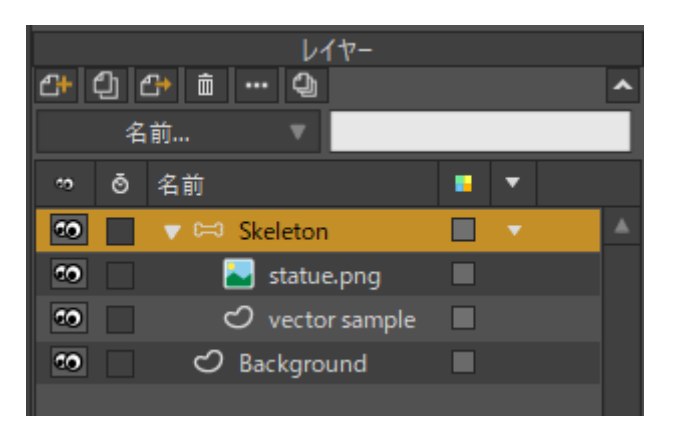

#### このチュートリアルの出発点

 タイムラインの[再生/停止]ボタンをクリックしてアニメーションを再生します。骨格と連動するのはベクターレイヤーだけです。画像レイヤーが動かないのは、まだ (ベクターレイヤーのように)ボーンに関連付けられていないからです。

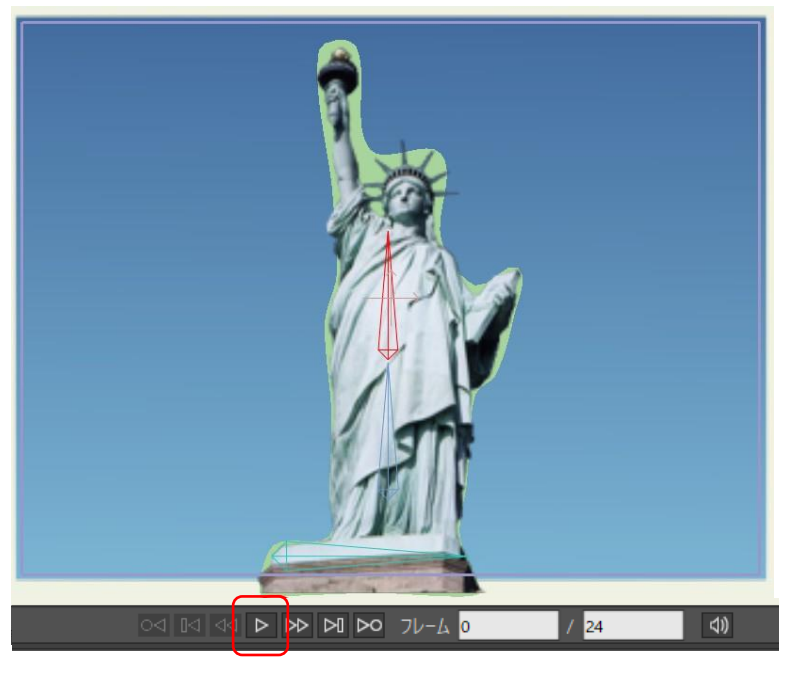

ベクターレイヤーのみ動く

#### 画像ワーピングの使用

骨格で画像レイヤーをワープするには、プロジェクトで次の手順を実行します。

statue.png レイヤーをダブルクリックし、[レイヤー設定]ダイアログの【イメージ】
 を開きます。【ボーンを使用してワープ】
 チェックボックスをオンにし、[OK]をクリックします。

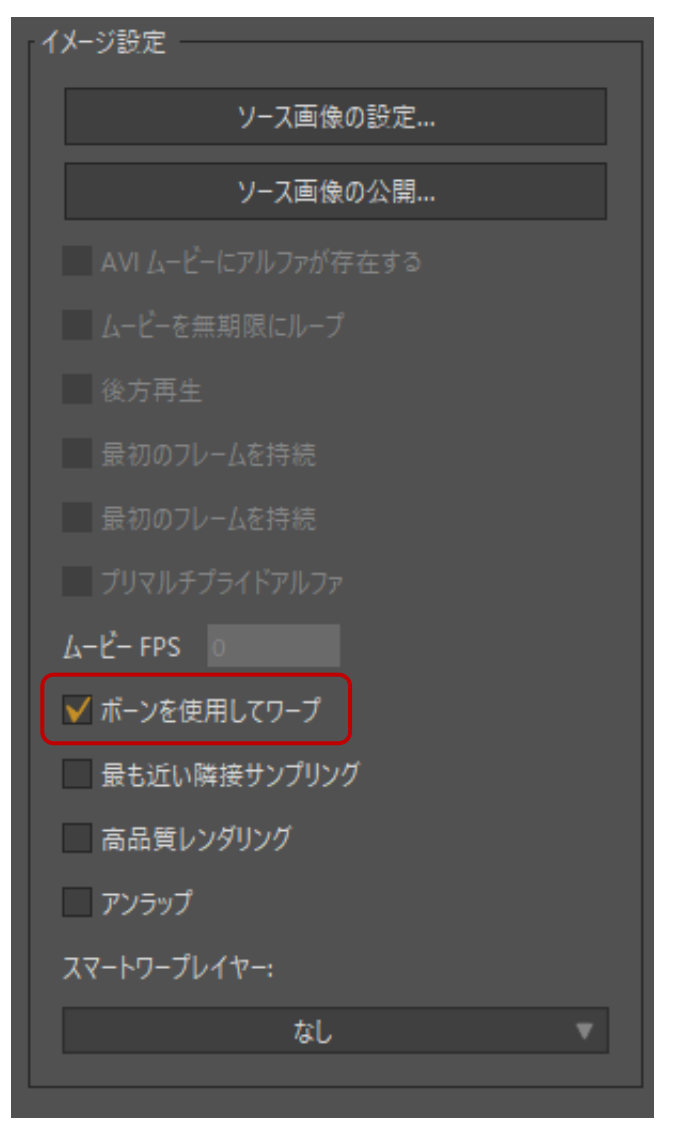

#### [ボーンを使用してワープ]オプションをオン

2. [レイヤー]ウィンドウで vector sample レイヤーの表示をオフにします(このレイヤー は単なる例で、最終アニメーションには含めません)。

| -۲۲۷-<br>۲۵ ۲۵ ش ۹۵ ۲۵ ۲۵ ۲۵ |   |              |  |   |   |
|------------------------------|---|--------------|--|---|---|
|                              | 名 | 前 ▼          |  |   |   |
| *9                           | ō | 名前           |  | • |   |
| ۰۵                           |   | 🔻 🛱 Skeleton |  |   | • |
| 00                           |   | 基 statue.png |  | • |   |
|                              |   |              |  |   |   |
| <b>co</b>                    |   | 🖒 Background |  |   |   |
|                              |   |              |  |   |   |
|                              |   |              |  |   |   |

vector sample レイヤーを非表示に

3. アニメーションを再度再生すると、今度は画像が骨格と連動します。

画像

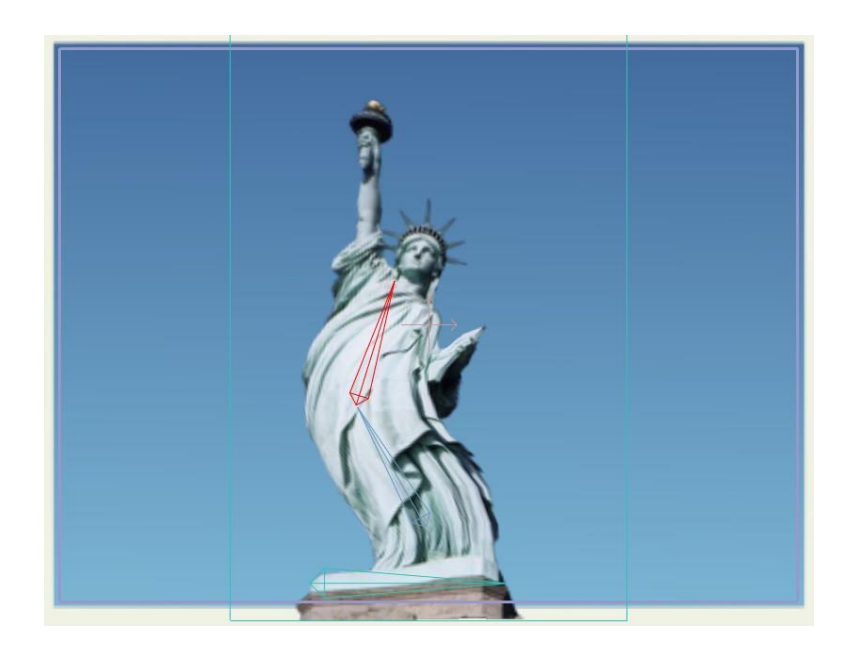

画像ワーピング

● 自由の女神の土台となる水平のボーンに注目してください。このボーンは アニメーションでまったく動きません。では、なぜここにあるのでしょう か? 画像ワーピングを使用すると、骨格のすべてのボーンにより画像がゆがみ、 画像のいずれかの部分に最も近いボーンが最も影響力を持ちます。自由の女神 像の土台は動かさずにおきたい場合、簡単な方法は、静止させておく部分にボ ーンを追加し、これをアニメーション化しないことです。画像をワープさせる ときに使用できるもう1つのコツは、画像を論理的なパーツに分割することで す(たとえば、人の腕と脚の画像を身体の主要部から切り離します)。次に、 複数の骨格を使用し、組み立て直した各パーツをコントロールします。こうす ることで、脚のボーンが腕に何の影響も及ぼさなくなります。

## チュートリアル 4.3:画像テクスチャ

このチュートリアルでは、画像をテクスチャとして使用しキャラクターに詳細を追加する方法を学習します。

#### サンプルファイルから始める

このチュートリアルでは、ほぼ完成済みのプロジェクトファイルから作業を開始します。 このファイルの名前は Tutorial 4.4 で、カスタムコンテンツフォルダ内の Tutorials > 4 - Images サブフォルダにあります。

1. Moho で Tutorials > 4 - Images > Tutorial 4.4 ファイルを開くと、次のようなデー タが表示されます。

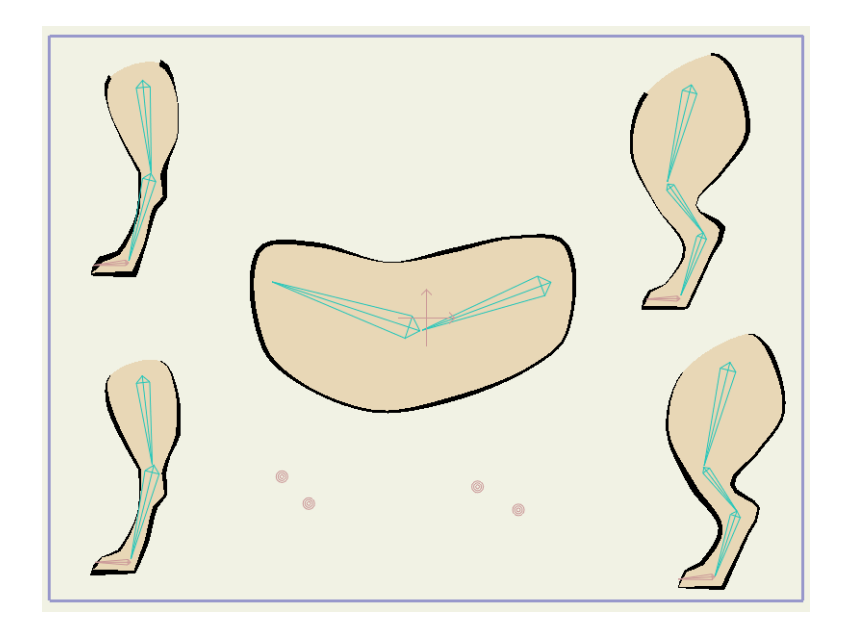

このチュートリアルの出発点

- 2. アニメーションを再生し、どうなるかを確認します。
- 3. 次のセクションに進む前に、アニメーションを必ずフレーム0に巻き戻します。

### テクスチャのペイント

このセクションでは、テクスチャの詳細を手描きしてこのキャラクターの作成を続けます。 最初の手順では、テクスチャをペイントし、この頭のない動物の体の作成を続けます。

- 1. [ファイル]>[プレビュー]メニューコマンドを選択し、動物の現在の状態の最高品 質ビューを作成します。
- 2. [別名で保存]タブにあるポップアップメニューで、[クリップボードへコピー]を 選択します。

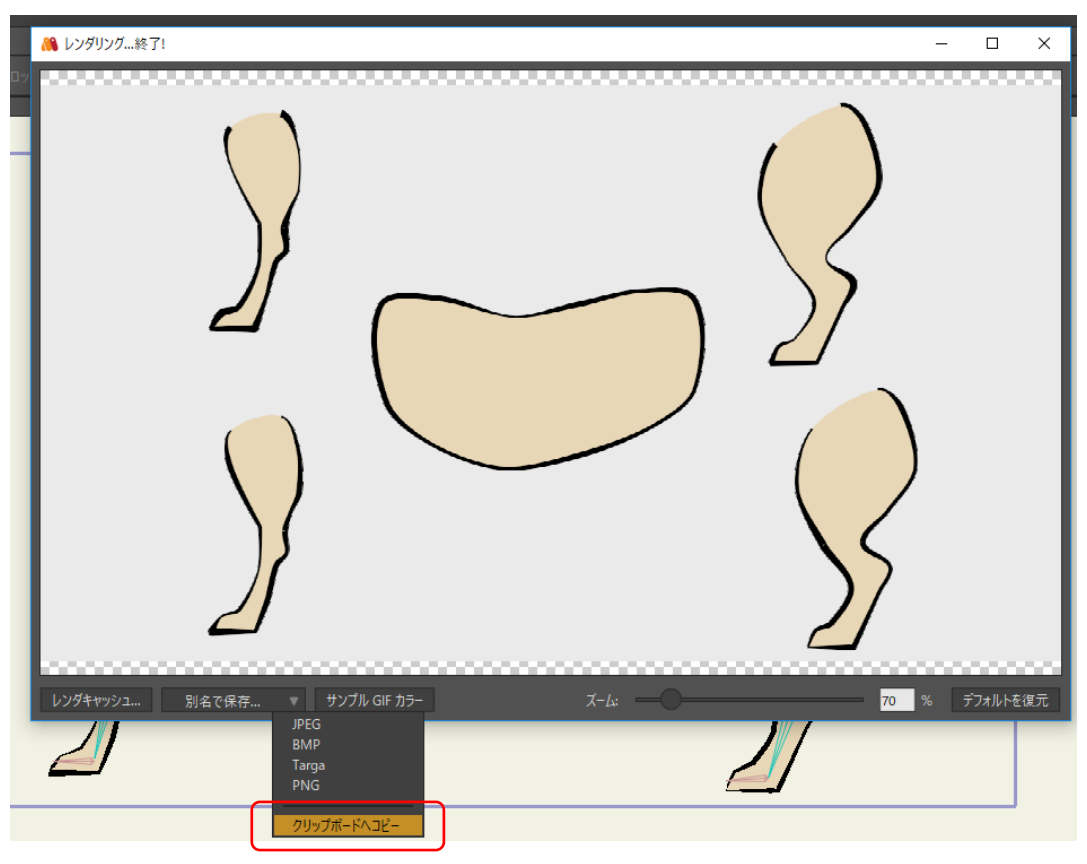

作画をクリップボードにコピー。

- 3. 好きな画像編集プログラム (Adobe Photoshop を推奨) を起動し、Moho プロジェ クトと同じサイズ (この場合、320x240) の新しい文書を作成します。コピーした画 像を新しい文書に貼り付けます。
- 4. 画像編集プログラムで新しいレイヤーを作成し、動物の体の各パーツの上に何らかの 種類のテクスチャ詳細をペイントします。テクスチャがそれ自体のレイヤーにあるこ とが非常に重要です。Photoshop を使用している場合、レイヤーの配置は次のように なります。

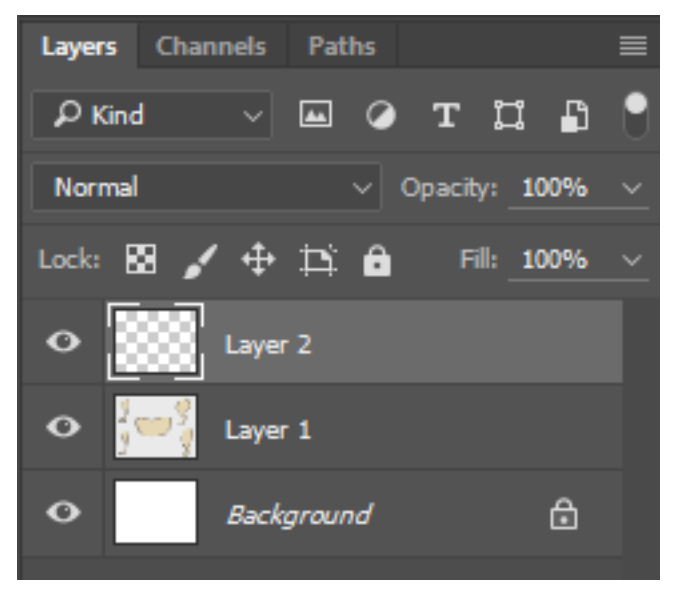

Photoshop OV1+-

- 5. 必要な詳細を何でもペイントします。画像編集ソフトでペイントするものの例を 次に示します。ライン外部のペイントについて気にする必要はありません。
- 画像

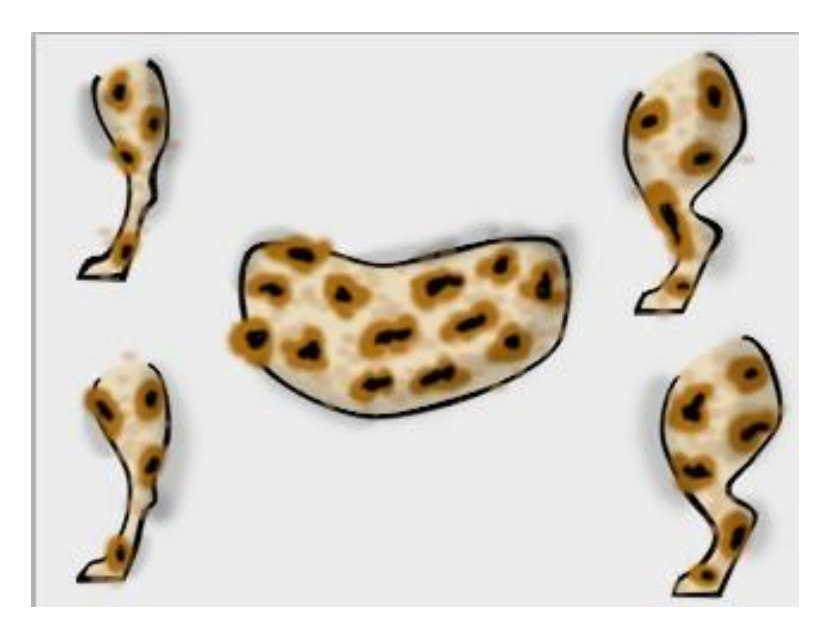

テクスチャをペイントした状態

6. テクスチャを仕上げたら、テクスチャのみ透明な背景と残るように Background レイ ヤーを削除します(この時点でも Photoshop などのプログラムで作業中です)。

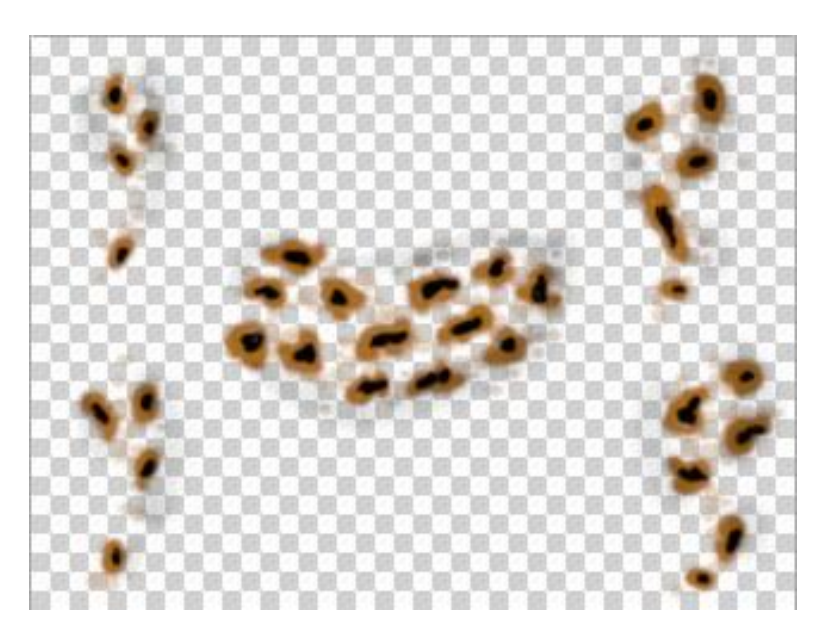

背景を削除した状態

- このテクスチャは別々の3ファイルとして保存する必要があります。テクスチャのバージョンごとに、対応する体の各パーツに帰属していないテクスチャの部分を削除します。 透明な背景を正しく保存できる PNG 形式で画像を保存します。3つのテクスチャの例を以降の図に示します。
  - 後脚の画像を保存します。ファイルに back\_tex.png という名前を付けます。
  - 胴体の画像を保存します。ファイルに body\_tex.png という名前を付けます。
  - 前脚の画像を保存します。ファイルに front\_tex.png という名前を付けます。

- **170 Moho 13** チュートリアルマニュアル
  - 8. 画像を保存すると、画像編集ソフトを閉じることができます。この時点でテクスチャを Moho に戻します。

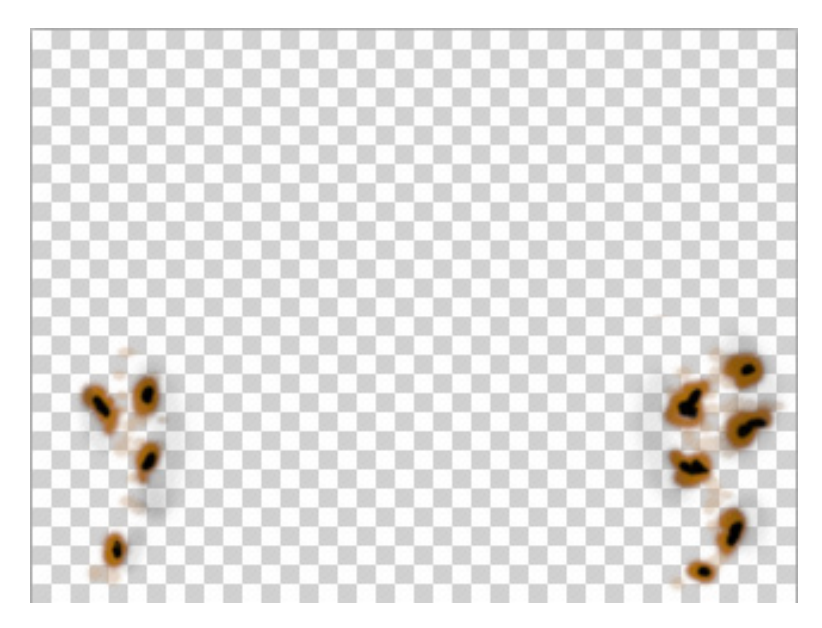

後脚のテクスチャ (back\_tex.png)

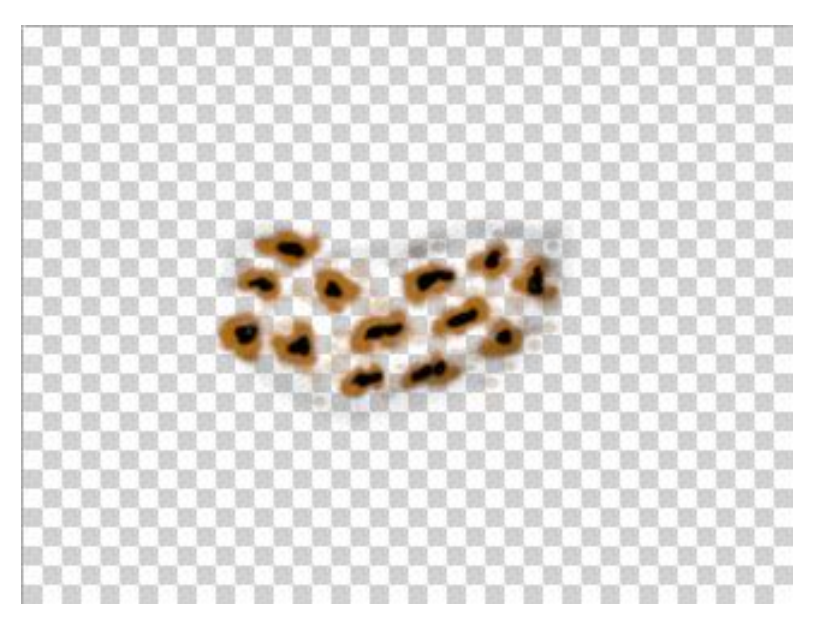

体のテクスチャ (body\_tex.png)

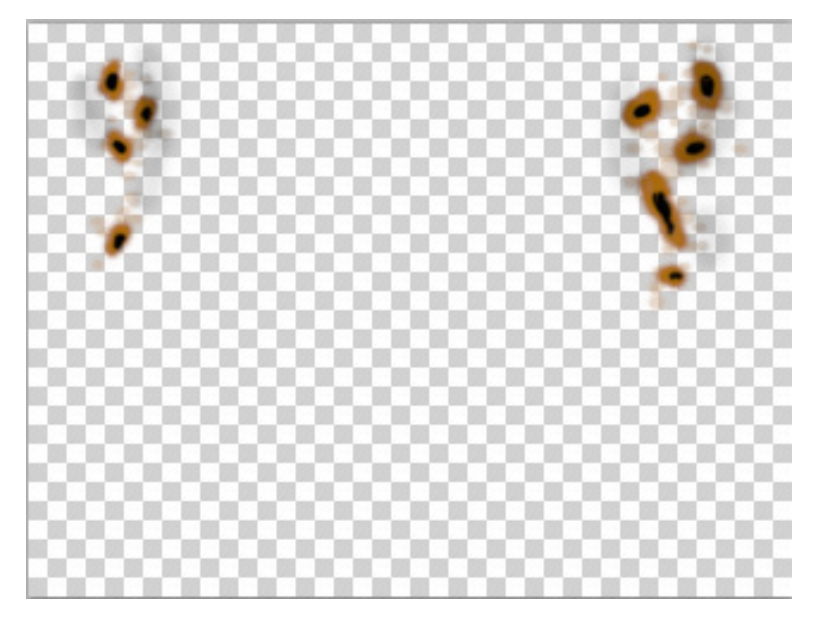

前脚のテクスチャ (front\_tex.png)

#### テクスチャのインポート

ペイントしたテクスチャを Moho にインポートするには、次の手順を実行します。

- 1. [レイヤー]ウィンドウで Back Legs レイヤーをハイライトします。インポートした画像 ファイルは、このレイヤーの上に配置されます。
- 2. 新しい画像レイヤーを作成し、インポート元画像として **back\_tex.png** を選択します。 新しい画像レイヤーがレイヤーリストに表示されます。
- 3. 現在のレイヤーとして Body レイヤーを選択します。body\_tex.png に対して画像レイ ヤーをもう1つ作成します。Body レイヤーの上に新しいレイヤーが表示されます。
- 4. 最後に、Front Legs レイヤーを選択し、front\_tex.png 向けに 3 つ目の画像レイヤー を作成します。Front Legs レイヤーの上に新しいレイヤーが表示されます。新しい画 像レイヤーは次のように配置されます。

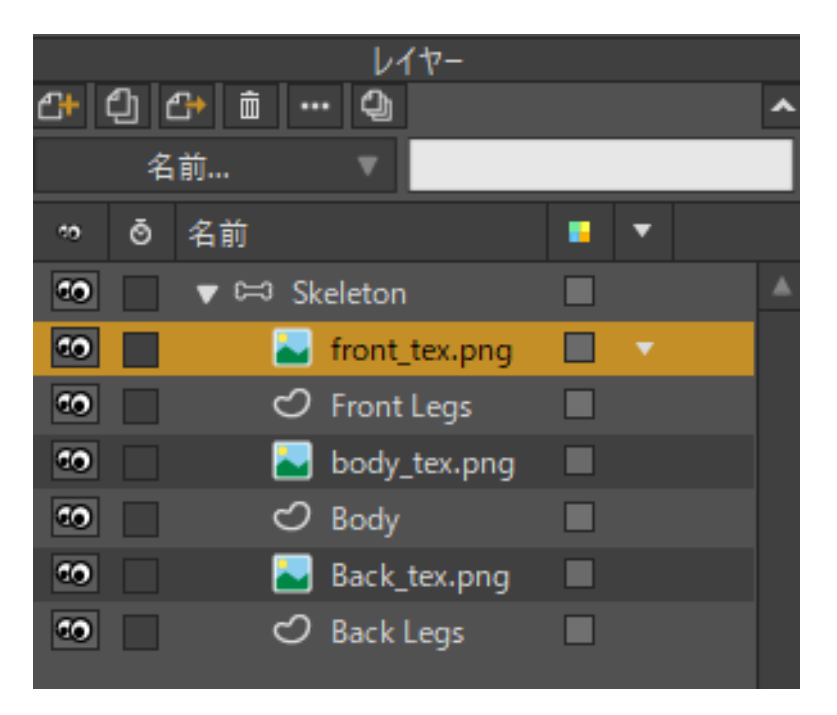

3つの新しい画像レイヤー

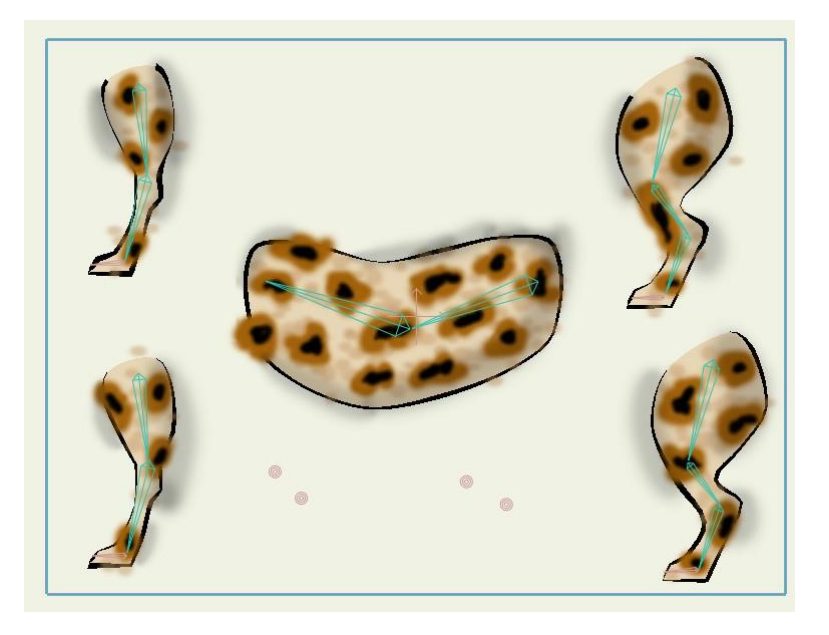

Moho でテクスチャを適用した状態

#### マスキングを使用したきれいなエッジの実現

この時点でテクスチャが完成し、配置されますが、少しぐちゃぐちゃで、実際の体の各パ ーツの境界からはみ出しています。最後の手順では、レイヤーマスキングを使用してテク スチャのエッジを整えます。

[レイヤー]ウィンドウで Skeleton レイヤーをダブルクリックして、[レイヤー設定]ダイアログを呼び出します。[マスキング]タブに移動して、[グループマスク]に[すべて非表示]を設定します。

| 「グループマスク          |  |
|-------------------|--|
| ● このグループのマスキングはなし |  |
| ● すべて表示           |  |
| ● すべて非表示          |  |
|                   |  |

グループのマスキングをオンに

 次に、Back Legs ベクターレイヤーをダブルクリックし、このレイヤーの[レイヤー設定]ダイアログを呼び出します。[マスキング]タブに移動して、マスキングモードを [+マスクを消去し、現在のレイヤーを追加]に設定します。このマスキングモードでは、 このレイヤーがベタ領域を含む部分を除き、すべてのオブジェクトを非表示にします。 そのため、back\_tex.png 画像レイヤーは Back Legs ベクターレイヤーの真上でのみ 表示され、テクスチャが後脚のラインからはみ出すことを防止します。

| レイヤーマスキング                    |
|------------------------------|
| ● このレイヤーをマスク                 |
| ○ このレイヤーをマスクしない              |
| ● + マスクを追加                   |
| ● + マスクを追加するが、不可視にする         |
| ● - マスクからサブトラクト(このレイヤーは不可視)  |
| ● + マスクを消去し、現在のレイヤーを追加       |
| ● + マスクを消去し、現在のレイヤーを不可視状態で追加 |
| ピクセルでマスクを拡大                  |
| ストロークを除外                     |

Back Legs レイヤーをマスキングモードに設定

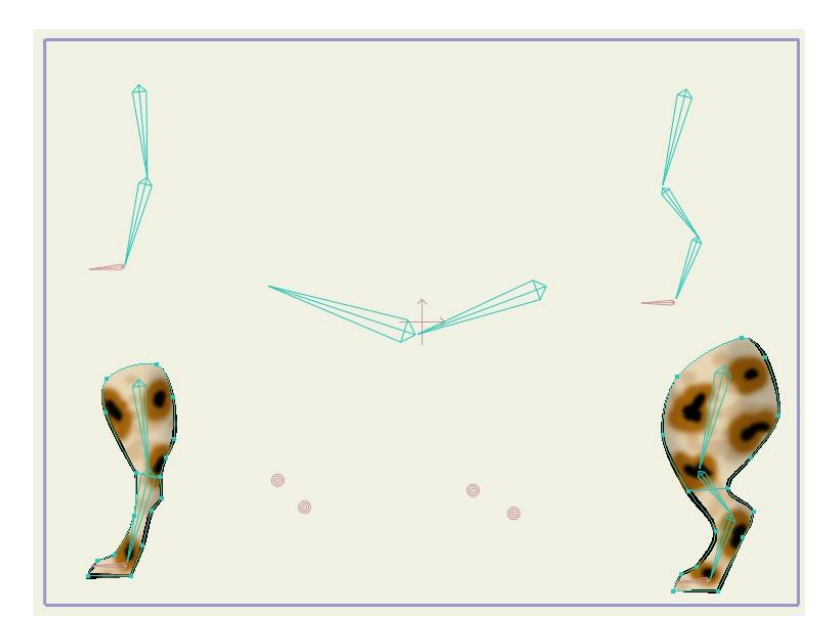

マスク付きのBack Legs レイヤー

 Body ベクターレイヤーと Front Legs ベクターレイヤーで手順2を繰り返します。後 脚とまったく同じようにマスキングモードを[+マスクを消去し、現在のレイヤーを 追加]に設定します。この時点で、すべてのテクスチャは強制的にラインの内側に留 まります。

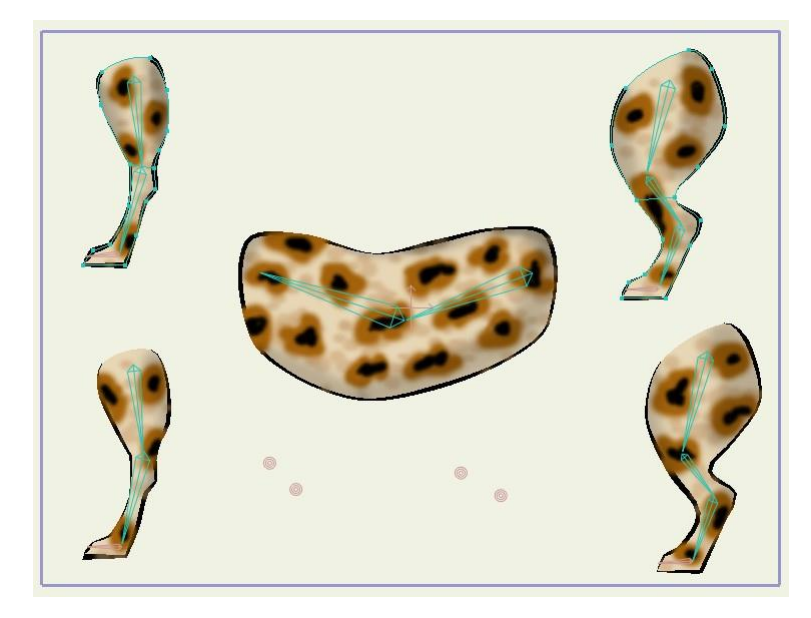

マスキングで整えたテクスチャ

4. アニメーションを再度再生すると、ボーンの動きに応じて画像レイヤーがベクターレ イヤーに沿ってゆがみます。

## チュートリアル 4.4:しゃべっている頭 部のアニメーション化 (Pro のみ)

ここでは、写真をアニメーション化してありふれたしゃべっている頭部の効果を作成する 簡単な方法を紹介します。結果の質は、作業を開始する写真とボーン体系の構成により著 しく左右されます。

#### サンプルファイルから始める

このチュートリアルでは、ほぼ完成済みのプロジェクトファイルから作業を開始します。 このファイルの名前は Tutorial 4.3 で、カスタムコンテンツフォルダ内の Tutorials > 4 - Images サブフォルダにあります。

MohoでTutorials>4 - Images>Tutorial 4.3 ファイルを開きます。このプロジェクトには、ボーンレイヤーに囲まれた画像レイヤーが含まれています。ボーンは口の領域をコントロールするようにすでにセットアップされており、頭部の残りを停止状態に保つために画像の境界の周りに追加のボーンがセットアップされています。次のようなデータが表示されます。

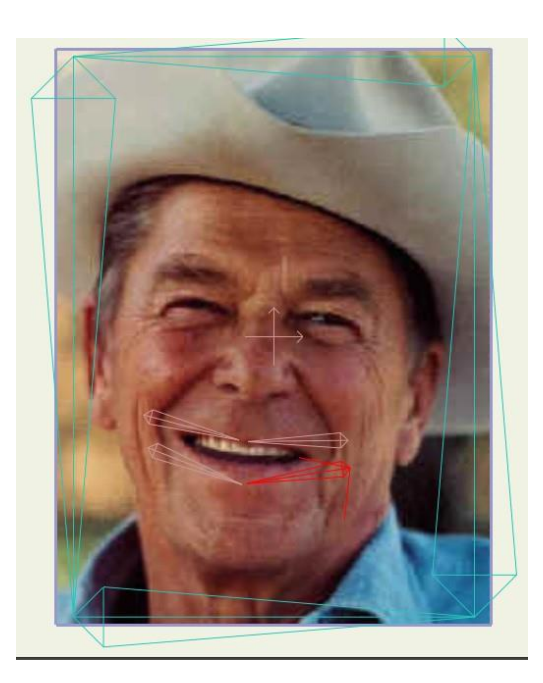

このチュートリアルの出発点

- 2. [レイヤー]ウィンドウで reagan.png レイヤーをクリックして選択します。
- 3. [ボーンを操作]ツールを選択し、このツールを使用しながら Alt キーを押し、 reagan.png レイヤーの口の右下にボーンをドラッグします。右下のボーン と同期して動くようにボーンの制約を使用してセットアップされているため、口の他 のボーンも動きます。

● 通常、[ボーンを操作] ツールはボーンを回転します。ただし、(このプロジェクトの口のボーンのように)ボーンが親を持たない場合、 [ボーンを操作] ツールはデフォルトではボーンを平行移動します。親を持たないボーンの上で[ボーンを操作] ツールを使用しながら Alt キーを押すと、口のボーンを回転することができます。

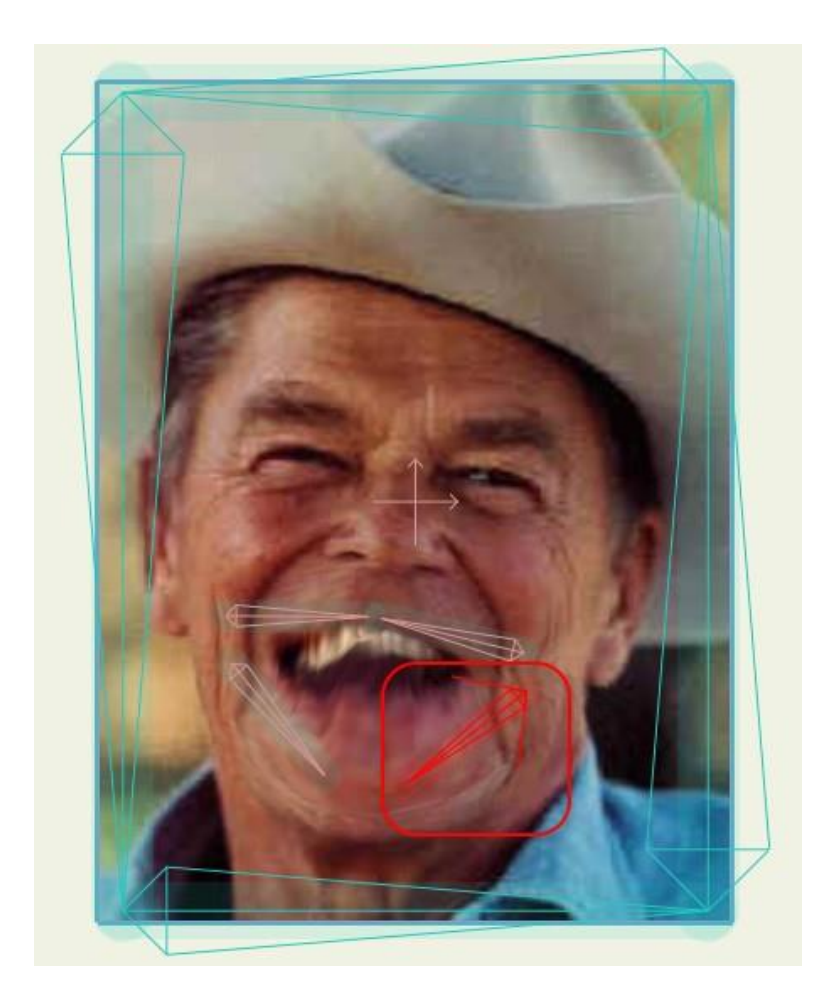

口を動かす

#### 音と動きの追加

今度は、このアニメーションにサウンドトラックを追加します。

[レイヤー]ウィンドウで**[新規レイヤー]**アイコンをクリックし、新しい音声レイヤーを作成します。

- 1. プロンプトが表示されたら、Moho/Tutorials > 4 Images フォルダから reagan.wav ファイルを選択します。
- 2. タイムラインで[再生/停止]ボタンを押します。プロジェクトでオーディオファイルが 再生されるようになります。必要であれば再生してみてください。
- 3. 次の手順はサウンドトラックと同期するアニメーションの追加です。Mouth Bones ボーンレイヤーを選択し、[ボーンを選択] ツールを有効にします。 口の右下のボーンが選択されていることを確認します(おそらくこの時点ではすで に選択されています)。
- 4. タイムラインで、現在の時間をフレーム1に設定します。
- 5. [スクリプト]>[サウンド]>[ボーン音声ウィグル]メニューコマンドを選択します。 これは、オーディオファイルの音量でボーンの角度をコントロールするスクリプトです。

|   | スクリプト | 表示    | ウインドウ | I | へル | プ   |     |       |    |   |
|---|-------|-------|-------|---|----|-----|-----|-------|----|---|
|   | зD    |       |       |   |    |     |     |       |    |   |
| 1 | イメージ  |       |       | ► |    |     |     | _     |    | - |
|   | カメラ   |       |       | ► | 小  | X:  | 1   |       | Y: | 1 |
|   | サウンド  |       |       | ► | ボ  | ーンi | 音声ウ | トイグ   | IV |   |
| 1 | スクリプト | 作成    |       |   | ν  | 17. | -音声 | マント ワ | グル |   |
| I | タイリンク | î     |       |   |    |     |     |       |    |   |
| I | テキスト  |       |       |   |    |     |     |       |    |   |
|   | パーティク | ルエフェク | 7ト    |   |    |     |     |       |    |   |

[ボーン音声ウィグル]スクリプト

6. [ボーン音声ウィグル]ダイアログでは、使用するサウンドファイルを選択できます。 サウンドトラックに使用した reagan.wav ファイルを選択します。シーン内に複数の 音があっても選択できるオーディオファイルは1つだけです。

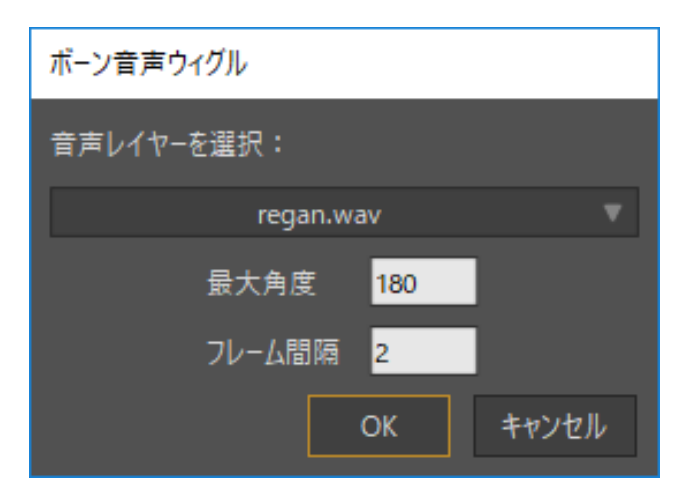

[ボーン音声ウィグル]ダイアログ

 「ボーン音声ウィグル]ダイアログには2つのを追加設定があります。[最大角度]に 180を設定し、[フレーム間隔]設定は2のままにします。他のすべてのフレームに キーフレームが作成されます。[OK]をクリックしてダイアログを終了します。スク リプトが実行され、選択されているボーンのタイムラインにキーフレームが追加さ れます。他のボーンは選択されているボーンでコントロールされるため、口全体が 動きます。
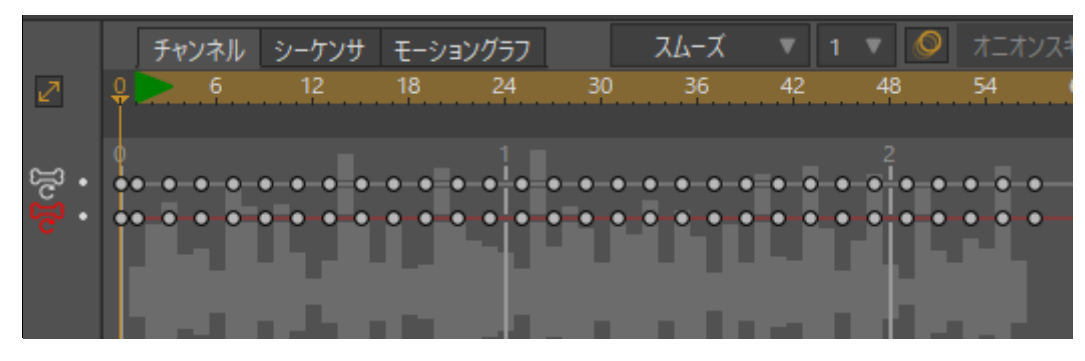

[ボーン音声ウィグル]のキーフレーム

アニメーション

オブジェクトを描画し、塗りつぶしの色を割り当て、ボーンをセットアップする準備時 間すべてを終了したら、これらのアニメーション化に移ります。ここから構成要素が実 際に動き始めます。

Mohoでのアニメーション化の基礎になるのは、キーフレームのコンセプトです。キーフレームは、オブジェクト(点、ボーン、またはレイヤー全体)を配置する時点です。 キーフレームでは、オブジェクトがいつどこにあるべきかを正確に Moho に指示します。 キーフレームは、一般的にはオブジェクトが動き始める、動きを止める、または方向を 変更するなどの重要な瞬間にセットアップします。キーフレーム間では、キーフレーム 間に与えられた時間で、あるキーフレームから次のキーフレームに移るようにオブジェ クトを動かす方法が自動的に計算されます。

キーフレームは、キーフレームを発生させる時点に現在の時間を設定した後、オブジェクトを希望の位置に動かすだけで作成できます。作成後の現在の時間のコントロールとキーフレームの操作は、**Moho ユーザーズマニュアルの 332 ページの「第 16 章 : [タイムライン|ウィンドウ**」で説明されています。

Moho プロジェクトでは複数の種類の動きをアニメーション化できます。それぞれの動き は単独でも組み合わせても使用できます。

- 最初のタイプはポイントモーションです。ポイントモーションは非常に基本的で、
  時間内に個々の点を動かします。ポイントモーションは、何かを柔らかく柔軟に
  見せたいところでオブジェクトを少しゆがませるために適しています(口角を上げて笑顔にしたり、お腹を膨らましたりするなど)。ポイントアニメーションでは好きな方法で形状を動かすことができますが、多数の点を操作する必要があるかもしれません。ボーンアニメーションは、多くの場合、仕事を簡素化できます。
- ボーンアニメーションでは、オブジェクトの骨格体系をセットアップし、骨格を動かします。骨格を慎重に構成することにより、操り人形のように簡単にキャラクターを動かすことができます。
- レイヤーアニメーションは非常に単純で大規模な動き向けです。レイヤーを動かす と、レイヤー内のすべてが一緒に動きます。このようにアニメーション化できるものである限り柔軟性はあまり提供されませんが、一定の効果を得るためには良い方法です。オブジェクトのグループ全体を横方向にパンや拡大または縮小表示したい場合に使用するツールが、レイヤーアニメーションです。

定義するキーフレームはタイムラインで表示され、フレーム1から始まります。Moho プロジェクトでは、フレーム0は特別なフレームです。フレーム0にはすべてのオブジェクトの元々の配置が保存されます。オブジェクトの元の形状または位置を修正したり、新しいオブジェクトを追加したりする場合は、フレーム0で実行する必要があります。後半のフレームでオブジェクトに行うことがオブジェクトの元の形状および位置に影響を与えることはありません。したがって、本当に大失敗してしまった場合でも、いつでもキーフレームをいくつか削除して元の描画を復元できます。

この章は、各種の動き(ポイントモーション、ボーンモーション、およびレイヤーモーション)を使用して Moho でアニメーション化を行う方法の役立つ実践的な概要を示します。 Moho のアニメーションツールをマスターしてしまえば、アニメーション化はおなじみの ツールをキーフレームごとに繰り返し使用する単純作業になります。

# チュートリアル 5.1: 自動リップシンク

このチュートリアルでは、Moho のスイッチレイヤーを使用して、即時の自動リップシン クを実行する方法を紹介します。スイッチレイヤーには複数のサブレイヤーが含まれていま すが、一度に表示できるのは1つのサブレイヤーのみです。各サブレイヤーを異なる音を出 す口の形状にできるため、これはリップシンクアニメーションにとって非常に便利です。

このチュートリアルで説明するリップシンクの方法は手軽で簡単です。ただし、必ずしも 最高レベルの正確さを提供するわけではありません(しかしながら、作成するアニメーシ ョンにとっては十分正確な場合もありますので、ぜひお試しください。)。

### サンプルファイルから始める

このチュートリアルでは、ほぼ完成済みのプロジェクトファイルから作業を開始します。 このファイルの名前は Tutorial 5.1 で、カスタムコンテンツフォルダ内の Tutorials > 5 - Animation サブフォルダにあります。

1. **Tutorials > 5 - Animation > Tutorial 5.1** ファイルを Moho で開いて[レイヤー]ウィ ンドウで Mouth レイヤーを展開すると、次のようなデータが表示されます。

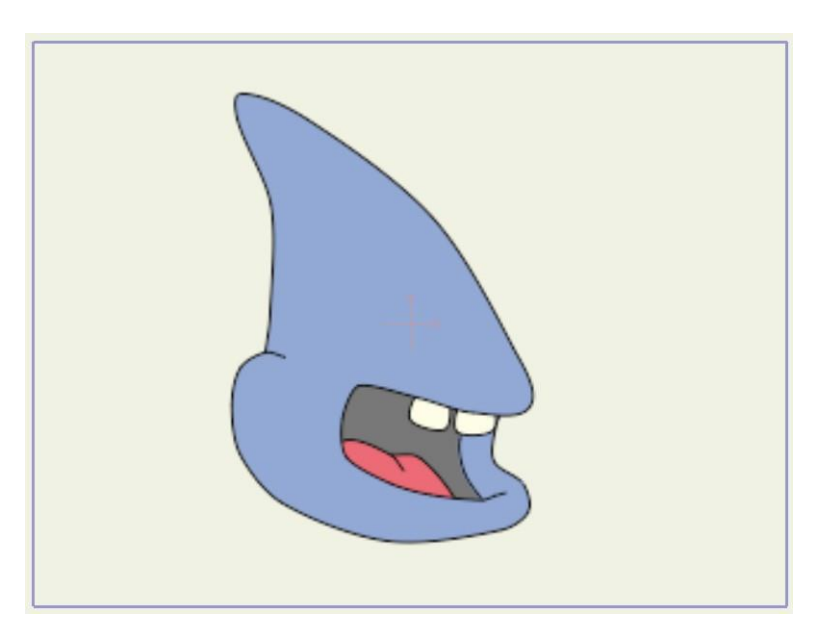

このチュートリアルの出発点

2. Mouth レイヤーのサブレイヤーを確認します。下から上に、口を閉じた状態から大 きく開けた状態になります。これが自動リップシンクの基本セットアップです。一 番下が閉じており、一番上が大きく開いていれば、サブレイヤーの数と名前は重要 ではありません。

| <b>C+</b> | ආර | لام<br>🗗 🕶 🗗 | ヤー  | ^   |
|-----------|----|--------------|-----|-----|
|           | 名  | 前 ▼          |     |     |
| *9        | õ  | 名前           | •   | •   |
| <b>60</b> |    | 🔻 🔁 Mouth    |     | • 🔺 |
| ۰۵        |    | 🖒 Wide       |     |     |
| ۰0        |    |              |     |     |
| ۰.        |    |              |     |     |
| ۰.        |    |              |     |     |
| ۰.        |    | 🔿 Closed     | i 🔳 |     |
|           |    |              |     |     |

[レイヤー]ウィンドウのレイヤー

3. 次に、リップシンクと一緒に再生するオーディオファイルを追加します。[ファイル]> [インポート]>[オーディオファイル]メニューコマンドを選択し、カスタムコンテンツ フォルダの Tutorials > 5 - Animation > MaryLamb-Man.wav ファイルを選択します。

 必ず「ファイル」メニュー下部から[ファイル]>[インポート]> [オーディオファイル]コマンドを選択してください。これは、Moho ライブ ラリ内のファイルを開くために使用するメニュー上部の[ファイル]>[インポート]> [音声]コマンドとは異なります。

| 通常インポート                                   | Ctrl+Shift+Y |
|-------------------------------------------|--------------|
| Moho オブジェクト<br>Moho スタイル<br>画像            |              |
| 画像シーケンス<br>ムービー<br>ベクターファイル<br>トレーシングイメージ | ►            |
| オーディオファイル                                 |              |
| OBJ 3D モデル<br>Poser シーン                   |              |

[ファイル] > [インポート] > [オーディオファイル] コマンド (表示されているのは Pro)

- 4. 今度はアニメーションを再生し、結果を耳で確認します。口がまだ動いていない ことが分かります。次に進む前に再生を停止します。
- 5. Mouth レイヤーをダブルクリックします。[レイヤー設定]ダイアログが開いたら、 [スイッチ]タブをクリックします。

| スイッチ設定<br>音声同期ソースを選択:      |
|----------------------------|
| 音声同期ソースを選択:                |
|                            |
| MaryLamb-Man.wav 🔻         |
| ➡ サブレイヤーを補!! なし            |
| マレールバイフレー MaryLamb-Man.wav |
| データファイルの切り替え               |

ロのレイヤー設定

6. [音声同期ソースを選択]ボタンをクリックし、スイッチレイヤーをコントロールする ファイルを選択します。表示されたファイルダイアログで、ファイル MaryLamb-Man.wav を選択します。ダイアログの[OK]ボタンをクリックします。

これで完了です。オーディオファイルが分析され、キーフレームがスイッチレイヤーに帰属 させられました。オーディオが静かなときは一番下のレイヤー(閉じたロ)が有効になり、 オーディオの音が最大になると、一番上のレイヤー(大きく開いたロ)が使用されます。こ の間では、これらの間にあるロがオンになります。アニメーションを再生し、結果を目と耳 で確認してください。一般的に、自動リップシンクはオーディオファイルの実際の音をベー スとするため、バックグラウンドの雑音や音楽がないオーディオファイルを使用することが 重要です。

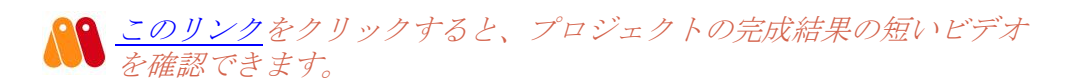

## チュートリアル 5.2: 音素リップシンク

このチュートリアルでは、リップシンクをアニメーション化するもう1つの方法を取り上 げます。この方法では、音素に基づきリップシンクを行います。音素は単語を構成する基 本の音です。音素に基づきリップシンクを行うときは、会話の単語を基本的な音の要素に 分解する必要があります。

### サンプルファイルから始める

このチュートリアルでは、ほぼ完成済みのプロジェクトファイルから作業を開始します。こ のファイルの名前は Tutorial 5.2 で、カスタムコンテンツフォルダ内の Tutorials > 5 -Animation サブフォルダにあります。

- 1. Moho で Tutorials > 5 Animation > Tutorial 5.2 ファイルを開きます。
- 2. [レイヤー]ウィンドウの Head レイヤーを展開すると、次のようなデータが表示されます。

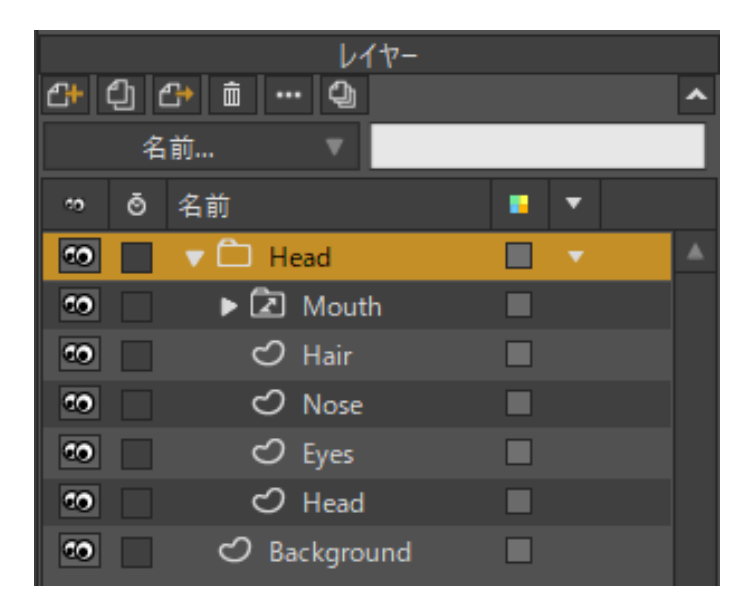

このチュートリアルの出発点

- このプロジェクトはほぼ完成しています。見たところ唯一ないものは、キャラクターの口のアニメーションです。アニメーションを再生します。口はありますが(スイッチレイヤー)、まだアニメーションデータが割り当てられていないため、動きません。
- 4. Mouth レイヤーをダブルクリックします。[レイヤー設定]ダイアログが開いたら、 [スイッチ]タブをクリックします。

| ボーン スイッチ     |
|--------------|
| スイッチ設定       |
| 音声同期ソースを選択:  |
| al           |
| t t          |
| データファイルの切り替え |
|              |
|              |

#### [スイッチ]タブのオプション

5. [音声同期ソースを選択]ボタンをクリックし、このスイッチレイヤーをコントロール するスイッチデータファイルを選択します。表示されたファイルダイアログで、カス タムコンテンツフォルダ内の Tutorials > 5 - Animation サブフォルダにあるファイル vista.dat を選択します。 Mouth レイヤーには、すべてのフレーズを話すために必要なすべて の口の形状が含まれています。Mouth レイヤーを確認すると、含ま れているサブレイヤーを表示できます。各サブレイヤーの名前は音素にち なんで付けられています。選択した任意の音素セットを使用できます。こ の口の形状は、当社が推奨する優れた(無料の)リップシンクプログラム Papagayo で使用されているデフォルトセットに基づいています。 Papagayo (http://www.lostmarble.com/papagayo/)は、リップシ ンクを始めるときにお勧めです。Papagayo で別のアニメーションデー タファイルを作成してvista.datの例で行ったようにMouth レイヤーでこ のファイルを選択するだけで、口に別のフレーズをしゃべらせることがで きます。

- 6. アニメーションに音を付けるには、Mohoのメニューから[ファイル]>[インポート]>[オーディオファイル]コマンドを選択し、Tutorials > 5 Animation フォルダ内のvista.wavファイルを選択します。
- 7. Moho でアニメーションを再生すると、リップシンクとともに音が再生されます。 また、アニメーションを動画としてエクスポートする場合も、音が動画ファイルに 含まれます。

アニメーションをFlash (SWF) 形式にエクスポートする予定の場合 は、WAV オーディオファイルではなくMP3 オーディオファイルを 使用する必要があります。また、SWF 形式に作画する予定の場合は、プロ ジェクト内において1 つのオーディオファイルしか使用できません。

このリンクをクリックすると、プロジェクトの完成結果の短いビデオを確認できます。

## チュートリアル 5.3:繰り返し

Moho では、必要な回数何度でもアニメーションの一部を繰り返し、自動的に循環再 生させることができます。繰り返しは特殊なキーフレーム補間です。このチュートリ アルでは、繰り返しのセットアップ方法を紹介します。

### サンプルファイルから始める

このチュートリアルでは、ほぼ完成済みのプロジェクトファイルから作業を開始します。 このファイルの名前は Tutorial 5.5 で、カスタムコンテンツフォルダ内の Tutorials > 5 -Animation サブフォルダにあります。

1. Moho で Tutorials > 5 - Animation > Tutorial 5.5 ファイルを開きます。

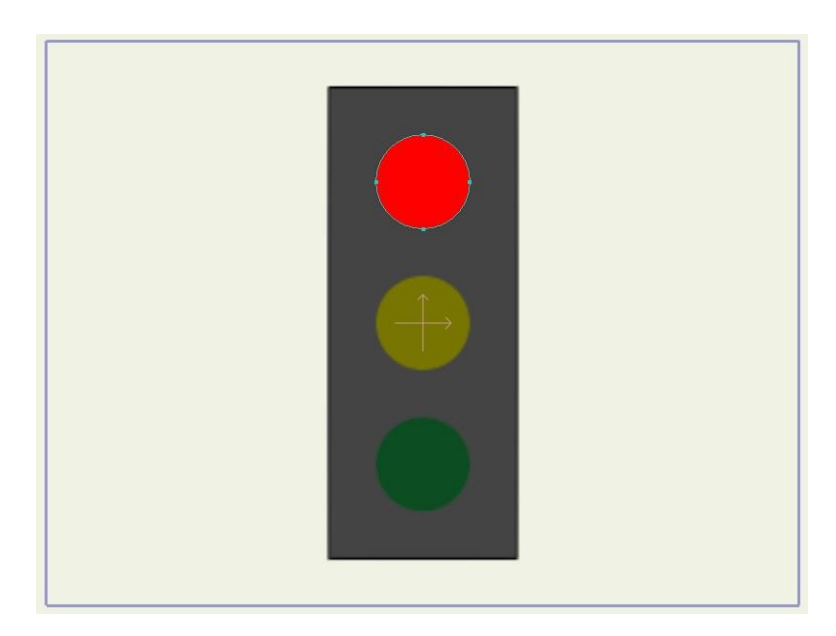

このチュートリアルの出発点

 タイムラインでは、一番上のレイヤー、Red Blinkerの Layer Visibilityチャンネルに2 つキーフレームが含まれていることを確認できます。このレイヤーはフレーム36で非 表示になり、フレーム48で再度表示されます。非表示期間中も、このレイヤーはタイ ムラインの赤い背景で示されます。

|     |   | チャンネ     | JL : | シーケンサ | モーション | ングラフ     |    | スムーズ |    | 1 🔻 🖉      |
|-----|---|----------|------|-------|-------|----------|----|------|----|------------|
| 27  |   | <b>•</b> |      | 12    | 18    | 24       | 30 | 36   | 42 | 48         |
|     |   |          |      |       |       |          |    |      |    |            |
| • ک | • |          |      |       |       | <u> </u> |    | •    |    | ф <u> </u> |
|     |   |          |      |       |       |          |    |      |    |            |
|     |   |          |      |       |       |          |    |      |    |            |
|     |   |          |      |       |       |          |    |      |    |            |
|     |   |          |      |       |       |          |    |      |    |            |
|     |   |          |      |       |       |          |    |      |    |            |
|     | 4 |          |      |       |       |          |    |      |    |            |

このチュートリアルの出発点

- 3. アニメーションを再生し、どうなるかを確認できます。基本的に、赤いライトは最初オ ンで、その後しばらくオフになり、最後にオンに戻ります。
- 繰り返しを使用して、ライトを何度でも点滅させることができます。(フレーム 48 の)2つ目のキーフレームを右クリックし、表示されたポップアップメニューで [繰り返し...]を選択します。このキーフレーム後、アニメーションのより前の時点に アニメーションを循環させるように Moho に指示が出されます。繰り返しの詳細を確 認するダイアログが表示されます。次のように[絶対](正確にこのフレームに戻る) オプションを選択し、12を入力します。

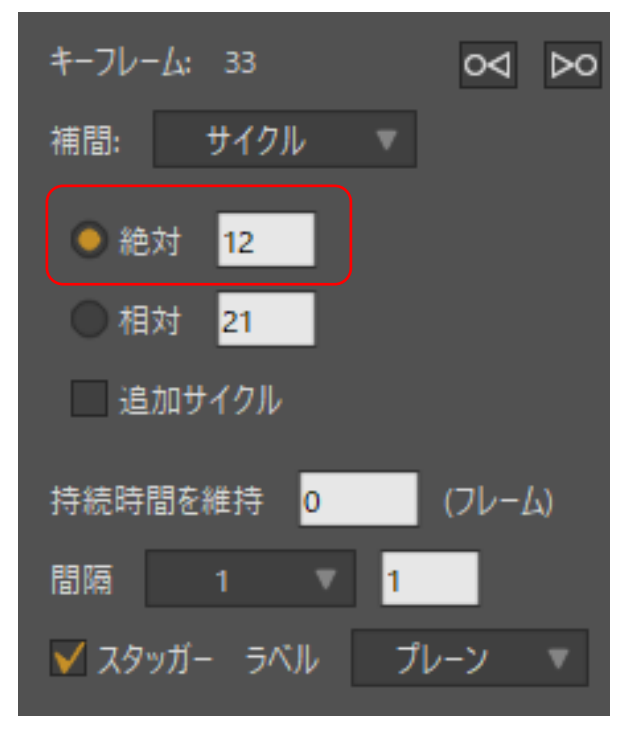

繰り返し設定

- 5. 繰り返しダイアログを閉じると、タイムラインが更新され繰り返しが示されます。 3つの変化を確認できます。
  - 後ろ方向に循環再生することを示すため、対象キーフレームが左を指す矢印 に変わります。
  - 長い赤い矢印が、表示チャンネルが戻るタイムライン上の点を指します。
  - タイムラインの後半部分では、その期間レイヤーが非表示であることを示す 赤い背景で他のセクションが表示されます。

|          |   | チャンネノ | レー シーケンサ | t E-ショ | ングラフ | 2  | スムーズ | . ▼ 1 | ▼ 🖉 | オニオン | スキン | ▼  | 目対キーフレ | v-7 ∆ | +-8 | を自動フリーン | ズ  |     |     |     |     |
|----------|---|-------|----------|--------|------|----|------|-------|-----|------|-----|----|--------|-------|-----|---------|----|-----|-----|-----|-----|
| 2        |   | D 6.  | 12       | 18     | 24   | 30 | 36   | 42    | 48  | 54   | 60  | 66 | 72     | 78    | 84  | 90      | 96 | 102 | 108 | 114 | 120 |
| _        |   |       |          |        |      |    |      |       |     |      |     |    |        |       |     |         |    |     |     |     | 5   |
| <u>ه</u> | ľ |       |          |        | 1    |    | -•   |       | -   |      |     |    | +      |       |     |         | +  |     |     |     | -   |
|          |   |       |          |        |      |    |      |       |     |      |     |    |        |       |     |         |    |     |     |     |     |
|          |   |       |          |        |      |    |      |       |     |      |     |    |        |       |     |         |    |     |     |     |     |
|          |   |       |          |        |      |    |      |       |     |      |     |    |        |       |     |         |    |     |     |     |     |
|          |   |       |          |        |      |    |      |       |     |      |     |    |        |       |     |         |    |     |     |     |     |
|          | Ш |       |          |        |      |    |      |       |     |      |     |    |        |       |     |         |    |     |     |     |     |
|          | 4 |       |          |        |      |    |      |       |     |      |     |    |        |       |     |         |    |     |     |     |     |

#### タイムラインに繰り返しが反映された状態

アニメーションを再度再生して結果を確認できます。キーフレームを追加していないのもかかわらず、Red Blinker レイヤーが複数回オン/オフになります。これはLayer Visibility チャンネルが前に戻り、アニメーションの一部を何度も繰り返しているだけです。

 繰り返しの長さを調整してみましょう。[タイムライン]ウィンドウで、(循環再生する)2つ目のキーフレームをクリック&ドラッグしながらCtrlキー(Windows) またはCmdキー(Mac)を長押しします。マウスを横方向にドラッグすると、繰り返しキーを指す矢印が長くなったり短くなったりするため、繰り返しの長さが変わっていることを確認できます。キーフレームがフレーム24に戻るように、繰り返しの長さを調整します。

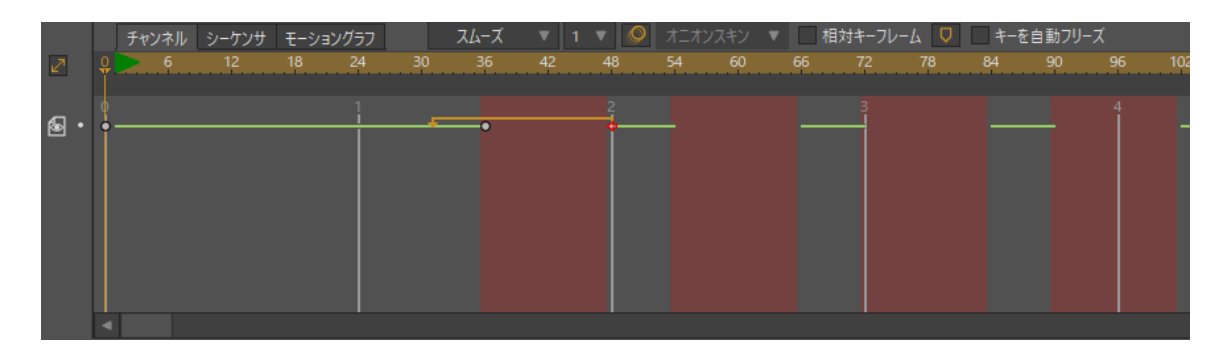

繰り返しの長さを調整した状態

- 8. これでアニメーションを再生すると、繰り返しの長さが短くなったためライトの点滅 速度が速くなったことを確認できます。
- 9. 最後に、繰り返しは、繰り返しを終了したい時点で別のキーフレームを追加するだけで停止できます。現在のフレームを102に設定し、Layer Visibility チャンネルを右クリックし、表示されたポップアップメニューから[キーフレームを追加]を選択します。新しいキーフレームが表示され、この時点で繰り返しが終了します。アニメーションを再生し、結果を確認します。

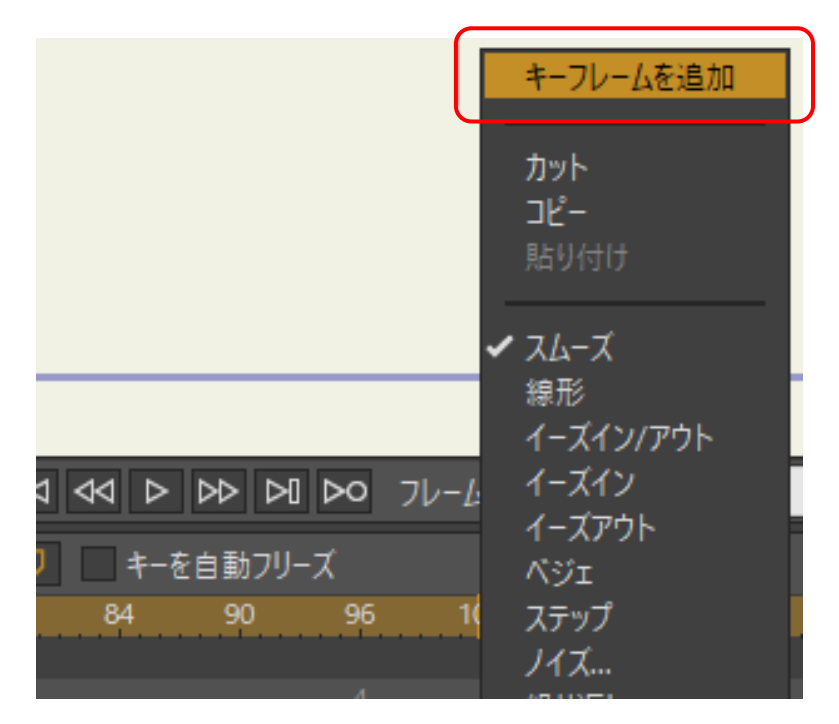

フレーム102の新しいキーフレーム

#### 結論

Mohoでは、どのアニメーションチャンネルでも繰り返しを使用できます。キーの補間方 法としてサイクルを設定することにより、どのキーフレームも循環再生できます。チャン ネルをアニメーションの最初まで戻すことも、数フレームだけ戻すこともできます。循環 再生は、永久にまたは新しいキーフレームに到達するまで繰り返されます。

## チュートリアル 5.4:アニメーションカ ーブ (Pro のみ)

### はじめに

このチュートリアルでは、Mohoのタイムラインのグラフモードを紹介します。グラフ モードでは、グラフの値として描かれたアニメーションカーブを検査できます。このよ うな見方は、加速度、方向の変更といった動きのプロパティの評価に役立ちます。

### サンプルファイルから始める

このチュートリアルでは、ほぼ完成済みのプロジェクトファイルから作業を開始します。こ のファイルの名前は Tutorial 5.3 で、カスタムコンテンツフォルダ内の Tutorials > 5 -Animation サブフォルダにあります。

- 1. Moho で Tutorials > 5 Animation > Tutorial 5.3 ファイルを開きます。
- 2. ここでは Skeleton レイヤーに注目します。このレイヤーが有効なことを確認してください。

20 7日本は部分的にアニメーション化されています。再生して出発点 を確認しましょう。不思議に思われた場合、実際にアニメーション化 されているのは骨格の一番下の垂直なボーンだけです。他のボーンはボーン の制約を使用して一番下のボーンの動きに従います。

### モーションカーブ

次のようにプロジェクトを続け、モーションカーブを使用します。

3. アニメーションをフレーム0に巻き戻し、次のように[ボーンを選択]ツー ルを使用して一番下の垂直なボーンを選択します。

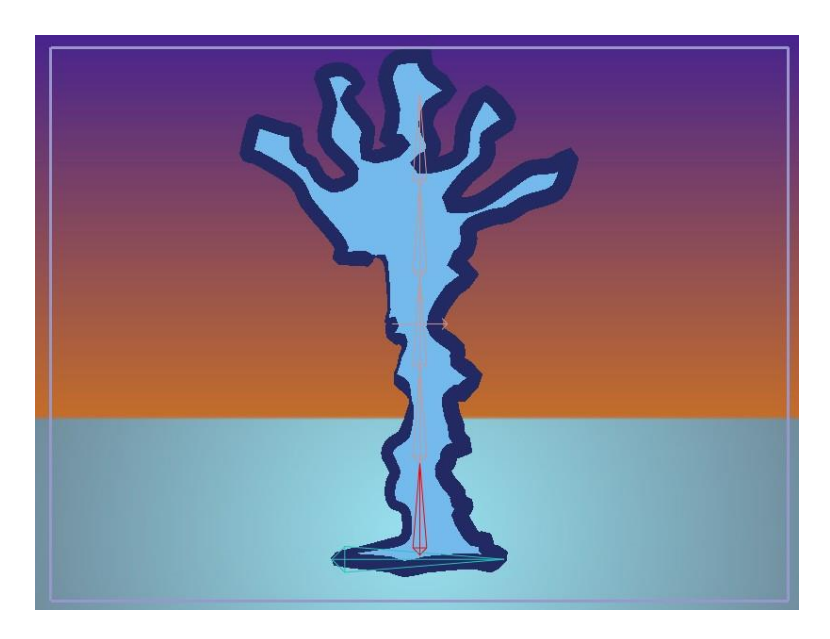

一番下のボーンを選択

[タイムライン]ウィンドウの[モーショングラフ]タブをクリックします。
 [選択したボーンの角度]チャンネルアイコンをクリックします。これはタイムラインの左側にあるチャンネルアイコンで、次のような見た目です。

|   |       | チャン | ネル  | シーケンサ | モーショ | ョングラフ |    | スムーズ |    | 1 | •             |
|---|-------|-----|-----|-------|------|-------|----|------|----|---|---------------|
| 2 | ę 🛛   | >   | 6   | 12    | 18   | 24    | 30 | 36   | 42 |   | 48            |
|   |       |     |     |       |      |       |    |      |    |   | 2             |
| 5 | 3 00  |     |     |       |      |       |    |      |    |   | Ť             |
| ; | 選択し   | たボ- | ンのゲ | 度     |      |       |    |      |    |   |               |
|   | 1.50  |     |     |       |      |       |    |      |    |   | Т             |
|   | -0.00 |     |     |       |      |       |    |      |    |   | $\rightarrow$ |
|   |       |     |     |       |      |       |    |      |    |   |               |
|   | -1.50 |     |     |       |      |       |    |      |    |   | $\neg$        |
|   | -8.00 |     |     |       |      |       |    |      |    |   | $ \perp$      |
|   | 4     |     |     |       |      |       |    |      |    |   |               |

[選択したボーンの角度] アイコンをクリック

5. 1回クリックすると、グラフ内のチャンネル表示がオンになります。ダブルクリッ クすると、チャンネルが編集可能になります。チャンネルをダブルクリックして作 業を続けます。

デフォルトでは、一部のチャンネルは表示されません。これは、す べてのチャンネルを表示するとグラフモードがごちゃごちゃになる からです。同じような理由から、グラフモードでは1つのチャンネルしか 編集可能にできません。チャンネルのアイコンをダブルクリックすると、 そのチャンネルが編集可能になります。

6. 今度は、キーボードの End キーを押します。これによりグラフが現在有効なチャンネル (この場合、選択されているボーン回転チャンネル) に合わせて再度拡大・

> 縮小されます。グラフへのこれらの調整をすべて終了すると、次の図のようになり ます。

 グラフには3つのキーフレームが表示されます。これらは通常のタイムラインのキ ーフレーム同然ですが、水平ライン(時間)に沿って広がるだけではなく、垂直に 間隔が開いています(値)。キーフレーム間では、選択されているボーンの回転角 度の値を表すカーブが描画されます。このカーブを見ると、最初の1秒(フレーム 1~24)で、ボーンが1.57°から約1.05°(正確な値は重要ではありません)まで回 転します。次に、0.5秒未満で再度逆方向に回転します。

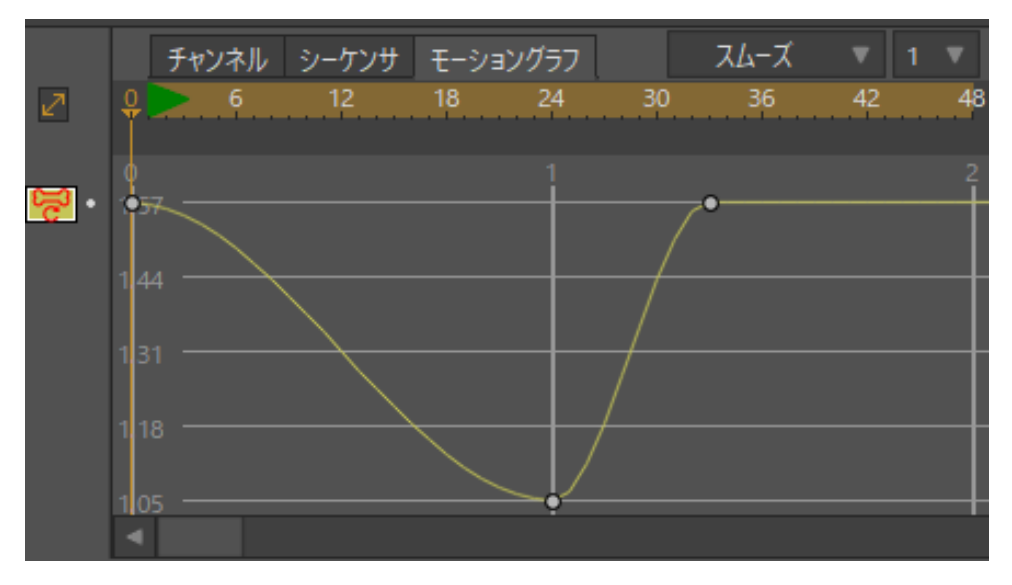

#### グラフモード

↓ タイムラインのグラフモードでは、平行移動や拡大・縮小などの他の値 と近い大きさになるように角度はラジアン単位で表示されます。ただし、 カーブを度数単位で表示したい場合は、Mohoの環境設定ダイアログでタイ ムラインに度数表示を設定できます。

- 8. 今度はグラフを修正してボーンの動きを編集します。まず、現在の時間をフレーム 48 に設定し、[ボーン]>[ボーンをリセット]コマンドを選択します。
- 9. Page Down キーを押し、グラフ内に作業スペースを確保します(Num Lock キー をオフにする必要がある場合もあります)。
- 10. 次に、フレーム 33 のキーフレームをクリックし、次のように上方向に少しドラッグします。

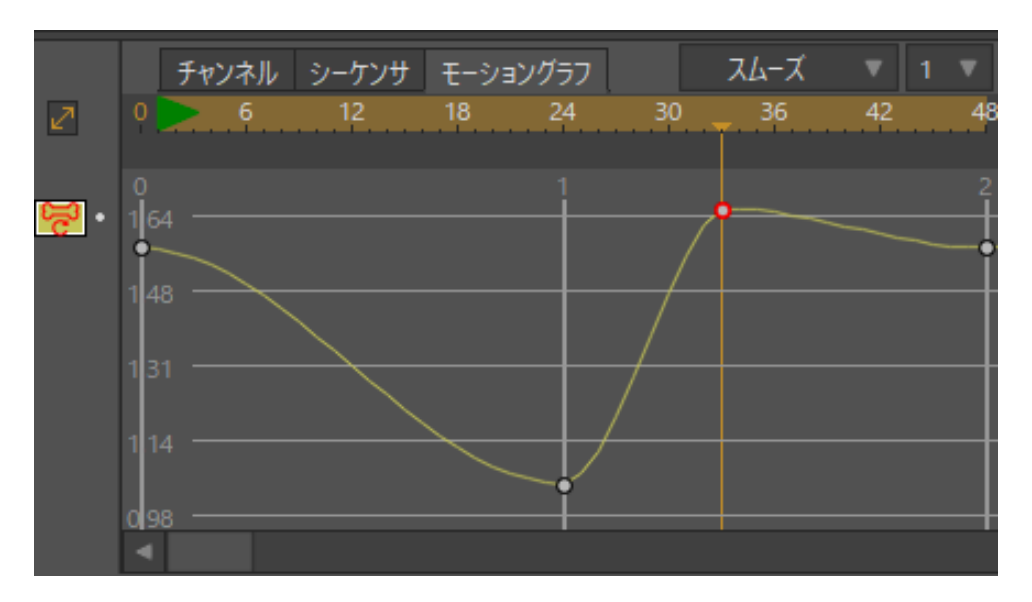

キーフレームを動かす

 次に、グラフに直接新しいキーフレームを追加します。グラフのフレーム 37 付近 を右クリックします。表示されたポップアップメニューで[キーフレームを追加]を 選択します。新しいキーフレームがグラフに表示されます。示されている場所に ドラッグしてください。

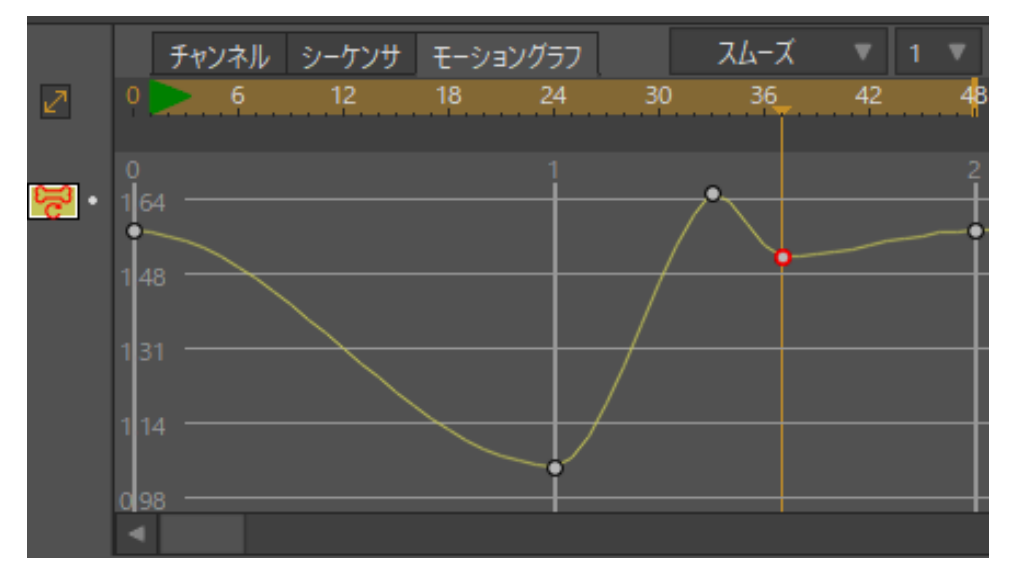

新しいキーフレームを追加

12. 前のキーフレームと同じようにさらに3つのキーフレームを追加します。これらのキーはフレーム40、43、および46に追加します。キーを追加するフレームに時間を設定する必要はありません。正しいフレームを右クリックして新しいキーを追加するだけです。簡単にドラッグできますので、キーがぴったり必要なフレームになくても心配しないでください。次のようなカーブになるように、追加した新しいキーを動かします。

この波状のカーブは、たった 0.5 秒のスパンで減っていくバネのようなある種の前後運動を表します。通常のタイムラインとボーン回転ツールを使用してこれをアニメーション化することもできますが、この方法により、作成する動きを別の方法で理解できます。

アニメーション

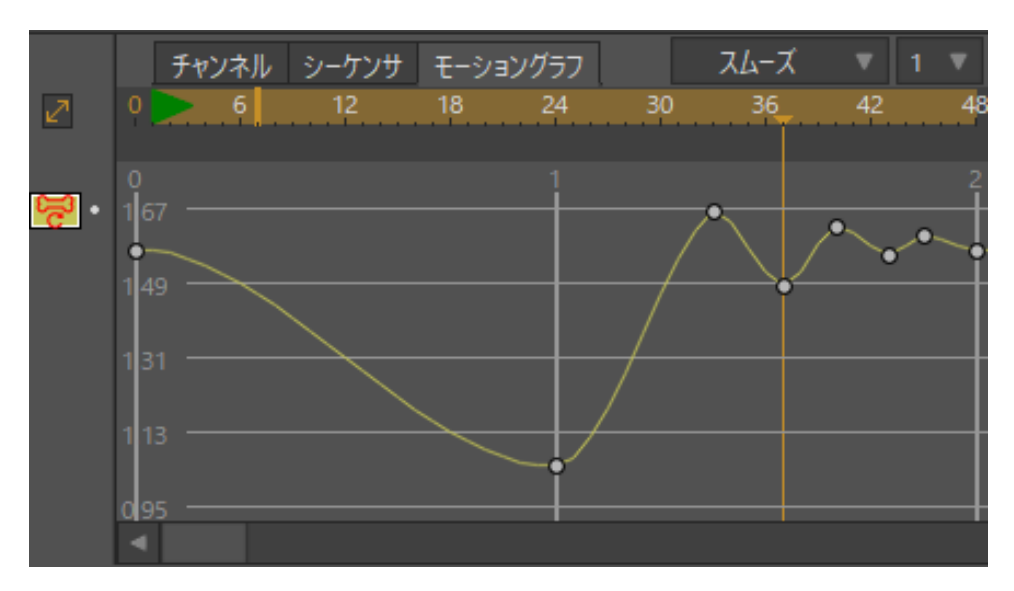

最終的なグラフ

13. アニメーションを再生し、見た目を確認します。

## チュートリアル 5.5:奥行きによるレイ ヤーのソート (Proのみ)

このチュートリアルでは、Moho の 3D 関係の機能をいくつか紹介します。Moho では、 3 次元でレイヤーを動かし、正確な奥行きシミュレーションを作成できます。また、 Moho には奥行きでレイヤーをソートするオプションがあり、アニメーション中にレイヤ ーの前後を入れ替えることができます。

### サンプルファイルから始める

このチュートリアルでは、ほぼ完成済みのプロジェクトファイルから作業を開始します。 このファイルの名前は Tutorial 5.4 で、カスタムコンテンツフォルダ内の Tutorials > 5 -Animation サブフォルダにあります。

Moho で Tutorials > 5 - Animation > Tutorial 5.4 ファイルを開きます。次のようなデー タが表示されます。

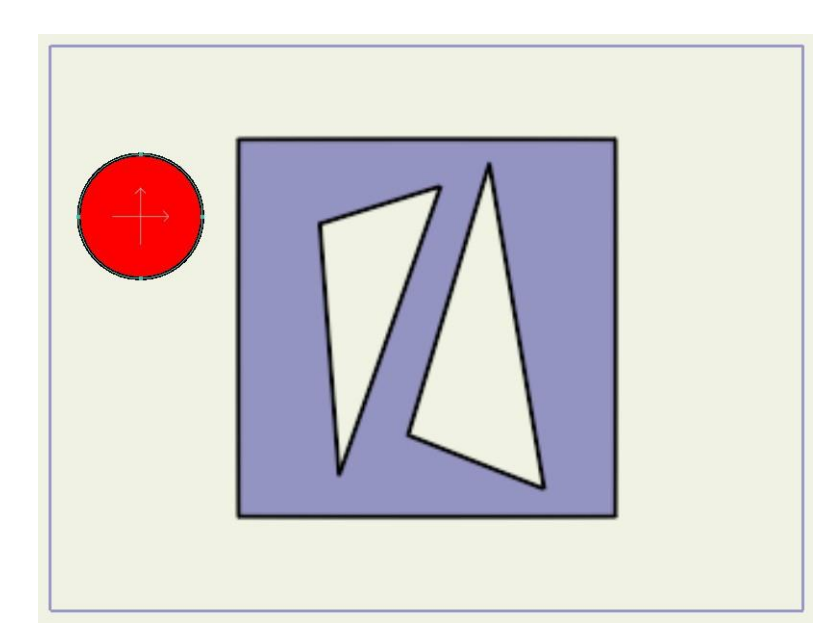

このチュートリアルの出発点。

このファイルには、2つのレイヤーおよび円が正方形の前で前後に動く単純なアニメーションが含まれています。アニメーションを再生し、どのようなものかを確認してみてください。

### 奥行きの作成

今度は、3Dでレイヤーをカメラに近付けたり遠ざけたりしてみます。

- 1. 現在のフレームを12に設定し、[レイヤーを変形]ツールを有効にします。
- Circle レイヤーが有効なことを確認します。Alt キーを長押ししながら、編集エリア で下方向にドラッグします。円が大きくなります。これは、円が仮想カメラに近付い ているからです。Alt キーで[レイヤーを変形]ツールを修正し、レイヤーを前後に動か します。次のようになるまで Circle レイヤーをドラッグします。

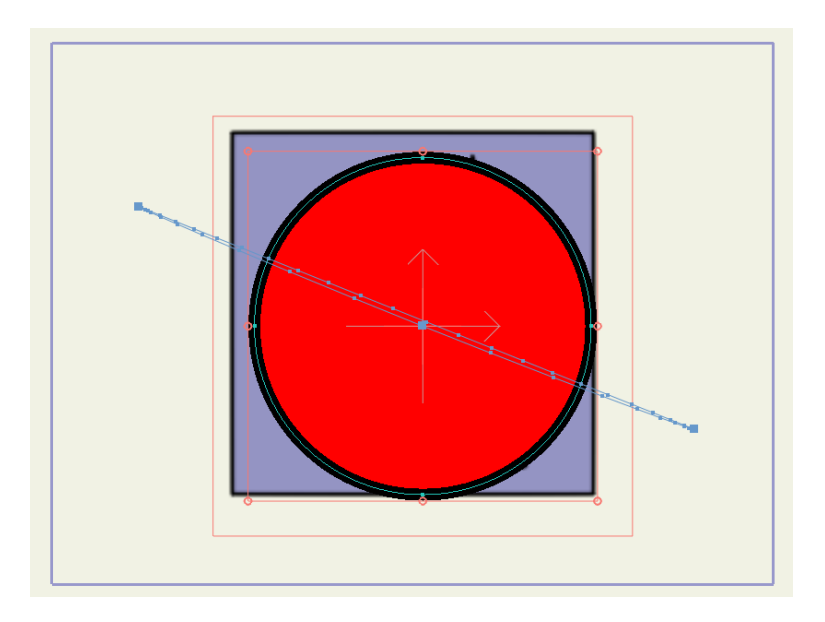

円を前に動かした状態

- **194 Moho 13** チュートリアルマニュアル
  - 3. メインの Moho ウィンドウの上部にあるツールオプションエリアで、Z フィールド の値に注目します。この値は約 1.0 のはずです(ここでは、正確な値は重要ではあ りません)。正の奥行き(または Z)値の場合はカメラに近付き(画面から離れる 方向)、負の値の場合はカメラから遠ざかります(画面に近付く)。
  - 次は円をカメラから遠ざけてみます。現在のフレームを 36 に設定します。再度 Alt キーを長押ししながら、[レイヤーを変形]ツールを使用して、編集エリアで上方向 にドラッグします。次のようになるまで、円が縮む(遠くなる)間ドラッグし続け ます。
  - 5. ツールオプションエリアのZ値が-1.0に近付いたはずです。アニメーションを再度再 生すると、円がカメラに近付いた後遠ざかるため、大きくなって小さくなります。た だし、円は常に正方形の前に表示されます。円はさらに遠ざかると、正方形の背後に なる必要があります。これは、次のセクションで取り上げます。

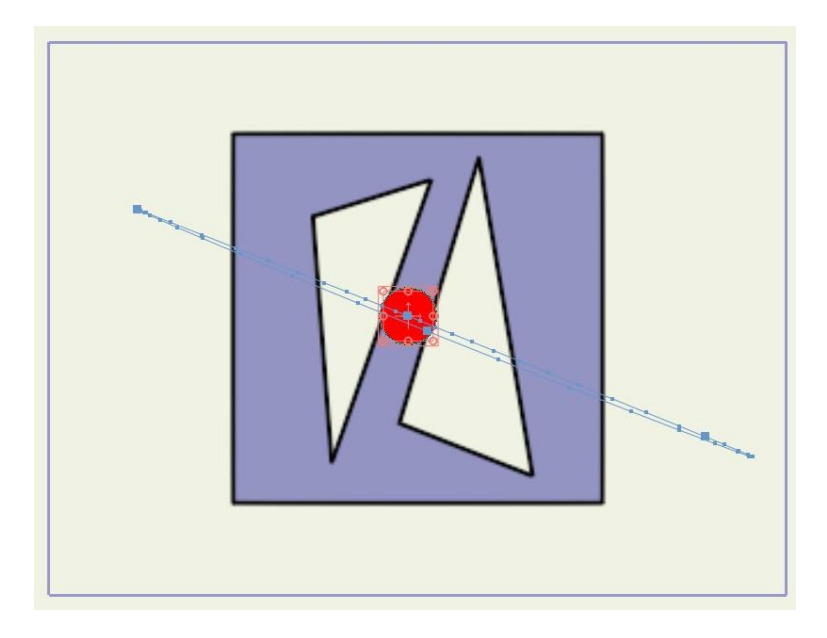

円を後ろに動かした状態

### 奥行きによるレイヤーのソート

このチュートリアルのようにレイヤーを前後に動かす場合、レイヤーの前後を入れ替えた い場合もあります。ユーザーがあるチェックボックスをオンにするだけで、Moho がこの 処理を自動的に行います。

[ファイル]>[プロジェクト設定]メニューコマンドを選択します。表示された[プロジェクト 設定]ダイアログで、[レイヤーをZソートする]チェックボックスをオンにして、[OK]をクリ ックします。これで、[レイヤー]ウィンドウのレイヤー順を無視して、遠いものから近いも のの順にレイヤーを描画するように Moho に指示が出されます。

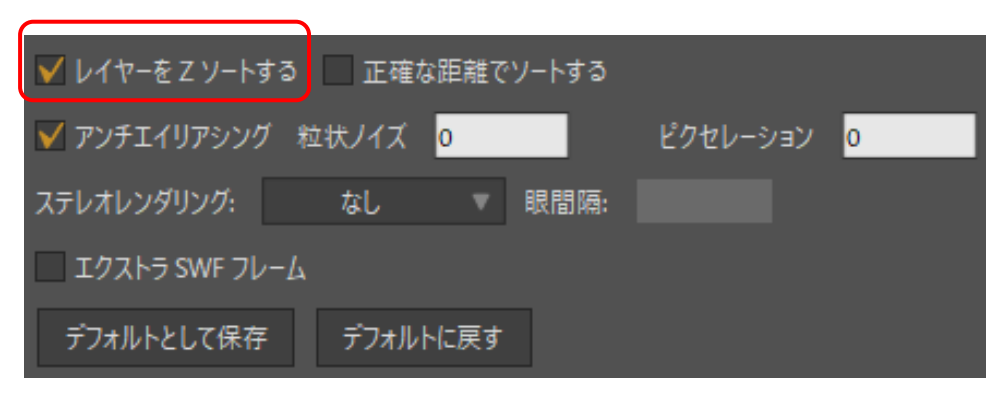

[レイヤーをZ ソートする]オプション

- 1. アニメーションを再度再生すると、円が遠くにある間は正方形の後ろに描画されることを確認できます。
- 2. 何が起こっているかをはっきり理解するために、[軌道]ツールを使用してシ ーンを斜めにします。この視点からアニメーションを再生す ると、円が正方形の周りを動きながら前後に動いていることをはっきり確認できます。
- 3. しっかり確認できたら、[レイヤーを変形]ツールを有効にして、Circle レイヤーの 動きの経路を表示します。

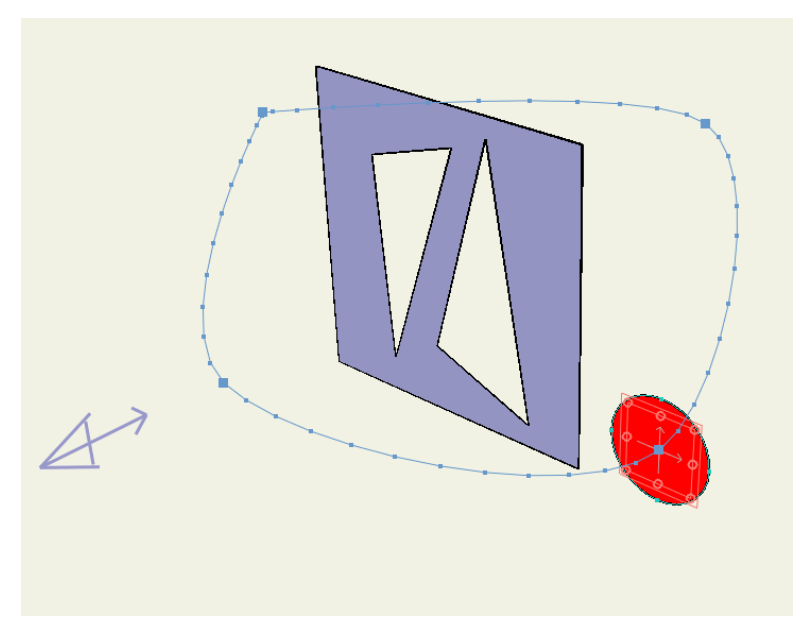

上からの見え方

# チュートリアル 5.5.1:アニメーション化 したレイヤーの順序

アニメーション化したレイヤー順で、他のレイヤーの前後に動くオブジェクトをアニメー ション化することもできます。次の例では、この仕組みを学習します。

1. Moho で Tutorials > 5 - Animation > Tutorial 5.5.1 ファイルを開きます。次のよう な画像が表示されます。

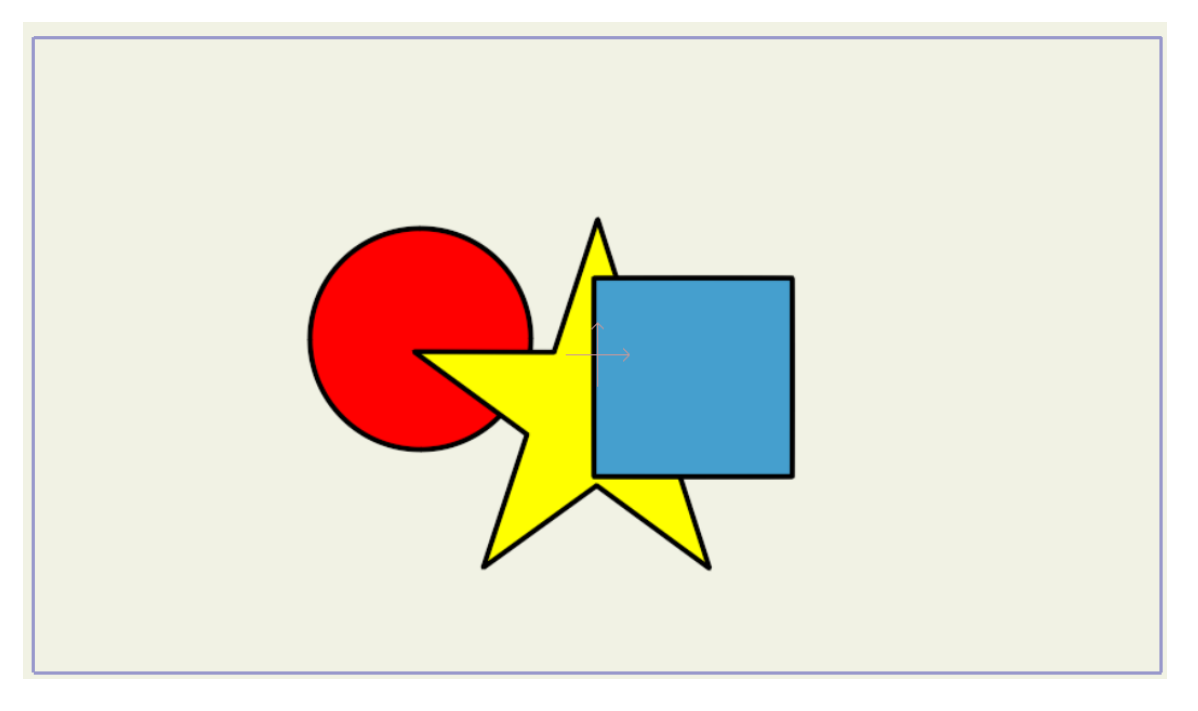

このチュートリアルの出発点

- このプロジェクトは、Shapes という名前のレイヤーに含まれる3つの異なる形状で 構成されています。[レイヤー]パレットでShapes グループをダブルクリックし、 [レイヤー設定]ダイアログを開きます。
- 3. [Z ソート]タブで[アニメーション化されたレイヤーの順序を有効にする]オプションにチ ェックを入れて、[OK]をクリックします。これで、すべての選択されているレイヤーに 設定が適用されます。

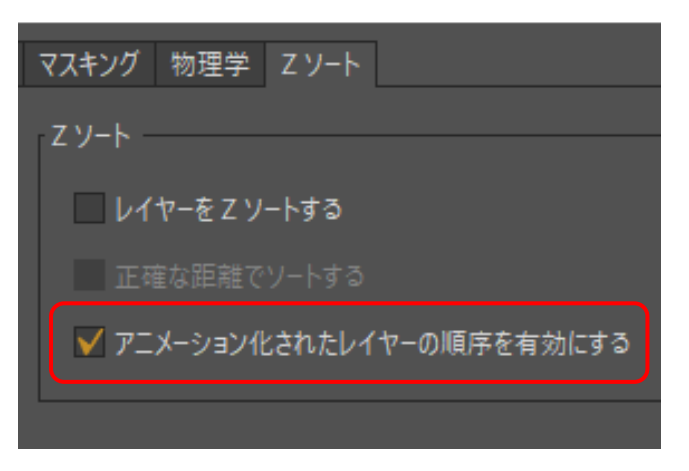

[レイヤー設定]ダイアログの[アニメーション化されたレイヤーの順序を有効にする]

 タイムラインをフレーム 24 に進め、[レイヤー設定]ダイアログ内に含まれるグルー プの一番上のレイヤーに Circle レイヤーをドラッグします。プロジェクトは次のようになります。

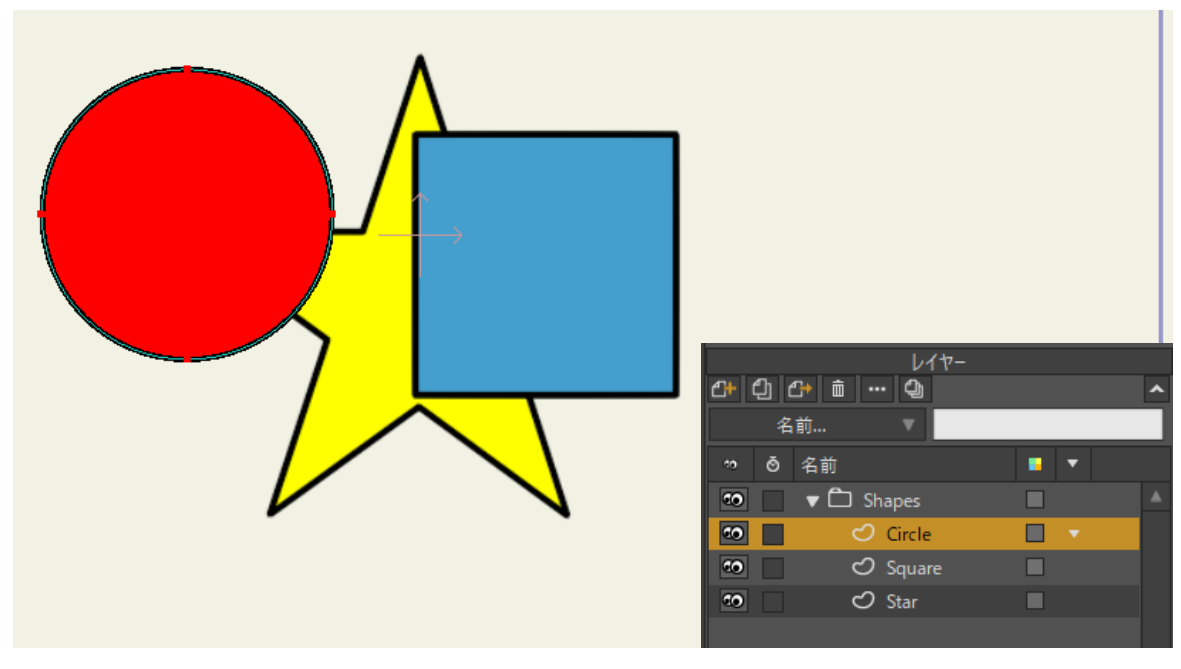

フレーム24 では円が一番上に表示される

5. フレーム 48 で、次のように星を一番上のレイヤーに動かします。

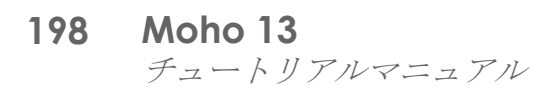

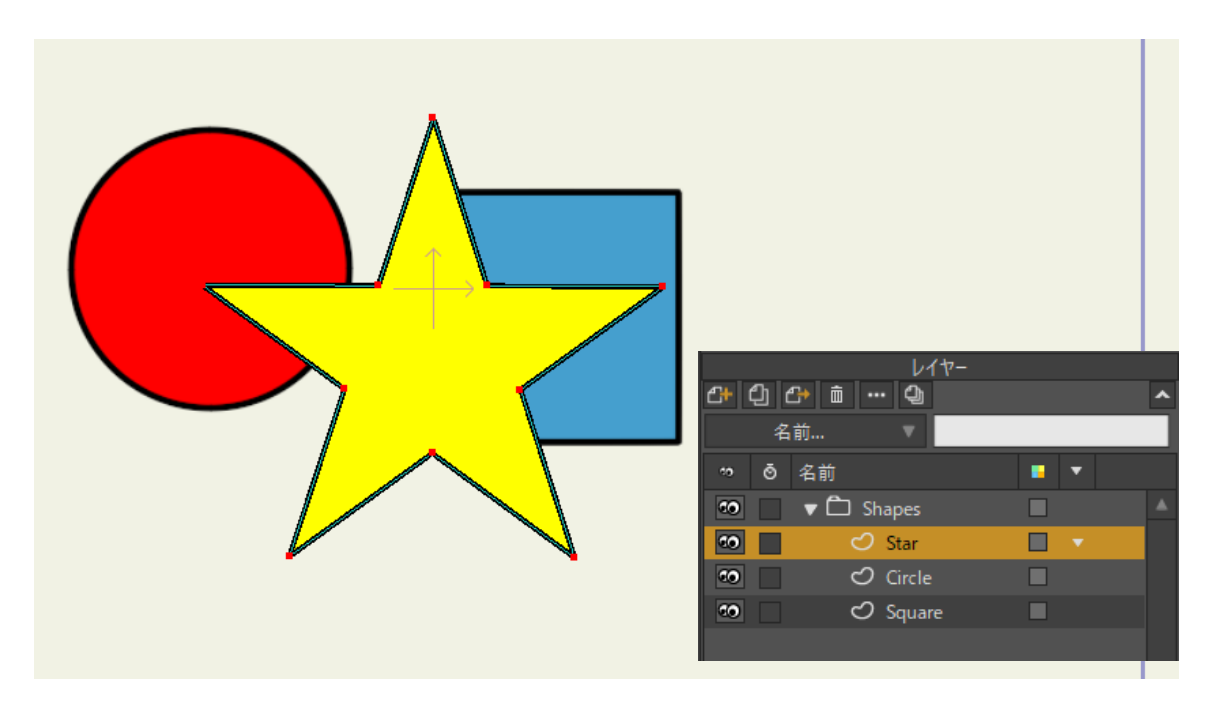

フレーム48 では星が一番上に表示される

- 6. 最後に、フレーム 72 で、次のように正方形を一番上に戻します。
- 7. アニメーション内のフレームの合計を 72 に設定します。フレームカウンターにフレーム 72/72 が表示されます。

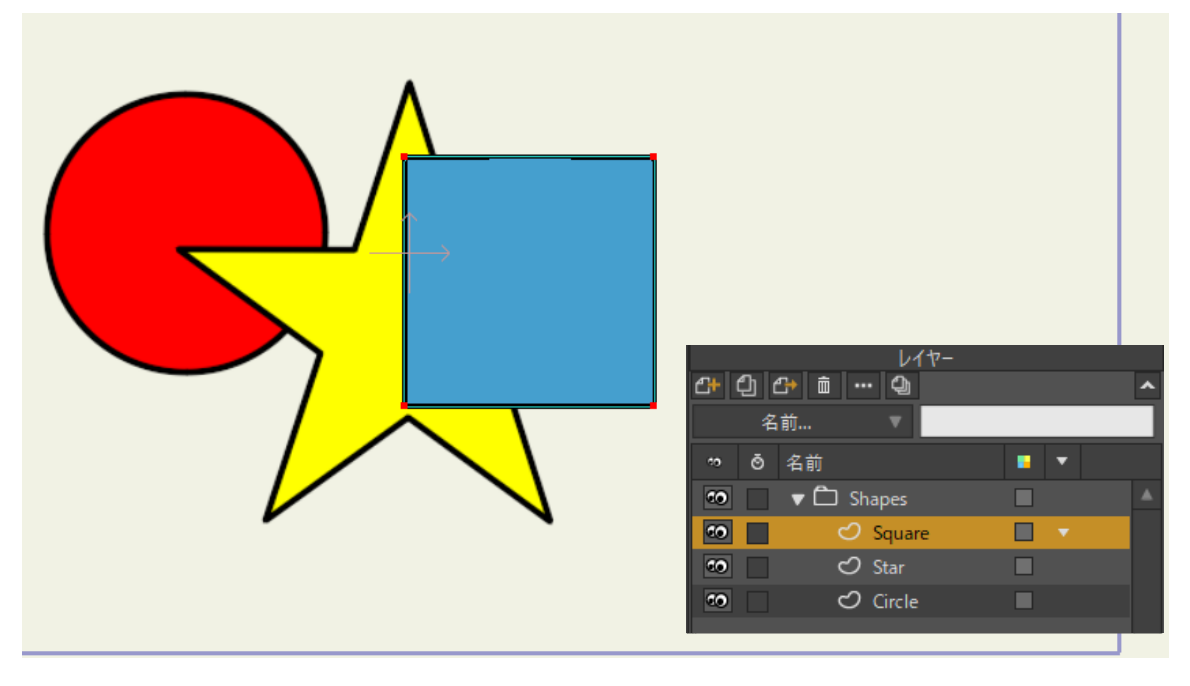

#### フレーム72 では再度正方形が一番上に表示される

8. 今度は[再生/停止]ボタンを押します。3つの形状のレイヤー順が時間とともに変化することを確認できます。

# チュートリアル 5.6: アクション (Pro のみ)

Moho Pro のアクションは、レイヤー(またはレイヤーのグループ)に関連付けられたア ニメーションの小さなクリップです。アクションを使用すると、何度も使用する予定の動 きの再利用可能なアニメーションを作成できます。このチュートリアルでは、アクション を使用する方法を学習します。

### サンプルファイルから始める

このチュートリアルでは、すでにアクションがいくつかセットアップされているプロジェ クトファイルから作業を開始します。このファイルの名前は Tutorial 5.6 で、カスタムコン テンツフォルダ内の Tutorials > 5 - Animation サブフォルダにあります。

 MohoでTutorials > 5 - Animation > Tutorial 5.6 ファイルを開きます。次のよう なデータが表示されます。(心配しないでください。この分割キャラクターは、 単にボーンのセットアッププロセスの一部です)。

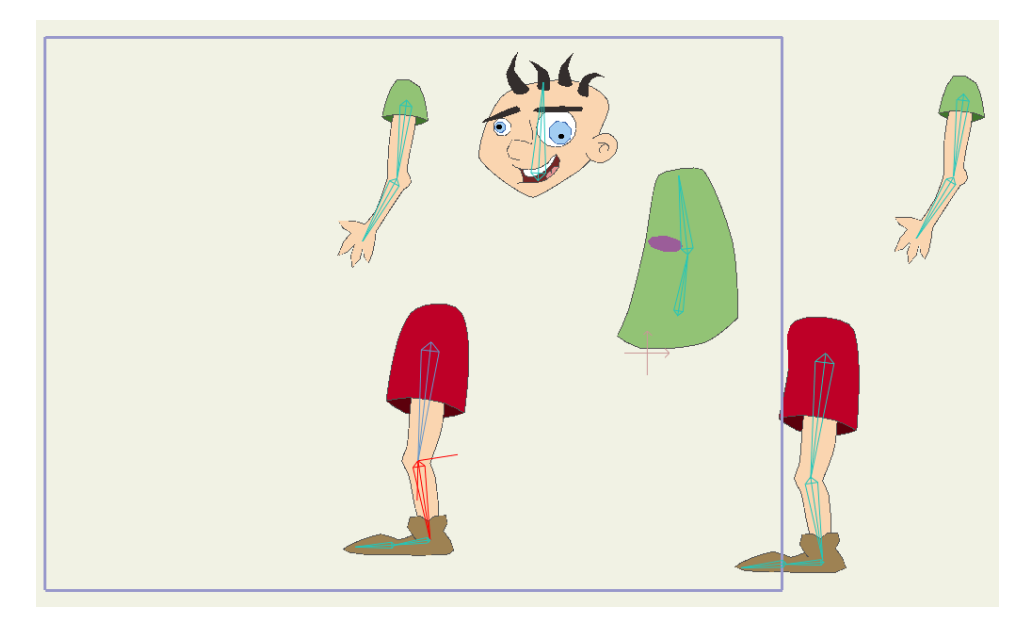

このチュートリアルの出発点

2. このキャラクターのアクションを見てみましょう。【ウインドウ】>【アクション】メニ ューコマンドを選択し、[アクション]ウィンドウを呼び出します。次のように表示さ れます。

[アクション]ウィンドウの各項目は、このキャラクターが実行できるアニメーションの クリップです。リストの最初の項目である[--- メインライン ---]はある意味特別です。 メインラインはアクションではなく、アニメーションのメインのタイムラインを表し ます。これは、最終動画として最終的にエクスポートされます。

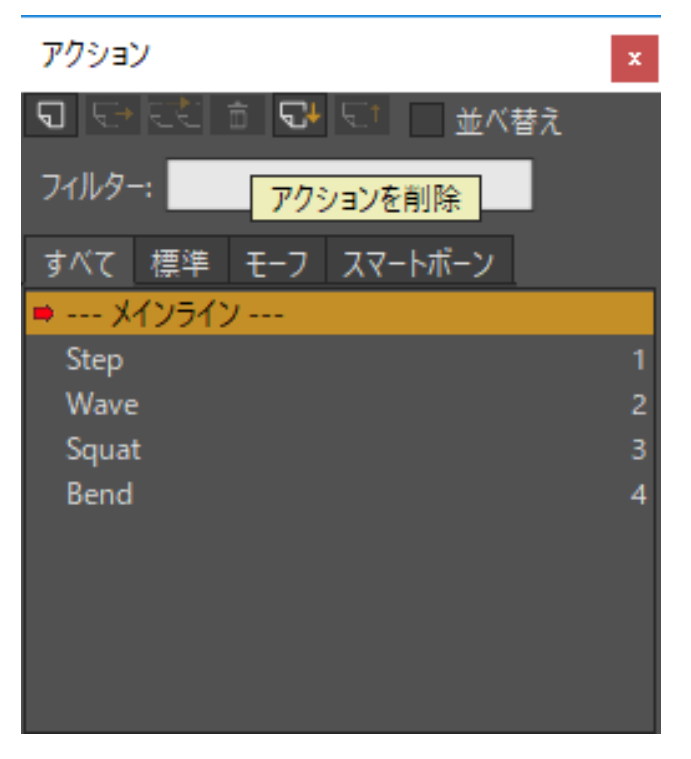

このキャラクターのアクション

アニメーションを表示または編集するには、[アクション]ウィンドウでアニメーションをダブルクリックします。[Step]アクションでこれを実行してみましょう。
 [Step]をダブルクリックすると、[アクション]ウィンドウで[Step]アクションの横に小さな赤い矢印が表示されます。これは、[Step]が現在有効なアクションであることを示します。

また、[タイムライン]ウィンドウが変化したことに注意してください。メインのアニ メーションではなくアクションを使用していることを示すために、背景の色が変わ りました。最後に、タイムラインにキーフレームがいくつか表示されます。これら は、[Step]アクションのキーです。

|                        |               |         | アクション      |             | x |
|------------------------|---------------|---------|------------|-------------|---|
|                        |               |         | 9 B B B    | ▶ 51 _ 並べ替え |   |
|                        |               |         | フィルター:     |             |   |
|                        |               |         | すべて 標準 モーフ | ノ スマートボーン   |   |
|                        |               |         | X1         |             |   |
|                        |               |         | Step  Wave |             | 1 |
|                        |               |         | Squat      |             | 3 |
|                        |               |         | Bend       |             | 4 |
| チャンネ                   | ル シーケンサ モーション | ッグラフ スム |            |             | 相 |
| 2 0 6                  | 12 18         | 24 30 3 |            |             |   |
| 0                      |               | 1       |            |             |   |
| ଳି • <mark>ବ∞</mark> ୍ |               |         |            |             | - |
|                        |               |         |            |             |   |
| 🛱 • o 🗕 🗕              | o             |         |            |             |   |
|                        |               |         |            |             |   |
|                        |               |         |            |             |   |
|                        |               |         |            |             |   |
|                        |               |         |            |             |   |

[Step] アクションを有効化

- 4. 再生ボタンを押してこのアクションを観察し、十分確認できたら停止します。
- 5. 他のアクションも再生してみます。それぞれ順番に([Wave]、[Squat]、および [Bend])、アクションの名前をダブルクリックして有効にします。次に、動きを 再生して結果を確認します。
- 6. すべてを観察したら、[メインライン]をダブルクリックし、メインのアニメーション のタイムラインに戻ります。

### アクションの使用

キャラクターが実行できるアクションを確認できたので、アニメーションでアクションを使用してみましょう。

[アクション]ウィンドウで【メインライン】が有効なことを確認します。

 現在のフレームを3に設定し、[Wave]アクションを1回クリックします。必ず1 回だけクリックしてください。[メインライン]は有効なまま矢印が横に表示されて おり、[Wave]がハイライトされているはずです。

アニメーション

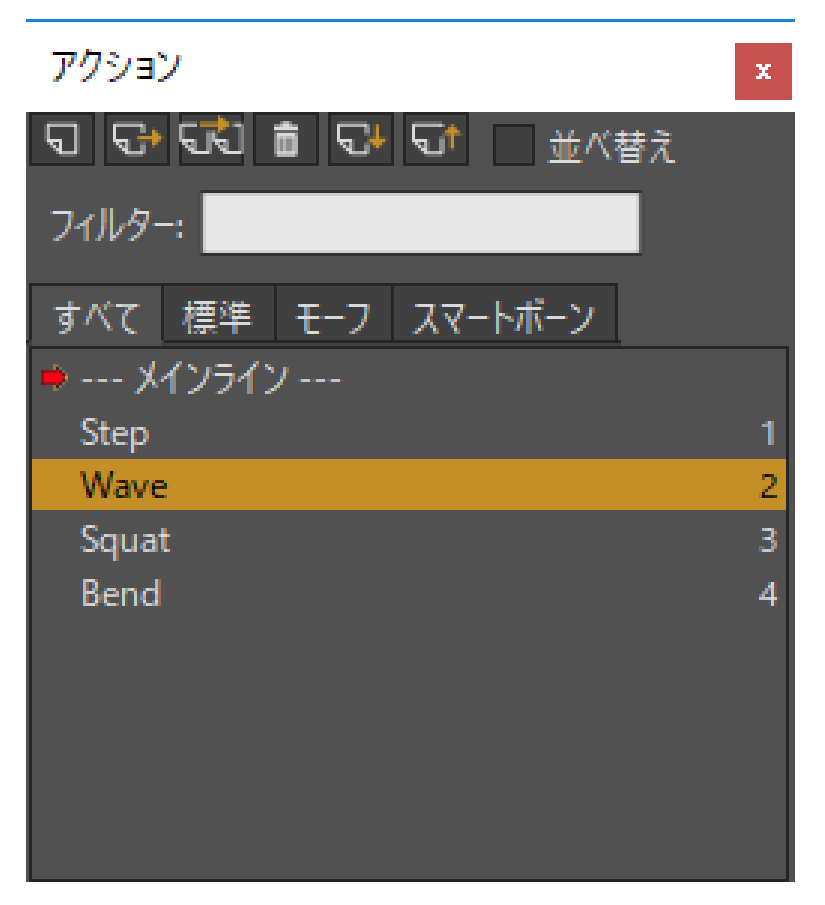

[Wave]を1回クリック

2. [Wave]が選択されたので、これをメインのタイムラインに差し込むことができます。 [アクション]ウィンドウ上部にある[リファレンスを挿入]ボタンをクリックします。

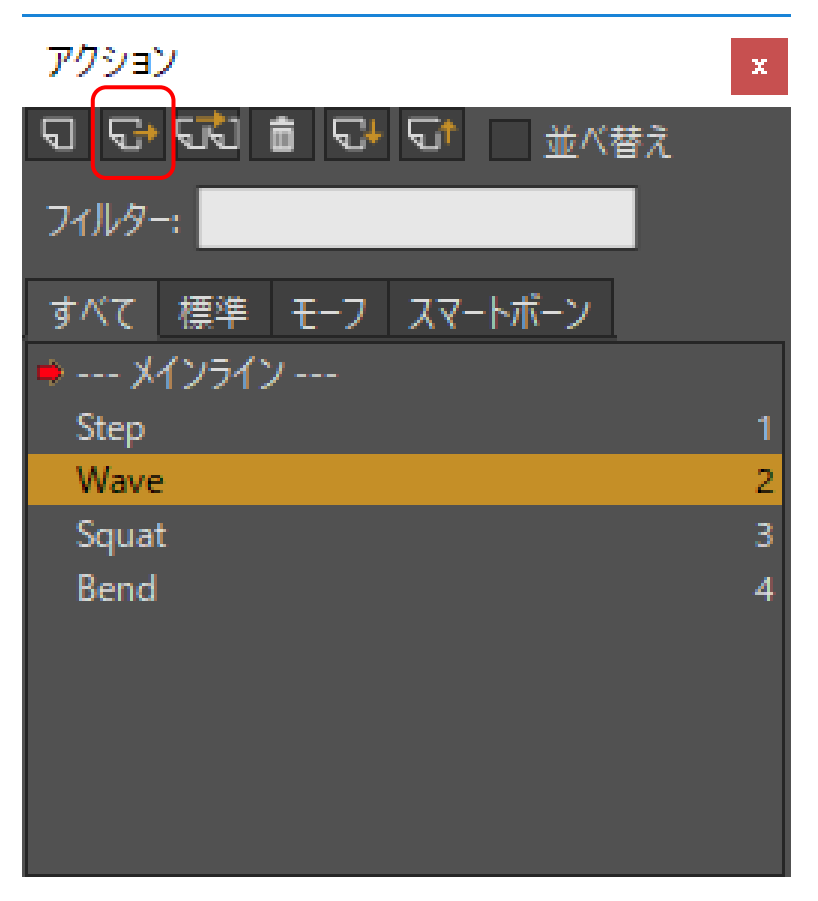

Wave レイヤーにリファレンスを差し込む

アクションを参照により差し込むと、Moho はタイムライン内でアクションの動きを 使用します。あとでアクションを修正した場合、変更はメインのタイムラインに反映 されます。ご覧のとおり、タイムラインが更新されて[Wave]アクションが差し込まれ たことが示されます。[Wave]アクションの長さも表示されます。

|     |   | チャンネル          | シーケンサ          | モーショングラフ | スムーズ        |       | <b>(</b> |                  | ▼   相                 | 対キーフレール | 4 🛡 🗌    | キーを自動フリース |        |
|-----|---|----------------|----------------|----------|-------------|-------|----------|------------------|-----------------------|---------|----------|-----------|--------|
| 2   |   | <mark>.</mark> | 12             | 18 24    | 30 36       | 42 4  | 85       | 4 60             | 66                    | 72      | 78       | 84 90     | 96 102 |
| e . | 0 |                |                |          | ו           |       |          |                  |                       |         |          |           | 4      |
| ÷.  | ļ | wave           |                |          | J           |       |          |                  |                       |         |          |           | 1      |
|     |   |                | •• <u>Step</u> | O Ster   | • • • • • • | tep 🔹 | Step     | •• <i>St</i>     | ep • <del>?</del> Ste |         | 🔶 Step   | • Step    |        |
| ÷   | ļ | ••             |                |          |             |       |          |                  |                       |         |          |           |        |
| Ħ.  | • |                | •• Step        | Step     | • • • • • • | tep 🔿 | Step     | $\rightarrow St$ | ep 🔸 Ste              |         | o∻-Step- | • Step    |        |
| · · | İ | ••             |                |          |             |       |          |                  |                       |         |          |           |        |

[Wave] アクションをタイムラインに差し込んだ状態

- 3. アクションは重ねることもできます。現在の時間をフレーム 12 に設定します。
- 4. [アクション]ウィンドウで[Squat]アクションを1回クリックして選択します。
- 5. 最後に、[リファレンスを挿入]ボタンをクリックして[Squat]アクションを差し込みます。タイムラインに両方のアクションが表示されます([Squat]アクションによりタイムラインに4つのチャンネルが追加されます)。アニメーションを再生し、これらの2つのアクションがどのように重なるかを確認します。

| アクション              | x |
|--------------------|---|
|                    |   |
| フィルター:             |   |
| すべて 標準 モーフ スマートボーン |   |
| ➡ メインライン           |   |
| Step               | 1 |
| Wave               | 2 |
| Squat              | 3 |
| Bend               | 4 |

Squat レイヤーにリファレンスを差し込む

|       |   |   | チャンネル           | シーケンサ  | モーショ | ングラフ   | 7  | ムーズ    |    | <b>v</b> 🔕 |    |           | 相対キ・   | -7レーム 🛡 | キーを自動フリ | レーズ     |
|-------|---|---|-----------------|--------|------|--------|----|--------|----|------------|----|-----------|--------|---------|---------|---------|
| 2     |   |   | <b>•</b> ••••   | 12     | 18   | 24     | 30 | 36     | 42 | 48         | 54 | 60 6      | 6 72   | 2 78    | 84 90   | 96 102  |
| ~     |   |   |                 |        |      |        |    |        |    |            |    |           |        |         |         |         |
| મુંગ્ |   | Ĵ | • <u>• Wave</u> | Squ    | at   |        |    |        |    |            |    |           |        |         |         |         |
| ŝ     |   | • |                 | • Step |      | • Step |    | 🔶 Ster |    | Step       | C  | 🔆 Step 💽  | Step 🕨 | • Ste   | o 🔶 Si  | tep 🕨 🕨 |
|       | : | Ì | ••              | ••     |      |        |    |        |    |            |    |           |        |         |         |         |
| မို   |   | Ĭ | ••              | -••    |      |        |    |        |    |            |    |           |        |         |         |         |
| R II  | : | Ì |                 | • Step |      | - Step |    | 🔅 Ster |    | Step       | •  | ≻÷-Step ● | Step 🕨 | 🔶 Ste   | o 🌼 Si  | tep 🕨 🕨 |
| - 6-  |   | Ĭ |                 | Ĩ      |      |        |    |        |    |            |    |           |        |         |         |         |
|       |   |   |                 |        |      |        |    |        |    |            |    |           |        |         |         |         |

重なっている[Wave] アクションと[Squat] アクション

 今度は3つのアクションを重ねてみましょう。フレーム 40 に移動し、[Wave]、 [Squat]、[Bend]の3つのアクションにリファレンスを差し込みます。アクションを 次々に1回クリックし、[リファレンスを挿入]ボタンをクリックします。アニメーシ ョンを再生し、キャラクターがフレーム 40 からどのように3つのアクションを一緒 に実行するかを確認します。

|             |          | チャンネル               | シーケンサ               | モーション | ッグラフ   |    | スムーズ         |                            | ▼ 🔕    |      |        | 相               | 対キーフレ      | -A 🔽                 |   |
|-------------|----------|---------------------|---------------------|-------|--------|----|--------------|----------------------------|--------|------|--------|-----------------|------------|----------------------|---|
| 2           |          | <b>.</b>            | 12                  | 18    | 24     | 30 | 36           | <del>,</del> <sup>42</sup> | 48     | 54 6 | i0     | 66              | 72         | 78                   | 8 |
|             |          |                     |                     |       |        |    |              |                            |        |      |        |                 |            |                      |   |
| 명           | ÷.       | • <del>•</del> Wave | • <del>•</del> Sque |       |        |    | ⋗──          | •+ Bend                    |        |      |        | <b>\</b>        |            |                      |   |
| Ť           | ¢.       | ••                  | -••                 |       |        |    |              | ••                         |        |      |        |                 |            |                      |   |
|             | ¢.       |                     | •• Step             |       | 🔹 Step |    | <b>↔</b> 51  | ep                         | 🔷 Step | 0    | 🕨 Step | >> Step         | 2 <b>)</b> | 🔿 Step               |   |
| r<br>T<br>T | <b>ب</b> | ••                  | -••                 |       |        |    |              | ••                         |        |      |        |                 |            |                      |   |
| E           | Ŷ        |                     | —● <u>→ Squa</u>    |       |        |    |              | • <del>• Squat</del>       |        |      |        |                 |            |                      |   |
| Ŧ           | Ŷ        | ••                  | ••                  |       |        |    |              | ••                         |        |      |        |                 |            |                      |   |
| <b>St</b>   | Ŷ        |                     | -• <u>+-Step</u>    |       | - Step |    | <u>- + s</u> | ep                         | - Step | 0    | -Step  | <u> P⇒ Ster</u> | 2          | - <del>0+</del> Step |   |
|             | •        | ••                  | •••                 |       |        |    |              | •                          |        |      |        |                 |            |                      |   |
|             |          |                     |                     |       |        |    |              |                            |        |      |        |                 |            |                      |   |

| [Wave], [Squat], [Ber | nd] を重ねた状態 |
|-----------------------|------------|
|-----------------------|------------|

- 7. 1つのアクションを数回繰り返してみましょう。フレーム 66 に移動し、[Step]ア クションを差し込みます。
- 8. 次に(最初の[Step]アクションの最後で)フレーム 78 に移動し、[Step]アクションを 再度差し込みます。
- 9. フレーム 90 で同じ操作をもう一度実行します。タイムラインのシーケンスで [Step]アクションが 3 回表示されます。

| / 相対キーフレーム ▽ キーを自動フリーズ |        |         |      |  |  |  |  |  |  |
|------------------------|--------|---------|------|--|--|--|--|--|--|
| 66 7                   | 2 78 8 | 4 90 96 | 5 10 |  |  |  |  |  |  |
|                        |        |         |      |  |  |  |  |  |  |
| • <del>•</del> Step    | • Step | • Step  |      |  |  |  |  |  |  |
| ••                     | ••     | ••      |      |  |  |  |  |  |  |
| , 🗣 Step 🕨             | 🗘 Step | 🗢 Step  |      |  |  |  |  |  |  |
| -••                    | ••     |         |      |  |  |  |  |  |  |
| • Step                 | 🗢 Step | 🗢 Step  |      |  |  |  |  |  |  |
| ••                     | ••     | ••      |      |  |  |  |  |  |  |
| 🔸 🕂 Step               | 🗢 Step | 🗢 Step  |      |  |  |  |  |  |  |
| -••                    | ••     | ••      |      |  |  |  |  |  |  |

<sup>[</sup>Step] を3 回繰り返す

- 10. 最後に、キャラクターを画面の外に動かします。現在のフレームを 66 に設定します。次に[レイヤーを変形]ツールを選択し、シーン内部をクリックしてキーフレームを設定します。
- 11. 最後に、現在のフレームを 102、フレームの合計を 102 に設定し、【レイヤーを変形】 ツールを使用してキャラクターを画面の左外に動かします。

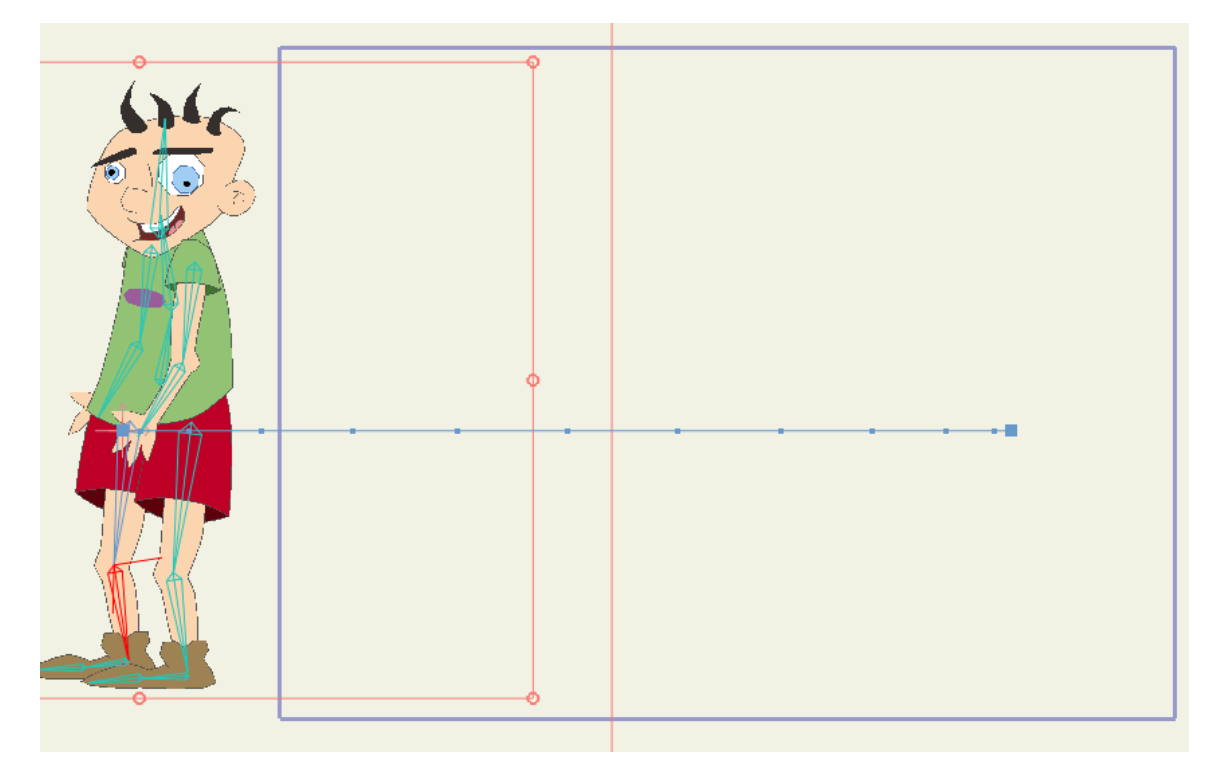

キャラクターを画面の外に平行移動した状態

# チュートリアル 5.8:3D シーンの作成 (Proのみ)

このチュートリアルでは、Moho の 3D シーンでの構築および移動方法を紹介します。 Moho は完全な 3D プログラムではありません。Moho のレイヤーは、3D 空間に存在す る 2D 平面です。ただし、これらの 2D レイヤーを慎重に配置したり、3D カメラを使用し て動かしたりすることで、説得力のある 3D 環境を作成できます。

このチュートリアルでは、ほぼ完成済みのプロジェクトファイルから作業を開始します。 このファイルの名前は Tutorial 5.8 で、カスタムコンテンツフォルダ内の Tutorials > 5 -Animation サブフォルダにあります。

1. Moho で Tutorials > 5 - Animation > Tutorial 5.8 ファイルを開きます。

このファイルには、3Dシーンの構築に使用する単純なアートワークが含まれています。このファイルのレイヤーは次のようにセットアップされています。

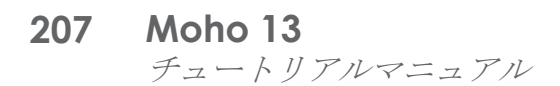

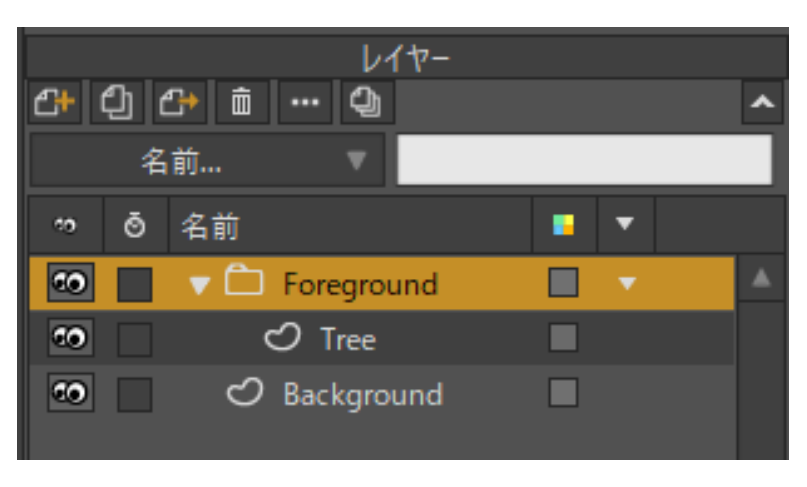

このチュートリアルの出発点

編集ビューは、最初次のようになります。

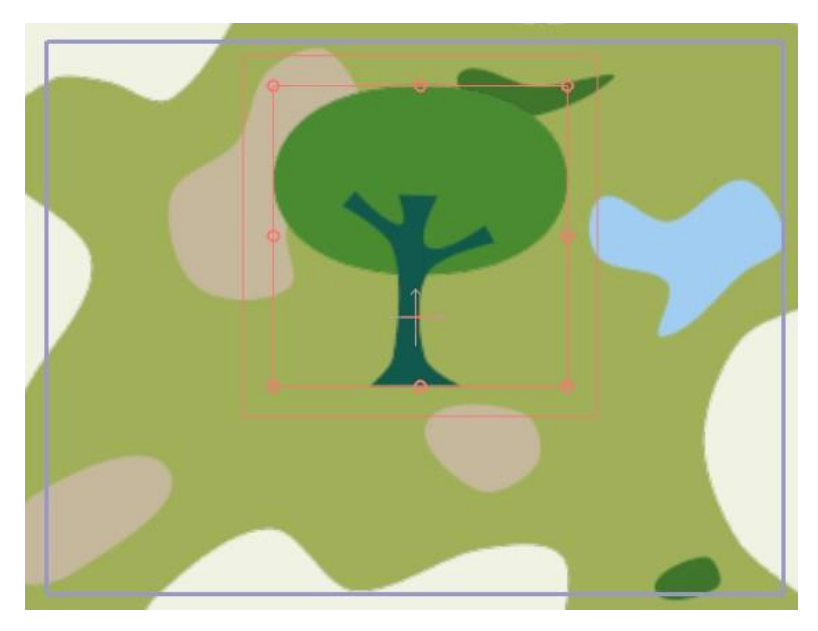

このチュートリアルの出発点

### グラウンド平面の作成

3D シーン作成の最初の手順は、グラウンド平面のセットアップです。

**Background** レイヤーを選択します。このレイヤーにはすでに単純な地形が描画されているので、必要なことはこれを正しく配置するだけです。

レイヤーを変形 XY 回転]ツールを有効にし、メインの Moho ウィンドウの上部にあるツールオプションエリアで X 回転角度-90 を入力します。
 Background レイヤーは平らな 2D オブジェクトにすぎませんが、本物の 3D 空間でのように回転および配置できます。

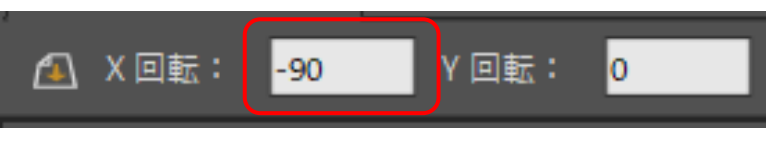

X 回転の調整

アニメーション

- **208 Moho 13** チュートリアルマニュアル
  - 2. 次に、【レイヤーを変形】ツールを有効にし、ツールオプションエリアでY 値として-0.25を入力します。

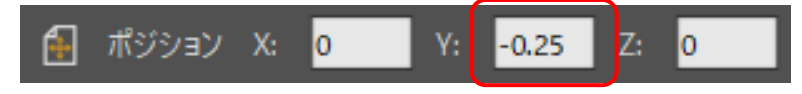

#### 位置の調整

3. 最後に、[レイヤーを変形]ツールを使用し、ツールオプションエリアでレイヤーの拡大・縮小値として5、5、5を入力します。

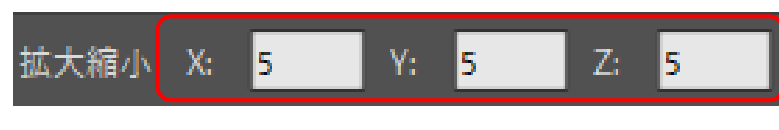

拡大・縮小の調整

これらの設定により、Background レイヤーが水平になるように回転され、少し下げられ、大きい面積をカバーするように広げられます。グラウンド平面として理想の設定です。このシーンは次のようになります。

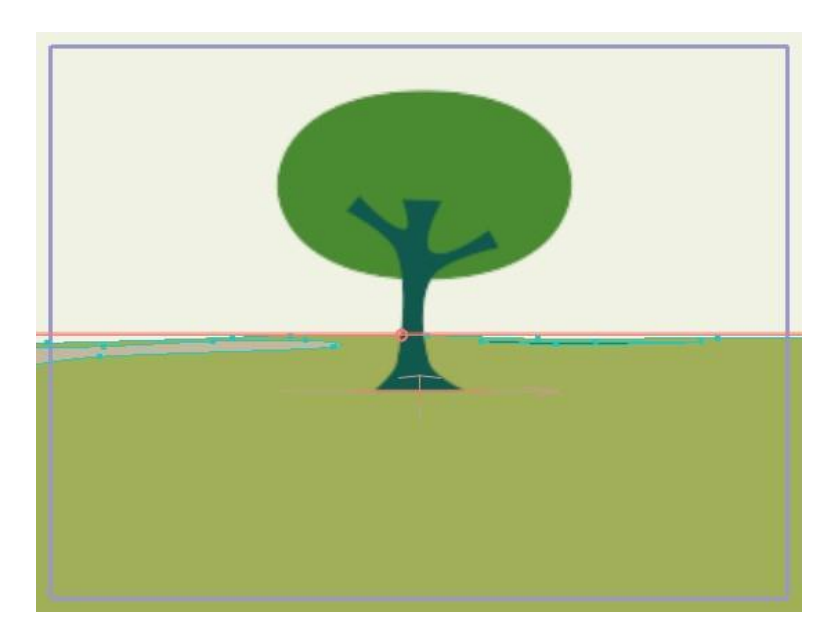

地面を配置した状態

### 前景オブジェクトの整列

次の手順では、前景オブジェクトを作成および配置します。単純な木がすでに1本作成されています。これを 3D でセットアップしましょう。

- 1. 3D でオブジェクトを配置する場合は、上からの視点で行った方が簡単な場合がしばしばあります。[軌道]ツールを使用して、次のようになるようにシーンの視点を回転します(ビューの一部を表示)。
- 2. (シーン内に小さな青いウェッジが表示されます。これは、カメラを表します。)

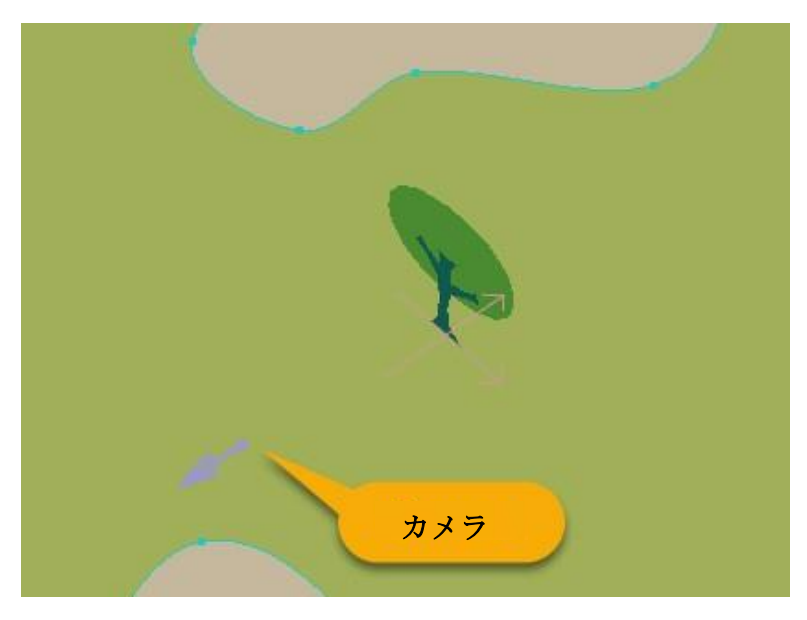

上からの見え方

- 3. 今度は Tree レイヤーを選択し、[レイヤーを変形]ツールを有効にします。 Tree レイヤーをダブルクリックします。[レイヤー設定]ダイアロ グが開きます。
- 4. [一般]タブの[オプション]セクションで、【フェイスカメラ】ポップアップを選択し、
  【ピボットY軸]を選択します(これが重要な理由はあとで説明します)。

| オプション                |               |            |                  |                                              |    |
|----------------------|---------------|------------|------------------|----------------------------------------------|----|
| パスに従って回転             | ✔ スケール補正      | フェイスカメラ    | いいえ              |                                              |    |
| HSV モディファイアイメージを使用する |               | ブレンディングモード | ✔ いいえ<br>ピボット X軸 |                                              |    |
| スクリプトファイルを埋め込む       | 被写界深度の影響を受けない |            | ピボット Y軸          |                                              |    |
|                      |               |            | 無料ピボット           |                                              |    |
| <i>дЛ.</i>           |               |            | フェイスイメージ         | ブレーン 〉                                       | K軸 |
|                      |               |            |                  | ノレーン ヽ<br>ーー ヽ -                             | (朝 |
| אַלאַב               |               |            | 711313-97        | <i>.                                    </i> |    |

[レイヤー設定]オプション

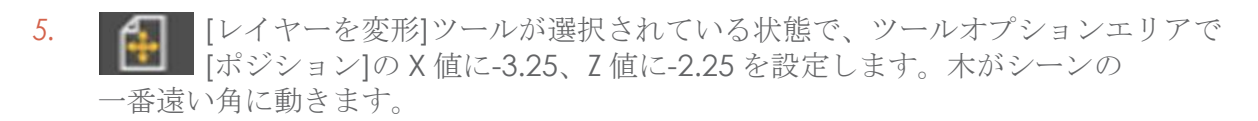

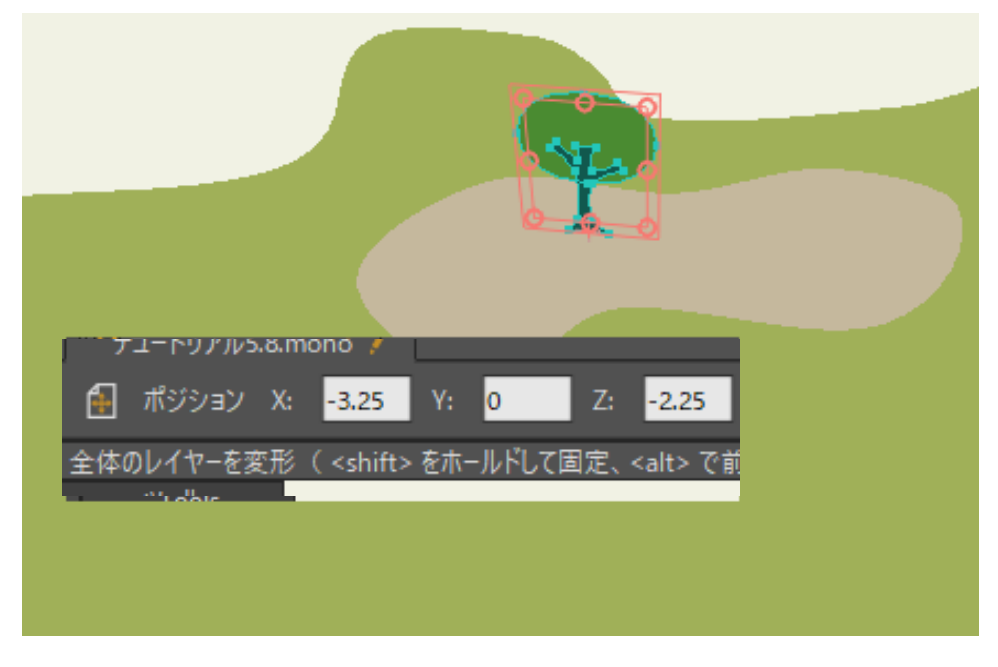

木を動かす

- 6. これで1本の木は完成です。今度はさらに数本追加します。[レイヤー]ウィンドウの[ レイヤーを複製]ボタンをクリックし、Tree レイヤーを複製して、[ポジション]の[X] と[Z]に新しい値を設定します。[ポジション]の[X]と[Z]の値は、大体-3~3の範囲であ れば何でも構いません。
- 風景に木をちりばめながら、このプロセスをさらに数回を繰り返します。木をあと12本程度作成するまで続けます。木はカメラの近く、遠く、後ろなどあらゆる場所に配置します。作業完了時には小さい森ができているはずです。

これで**[フェイスカメラ]**チェックボックスの理由が明らかになったかもしれません。 **Tree**レイヤー(とそのすべての複製)が自動的にカメラのほうを向きます。それぞ れの木がどのようにわずかに異なる方向に変わるかを注目してください。これで、カ メラが常にそのレイヤー全体を写している状態を確保できます。常にこの状態が必要 とは限りませんが、風景オブジェクトで、特にカメラが動き始めるときには役立つコ ツです。

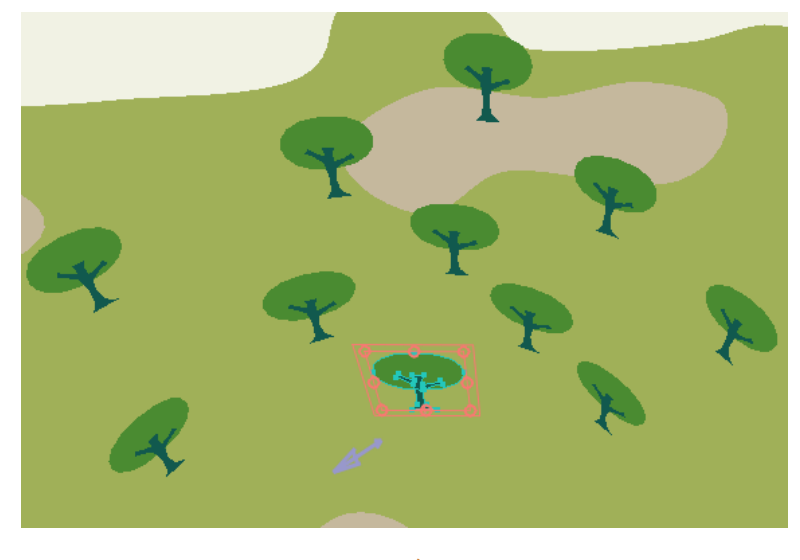

森

● コツとして、スクロールホイール付きマウスの場合は、X 値とZ 値 に数字を入力する代わりに、これらのテキストフィールドの上にマ ウスを置いてホイールを回します。フィールドの値が変化し、レイヤーの 動きを観察できます。レイヤーが希望の場所になるまでホイールを回し続 けてください。

 森を仕上げる最後の手順は、Zソートです。Foreground グループレイヤーをダブルク リックします。[レイヤー設定]ダイアログの[Zソート]タブをクリックします。[レイ ヤーをZソートする]チェックボックスをオンにして、[OK]をクリックします。このグ ループのすべてのTree レイヤーが、カメラからの距離によりソートされます。

### カメラを動かす

情報を含むシーンができたので、一巡してみましょう。

[表示]>[リセット]メニューコマンドを選択します。今度はカメラの視点からシーンが表示されます。

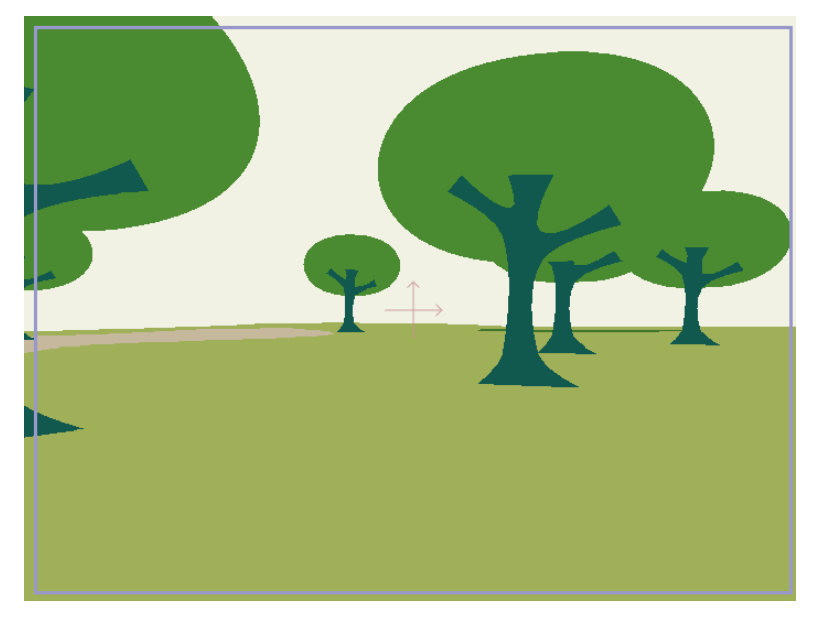

カメラビュー

9. 現在のフレームを48に設定し、[カメラをトラック]ツールを有効にします。 Alt キーを長押ししながら、編集エリアで下方向にクリック&ドラッグします (Alt キーでカメラを前後に動かすように[カメラをトラック]ツールに指示が出されま す)。地面レイヤーのほぼ端に前進するまで、下方向にドラッグし続けます。

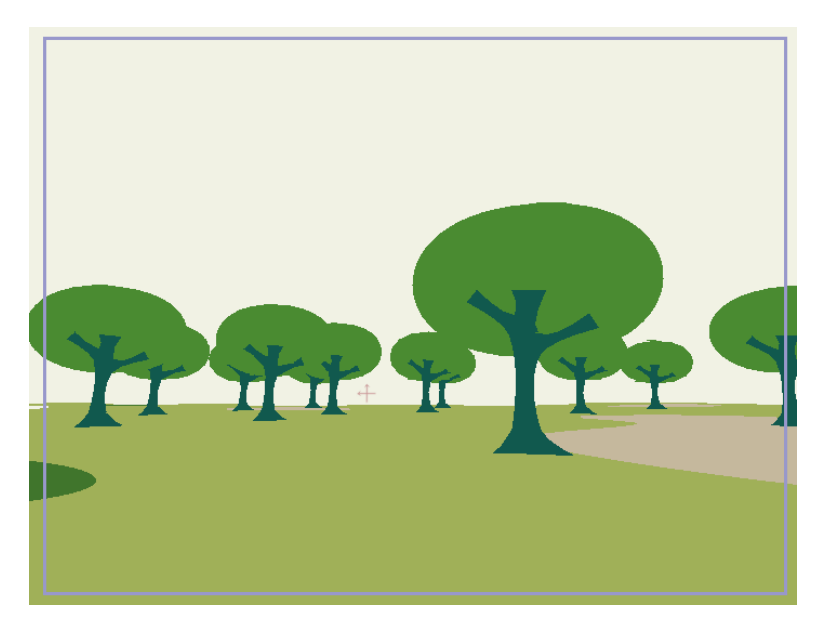

前進する動き

10. 今度は、[カメラをズーム]ツールを有効にします。Shiff キーを長押しして端 にドラッグし、カメラの方向を転換します(Shiff キーによりカメラは上下 に回転しません)。向きは重要ではありません。好きな方向にカメラを向けてくだ さい。

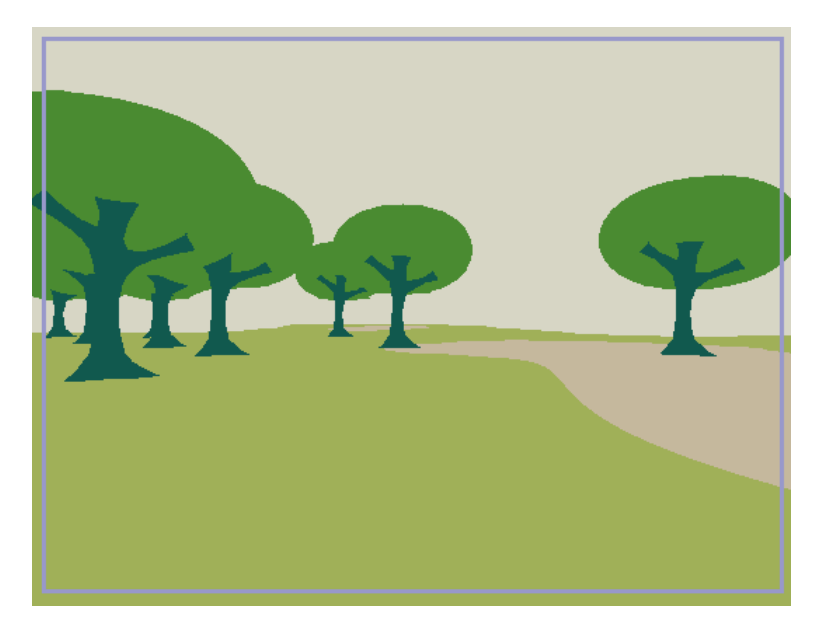

[カメラをズーム] ツール-カメラの方向転換。

- 11. 現在のフレームを96に設定し、[カメラをトラック]ツールを使用して再度前進します(前進するときは、必ずAltキーを長押しします)。
- 前進後、[カメラをズーム]ツールでカメラを新しい方向に向けます(必ず Shift キーを長押しします)。このプロセスを好きなだけ進み(現在の時間を進め、 前進し、カメラの方向を転換する)、3D シーンをさっと見て回ります。
- 13. 好きなだけ動かしたら、アニメーションを再生します。アニメーションの再生中は、 [軌道] ツールを使用してシーンを上から表示します。
- 14. ここで注目すべきことは2つあります。
  - まず、[カメラをトラック]ツールを再度有効にすると、シーンを上から表示するときにカメラのパスが表示されます。パスが非表示の場合は、[カメラをトラック]ツールステータスバーの[パスを表示]オプションにチェックを入れます。これはカメラの動きを計画するときに便利です。
  - 次に、アニメーション中、木がどのように常にカメラを向いているかを観察します。このように、3D効果を損なうような木の真横向きの景色をカメラがとらえることは絶対ありません。
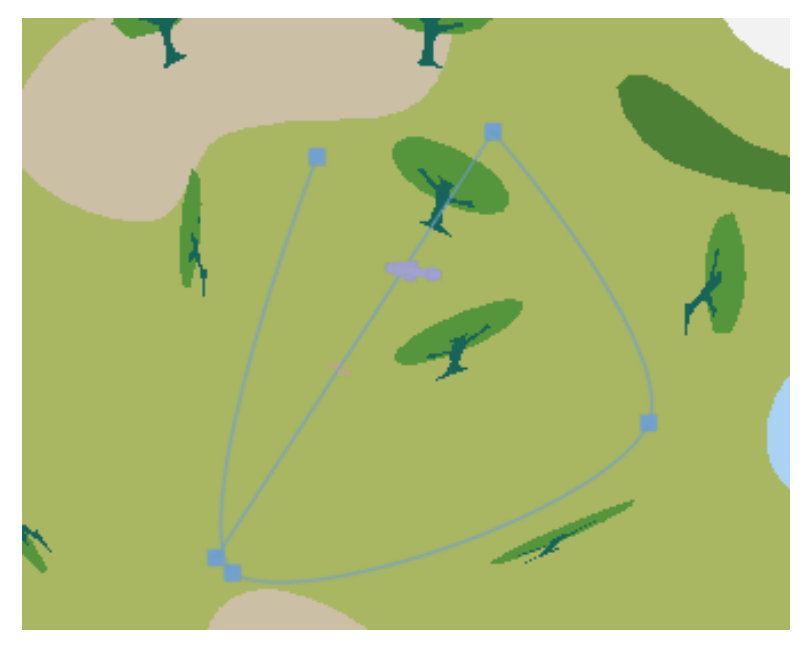

上からの見え方

自由にカメラの動きをさらに試すか、シーンに独自のオブジェクトを追加してください。

## チュートリアル 5.9: 基礎物理学 (Pro のみ)

Moho には、オブジェクトを衝突させて互いに跳ね返らせることができる物理エンジンが備わっています。

• 物理学は塗りつぶされているオブジェクトにのみ作用します。

#### オブジェクトの作成

Moho プロジェクトには、物理学に影響を受けないオブジェクトと物理学に影響を受けるオブジェクトを含めることができます。2種類のオブジェクトの決定的要素は、物理学が適用されるオブジェクトを保持するグループレイヤーです。このグループ内に含まれないオブジェクトは、物理学プロパティの影響を受けません。

このチュートリアルの最初の手順では、3つの異なるレイヤーに3つのオブジェクトを保持する基本オブジェクトグループレイヤーを作成します。

物理学シミュレーションを作成するには、次の手順を実行します。

1. 新しいプロジェクトを作成します。[レイヤー]ウィンドウで新しいグループレイヤー を追加します。新しいレイヤーの名前はレイヤー2です。 **215 Moho 13** チュートリアルマニュアル

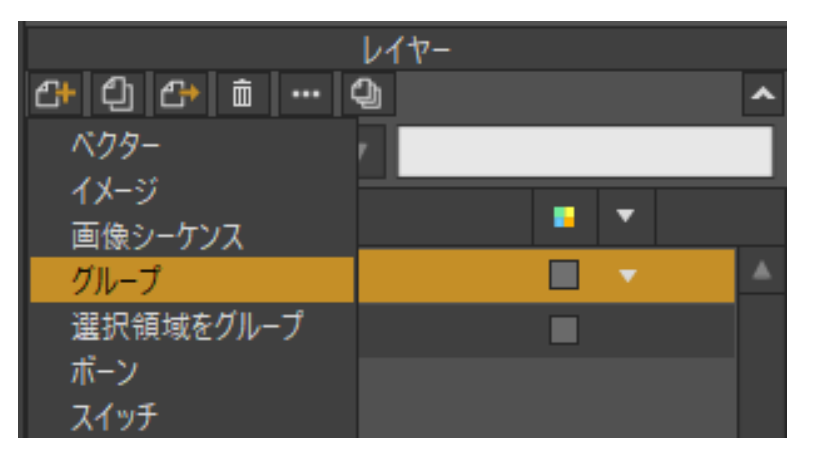

新しいグループレイヤー (レイヤー2)を作成

2. 既存のレイヤー1を新しいグループレイヤーにドラッグします。このレイヤーでは、 [角ばった角]オプションにチェックを入れて[ポイントを追加]ツールを使用し、物理 学オブジェクトが衝突する基本形状を作成します。

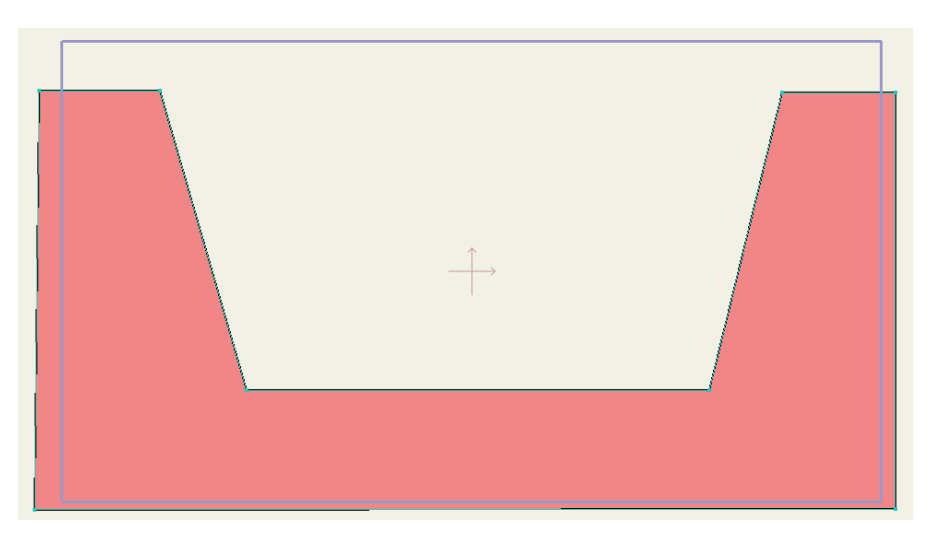

レイヤー1 に基本オブジェクトを作成してレイヤー2 にドラッグ

- 3. レイヤー1を選択した状態で、別のベクターレイヤー(デフォルトではレイヤー2という名前になるので、レイヤー3に名前を変更します)を追加します。このレイヤーは、グループレイヤーに自動的に追加されます。[描画]ツールを使用してこのレイヤーに円を描画します。これは、レイヤー1と衝突する形状の1つです。
- 4. 別のベクターレイヤー (レイヤー4) をグループレイヤーに追加し、[描画]ツールで このレイヤーに長方形を作成します。

**216 Moho 13** チュートリアルマニュアル

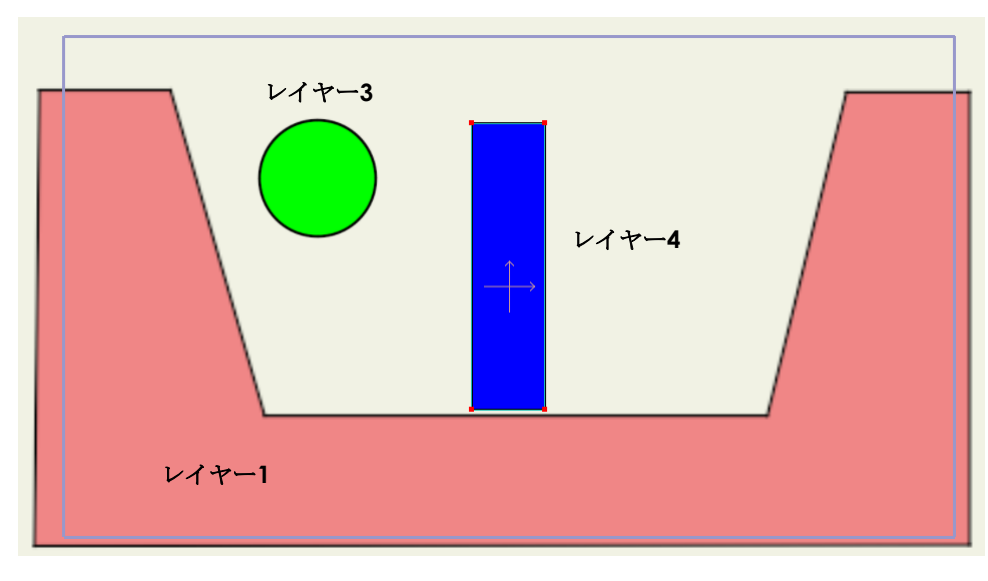

グループレイヤーの3つのオブジェクト

#### 物理学の有効化

基本オブジェクトとそれに跳ね返る2つの追加オブジェクトの3つのオブジェクトを含む グループのあるシーンができました。まず、これらのオブジェクトを保持するグループレ イヤーで物理学を有効化する必要があります。

グループレイヤー(レイヤー2)を選択し、[レイヤー設定]ダイアログを開きます。 [物理学]タブをクリックし、次の設定を表示します。

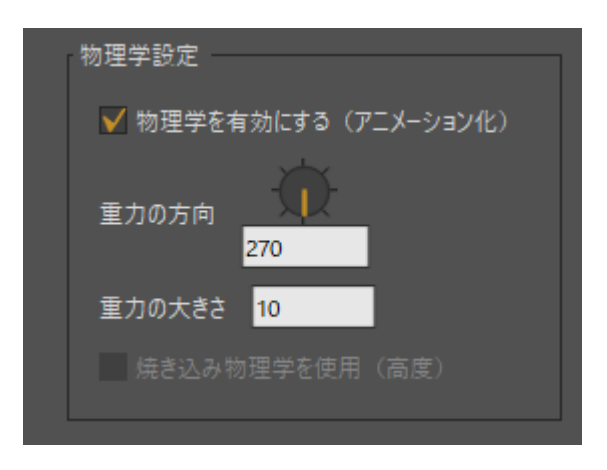

グループレイヤーの物理学を有効化

- 【物理学を有効にする】:物理学シミュレータをオンにするには、このオプション にチェックを入れます。
- [重力の方向]: 方向スライダを使用し、重力の発生源の方向を指します。デフォルトでは、方向はまっすぐです(270°)。0/360°は、ダイアルの3:00の位置です。
- 【重力の大きさ】: 重力の強さをコントロールします。値が小さいと重力が弱くなり(オブジェクトが軽くなる)、値が大きいと重力が強くなります(オブジェクトが重くなる)。

- **217 Moho 13** チュートリアルマニュアル
  - 5. [OK]をクリックして[レイヤー設定]ダイアログを閉じます。物理学を使用するように グループレイヤーが設定されました。

#### 衝突ベースの作成

前のセクションで説明されているようにグループレイヤーで物理学を有効にした次の手順 では、他のオブジェクトが衝突する固定された衝突ベースとしてオブジェクトの1つを割 り当てます。割り当てない場合、物理エンジンの重力によりすべてのオブジェクトが画面 の外に落ちてしまいます。

- グループレイヤーで基本レイヤー(レイヤー1)を選択します。これは、他のオブジェ クトが衝突するオブジェクトです。[レイヤー設定]ウィンドウの[物理学]タブを開きま す。次の設定が表示されます。
  - [物理学を有効にする]: グループレイヤーの[物理学]が有効な場合、このオプションは自動的にオンになります。このオプションのチェックを外すと、現在のレイヤーで物理学が機能しません。
  - 【固定オブジェクト】: 現在のレイヤーを固定にするには、このオプションにチェックを入れます。このオプションにチェックを入れると、[物理学]タブにある他のすべてのオプションは無効になります。
- 7. [OK]をクリックしてシーンに戻ります。

| 物理学設定       |   |
|-------------|---|
| ✔ 物理学を有効にする | 5 |
| ✔ 固定オブジェクト  |   |
| 休止状態で開始     |   |
| 持続期間(フレーム)  |   |

固定された基本オブジェクトを作成するために[固定オブジェクト]オプションをチェック

#### 物理学オブジェクトの設定

1つ以上の固定オブジェクトを作成後、そのオブジェクトに跳ね返る他のオブジェクトの プロパティを設定します。作成したシーンでは、これらのオブジェクトは円と長方形です。 まず円から始めて長方形に進み、次の手順を実行します。

1. グループレイヤー内部の Circle レイヤー (レイヤー3)を選択します。[レイヤー設定]ウィンドウの[物理学]タブを開きます。次の設定が表示されます。

**218 Moho 13** チュートリアルマニュアル

| <ul> <li>物理学設定</li> <li>● 助理学を有効にする</li> <li>● 固定オブジェクト</li> <li>● 休止状態で開始</li> <li>持続期間(フレーム)</li> <li>● 初期速度</li> <li>● 初期速度</li> <li>● 初期速度</li> <li>● 初期速度</li> <li>● 第度</li> <li>1</li> <li>● 第方</li> <li>● 第方</li> <li>● 第方</li> <li>● 第方</li> <li>● 第</li> <li>● 第</li></ul> |
|----------------------------------------------------------------------------------------------------|
| <ul> <li>● 物理学を有効にする</li> <li>● 固定オブジェクト</li> <li>● 休止状態で開始</li> <li>持続期間(フレーム)</li> <li>● 初期方向</li> <li>● 初期速度</li> <li>● 初期速度</li> <li>● 初期速度</li> <li>● 第度</li> <li>● 第点を中心に回転</li> <li>● モーターを有効にする</li> <li>モーター・トルク</li> <li>● 1000</li> </ul>                                                                                                    |
| □ 固定オブジェクト<br>□ 休止状態で開始<br>持続期間(フレーム) 0<br>初期方向<br>0<br>密度 1<br>振抗 0.30<br>弾力性 0.50<br>□<br>原点を中心に回転<br>モーターを有効にする<br>モータートルク 10<br>□                                                                                                    |
| <ul> <li>▲ ルモル 秋郎で開始</li> <li>持続期間(フレーム) 0</li> <li>初期方向</li> <li>密度 1</li> <li>形抗 0.30</li> <li>弾力性 0.50</li> <li>原点を中心に回転</li> <li>モーターを有効にする</li> <li>モーター速度 190</li> <li>モータートルク 10</li> </ul>                                                                                                    |
| 持続期間(フレーム)       0         初期方向       初期速度         密度       1         振抗       0.30         弾力性       0.50         原点を中心に回転       モーターを有効にする         モーター速度       180         モータートルク       10                                                                                                    |
| <ul> <li>初期方向</li> <li>の</li> <li>密度</li> <li>抵抗</li> <li>0.30</li> <li>弾力性</li> <li>0.50</li> <li>原点を中心に回転</li> <li>モーターを有効にする</li> <li>モーター速度</li> <li>180</li> <li>モータートルク</li> <li>10</li> </ul>                                                                                                    |
| <ul> <li>初期方向</li> <li>密度</li> <li>密度</li> <li>北抗</li> <li>0.30</li> <li>弾力性</li> <li>0.50</li> </ul> 原点を中心に回転 <ul> <li>モーターを有効にする</li> <li>モーター速度</li> <li>190</li> <li>モータートルク</li> </ul> 力場                                                                                                    |
| 密度     1       抵抗     0.30       弾力性     0.50       原点を中心に回転       モーターを有効にする       モーター速度     180       モータートルク     10                                                                                                    |
| 密度 1<br>抵抗 0.30<br>弾力性 0.50<br>原点を中心に回転<br>モーターを有効にする<br>モーター速度 180<br>モータートルク 10<br>カ場                                                                                                    |
| <ul> <li>抵抗</li> <li>0.30</li> <li>弾力性</li> <li>0.50</li> <li>原点を中心に回転</li> <li>モーターを有効にする</li> <li>モーター速度</li> <li>180</li> <li>モータートルク</li> <li>10</li> </ul>                                                                                                    |
| 弾力性<br>0.50<br>原点を中心に回転<br>モーターを有効にする<br>モーター速度 180<br>モータートルク 10                                                                                                    |
| 原点を中心に回転<br>モーターを有効にする<br>モーター速度 180<br>モータートルク 10                                                                                                    |
| モーターを有効にする<br>モーター速度 190<br>モータートルク 10                                                                                                    |
| モーター速度 180<br>モータートルク 10                                                                                                    |
| モータートルク 10 カ場                                                                                                    |
| 力提                                                                                                    |
| 73.40                                                                                                    |
|                                                                                                    |
|                                                                                                    |
|                                                                                                    |
|                                                                                                    |
| OK 適用 キャンセル                                                                                                    |

固定されていないオブジェクトの物理設定

- 【物理学を有効にする】:前のセクションで説明されているように、このオプションは自動的にオンになります。
- 【固定オブジェクト】: Circle および Regtangle レイヤーでは、このオプションのチェックを外したままにします。

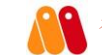

残りの設定は、Circle およびRegtangle レイヤーのデフォルト値の ままにします。追加設定の機能は次のとおりです。

- 【休止状態で開始】:何か他のものがぶつかるまでオブジェクトを停止したままに するには、このオプションにチェックを入れます。この仕組みを実際に体験す るために、プロジェクトの2つのバージョンを比較してください。
- 「持続期間(フレーム)]:持続期間(フレーム数)中、物理学オブジェクトは落下したり、跳ね返ったりなどします。その後、再度跳ね返り始める初期開始位置に送り戻されます。持続期間が0の場合、オブジェクトは開始点に送り戻されません。[持続期間]設定は、岩が落下する丘陵の斜面などで便利です。数百個の岩を作成する代わりに、十数個作成し、岩が丘の上からふもとまで転がり落ちるためにかかる時間を持続期間に設定します。丘の上部と下部が画面外にある場合は、無数の岩が丘を転がり落ちているようにみえます。

- **219 Moho 13** チュートリアルマニュアル
  - 【初期方向】:下の[初期速度]設定と関連して機能します。何かの初期速度が0より大きい場合、物理学オブジェクトは指定方向に指定速度で飛び出し始めます。
  - 【初期速度】:物理学オブジェクトが指定方向に動く速度をコントロールします。
     比較的速い速度を使用すると、弾丸、ロケットなどのオブジェクトを作成できます。
  - [密度]:デフォルトの[密度]設定は1です。オブジェクトの衝突への反応を高めるには、この設定を小さくします。オブジェクトの衝突への反応を低めるには、この設定を大きくします。
  - 【抵抗】:接触時にどれだけ互いを減速させるかをコントロールする2つの表面間の接触力です。抵抗の大きいオブジェクト(コンクリートをスライドするレンガなど)は一般的に、抵抗の小さいオブジェクト(氷の塊)より速く減速します。
  - 【弾力性】:2つのオブジェクトが衝突するとき、弾力性の値はどのくらい跳ね返るのかを定義します。床をバウンドするバスケットボールは弾力性の値が高く、棒状のバターは弾力性の値が低くなります。
  - 【原点を中心に回転】:このオプションは、オブジェクトの原点の周りに軸を設定します。別のオブジェクトがピボットに設定されているオブジェクトに衝突すると、オブジェクトは転倒せずに原点の周りを回転します。
  - [モーター速度]:下の[モータートルク]と関連して機能します。モーター速度は、 オブジェクトが1秒あたり回転する度数です(後方に回転する場合、負の値に なる可能性があります)。オブジェクトが障害物にぶつかるか他の影響がある 場合、実際にはその速度で回転しない場合がありますが、衝突のない0の重力 セットアップでは、これが回転速度になります。
  - 【モータートルク】:モータートルクは、モーターの強度をコントロールします。 トルクが低い場合、モーター付きオブジェクトは、他のオブジェクトにぶつか ると、障害物のサイズと密度によっては停止する可能性があります。トルクが 高いと、障害物をはねのける傾向があります。障害物がない場合に、モーター 付きオブジェクトのバランスが失われている(原点の中心から外れている)と きには、トルク設定が低いと持ち上がる可能性もあります。
  - 2. [再生/停止]ボタンを押して、何が起こるかを確認してください。円がまっすぐに落下して地面で停止します。
  - 3. プロジェクトをフレームOに巻き戻し、[レイヤーを変形]ツールを使用して、次の図 のように衝突ベースの左の柱の真上に円を動かします。円は下の中心が柱の端を過ぎ るようにも配置します。

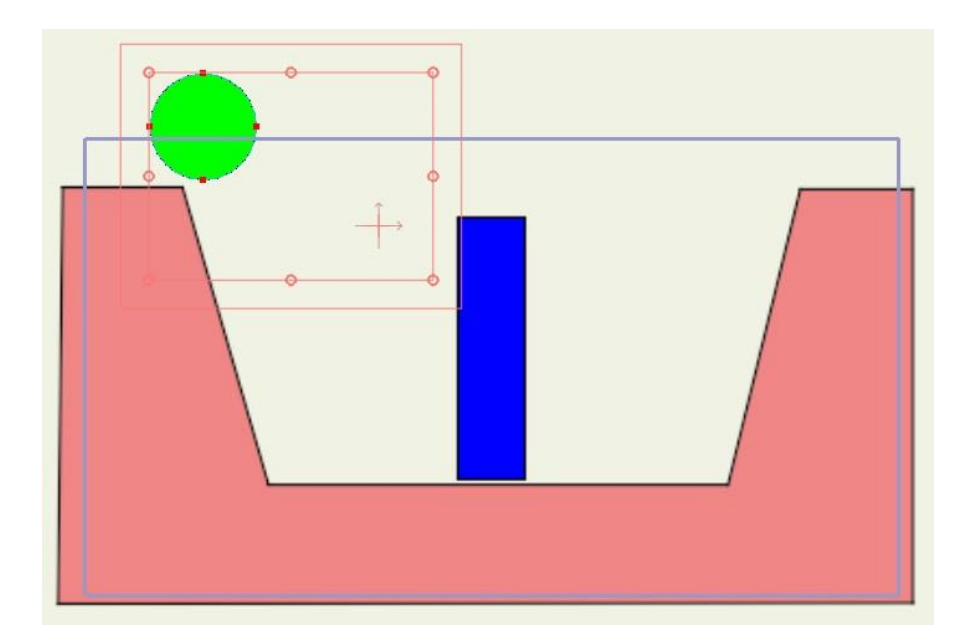

- 4. [再生/停止]ボタンを再度押して、円がどのように動くかを観察します。今回は、長方 形と衝突し、長方形が衝突に反応します。
- 5. オブジェクトにどのように影響するかをさらに学習するために、追加設定を試します。

#### 補足

物理学はボーンレイヤーにも適用できます。物理学は、ボーンの影響領域に適用されます。 Moho ユーザーズマニュアルの 102 ページの「ボーンの物理学(Pro のみ)」を参照して ください。

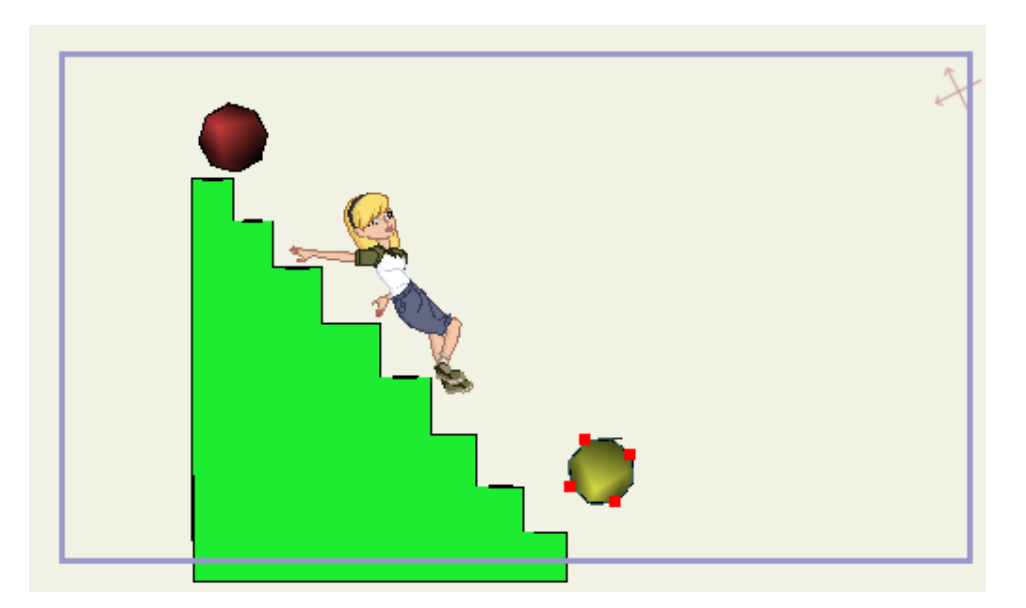

## チュートリアル 5.10:フレーム別レイヤーによるアニメーションの制作 (Proのみ)

Mohoは、フレーム単位でのアニメーション作成をはるかに簡単にする追加機能を提供 しています。このチュートリアルでは、Mohoの新しい[フレームバイフレームアニメー ションレイヤー]機能を使用し、同じようなシャクトリムシのアニメーションを作成します。

フレーム単位でアニメーションレイヤーを作成する方法は、2つあります。

- スイッチレイヤーを作成してこの内部にベクターレイヤーを配置し、スイッチレイヤーをダブルクリックして[レイヤー設定]ダイアログを開きます。[スイッチ]タブを選択し、[フレームバイフレーム描画]オプションにチェックを入れます。スイッチレイヤーがフレーム単位でのアニメーションに使用されることを認識します。
- または、[レイヤー]ウィンドウのメニューから、[フレームバイフレーム]を選択して新しいフレームバイフレームレイヤーを作成します。これにより上記の方法を1つの手順で実行できます。Mohoは新しいスイッチレイヤーを作成し、フレーム単位でのアニメーション向けにセットアップし、その内部に最初のベクターレイヤーを配置します。以降のチュートリアルでは、この方法を使用します。

このチュートリアルを完成するには、次の手順を実行します。

- 1. [ファイル]>[新規]を選択して新しい Moho プロジェクトを作成します。
- [レイヤー]パレットで[フレームバイフレーム]を選択して新しいフレームバイフレームレイヤーを作成します。新しいレイヤーに Inchworm という名前を付けます。このレイヤーを選択すると、すべての[描画]ツールを使用できるようになります。フレームバイフレームアニメーションレイヤーでの作業中は、Inchworm レイヤーを展開して個々のフレームで描画する必要はありません。タイムラインの上には、新しいコントロールを表示することもできます。これらのコントロールは左から右に、フレームの追加([追加])、フレームの削除([削除])、フレームの複製([Duplicate])に使用します。必要に応じて、新しいフレームを追加するたびにタイムラインで進めるフレーム数を表すフレーム単位での前進間隔を入力することもできます。

| Ш |    |      |      |         |     |   |   |
|---|----|------|------|---------|-----|---|---|
|   |    |      |      | V       | イヤー |   |   |
|   | ₽+ | ථා ් | 🗈 🏚  | ረህ      |     |   | ^ |
|   |    | 名    | 前    |         |     |   |   |
|   | 10 | õ    | 名前   |         |     | • |   |
|   | •• |      | ▶ 단3 | Inchwor | m   | • |   |
|   |    |      | ව    | Layer 1 |     |   |   |
|   |    |      |      |         |     |   |   |

Inchworm という名前のフレームバイフレームアニメーションレイヤーを作成

| Ð | ヨ 哈 1     |       |       |     |
|---|-----------|-------|-------|-----|
|   | チャンネル     | シーケンサ | モーション | グラフ |
| 2 | ₽ <b></b> | 12    | 18    | 24  |
|   |           |       |       |     |
|   |           |       |       |     |
|   |           |       |       |     |

タイムラインツールバーフレーム単位コントロール:フレームの追加、フレームの削除、 フレームの複製、および前進間隔。

ショートカットを使用して、タイムラインツールバーのフレーム単位 コントロールと同じ機能を実行することもできます。新しいフレーム やレイヤーを追加する場合はF5、削除する場合はShift+F5、現在のフレー ムやレイヤーを複製して次のフレームに進む場合はF6を押します。

3. [塗りブラシ]を選択します。[ブラシ半径]に0.13を設定します。

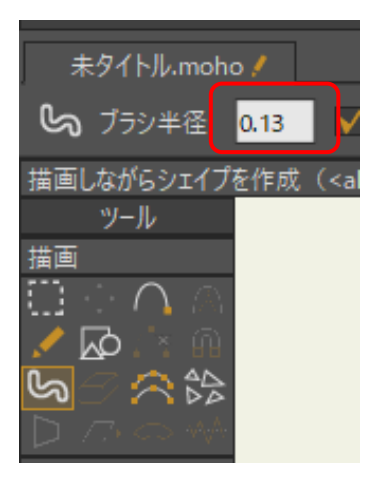

[塗りブラシ]の[ブラシ半径]に0.13 を設定

4. [スタイル]ウィンドウから塗りつぶしの色として中間の緑、ストロークの色として暗い緑を選択します。ストロークの幅に 10 を設定します。

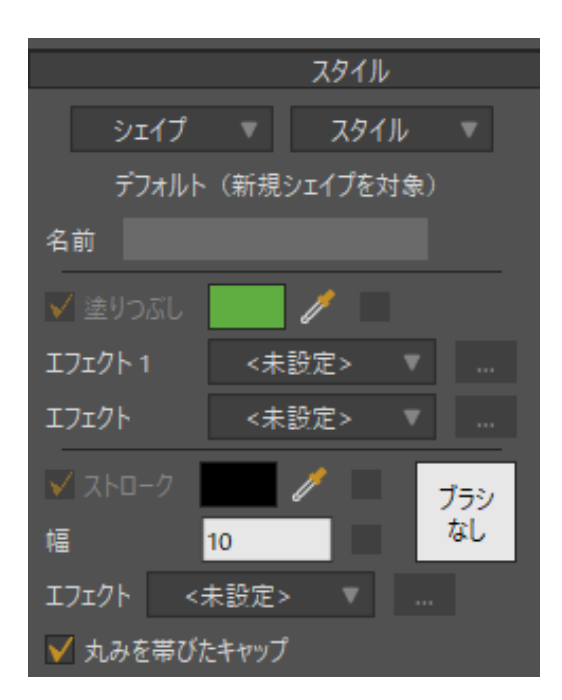

塗りつぶしの色として緑、ストロークの色として暗い緑を選択し、 ストロークの幅に10を設定

5. フレーム0(レイヤー1)で、地面にほぼぺったりくっついたシャクトリムシを描画します。

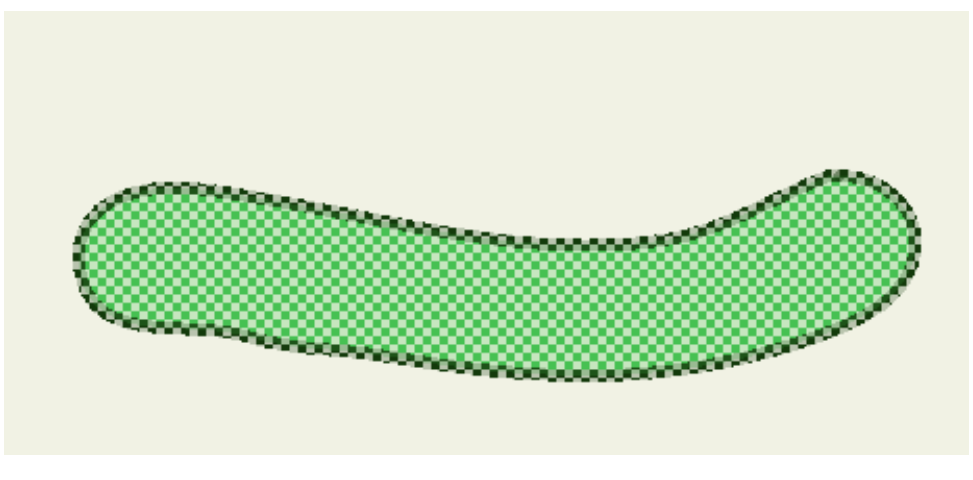

シャクトリムシの1つ目のレイヤー

- 6. F5 を押して、Inchworm スイッチレイヤーに新しいフレームやレイヤーを作成しま す。これで、時間も1フレーム進みます。
- タイムラインの上のツールバーエリアにある[オニオンスキンを有効にする]ボタン をクリックし、[オニオンスキン]機能をオンにします。これで、前のフレームのア ウトラインを表示できます。

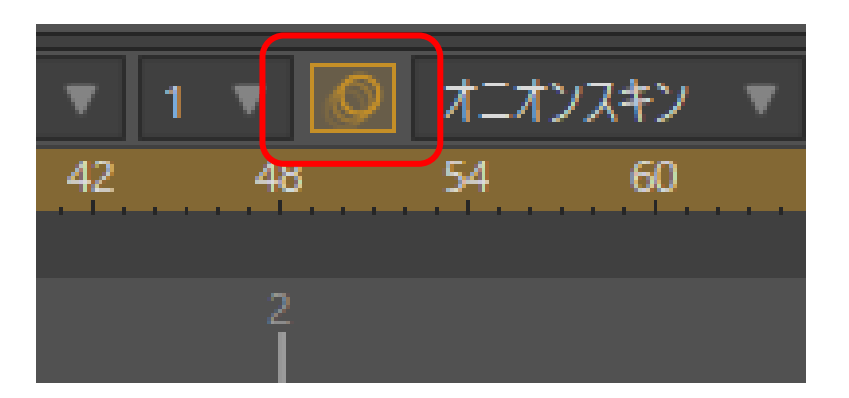

前のレイヤーのアウトラインを表示できる[オニオンスキン]を有効化

8. 今度はフレーム1 (レイヤー2) で、体積により長さがより短くなることも忘れずに 考慮しつつ、真ん中が上がったシャクトリムシを描画します。2 つ目のフレームは 次の図のようになります。

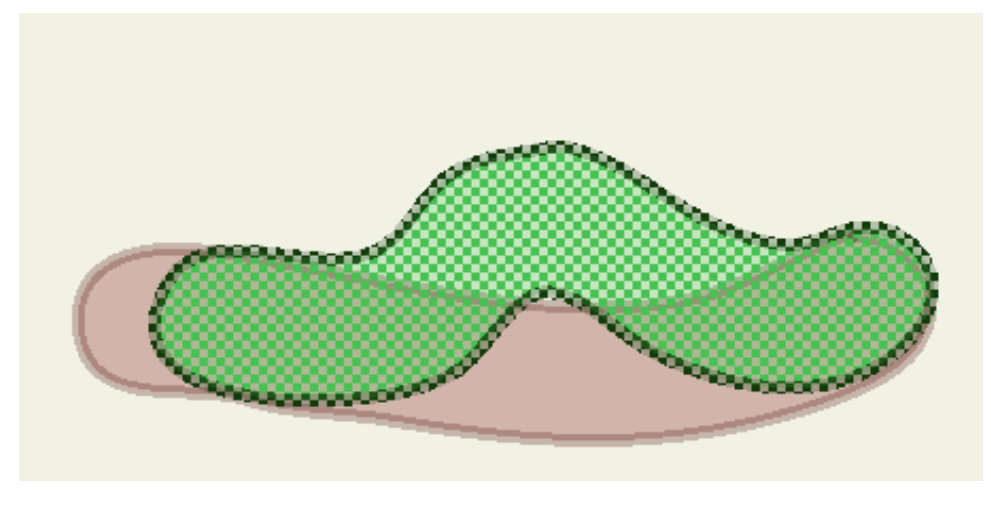

シャクトリムシの2つ目のレイヤー

 F5を再度押し、真ん中がさらに少し上がったシャクトリムシの別のバージョンを描 画します。これをあと数回繰り返し、フレーム2(レイヤー3)、フレーム3(レイ ヤー4)、およびフレーム4(レイヤー5)に続きのシャクトリムシを描画します。 それぞれの例を次に示します。

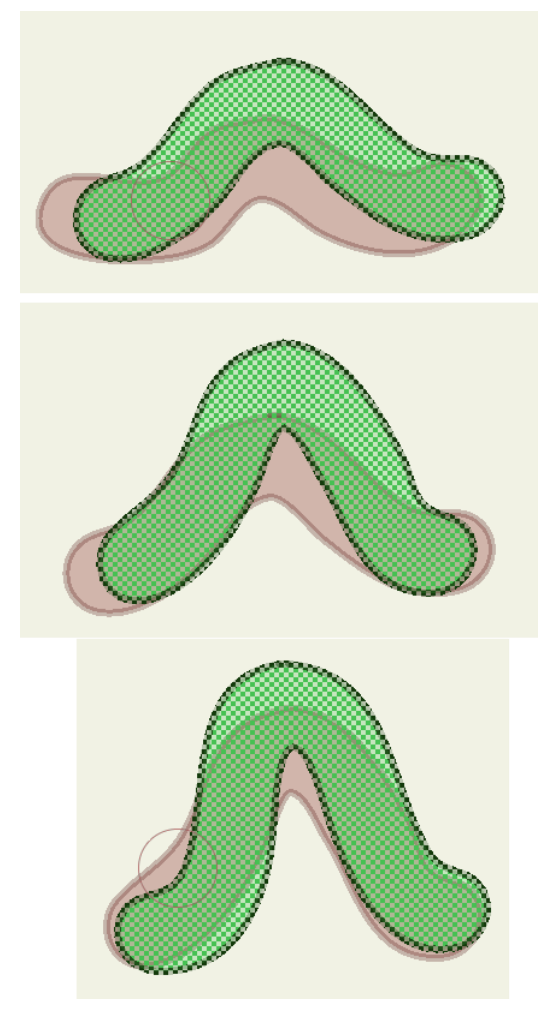

シャクトリムシの3つ目、4つ目、および5つ目のレイヤー

- **225 Moho 13** チュートリアルマニュアル
  - フレーム 5~8 では、地面にぺったりくっつくようにシャクトリムシを戻すフレームを作成します。再度、フレーム5(レイヤー6)、フレーム6(レイヤー7)、フレーム7(レイヤー8)、フレーム8(レイヤー9)を進めながらF5を押します。 各レイヤーの例を次に示します。

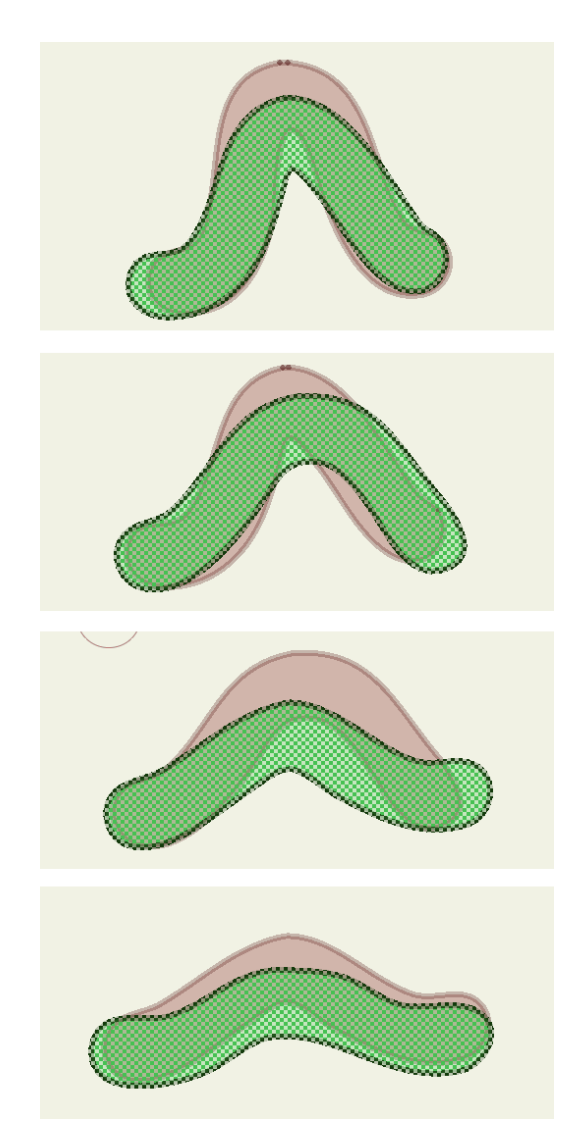

シャクトリムシの6つ目、7つ目、8つ目、および9つ目のレイヤー

この時点でInchworm レイヤーを展開すると、Inchworm フレーム バイフレームアニメーションレイヤーでレイヤー1~9 が表示されま す。レイヤーを確認した後は、Inchworm レイヤーを再度折り畳み、次の 手順に向けて選択状態を維持します。

- 今度は[フリーハンド]ツールで戻り、すでにあるレイヤーに詳細を追加します。[描画] ツールから[フリーハンド]ツールを選択します。次のオプションが選択されていることを確認します。
  - [自動ウェルド]:オン
  - [トリム開始]: チェックあり
  - [トリム終了]: チェックあり
  - 【自動終了】: チェックなし

アニメーション

- **226 Moho 13** チュートリアルマニュアル
  - [自動塗りつぶし]: チェックなし
  - 【自動ストローク】: チェックあり
  - [ストロークを結合]: チェックあり

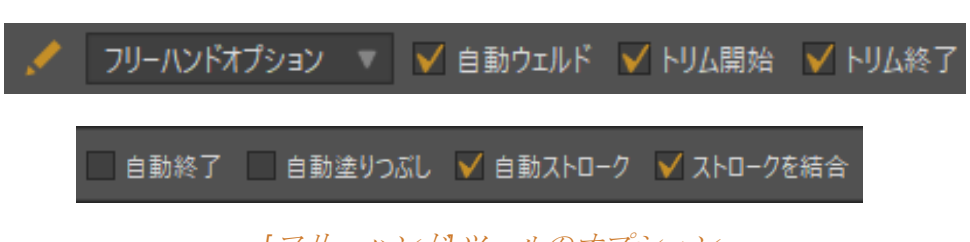

[フリーハンド]ツールのオプション

12. タイムラインのフレーム0に戻り、次の図のように詳細をレイヤーに追加します。

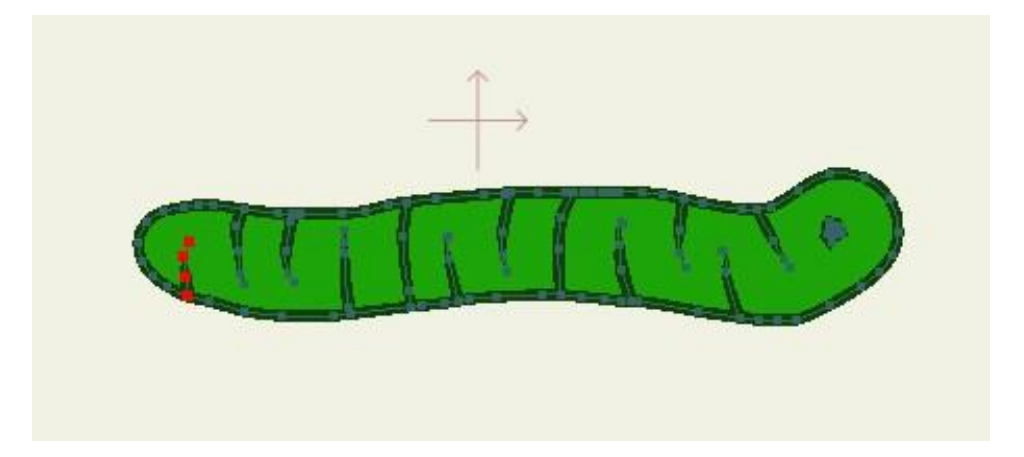

1つ目のInchworm レイヤーに詳細を追加し、他の8つのレイヤーにも同様の詳細を追加

13. 今度はフレーム1に移動し、このレイヤーで同様の詳細を追加します。Inchworm フレームバイフレームレイヤーの残りのフレームに詳細を追加しながら続けます (フレーム8の上に表示される最後のレイヤー、レイヤー9も必ず含めてください)。

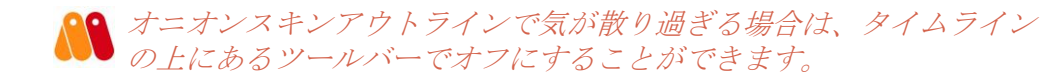

14. 動きが速すぎる場合は、Mohoの標準的なタイミング変更ツールのいずれかを使用して、タイミングを変更できます。このプロジェクトでは、【アニメーション】>
 [キーフレームをサイズ変更]を選択します。[キーフレームをサイズ変更]ダイアログで、[ドキュメント全体を再スケール]オプションにチェックを入れ、[新しい終了フレーム]フィールドに16を入力します。これにより、アニメーションが現在の速度の半分で動きます。

アニメーション

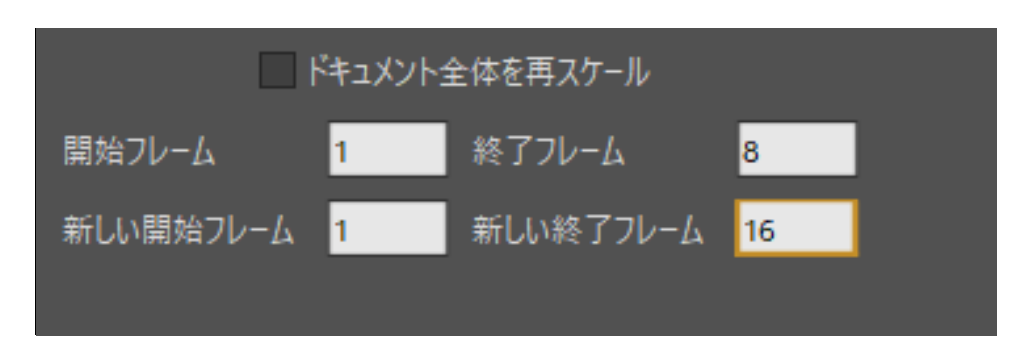

キーフレームを再度拡大・縮小してシャクトリムシの動きを減速

15. 今度はフレーム 18 をクリックして現在のフレームにします。[アニメーション]> [キーフレームを追加]を選択します。サブレイヤーにもキーフレームを追加するかど うか確認されます。[はい]を選択します。

| Moho |                                 |
|------|---------------------------------|
|      | 選択されたレイヤーはサブレイヤーを含んでいる可能性があります。 |
|      | サブレイヤーにもキーを追加しますか?              |
|      | はいいえ                            |

フレーム18 でInchworm レイヤーとサブレイヤーにキーフレームを追加。

今度はフレーム18でキーフレームを選択します。再度右クリックして「繰り返し」を選択します。デフォルトオプションは「絶対」で、フレーム1に戻るように設定されています。代わりに、フレーム0に戻るように値を変更します。次にダイアログを終了します。

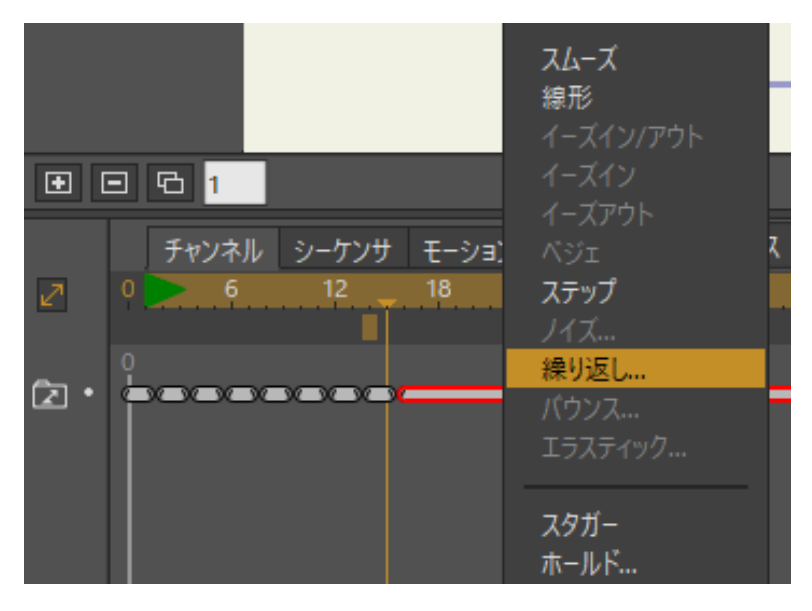

フレーム18でキーフレームを繰り返し。

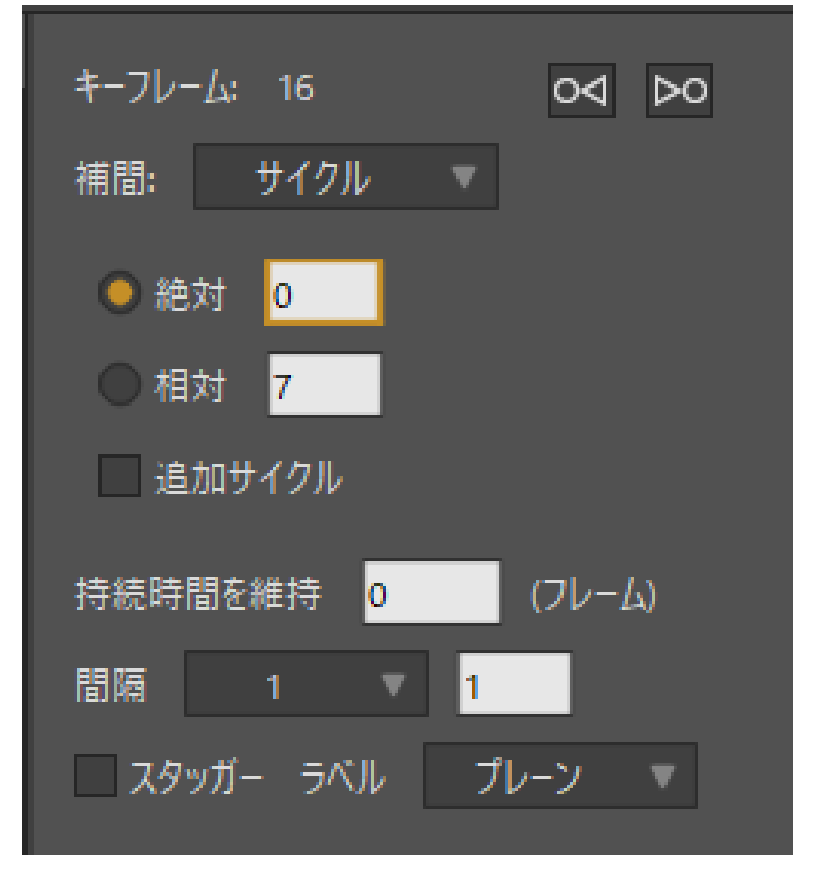

#### フレーム18からフレーム0に戻る。

- 17. [再生/停止]ボタンを押して、画面を這うシャクトリムシを観察します。シャクト リムシのアニメーションは次のようになります。
- 18. 選択したファイル名でプロジェクトを保存します。プロジェクトの完成版は User Content フォルダに Tutorial 5.10 finished.moho として保存されています。

## チュートリアル 5.11:アニメーション 化した形状の順序 (Proのみ)

68ページの「チュートリアル 2.5:形状の順序」では、形状を選択して同じレイヤー内の 他の形状と順序を入れ替える方法についての基本を学習しました。このチュートリアルで は、アニメーション化した形状の順序を使用して時間とともにこれらの変更を行う方法を 学習するため、チュートリアル 2.5 を少し変更した手順を実行します。

開始するには、次の手順を実行します。

- User Content フォルダ内の Tutorials > 5 Animation フォルダにある Tutorial
   5.11.moho を開きます。これは、チュートリアル 2.5 で始めたファイルの名前を変更 したバージョンです。
- レイヤー1をダブルクリックし、[レイヤー設定]ダイアログを開きます。
   [ベクター]タブに切り替え、[アニメーションシェイプ順]チェックボックスにチェックを入れます。[OK]をクリックして[レイヤー設定]ダイアログを閉じます。

| 間隔 (フレーム)<br>ライン数 | 1  |  |
|-------------------|----|--|
| ✔ アニメーションシェイフ     | 伽  |  |
| ■ ギャップ塗りつぶし       |    |  |
| ✔ レガシー曲線          |    |  |
| 🗸 アンチエイリアシング      |    |  |
| スマートワープレイヤー:      |    |  |
|                   | なし |  |
|                   |    |  |

[ベクター]タブで[アニメーションシェイプ順]オプションを有効化。

- 3. フレーム 12 をクリックしてタイムラインを進めます。
- 4. [シェイプを選択]ツールを使用し、赤い形状の任意の場所をクリックします。 格子縞のハイライトが、選択状態を示します。
- 5. キーボードの上矢印を 2 回押し、小さい黄色の円のすぐ後ろに赤い形状を動かします。

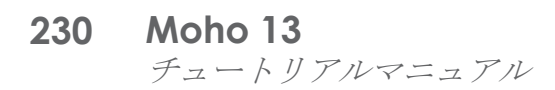

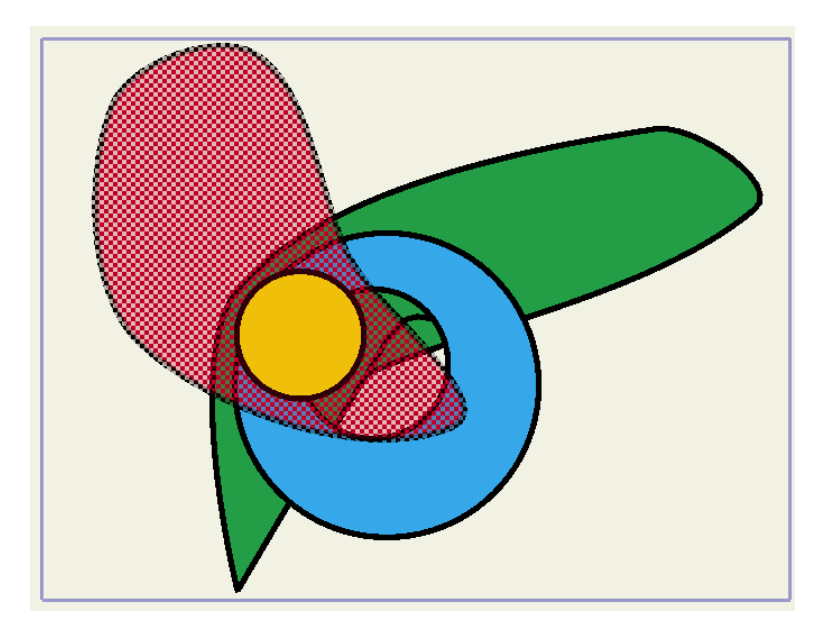

フレーム12で前に出された形状

6. フレーム 18 で、[シェイプを選択]ツールを使用し、青い形状をクリックして選択 します。下矢印キーを2回押して、青い形状を緑の形状の下に置きます。

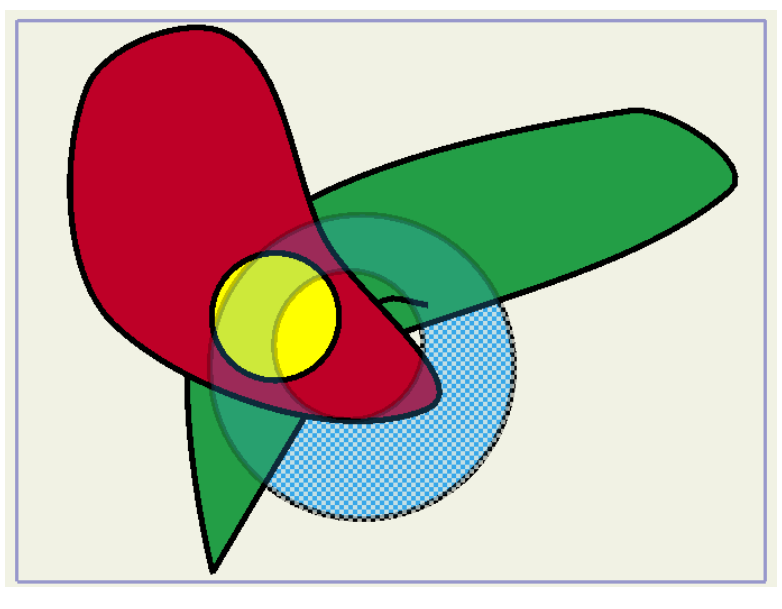

フレーム18 で青い形状が下げられた状態

7. 今度はフレーム 24 進みます。[シェイプを選択]ツールで緑の形状をクリックし、 上矢印キーを押しながら Shift キーを長押しします。緑の形状がレイヤーの形状順の 一番上に移動します。

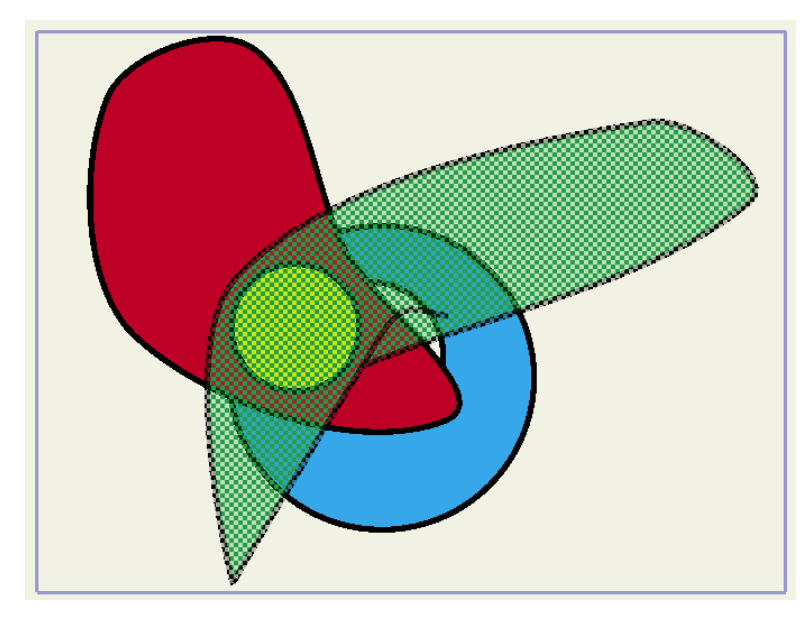

フレーム24 で緑の形状を一番上に移動。

- 8. Enter を押してすべての形状の選択を解除します。黄色の円が非表示になります。
- 9. 今度は黄色の円を前に戻します。[シェイプを選択]ツールを使用し、緑の形状をク リックして選択します。次に下矢印を1回押して、1レベル後ろに移動します。
- 10. [シェイプを選択]ツールで黄色の円をクリックして選択します。

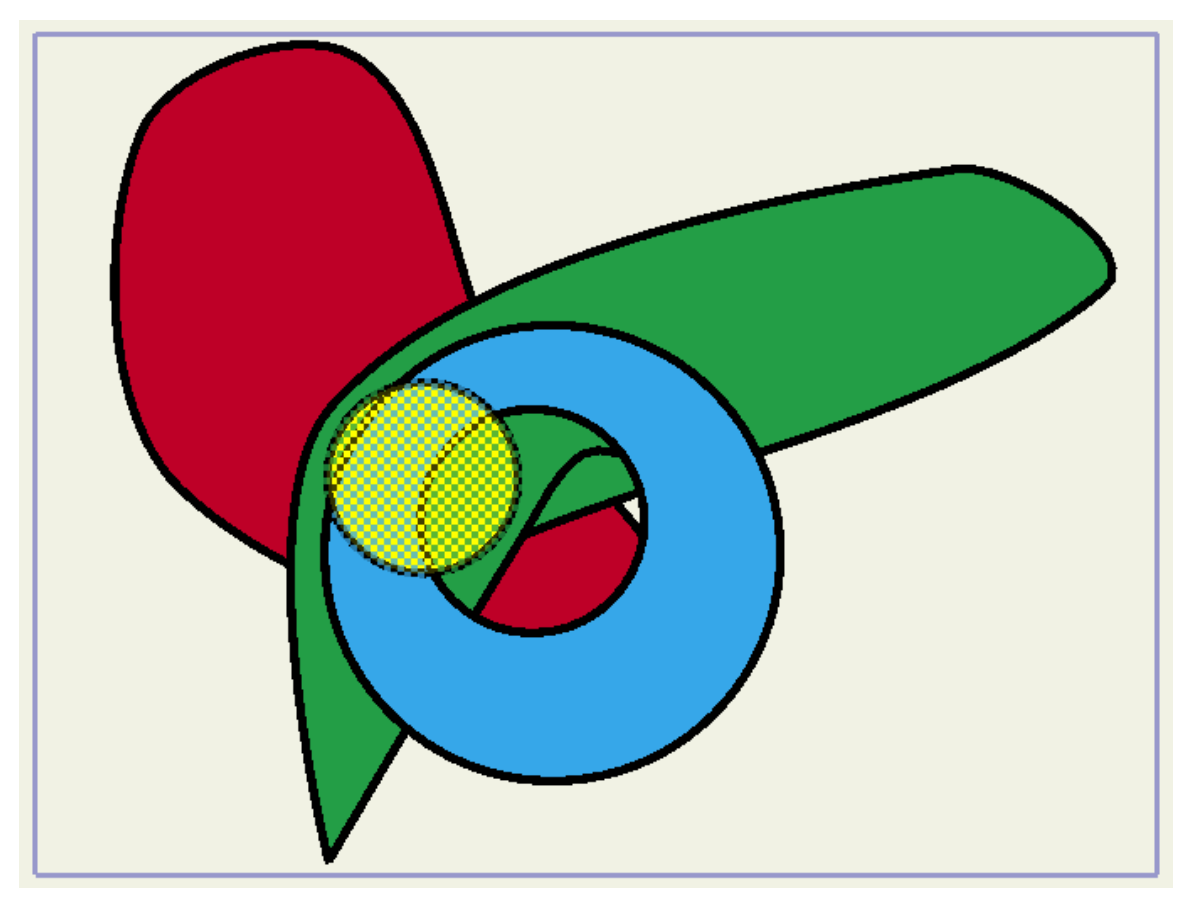

フレーム30 で黄色の円を前に出した状態

11. タイムラインをスクラブし、時間とともに形状の順序が変わることを確認します。

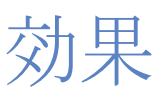

### チュートリアル 6.1:シャドウに関するコツ

このチュートリアルでは、レイヤーシャドウオプションを使用してシャドウ以外のビジュ アルエフェクトを作成する方法を紹介します。グローとアウトラインという2つの可能性 を見ていきます。

#### サンプルファイルから始める

このチュートリアルでは、ほぼ完成済みのプロジェクトファイルから作業を開始します。こ のファイルの名前は Tutorial 6.6 で、カスタムコンテンツフォルダ内の Tutorials > 6 Effects サブフォルダにあります。

Moho で **Tutorials > 6 Effects > Tutorial 6.6** ファイルを開きます。このファイルを作画して、 出発点の見た目を確認します。

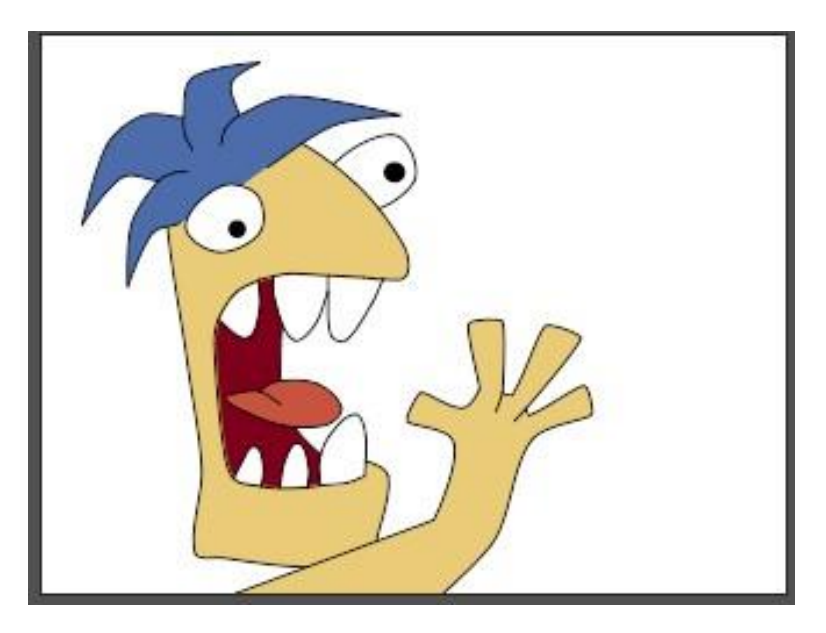

このチュートリアルの出発点

#### 基本レイヤーシャドウ

コツを試す前に、基本レイヤーシャドウを見てみましょう。

- 1. このファイルの唯一のレイヤーであるレイヤー1をダブルクリックし、[レイヤー設定] ダイアログを呼び出します。
- 2. [シャドウ]タブに移動し、他のすべての設定はそのままにして、【シャドウを有効】チェッ クボックスをオンにします。[OK]をクリックしてダイアログを終了します。

| レイヤーのシャドウ(アニメーション | (七)     |        |
|-------------------|---------|--------|
| ✔ シャドウを有効         |         |        |
| オフセット             | 8       |        |
| ぼかし               | 1.9752  | シャドウの色 |
| シャドウしきい値          |         | 8 /    |
| 拡大                | 0       |        |
| シャドウをグループにクリップ    |         |        |
|                   | シャドウの方向 | 315    |

デフォルトのシャドウ設定

3. Moho で通常のレイヤーシャドウがどのような見た目かをしっかり把握するため だけに、シーンの作画を再度試みます。

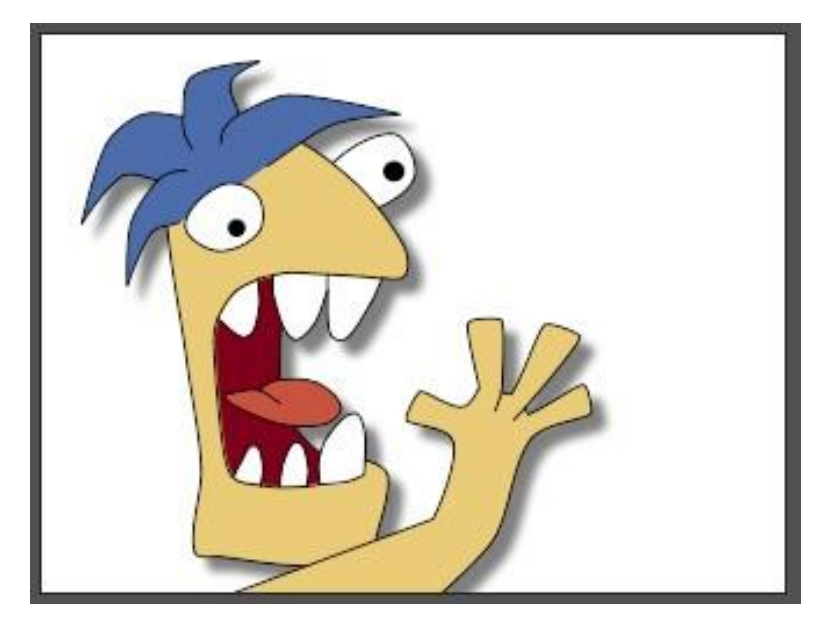

レイヤーシャドウ

### レイヤーグロー

今度は、シャドウ設定を変更してグロー効果を作成します。 レイヤー1を再度ダブルクリックして、[レイヤー設定]ダイアログを呼び出します。 [レイヤーのシャドウ]設定を変更して下の値に一致させます。

| <ul> <li>✓ シャドウを有効</li> <li>オフセット</li> <li>G</li> <li>ジャドウの色</li> <li>● シャドウしきい値</li> <li>▲</li> <li>▲</li> <li>▲</li> <li>● シャドウをグループにクリップ</li> </ul> | レイヤーのシャドウ(アニメーションイ | 'E)     |        |
|----------------------------------------------------------------------------------------------------|--------------------|---------|--------|
| オフセット       0         ぼかし       16       シャドウの色         シャドウしきい値       ●       ●         拡大       4       ●         シャドウをグループにクリップ       ●       ●     | ✔ シャドウを有効          |         |        |
| ぼかし 16 シャドウの色<br>シャドウしきい値<br>拡大 4<br>シャドウをグループにクリップ                                                                                                    | オフセット              | 0       |        |
| <ul> <li>シャドウしきい値</li> <li>拡大</li> <li>シャドウをグループにクリップ</li> </ul>                                                                                       | ぼかし                | 16      | シャドウの色 |
| 拡大 <mark>4</mark> シャドウをグループにクリップ                                                                                                    | シャドウしきい値           |         | /      |
| シャドウをグループにクリップ                                                                                                    | 拡大                 | 4       |        |
|                                                                                                    | シャドウをグループにクリップ     |         |        |
| シャドウの方向<br>315                                                                                                    |                    | シャドウの方向 | 315    |

グロー設定

- オフセットを0にすると、シャドウを投げかけるレイヤーでシャドウが中心に配置されます。オフセットが0の場合、シャドウの方向は重要ではありません。
- 16 という大きいぼかしの値を設定すると、グローの端がきれいで柔らかくなります。
- 拡大パラメータは、シャドウを拡大して、レイヤー自体より大きくするように Mohoに指示します。拡大しないと、グローはレイヤーの端をわずかに越える だけ拡大されます。
- どの色を選択するかは重要ではありません。ただ、必ず不透明(アルファ = 255) にしてください。透明なグローは淡すぎて見えない場合があります。
- シーンを再度作画すると、次のようになります。

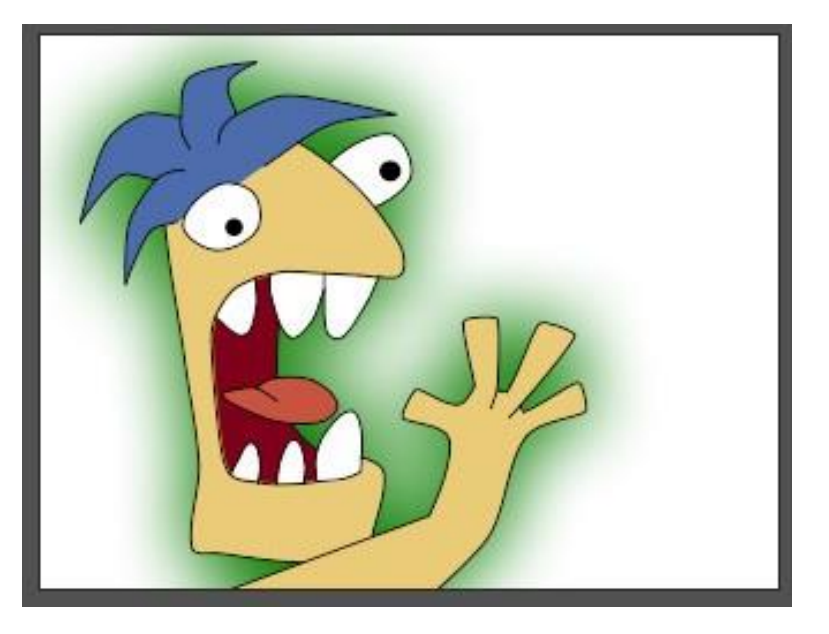

レイヤーグロー。

レイヤーアウトライン

シャドウオプションをもう一度変更し、アウトライン効果を作成します。アニメーション のスタイルの一部は、オブジェクトの外側の周囲では内側のラインより太いアウトライン を使用します。正しい方法でレイヤーシャドウ値を調整すると、このスタイルを非常に簡 単に実現できます。

レイヤー1を再度ダブルクリックして、[レイヤー設定]ダイアログを呼び出します。

- 1. [レイヤーのシャドウ]設定を変更して下の値に一致させます。
  - ここでも、オフセット0を使用し、シャドウをレイヤーの中心に維持します。
  - シャドウの硬いエッジを維持するためにぼかし値0を使用します。
  - この場合、拡大パラメータはアウトライン効果の幅を設定するために使用します。
  - この効果では、色を完全に黒で完全に不透明(アルファ = 255) にして内部のラインに合わせることが重要です。

| レイヤーのシャドウ(アニメーション1 | 'E)       |                         |
|--------------------|-----------|-------------------------|
| ✔ シャドウを有効          |           |                         |
| オフセット              | 0         |                         |
| ぼかし                | 16        | シャドウの色                  |
| シャドウしきい値           |           | 1                       |
| 拡大                 | 4         |                         |
| シャドウをグループにクリップ     |           |                         |
|                    | ుంటింగారం | $\overline{\mathbf{A}}$ |
|                    | ניומשיישי | 315                     |
|                    |           |                         |

アウトライン設定。

2. シーンを再度作画すると、次のようになります。

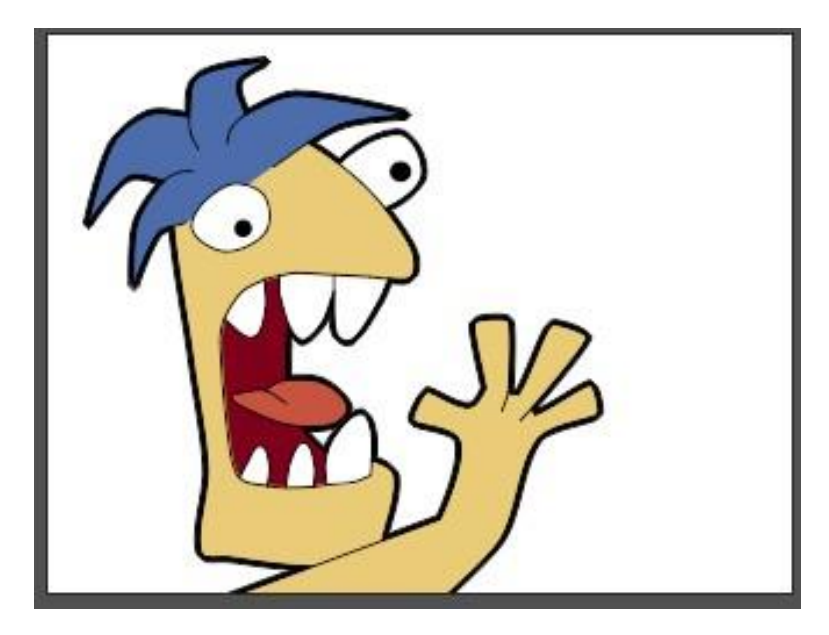

レイヤーアウトライン

## チュートリアル 6.2: カメラと奥行きの効果

このチュートリアルでは、Mohoのカメラツールを実際に体験します。これらのツールを 使用すると、カメラを向けているようにシーン全体を動かすことができます。少しのセッ トアップ作業で、シーンで奥行きのレイヤーを複数作成することもできます。

#### サンプルファイルから始める

このチュートリアルでは、ほぼ完成済みのプロジェクトファイルから作業を開始します。こ のファイルの名前は Tutorial 6.7 で、カスタムコンテンツフォルダ内の Tutorials > 6 Effects サブフォルダにあります。

1. Moho で Tutorials > 6 Effects > Tutorial 6.7 ファイルを開くと、次のようなデータ が表示されます。

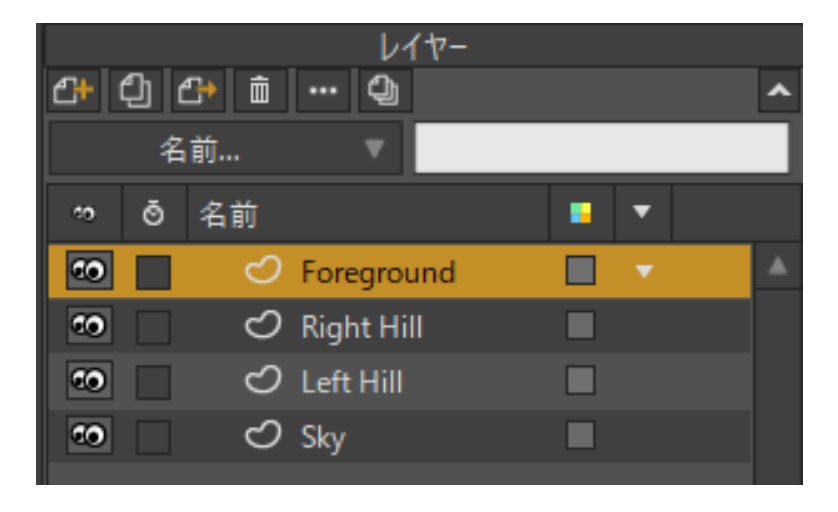

このチュートリアルの出発点

- **238 Moho 13** チュートリアルマニュアル
  - 2. このファイルには、カメラを動かす単純な風景のレイヤーがいくつか含まれています。この操作を実行するには、[カメラをトラック]ツールを選択し、メインの編集エリアでマウスをドラッグします。
  - すべてのレイヤーがグループ化されていないにもかかわらず、どのように一緒に動く かに注目してください。カメラを動かすと、プロジェクトのすべてのレイヤーが影響 を受けます。カメラをリセットするには、メインの Moho ウィンドウ上部のツールオ プションエリアで[リセット]ボタンをクリックします。

#### 奥行きの作成

今度はシーンに奥行きを取り入れます。

- 1. [レイヤーを変形]ツールを有効にし、Right Hill というレイヤーを選択します。
- 2. メインの Moho ウィンドウの上部にあるツールオプションエリアで、Z 値を-1 に変 更して Enter を押します。レイヤーのZ 値は、以下の場所で設定します。

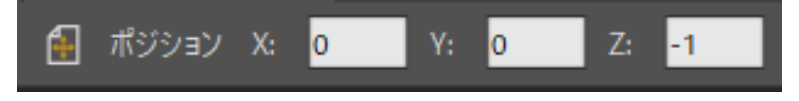

レイヤーのZ 値を設定

3. 今度は Left Hill レイヤーを選択し、Z 値に-2 を設定します。最後に、[Sky レイヤー] を選択し、Z 値に-20 を設定します。完成したシーンは次の図のようになります。

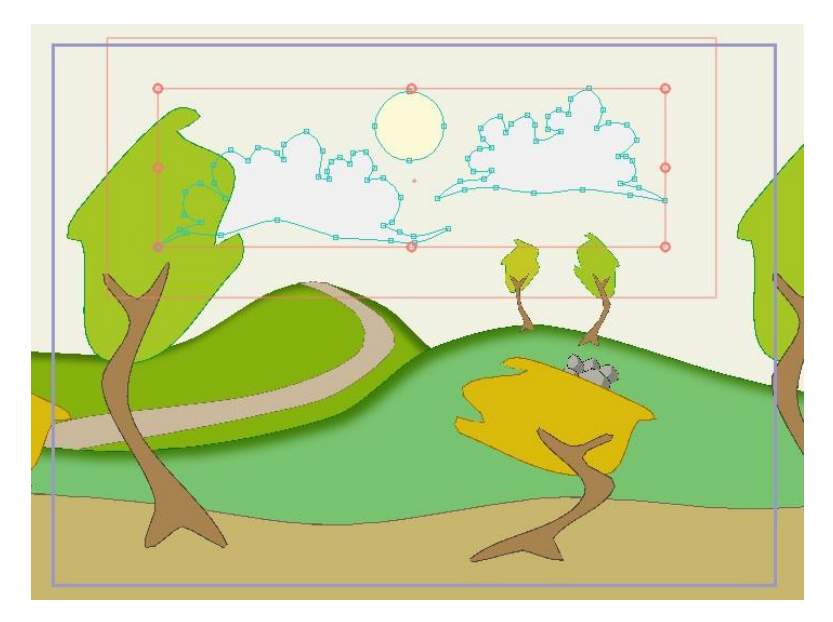

Z 平面でRight Hill、Left Hill、およびSky レイヤーを動かした状態

4. [カメラをトラック]ツールを再度ドラッグして、違いに注目します。車を運転しているときのように、近いオブジェクトはすばやく過ぎ去り、遠いオブジェクトはゆっくり動くように見えます。

- **239 Moho 13** チュートリアルマニュアル
  - 5. メインの Moho ウィンドウ上部のツールオプションエリアで[カメラをトラック]ツ ールの[リセット]ボタンを押して、カメラをリセットします。

Moho Pro において、ワークスペース内で「軌道] ツールをドラッ グしてみます。このツールを使用すると、仮想カメラの視界の外 側からシーンを3D で検証できます。この場合、複数のレイヤーがどのよ うに間隔を開けて2 方向に配置されているかに注目します。この配置によ り、カメラの視点から奥行き感が生まれます。カメラ自体は、表示方向を 指す小さな青いウェッジとして表示されます。

6. 十分確認したら、[表示]>[リセット]メニューコマンドを選択し、デフォルトカ メラビューに戻ります。

#### カメラの動きのアニメーション化

今度は、カメラをアニメーション化してみましょう。

- 1. 現在のフレームが0に設定されていることを確認し、[カメラをズーム]ツール を選択します。
- 2. ツール設定エリアの【垂直視野(角度)】フィールドに設定45を入力します。
- 3. 次に、[カメラをトラック]ツールを選択します。
- 4. 次のようなビューがセットアップされるまで、メインの編集エリアで左にドラッグします。

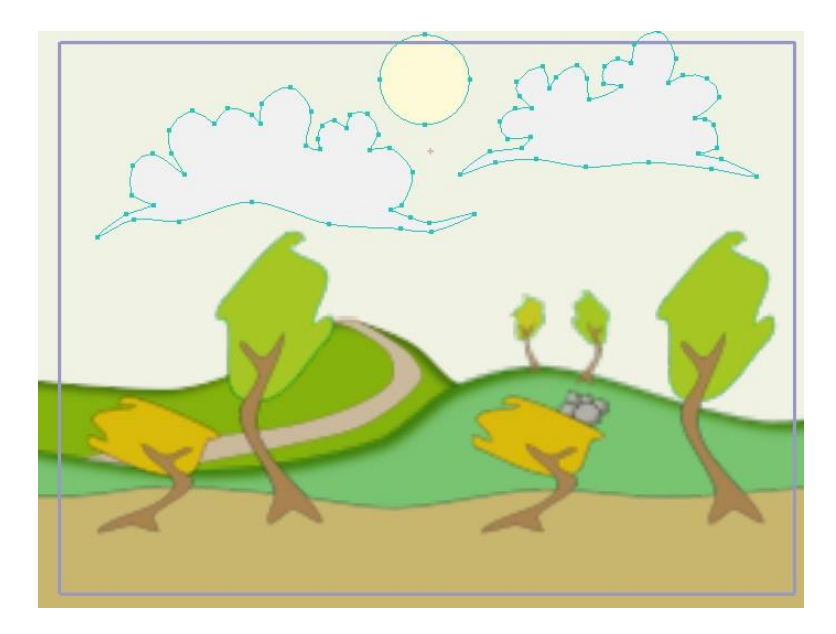

フレーム0のカメラビュー

5. 次に、現在のフレームを72に設定し、右にドラッグします。カメラが左にパンされ ます。次のようなビューになるまで続けます。

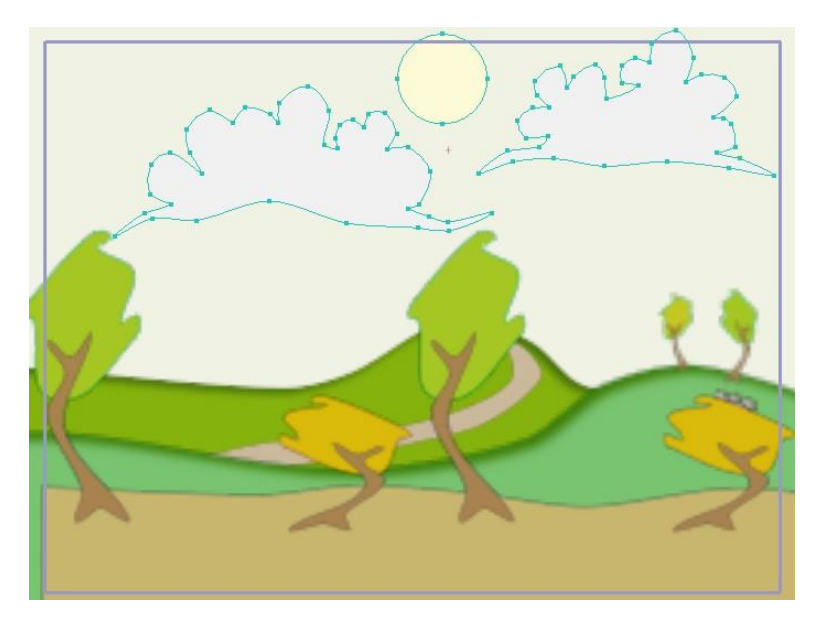

左にトラック

6. タイムラインの[再生/停止]ボタンを押してこの単純なカメラアニメーションを再生し ます。プロジェクトのレイヤーがどのように互いに入れ替わって見えるかに注目して ください。これが Moho で奥行き感を出す単純な方法です。

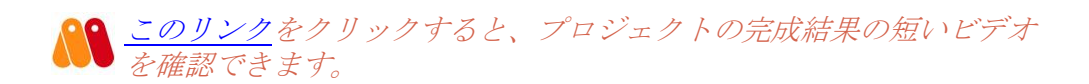

## チュートリアル 6.3:月と雲の効果

このチュートリアルでは、月の前で動く雲の効果を作成する方法紹介します。月と雲だけ ではなく、レイヤーマスキングの新しい使用方法の着想となる効果を作成するために、レ イヤーマスキングとぼかしを使用します。

#### 完成済みアニメーションの確認

このチュートリアルでは、完成したアニメーションを確認します。

1. Moho で Tutorials > 6 Effects > Tutorial 6.9 ファイルを開きます。このファイルのレイ ヤーは次のように配置されています。

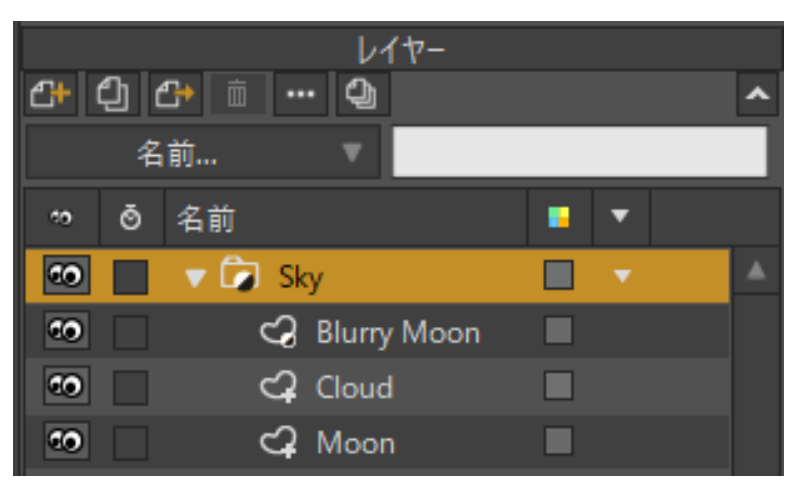

このチュートリアルの出発点

このアニメーションは、Mohoの編集ビューでははっきりしないマスキングおよびぼかし効果を利用します。最終効果を確認するには、アニメーションを動画としてエクスポートしてください(この効果の重要部分はぼかしなので、SWFにはエクスポートしないでください。SWFエクスポートではぼかしがサポートされていません)。

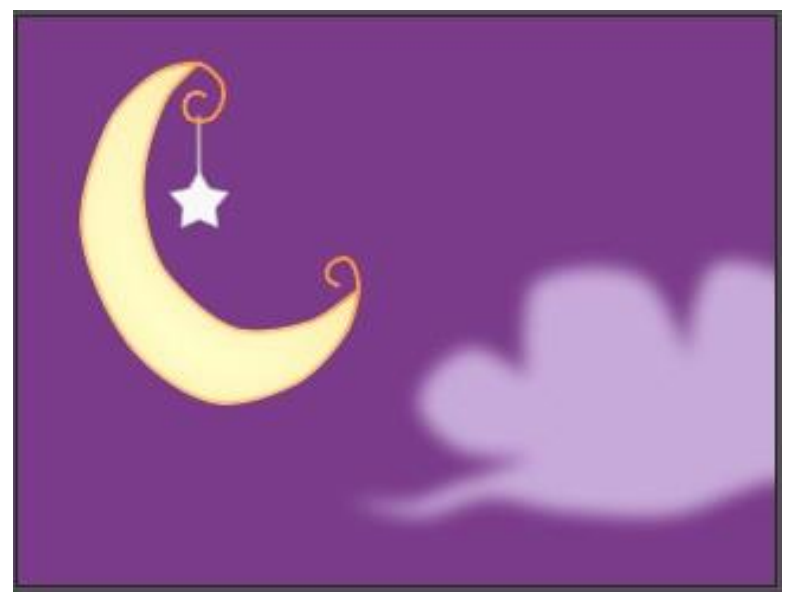

最終結果

雲が前に来るまで月ははっきり見えています。その後、月の一部が雲で見えにくくなりぼ やけます。レイヤーマスキングを使用すると、この効果を簡単に実現できます。

#### 手順

この効果は2つの部分で構成されています。まず、実際にはアニメーション内に2つの月があります。

• Moon レイヤーは、Moho の編集ビューで表示される通常のはっきりしたバージョンの月です。

- **242 Moho 13** チュートリアルマニュアル
  - 2つ上のレイヤーは Blurry Moon レイヤーです。これはレイヤーぼかしを適用した、 Moon レイヤーの複製です。

コツは、最終エクスポート動画のどの時点でどちらの月を表示するかをコントロールするこ とです。このために、レイヤーマスキングを使用します。

各レイヤーを順番にダブルクリックして[レイヤー設定]ダイアログを呼び出し、**[マスキン** グ]タブに移動します。Sky グループのマスキングがオンになっていることが分かります。 デフォルトでは、すべてのオブジェクトは非表示です。Moon レイヤーはマスキングの影 響を受けないように設定されているのに対し、Cloud レイヤーはレイヤーマスクに追加さ れます。

これらのマスク設定により、まず Moon レイヤーが描画されます。これは通常のはっきり した月で、マスキングの影響を受けません。次に、その上に Cloud レイヤーが描画されま す。月の前で雲が動くと、雲が月を覆います。最後に、Blurry Moon レイヤーが雲の上に 描画されます。マスクにより、ぼやけた月は雲の上にしか表示されず、雲オブジェクトの 外では表示されません。ぼやけた月は雲の前にありますが、雲の後ろで月が輝いているよ うに見えます。

同じテクニックの別の例を見てみましょう。今度は、前の煙でぼけて見えるキャラクターです。月の場合とまったく同じぼかしとマスキングのコツが使用されています。

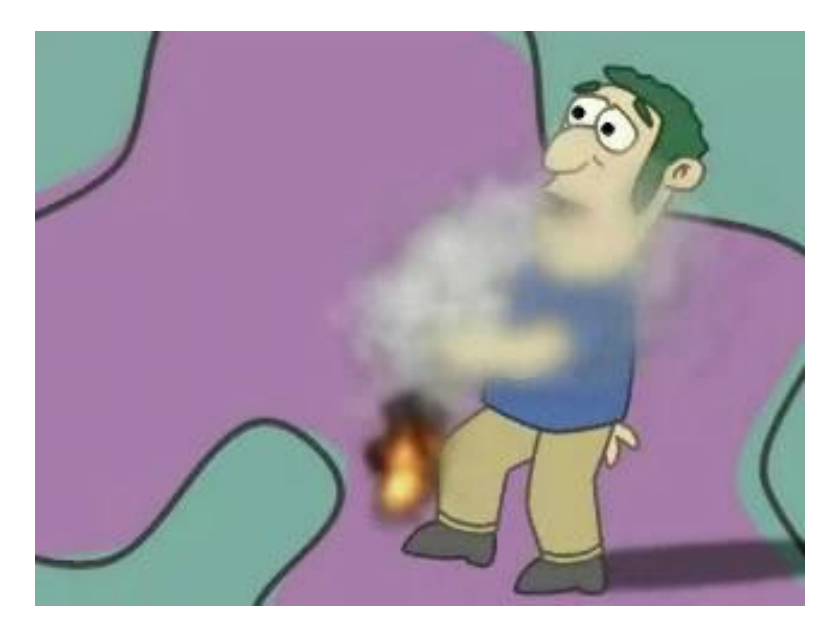

ぼかしとマスキングの別の例

# チュートリアル 6.4 : パーティクル (Proのみ)

このチュートリアルでは、Mohoのパーティクルレイヤー機能を実際に体験します。パー ティクルレイヤーは、飛び回る多くの小さいオブジェクトで構成される効果を作成するた めに使用します。たとえば、水、煙、昆虫の群れなどの効果です。

#### サンプルファイルから始める

このチュートリアルでは、すでに開始済みのプロジェクトファイルから作業を開始します。 このファイルの名前は Tutorial 6.1 で、カスタムコンテンツフォルダ内の Tutorials > 6 Effects サブフォルダにあります。

- **243 Moho 13** チュートリアルマニュアル
  - 1. Moho で Tutorials > 6 Effects > Tutorial 6.1 ファイルを開くと、次のようなデー タが表示されます。

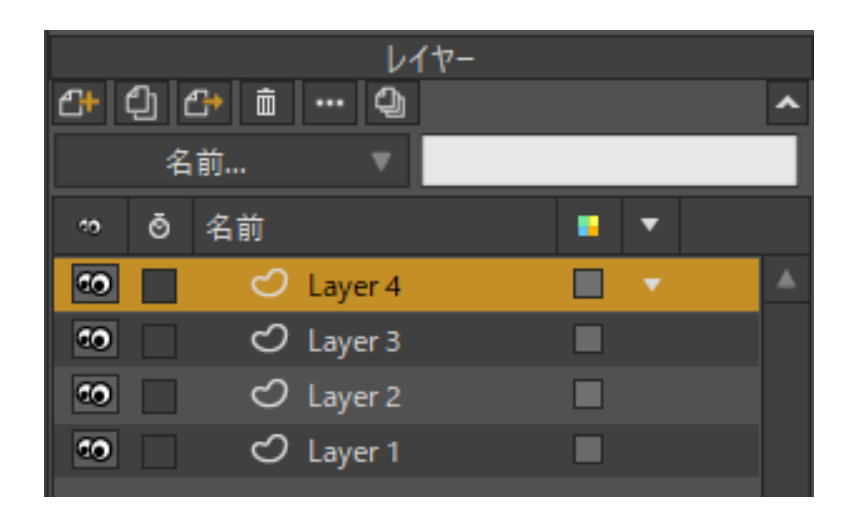

このチュートリアルの出発点

 このファイルにはグレーで小さく、フニャフニャのオブジェクトを含む4つのレイヤー がそれぞれ含まれています。拡大表示すると、これらのオブジェクトをより近くで見る ことができます。

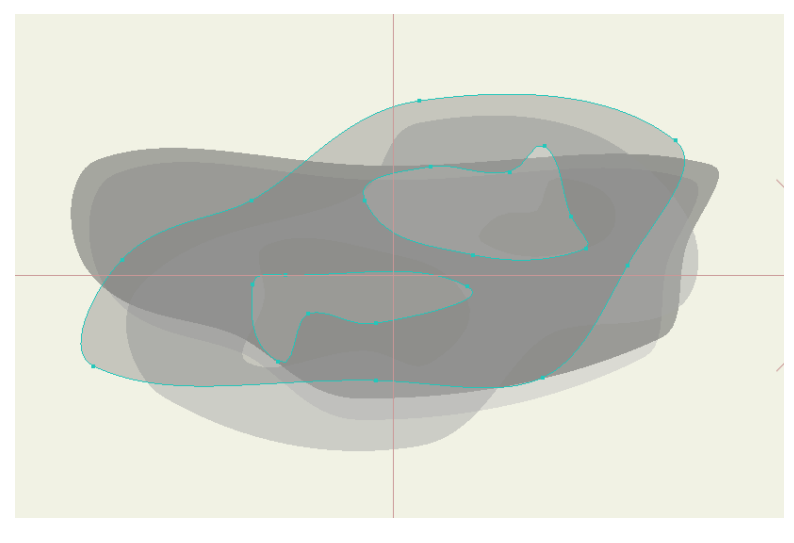

煙パーティクル

 これらのフニャフニャしたオブジェクトは、パーティクルレイヤーを使用して煙効果 を作成するために使用します。これらをよく見ると、すべて半透明で、ソフトエッジ 塗りつぶし効果が適用されていることが分かります。また、すべてのフニャフニャし たオブジェクトには、48フレームで水平に広がるという単純なアニメーションが適用 されています。アニメーションを再生し、どうなるかを確認します。

#### パーティクルレイヤーの使用

- 1. [レイヤー]ウィンドウで新しいパーティクルレイヤーを作成します。パーティクルレ イヤーは一種のグループレイヤーで、サブレイヤーを含めることができます。
- 元のレイヤーの4つすべてをパーティクルレイヤーにドラッグすると、プロジェクト は次のようになります。

効果

|           |                 | レイヤー        |   |   |  |  |
|-----------|-----------------|-------------|---|---|--|--|
| ₽+        | C+ ① C+ 효 ··· ② |             |   |   |  |  |
|           | 名               | 前 🔻         |   |   |  |  |
| *9        | ō               | 名前          | • |   |  |  |
| <b>co</b> |                 | 🔻 🔂 Layer 5 |   | • |  |  |
| 60        |                 | 🖒 Layer 4   |   |   |  |  |
| <b>60</b> |                 | 🖒 Layer 3   |   |   |  |  |
| 60        |                 | 🖒 Layer 2   |   |   |  |  |
| ••        |                 | 🖒 Layer 1   |   |   |  |  |

新しいパーティクルレイヤー

- 3. アニメーションを再生し、ここまで何ができたかを確認します。この時点ではあまり煙 には見えませんが、パーティクルが流れているはずです。
- 次に、パーティクルレイヤーをダブルクリックして、[レイヤー設定]ダイアログを呼び出します。[パーティクル]タブをクリックします。このエリアでは、次の値を設定し、[OK]をクリックします。
  - 【持続期間(フレーム)】:48
  - [パーティクルの方向を合わせる]: チェックなし
  - [速度]: 0.3
  - [拡散速度]: 0.05
  - [加速]:右を向くようにノブを回すか、5を入力します。
  - [レート]: 0.5

**245 Moho 13** チュートリアルマニュアル

| レイヤー設定     |                |                   |                    | ×        |
|------------|----------------|-------------------|--------------------|----------|
| 一般 シャドウ モー | ションブラー パーティクル  |                   |                    |          |
|            | パーティクル設定       |                   |                    |          |
|            | パーティクル数        | 100               | ✔ オンで開始            |          |
|            | プレビュー時のパーティクル数 | 20                | ✔ 最高速度で開始          |          |
|            | 持続期間(フレーム)     | 48                | □ パーティクルの方向を合わせる   |          |
|            | ソースの幅          | 0.10              | ✓ 自由に動作            |          |
|            | ソースの高さ         | 0.10              | 均等に分散              |          |
|            | ソースの奥行き        | 0                 | ランダム再生             |          |
|            | 速度             | 0.30              | □ ベースレイヤーをソースとして使用 |          |
|            | 拡散速度           | 0.05              |                    |          |
|            | 減衰             | 0                 |                    |          |
|            |                |                   |                    |          |
|            | 方向<br>         | 拡散 <mark>2</mark> | 0                  |          |
|            | Ĝ.             |                   |                    |          |
|            | 加速<br>5        | V-F 0             | ).50               |          |
|            |                |                   |                    |          |
|            |                |                   |                    |          |
|            |                |                   |                    |          |
|            |                |                   |                    |          |
|            |                |                   |                    |          |
|            |                |                   |                    |          |
|            |                |                   |                    |          |
|            |                |                   | ОК                 | 適用 キャンセル |

パーティクル設定

パーティクル設定は、各パーティクルが作成後48フレーム持続し、パーティクルが 動く方向に従うために回転してはならないことをパーティクルシステムに指示します。 初期速度はゆっくりめですが、右に行くにつれ少し加速します(そよ風程度)。

- 5. アニメーションを再生すると、パーティクルの動きがより煙突からの煙の流れらしく見 えるようになります。
- 6. アニメーションをエクスポートし、ぼかし効果と半透明効果がどのように組み合わさって煙っている見た目を作り出しているかを確認します。4つの異なるパーティクルタイプを使用したのは、それぞれグレーのレベルが異なるため、組み合わせることでまばらで汚い効果になるためです。

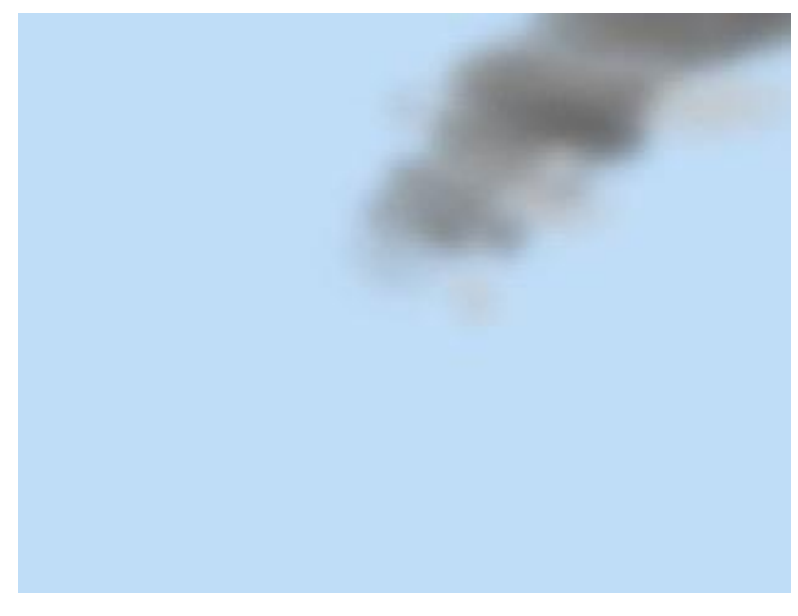

作画例

7. 次のチュートリアルで使用できるようにチュートリアルを新しいファイル名で保存します。

## チュートリアル 6.4.2:カスタムパーティ クルジェネレータ(Pro のみ)

通常、Mohoは初め単純な円をパーティクルジェネレータとして使用します。前のチュートリアルで学習したように、パーティクルは[パーティクルオプション]ダイアログでコントロールします。ソースの幅、高さ、および奥行き設定により、パーティクルを生成する場所をコントロールします。

パーティクルレイヤーの下に形状を追加し、追加した形状をパーティクルレイヤーにドラッ グできます。これは、風に吹かれる草、暖炉の丸太から燃え上がる炎などのさまざまな効果 に使用できます。基本的に、パーティクルスタックの一番下のレイヤーに表示される形状は どれでもパーティクルジェネレータとして使用できます。

このチュートリアルでは、前のチュートリアルの最後に保存したファイルを変更し、パーティクルジェネレータとしてカスタム形状をどのように使用できるかを学習します。

- 前のチュートリアルを完了後にプロジェクトを保存していない場合は、Moho Content フォルダに完成版があります。Tutorials > 6 Effects サブフォルダにある Tutorial 6.4\_2 ファイルを開きます。
- 2. [レイヤー]パレットで新しいベクターレイヤーを作成します。ここでは、新しいレイ ヤーを New Generator と呼ぶことにします。

**247 Moho 13** チュートリアルマニュアル

|             | レイヤー          |          |   |
|-------------|---------------|----------|---|
| <b>C+</b> ( | ) 🕂 🛍 … 🗘     |          | ^ |
|             | 名前 🔻          |          |   |
| <b>10</b>   | ◙ 名前          | • •      |   |
| 00          | New Generator | <b>•</b> | ▲ |
| 60          | 🔻 💼 Layer 5   |          |   |
| <b>CO</b>   | 🖒 Layer 4     |          |   |
| <b>CO</b>   | 🖒 Layer 3     |          |   |
| ۰.          | 🖒 Layer 2     |          |   |
| 10          | 🖒 Layer 1     |          |   |

パーティクルジェネレータ形状の新しいレイヤーを作成。

3. 新しいレイヤーで希望の形状を描画します。ここでは単純にしておくため、[描画] ツールで星の形状を追加します。

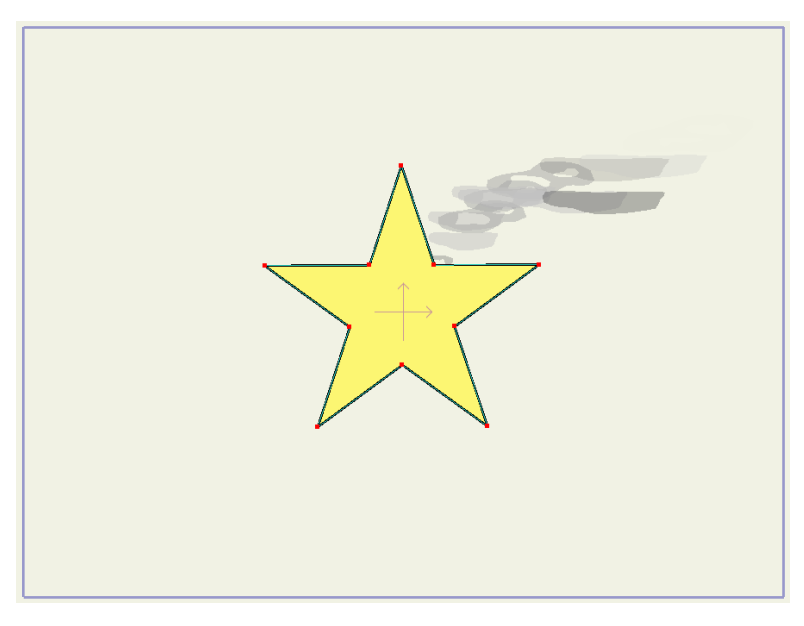

形状を新しいレイヤーに追加した状態。

4. 新しいレイヤーをパーティクルグループにドラッグし、このグループ内のレイヤー の一番下に配置します。

| レイヤー     |          |                 |     |   |
|----------|----------|-----------------|-----|---|
| <b>4</b> | <u>ل</u> | 와 🛍 🚥 🖓         |     | ^ |
| 名前 ▼     |          |                 |     |   |
| *0       | ō        | 名前              | • • |   |
| ••       |          | 🔻 🔯 Layer 5     |     | • |
| ••       |          | 🖒 Layer 4       |     |   |
| ••       |          | 🖒 Layer 3       |     |   |
| ۰۵       |          | 🖒 Layer 2       |     |   |
| ••       |          | 🖒 Layer 1       |     |   |
| ••       |          | O New Generator |     |   |

ジェネレータ形状をパーティクルグループにドラッグして一番下に配置。

- **248 Moho 13** チュートリアルマニュアル
  - 5. 今度は、[レイヤー]パレットでレイヤー5を選択します。初期状態では、この新 しい形状が混合パーティクルの一部になりますが、これは実現したい効果とは異 なります。

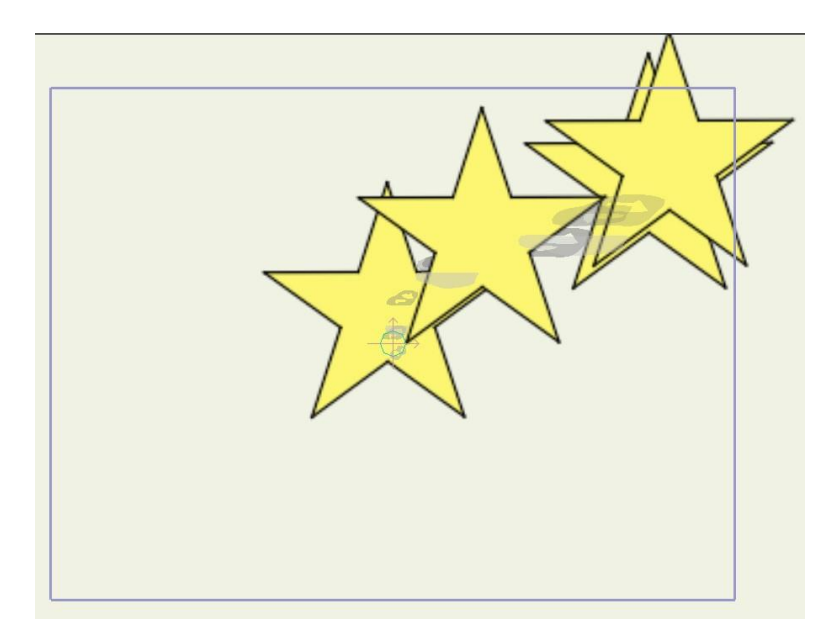

初期状態では、新しい形状が混合パーティクルの一部になる。

 これを修正するために、パーティクルグループレイヤー(レイヤー5)をダブルク リックして、[レイヤー設定]ダイアログの[パーティクル]タブに切り替えます。
 [ベースレイヤーをソースとして使用]オプションにチェックを入れます。

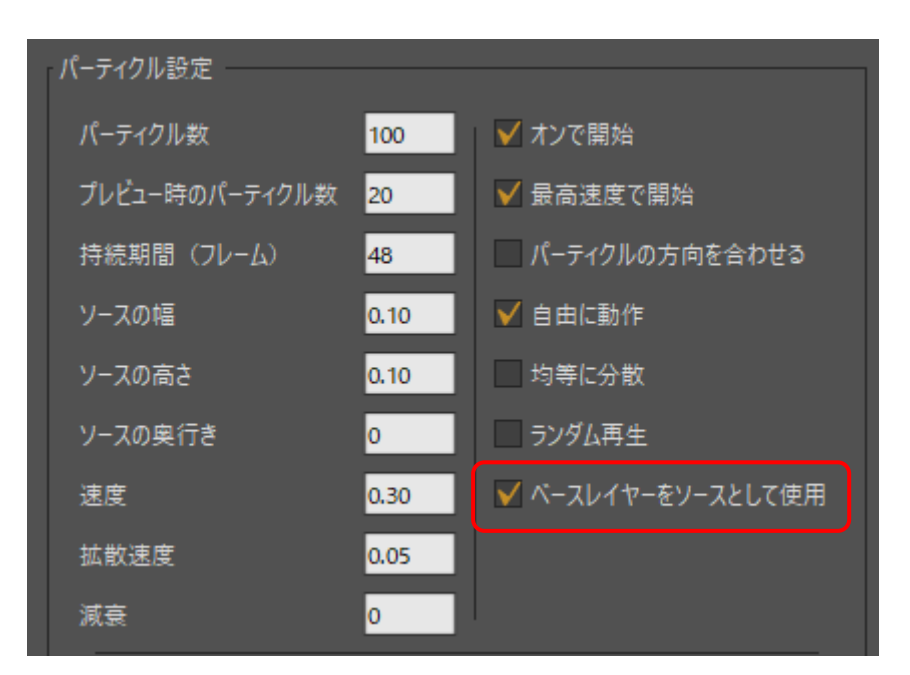

[ベースレイヤーをソースとして使用]オプションにより、一番下のレイヤーが パーティクルジェネレータになる。

7. パーティクルレイヤーがスタック内の一番下のレイヤーを参照し、この形状を使 用してパーティクルを生成するようになります。

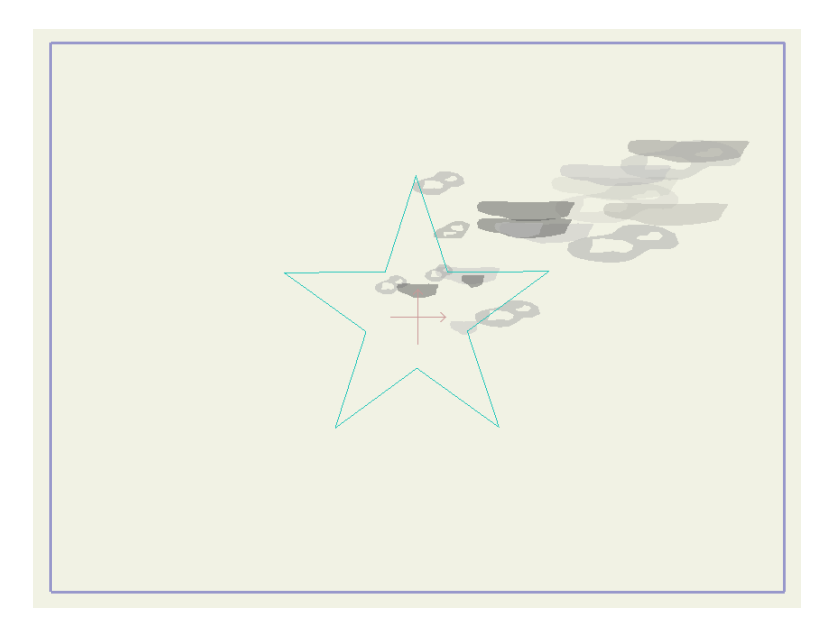

パーティクルが星から出ている状態。

あとで形状を修正すると、パーティクルは自動的に新しい形状に従います。

## チュートリアル 6.5: パーティクルに関 するコツ - 草と群衆 (Proのみ)

このチュートリアルでは、群れで移動する昆虫、煙、花火以外にパーティクルレイヤーを 使用する方法を紹介します。正しい設定を使用すると、パーティクルレイヤーは多数のオ ブジェクトの集団を作り出すだけではなく、通常と異なりパーティクルが飛び回らないオ ブジェクトの集団を作り出すためにも使用できます。草原と群衆を詳しく見てみますが、 これらは2つの可能性にすぎません。

#### サンプルファイルから始める

このチュートリアルをすばやく開始するには、カスタムコンテンツフォルダ内の Tutorials > 6 Effects サブフォルダにある Tutorial 6.2 という名前のプロジェクトファイルを開いて 開始します。

Moho で **Tutorials > 6 Effects > Tutorial 6.2** ファイルを開きます。このファイルには、草原 をシミュレートするために修正するパーティクルレイヤーが含まれています。このファイル のレイヤーは次のようにセットアップされています。
| <b>4</b> + | ඩු (d<br>ද | レイヤー<br>ひ 面 … O<br>前 マ | ŀ   | ^ |
|------------|------------|------------------------|-----|---|
| *0         | ō          | 名前                     | • • |   |
| ••         |            | 🔻 🖾 Grass              |     |   |
| 10         |            | 🖒 Layer 6              |     |   |
| ••         |            | 🖒 Layer 5              |     |   |
| ۰۵         |            | 🖒 Layer 4              |     |   |
| ••         |            | 🖒 Layer 3              |     |   |
| ••         |            | 🖒 Layer 2              |     |   |
|            |            | 🖒 Layer 1              |     |   |
| ••         |            | 🖒 Background           |     |   |

このチュートリアルの出発点

編集ビューは、最初次のような見た目です。

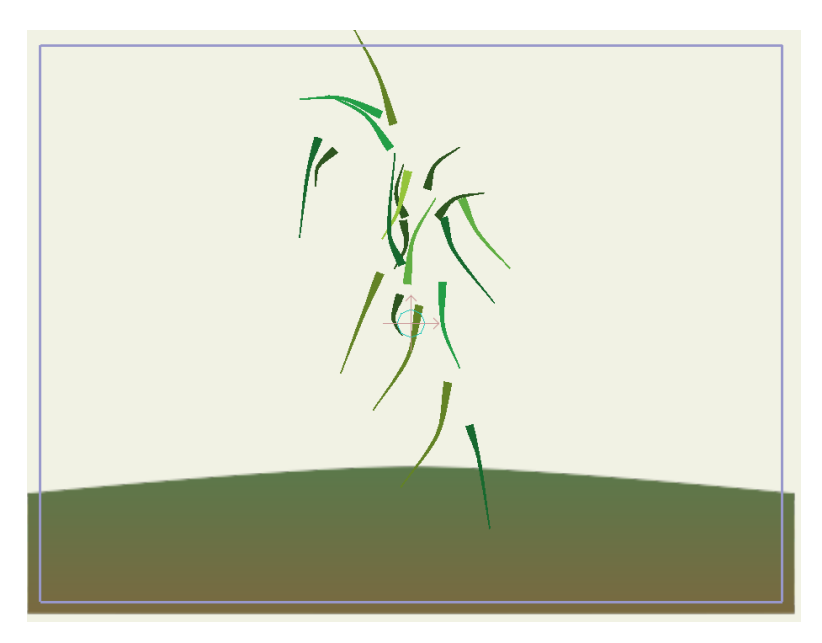

編集ビュー内の出発点

- このファイル内のパーティクルレイヤーGrassは、現在パーティクルレイヤーのデフォルト設定でセットアップされています。サブレイヤー(レイヤー1~レイヤー6)はそれぞれ草の葉です。バラエティーを持たせるため、それぞれ色と形状がわずかに異なります。
- アニメーションを再生すると、デフォルトのパーティクルレイヤー設定は草原にあまり向いていないことが分かります。デフォルトでは、草パーティクルが空中に舞いあがり沈んでいきます。小さい変更をいくつか加えるだけで、草の見た目を修正できます。

#### パーティクル設定の変更

1. Gross レイヤーをダブルクリックして、[レイヤー設定]ダイアログを呼び出しま す。[パーティクル]タブをクリックし、パーティクルレイヤーの設定にアクセス します。

効果

● 以下では各設定の設定理由を説明しています。以下で言及されていない設定は、このシチュエーションでは重要ではありません(たとえば、パーティクルは速度を持たないため、パーティクルの方向を合わせるのは重要ではありません)。

2. 下のように設定を変更し、[OK]をクリックします。

| パーティクル設定                              |                    |                  |
|---------------------------------------|--------------------|------------------|
| パーティクル数                               | 500                | ✔ オンで開始          |
| プレビュー時のパーティクル数                        | 20                 | ✔ 最高速度で開始        |
| 持続期間(フレーム)                            | 0                  | ✔ パーティクルの方向を合わせる |
| ソースの幅                                 | 3                  | ✔ 自由に動作          |
| ソースの高さ                                | 0                  | 均等に分散            |
| ソースの奥行き                               | 1                  | ランダム再生           |
| 速度                                    | 0                  | ベースレイヤーをソースとして使用 |
| 拡散速度                                  | 0                  |                  |
| 減衰                                    | 0                  |                  |
| ·<br>90<br>方向                         | 拡散 <mark>2</mark>  | 0                |
| · · · · · · · · · · · · · · · · · · · | V−⊦ <mark>0</mark> |                  |

草パーティクルの設定

- [パーティクル数]: 500。草原では多数のパーティクルが必要です。
- [プレビュー時のパーティクル数]: 20。作業ビューでは、Moho が遅くならない ようにいくつかのパーティクルのみを表示します。
- [持続期間(フレーム)]:0。持続期間が0の場合、パーティクルはなくなり(消え)ません。
- [ソースの幅]: 3。元のパーティクルをちょうど良い幅にして画面の幅をカバーします。
- [ソースの高さ]: 0。平らな草原のため、高さは0にします。
- [ソースの奥行き]:1。奥行き感を出すために、パーティクルをZ方向に広げます。

[ソースの奥行き]に0以外の数字を設定すると、パーティクルがⅠ 方向に散らばるのに加え、パーティクルレイヤーがパーティクル を奥行きでソートします。これは、遠い草の葉を近い草の前に表示した くない、このチュートリアルで作業しているようなアニメーションにとって非常に重要です。

- **[速度]:0**。草の葉が飛び回らないように0を設定します。
- **[拡散速度]:0**。草の葉が飛び回らないように0を設定します。
- [加速]:0。加速度を0にするのも、草の葉が飛び回らないようにするためです。
- [レート]: 0。これも、草の葉が飛び回らないようにするためです。
- [ランダム再生]: チェックあり。葉のアニメーションはランダム再生します。
   ランダム再生しないと、同期します。

ランダム再生したほうがすべての葉が同期して動くより草の見た目が良くなります。これは、このチュートリアルのあとで見る群衆を処理する場合にさらに重要になります。

3. これで草はほぼ完成です。あとは、[レイヤーを変形]ツールを使用して (フレーム0で)草レイヤーを下方向に移動して地面に置くだけです。

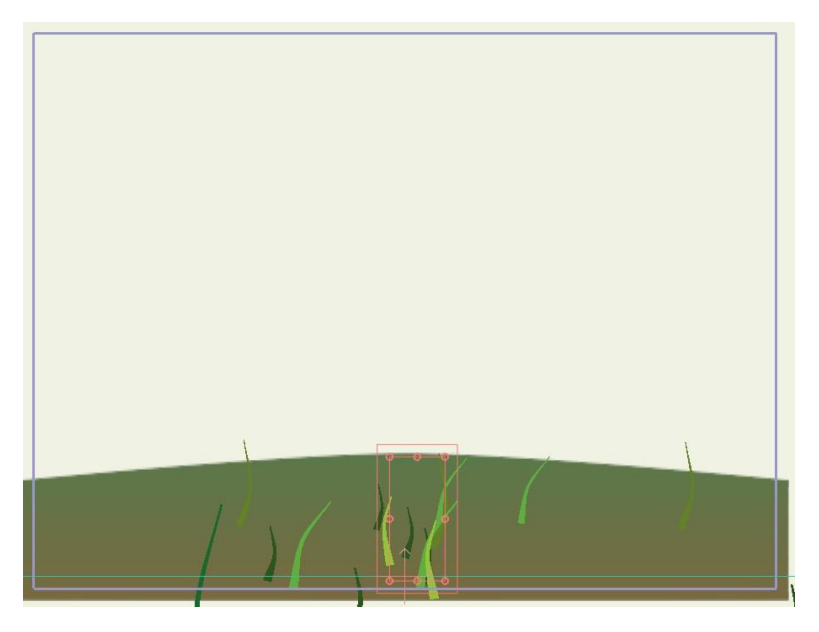

草を下げて配置した状態

プレビューモードではあまり草原に見えないので、結果を再生して動画ファイルとして書き 出すと良いでしょう。

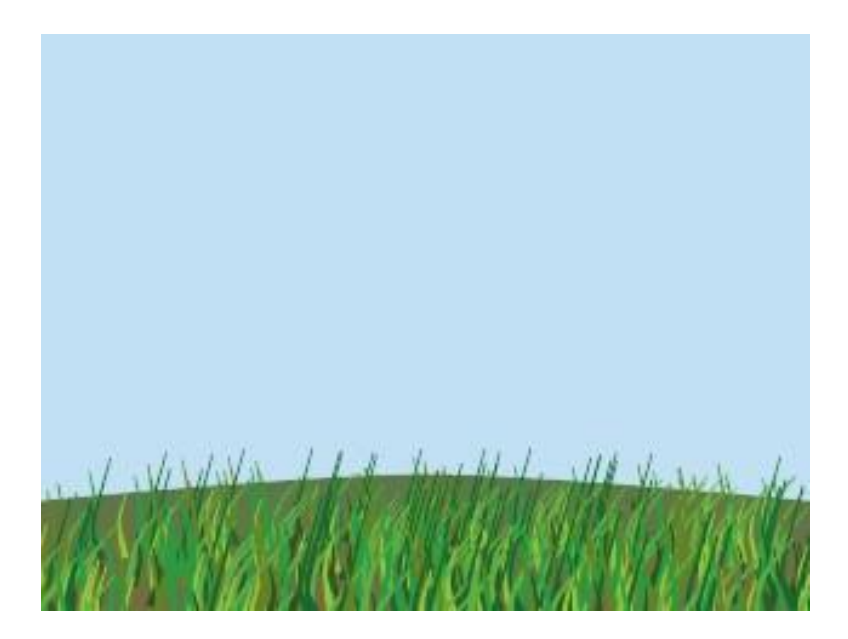

完成した作画

# チュートリアル 6.5.2: 群衆、パーティクル、および被写界深度(Proのみ)

今度は、同じ一般的なテクニックを使用して群衆をシミュレートする方法を紹介します。 このチュートリアルでは、被写界深度をセットアップする方法も学習します。

 カスタムコンテンツフォルダ内の Tutorials > 6 Effects サブフォルダにある Tutorial 6.2\_22 という名前のファイルを開きます。パーティクルエフェクトに関してこのファ イルを変更する必要はありません。これは、パーティクルレイヤーの別の使用例にす ぎません。

○ このプロジェクトのデフォルトサイズは、320 × 240 ピクセルです。 このチュートリアルで作業を行うにあたりより大きいプレビュー画像 を使用したい場合は、[ファイル] > [プロジェクト設定]を選択し、より大き いプレビューを作画する別のプリセット([NTSC D1]など)を選択してく ださい。

- 1. Crowd レイヤーの基本設定は草原と同じですが、使用するパーティクルの数だけ少な くなります。次の点に注意してください。

  - このレイヤーを複製し、バラエティーを持たせるためだけの目的で色をいくつ か変更しました。
  - この群衆では、パーティクルレイヤーの[ランダム再生]設定が非常に重要です。
     これがオフの場合、群衆内の各キャラクターが他のすべてと同期して動きます
     (試してみてください)。これが好ましい場合もありますが、ここでは、すべてのキャラクターの基本動作は同じでも、各キャラクターを独立して動かします。

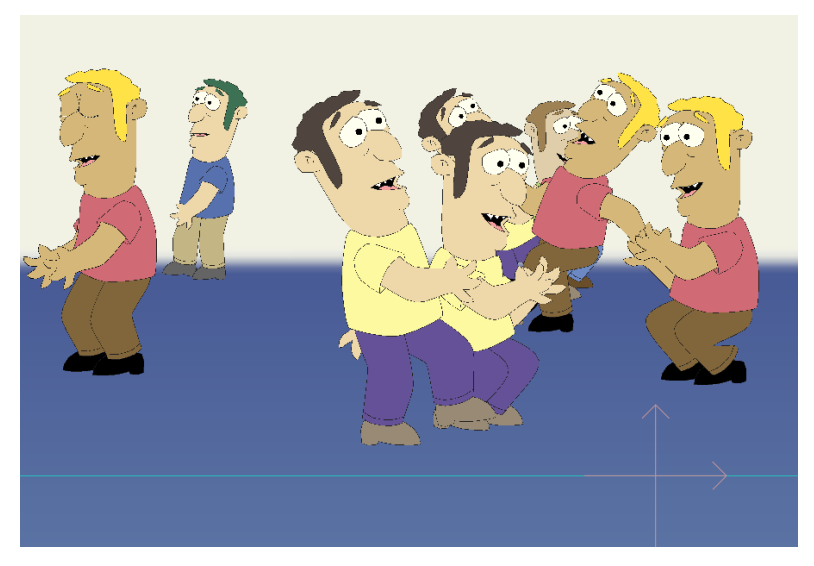

パーティクルとしての群衆

[プロジェクト設定]ダイアログの[被写界深度]は有効です。このため、近いキャラクターや 遠いキャラクターの一部が少しぼけて見えます。ただし、Mohoの拡張機能を使用して被 写界深度効果を微調整します。

Mohoは、[被写界深度]のより簡単なセットアップに役立つようにビジュアル表示を提供しています。チュートリアルを続けるには、次の手順を実行します。

2. [パン]および[軌道]ツールを使用して、次のようなアングルでシーンを表示します。 シーンの中ほどにボックスが表示されます。

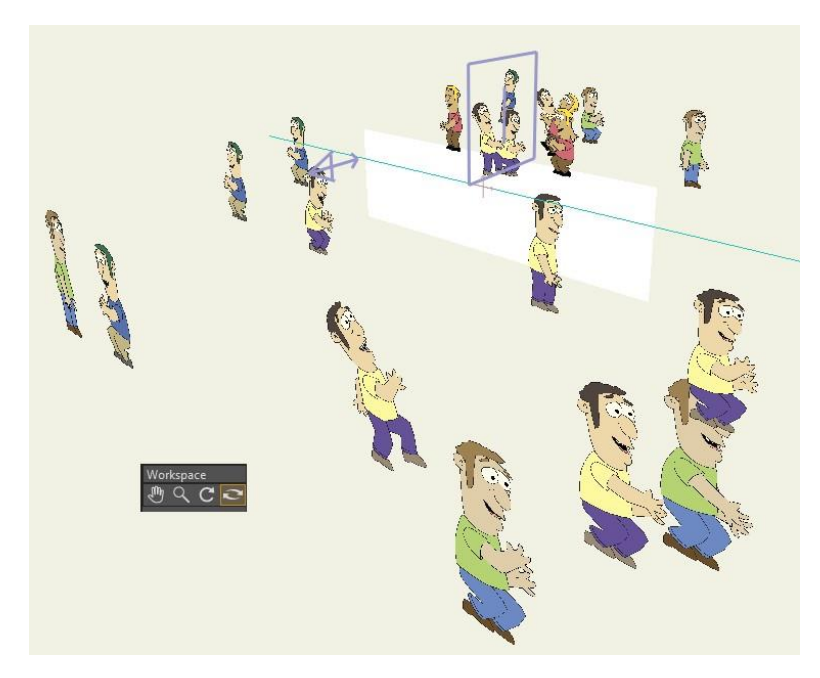

[軌道] ツールを使用してシーンを 3D ビューで表示

3. 【ファイル】> 【プロジェクト設定】を選択し、[プロジェクト設定]ダイアログを開きます。 テキストフィールドをクリックし、マウススクロールホイールを使用して値を増減す ると、設定をすばやく調整できます。ダイアログの[焦点距離]および[焦点範囲]設定を 調整すると、シーン内のボックスインジケータが変わります。

| 被写界深度   |      |
|---------|------|
| ✔ 有効    |      |
| 焦点距離    | .25  |
| 焦点範囲    | 2.75 |
| 最大ぼかし半径 | 1    |
|         |      |
|         |      |

ボックスインジケータの位置とサイズを観察しながら[被写界深度]設定を増減。

- [焦点距離]: 焦点距離は焦点を合わせる部分で、ボックスの中心線で表されます。焦点距離を近付けるには設定値を小さくし、カメラから離すには設定値を 大きくします。
- [焦点範囲]:カメラを通してみたときに、鮮明な状態からぼけた状態になるシ ーンの範囲です。ボックスが奥になると、シーンから焦点が外れる速度が遅く なります。設定値を大きくすると、ボックスが奥にいきます。
- 4. [表示]>[リセット]を選択してシーンをデフォルトカメラビューに戻します。
- 5. **[ファイル] > [プレビュー]**を選択してプレビュー画像を生成します。プロジェクトを 完成すると、アニメーションを作画してすべてがどのようにまとまるかを確認でき ます。

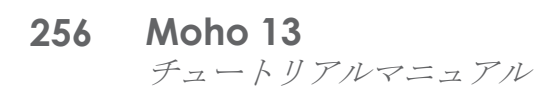

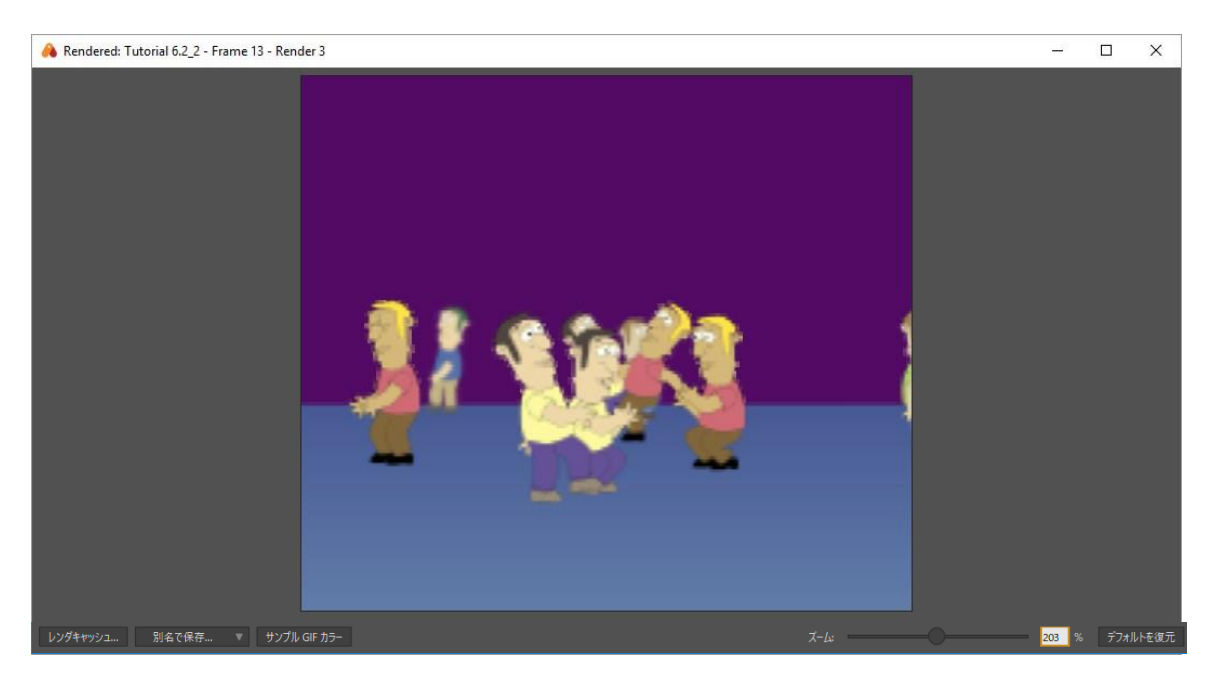

設定のプレビュー。

## チュートリアル 6.6:あらかじめ作成さ れているパーティクルエフェクトの使用 (Pro のみ)

このチュートリアルでは、付属のスクリプトコマンドを使用して、煙や爆発などのあらかじめ作成されているパーティクルエフェクトを利用する方法を紹介します。

#### サンプルファイルから始める

このチュートリアルでは、ほぼ完成済みのプロジェクトファイルから作業を開始します。 このファイルの名前は Tutorial 6.3 で、カスタムコンテンツフォルダ内の Tutorials > 6 Effects サブフォルダにあります。

- 1. Moho で Tutorials > 6 Effects > Tutorial 6.3 ファイルを開きます。
- 2. [レイヤー]ウィンドウの Rocket Group レイヤーを展開すると、次のようなデータ が表示されます。

|               |   | レイヤー             |            |          |
|---------------|---|------------------|------------|----------|
| 2+ 신 2+ 효 … 신 |   |                  |            |          |
|               | 名 | 前 🔻              |            |          |
| *9            | ō | 名前               | • •        |          |
| ••            |   | 🔻 🗀 Rocket Group | <b>— —</b> | <b>^</b> |
| -             |   | 🖒 Rocket         |            |          |
| ••            |   |                  |            |          |

このチュートリアルの出発点。

- **257 Moho 13** チュートリアルマニュアル
  - アニメーションを再生して出発点を確認します。出発点は、画面をしばらく飛び回るロケットの単純なアニメーションです。十分確認したら、アニメーションをフレーム0に巻き戻します。

#### 煙効果の追加

今度はロケットの後ろにたなびく煙を追加します。

[スクリプト]>[パーティクルエフェクト]>[煙…]メニューコマンドを選択します。 煙効果 をカスタマイズすることを確認するダイアログが表示されます。煙に対して次のような設 定を使用し、[OK]をクリックします。

| 煙                           |
|-----------------------------|
| 煙の色 🧪                       |
| パーティクルの持続期間 <mark>30</mark> |
| 炎の持続期間 4                    |
| スタイル: 煙の分散:                 |
| ● 雲 ● 狭い                    |
| ◎ 渦巻く煙 ● 中                  |
| ○広い                         |
| ✔ エクストラシェーディング(レンダリングは遅い)   |
| OK キャンセル                    |

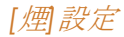

 煙スクリプトが煙効果を構成する一連のレイヤーを生成します。組み合わせたレイ ヤーは最終的に、Smoke と呼ばれるグループレイヤーにまとまります。Rocket レ イヤーのすぐ下にある Rocket Group レイヤーに、この新しい Smoke レイヤーを 入れます。Smoke レイヤーは最終的に次の位置に置かれます。

|           | レイヤー               |            |   |
|-----------|--------------------|------------|---|
| ₽+        | 신 A 🗴 ··· Q        |            | ^ |
|           | 名前 ▼               |            |   |
| 10        | Ō 名前               | • •        |   |
| <b>CO</b> | 🔹 🔻 🛱 Rocket Group |            |   |
| 60        | 🖒 Rocket           |            |   |
| <b>Co</b> | 📄 🕨 🛍 Smoke        | <b>— •</b> |   |
| ۰.        |                    |            |   |

Smoke レイヤーをグループに追加した状態

5. 最後の手順では、煙を定位置に動かします。[レイヤーを変形]ツールを有効 にし、ロケットのすぐ後ろになるように Smoke レイヤーを動かします。 煙自体はアニメーションが更新されるまで動きませんので、Smoke レイヤーの原点 を見てロケットの背後に揃えます。より見やすくするために自由に拡大表示してく ださい。

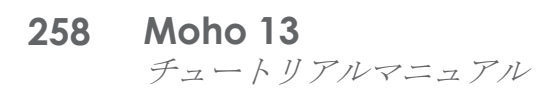

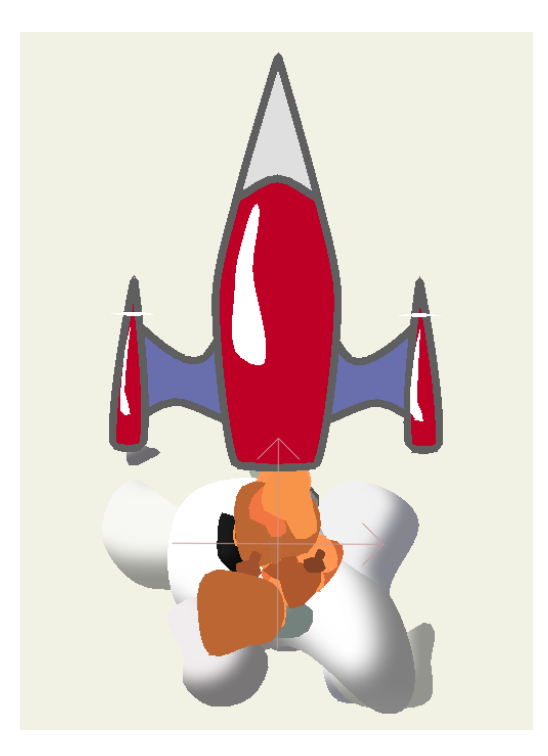

最終位置にSmoke レイヤーを動かした状態

これで完了です。アニメーションを動画ファイルとしてエクスポートして、完全に作画された結果を確認できるようになります。煙のようなスクリプトメニューのパーティクルエフェクトの一部は、作画に長い時間がかかる場合があります。259 ページの「チュートリアル 6.7:パーティクルエフェクトの高速化(Proのみ)」では、複雑なパーティクルエフェクトを高速化する方法を紹介します。

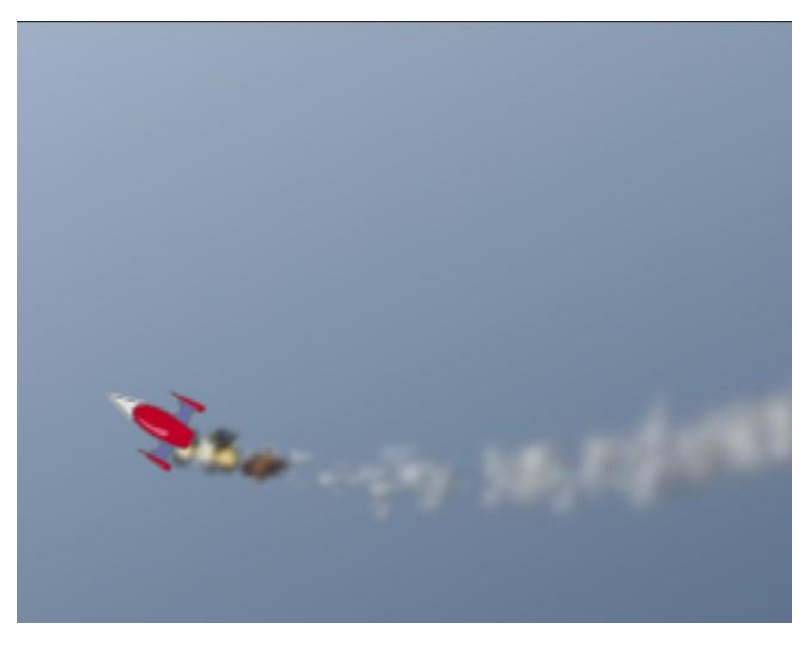

最終結果

### 別の効果 - きらめき

ここでは別のパーティクルエフェクトの例である Sparkles スクリプトを紹介します。この エフェクトは魔法の杖を使用する場合に役立ちます。必要であれば、完成したファイル Tutorial 6.3\_2 を Moho で開くことができます。作画結果は次のようになります。

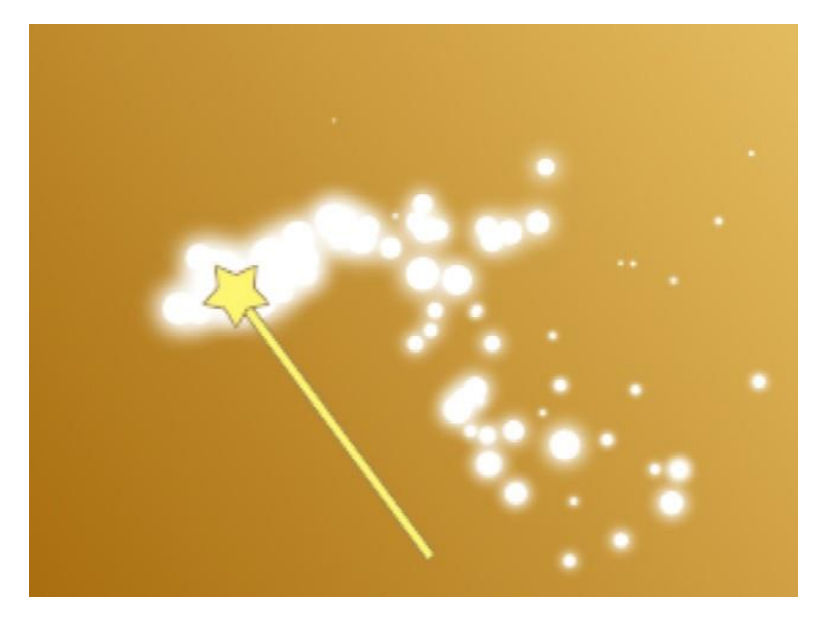

きらめき効果

## チュートリアル 6.7:パーティクルエフ ェクトの高速化(Proのみ)

256 ページの「チュートリアル 6.6: あらかじめ作成されているパーティクルエフェクトの使用(Proのみ)」では、Mohoの付属パーティクルエフェクトスクリプトを使用して煙や爆発などの効果を簡単に追加する方法を紹介しました。これらの効果の唯一の短所は、作画に非常に長い時間がかかる可能性があることです。このチュートリアルでは、複雑なパーティクルエフェクトのエクスポートを高速化する方法を紹介します。

### 画像シーケンスの作画

このチュートリアルでは、まず爆発効果の完成済みアニメーションを確認します。

- Moho で Tutorials > 6 Effects > Tutorial 6.4 ファイルを開きます。目的は、別の Moho アニメーションでこの爆発を再利用し、作画速度を著しく向上させることです。 このために、特別な設定を使用してこの爆発アニメーションを PNG 画像シーケンスと してエクスポートします。
- 2. 【ファイル】>【アニメーションをエクスポート】を選択し、【アニメーションをエクスポート】ダイアログを開きます。
- 3. 次のオプションを使用してプロジェクトアニメーションをエクスポートします。
  - 【フォーマット】: [画像シーケンス]
  - [プリセット] : [PNG]

- **260 Moho 13** *チュートリアルマニュアル* 
  - 【品質】:90
  - 【非プリマルチプライドアルファ】: チェックあり
  - その他のすべての設定:デフォルト値のまま。

| アニメーションをエクスポート         |                         |                     |
|------------------------|-------------------------|---------------------|
| プロジェクト                 |                         |                     |
| パス: 未タイトル.moho         |                         |                     |
| 開始フレーム: <mark>1</mark> | 終了フレーム: <mark>35</mark> | アニメーション全体           |
| 出力                     |                         |                     |
| フォーマット:                | 画像シーケンス                 | <b>v</b>            |
| プリセット:                 | PNG                     | ▼                   |
| 品質:                    |                         | 90                  |
| レンダリングオプション            |                         |                     |
| ✔ マルチスレッドレンダリングをす      | <b>ī</b> 効化             | 🗸 アンチエリアスエッジ        |
| □ ハーフサイズでレンダリング (6     | ✔ エキストラスムーズな画像          |                     |
| □ ハーフフレームレートでレンダリ      | ✔ 非プリマルチプライドアルファ        |                     |
| ✔ シェイプエフェクトを適用         |                         | NTSC-セーフカラーを使用      |
| ✔ レイヤーエフェクトを適用         |                         | 変数線幅 (SWF)          |
| 縮小パーティクル               |                         | アニメーション GIF オプション 🔻 |
| レイヤーカンプをレンダリング:        |                         | 既存ファイルを上書き          |
| 保存先                    |                         |                     |
| 次にエクスポート:              | プロジェクトファイルと同            | ียีปัวหมศ์ 🔹        |
| 名前: Explosion.p        | ng                      |                     |
|                        | 適用する構成を選択               | <b>T</b>            |
| デフォルトとして保存             |                         | OK ++77211          |

エクスポートオプション

- 4. [保存先]セクションで次のオプションを選択します。
  - 【次にエクスポート】ポップアップをクリックして【フォルダを選択】を選択します。画像シーケンスを保存するフォルダに移動します。
  - 【名前】フィールドでは、Explosion.png など、アニメーションシーケンスのルート名を入力します。
- 5. [OK]をクリックして[アニメーションをエクスポート]ダイアログを終了します。 画像シーケンスの作画中は、作画プレビューに進捗バーとサンプルフレームが表示されます。作画が完了すると、プレビューウィンドウが閉じられます。

作画済みバージョンの爆発シーケンスは、Tutorials > 6 Effects フォル ダにあります。PNG ファイルの名前は、Explosion\_00001.png ~ Explosion\_00035.png です。

#### 画像レイヤーでのシーケンス画像の使用

爆発の動画を加工するには、次の手順を実行します。

- 1. 新しい Moho プロジェクトファイルを開始します。
- 2. [レイヤー]パレットで新しい画像シーケンスレイヤーを作成します。

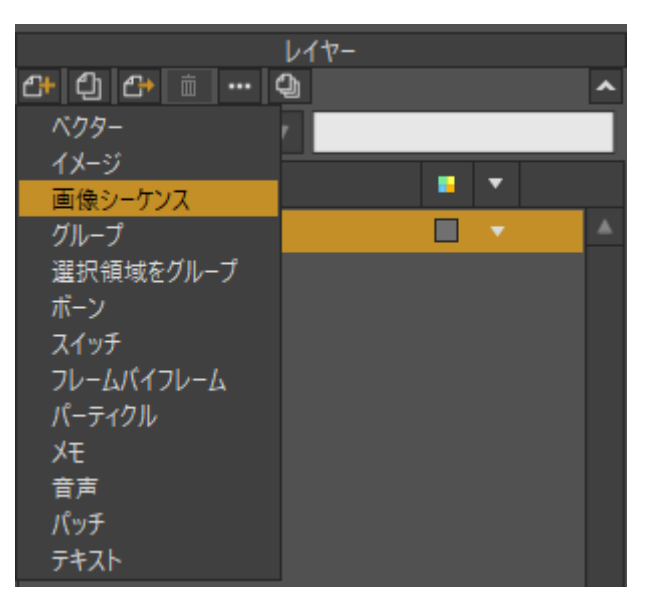

画像シーケンスレイヤーを作成

- 3. シーケンスの画像を選択するように促されます。完全な数値シーケンスがある限り、 シーケンスの最初の画像(この場合、Explosion\_00001.png)を選択するだけです。
- 4. Moho が画像シーケンスをインポートした後は、プロジェクトウィンドウに爆発が表示されます。また、タイムラインでは画像シーケンスの開始時に緑の矢印、画像シーケンスの終了時に赤い矢印が示されます。

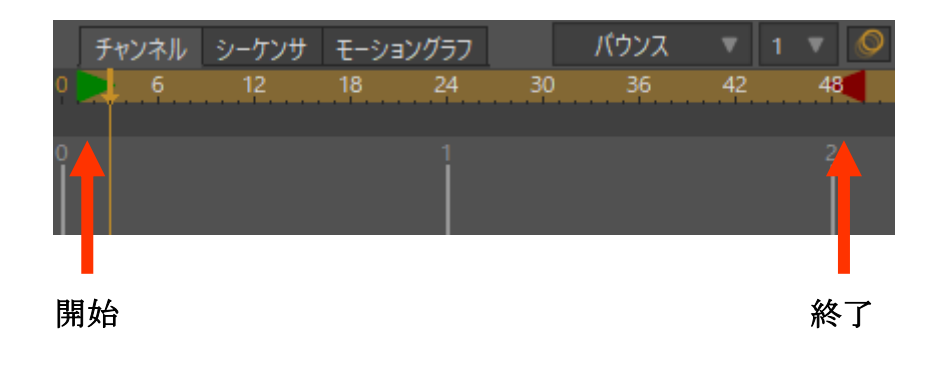

タイムライン上の画像シーケンス。

5. [レイヤーを変形]ツールを使用して、爆発を少し横にずらします。

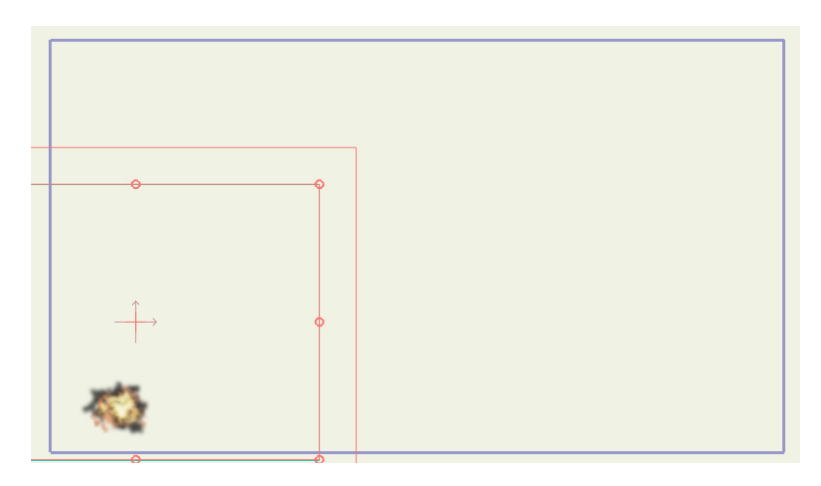

#### 爆発レイヤーを移動

- 6. タイムラインで、[レイヤーを複製]ボタンを使用して爆発を複数回(プロジェクトを爆 発で一杯にしたいので5回以上)複製します。
- 7. フレーム0で一度に1つ爆発レイヤーを選択します。[レイヤーを変形]ツールを使用して、タイムラインのランダムな場所に移動します。

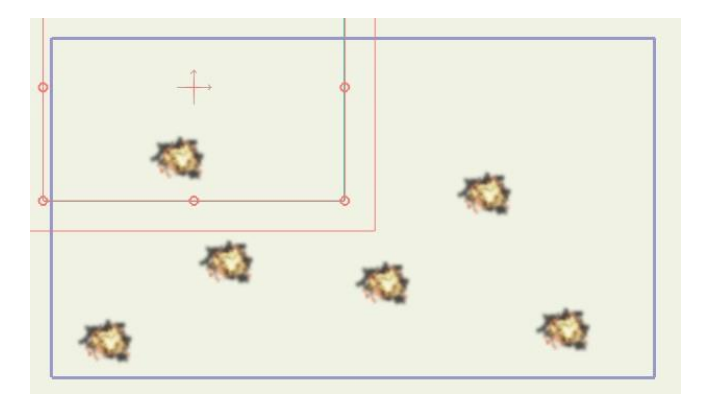

たくさんの爆発。

8. タイムラインで[シーケンサ]に切り替え、開始と停止が同時にならないように爆発の開 始位置を調整します。

| 2 | チャンネル シーケンサ モーション:<br>0 6 12 18 | グラフ パウンス 1 1<br>24 30 36 42 |           | ■相対キーフレーム  □ 66 72 78 8- | キーを自動フリーズ<br>4 90 <mark>996</mark> | 音声を再開<br>102<br>108<br>114<br>114<br>108 | レイヤーをビデオにトラック<br>120 126 132 | 138 🗲 144 |
|---|---------------------------------|-----------------------------|-----------|--------------------------|------------------------------------|------------------------------------------|------------------------------|-----------|
|   |                                 |                             |           |                          | 4<br>Layer                         | 7                                        | 5                            | Í         |
|   |                                 |                             |           | 🚬 Layer 6                |                                    |                                          |                              |           |
|   |                                 |                             | 1         | 🛃 Layer 5                |                                    |                                          |                              |           |
|   |                                 |                             | 🛃 Layer 4 |                          |                                    |                                          |                              |           |
|   |                                 | Layer 3                     |           |                          |                                    |                                          |                              |           |
|   | Layer 1                         |                             |           |                          |                                    |                                          |                              |           |
|   |                                 |                             |           |                          |                                    |                                          |                              |           |
|   | •                               |                             |           |                          |                                    |                                          |                              |           |

[シーケンサ]ビューで開始タイミングと停止タイミングをずらす。

- **263 Moho 13** チュートリアルマニュアル
  - 必要な数の爆発ができたら、アニメーションの最終的な希望形式にアニメーションを エクスポートします。

● 1 つの爆発の作画に時間がかかったとしても、この爆発の複合セットははるかにすばやく作画されます。これは爆発効果がすでに作成されているからです。複合効果の場合、Moho はいくつか爆発を合成するだけです。このテクニックを使用すると、1 つまたは多くの複雑なパーティクルエフェクトを使用するアニメーションのエクスポートにかかる時間を大幅に短縮できます。

## チュートリアル 6.8:パースペクティブ シャドウ (Pro のみ)

このチュートリアルでは、パースペクティブシャドウ作成のちょっとしたコツを学習します。このコツは Moho のレイヤーマスキング機能をクリエイティブな方法で使用します。

#### サンプルファイルから始める

このチュートリアルでは、ほぼ完成済みのプロジェクトファイルから作業を開始します。 このファイルの名前は Tutorial 6.5 で、カスタムコンテンツフォルダ内の Tutorials > 6 Effects サブフォルダにあります。

Moho で Tutorials > 6 Effects > Tutorial 6.5 ファイルを開くと、次のようなデータが表示されます。

| レイヤー                                  |          |   |
|---------------------------------------|----------|---|
| <del>2*</del> ① <del>2*</del> 효 ··· ① |          | ^ |
| 名前 ▼                                  |          |   |
| ∞                                     | •        |   |
| 💿 📄 🕨 🛏 Lenny Skeleton                | <b>•</b> |   |
| 💿 🔿 Background                        |          |   |
|                                       |          |   |

このチュートリアルの出発点

- 2. アニメーションを再生し、出発点を把握します。
- 3. 十分確認したら、アニメーションをフレームOに巻き戻します。このチュートリアル では、Lenny にシャドウを付けます。

#### レイヤーをパースペクティブに含める

Lenny にぴったり一致するシャドウを作成します。

- 1. フレーム 0 で、まず[レイヤーを複製]ボタンを使用して Lenny Skeleton レイヤーを複 製します。
- 2. 元の Lenny Skeleton の下にこの新しいコピーを移動し、Lenny Shadow という名前 を付けます。

- **264 Moho 13** チュートリアルマニュアル
  - 3. 次のようにこの内部に新しいベクターレイヤーを追加します。この新しいレイヤーを 有効にして、新しいレイヤーに Shadow という名前を付けます。

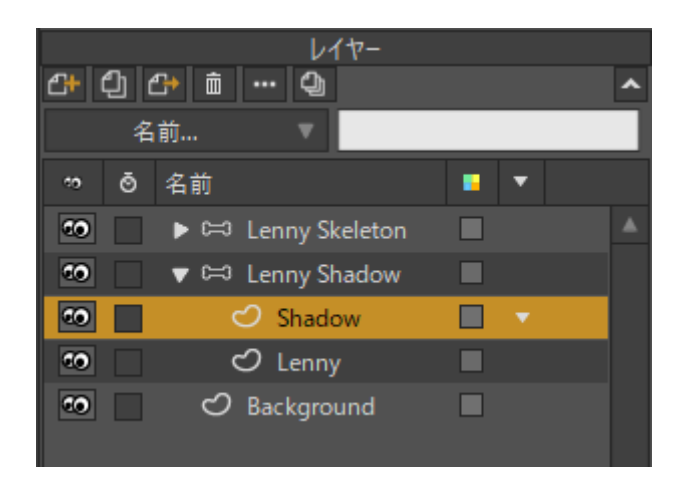

Shadow レイヤーを持つ新しいLenny Shadow

4. 次のように、新しい Shadow レイヤーで、表示エリアの左側約 2/3 を占める単純な長 方形を描画します。まだ選択されていない場合は、塗りつぶしとストロークの色とし て黒を選択します。Lenny が動ける追加スペースを十分維持しながら Lenny を完全に 囲むようにしてください。

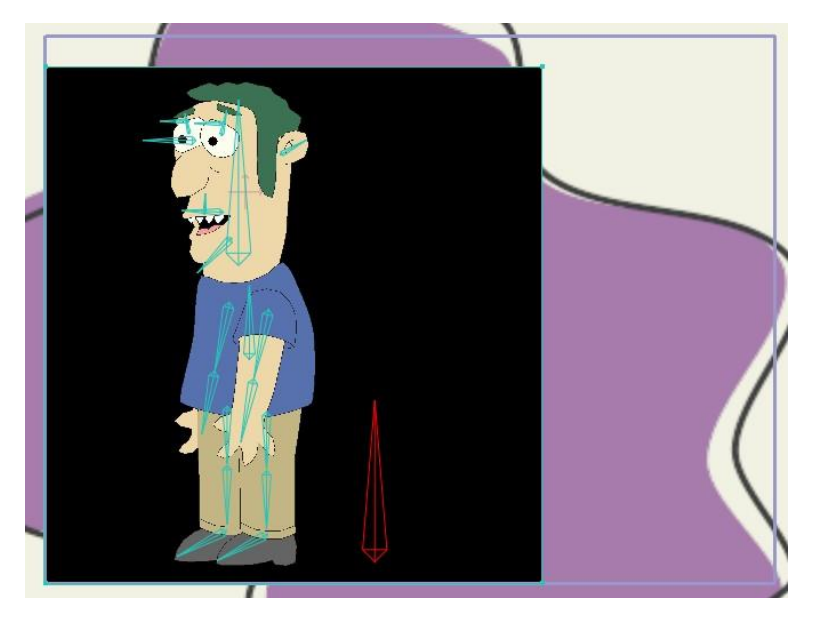

Shadow レイヤーの長方形

 Lennyのコピーを使用してシャドウのために Lenny をせん断して再配置できるように、 黒い Shadow レイヤーを一時的に非表示にします。黒い長方形を非表示にするには、 [ビジビリティ]アイコンをクリックして次のように Shadow レイヤーを非表示にします。

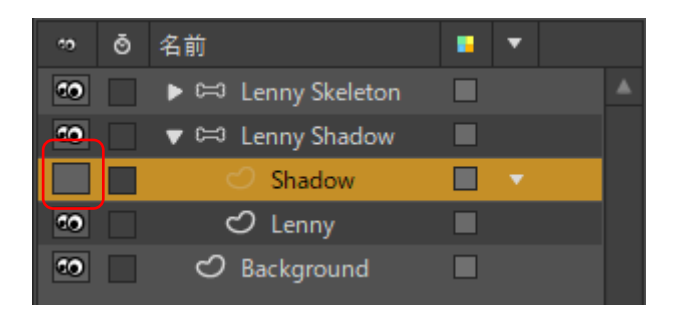

Shadow レイヤーを一時的に非表示に

6. 次に、Lenny Shadow ボーンレイヤーを選択し、[レイヤーをシアー]ツールを 使用して、次のように右に傾くように Lenny の下側のコピーをせん断します。 ステータスバーの[レイヤーをシアー]ツールオプションに X 値.060 くらいを入力する こともできます。

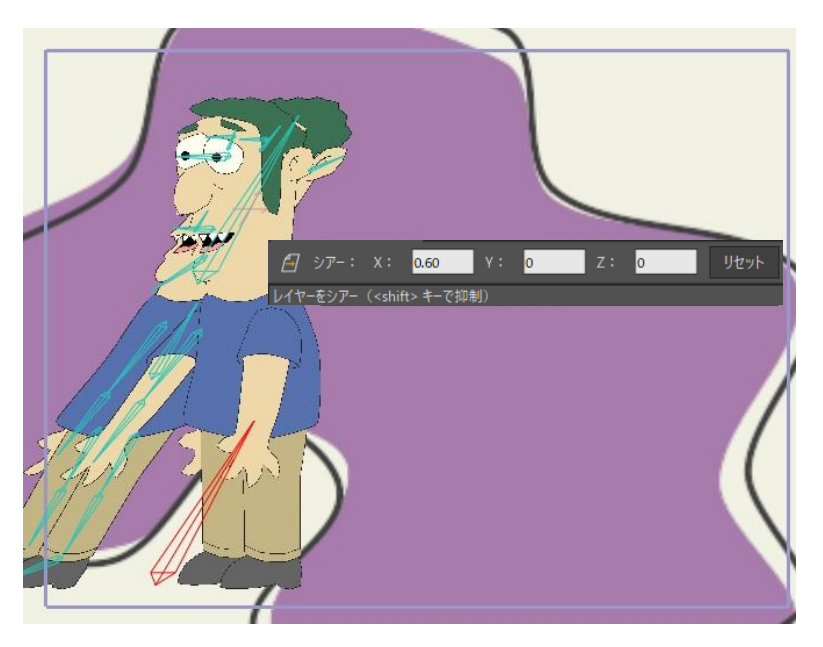

Lenny の下側のコピーをせん断

7. 今度は[レイヤーを変形]ツールを使用して、Lenny Shadow レイヤーを垂直に 縮小します。必ず水平サイズは同じままにしてください。次のように垂直にの み縮小します。

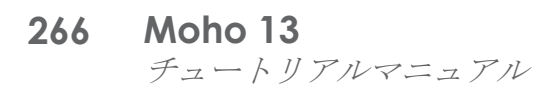

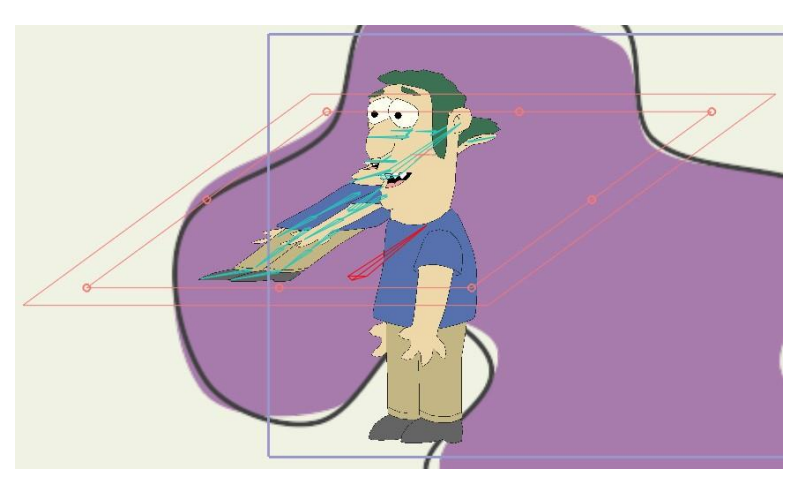

Shadow レイヤーを縮小

8. 次に、[レイヤーを変形]ツールを使用して、2つの Lenny のかかとが次のようにそろうように Lenny Shadow レイヤーを所定の位置に移動します。

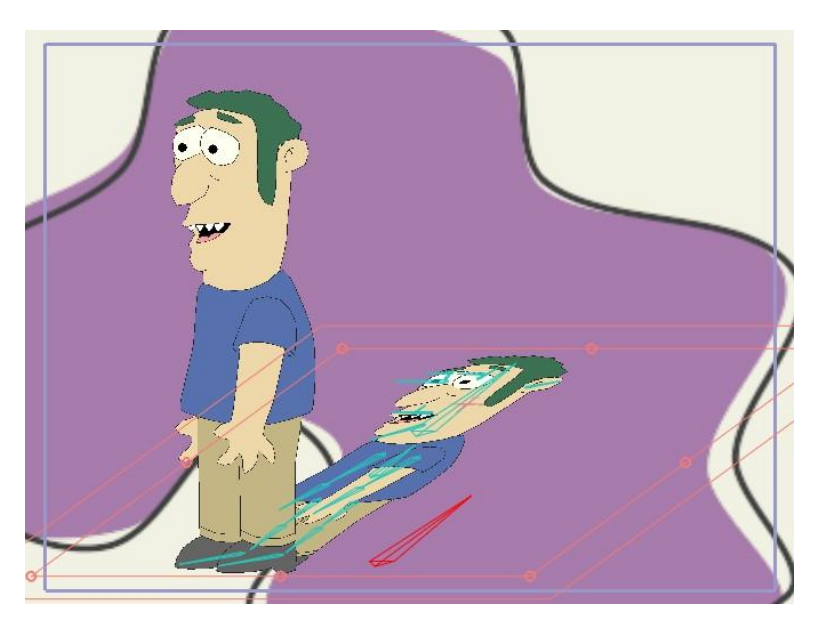

Shadow レイヤーを配置

#### コツ

今のところ、Lenny のコピーを2つ作成し、下のコピーはパースペクティブにシフトされています。ここでレイヤーマスキングのコツを紹介します。

- 1. まず、Shadow レイヤーで[ビジビリティ]アイコンをクリックし、せん断され た黒い長方形を再度表示します。
- マスキングをオンにするには、Lenny Shadow レイヤーをダブルクリックし、 [マスキング]タブの[グループマスク]設定を[すべて非表示]にします。

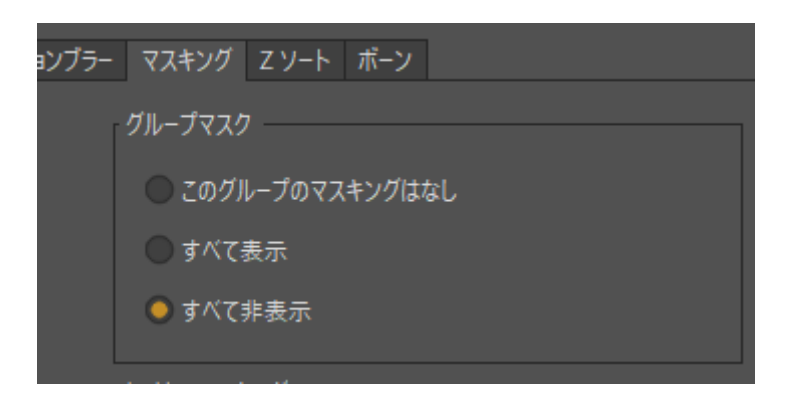

Lenny Shadow レイヤーのマスク設定

3. 次に、Lenny レイヤーをダブルクリックし、[マスキング]タブの**[レイヤーマスキン** グ]設定を**[+マスクを追加するが、不可視にする**]にします。これらの設定の結果、 大きな黒い長方形が Lenny 自体の形状にマスクされます。

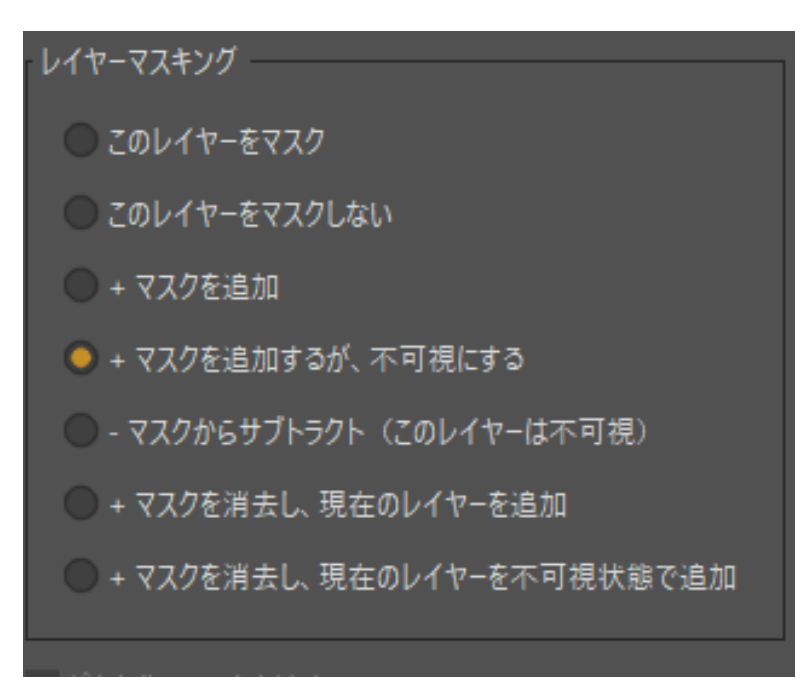

Lenny レイヤーのマスク設定

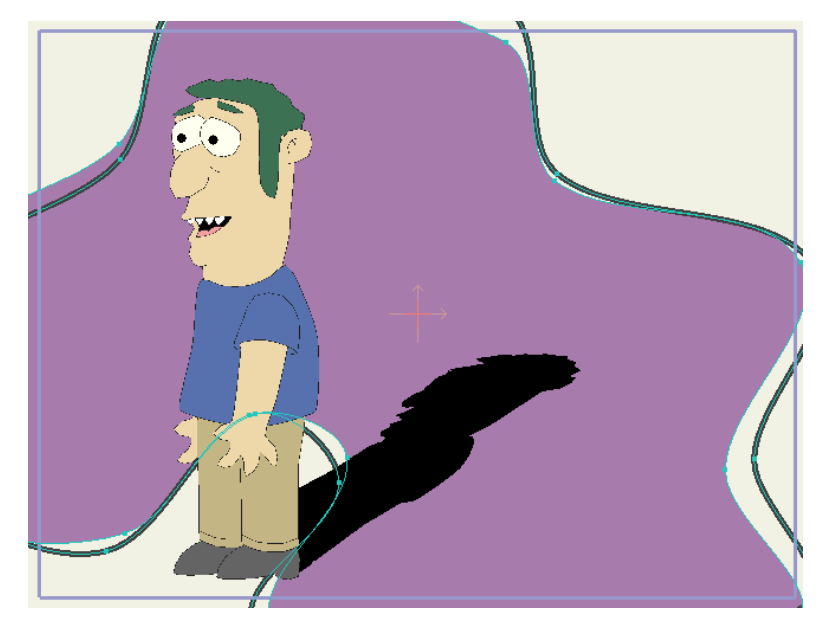

シャドウマスク効果

 4. 最終の一仕上げとしてシャドウの見た目を洗練させます。Lenny Shadow レイヤーを ダブルクリックし、[レイヤー設定]ダイアログの[一般]タブで、[ぼかし半径]に8、[不 透明度]に50を設定します。これでシャドウ効果は仕上がりました。これでアニメー ションを動画ファイルとしてエクスポートできます。

|       | 名前 Lenny Shadow                                                                                                  |
|-------|----------------------------------------------------------------------------------------------------|
|       | 名前 Lenny Snadow<br>編集時に非表示 Cのレイヤーをレンダリングしない<br>合成エフェクト (アニメーション化) アウトライン (<br>▼ 表示<br>ぼかし半径 8<br>不透明度 (%) 50 カラー |
|       | 自動シェーディング半径 0<br>しきい値 (0-255) 0<br>ノイズ (0-255) 0<br>ピクセレーション (0-255) 0                                           |
| - Ews | <ul> <li>□ 左右反転</li> <li>□ 上下反転</li> <li>→→,-&gt;,-</li> </ul>                                                   |

調整済みシャドウを作画した状態

最終結果は Moho プロジェクトファイル Tutorial 6.5 Final としても含まれています。上記 の指示に従う際に苦戦した場合は確認してみてください。このコツを使用するときは、シャ ドウを追加する前にまず対象をアニメーション化することが重要です。こうすることで、 シャドウもアニメーション化され、よりリアルな効果になります。

## レイヤー参照 (Pro のみ)

レイヤー参照を使用すると、元のレイヤーを参照する1つ以上のレイヤーを作成できま す。元のレイヤーを変更すると、元のレイヤーを参照するすべてのレイヤーもこれに従 って変更されます。この章のチュートリアルでは、レイヤー参照の重要でエキサイティ ングな機能をいくつか順を追って紹介します。

## チュートリアル 7.1: リファレンスレイヤ ーの基本

このチュートリアルでは、レイヤー参照の基本原理を学習します。User Content フォル ダに含まれるプロジェクトから、レイヤー1 で星のリファレンスレイヤーをいくつか作成 します。

1. User Content フォルダ内の 7 - Layer Referencing フォルダにある Tutorial 7.1 Start.moho を開きます。

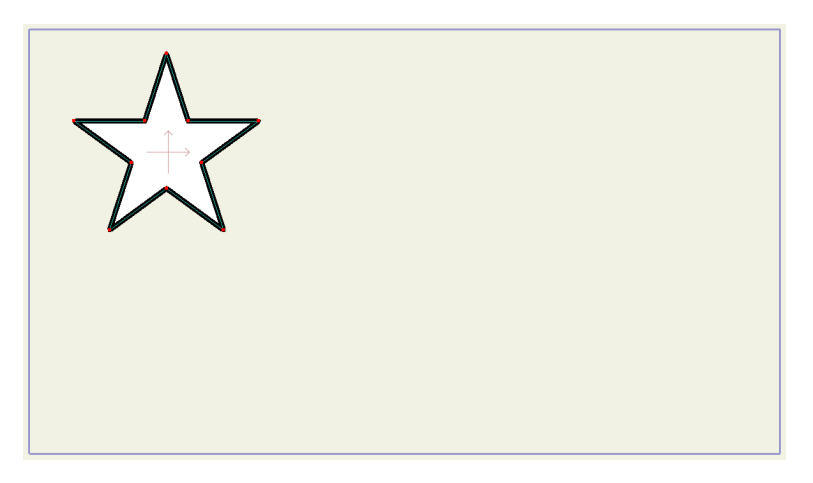

[資料] ウィンドウの1 つのレイヤー

 作成する新しいリファレンスレイヤーごとに[レイヤー]パレットの[リファレンスレイ ヤー]ボタンをクリックします。[リファレンスレイヤー]ボタンをクリックする度に、 元のレイヤーのコピーが作成されます([レイヤーを複製]ボタンと同様)。ただし、こ の参照コピーは、元のレイヤーを参照します。[レイヤー]パレット上部の[リファレン スレイヤー]アイコンをクリックするだけで、星の追加インスタンスを5つ作成できま す。初期状態ではリファレンスレイヤーを作成すると、作成されたリファレンスレイ ヤーは元のレイヤーの真上に配置されます。

レイヤー参照 (Pro のみ)

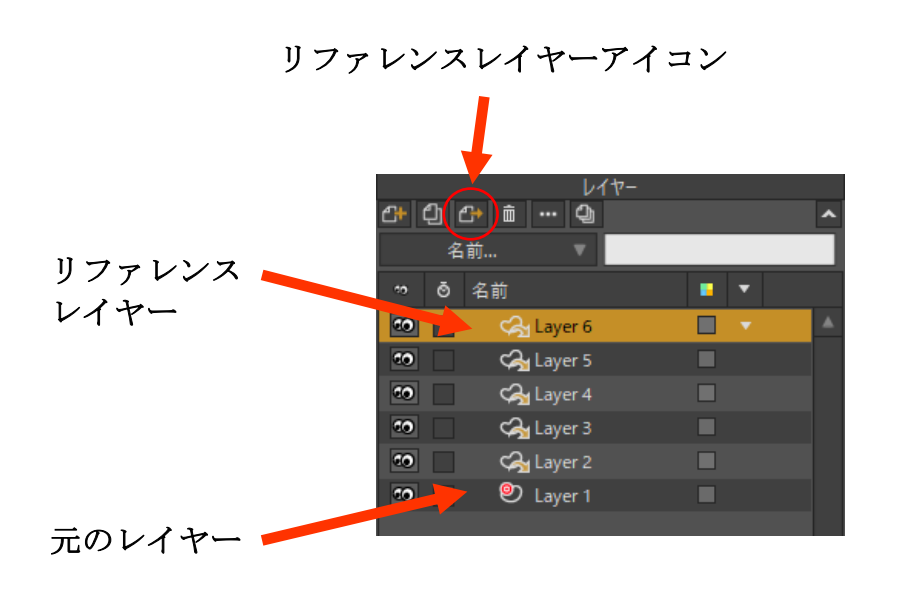

[リファレンスレイヤー]アイコンとシーンへの5つの追加リファレンスレイヤーの追加。

3. すべてのコピーを作成したら、一度に1つずつ各レイヤーを選択し、フレーム0で 所定の位置に移動します。[Translate Layer]ツールで次のようにリファレンスレイ ヤーを所定の位置に移動します。

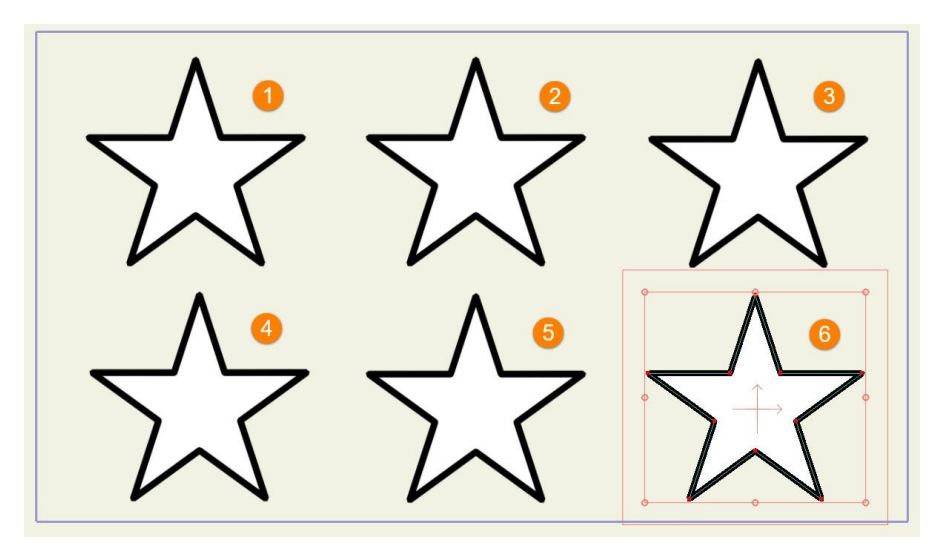

[Translate Layer] ツールでリファレンスレイヤーを所定の位置に移動 (上がレイヤー1~3、下がレイヤー4~6)。

- 元のレイヤー(レイヤー1)を変更すると、変更は各リファレンスレイヤーに自動的 に適用されます。これを実際に体験するために、レイヤー1を選択し、[スタイル]ウィ ンドウで新しい塗りつぶしの色を選択します。この色の変更は、レイヤー2~6に自動 的に適用されます。
- 5. リファレンスレイヤーは、平行移動や回転などの他のアニメーション化可能なプロパ ティも継承します。これを実際に体験するために、[レイヤーを変形]ツールを選択し、 レイヤー1を回転します。プロジェクトが次のようになります。

レイヤー参照 (Pro のみ)

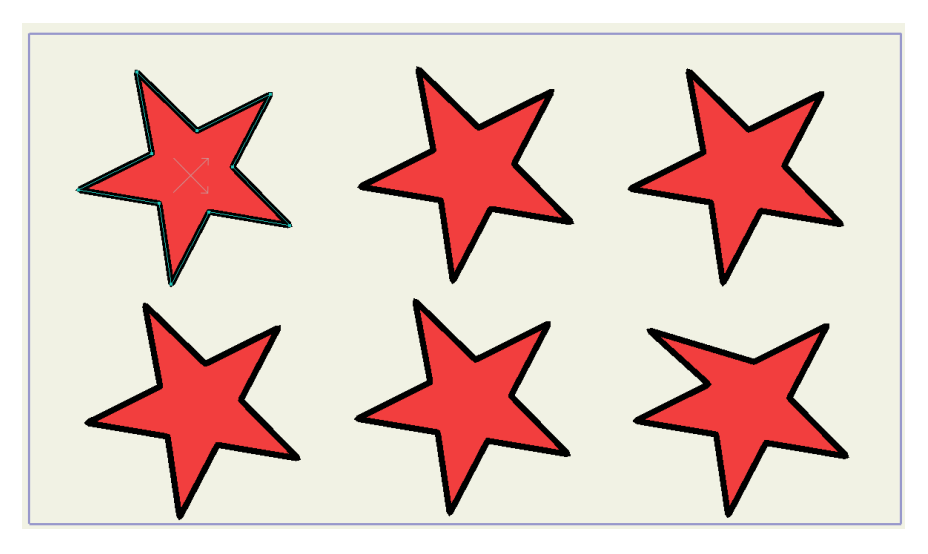

(選択されている) 元のレイヤー1 の色と回転の変更がリファレンスレイヤー2~6 に適用される。

6. アニメーション化可能な他の変更も複製されます。たとえば、[ポイントを変形]ツール を使用してレイヤー1上にある星の点のいずれかを移動するとします。レイヤー2~6 の参照コピーでもこの同じ点が動きます。

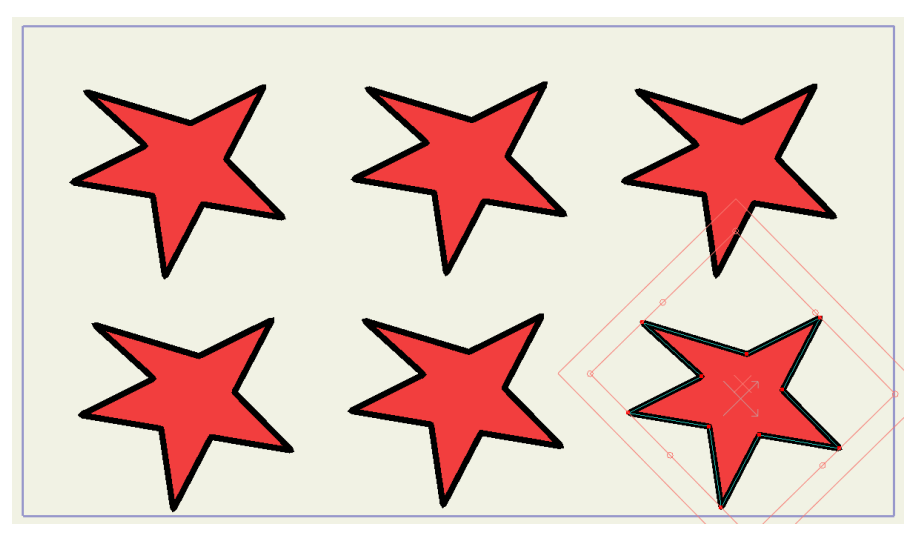

点の変形もリファレンスレイヤーで複製される。

- リファレンスレイヤーはアニメーション化されたプロパティも継承することにもお気 付きかもしれません。これを実際に体験するために、フレーム 24 をクリックし、変 更を加えてレイヤー1の点をいくつかアニメーション化します。
- 8. 次に、フレーム 48 をクリックし、レイヤー1の点をさらにアニメーション化します。
- 今度は戻ってアニメーションを再生します。アニメーション化した点がすべてまとめて 再生されます。
- 10. このプロジェクトを Tutorial 7.1 Finished.moho として保存します。この完成済みプロジェクトのコピーは、User Content フォルダにあります。

レイヤー参照 (Pro のみ)

## チュートリアル7.2:リファレンスレイ ヤーの関連付けの切断と更新

前のチュートリアルでは、プロジェクトで元のレイヤーに変更を加えた場合に何が起こる かを学習しました。元のレイヤーに対する変更は、このレイヤーを参照するすべてのレイ ヤーに継承されます。

このチュートリアルでは、リファレンスレイヤーに変更を加えるときに元のレイヤーとの 関連付けを切断する方法を学習します。前のチュートリアルから続けることも、User Content フォルダの Tutorial 7.1 Finished.moho ファイルを開くこともできます。

- 1. 前のレッスンで完成したプロジェクトから続けるか、User Content フォルダの Tutorial 7.1 Finished.moho ファイルを開きます。
- フレームOに戻ります。プロジェクトのリファレンスレイヤーの1つであるレイヤー 4を選択します。
- 3. [シェイプを選択]ツールで星をクリックし、[スタイル]ウィンドウで塗りつぶしの色 を変更します。

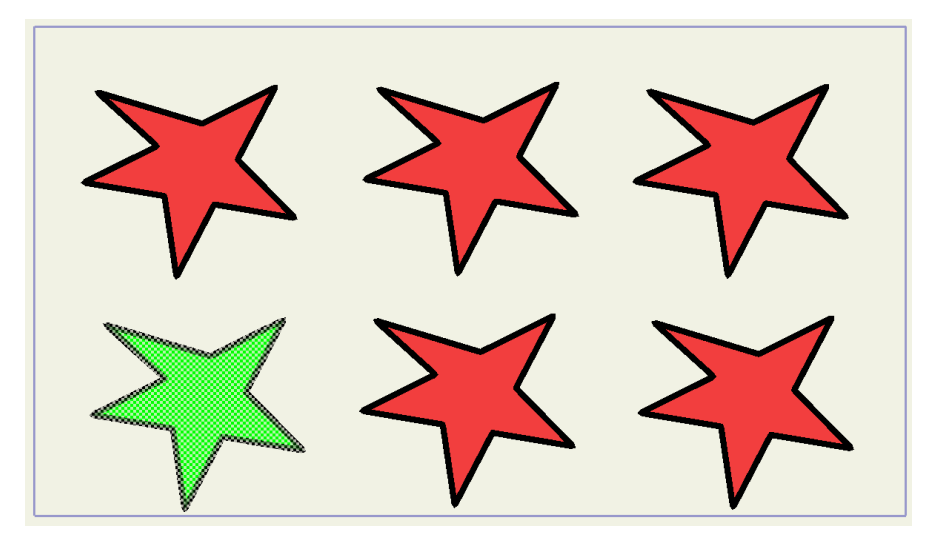

リファレンスレイヤーの1つであるレイヤー4の色を変更。

- 4. 今度は、元のレイヤー(レイヤー1)を選択し、レイヤー1の星をクリックします。 [スタイル]ウィンドウで塗りつぶしの色を変更します。
- 5. 今度は最初からアニメーションを再生します。レイヤー4の色が変更されているに もかかわらず、レイヤー4は他のレイヤーとアニメーション化されます。

レイヤー参照 (Pro のみ)

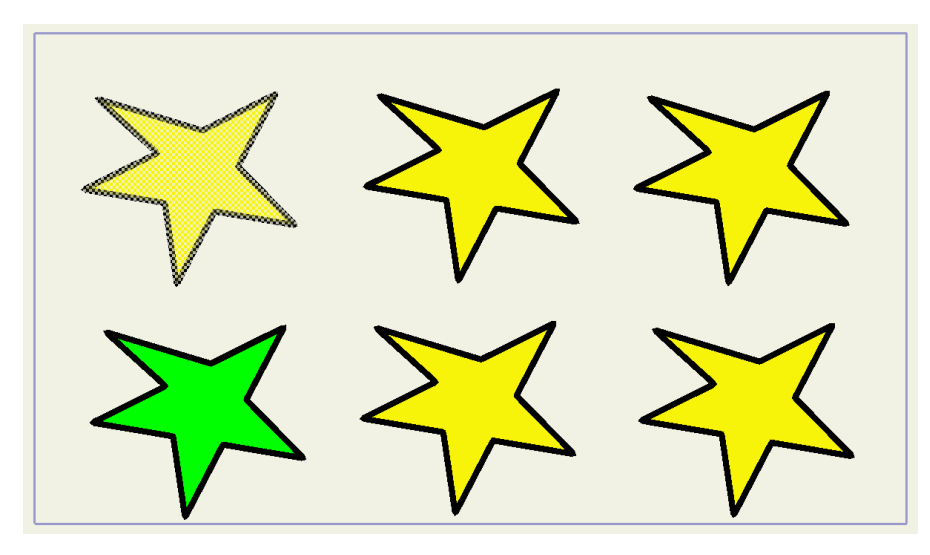

リファレンスレイヤーの1つであるレイヤー4の色を変更。

● 手順3~5は、リファレンスレイヤーを変更すると、その特定のプロパ ティの元のレイヤーとの関連付けが切断されることを実際に示してい ます。この場合、切断される関連付けは[色] プロパティだけです。レイヤー4 と元のレイヤー間では色の関連付けは切断されますが、前の手順で作成した アニメーションの関連付けは維持されます。

- 6. 元のレイヤーを選択した状態で、タイムラインのフレーム 38 に進みます。
- 7. 元のレイヤーのストロークの色を変更します。塗りつぶしの色を変更したレイヤーも含め、すべてのレイヤーにストロークの色の変更が適用されます。
- 8. アニメーションを再度再生します。ストロークの色の変更がアニメーション化され ます。

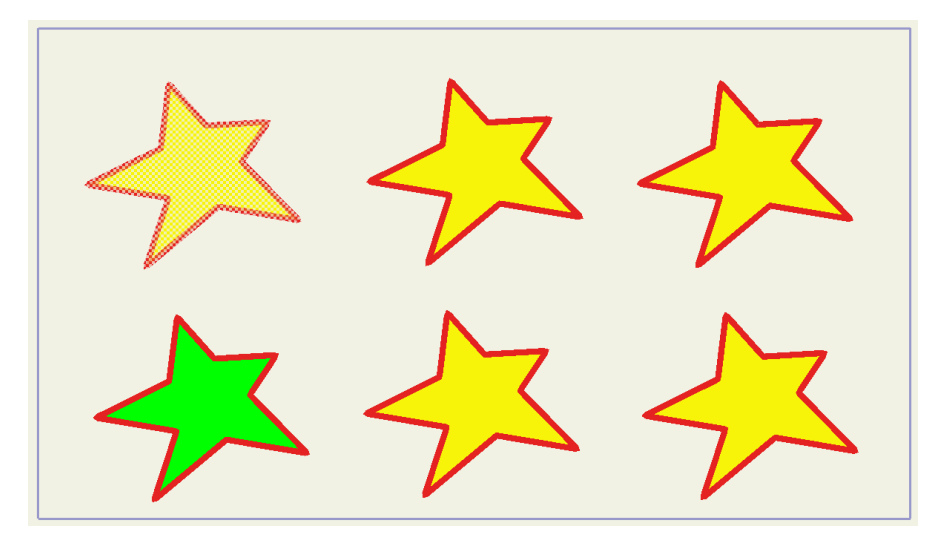

フレーム38 でレイヤー1 (元のレイヤー)のストロークの色を変更。

9. 今度はレイヤー4(塗りつぶしの色が別のリファレンスレイヤー)を再度選択します。 フレーム0で、点の追加や形状の変更といった構造上の変更を加えます。 次の図では、点が追加され、形状が変更されています。

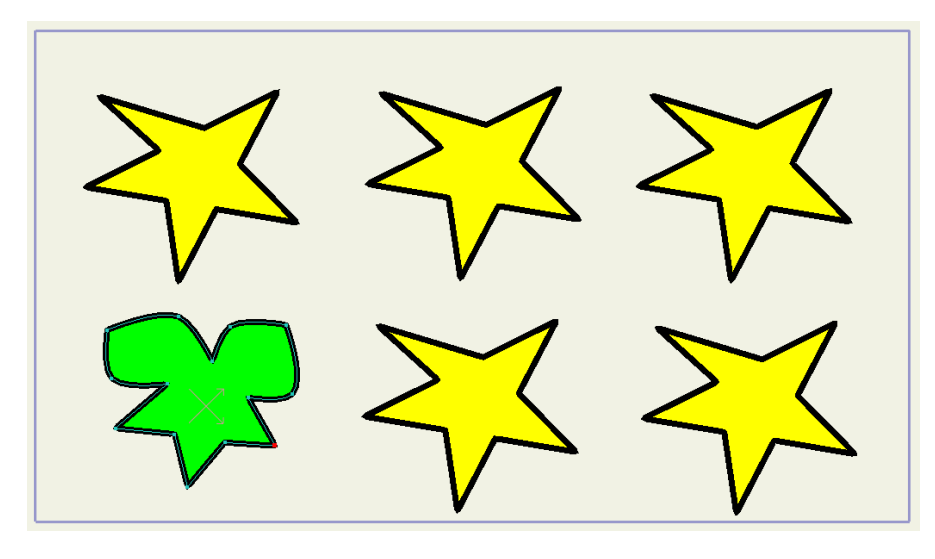

フレーム0で点を追加してレイヤー4の形状を変更。

アニメーションを再度再生します。依然としてレイヤー4は他のレイヤーとアニメーション化されますが、新しい点により元のレイヤーの形状およびこの形状に関連付けられた状態を維持している他のすべてのリファレンスレイヤーとの関連付けが切断されていることが分かります。

 依然としてレイヤー4 は他のレイヤーとアニメーション化されますが、 レイヤー4 の新しい点により元のレイヤーに関連付けられた状態を維持している他のリファレンスレイヤーの形状との関連付けが切断されてい ます。このあとで元のレイヤー1 の形状を変更した場合、その変更はレイ ヤー4 には適用されません。

[レイヤー]パレットでレイヤー4(変更したリファレンスレイヤー)のアイコンが異なることに注意してください。このアイコンには、元のレイヤーとの不一致を示す赤い矢印が示されています。

|           | 名 | 前 🔻       |     |   |
|-----------|---|-----------|-----|---|
| 10        | ō | 名前        | • • |   |
| <b>CO</b> |   | 😪 Layer 6 |     | • |
| <b>CO</b> |   | 😪 Layer 5 |     |   |
| ••        |   | 😪 Layer 4 |     |   |
| <b>CO</b> |   | 😪 Layer 3 |     |   |
|           |   | 😪 Layer 2 |     |   |
| ••        |   | 🖒 Layer 1 |     |   |

リファレンスレイヤーアイコンの矢印は、レイヤー4 と元のレイヤーの不一致を 示すために赤くなっている。

12. レイヤー4をダブルクリックし、メニューオプションを表示します。[レイヤーのリフ アレンスを更新]を選択し、[アップデートオプションを参照]ダイアログを開きます。

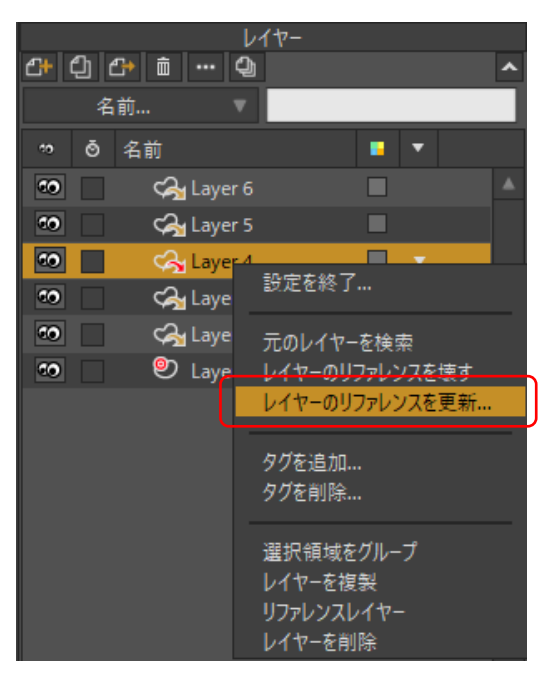

[レイヤーのリファレンスを更新を選択。

- このダイアログで、元のレイヤーと再同期する項目にチェックを入れるかチェック を外します。レイヤーの違いの一部には、すでにチェックが入っています。
   [不一致のベクターを置換]オプションにチェックを入れ、レイヤー4を元のレイヤー と再同期させます。
- 14. このプロジェクトを Tutorial 7.2 finished.moho として保存します。この完成済みプロ ジェクトのコピーは、User Content フォルダにもあります。

| アップデートオプションを参照            |
|---------------------------|
| どのようにコンフリクトを回避しますか?       |
| レイヤーの違い                   |
| ▼ 元のソースから新規/不足しているレイヤーを追加 |
| ✔ オリジナルに存在しないレイヤーを削除      |
| ベクターの違い                   |
| ▼ 不一致のベクターを置換             |
| ポーンの違い                    |
| ✔ 不一致のボーンを置換              |
| OK キャンセル                  |

[不一致のベクターを置換] オプションにチェックを入れてレイヤー4 の形状を 元のレイヤーと再同期させる。

# チュートリアル7.3:元のレイヤーの関連付けの切断と更新

前のチュートリアルでは、リファレンスレイヤーと元のレイヤー間の関連付けを切断およ び更新する方法を学習しました。元のレイヤーと他のすべてのリファレンスレイヤー間の 関連付けも切断できます。

このチュートリアルを続けるにあたり、前のチュートリアルを終了した時点から始めること も、User Content フォルダの Tutorial 7.2 Finished.moho を開くこともできます。

 Tutorial 7.2 Finished を開いた状態で元のレイヤー1を選択します。フレーム0で、 [ポイントを追加]ツールを使用して点をいくつか追加し、[ポイントを移動]ツールで 形状を少し変更します。

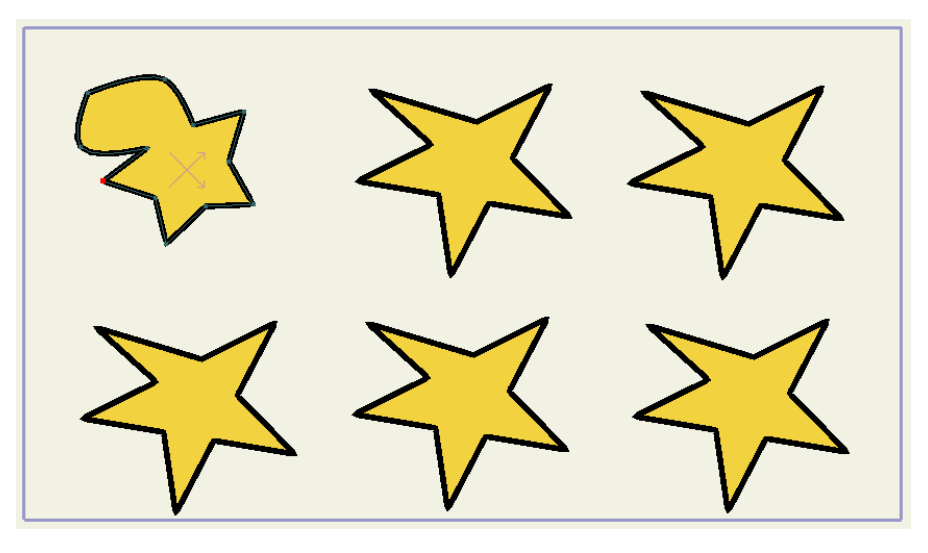

フレーム0で点をいくつか追加してレイヤー1の形状を変更。

2. この変更により、他のすべてのリファレンスレイヤーとの関連付けが切断されます。 関連付けが切断されると、リファレンスレイヤーのアイコンに赤い矢印が表示されます。

| レイヤー      |       |           |     |   |  |  |  |
|-----------|-------|-----------|-----|---|--|--|--|
| <b>4</b>  | ථා (එ | 3) 🛍 🚥 🕁  |     | ^ |  |  |  |
|           | 名     | 前 ▼       |     |   |  |  |  |
| 10        | õ     | 名前        | • • |   |  |  |  |
| ••        |       | 😪 Layer 6 |     | • |  |  |  |
| 0         |       | 🏹 Layer 5 |     |   |  |  |  |
| <b>CO</b> |       | 🎧 Layer 4 |     |   |  |  |  |
| 60        |       | 😪 Layer 3 |     |   |  |  |  |
| <b>CO</b> |       | 😪 Layer 2 |     |   |  |  |  |
| 10        |       | 🖒 Layer 1 |     |   |  |  |  |

元のレイヤーで点の数を変更すると、リファレンスレイヤーアイコンが赤くなる。

3. リファレンスレイヤーの1つを元のレイヤーに再度関連付けるには、まずレイヤー2 を選択します。このレイヤーを右クリックし、[レイヤーのリファレンスを更新]を選 択します。

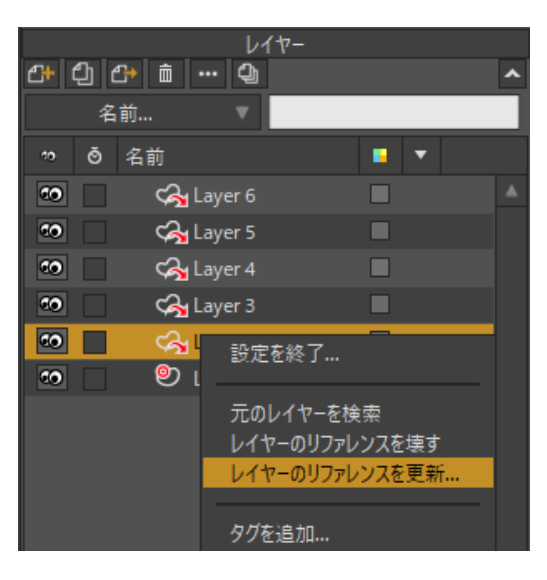

[レイヤーのリファレンスを更新を選択。

4. [アップデートオプションを参照]ダイアログから**[不一致のベクターを置換]**を再度選 択し、レイヤー2をレイヤー1と再同期させます。レイヤー2にレイヤー1の新しい 形状が追加されます。

| アップデートオプションを参照            |  |  |  |  |
|---------------------------|--|--|--|--|
| どのようにコンフリクトを回避しますか?       |  |  |  |  |
| レイヤーの違い                   |  |  |  |  |
| ✔ 元のソースから新規/不足しているレイヤーを追加 |  |  |  |  |
| ✔ オリジナルに存在しないレイヤーを削除      |  |  |  |  |
| ベクターの違い                   |  |  |  |  |
| ▼ 不一致のベクターを置換             |  |  |  |  |
| ポーンの違い                    |  |  |  |  |
| ✔ 不一致のボーンを置換              |  |  |  |  |
| OK キャンセル                  |  |  |  |  |

[不一致のベクターを置換]を選択してレイヤー2の形状を 元のレイヤーの新しい形状と同期。

5. 形を変更したレイヤー1と再同期させる追加レイヤーごとに、手順3と4を繰り返し ます。完成した例では、レイヤー1~3が再同期され、レイヤー4~6が不一致となり ます。完成済みプロジェクトのコピーは、User Content フォルダに Tutorial 7.3 Finished.moho として保存されています。

レイヤー参照 (Pro のみ)

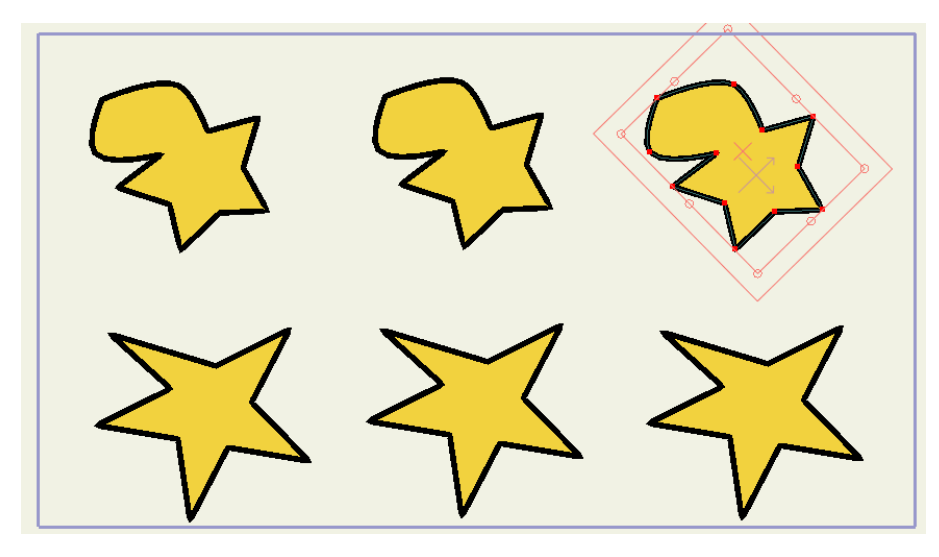

フレーム0で点をいくつか追加してレイヤー1の形状を変更。

 シーンとリファレンスレイヤーが複雑になるにつれ、リファレンス レイヤーがリンクされているレイヤーを特定するのは難しくなりま すが、この状況は簡単に修正できます。不明なレイヤーを右クリックし、 [元のレイヤーを検索]を選択します。Moho は、リファレンスレイヤーが 関連付けられている元のレイヤーを即座に選択します。

リファレンスレイヤーを通常のレイヤーに戻すこともできます。 リファレンスレイヤーを右クリックし、[レイヤーのリファレン スを壊す]を選択します。元のレイヤーを参照中にレイヤーに追加され たプロパティは維持されます。

チュートリアル 7.4: リファレンスレイヤーを使用したマスキング

このチュートリアルでは、目、瞳孔、およびまぶたの3つのレイヤーで構成される目玉を 含むファイルを使用します。

レイヤー参照 (Pro のみ)

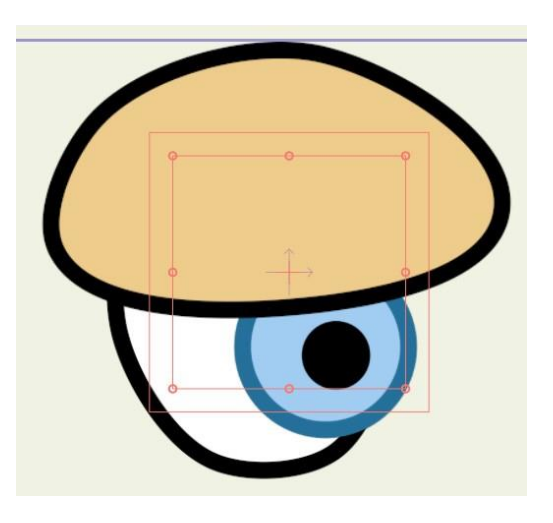

目の形状に従うためには、瞳孔レイヤーとまぶたレイヤーのマスキングが必要。

この目の瞳孔レイヤーとまぶたレイヤーは、目玉の形状に従うためにマスクする必要があります。Eyeball グループで[マスキング]を使用すると、レイヤーをマスクして Eye レイヤー外部の部分を非表示にすることができます。次の手順を実行してください。

- 1. User Content フォルダ内の 7 Layer Referencing フォルダにある Tutorial 7.4 Start.moho を開きます。
- 2. Eyeball グループレイヤーをダブルクリックし、[マスキング]タブに切り替えます。 [グループマスク]設定を[すべて非表示]に設定します。一番下のレイヤー(目)をマ スクとして使用し、その他のレイヤー(瞳孔とまぶた)をマスクします。ただし、ま ぶたのアウトラインが他のレイヤーと異なります。

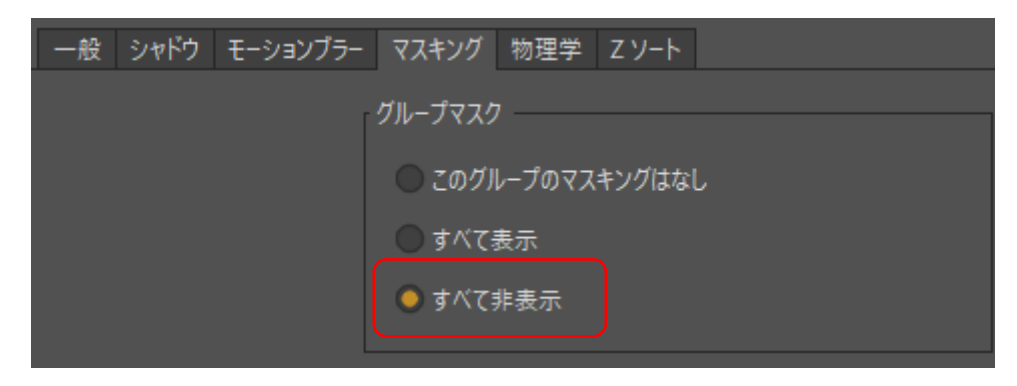

Eyeball レイヤーの[マスキング]を[すべて非表示]に設定。

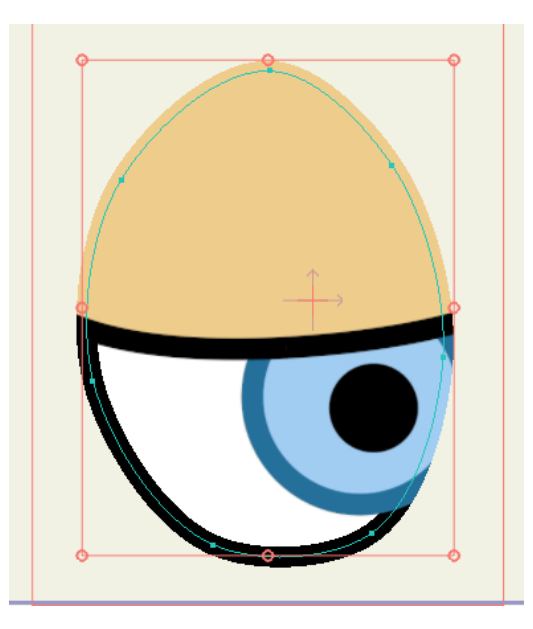

まぶたにはアウトラインがない。

3. この回避方法として[マスキング]タブの[ストロークを除外]オプションを使用でき ますが、レイヤーリファレンスはより強力な代替策を提供します。 まず、**Eye** レイヤーを選択し、**[リファレンスレイヤー]**ボタンをクリックして Eye 2 という名前のリファレンスレイヤーを作成します。

| レイヤー       |     |                |      |  |   |  |   |
|------------|-----|----------------|------|--|---|--|---|
| ₽+         | ۵ ( | 🗈 🟛 🚥          | ф    |  |   |  | ^ |
|            | 名   | 前              | V    |  |   |  |   |
| *0         | ō   | 名前             |      |  | • |  |   |
| 60         |     | 🔻 🏹 Eyet       | ball |  |   |  |   |
| 60         |     | Cg L           | id   |  |   |  |   |
| <b>C</b> 0 |     | C3 P           | upil |  |   |  |   |
| <b>CO</b>  |     | <i>ୁ</i> ଶ୍ୱ ଜ | ye 2 |  |   |  |   |
| <b>CO</b>  |     | 🧐 E            | ye   |  |   |  |   |

[リファレンスレイヤー]ボタンをクリックして目のコピーを作成。

4. Eye 2 リファレンスコピーを他のすべてのレイヤーの上に移動します。

| レイヤー |             |              |     |  |   |  |   |
|------|-------------|--------------|-----|--|---|--|---|
| ₽+   | 2 신 2 효 … 실 |              |     |  |   |  | ^ |
|      | 名           | 前 、          |     |  |   |  |   |
| ••   | ō           | 名前           |     |  | • |  |   |
| ••   |             | 🔻 🏹 Eyeba    | II  |  |   |  |   |
| ••   |             | ି କୋଟେ 🖓 Eye | 2   |  |   |  |   |
| ۰.   |             | 🕝 Lid        |     |  |   |  |   |
|      |             | 🕝 Pu         | pil |  |   |  |   |
| ••   |             | 🝳 Eye        |     |  |   |  |   |

Eye 2 レイヤーを他の目のレイヤーの上に移動。

5. 今度は、[レイヤーセレクター]ツールで Eye 2 レイヤーを選択し、目の塗りつぶし をオフにします。予想どおり目全体がアウトラインで囲まれます。

レイヤー参照 (Pro のみ)

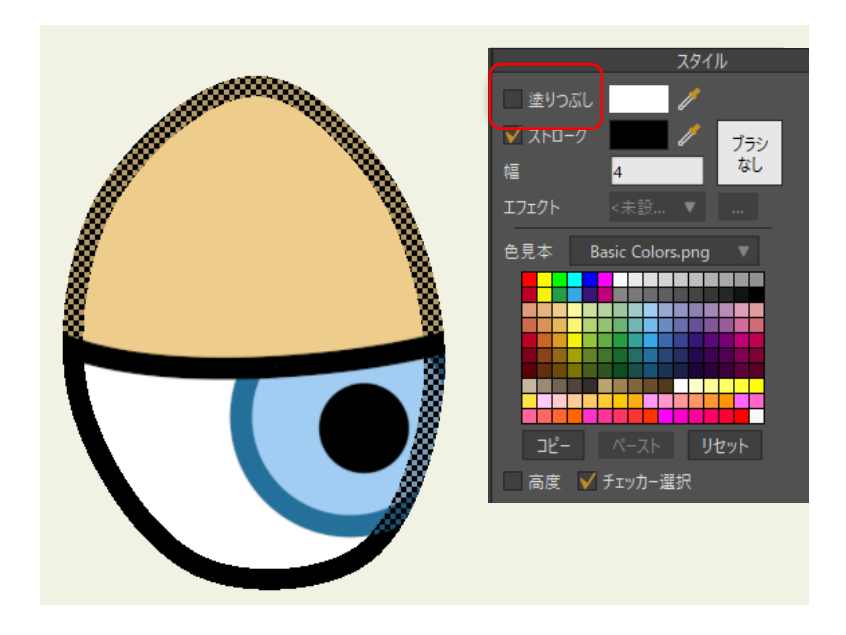

[シェイプを選択]ツールで目を選択して塗りつぶしをオフに。

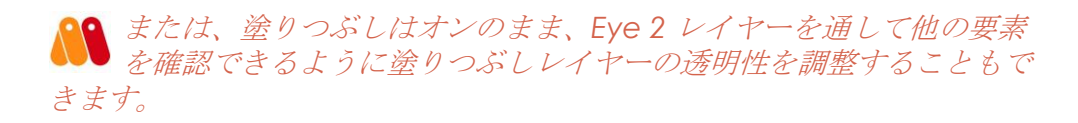

6. [ポイントを移動]ツールで元の Eye レイヤーの形状を修正できるようになります。 変更は、Eye 2 リファレンスレイヤーに自動的に適用されます。

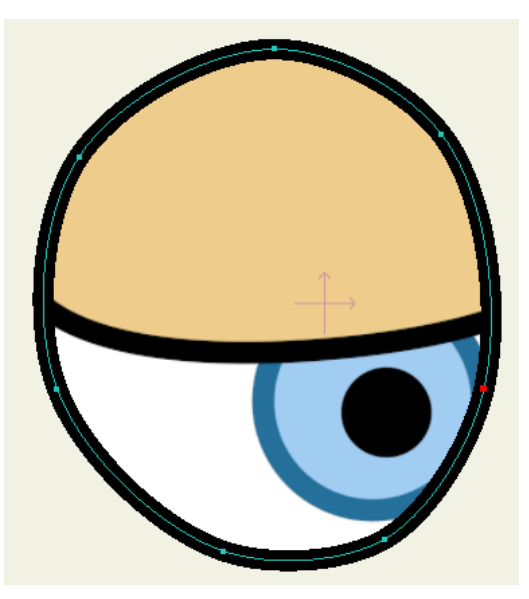

Eye レイヤーの形状を変更すると、Eye 2 レイヤーのアウトラインは 自動的に新しい形状に従う。

 必要に応じてこのプロジェクトを Tutorial 7.4 Finished.moho として保存します。
 完成済みプロジェクトのコピーは、Moho User Content フォルダの 7 - Layer Referencing フォルダに含まれています。

## チュートリアル7.5:外部文書の参照

複数の人と分割しているプロジェクトで作業しているとします。あなたはアニメーターで、 チームの他のメンバーにはキャラクターアーティストと背景アーティストがいます。各メ ンバーは、国内の別のオフィスまたは別の場所で働いています。Moho プロジェクトで外 部文書を参照できるので、レイヤー参照は、プロジェクトで簡単に共同作業できる方法を 提供します。

以降のプロジェクトでは、(アニメーターとして)User Content フォルダの **7 - Layer Referencing** フォルダにある他の 2 つの文書を参照する新しい文書を作成します。これらの 追加ファイルは、他のメンバーが作業しているキャラクターと背景アートを表します。現実 には、アニメーターが作業しているプロジェクトに変更がどのように反映されるかを実際に 体験するために、これらのファイルに細かい変更を加えます。

複数のプロジェクトで同じキャラクターを使用する1人が、レイヤー 参照を使用することもできます。これにより、キャラクターをいっ たん作成し、それから好きなだけ多くのプロジェクトで参照することがで きます。その後、元のキャラクターファイルで準備や色などを変更すると、 参照されているキャラクターが使用されているすべてのプロジェクトでこ れらの変更が行われます。

#### パート 7.5.1: メインプロジェクト文書

- 新しい文書を作成します。[ファイル] > [インポート] > [Moho オブジェクト]を選択し、 Background.moho ファイルを選択します。
- [オブジェクト挿入]ダイアログが表示されたら、[Background]を選択します(Future Work レイヤーはインポートしないでください)。必ず[オブジェクト挿入]ダイアログの[参照でインポート]チェックボックスにチェックを入れてください。

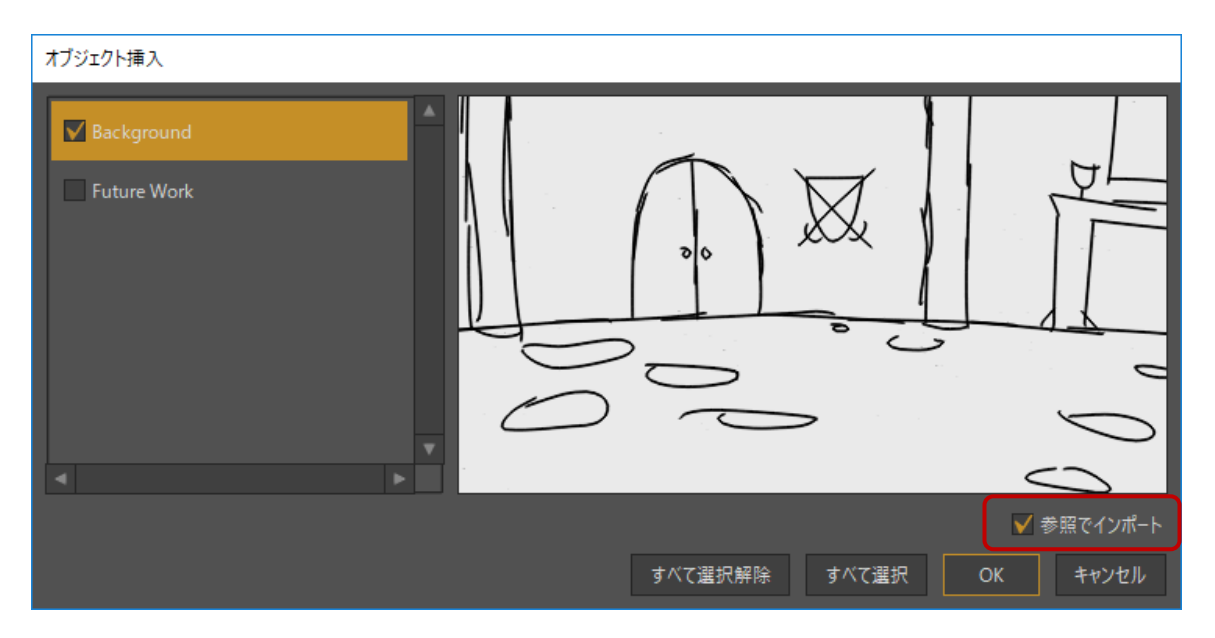

[参照でインポート]オプションにチェックを入れて作業背景をインポート。

## 283 Moho 13 チュートリアルマニュアル

3. [OK]をクリックして背景プロジェクトをインポートします。背景プロジェクトは、背景アーティストが作業しているプロジェクトの簡単なスケッチです。Moho が文書の リファレンスコピーをプロジェクトに差し込みます。[レイヤー]パレットのアイコン に、外部ファイルが参照されていることを示す緑の矢印が示されます。

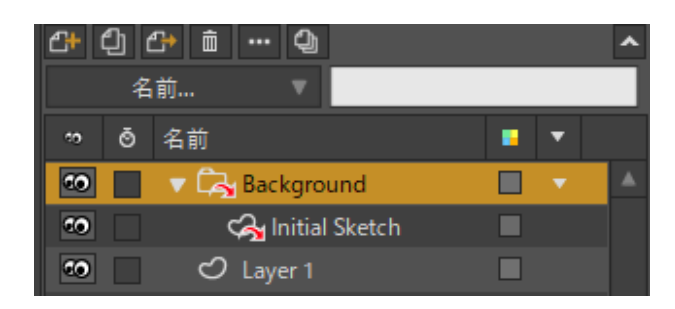

リファレンスレイヤーアイコンに外部文書への参照を示す緑の矢印が表示される。

- 今度はキャラクターアーティストが作業しているアートワークをインポートできます。
   [ファイル]>[インポート]>[Moho オブジェクト]を再度選択し、Character.moho を 選択します。
- 5. [Character]にチェックが入っていることを確認し、[オブジェクト挿入]ダイアログの[参照でインポート]チェックボックスにチェックを入れます。次に[OK]を選択して キャラクターをインポートします。

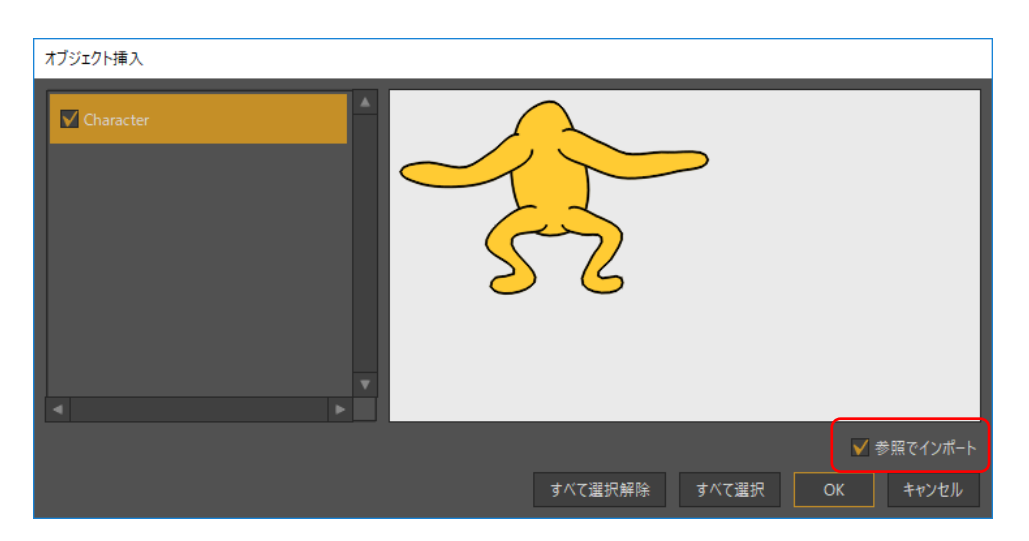

[参照でインポート]オプションにチェックを入れて作業中のキャラクターをインポート。

6. フレーム 0 で Character レイヤーを選択し、[レイヤーを変形]ツールを使用し てシーンの左側にキャラクターを移動します。

レイヤー参照 (Pro のみ)

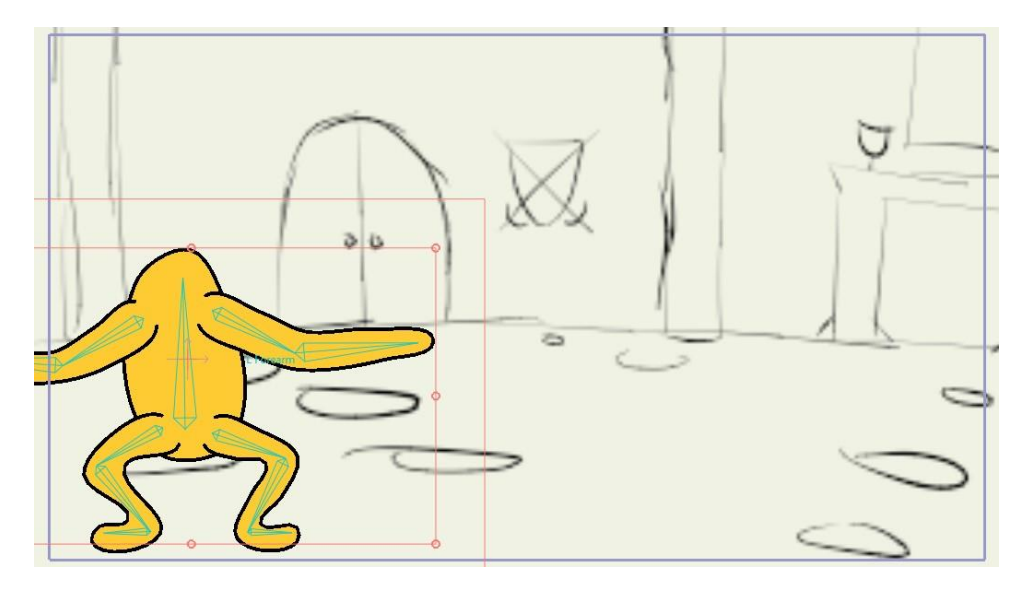

シーンの左側にキャラクターを移動。

- 7. 今度は、次の図のように[カメラをズーム]および[カメラをパン/チルト]ツールを使用して、単純なアニメーションをカメラに追加します。
  - フレーム0で、カメラを拡大表示し、パンしてシーンの左側に近付けます。
  - フレーム 96 で、再度縮小表示し、シーンの右側に向かってパンします。

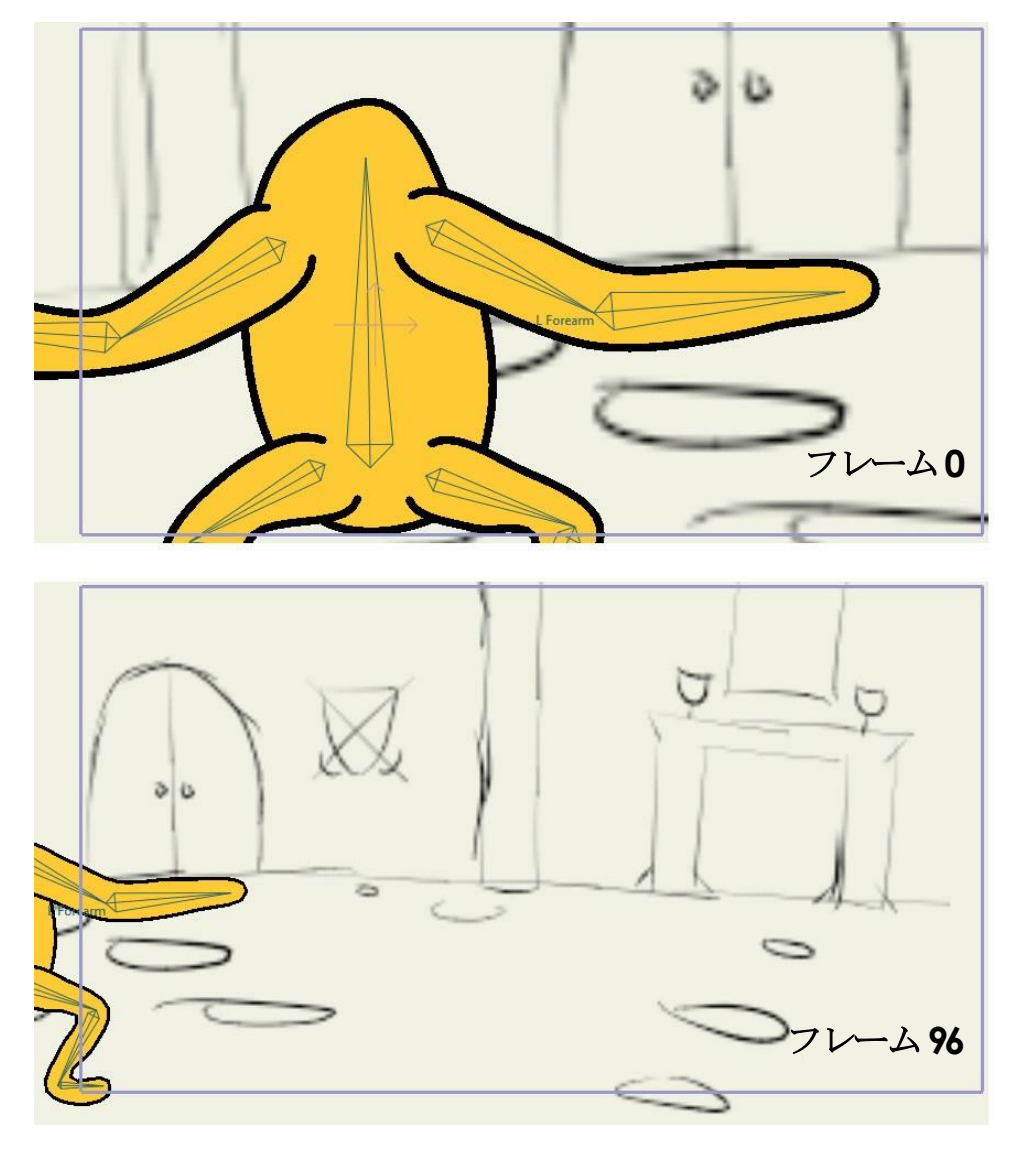

フレーム0 とフレーム96のカメラ位置。

8. 今度は後ろ向きに作業し、次の図のようにキャラクターの腕と脚に単純なアニメーションを追加します。
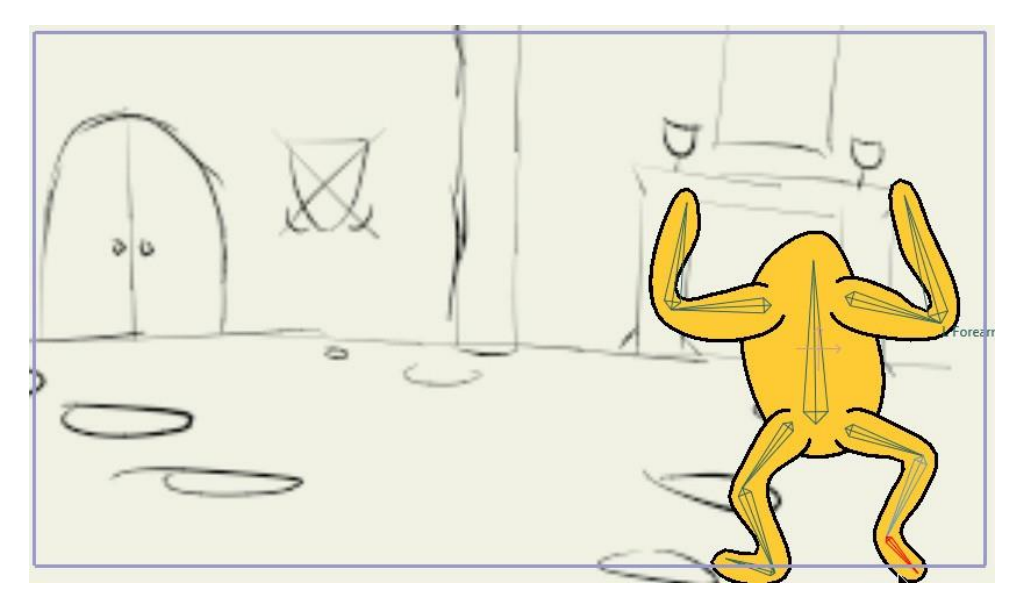

フレーム96の腕と脚。

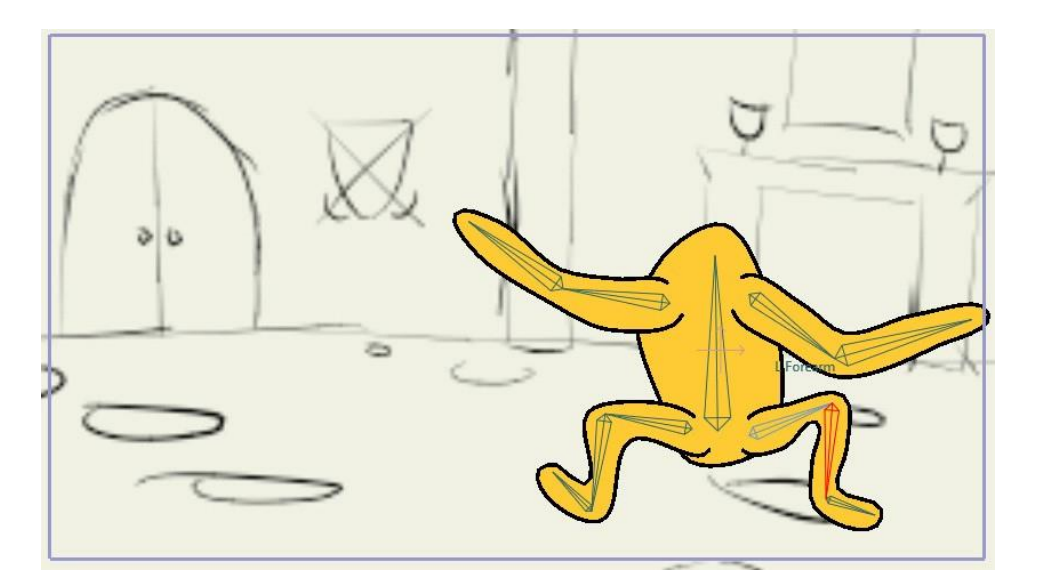

フレーム78の腕と脚。

**287 Moho 13** チュートリアルマニュアル

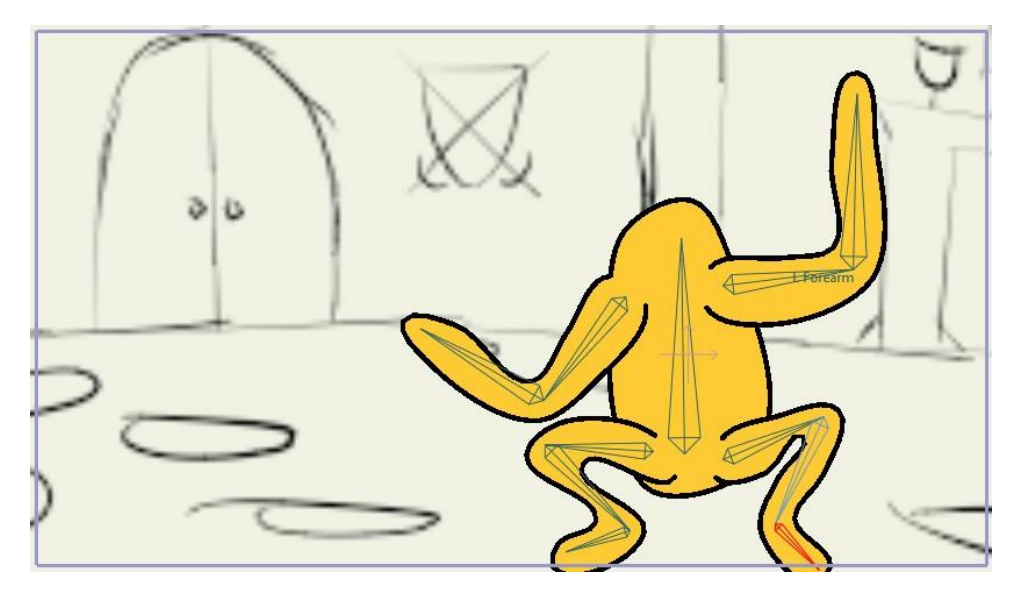

フレーム60の腕と脚。

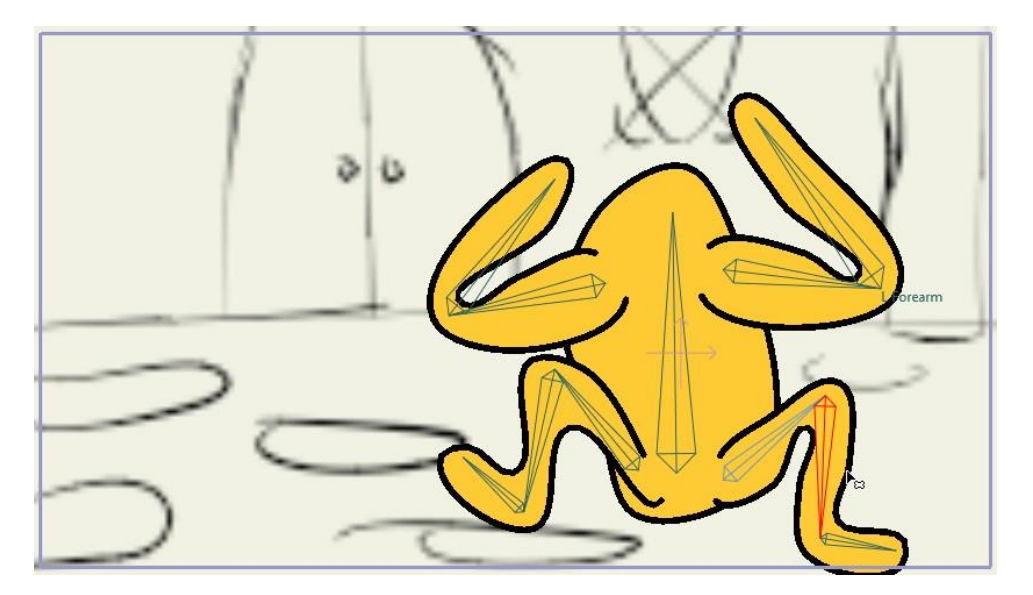

フレーム42の腕と脚。

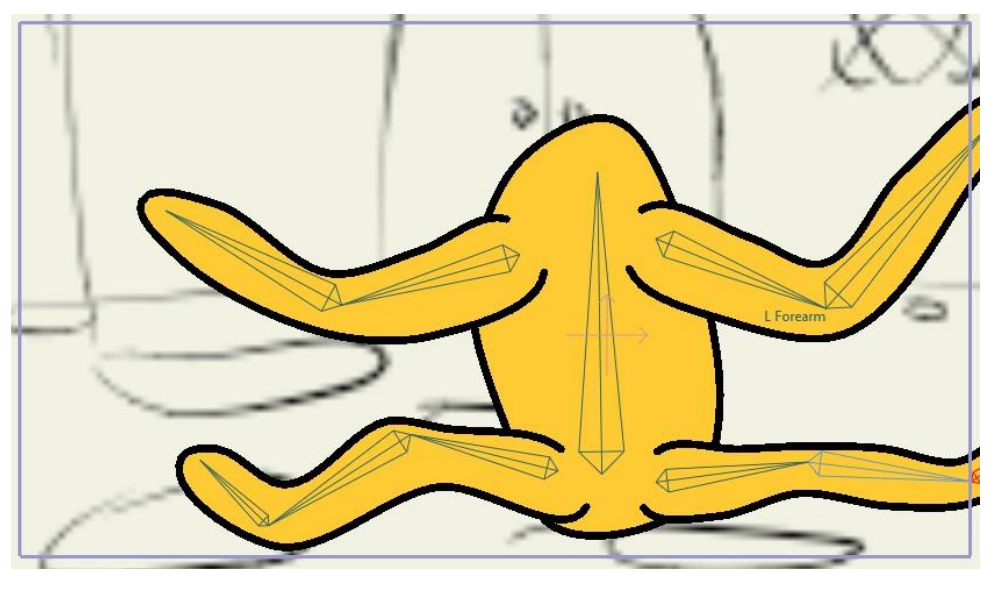

フレーム24の腕と脚。

- 9. 今度はプロジェクトを巻き戻して再生し、成果を観察します。
- 10. 選択したファイルの場所とファイル名でこの時点のプロジェクトを保存します。

## パート7.5.2:キャラクターへの新しいレイヤーの追加

あなたがアニメーションを作成中、他の2人は背景およびキャラクターのアートワークを 作成しています。キャラクターの更新があるという通知を受け取りました。

ただし、キャラクターに加えられた更新をシミュレートするには、character.mohoファイルに自分で単純な変更をいくつか加える必要があります。これをシミュレートするには、次の手順を実行します。

- 1. **character.moho**ファイルを開き、Character グループの **L Leg** レイヤーを選択します。
- 2. Eyes という名前の新しいベクターレイヤーを作成します。

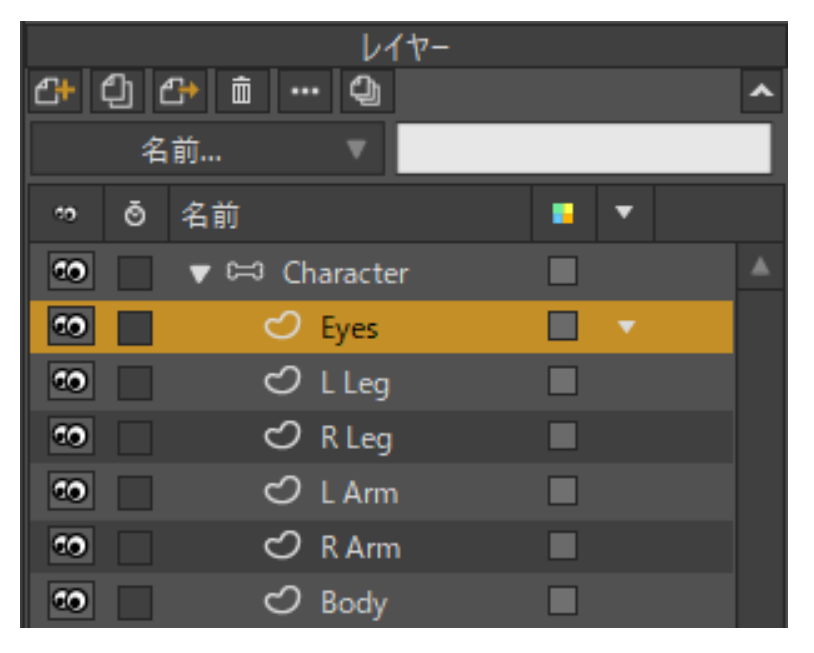

character.moho ファイルで新しいEyes レイヤーを作成。

3. [スタイル]ウィンドウの[リセット]ボタンをクリックし、ストロークおよび塗りつぶし のプロパティをデフォルトの色とサイズにリセットします。次に[描画] ツールを使用し、 キャラクターの単純な目を追加します。

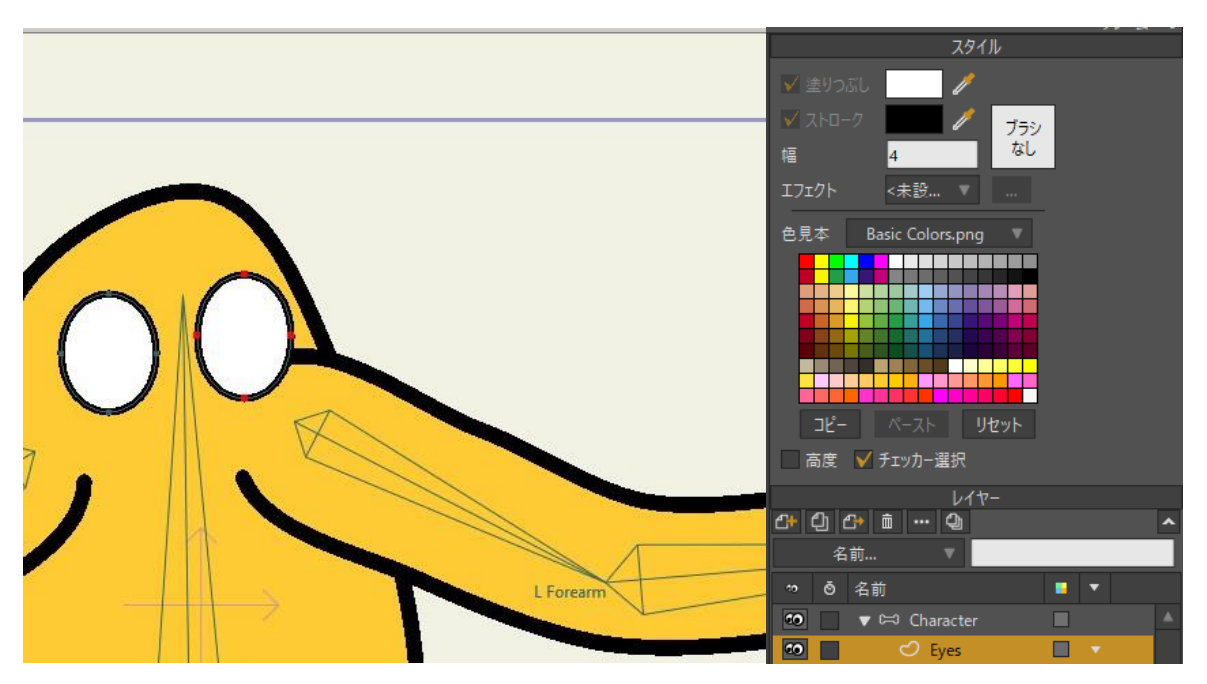

新しいキャラクターの目。

次の手順では、Moho が提供している character.moho ファイル を上書きします。元のバージョンを保存したい場合は、次の手順を 実行する前に、character.moho のコピーを作成し、User Content フォ ルダに別のファイル名 (character-bak.moho など)で保存します。

4. [ファイル] > [保存]を選択し、前のバージョンの上にプロジェクトファイルを保存します。

- **290 Moho 13** チュートリアルマニュアル
  - 5. このファイルのリファレンスコピーを含むプロジェクトファイルで変更を確認できる ようになります。プロジェクトに戻ると、プロジェクトで参照される元のキャラクタ ーファイルが変更されていることを知らせるために、リファレンスレイヤーアイコン に緑の矢印ではなく赤い矢印が表示されます。
  - 6. Character グループを右クリックし、[レイヤーのリファレンスを更新]を選択します。

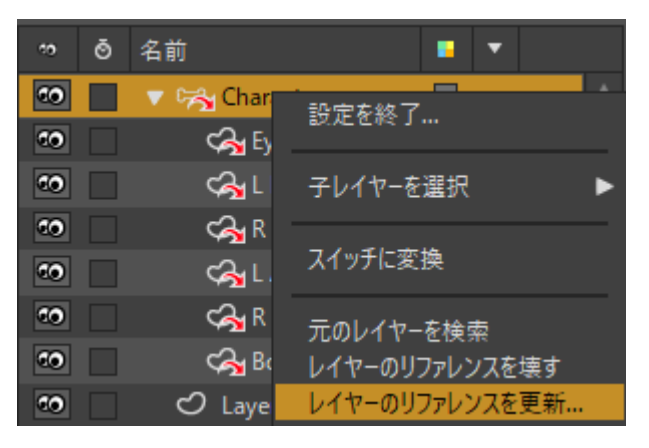

[レイヤーのリファレンスを更新を選択。

[アップデートオプションを参照]ダイアログで不一致をどのように処理するか確認されます。このキャラクターには新しい Eye レイヤーがあるので、[元のソースから新規/不足しているレイヤーを追加]にチェックが入っていることを確認します。このダイアログの他のオプションはここにはあまり当てはまりませんが、次のようなものがあります。

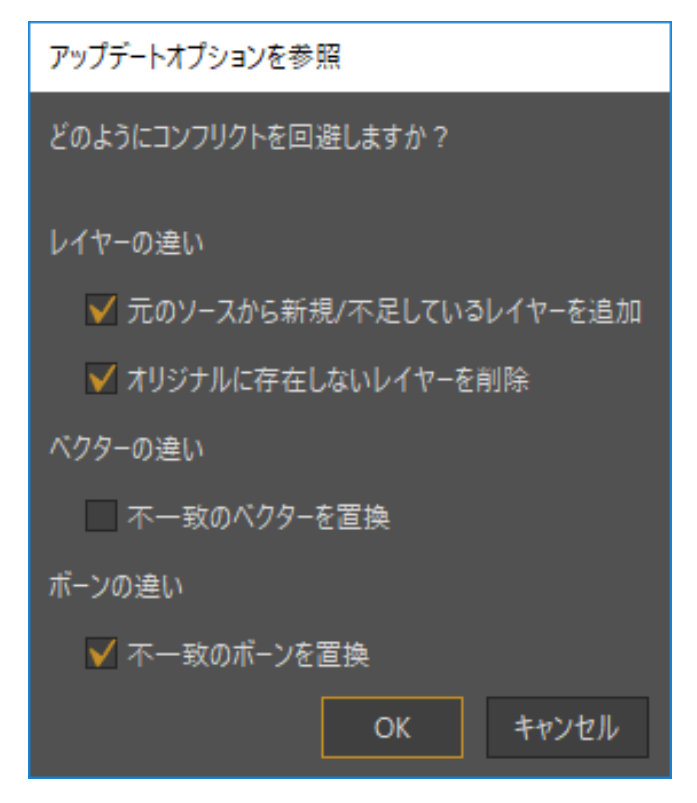

<sup>[</sup>アップデートオプションを参照]。

[元のソースから新規/不足しているレイヤーを追加]:元の文書が、元を参照する文書に存在しない新しいレイヤーを含む場合は、このオプションにチェックを入れます。

レイヤー参照 (Pro のみ)

- **291 Moho 13** チュートリアルマニュアル
  - 【オリジナルに存在しないレイヤーを削除】:削除されたため、元を参照する文書に現在存在するレイヤーが元の文書からなくなった場合は、このオプションにチェックを入れます。
  - 【不一致のベクターを置換】:元の文書の形状に構造上の変更(点の追加や削除) を加えられた場合は、このオプションにチェックを入れます。
  - 【不一致のボーンを置換】:元の文書のボーンを変更した場合は、このオプション にチェックを入れます。
  - 8. [OK]をクリックして更新されたキャラクターをシーンにインポートします。 目レイヤーが新しい文書に表示されます。
  - アニメーションを再生すると、このレイヤーがまだ完全なままであることを確認できます。

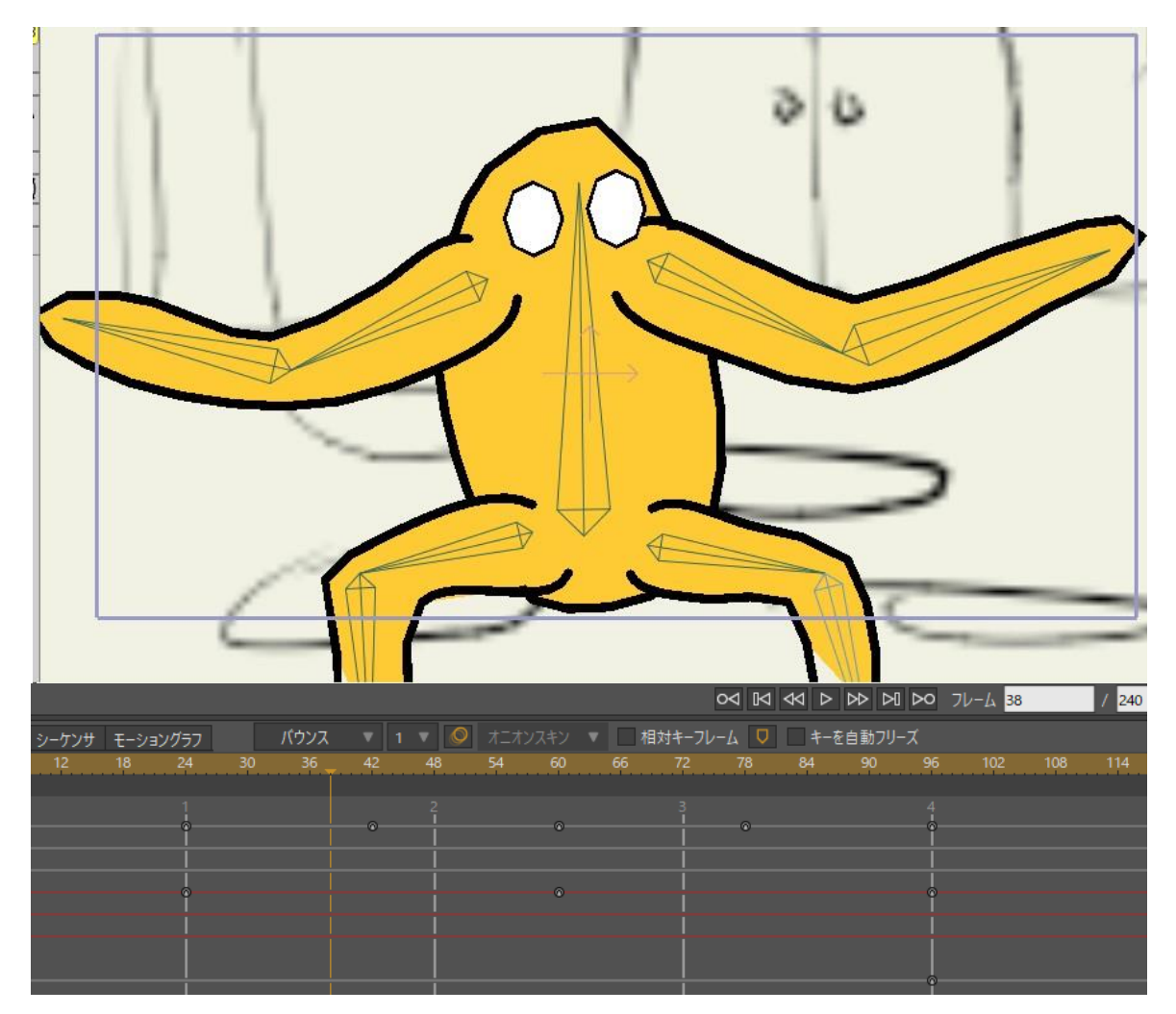

キャラクターを変更したアニメーションを再生。

## パート 7.5.3: 企画の変更

アニメーションで作業をしていると、体の各パーツの屈曲があまり望ましくないことに 気付きました。たとえば、腕のいずれかを曲げると、腕が若干グニャグニャ曲がるので、 修正すべきです。このため、「企画者」に改善が必要なことを知らせます。

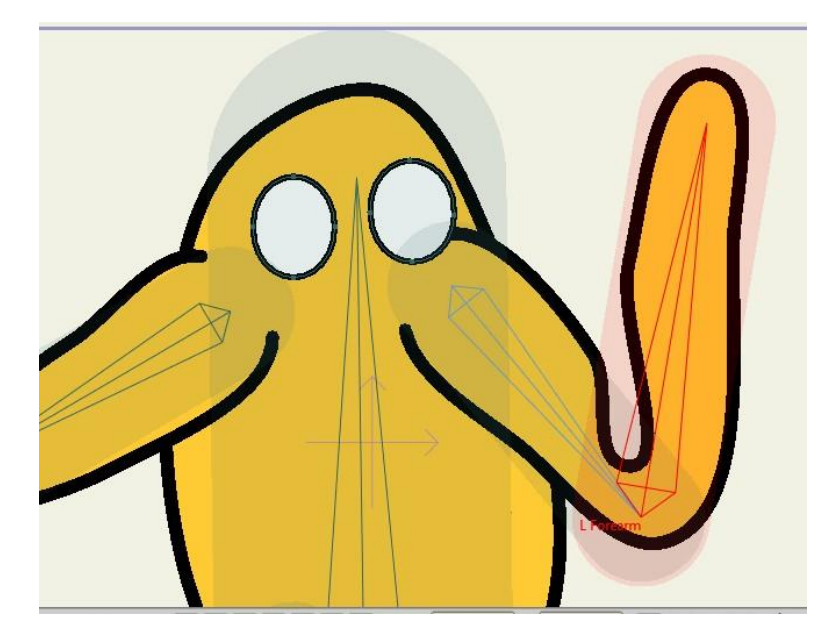

このキャラクターは屈曲を改善する必要がある。

企画者は、腕の屈曲を改善するスマートボーンを追加することを決定します。この変更を シミュレートするために、左前腕ボーンの屈曲を改善する[スマートボーン]アクションを 作成します。変更をシミュレートするには、次の手順を実行します。

- 1. **character.moho** 文書で **Character** ボーンレイヤーを選択し、ボーンツールを有効 にします。
- 2. [ボーンを選択]ツールで L Forearm ボーンをクリックします。
- 3. [ウインドウ] > [アクション]を選択し、[New]ボタンをクリックして(選択したボ ーンと同じ) L Forearm という名前の新しいスマートボーンアクションを作成し ます。

**293 Moho 13** チュートリアルマニュアル

| アクション名    |                                               |            |    |
|-----------|-----------------------------------------------|------------|----|
| アクション名    |                                               |            |    |
| L Foream  |                                               |            |    |
| ショートカットキー |                                               |            |    |
| ОК        | キャンセル                                         |            |    |
|           | アクション                                         |            | x  |
|           | 5 88                                          | SH ST _ ±< | 替え |
|           | フィルター:                                        |            |    |
|           | すべて 標準 モ                                      | -フ スマートボーン |    |
|           | <ul> <li> メインライン</li> <li>L Foream</li> </ul> | -          |    |
|           |                                               |            |    |
|           |                                               |            |    |
|           |                                               |            |    |
|           |                                               |            |    |
|           |                                               |            |    |

LForearm という名前のスマートボーンアクションを作成。

4. 0以外のフレーム(フレーム 48 など)に進み、[ボーンを操作]ツールでキャラクター の腕を曲げます。次に[ポイントを変形]ツールと[曲率]ツールを使用して屈曲を改善し ます。途中の位置も確認し、必要に応じてフレーム 42 で変更を加えます。

レイヤー参照 (Pro のみ)

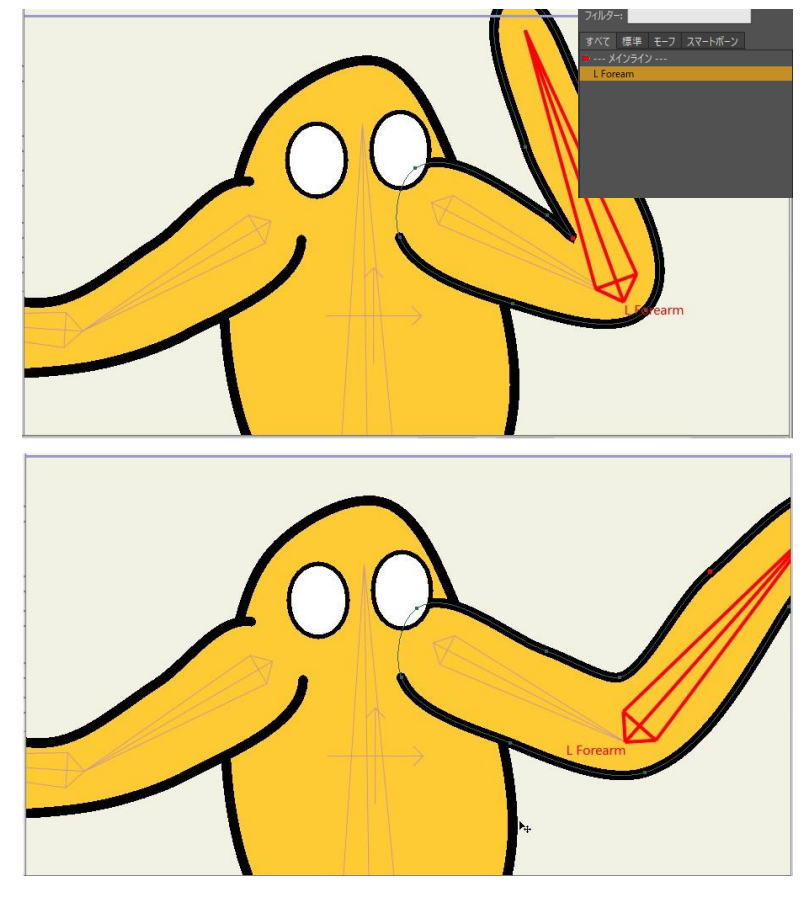

[ポイントを変形]および[曲率] ツールで屈曲を微調整。

- 5. これらの変更を character.moho 文書に保存します。
- プロジェクトに戻ると、フレーム 42 の屈曲の問題部分が表示されます。
   Character ボーングループを選択し、[レイヤーのリファレンスを更新]を選択します。

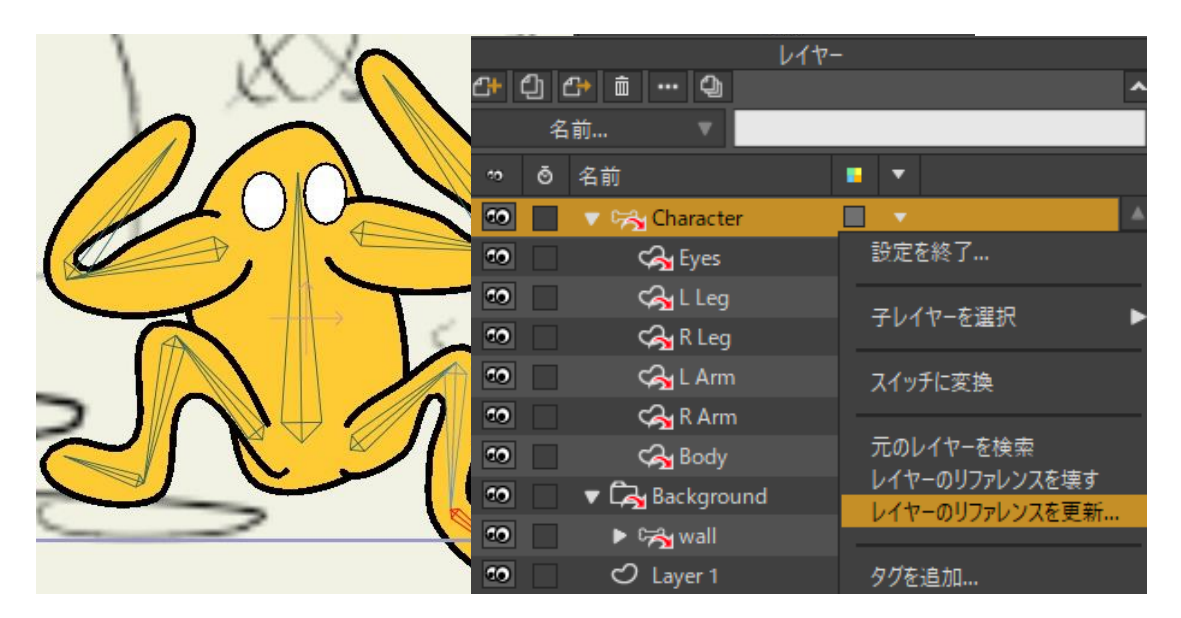

フレーム 42 の左前腕の屈曲の問題。

- **295 Moho 13** チュートリアルマニュアル
  - 7. [アップデートオプションを参照]ダイアログで**[不一致のボーンを置換]**にチェックが入っていることを確認し、**[OK]**をクリックしてリファレンスレイヤーを更新します。屈曲が改善されていることがすぐ分かります。

| アップデートオプションを参照            |  |  |
|---------------------------|--|--|
| どのようにコンフリクトを回避しますか?       |  |  |
| レイヤーの違い                   |  |  |
| ✔ 元のソースから新規/不足しているレイヤーを追加 |  |  |
| ✔ オリジナルに存在しないレイヤーを削除      |  |  |
| ベクターの違い                   |  |  |
| 不一致のベクターを置換               |  |  |
| ボーンの違い                    |  |  |
| ▼ 不一致のボーンを置換              |  |  |
| OK キャンセル                  |  |  |

[不一致のボーンを置換]にチェック。

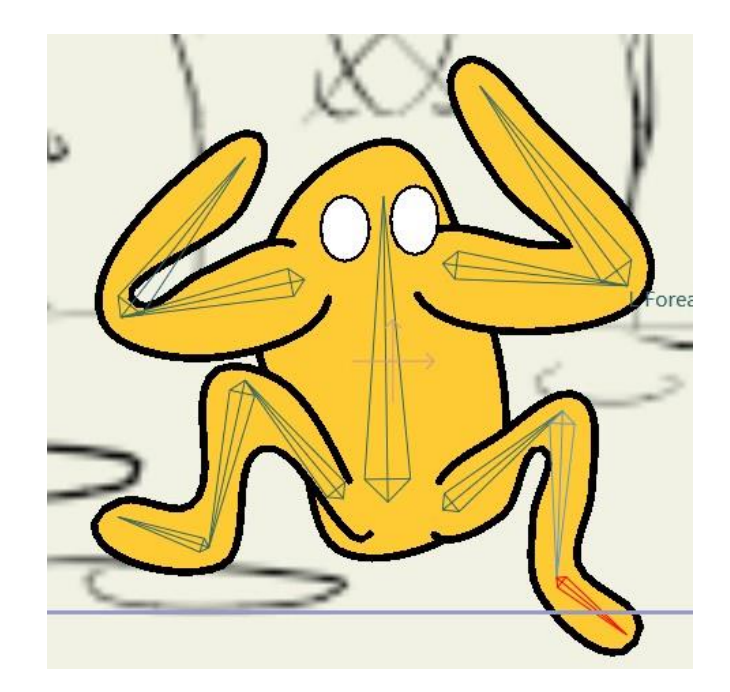

改善された関節の屈曲がプロジェクトに表示される。

## パート 7.5.4:背景の更新

今度は、背景アーティストが背景のアートワークを完成しました。background.moho 文 書には、完成済みの背景アートワークがある追加レイヤーがいくつか含まれています。適 用可能な変更を加えるには、次の手順を実行します。

- **296 Moho 13** チュートリアルマニュアル
  - 1. background.moho ファイルを開き、Future Work グループを展開します。
  - 2. wall、ground 2、および background レイヤーを Background グループに移動します。

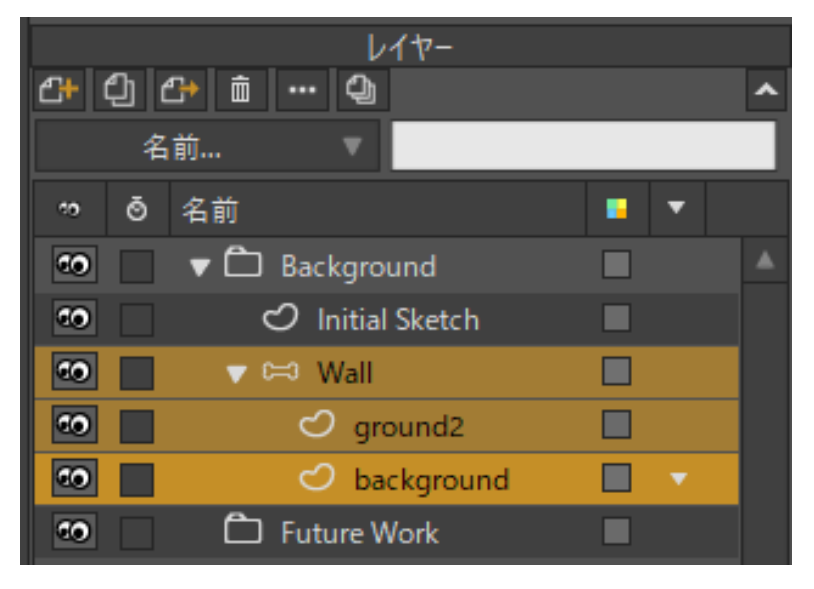

Future Work レイヤーをBackground グループに移動。

3. Initial Sketch レイヤーを選択して削除します。次に background.moho 文書を保存 します。

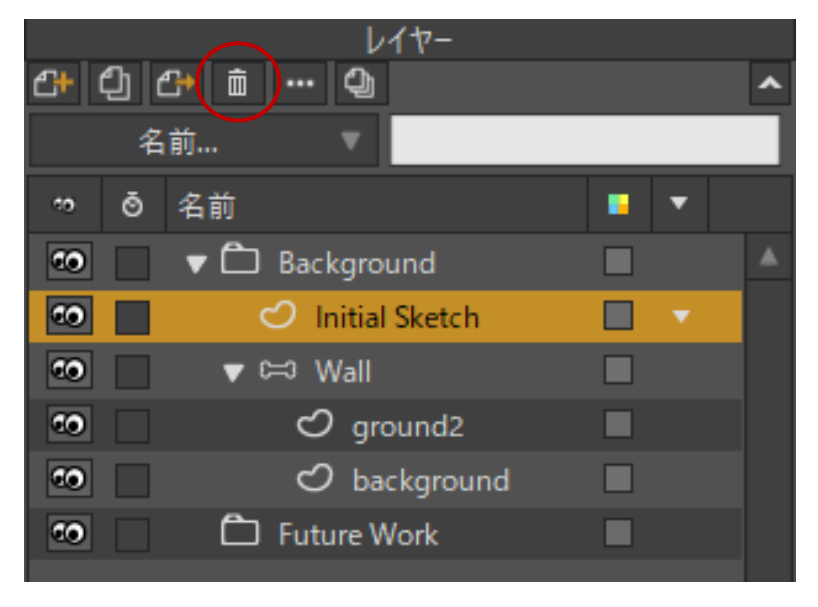

Initial Sketch レイヤーを削除。

- 4. プロジェクト文書に戻ると、**background.moho**文書が変更されたことを示すた めに Background のリファレンスレイヤーが変更されていることが分かります。
- Background リファレンスグループを右クリックし、【レイヤーのリファレンスを更新】を選択します。Background レイヤーに新しい項目があり、Initial Sketch レイヤーも削除したので、【元のソースから新規/不足しているレイヤーを追加】と 【オリジナルに存在しないレイヤーを削除】の両方にチェックが入っていることを確認する必要があります。

レイヤー参照 (Pro のみ)

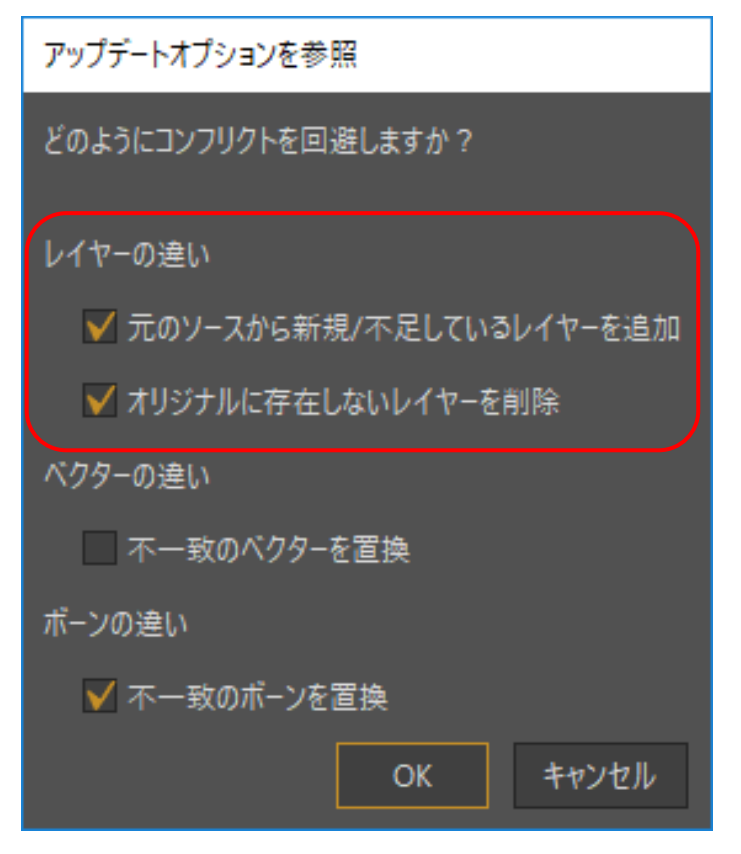

新しい背景の[アップデートオプションを参照]ダイアログ。

6. [OK]を押すと、プロジェクトの Initial Sketch レイヤーが消え、Background レイヤー で所定の位置に移動したレイヤーが背景に表示されます。

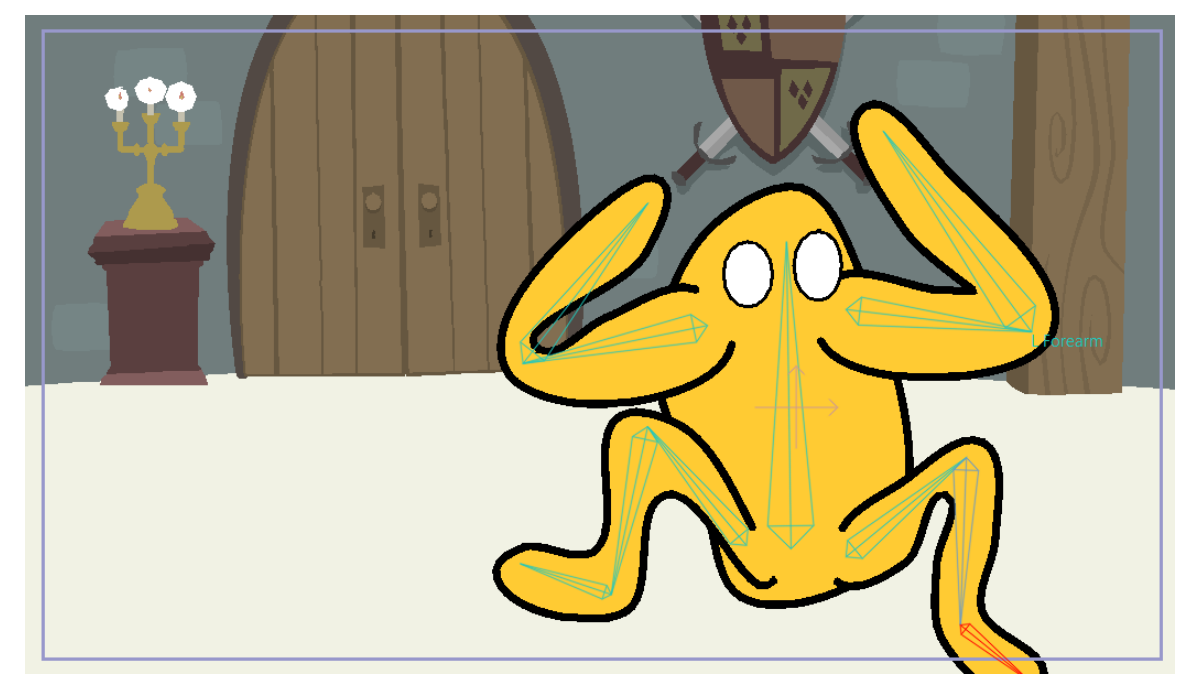

完成したプロジェクト。

- **298 Moho 13** チュートリアルマニュアル
  - 7. [ファイル] > [保存] を選択し、プロジェクトの完成版を保存します。完成版は User Content フォルダにあり、名前は Tutorial 7.5 Finished.moho です。